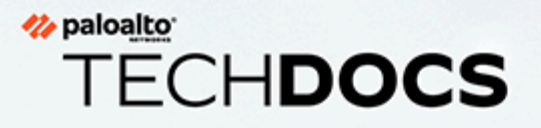

# GlobalProtect 管理者ガイド

Version 10.1

docs.paloaltonetworks.com

#### **Contact Information**

Corporate Headquarters: Palo Alto Networks 3000 Tannery Way Santa Clara, CA 95054 www.paloaltonetworks.com/company/contact-support

#### About the Documentation

- For the most recent version of this guide or for access to related documentation, visit the Technical Documentation portal docs.paloaltonetworks.com.
- To search for a specific topic, go to our search page docs.paloaltonetworks.com/search.html.
- Have feedback or questions for us? Leave a comment on any page in the portal, or write to us at documentation@paloaltonetworks.com.

#### Copyright

Palo Alto Networks, Inc. www.paloaltonetworks.com

© 2020-2021 Palo Alto Networks, Inc. Palo Alto Networks is a registered trademark of Palo Alto Networks. A list of our trademarks can be found at www.paloaltonetworks.com/company/trademarks.html. All other marks mentioned herein may be trademarks of their respective companies.

#### Last Revised

July 14, 2021

# Table of Contents

| GlobalProtect の概要                                   | 9       |
|-----------------------------------------------------|---------|
| GlobalProtect コンポーネントについて                           | 10      |
| GlobalProtect Portal(GlobalProtect ポータル)            | 10      |
| GlobalProtect ゲートウェイ                                | 10      |
| GlobalProtect アプリケーション                              | 10      |
| GlobalProtect でサポートされている OS バージョン                   | 12      |
| GlobalProtect ライセンスの概要                              | 13      |
| 始めましょう                                              | . 15    |
| GlobalProtect のインターフェイスおよびゾーンの作成                    | 16      |
| GlobalProtect コンポーネント間の SSL の有効化                    | 19      |
| GlobalProtect 証明書のデプロイメントについて                       | 19      |
| GlobalProtect 証明書のベスト プラクティス                        | 19      |
| GlobalProtect コンポーネントへのサーバー証明書のデプロイ                 | 23      |
| 認証                                                  | 31      |
| GlobalProtect ユーザー認証について                            | 32      |
| サポートされている GlobalProtect 認証方法                        | 32      |
| アプリが提供する認証情報を識別する仕組み                                | 35      |
| アプリが提供する証明書を識別する仕組み                                 | 36      |
| 外部認証のセットアップ                                         | 38      |
| LDAP 認証のセットアップ                                      | 38      |
| SAML 認証のセットアップ                                      | 41      |
| Kerberos 認証のセットアップ                                  | 49      |
| RADIUS <b>または</b> TACACS+ 認証のセットアップ                 | 52      |
| クライアント証明書認証のセットアップ                                  | 55      |
| 認証用の共有クライアント証明書のデプロイ                                | 55      |
| 認証用のマシン証明書をデプロイ                                     | 56      |
| 認証用のユーザー固有のクライアント証明書のデプロイ                           | 62      |
| 2 要素認証のセットアップ                                       | 66      |
| 証明書および認証プロファイルを使用した 2 要素認証の有効化                      | 66      |
| 1 回限りのパスワード(OTP)を使用した 2 要素認証の有効化                    | 70      |
| スマート カードを使用した 2 要素認証の有効化                            | 76      |
| ソフトウェアトークンアプリケーションを使用して2要素認証を有効にす<br>る              | -<br>78 |
| -<br>strongSwan Ubuntu および CentOS エンドポイントの認証のセットアップ | 84      |
| 証明書プロファイルを使用した認証の有効化                                | 84      |

| 認証プロファイルを使用した認証の有効化                      |      |
|------------------------------------------|------|
| 2 要素認証を使用した認証の有効化                        |      |
| 多要素認証の通知をスムーズに行うための GlobalProtect の設定    | 92   |
| VSA を RADIUS サーバーに受け渡す機能の有効化             |      |
| グループ マッピングの有効化                           | 98   |
| GlobalProtect ゲートウェイ                     | 101  |
| GlobalProtect ゲートウェイの概要                  |      |
| GlobalProtect ゲートウェイのコンセプト               |      |
| ゲートウェイのタイプ                               |      |
| 複数ゲートウェイ構成時のゲートウェイの優先順位                  |      |
| GlobalProtect MIB サポート                   |      |
| GlobalProtect ゲートウェイを設定するための前提条件となるタスク   | 106  |
| GlobalProtect ゲートウェイの設定                  | 107  |
| GlobalProtectゲートウェイでのスプリット トンネル トラフィック   | 124  |
| アクセスルートベースのスプリット トンネルを設定する               |      |
| ドメインおよびアプリケーションベースのスプリット トンネルを設          | 定す   |
| <b>3</b>                                 |      |
| GlobalProtect VPNトンネルからのビデオトラフィックを除外する   |      |
| GlobalProtect ポータル                       | 135  |
| GlobalProtect ポータルの概要                    |      |
| GlobalProtect ポータルを設定するための前提条件となるタスク     | 137  |
| GlobalProtect ポータルへのアクセスのセットアップ          |      |
| GlobalProtect クライアント認証設定の定義              |      |
| GlobalProtect エージェント設定の定義                |      |
| GlobalProtect アプリのカスタマイズを定義する            |      |
| GlobalProtect ポータル ログイン、ウェルカム ページ、およびヘルフ | ゚ページ |
| のカスタマイズ                                  |      |
| GlobalProtect アプリケーション                   | 189  |
| GlobalProtect アプリケーションをエンドユーザーにデプロイする    |      |
| GlobalProtect アプリケーションのダウンロード            |      |
| アプリ更新のポータルへのホスト                          |      |
| アプリ更新の Web サーバーへのホスト                     |      |
| アプリのインストールのテスト                           | 196  |
| GlobalProtect モバイル アプリケーションのダウンロードおよびイン  | ストー  |
|                                          |      |
| GlobalProtect アブリ ログの表示と収集               |      |
| アフリ設定の透過的なアフロイ                           |      |

| カスタマイズ可能なアプリの設定                                    | 205               |
|----------------------------------------------------|-------------------|
| Windows エンドポイントへのアプリ設定のデプロイ                        | 217               |
| macOS エンドポイントへのアプリ設定のデプロイ                          | 236               |
| Linux エンドポイントへのアプリ設定の展開                            | 240               |
| GlobalProtect クライアントレス VPN                         | 243               |
| クライアントレス VPN の概要                                   | 244               |
| サポートされるテクノロジ                                       | 247               |
| クライアントレス VPN の設定                                   | 249               |
| クライアントレス VPN のトラブルシューティング                          | 259               |
| モバイル機器管理 <b>(MDM)</b>                              | 267               |
| モバイルデバイス管理の概要                                      | 268               |
| GlobalProtect と MDM との統合をセットアップ                    | 272               |
| 承認済みのサードパーティ製の MDM による GlobalProtect アプリケー<br>ンの管理 | -ショ<br>273        |
| 他のサードパーティ製の MDM を使用した GlobalProtect アプリケーシ<br>の管理  | <b>/ヨン</b><br>466 |
| IoTデバイス向けGlobalProtect                             | 475               |
| IoT用GlobalProtect の要件                              | 476               |
| GlobalProtectポータルとIoTデバイス用ゲートウェイを設定する              |                   |
| AndroidでのIoT用GlobalProtectのインストール                  | 481               |
| RaspbianでのIoT用GlobalProtectのインストール                 | 484               |
| UbuntuでのIoT用GlobalProtectのインストール                   | 486               |
| WindowsでのIoTデバイス用GlobalProtectのインストール              | 488               |
| IoT デバイス上での MSIEXEC ファイルのダウンロードとインストール             | <b>.</b> 488      |
| loT デバイスのレジストリ キーを変更します(On-Demand(オンデマ             | ンド)               |
| またはAlways On (常時オン))                               | 488               |
| IoT デバイスのレジストリ キーを変更する (Always On with Pre-logon   | (プレ               |
| ロクオンで常時オン))                                        | 489               |
| ホスト情報                                              | 491               |
| ホスト情報について                                          | 492               |
| GlobalProtect アプリが収集するデータ                          | 492               |
| GlobalProtect アプリケーションでは各オペレーティングシステムでど            | のよう               |
| なデータが収集されますか?                                      | 496               |
| ゲートウェイがポリシー適用でホスト情報を使用する方法                         | 506               |
| システムの準拠を確認する方法                                     | 507               |
| エンドポイントの状態の表示方法                                    | 508               |
| HIP ベースのポリシー適用の設定                                  | 509               |

| エンドポイントからのアプリケーションおよびプロセス データの収集                                              | 521        |
|-------------------------------------------------------------------------------|------------|
| HIP レポートの再配信                                                                  | 530        |
| エンドポイントのアクセスをブロック                                                             | 533        |
| ホスト情報を収集するための Windows User-ID エージェントの設定                                       | 537        |
| MDM 統合の概要                                                                     | 537        |
| 収集される情報                                                                       | 538        |
| システム要件                                                                        | 539        |
| ホスト情報を取得するための GlobalProtect の設定                                               | 540        |
| MDM 統合サービスのトラブルシューティング                                                        | 545        |
| ホスト情報を使用したデバイスの検疫                                                             | 546        |
| 侵害されたデバイスの識別および検疫の概要ならびにライセンス要件                                               | 546        |
| 検疫されたデバイス情報の表示                                                                | 547        |
| 検疫リストへのデバイスの手動追加および削除                                                         | 548        |
| デバイスの自動検疫                                                                     | 551        |
| GlobalProtect および Security ポリシーを使用した、検疫されたデバイン                                | スへの        |
| アクセスのブロック                                                                     | 555        |
| Panorama からのデバイス検疫情報の再配信                                                      | 557        |
| 証明書                                                                           | 559        |
| FIPS-CC モードの有効化および検証                                                          | 560        |
| Windows レジストリを使用して FIPS-CC モードを有効化・検証                                         | 560        |
| macOS のプロパティ リストを使用して FIPS-CC モードを有効化・検                                       |            |
| 証                                                                             | 564        |
| FIPS-CCセキュリティ機能                                                               | 569        |
| FIPS-CC モードの問題を解決                                                             | 570        |
| GlobalProtect クイック設定                                                          | 573        |
| リエート アクセフ VDN (初訂プロファイル)                                                      | 574        |
| リモート アクセス VPN (認証ノロノアイル)                                                      |            |
| リモート ノクセス VPN (証明音ノロノアイル)                                                     | 500        |
| 2 安系応証で使用したりモート / クセス VPN                                                     | JOZ        |
| 市时インの VPN 改た<br>Dra Lagan を使用したリエート アクセフ VDN                                  |            |
| PIE-LOGOITを使用したりモートノクセス VPIN                                                  | 000<br>E00 |
| GlobalProtect 複数クートウェイ設と                                                      | 378        |
| GiobalFlotect による内的 FIF フェックとユーリーハースのアクセス<br>内部ゲートウェイレ対部ゲートウェイの泪合語字           | 003        |
| 19m7 - トソエイ C7トm7 - トソエイ U低口設た<br>ラットローカ アカおフ田に ClabalDeateat お盗田やトバナ・プニッゴギーカ | 009        |
| ホットワーク ノクセス用に GiodaiProtect を適用わよびキャノテイノホーダ<br>ル                              | 617        |
|                                                                               |            |
| GlobalProtect アーキアクチャ                                                         | . 623      |
| GlobalProtect 参照アーキテクチャのトポロジ                                                  | 624        |

| GlobalProtect Portal(GlobalProtect ポータル) | 624 |
|------------------------------------------|-----|
| GlobalProtect ゲートウェイ                     | 625 |
| GlobalProtect 参照アーキテクチャの機能               | 626 |
| エンド ユーザー体験                               | 626 |
| 管理およびロギング                                | 626 |
| 監視および高可用性                                | 627 |
| GlobalProtect 参照アーキテクチャの構成               | 628 |
| ゲートウェイ設定                                 | 628 |
| ポータル設定                                   | 628 |
| ポリシー設定                                   |     |
| GlobalProtect 暗号化                        | 631 |
| GlobalProtect の暗号選択について                  |     |
| GlobalProtect アプリとゲートウェイ間の暗号交換           | 633 |
| GlobalProtect 暗号化に関するリファレンス              |     |
| リファレンス:GlobalProtect アプリの暗号化機能           | 636 |
| GlobalProtect アプリがサポートする TLS 暗号スイート      | 637 |
| IPsec トンネルをセットアップするために使用される暗号            | 644 |

### トラブルシューティングのための GlobalProtect アプリケーションロ グ収集......

| 以集64/                                             |
|---------------------------------------------------|
| トラブルシューティングのための GlobalProtect アプリケーションログ収集の概<br>要 |
| トラブルシューティングのための GlobalProtect アプリケーションログ収集の       |
| <b>チェックリスト</b>                                    |
| GlobalProtect の Cortex Data Lake への接続のセットアップ      |
| Cortex データ レイクへのグローバルプロテクト接続のセットアップ (クラウ          |
| <b>ド サービス プラグイン</b> 2.0 <b>イノベーション</b> )          |
| Cortex データ レイクへのグローバルプロテクト接続のセットアップ (クラウ          |
| ド サービス プラグイン 1.8 および 2.0 優先)                      |
| GlobalProtect ポータルでのアプリケーションログ収集の設定662            |
| アプリの探索で GlobalProtect アプリのトラブルシューティングと診断ログを表示     |
| する                                                |
| GlobalProtect アプリのトラブルシューティングと診断ログの詳細665          |
|                                                   |

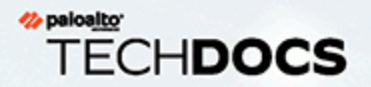

# **GlobalProtect**の概要

自宅での電子メール チェック、または空港での会社のドキュメント更新など、今日 の従業員の多くは社外で作業を行っています。こうした労働者のモビリティの向上 により、生産性や柔軟性は高まりますが、同時に重大なセキュリティ リスクを招き ます。ユーザーがノートパソコンやスマートフォンを社外に持ち出すたびに、企業 ファイアウォール、およびユーザーとネットワークの両方を保護するように設計さ れている関連ポリシーがバイパスされます。GlobalProtect<sup>™</sup>では、どこにいるかに 関わらずすべてのユーザーに対して、物理的ペリメータ内で適用されるポリシーと 同じ次世代ファイアウォール ベースのポリシーを拡張することで、ローミング ユー ザーのセキュリティ上の課題を解決します。

以下のセクションでは、Palo Alto Networks GlobalProtect 製品の概念的な情報を提供 し、GlobalProtect のコンポーネントとさまざまなデプロイ シナリオについて説明し ます。

- > GlobalProtect コンポーネントについて
- > GlobalProtect でサポートされている OS バージョン
- > GlobalProtect がサポートしている機能について
- > GlobalProtect ライセンスの概要

### GlobalProtect コンポーネントについて

GlobalProtect はモバイル ユーザーを管理する完全なインフラストラクチャを提供し、使用して いるエンドポイントや場所に関わらず、すべてのユーザーが安全にアクセスできるようにしま す。このインフラストラクチャには、以下のコンポーネントが含まれています。

- GlobalProtect Portal (GlobalProtect ポータル)
- GlobalProtect ゲートウェイ
- GlobalProtect アプリケーション

#### GlobalProtect Portal (GlobalProtect ポータル)

GlobalProtect ポータルは、GlobalProtect インフラストラクチャの管理機能を提供しま す。GlobalProtect ネットワークに参加するすべてのエンドポイントは、ポータルから設定情報 を受信します。これには、使用可能なゲートウェイ、GlobalProtect ゲートウェイへの接続に必要 になる可能性のあるクライアント証明書などの情報が含まれます。さらに、ポータルはMacOS と Windows の両方のエンドポイントに対する GlobalProtect アプリケーション ソフトウェアの 動作と配布を制御します(GlobalProtect アプリケーションは、iOS エンドポイント用 Apple App Store、Android エンドポイントおよびChromebooks用 Google Play、Windows 10 UWP エンド ポイント用Microsoft Storeからモバイルエンドポイントに配布されます)。ホスト情報プロファ イル(HIP)機能を使用している場合、必要なすべてのカスタム情報など、ホストから収集する 情報もポータルで定義します。Palo Alto Networks 次世代ファイアウォールのインターフェイス でGlobalProtect ポータルへのアクセスのセットアップが可能です。

#### GlobalProtect ゲートウェイ

GlobalProtect ゲートウェイは、GlobalProtect アプリケーションからのトラフィックに対するセキュリティ処理を提供します。さらに、HIP 機能が有効になっている場合、ゲートウェイはアプリが送信した生ホスト データから HIP レポートを生成し、この情報をポリシーの適用に使用できます。さまざまなゲートウェイのタイプを設定し、リモート ユーザー向けにセキュリティ処理や仮想プライベート ネットワーク (VPN) へのアクセスを提供したり、アクセスに関するセキュリティ ポリシーを内部リソースに適用したりできます。

GlobalProtect ゲートウェイの設定は、Palo Alto Networks 次世代ファイアウォールのインター フェイスで行うことができます。同じファイアウォールでゲートウェイとポータルの両方を実行 できます。または、企業全体で複数の分散ゲートウェイを設定することも可能です。

### GlobalProtect アプリケーション

GlobalProtect アプリ ソフトウェアは、エンドポイント上で実行され、デプロイした GlobalProtect ポータルとゲートウェイを介してネットワーク リソースにアクセスできるように します。

GlobalProtect for Windows および macOS エンドポイントは、GlobalProtect ポータルからデ プロイされます。ポータルで定義するクライアント設定を使用し、ユーザーに表示するタブ など、アプリの動作を設定します。詳細については、GlobalProtect エージェント設定の定 義、GlobalProtect アプリのカスタマイズ、およびGlobalProtect アプリ ソフトウェアのデプロ イを参照してください。

モバイル エンドポイント用の GlobalProtect アプリケーション(iOS、Android、Windows UWP)は、公式ストアで入手可能です。(iOS 用 Apple App Store、Android 用 Google Play、Windows UWP用 Microsoft Store )。あるいは、サードパーティのモバイル エンドポイン ト管理システムである、AirWatch を使用した GlobalProtect モバイル アプリケーションのデプロ イが可能です。

詳細については、GlobalProtect でサポートされている OS バージョンを参照してください。

以下の図は、GlobalProtect ポータル、ゲートウェイ、およびアプリケーションが連携し、使用するエンドポイントや場所に関わらず、すべてのユーザーに安全なアクセスを提供する方法を示しています。

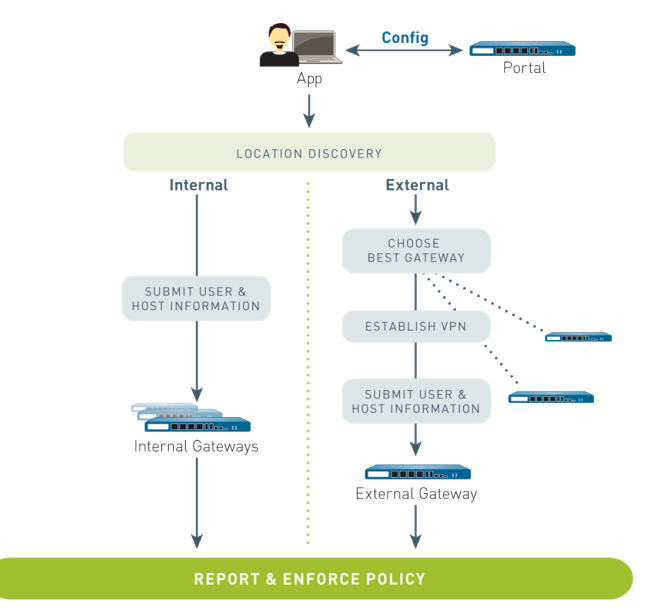

### GlobalProtect でサポートされている OS バージョン

GlobalProtect アプリは一般的なデスクトップ、ノートパソコン、タブレット、スマートフォンを サポートします。PAN-OS 6.1 以降のリリース上で動作するファイアウォールにて GlobalProtect を設定すること、さらにエンドユーザーがサポートされているリリースの GlobalProtect アプ リケーションのみをエンドポイントにインストールすることが推奨されます。GlobalProtect ア プリの最低リリース要件はオペレーティング システムによって異なります。特定のオペレー ティング システムにおける GlobalProtect アプリの最低リリース要件を確認するには、Palo Alto Networks<sup>®</sup> CompatibilityMatrixにある以下のトピックを参照してください。

- GlobalProtect アプリケーションをインストールできる場所
- ・ サポートされている X-Auth IPSec クライアント

古いバージョンの GlobalProtect アプリケーションについては、それがリリースされた時点の PAN-OS やオペレーティングシステムでは、まだサポートされています。GlobalProtect のリリー スに対する PAN-OS のサポートの最低リリース要件については、ソフトウェア更新サイトを参 照してください。

### GlobalProtect ライセンスの概要

GlobalProtect を安全なリモート アクセスまたは 1 つまたは複数の内部/外部ゲートウェイを介し た仮想プライベート ネットワーク(VPN)ソリューションの提供に使用する場合、GlobalProtect ライセンスは必要ありません。ただし、さらに上級のいくつかの機能(HIP チェックや関連コン テンツの更新、GlobalProtect モバイル アプリのサポート、または IPv6 のサポートなど)を使用 するには、GlobalProtect の年間サブスクリプションの購入が必要です。このライセンスは、以下 のゲートウェイを実行している各ファイアウォールにインストールする必要があります。

- HIP チェックを実行する
- ・ モバイル エンドポイント用の GlobalProtect アプリをサポート
- Linux エンドポイント用の GlobalProtect アプリをサポート
- ・ IoT エンドポイント用の GlobalProtect アプリをサポート
- IPv6 接続を提供する
- 宛先ドメイン、アプリケーションプロセス名、または HTTP / HTTPS ビデオ ストリーミング アプリケーションに基づいて、トンネルトラフィックを分割します。
- 侵害されたデバイスの検疫リストへの追加をサポートします。
- ゲートウェイ上のエンドポイントのシリアルナンバーを使用した管理対象デバイスの識別を サポートします

GlobalProtect クライアントレス VPN の場合、GlobalProtect ポータルからクライアントレス VPN をホストしているファイアウォールに GlobalProtect サブスクリプションをインストールする必要もあります。この機能を使用するには、GlobalProtect クライアントレス VPN の動的更新も必要です。

| 機能                                           | 必要なサブスクリプション |
|----------------------------------------------|--------------|
| 単一、外部ゲートウェイ(Windows および macOS)               |              |
| 単一または複数の内部ゲートウェイ                             | _            |
| 複数の外部ゲートウェイ                                  |              |
| Internet of things (IoT)デバイス                 | ✓            |
| HIPチェック                                      | ✓            |
| ゲートウェイ上のエンドポイントのシリアルナンバー<br>を使用した管理対象デバイスの識別 | $\checkmark$ |
| エンドポイントのステータスを基にしたHIP-ベースの<br>ポリシー施行         | ✓            |

| 機能                                                                                                    | 必要なサブスクリプション |
|----------------------------------------------------------------------------------------------------|--------------|
| Windows および macOS を実行するエンドポイント向<br>けアプリ                                                                             | _            |
| iOS、Android、Chrome OS、およびWindows 10 UWP<br>を実行するエンドポイント向けモバイルアプリ                                                    | ✓            |
| Linux を実行するエンドポイント向けアプリ                                                                                             | ✓            |
| ₀⊤を実行するエンドポイント向けアプリ                                                                                                 | ✓            |
| 外部ゲートウェイ向けの IPv6                                                                                                    | ✓            |
| 内部ゲートウェイ向けの IPv6<br>(デフォルトの動作の変更–GlobalProtect アプ<br>リケーション 4.1.3 から、このユースケースでは<br>GlobalProtect サブスクリプションが不要になります) |              |
| クライアントレス VPN                                                                                                    | ✓            |
| 宛先ドメイン、クライアント プロセス、およびビデオ<br>ストリーミング アプリケーションに基づくスプリット<br>トンネリング                                                    | ✓            |
| スプリット DNS                                                                                                    | ✓            |
| 侵害されたデバイスを検疫リストに追加                                                                                                  | ✓            |
| トラブルシューティングのための GlobalProtect アプリ<br>ケーションログ収集                                                                      | ✓            |
| (Panorama アプライアンスは 9.0 以降、PAN-OS 8.1 以<br>降を実行しています)                                                                |              |

ファイアウォールでのラインセンスのインストールの詳細は、ライセンスのアクティベーションを参照してください。

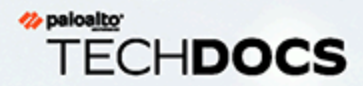

# 始めましょう

GlobalProtect<sup>™</sup>を実行するために、すべてのコンポーネントの通信を可能にするイ ンフラストラクチャをセットアップする必要があります。基本レベルでは、これは GlobalProtect エンド ユーザーがポータルおよびゲートウェイを介してネットワー クにアクセスするために接続する、インターフェイスおよびゾーンをセットアップ する作業になります。GlobalProtect コンポーネントが安全なチャネルを経由して通 信するため、必要な SSL 証明書を取得してさまざまなコンポーネントにデプロイす る必要があります。以下のセクションでは、GlobalProtect インフラストラクチャの セットアップについて説明します。

- > GlobalProtect のインターフェイスおよびゾーンの作成
- > GlobalProtect コンポーネント間の SSL の有効化

## GlobalProtect のインターフェイスおよびゾーンの作成

GlobalProtect インフラストラクチャに以下のインターフェイスおよびゾーンを設定する必要があります。

- GlobalProtect ポータル GlobalProtect アプリの接続用にレイヤー3またはループバックインターフェイスが必要です。ポータルおよびゲートウェイが同じファイアウォールにある場合、同一のインターフェイスを使用することができます。ポータルは、ネットワークの外部からアクセス可能なゾーンにある必要があります(DMZなど)。
- GlobalProtect ゲートウェイ ゲートウェイのインターフェイスおよびゾーンの要件は、以下のように、外部ゲートウェイまたは内部ゲートウェイのどちらを設定しているかによって異なります。
  - 外部ゲートウェイ アプリが接続を確立する、レイヤー3またはループバックインターフェイスと、論理トンネルインターフェイスが必要になります。レイヤー3またはループバックインターフェイスは、DMZなどの外部ゾーンにある必要があります。トンネルインターフェイスは、内部リソース(trustなど)に接続するインターフェイスと同じゾーン内に配置できます。セキュリティや可視性を高めるために、corp-vpnなど、個別のゾーンを作成することができます。トンネルインターフェイスに別のゾーンを作成する場合は、トラフィックが VPN ゾーンと信頼されたゾーンの間を通過できるようにするセキュリティポリシーを作成する必要があります。
  - 内部ゲートウェイ 信頼されたゾーンにレイヤー3またはループバックインターフェイスが必要になります。内部ゲートウェイにアクセスするためのトンネルインターフェイスを作成することもできますが、必須ではありません。
- さまざまなポートとアドレスの GlobalProtect へのアクセスを可能にするループバッ クインターフェイスの使用方法に関するヒントとして、GlobalProtect ポータル ページをどのポートからもアクセスできるように設定できるかどうかを参照してく ださい。

ポータルおよびゲートウェイについての詳細は、GlobalProtect コンポーネントについてを参照してください。

**STEP 1**| デプロイする予定の各ポータルやゲートウェイのレイヤー 3 インターフェイスを設定します。

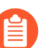

ゲートウェイおよびポータルが同じファイアウォールにある場合、両方に対して 1つのインターフェイスを使用できます。

ベスト プラクティスとして、ポータルおよびゲートウェイには静的 IP アドレス を使用します。

- GlobalProtect ポータルまたはゲートウェイを設定したインターフェイスで HTTP、HTTPS、Telnet、または SSH を許可するインターフェイス管理プロファイ ルを追加すると、インターネットからの管理インターフェイスへのアクセスを許 可することになるため、追加しないでください。管理アクセスの保護のベスト プラクティスに従い、攻撃を阻止するようにファイアウォールへの管理アクセス を保護してください。
- Network (ネットワーク) > Interfaces (インターフェイス) > Ethernet (イーサ ネット) または Network (ネットワーク) > Interfaces (インターフェイス) > Loopback (ループバック) の順に選択し、GlobalProtect を設定する必要があるイン ターフェイスを選択します。この例では、ethernet1/1 をポータル インターフェイス として設定します。
- 2. (イーサネットのみ) Interface Type (インターフェイス タイプ) を Layer3 (レイ ヤー 3) に設定します。
- 3. 以下のように、Config(設定)タブで、ポータルまたはゲートウェイ インターフェイ スが属する Security Zone(セキュリティ ゾーン)を選択します。
  - L3-untrust など、ネットワークの外部のホストからアクセスできるように、信頼 されていないゾーンにポータルおよび外部ゲートウェイを配置します。
  - **13-trust** などの内部ゾーンに内部ゲートウェイを配置します。
  - ゾーンをまだ作成していない場合は、New Zone(新規ゾーン)を追加します。Zone(ゾーン)ダイアログの Name(名前)で名前をつけて新しいゾーンを定義し、OK をクリックします。
- 4. デフォルトのVirtual Router (仮想ルーター)を選択します。
- 5. IP アドレスをインターフェイスに割り当てます。
  - IPv4 アドレスの場合、IPv4 を選択して、インターフェイスに割り当てる IP アドレスとネットワークマスクを Add(追加)します(例: 203.0.11.100/24)。
  - IPv6 アドレスの場合、IPv6 を選択して、Enable IPv6 on the interface (インターフェースでの IPv6 の有効化)を行い、インターフェイスに割り当てる IP アドレスとネットワーク マスクを Add (追加)します(例: 2001:1890:12f2:11::10.1.8.160/80)。
- 6. **OK** をクリックして、インターフェイス設定を保存します。

- **STEP 2** GlobalProtect ゲートウェイをホストするファイアウォールで、GlobalProtect アプリによっ て確立される VPN トンネルを終端する論理トンネル インターフェイスを設定します。
  - Ö

動的ルーティングの必要がない場合、IP アドレスはトンネル インターフェイス で必須ではありません。なお、トンネル インターフェイスに IP アドレスを割り 当てると、接続の問題のトラブルシューティングに利用できます。

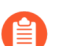

VPN トンネルの終端となるゾーンで必ずユーザー ID を有効にしてください。

- 1. Network(ネットワーク) > Interfaces (インターフェイス) > Tunnel(トンネル) を選 択してトンネル インターフェイスをAdd(追加) します。
- 2. Interface Name (インターフェイス名) フィールドで、.2 などの数値のサフィックスを 入力します。
- 3. Config (設定) タブで、VPN トンネルの終端の Security Zone (セキュリティ ゾーン)を選択して以下のようにゾーンを定義します。
  - トンネルの終端点として Trust ゾーンを使用するには、ドロップダウン リストから ゾーンを選択します。
  - (推奨) VPN トンネルの終端のゾーンを別に作成するには、New Zone(新規ゾーン)を追加します。ゾーン ダイアログで、新しいゾーンの Name(名前)を定義して(corp-vpn など)、Enable User Identification(ユーザー ID を有効にする)を実行し、OK をクリックします。
- 4. Virtual Router (仮想ルーター)を None (なし) に設定します。
- 5. IP アドレスをインターフェイスに割り当てます。
  - IPv4 アドレスの場合、IPv4 を選択して、インターフェイスに割り当てる IP アドレ スとネットワークマスクを Add (追加) します(例: 203.0.11.100/24)。
  - IPv6 アドレスの場合、IPv6 を選択して、Enable IPv6 on the interface (インターフェースでの IPv6 の有効化)を行い、インターフェイスに割り当てる IP アドレスとネットワーク マスクを Add (追加)します(例: 2001:1890:12f2:11::10.1.8.160/80)。
- 6. **OK** をクリックして、インターフェイス設定を保存します。
- **STEP 3** VPN 接続のトンネルの終端のために別のゾーンを作成した場合、VPN ゾーンと Trust ゾーンの間をトラフィックが通過できるセキュリティ ポリシーを作成します。

たとえば、以下のポリシー ルールは、**corp-vpn** ゾーンと**l3-trust** ゾーンの間のトラフィックを有効にします。

|   | Name       | Tags | Zone       | Address | User | HIP Profile | Zone        | Address | Application   | Service               | Action  |
|---|------------|------|------------|---------|------|-------------|-------------|---------|---------------|-----------------------|---------|
| 1 | VPN Access | none | 🕅 corp-vpn | any     | any  | any         | pm 13-trust | any     | 📰 adobe-cq    | 🙊 application-default | S Allow |
|   |            |      |            |         |      |             |             |         | 📰 ms-exchange |                       |         |
|   |            |      |            |         |      |             |             |         | ms-office365  |                       |         |
|   |            |      |            |         |      |             |             |         | 🔢 sharepoint  |                       |         |

**STEP 4**| 設定を **Commit** (コミット) します。

### GlobalProtect コンポーネント間の SSL の有効化

GlobalProtect コンポーネント間のすべての相互作用は SSL/TLS 接続を介して行われます。その ため、設定で適切な証明書を参照できるように、各コンポーネントを設定する前に、必要な証明 書の生成やインストールを行う必要があります。以下のセクションでは、サポートされる証明書 のデプロイ方法、説明、さまざまな GlobalProtect 証明書のベスト プラクティス ガイドラインに ついて説明し、必要な証明書を生成してデプロイする手順を紹介します。

- GlobalProtect 証明書のデプロイメントについて
- GlobalProtect 証明書のベスト プラクティス
- GlobalProtect コンポーネントへのサーバー証明書のデプロイ

#### GlobalProtect 証明書のデプロイメントについて

GlobalProtect コンポーネントへのサーバー証明書のデプロイを行う方法は基本的に3つあります。

- (推奨)サードパーティ証明書および自己署名証明書の組み合わせ GlobalProtect アプリ は、GlobalProtect 設定の前にポータルにアクセスするため、HTTPS 接続を確立するために、 証明書を信頼する必要があります。
- エンタープライズ認証局 独自のエンタープライズ認証局がすでにある場合は、この内部 CAを使用して、各 GlobalProtect コンポーネントの証明書を発行し、ポータルおよびゲート ウェイをホストしているファイアウォールにインポートできます。この場合はまた、エンド ポイントやモバイル デバイスが、接続対象の GlobalProtect サービスの証明書の発行に使用さ れるルート CA 証明書を信頼していることを確認する必要もあります。
- 自己署名証明書 ポータルで自己署名 CA 証明書を生成し、これを使用してすべての GlobalProtect コンポーネントの証明書を発行できます。ただし、このソリューションはその 他のオプションほど安全でないため、お勧めできません。万が一このオプションを選択した 場合、エンド ユーザーが初めてポータルに接続すると証明書エラーが表示されます。これを 防ぐには、手動で、または Active Directory の グループ ポリシー オブジェクト (GPO) など の中央管理されたデプロイメントを使用して、自己署名ルート CA 証明書をすべてのエンド ポイントにデプロイします。

### GlobalProtect 証明書のベスト プラクティス

以下の表に、使用する機能に応じて必要となる SSL/TLS の概要を示します。

| <b>Certificate</b> (証<br>明書) | 使用率                                                     | 発行プロセス/ベスト プラクティス                                                                                              |
|------------------------------|---------------------------------------------------------|----------------------------------------------------------------------------------------------------|
| CA 証明書                       | GlobalProtect コンポー<br>ネントに対して発行さ<br>れた証明書の署名に使<br>用します。 | 自己署名証明書を使用する予定の場合は、専<br>用の CA サーバーまたは Palo Alto Networks<br>ファイアウォールを使用して CA 証明書を生<br>成し、CA または中間 CA によって署名された |

| <b>Certificate</b> (証<br>明書) | 使用率                                                        | 発行プロセス/ベスト プラクティス                                                                                                    |
|------------------------------|------------------------------------------------------------|----------------------------------------------------------------------------------------------------|
|                              |                                                            | GlobalProtectポータルおよびゲートウェイ証明<br>書を発行します。                                                                                                    |
| ポータルサーバー証明書                  | GlobalProtect アプリで<br>ポータルとの HTTPS 接<br>続を確立できるように<br>します。 | <ul> <li>この証明書は SSL/TLS サービス プロファイ ルで特定されます。ポータルのサーバー証明書は、それに関連するサービスプロファイルをポータル設定で選択することで割り当てます。</li> <li>一般的なサードパーティ CA からの証明書を使用します。これは最も安全な方法で、ルート CA 証明書をデプロイすることなく、ユーザーのエンドポイントが確実にポータルとの 信頼関係を確立できます。</li> <li>一般的なパブリック CA を使用しない場合、ポータルのサーバー証明書を生成 するために使用されたルート CA 証明書を、GlobalProtect アプリを実行するすべてのエンドポイントにエクスポートする必要があります。この証明書をエクスポートするごとにより、エンドユーザーがポータルに初めてログインする際、証明書の警告が表示されるのを回避できます。</li> <li>証明書のCommon Name (共通名 - CN)フィールドとSubject Alternative Name (サブジェクトの別名 - SAN)フィールドが、ポータルをホストするインターフェースの IPアドレスまたは FQDN と一致する必要があります。</li> <li>通常、ポータルには独自のサーバー証明書が必要です。しかし、同じインターフェイスの単一ゲートウェイとポータルをデプロイしている場合、ゲートウェイとポータルの両方で同じ証明書を使用する必要があります。</li> <li>ゲートウェイとポータルの両方で同じ証明書プロファイルおよび SSL/TLS サービス プロファイルおよび SSL/TLS サービス プロファイルが異なる場合、SSL ハンドシェーク中はゲートウェイの 設定がポータルの設定より優先されます。</li> </ul> |

#### 始めましょう

| <b>Certificate</b> (証<br>明書) | 使用率                                                         | 発行プロセス/ベスト プラクティス                                                                                                    |
|------------------------------|-------------------------------------------------------------|----------------------------------------------------------------------------------------------------|
| ゲートウェイ<br>サーバー証明書            | GlobalProtect アプリ<br>でゲートウェイとの<br>HTTPS 接続を確立でき<br>るようにします。 | <ul> <li>この証明書は SSL/TLS サービス プロファイルで特定されます。ゲートウェイのサーバー証明書は、それに関連するサービスプロファイルをゲートウェイ設定で選択することで割り当てます。</li> <li>ファイアウォールまたは CA サーバーで CA 証明書を生成し、その CA 証明書を住用してすべてのゲートウェイ証明書を生成します。</li> <li>証明書の CN フィールドと SAN フィールドが、ゲートウェイを設定するインターフェースの FQDN または IPアドレスと一致する必要があります。</li> <li>ポータルは、設定 (Portal configuration Agent (ポータル設定エージェント)タブ内の信頼されたルートCA リスト)に基づいて、ゲートウェイルート CA 証明書を GlobalProtect アプリケーションに配布できます。ただし、ゲートウェイルート CA 証明書がユーザーの 信頼できる証明書ストアに事前にインストールされていること、またはゲートウェイ証明書がパブリック CA によって発行されていることは必須ではありません。</li> <li>通常、各ゲートウェイに独自のサーバー証明書が必要です。しかし、基本的な VPN アクセス用に同じインターフェース上に単一ゲートウェイとポータルをデプロイしている場合、両方のコンポーネントに対して 1 つのサーバー証明書を使用する必要があります。ベスト プラクティスとして、パブリック CA の署名よって発行された証明書を使用します。</li> <li>ゲートウェイとポータルを同じインターフェイス上で設定する場合、ゲートウェイとポータルを同じインターフェースとポータルに同じ証明書プロファイルおよび SSL/TLS サービス プロファイルが異なる場合、SSL ハンドシェーク中はゲートウェイの<br/>設定がポータルの設定より優先されます。</li> </ul> |

| <b>Certificate</b> (証<br>明書)  | 使用率                                                                                                    | 発行プロセス/ベスト プラクティス                                                                                                    |
|-------------------------------|----------------------------------------------------------------------------------------------------|----------------------------------------------------------------------------------------------------|
| (任意)クライアント証明書                 | GlobalProtect アプリと<br>ゲートウェイ/ポータル<br>間で HTTPS セッショ<br>ンを確立する際に相互<br>認証を可能にするため<br>に使用します。これに<br>より、有効なクライア<br>ント証明書を持ってい<br>るエンドポイントだけ<br>が、認証を行ってネッ<br>トワークに接続できる<br>ようになります。 | <ul> <li>クライアント証明書のデプロイメントを簡略<br/>化するため、次のいずれかの方法でログイン<br/>に成功したときにアプリがクライアント証明<br/>書をデプロイするようにポータルを設定しま<br/>す。</li> <li>同じ設定を受信するすべての GlobalProtect<br/>アプリに対して、単一のクライアント証明<br/>書を使用します。Local (ローカル) クラ<br/>イアント証明書は、証明書をポータルに<br/>アップロードし、ポータルのエージェント<br/>設定でそれを選択することで割り当てま<br/>す。</li> <li>Simple Certificate Enrollment<br/>Protocol (SCEP) を使用し、GlobalProtect<br/>ポータルが一意のクライアント証明書を<br/>GlobalProtect アプリにデプロイできるよ<br/>うにします。これは、SCEP プロファイル<br/>を設定し、そのプロファイルをポータルの<br/>エージェント設定で選択することで有効化<br/>します。</li> <li>GlobalProtect エンドポイント用のクライアン<br/>ト証明書を生成する際は、ダイジェストアル<br/>ゴリズム (sha1, sha256, sha384, or sha512)<br/>のいずれかを使用します。</li> <li>エンド ユーザーを認証する時に各エンドポイ<br/>ントに一意のクライアント証明書をデプロイ<br/>するには、他のメカニズムを使用します。</li> <li>最初にクライアント証明書なしで設定をテス<br/>トし、その他すべての設定が正しいことを確<br/>認してからクライアント証明書なしで設定をテス<br/>トし、その他すべての設定が正しいことを確<br/>認してからクライアント証明書なしで設定をテス<br/>トし、その他すべての設定が正しいことを確</li> </ul> |
|                               |                                                                                                    | とを検討してください。                                                                                                    |
| ( <mark>任意</mark> )マシン<br>証明書 | マシン証明書は、ロー<br>カルマシンストアまた<br>はシステムキーチェー<br>ンにあるエンドポイン<br>トに発行されるクライ<br>アント証明書です。各<br>マシン証明書は、ユー<br>ザーではなくサブジェ<br>クトフィールドを使<br>用してエンドポイン                                         | <ul> <li>GlobalProtect エンドポイント用のクライアント証明書を生成する際は、ダイジェストアルゴリズム(sha1, sha256, sha384, or sha512)のいずれかを使用します。</li> <li>プレログオン機能を使用する場合、GlobalProtectへのアクセスを許可する前に、独自のPKIインフラストラクチャを使用して各エンドポイントにマシン証明書をデプ</li> </ul>                                                                                                    |

| <b>Certificate</b> (証<br>明書) | 使用率                                                                                                    | 発行プロセス/ベスト プラクティス                                                                                |
|------------------------------|----------------------------------------------------------------------------------------------------|--------------------------------------------------------------------------------------------------|
|                              | トを識別します(例え<br>ば、CN=laptop1.example.c<br>この証明書により、信<br>頼できるエンドポイン<br>トのみがゲートウェイ<br>あるいはポータルに接<br>続できるようになりま<br>す。 | ロイしてください。これは、セキュリティを<br>com)確保する上で重要なアプローチです。<br>詳細については、プレ ログオンを使用したリ<br>モート アクセス VPNを参照してください。 |
|                              | プレ ログオン接続方法<br>を使用して構成された<br>ユーザーには、マシン<br>証明書が必要です                                                              |                                                                                                  |

表:GlobalProtect 証明書の要件

GlobalProtect エンドポイント、ポータル、ゲートウェイ間の安全な通信を行うために使用する キーのタイプの詳細は、リファレンス:GlobalProtect アプリの暗号化機能

GlobalProtect コンポーネントへのサーバー証明書のデプロイ

GlobalProtect コンポーネントに SSL/TLS 証明書をデプロイする手順のベスト プラクティスは、 以下の表の通りです。 一般的なサードパーティ CA からサーバー証明書をインポートします。

- GlobalProtect ポータルに対して、一般的なサードパーティ CA によって発行され たサーバー証明書を使用します。これにより、信頼できない証明書に関する警告 が表示されることなく、エンドユーザーが HTTPS 接続を確立できるようになり ます。
- CN フィールドと、該当する場合は、SAN フィールドが、サードパーティのモバイル エンドポイント管理システムのポータルまたはデバイス チェックイン インターフェイスを設定する予定であるインターフェイスの FQDN または IP アドレスと完全に一致する必要があります。ワイルドカード一致がサポートされています。

証明書をインストールする前に、証明書とキーファイルが管理システムからアクセス可能 で、秘密鍵を復号化するパスフレーズを持っていることを確認します。

- Device (デバイス) > Certificate Management (証明書の管理) > Certificates (証明書) > Device Certificates (デバイス証明書)の順に選択してから、新しい証明書を Import (インポート)します。
- 2. Local (ローカル)の証明書タイプ (デフォルト)を使用します。
- 3. Certificate Name (証明書名)を入力します。
- 4. Certificate File (証明書ファイル) に CA から受信したファイルのパスと名前を入力す るか、Browse (参照) でファイルを見つけます。
- 5. File Format (ファイル フォーマット) を Encrypted Private Key and Certificate (PKCS12) (暗号化された秘密鍵と証明書(PKCS12))に設定します。
- 6. Key File (キー ファイル) に PKCS#12 ファイルのパスと名前を入力する か、Browse (参照) でファイルを見つけます。
- 7. 秘密鍵の暗号化に使用した Passphrase(パスフレーズ) に入力して、再入力します。
- 8. **OK** をクリックして、証明書およびキーをインポートします。

GlobalProtect コンポーネントの自己署名証明書を発行するためのルート CA 証明書を作成します。

ポータルでルート CA 証明書を作成し、その証明書を使用して、ゲートウェイおよび必要に応じてクライアントに対してサーバー証明書を発行します。

自己署名証明書をデプロイする前に、GlobalProtect コンポーネントの証明書に署名するルート CA 証明書を作成する必要があります。

- Device (デバイス) > Certificate Management (証明書の管理) > Certificates (証明書) > Device Certificates (デバイス証明書)の順に選択してから、新しい証明書を Generate (生成)します。
- 2. Local (ローカル)の証明書タイプ (デフォルト)を使用します。
- 3. **Certificate Name**(証明書名)に「GlobalProtect\_CA」などの名前を入力します。証明 書名にスペースを含めることはできません。
- 4. Signed By (署名者) フィールドでは値を選択しないでください。Signed By (署名者)を未選択にすることで、自己署名の証明書になります。
- 5. Certificate Authority(証明書認証局) オプションを有効にします。
- 6. OK をクリックして証明書を生成します。

ポータルでルート CA を使用して自己署名サーバー証明書を生成します。

- デプロイする各ゲートウェイ用のサーバー証明書を生成し、必要に応じてサー ドパーティのモバイルエンドポイント管理システムの管理インターフェイス (ゲートウェイがこのインターフェイスから HIP レポートを取得する場合)用の サーバー証明書を生成します。
- - ゲートウェイ サーバー証明書では、CN および SAN フィールドの値が同じでな ければなりません。値が異なる場合、GlobalProtect エージェントは不一致を検出 し、証明書を信頼しなくなります。証明書のHost Name(ホスト名)属性を追加 した場合のみ、自己署名証明書には SAN フィールドが含まれます。

別の方法として、Simple Certificate Enrollment Protocol (SCEP) を使用してエンタープライズ CAのサーバー証明書をリクエストすることもできます。

- 1. Device (デバイス) > Certificate Management (証明書の管理) > Certificates (証明 書) > Device Certificates (デバイス証明書)の順に選択してから、新しい証明書を **Generate**(生成)します。
- 2. Local (ローカル) の証明書タイプ (デフォルト) を使用します。
- 3. Certificate Name (証明書名)を入力します。この名前にはスペースを含められませ  $h_{\circ}$
- 4 Common Name (共通名) フィールドに、ゲートウェイを設定するインターフェイスの FQDN(推奨)または IP アドレスを入力します。
- 5. Signed By (署名者) フィールドで、作成した GlobalProtect CA を選択します。
- 6. Certificate Attributes (証明書の属性) 領域で、Add (追加) を実行してゲートウェイ を一意に識別する属性を定義します。Host Name(ホスト名)属性(証明書の SAN フィールドに入力される)を追加する場合、この値は Common Name(共通名)に定 義した値と同じにする必要があります。
- 7. 暗号化Algorithm(アルゴリズム)、キーの長さ(Number of Bits(ビット 数))、Digest(ダイジェスト)アルゴリズム、Expiration(有効期間)(日数)な ど、サーバー証明書の暗号設定を行います。
- 8. **OK** をクリックして証明書を生成します。

Simple Certificate Enrollment Protocol (SCEP)を使用してエンタープライズ CA のサーバー証 明書をリクエストします。

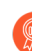

デプロイする予定の各ポータルおよびゲートウェイに対し、別々の SCEP プロ ファイルを設定します。次に、各 GlobalProtect コンポーネントに対し、特定の SCEP プロファイルを使用してサーバー証明書を生成します。

- ポータルおよびゲートウェイのサーバー証明書では、ポータルまたはゲートウェ イを設定する予定のインターフェイスの FQDN(推奨)または IP アドレスが CN フィールドの値に含まれており、かつこれが SAN フィールドと同一でなければ なりません。
- 連邦情報処理標準(FIPS)に準拠するため米国の連邦情報処理標準(FIPS)に準拠するために、SCEP サーバーと GlobalProtect ポータルの間の相互 SSL 認証を有効にする必要もあります。(FIPS-CC の実施についてはファイアウォールのログインページおよびそのステータスバーに表示されます)

設定のコミット後、ポータルは SCEP プロファイル内の設定を使って CA 証明書をリクエス トしようと試みます。これが成功したら、ポータルをホストしているファイアウォールが CA 証明書を保存し、それを**Device Certificates**(デバイス証明書)のリストにデプロイします。

- 1. 各 GlobalProtect ポータルまたはゲートウェイ用の SCEP プロファイルを設定します。
  - 1. サーバー証明書をデプロイするコンポーネント、および SCEP プロファイルを識別 する Name(名前)を入力します。このプロファイルが複数の仮想システム容量の あるファイアウォール用であれば、仮想システムを選択するか、そのプロファイル を利用できる Location(場所)として Shared(共有)を選択します。
  - (任意)各証明書のリクエスト用に、PKI およびポータル間の SCEP Challenge (SCEP チャレンジ)レスポンス機構を設定します。SCEP サーバーから得られる Fixed (固定)チャレンジ パスワード、またはポータル-クライアントがユー ザー名および指定した OTP を SCEP サーバーに送信する Dynamic (動的)パスワー ドを使用します。動的 SCEP チャレンジの場合、PKI 管理者の認証情報をこれに使用 できます。
  - **3.** PKI 内の SCEP サーバーにアクセスするためにポータルが使用するServer URL(サーバー URL)を設定します(例:http://10.200.101.1/certsrv/mscep/)。
  - **4.** SCEP サーバーを識別するための文字列(255 文字まで)を **CA-IDENT Name**(**CA-IDENT** 名)に入力します。
  - 5. SCEP サーバーが生成する証明書に使用する Subject(サブジェクト)名を入力しま す。サブジェクトには、CN=<value>という形(<value>はポータルあるいはゲー トウェイのFQDNまたはIPアドレス)で共通名(CN)キーが含まれていなければな りません。
  - Subject Alternative Name Type (サブジェクトの別名タイプ)を選択します。証明書のサブジェクトまたは Subject Alternative Name (サブジェクト代替名) 拡張子にメールの名前を入力するには、RFC 822 Name (RFC 822 名)を選択します。また、証明書の評価に使用する DNS Name (DNS 名)を入力するか、クライアントが証明書を取得する元となるリソースを特定する Uniform Resource Identifier (URI)を入力することもできます。

- **7.** キーの長さ(Number of Bits(ビット数))、および証明書署名要求に使用する Digest(ダイジェスト)アルゴリズムなど、他の暗号設定を行います。
- **8.** 許可される証明書の利用方法を、署名(Use as digital signature(デジタル署名として使用))または暗号化(Use for key encipherment(キーの暗号化に使用))のいずれかに設定します。
- ポータルが正しい SCEP サーバーに確実に接続されるようにするために、CA Certificate Fingerprint (CA 証明書フィンガープリント)を入力します。SCEP サー バーインターフェイスの Thumbprint (指紋)のフィールドからフィンガープリント を入手してください。

**10**SCEP サーバーと GlobalProtect ポータルの間の相互 SSL 認証を有効にします。 **11OK** をクリックし、設定を **Commit**(コミット)します。

- 2. Device > Certificate Management (証明書の管理) > Certificates (証明書) > Device Certificates (デバイス証明書) の順に選択してから Generate (生成) をクリックしま す。
- 3. Certificate Name (証明書名) を入力します。この名前にはスペースを含められません。
- エンタープライズ CA が署名するサーバー証明書をポータルまたはゲートウェイに発行 するプロセスを自動化するために使用する SCEP Profile (SCEP プロファイル)を選択 し、OK をクリックして証明書を生成します。GlobalProtect ポータルは SCEP プロファ イル内の設定を使用し、エンタープライズ PKI に CSR を送信します。

インポートまたは生成したサーバー証明書を SSL/TLS サービス プロファイルへ割り当てま す。

- 1. Device (デバイス) > Certificate Management (証明書の管理) > SSL/TLS Service Profile (SSL/TLS サービス プロファイル)の順に選択し、SSL/TLS サービス プロファ イルを Add (追加) します。
- 2. Name(名前)を入力してプロファイルを判別し、インポートまたは生成したサーバー Certificate(証明書)を選択します。
- GlobalProtect コンポーネントとの通信に使用する SSL/TLS バージョン (Min Version (最低バージョン)から Max Version (最高バージョン))の範囲を定義しま す。

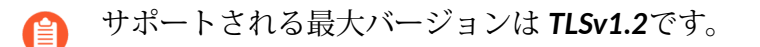

最も強力なセキュリティを提供するには、Min Version(最低バージョン)を TLSv1.2 に設定します。

- 4. **OK** をクリックして SSL/TLS サービス プロファイルを保存します。
- 5. 変更を **Commit** (コミット) します。

自己署名サーバー証明書をデプロイします。

- ポータルでルート CA によって発行された自己署名サーバー証明書をエクス ポートし、それをゲートウェイにインポートします。
  - 各ゲートウェイに対して一意のサーバー証明書を発行します。
  - 自己署名証明書を指定している場合、ポータルのクライアント設定でエンド クライアントにルート CA 証明書を配布します。

証明書をポータルからエクスポートします。

- 1. Device > Certificate Management (証明書の管理) > Certificates (証明書) > Device Certificates (デバイス証明書) の順に選択します。
- 2. デプロイするゲートウェイ証明書を選択し、Export Certificate(証明書のエクスポート)をクリックします。
- 3. File Format (ファイル フォーマット) を Encrypted Private Key and Certificate (PKCS12) (暗号化された秘密鍵と証明書(PKCS12)) に設定します。
- 4. 秘密鍵の暗号化に使用する Passphrase (パスフレーズ)を入力して確認します。
- 5. **OK** をクリックして PKCS12 ファイルを任意の場所にダウンロードします。

証明書をゲートウェイにインポートします。

- Device (デバイス) > Certificate Management (証明書の管理) > Certificates (証明書) > Device Certificates (デバイス証明書)の順に選択してから Import (インポート)をクリックします。
- 2. **Certificate Name**(証明書名)を入力します。
- 前の手順でダウンロードした Certificate File(証明書ファイル)を Browse(参照)して選択します。
- 4. File Format (ファイル フォーマット) を Encrypted Private Key and Certificate (PKCS12) (暗号化された秘密鍵と証明書(PKCS12)) に設定します。
- 5. ポータルからエクスポートしたときに秘密鍵の暗号化に使用した Passphrase (パスフレーズ)を入力して確認します。
- 6. **OK** をクリックして、証明書およびキーをインポートします。
- 7. Commit (コミット) をクリックして変更内容をゲートウェイにコミットします。

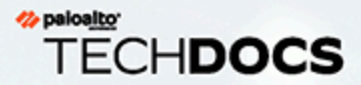

# 認証

GlobalProtect<sup>™</sup> ポータルおよびゲートウェイは、エンドユーザーを認証してからで ないと GlobalProtect へのアクセスを許可できません。そのため、ポータルおよび ゲートウェイのセットアップする前に認証メカニズムを構成しておく必要がありま す。以下のセクションでは、サポートされている認証メカニズムおよびその設定方 法について説明します。

- > GlobalProtect ユーザー認証について
- > 外部認証のセットアップ
- > クライアント証明書認証のセットアップ
- > 2要素認証のセットアップ
- > strongSwan Ubuntu および CentOS エンドポイントの認証のセットアップ
- > 多要素認証の通知をスムーズに行うための GlobalProtect の設定
- > VSA を RADIUS サーバーに受け渡す機能の有効化
- > グループマッピングの有効化

### GlobalProtect ユーザー認証について

GlobalProtect アプリが初めてポータルに接続する際、ユーザーはポータルへの認証を求められ ます。認証が成功すると、GlobalProtect ポータルはアプリが接続できるゲートウェイのリスト が含まれた GlobalProtect 設定、および任意で、そのゲートウェイに接続するためのクライアン ト証明書を送信します。設定が正常にダウンロードされてキャッシュされたら、アプリは設定で 指定されたゲートウェイのいずれかへの接続を試みます。これらのコンポーネントはネットワー クリソースおよび設定へのアクセスを提供するため、エンド ユーザーが認証する必要がありま す。

ポータルおよびゲートウェイに求められる適切なセキュリティレベルは、ゲートウェイが保護 するリソースの重要度によって異なります。GlobalProtect は柔軟な認証フレームワークを採用し ているため、コンポーネント毎に適切な認証プロファイルおよび証明書プロファイルを選択でき るようになっています。

- サポートされている GlobalProtect 認証方法
- アプリが提供する認証情報を識別する仕組み

#### サポートされている GlobalProtect 認証方法

以下のトピックでは、GlobalProtect がサポートしている認証方法について説明し、各方式の使用に関するガイドラインを示します。

- ローカル認証
- 外部認証
- クライアント証明書認証
- 2重認証
- 非ブラウザベースのアプリケーションの多要素認証
- シングルサインオン

ローカル認証

ユーザー アカウント認証情報と認証メカニズムの両方がファイアウォールに対してローカルで す。この認証メカニズムは、すべての GlobalProtect ユーザーに対するアカウントが必要である ためスケーラブルではありません。そのため、非常に小規模のデプロイ環境の場合のみ妥当な手 段になります。

外部認証

ユーザー認証機能は、外部の LDAP、Kerberos、TACACS+、SAML、または RADIUS サービス (1 回限りのパスワード (OTP) 認証などの 2 要素トークン ベースの認証サポートを含む) によって実行されます。外部認証を有効化する方法:

- 外部認証サービスにアクセスするための設定を含むサーバープロファイルを作成します。
- サーバープロファイルを参照する認証プロファイルを作成します。

• ポータルおよびゲートウェイ設定でクライアント認証を指定し、さらにその設定を使用する エンドポイントの OS を任意で指定します。

GlobalProtect コンポーネントごとに異なる認証プロファイルを使用できます。指示内容について は外部認証のセットアップを参照してください。構成例についてはリモート アクセス VPN(認 証プロファイル)を参照してください。

SAML 認証を通じてポータルあるいはゲートウェイがユーザーを認証するよう設定する場合、GlobalProtect アプリケーション 4.1.8 以前のリリースを実行しているユーザーは、シングル ログアウト (SLO) を無効化すると、アプリから Sign Out (サインアウト) するオプションを使用できません。GlobalProtect アプリケーション 4.1.9以降のリリースを実行しているユーザーは、SLO が有効か無効かに関わらず、アプリから Sign Out (サインアウト) するオプションを使用できます。

Kerberos を通じてユーザーを認証するようポータルあるいはゲートウェイを設定す る場合、この認証方法を使ってユーザーが正常に認証すると、GlobalProtect アプリ ケーションから Sign Out (サインアウト) するオプションが表示されなくなります。

GlobalProtect アプリケーションが Save User Credentials (ユーザー認証情報を保存) するのを許可しない場合 (Network (ネットワーク) > GlobalProtect > Portals (ポータ ル) > <portal-config> > Agent (エージェント) > <agent-config> > Authentication (認 証))、LDAP、TACACS+、あるいは RADIUS 認証を使ってユーザーが認証を成功させ ると、ユーザーはアプリから Sign Out (サインアウト) するオプションを使用できま せん。

クライアント証明書認証

ポータルまたはゲートウェイがクライアント証明書を使用してユーザー名を取得し、システムへ のアクセス権を付与する前にユーザーを認証させるようにすることで、セキュリティを高めるこ とができます。

- ユーザー認証を行うには、いずれかの証明書フィールド(Subject Name (サブジェクト名) フィールドなど)でユーザー名を指定する必要があります。
- エンドポイントを認証する場合は、証明書の Subject (サブジェクト)フィールドでユーザー 名ではなくデバイスタイプを指定する必要があります。(接続方法がプレログオンである場 合、ポータルあるいはゲートウェイはユーザーがログインする前にエンドポイントの認証を 行います)
- クライアント証明書認証を通じてユーザーを認証するようポータルあるいはゲート ウェイを設定する場合、クライアント証明書だけを使ってユーザーが正常に認証す ると、GlobalProtect アプリケーションから Sign Out (サインアウト) するオプション が表示されなくなります。

クライアント証明書を指定するエージェント設定プロファイルの場合、各ユーザーがクライアン ト証明書を受け取ります。証明書を提供するメカニズムによって、各ユーザーに対して一意な証 明書を使用するか、そのエージェント設定に属するすべてのユーザーで同一の証明書を使用する かが決まります。

- 各ユーザーやエンドポイントに対して一意なクライアント証明書をデプロイする場合は、SCEPを使用します。ユーザーが最初にログインする際、ポータルがその企業の PKI から得られる証明書をリクエストします。ポータルがその一意な証明書を取得し、エンドポイントのもとにデプロイします。
- 単一のエージェント設定を受け取るすべてのユーザーに対して同じクライアント証明書をデ プロイする場合は、ファイアウォールのローカルにある証明書をデプロイします。

また任意で、エンドポイントが接続をリクエストする際に提示するクライアント証明書を検証 する証明書プロファイルを使用できます。この証明書プロファイルは、ユーザー名およびユー ザードメインのフィールドの中身を指定したり、CA 証明書をリストアップしたり、セッション をブロックする基準を指定したりするとともに、CA 証明書の失効状態を判断する方法を提供し ます。証明書は新しいセッションのエンドポイントまたはユーザーの認証の一部であるため、 ユーザーが最初にポータルにログインする前に、証明書プロファイルで使用される証明書をエン ドポイントに対して事前にデプロイしておく必要があります。

また、証明書プロファイルはユーザー名を含める証明書フィールドを指定します。証明書プロファイルの Username (ユーザー名)フィールドで Subject (サブジェクト)が指定されている場合、エンドポイントから提示される証明書に、そのエンドポイントが接続を行うための共通名が含まれている必要があります。証明書プロファイルで Username (ユーザー名)フィールドとして Subject-Alt (サブジェクト代替名)に Email (電子メール)または Principal Name (プリンシパル名)が指定されている場合、エンドポイントから提示される証明書には対応するフィールドが含まれている必要があります。このフィールドは、GlobalProtect アプリがポータルまたはゲートウェイに対して認証するときにユーザー名として使用されます。

GlobalProtect は、証明書プロファイルに依存する共通アクセス カード(CAC)およびスマート カードによる認証もサポートしています。これらのカードの場合、証明書をスマート カード/ CAC に発行したルート CA 証明書が証明書プロファイルに含まれている必要があります。

クライアント証明書認証を指定する場合、ユーザーの接続時にエンドポイントが証明書を提供す るため、ポータル設定でクライアント証明書を設定しないでください。クライアント証明書認証 の設定方法の例は、リモート アクセス VPN(証明書プロファイル)を参照してください。

#### 2重認証

2 要素認証では、メカニズムワンタイムパスワードと Active Directory(AD)ログイン認証情報 など、2 つのメカニズムを通してユーザーを認証する際にポータルまたはゲートウェイで認証し ます。2 要素認証を有効にするには、証明書プロファイルと認証プロファイルの両方を設定し、 ポータルまたはゲートウェイの設定に追加します。

また、ポータルおよびゲートウェイが同じ認証方法を使用するように設定することも、別の認証 方法を使うように設定することもできます。ユーザーは、ネットワークリソースへのアクセスを 得る前に、コンポーネントが要求する 2 つのメカニズムを通じて正常に認証する必要がありま す。

GlobalProtect がユーザー名を取得できる Username Field(ユーザー名フィールド)が証明書プ ロファイルに指定されている場合、外部認証サービスは、認証プロファイルで指定されている 外部認証サービスにユーザーを認証する際に自動的にそのユーザー名を使用します。たとえば、 証明書プロファイルの Username Field(ユーザー名フィールド)が Subject(サブジェクト)に 設定されている場合、認証サーバーがユーザーの認証を試みる際、証明書の共通名フィールドの 値がユーザー名として使用されます。ユーザーに証明書内のユーザー名での認証を強制しない場 合、証明書プロファイルの Username Field(ユーザー名フィールド) が None(なし)に設定 されていないことを確認してください。構成例については2 要素認証を使用したリモート アク セス VPNを参照してください。

非ブラウザベースのアプリケーションの多要素認証

(Windows および macOS エンドポイントのみ) 追加の認証が必要なこともある機密性の高い非ブ ラウザベースのネットワーク リソース (財務アプリケーションやソフトウェア開発アプリケー ションなど) について、GlobalProtect アプリケーションはユーザーに通知し、こうしたリソース にアクセスするために必要な多要素認証をタイミング良く実行するよう要求できます。

シングルサインオン

(Windows のみ) シングル サインオン (SSO) を有効化すると、GlobalProtect アプリはユーザーの Windows ログイン認証情報を使用して、GlobalProtect ポータルおよびゲートウェイに対する認 証と接続を自動的に行います。また、アプリがサードパーティの証明書をラップして、Windows ユーザーがサードパーティの認証情報プロバイダであっても認証して接続できるように設定する こともできます。

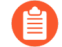

シングルサインオンを有効化する場合、GlobalProtect アプリケーション 4.1.9 以降 のリリースを実行しているユーザーは、SSO を使用して認証を成功させた場合、ア プリから Sign Out (サインアウト) するオプションを使用できません。

アプリが提供する認証情報を識別する仕組み

デフォルトでは、GlobalProtect アプリはポータル ログインに使用したものと同じログイン認証 情報をゲートウェイに使用しようとします。ゲートウェイとポータルが同じ認証プロファイルや 証明書プロファイルを使用している最も単純な状況では、アプリは透過的にゲートウェイに接続 します。

アプリ毎に設定を別けることで、別の認証情報(一意の OTP など)を必要とする GlobalProtect ポータルおよびゲートウェイ(内部、外部、または手動専用)を指定するといったカスタマイズ も可能です。これにより、GlobalProtect ポータルまたはゲートウェイが認証プロファイルで指定 された認証情報を初めに求めるのではなく、一意の OTP を求めるようにすることができます。

アプリのエージェント認証動作を変更して強固かつ高速な認証を行う方法は2つあります。

- ポータルまたはゲートウェイでの Cookie 認証
- 一部またはすべてのゲートウェイへの認証情報の転送

ポータルまたはゲートウェイでの Cookie 認証

Cookie 認証により、エンド ユーザーがポータルとゲートウェイの両方に立て続けにログインしたり、それぞれの認証に複数の OTP を入力したりする必要がなくなるため、認証プロセスが簡略化されます。これによりユーザーに認証情報の入力を求める回数が最少化されるため、ユーザー体験が向上します。また Cookie により、一時的なパスワードを使用して、パスワードの有効期限が切れた後に VPN アクセスを再度有効にすることも可能になります。

ポータルおよび個々のゲートウェイ毎に個別の Cookie 認証を設定することができます(たとえ ば、機密性の高いリソースを保護しているゲートウェイについては、Cookie の有効期限を短く することができます)。ポータルまたはゲートウェイが認証用 Cookie をエンドポイントにデプ ロイしたら、ポータルおよびゲートウェイはどちらも同じ Cookie を使用してユーザーを認証す るようになります。アプリが Cookie を提示する際、ポータルまたはゲートウェイは指定された Cookie の有効期限に基づき、その有効性を判断します。Cookie の有効期限が切れたら、ポータ ルまたはゲートウェイへの認証を行うよう、GlobalProtect が自動的にユーザーに指示を出しま す。認証が成功したら、ポータルまたはゲートウェイは更新用の認証用 Cookie をエンドポイン トに対して発行し、有効期間がまた一から始まります。

以下は、機密性の高い情報を保護していないポータルに対しては 15 日間、機密性の高い情報 を保護するゲートウェイに対しては 24 時間の有効期限を Cookie に指定する例です。ユーザー が初めてポータルに認証する際、ポータルが認証用 Cookie を発行します。5 日後にユーザーが ポータルに接続しようとする時点では、まだ認証用 Cookie は有効です。しかし、5日後にユー ザーがゲートウェイに接続しようとすると、ゲートウェイはCookieの有効期限を評価し、有効期 限切れであると判断します(5日>24時間)。すると、ゲートウェイへの認証を行って認証成功 後に更新用の認証用 Cookie を受信するよう、エージェントが自動的にユーザーに促します。こ の新しい認証用 Cookie は、ポータルに対しては 15 日間、ゲートウェイに対しては 24 時間、有 効になります。

このオプションの使用方法の例は、2要素認証のセットアップを参照してください。

一部またはすべてのゲートウェイへの認証情報の転送

2 要素認証では、独自の認証情報のセットを求めるポータルやゲートウェイのタイプ(内部、外部、または手動専用)を指定できます。この方法では、ポータルとゲートウェイで異なる認証情報が必要な場合(OTP が異なる場合またはログイン認証情報が完全に異なる場合)、認証プロセスが高速化されます。アプリが自動的に認証情報を転送しないポータルまたはゲートウェイを選択できるため、GlobalProtect コンポーネントごとにセキュリティをカスタマイズできます。たとえば、ポータルと内部的なゲートウェイのセキュリティは同じになりますが、最も機密性の高いリソースへのアクセスを提供するゲートウェイへのアクセスには 2 要素目として OTP または異なるパスワードを求めることができます。

このオプションの使用方法の例は、2要素認証のセットアップを参照してください。

#### アプリが提供する証明書を識別する仕組み

macOS または Windows エンドポイントで認証にクライアント証明書を使用するように GlobalProtect を設定する場合、GlobalProtect はポータルやゲートウェイに対して認証するため に有効なクライアント証明書を提示する必要があります。

クライアント証明書を有効にするには、以下の要件を満たす必要があります。

- ・ ポータルおよびゲートウェイの設定で定義した認証局(CA)が発行した証明書であること。
- 証明書がクライアント認証の目的を指定していること。この目的は、証明書管理者が証明書 を作成するときに指定します。
- 証明書が GlobalProtect ポータルのエージェント設定で設定されるように証明書ストアにある こと。デフォルトでは、GlobalProtect アプリは最初にユーザー ストア内の有効な証明書を探 します。存在しない場合、アプリケはマシン ストアを検索します。ユーザー ストアのほう が優先されるため、GlobalProtect アプリが証明書をユーザー ストアで見つけた場合、マシ
ンストアでの検索は実行しません。強制的に GlobalProtect アプリが唯一の証明書ストアで証明書を検索するようにするには、適切な GlobalProtect ポータルのエージェント設定で Client Certificate Store Lookup(クライアントの証明ストアの検索)オプションを設定します。

証明書は、GlobalProtect ポータルエージェントの設定で指定された追加の目的に一致します。その他の目的を指定するには、証明書のオブジェクト識別子(OID)を識別し、適切な GlobalProtect ポータルのエージェント設定で Extended Key Usage OID(拡張キー使用OID)値を設定する必要があります。OIDとは、証明書を使用するアプリケーションまたはサービスを識別する数値であり、認証局(CA)が証明書を作成するときに自動的に証明書に付加されます。一般的な OID またはカスタム OID の指定の詳細は、OID による証明書選択を参照してください。

上記の要件を満たすクライアント証明書が1つしかない場合、アプリは自動的にそのクライア ント証明書を認証に使用します。ただし、上記の要件を満たすクライアント証明書が複数ある場 合は、GlobalProtect はエンドポイントで有効なクライアント証明書のリストからクライアント 証明書を選択するようにユーザーに要求します。GlobalProtect がクライアント証明書を選択する ようユーザーに要求するのはユーザーが最初に接続したときだけですが、どの証明書を選択すべ きかユーザーが判断できない場合もあります。この場合、証明書の目的(OID によって指定)と 証明書ストアによって、選択できるクライアント証明書のリストを絞り込むことを推奨します。 アプリをカスタマイズするために可能なさまざまな設定の詳細は、GlobalProtect エージェントの カスタマイズを参照してください。

# 外部認証のセットアップ

以下のワークフローは、GlobalProtect ポータルおよびゲートウェイで外部認証サービスを利用する際のセットアップ方法を示しています。サポートされる認証サービスには、LDAP、Kerberos、RADIUS、SAML、および TACACS+ が含まれます。

GlobalProtect はローカル認証もサポートしています。ローカル認証を使用するに は、GlobalProtect 接続を許可するユーザーおよびグループを含むローカルユーザー データベース(Device(デバイス) > Local User Database(ローカルユーザーデー タベース)を作成し、次に認証プロファイルからそのデータベースを参照します。

詳細についてはサポートされている GlobalProtect 認証方法を参照してください。

外部認証をセットアップするためのオプションには、以下のようなものがあります。

- LDAP 認証のセットアップ
- SAML 認証のセットアップ
- Kerberos 認証のセットアップ
- RADIUS または TACACS+ 認証のセットアップ

LDAP 認証のセットアップ

LDAP は、認証サービスとしての組織やユーザー情報の中央リポジトリとしてよく使用されま す。LDAP を使用して、アプリケーション ユーザーのロール情報を保存することもできます。

**STEP 1**| サーバー プロファイルを作成します。

サーバープロファイルによって外部認証サービスが識別され、その外部認証サービスに接続 してユーザーの認証情報にアクセスする方法がファイアウォールに指示されます。

Active Directory (AD) への接続に LDAP を使用している場合、すべての AD ドメ インに対して個別の LDAP サーバー プロファイルを作成する必要があります。

- 1. **Device (**デバイス) > **Server Profiles (**サーバープロファイル**)** > **LDAP** を選択して LDAP サーバー プロファイルを Add (追加) します。
- 2. **GP-User-Auth** などの **Profile Name** (プロファイル名) を入力します。
- 3. このプロファイルが複数の仮想システム容量のあるファイアウォール用であれば、仮 想システムを選択するか、そのプロファイルを利用できる Location(場所)として Shared(共有)を選択します。
- 4. Server List (サーバー リスト) エリアの Add (追加) をクリックし、サーバーの Name (名前)、LDAP Server (LDAP サーバー)の IP address (IP アドレス) または

FQDN、および Port(ポート)といった、認証サービスへの接続に必要な情報を入力します。

- 5. LDAP サーバーの **Type (**タイプ**)** を選択します。
- 6. Bind DN と Password (パスワード)を入力して、ファイアウォールを認証するための 認証サービスを有効にします。
- (LDAP のみ)ディレクトリサーバーとの保護された接続のためにエンドポイントで SSL または TLS を使いたい場合は、Require SSL/TLS secured connection (SSL/TLS で 保護された接続を要求)オプションを有効にしてください(デフォルトで有効)。サー バーポートによってエンドポイントが使用するプロトコル:
  - 389(デフォルト) TLS(具体的には、デバイスは StartTLS 操作を使用して、最初のプレーンテキスト接続を TLS にアップグレードします)
  - 636 SSL
  - その他の任意のポート デバイスはまず TLS を使用しようとします。ディレクトリ サーバーで TLS がサポートされていない場合は、SSL にフォールバックします。
- 8. (LDAP のみ)保護を強化するには、Verify Server Certificate for SSL sessions (SSL セッションのサーバー証明書を確認)オプションを有効化します。すると、エンドポイントは SSL/TLS 接続にディレクトリサーバーが提示する証明書を確認します。この検証を有効にする場合は、Require SSL/TLS secured connection (SSL/TLSで保護された接続を要求)オプションを有効化する必要があります。進めるための確認において、証明書は次のいずれかの条件に合う必要があります。
  - デバイス証明書のリストにある: Device > Certificate Management(証明書の管理) > Certificates(証明書) > Device Certificates(デバイス証明書)。必要に応じて、証明書をデバイスにインポートします。
  - 証明書の署名者は信頼できる証明機関のリストにあること: Device > Certificate Management(証明書の管理) > Certificates(証明書) > Default Trusted Certificate Authorities(デフォルトの信頼できる証明機関)
- 9. OK をクリックしてサーバー プロファイルを保存します。

## STEP 2| (任意) 認証プロファイルを作成します。

認証プロファイルは、ポータルまたはゲートウェイがユーザーを認証する際に使用するサー バープロファイルを指定します。ポータルまたはゲートウェイ上で、1つまたは複数のクラ イアント認証プロファイルに1つまたは複数の認証プロファイルを割り当てることができま す。クライアント認証プロファイル内の認証プロファイルで細かなユーザー認証を行う方法 の詳細は、GlobalProtect ゲートウェイの設定および GlobalProtect ポータルへのアクセスの セットアップを参照してください。

管理者の操作なしでユーザーが接続後、有効期限の切れたパスワードを変更できるようにするには、プレログオン付属リモートアクセス VPN の使用することを検討してください。

ユーザーのパスワードが期限切れになった場合、一時的な LDAP パスワードを割 り当てて、ユーザーが GlobalProtect にログインできるようにすることもできま す。この場合、一時的なパスワードを使用してポータルに対する認証を行うこ とはできますが、一時的なパスワードを再利用することはできないため、ゲー トウェイのログインに失敗する可能性があります。この問題を回避するには、 ポータル設定(Network(ネットワーク) > GlobalProtect > Portal(ネットワーク > GlobalProtect > ポータル))で認証のオーバーライドを構成し、GlobalProtect ア プリが Cookie を使用してポータルに対する認証を行い、一時的なパスワードで ゲートウェイに対する認証を行うことができるようにします。

- 1. **Device** > **Authentication Profile**(デバイス > 認証プロファル)の順に選択し、新しいプロ ファイルを**Add**(追加) します。
- 2. プロファイルのName (名前) を入力します。
- 3. Authentication (認証) Type (タイプ) を LDAP に設定します。
- 4. ステップ1 で作成した Kerberos 認証 Server Profile (サーバー プロファイル) を選択し ます。
- 5. Login Attribute (ログイン属性) として sAMAccountName と入力します。
- Password Expiry Warning (パスワード失効の警告)を設定し、パスワードの失効を ユーザーに通知するまでの日数を指定します。デフォルトでは、パスワードの有効期限 (範囲は 1~255)が切れる 7 日前にユーザーへの通知が行われます。ユーザー有効期 限前にはパスワードを変更する必要があるため、ユーザーが GlobalProtect のアクセス を続けられるように十分な通知を送ることを確認してください。この機能を使用するに は、LDAP サーバープロファイルにて次のいずれかの LDAP サーバー タイプを指定す る必要があります: active-directory, e-directory, or sun.

プレログオンを有効にしない限り、ユーザーはパスワードの有効期限が切れたときに GlobalProtect にアクセスすることはできません。

 User Domain (ユーザードメイン) とUsername Modifier (ユーザー名修飾子) を 指定します。エンドポイントは、User Domain (ユーザードメイン) と Username Modifier (ユーザー名修飾子) の値を結合して、ユーザーがログイン時に入力するド メイン/ユーザー名の文字列を変更します。エンドポイントは、変更した文字列を認証 に、User Domain (ユーザードメイン) の値を User-ID グループ マッピングに使用し ます。認証サービスが特定の書式でドメイン/ユーザー名文字列を必要とする場合や、 ユーザーに正確にドメインを入力することが不確実な場合、ユーザー入力の変更は有 用です。以下のオプションから選択します:

- 未変更のユーザー入力のみを送信するには、User Domain[ユーザードメイン]を 空白(デフォルト)のままにして、Username Modifier[ユーザー名修飾子]を変数 %USERINPUT%(デフォルト)に設定します。
- ユーザー入力の前にドメインを追加するには、User Domain(ユーザードメイン)を入力して、Username Modifier(ユーザー名修飾子)を %USERDOMAIN%\%USERINPUT% に設定します。
- ユーザー入力の後にドメインを追加するには、User Domain (ユーザードメイン)を入力して、Username Modifier (ユーザー名修飾子)を %USERINPUT%@ %USERDOMAIN% に設定します。
- Username Modifier (ユーザー名修飾子)に %USERDOMAIN% 変数が含まれている場合、ユーザーが入力したドメイン文字列は User Domain (ユーザードメイン)の値に置き換わります。User Domain (ユーザードメイン)が空白の場合、デバイスがどのユーザーが入力したドメイン文字列でも削除します。
- Advanced (詳細) タブで、Allow List (許可リスト)をAdd (追加)して、このプロ ファイルで認証できるユーザーとユーザー グループを選択します。all (すべて)オプ ションを使用すれば、すべてのユーザーがこのプロファイルで認証できます。デフォル トでは、リストにエントリはありませんので、どのユーザーも認証できません。
- 9. **OK** をクリックします。
- STEP 3| 設定をコミットします。

Commit (コミット) をクリックします。

SAML 認証のセットアップ

Security Assertion Markup Language (SAML) は、パーティ間、特に ID プロバイダ (IdP) とサービス プロバイダ間で認証および認可データを交換するために使用される XML ベース、オープンス タンダードのデータ フォーマットです。SAML は OASIS Security Services Technical Committee の 製品です。

**STEP 1**| サーバー プロファイルを作成します。

サーバープロファイルによって外部認証サービスが識別され、その外部認証サービスに接続 してユーザーの認証情報にアクセスする方法がファイアウォールに指示されます。

次のステップでは、IdP から SAML メタデータ ファイルをインポートし、ファイアウォール が自動的にサーバープロファイルを作成し、接続、登録、IdP 情報の入力を自動で行えるようにする方法を説明します。IdP がメタデータ ファイルを提供しない場合は、**Device (**デバイ ス) > Server Profiles (サーバー プロファイル) > SAML Identity Provider (SAML アイデンティ ティ プロバイダ)、を選択し、サーバー プロファイルを Add (追加) します。

1. SAML メタデータ ファイルを IdP から、ファイアウォールがアクセスできるエンドポ イントにエクスポートします。

ファイルのエクスポート方法については、IdPのドキュメントを参照してください。

- 2. Device (デバイス) > Server Profiles (サーバー プロファイル) > SAML Identity Provider (SAML アイデンティティ プロバイダ)を選択します。
- 3. メタデータ ファイルをファイアウォールに Import (インポート) します。
- 4. GP-User-Auth などの、サーバー プロファイルを識別する Profile Name (プロファイ ル名) を入力します。
- 5. メタデータ ファイルを Browse (参照) します。
- 6. [ID プロバイダー証明書 の検証] (既定) を選択して、ファイアウォールが IdP 証明書を 検証します。

検証は、サーバー プロファイルを認証プロファイルに割り当てて変更を Commit(コ ミット)した後にのみ行われます。ファイアウォールは認証プロファイル内の証明書プ ロファイルを使用して証明書を検証します。

- Maximum Clock Skew(最大クロックスキュー)、を入力します。これは、ファイア ウォールが IdP メッセージを検証するときに、IdP とファイアウォール間で許容される システム時間差(秒)です。デフォルト値は60秒で、範囲は1~900秒です。差がこの 値を超えると、認証は失敗します。
- 8. **OK** をクリックしてサーバー プロファイルを保存します。

**STEP 2**| (任意) 認証プロファイルを作成します。

認証プロファイルは、ポータルまたはゲートウェイがユーザーを認証する際に使用するサー バープロファイルを指定します。ポータルまたはゲートウェイ上で、1つまたは複数のクラ イアント認証プロファイルに1つまたは複数の認証プロファイルを割り当てることができま す。クライアント認証プロファイル内の認証プロファイルで細かなユーザー認証を行う方法 の詳細は、GlobalProtect ゲートウェイの設定および GlobalProtect ポータルへのアクセスの セットアップを参照してください。

GlobalProtect アプリケーション 5.0 以降のリリースでは、SAML 認証がプレログ オンを伴うリモート アクセス VPN をサポートしています。

- 1. **Device** > **Authentication Profile**(デバイス > 認証プロファル)の順に選択し、新しい認証 プロファイルを**Add**(追加) します。
- 2. 認証プロファイルの Name (名前) を入力します。
- 3. Authentication (認証) Type (タイプ) を SAML に設定します。
- 4. ステップ1 で作成した SAML **IdP Server Profile**(**IdP** サーバー プロファイル)を選択し ます。

- 5. 以下のオプションを構成して、ファイアウォールと SAML ID プロバイダ間の証明書認 証を有効化します。詳細は、SAML 2.0 認証を参照してください。
  - ファイアウォールが IdP に送信するメッセージに署名するために使用する Certificate for Signing Requests(署名要求の証明書)。
  - ファイアウォールが IdP 証明書を検証するために使用する Certificate Profile (証明 書プロファイル)。
- 6. ユーザー名および管理ロールのフォーマットを指定します。
  - Username Attribute (ユーザー名属性) および User Group Attribute (ユーザー グ ループ属性) を指定します。

その他の外部認証タイプとは異なり、SAML 認証プロファイルには User Domain(ユーザードメイン) 属性がありません。

- (任意) このプロファイルを使用して、IdP アイデンティティ ストアで管理する管理アカウントを認証する場合、Admin Role Attribute(管理者ロール属性)および Access Domain Attribute(アクセスドメイン属性)を指定します。
- Advanced (詳細) タブで、Allow List (許可リスト) を Add (追加) して、このプロ ファイルで認証できるユーザーとグループを選択します。all (すべて) オプションを 使用すれば、すべてのユーザーがこのプロファイルで認証できます。デフォルトでは、 リストにエントリはありませんので、どのユーザーも認証できません。

Allow List (許可リスト) のユーザー名が SAML IdP サーバーから返されたユーザー名 と一致することを確認してください。

8. **OK** をクリックします。

**STEP 3**| 設定を **Commit** (コミット) します。

STEP 4 (Chromebooks のみ) Chromebook の SAML SSO を有効にします。

これらの手順を実行すると、 Chromebooks 上の Android の GlobalProtect アプリケーション に SAML SSO をセットアップすることができます。

1. Google 管理者コンソールにサインインして、Security (セキュリティ)を選択します。

| ≡ Google Admin | Q Search for users, groups, and settings (e.g. add domain allas)                                                                                | 8 | 0 | III 🔒 |
|----------------|----------------------------------------------------------------------------------------------------|---|---|-------|
| Security       |                                                                                                    |   |   | :     |
|                | Security<br>pantestga.com                                                                                                    |   |   |       |
|                | Basic settings<br>Enforce 25V, manage less secure apps.                                                                                         |   |   |       |
|                | Activity Rules<br>Configure rules to monitor and take action to resolve security issues.                                                        |   |   |       |
|                | Password management<br>Configure password policies.                                                                                             |   |   |       |
|                | Password monitoring<br>Monitor the password strength by user.                                                                                   |   |   |       |
|                | Login challenges<br>Manage the information used during login to protect users.                                                                  |   |   |       |
|                | API reference<br>Enable APIs to programmatically manage provisioning, reporting, or migration via custom-built or third-<br>party applications. |   |   |       |
|                | Set up single sign-on (SSO)<br>Setup user authentication for web based applications (like Gmail or Calendar).                                   |   |   |       |

- 2. Set up single sign-on (SSO) (シングル・サインオン(SSO) のセットアップ) を選択しま す。
- (オプション) Google 以外のプロバイダーで SSO をセットアップする場合は、Setup SSO with third party identity provider (サードパーティの識別プロバイダで SSO を セットアップ)を選択して、Sign-in page URL (サインイン ページ URL) と Sign-out

| ≡ Google Admin | Q Search for users, groups, and s | ettings (e.g. add domain alias)                                                             |                                                                                                    |                                                                                                    |                                                              |  | 8 0 |  |
|----------------|-----------------------------------|---------------------------------------------------------------------------------------------|----------------------------------------------------------------------------------------------------|----------------------------------------------------------------------------------------------------|--------------------------------------------------------------|--|-----|--|
| Security       |                                   |                                                                                             |                                                                                                    |                                                                                                    |                                                              |  |     |  |
|                |                                   |                                                                                             |                                                                                                    |                                                                                                    |                                                              |  |     |  |
|                |                                   | ^ Set up single sign-o                                                                      | on (SSO)                                                                                                    |                                                                                                    |                                                              |  |     |  |
|                |                                   | SAML-based Single Sign-On a<br>users sign in for one web app<br>POP access to Gmail), users | flows you to authenticate accounts for web<br>lication, and are automatically signed in for<br>must sign in directly with the username and                      | o based applications (like Gmail o<br>r all other Google web apps, For d<br>I password set up via the Admin c | Calendar). With SSO,<br>esktop applications (or<br>onsole. @ |  |     |  |
|                |                                   | Choose from either optio<br>provider. Learn more                                            | ty provider<br>n to setup Google as your identity provider.                                                                                                    | Please add details in the SSO cor                                                                             | fig for the service                                          |  |     |  |
|                |                                   | SSO URL                                                                                     | https://accounts.google.com/o/saml2/ii                                                                                                    | idp?idpid=C03vgfcuv                                                                                           |                                                              |  |     |  |
|                |                                   | Entity ID                                                                                   | https://accounts.google.com/o/sam12?i                                                                                                    | idpid=C03vgfcuv                                                                                               |                                                              |  |     |  |
|                |                                   | Certificate 1                                                                               | GoogleSAML2.0<br>Expires Sep 28, 2024                                                                                                    | i i                                                                                                    |                                                              |  |     |  |
|                |                                   |                                                                                             | DOWNLOAD CERTIFICATE                                                                                                    | DOWNLOAD IDP METADATA                                                                                         |                                                              |  |     |  |
|                |                                   | Certificate 2                                                                               | GENERATE CERTIFICATE                                                                                                    |                                                                                                    |                                                              |  |     |  |
|                |                                   | Setup SSO with third par                                                                    | ty identity provider                                                                                                    | rmation halow @                                                                                               |                                                              |  |     |  |
|                |                                   | firm in party as y                                                                          | a dentry provide, prese provide the first                                                                                                    |                                                                                                    |                                                              |  |     |  |
|                |                                   | aiginin page orc.                                                                           | https:// >kta.com/app/googl                                                                                                    | le/                                                                                                    |                                                              |  |     |  |
|                |                                   | Sign-out page URL                                                                           | https://clinet.com/app/googl                                                                                                    | le/                                                                                                    |                                                              |  |     |  |
|                |                                   | Change password URL                                                                         | URL for redirecting users to when they sign out                                                                                                    |                                                                                                    |                                                              |  |     |  |
|                |                                   | Verification certificate                                                                    | URI, to let users change their password in your a<br>enabled<br>A certificate file has been uploaded. Rep<br>The certificate file must contain the cublic key f | system; when defined here, this is show<br>Nace certificate<br>for Google to verify sign-in requests.         | n even when Single Sign-on is not                            |  |     |  |

**page URL**(サインアウト ページ **URL**) を指定し、有効な**Verification certificate**(検証 証明書)をアップロードします。

- 4. GlobalProtect 内で SAML アイデンティティ プロバイダを設定します。
  - GlobalProtect コンソール内で、Device (デバイス) > Server Profiles (サーバーの プロファイル) > SAML Identity Provider (SAML アイデンティティ プロバイダ) を 選択します。
  - 2. Google 管理者コンソール内の IdP に入力した値を一致させます。

| BOARD       | SAML Identity Provider Server P              | rofile                                                     | ?      |                |
|-------------|----------------------------------------------|------------------------------------------------------------|--------|----------------|
|             | Profile Name                                 | Portal1_Okta_SAML                                          |        |                |
|             |                                              | Administrator Use Only                                     |        |                |
|             | Identity Provider Configuration              |                                                            |        |                |
|             | Identity Provider ID                         | http://www.okta.com/exkaml9bmpIDtpeaL4x6                   |        | http://www.    |
| 1_OKta_SAN  | Identity Provider Certificate                | crt.Portal1_Okta_SAML.shared                               | $\sim$ | nttp://www.c   |
| Okta_SAML   |                                              | Select the certificate that IDP uses to sign SAML messages |        | http://www.c   |
|             | Identity Provider SSO URI                    | https://4.okta.com/app/p                                   | xł     |                |
| Okta_SAML   | Identity Provider SLO URI                    | https:// 1000 1.okta.com/app/                              |        | http://www.c   |
| 1_Onelogin_ | SAML HTTP Binding for SSO Requests to<br>IDF | Post ORedirect                                             |        | https://app.or |
| Onelogin_S/ | SAML HTTP Binding for SLO Requests to<br>IDF | Post ORedirect                                             |        | https://app.or |
| Onelogin_S/ |                                              | Validate Identity Provider Certificate                     |        | https://app.or |
| IV          |                                              | Sign SAML Message to IDP                                   |        | http://adfs.au |
| p           | Maximum Clock Skew (seconds                  | 60                                                         |        | http://adfs.au |
| ip1         |                                              |                                                            |        | http://adfs.au |
| p2          |                                              |                                                            | _      | http://adfs.au |
|             |                                              | OK Canc                                                    | el 🖉   |                |

デフォルトのシステムブラウザを使用した SAML 認証

SAML 認証を使用してユーザを認証するように GlobalProtect ポータルを設定している場合、 シームレスなシングルサインオン (SSO) エクスペリエンスのために、エンドユーザは資格情報を 再入力せずに、アプリケーションまたは他の SAML 対応アプリケーションに接続できます。エンドユーザは、Chrome、Firefox、または Safari などのデフォルトのシステムブラウザで、保存したユーザ資格情報を使用して GlobalProtect と同じログインを利用できるため、SAML 認証にデフォルトのシステムブラウザを使用することの利点があります。

さらに、Web認証 (WebAuthn) APIをサポートする任意のブラウザで、Onelogin または Okta な どのプロバイダー (IdP) を識別するために、多要素認証 (MFA) 用の YubiKeys などの2段階認証 (U2F) セキュリティトークンを使用することができます。

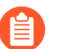

この機能は Windows、macOS、Linux、およびAndroid、ならびに iOS デバイスでサポートされており、 GlobalProtect<sup>™</sup> アプリケーション5.2 以降に対応します。

STEP 1 SAML 認証にデフォルトのシステムブラウザを使用するため に、Windows、macOS、Linux、およびAndroid、ならびに iOS エンドポイントでプレデプロ イされた設定を変更します。

SAML 認証にデフォルトのシステム ブラウザを使用可能にする前に、クライアント エンドポイントにプレデプロイされた設定を設定する必要があります。GlobalProtect は、GlobalProtect アプリケーションの初期化時にこれらのエントリを1回だけ取得します。

SAML 認証にデフォルトのシステムブラウザを使用しているときに、エンドユーザの Windows または macOS エンドポイントでプレデプロイされた値が指定されていない場合、 ポータル設定のUse Default Browser for SAML Authentication (SAML認証にデフォルトのブ ラウザを使用) オプションが Yes (はい) に設定され、ユーザがアプリケーションをリリース 5.0.x またはリリース 5.1.x からリリース 5.2.0 に初めてアップグレードすると、アプリケー ションはデフォルトのシステムブラウザの代わりに組み込みブラウザを開きます。ユーザが GlobalProtect アプリケーションに接続し、ポータル設定で Use Default Browser for SAML Authentication (SAML認証にデフォルトのブラウザを使用) オプションを Yes (はい)に設定し た後、アプリケーションは次回のログイン時に Windows およびmacOS エンドポイントのデ フォルトのシステムブラウザを開きます。

クライアント マシンのプレデプロイされた設定でdefault browser (デフォルトブラウザ)の値 がYes (はい) かつ ポータル設定でUse Default Browser for SAML Authentication (SAML認証 にデフォルトのブラウザを使用) のオプションがNo (いいえ) に設定されている場合、エンド ユーザーは最高のユーザー エクスペリエンスを得ることができません。このアプリケーショ ンは、SAML 認証のためのデフォルトのシステムブラウザを最初に開きます。クライアント マシンおよびポータルではデフォルト ブラウザの値が異なるため、アプリケーションが不一 致を検知して次回ログイン時に埋め込みブラウザを開きます。

- 最高のユーザエクスペリエンスの提供には、Globalprotect ポータルのUse Default Browser for SAML Authentication (SAML認証にデフォルトのブラウザを使用)オプ ションとクライアントマシンにプレデプロイされた設定の値が同じである必要が あります。
- Windows エンドポイント上では、GlobalProtect アプリケーション 5.2 のプレデプロイの ためにSystem Center Configuration Manager (SCCM)を使用することができ、以下の構文で

Windows インストーラ (Msiexec) から**DEFAULTBROWSER** の値を**yes (**はい**)**にすることができます:

msiexec.exe /i GlobalProtect.msi DEFAULTBROWSER=YES

 macOS エンドポイント上では、GlobalProtect アプリケーション用 に以下の構文を使用して macOS plist(/Library/Preferences/ com.paloaltonetworks.GlobalProtect.settings.plist) でdefault-browser(デ フォルト ブラウザ)の値をyes(はい)に設定します:

sudo defaults write /Library/Preferences/ com.paloaltonetworks.GlobalProtect.settings.plist '{"Palo Alto Networks" ={GlobalProtect={Settings={defaultbrowser=yes;};};}'

GlobalProtect アプリケーション 5.2 のインストール後に SAML 認証にデフォルトのシステ ムブラウザを起動するには、plistキーを指定する必要があります。

plist キーを追加した後、plist キーを有効にするために macOS エンドポイントを再起動す る必要があります。システムの再起動後、SAML 認証にデフォルトのシステムブラウザが 起動します。

 Linux エンドポイント上では、<Settings>の下の /opt/paloaltonetworks/ globalprotect/pangps.xml プレデプロイメント設定ファイルの default-browser (デ フォルト ブラウザ)の値を yes (はい) に設定します。のデフォルト ブラウザ の値を追加 した後、変更を有効にするために Linux エンドポイントを再起動する前に、のプレデプロ イメント手順 に従ってください。

- Android および iOS エンドポイント上で、Airwatch などのサポートされているモバイルデ バイス管理システム (MDM) を使用してVPNプロファイルを作成します。
  - AirWatch に管理者としてログインします。
  - リストから既存のVPNプロファイル (Devices (デバイス) > Profiles & Resources (プロファイル & リソース) > Profiles (プロファイル)) を選択します。
  - VPN プロファイルを追加するために VPN を選択します。

Android エンドポイント上では、Custom Data Key を入力します (use\_default\_browser\_for\_saml)。Custom Data Value (true) を入力します。

iOS エンドポイント上では、Custom Data Key を入力します (saml-use-defaultbrowser) 。Custom Data Value (true) を入力します。

| iOS def_browser                      |                          |                                        | ×    |
|--------------------------------------|--------------------------|----------------------------------------|------|
| Find Payload General Passcode        | VPN<br>Connection Info   |                                        | ŕ    |
| Restrictions                         | Connection Name *        | VPN Configuration - Device Level       |      |
| WI-FI<br>VPN                         | Connection Type *        | Custom ~                               |      |
| Email                                | ldentifier *             | com.paloaltonetworks.GlobalProtect.App |      |
| Exchange ActiveSync<br>Notifications | Server *                 | p1-avvs1.gp-panw.com                   |      |
| LDAP                                 | Account                  | VC +                                   |      |
| CalDAV<br>Subscribed Calendars       | Disconnect on idle (sec) |                                        |      |
| CardDAV                              | Custom Data              | Key Value                              |      |
| Web Clips                            |                          | saml-use-default-browser true ×        |      |
| Credentials 1                        |                          | ●Add                                   |      |
| SCEP<br>Global HTTP Proxy            | Per-App VPN Rules        |                                        | IOS7 |
| Single App Mode                      |                          | Safari Domains                         | -    |
| Content Filter                       |                          |                                        |      |
|                                      |                          | 400                                    |      |

- Save and Publish (保存して公開)をクリックして変更内容を保存します。
- STEP 2| ユーザーを認証するための SAML 認証のセットアップ。
  - SAML 認証のデフォルトのシステムブラウザで接続ごとに複数のタブが開かない ようにするには、認証オーバーライドを設定することを推奨します。詳細は、 「ポータルまたはゲートウェイでの Cookie 認証」を参照してください。

- **STEP 3**| エンド ユーザーが GlobalProtect に、デフォルトのシステム ブラウザでSAML 認証をするために同じログインを利用できるように、GlobalProtect アプリケーションを有効にします。
  - Network (ネットワーク) > GlobalProtect > Portals (ポータル) > <portal-config> > Agent (エージェント)<agent-config> > App (アプリケーション) > Use Default Browser for SAML Authentication (SAML 認証にデフォルトのブラウザを使用)を選択します。
  - 2. GlobalProtect アプリケーションが SAML 認証にデフォルトのシステムブラウザを開く ために Yes (はい)を選択します。
    - シングルサインオン (SSO) が有効になっている場合、無効にすることをお 勧めします。SAML 認証でデフォルトのシステム ブラウザを使用する時に シングル サインオンを無効にするには、Use Single Sign-On (Windows)また はUse Single Sign-On (macOS)をNo (いいえ)に設定します。
- **STEP 4**| **OK** を 2 回クリックします。
- **STEP 5**| 設定を **Commit**(コミット)します。
- STEP 6| エンドユーザが、保存されている資格情報を使用して、IdPに正常に認証できることを確認 します。
  - 接続を開始するために、GlobalProtect アプリケーションでRefresh Connection (接続の 更新)、Connect (接続)、または Enable (有効)を選択し、接続を開始します。
     システムのデフォルトブラウザ上に SAML 認証用の新しいタブが開きます。
  - 2. IdP上で認証するために、ユーザ名とパスワードを使用してログインます。
  - 3. エンドユーザが IdP で正常に認証された後、Open GlobalProtect (GlobalProtect を開く)をクリックします。
  - 4. ユーザー資格情報を再入力せずに、GlobalProtect アプリケーションまたは他のSAML 対応のアプリケーションに接続します。

Kerberos 認証のセットアップ

Kerberos は、チケットを使用して、保護されていないネットワークを介して通信するノードが、 身元を互いに安全に証明できるようにするコンピュータネットワーク認証プロトコルです。

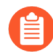

Kerberos認証は、Windows(7、8、および 10)および macOS(10.10 以降の リリース)エンドポイントでサポートされています。macOS エンドポイントの Kerberos 認証には、最小限の GlobalProtect アプリバージョン 4.1.0 が必要です。 **STEP 1** サーバー プロファイルを作成します。

サーバープロファイルによって外部認証サービスが識別され、その外部認証サービスに接続 してユーザーの認証情報にアクセスする方法がファイアウォールに指示されます。

- 1. **Device (**デバイス) > **Server Profiles (**サーバープロファイル**)** > **Kerberos** を選択して Kerberos サーバー プロファイルを **Add (**追加) します。
- 2. **GP-User-Auth** などの **Profile Name**(プロファイル名)を入力します。
- 3. このプロファイルが複数の仮想システム容量のあるファイアウォール用であれば、仮 想システムを選択するか、そのプロファイルを利用できる Location(場所)として Shared(共有)を選択します。
- 4. Servers (サーバー) エリアの Add (追加) をクリックして、認証サーバーへの接続用 に次の情報を入力してください:
  - サーバーの Name (名前)
  - Kerberos Server (Kerberos サーバー)の IP アドレスまたは FQDN を入力してくだ さい
  - ポート
- 5. **OK** をクリックしてサーバー プロファイルを保存します。

**STEP 2**| (任意) 認証プロファイルを作成します。

認証プロファイルは、ポータルまたはゲートウェイがユーザーを認証する際に使用するサー バー プロファイルを指定します。ポータルまたはゲートウェイ上で、1つまたは複数のクラ イアント認証プロファイルに1つまたは複数の認証プロファイルを割り当てることができま す。クライアント認証プロファイル内の認証プロファイルで細かなユーザー認証を行う方法 の詳細は、GlobalProtect ゲートウェイの設定および GlobalProtect ポータルへのアクセスの セットアップを参照してください。

- 管理者の操作なしでユーザーが接続後、有効期限の切れたパスワードを変更できるようにするには、プレログオン付属リモートアクセス VPN の使用することを検討してください。
  - 1. **Device** > **Authentication Profile**(デバイス > 認証プロファル) の順に選択し、新しいプロ ファイルを**Add**(追加) します。
  - プロファイルの Name(名前)を入力し、認証の Type(タイプ)として Kerberos を選 択します。
  - 3. ステップ1 で作成した Kerberos 認証 Server Profile (サーバー プロファイル) を選択し ます。
  - User Domain (ユーザードメイン) とUsername Modifier (ユーザー名修飾子)を指定 します。エンドポイントはこれらの値を組み合わせて、ユーザーがログイン時に入力す るドメイン/ユーザー名の文字列を変更します。エンドポイントは、変更した文字列を 認証に、User Domain (ユーザードメイン)の値を User-ID グループ マッピングに使 用します。認証サービスが特定の書式でドメイン/ユーザー名文字列を必要とする場合

や、ユーザーに正確にドメインを入力することが不確実な場合、ユーザー入力の変更は 有用です。以下のオプションから選択します:

- 未変更のユーザー入力を送信するには、User Domain(ユーザードメイン)を空 白(デフォルト)のままにして、Username Modifier(ユーザー名修飾子)を変数 %USERINPUT%(デフォルト)に設定します。
- ユーザー入力の前にドメインを追加するには、User Domain(ユーザードメイン)を入力して、Username Modifier(ユーザー名修飾子)を %USERDOMAIN%\%USERINPUT% に設定します。
- ユーザー入力の後にドメインを追加するには、User Domain(ユーザードメイン)を入力して、Username Modifier(ユーザー名修飾子)を %USERINPUT%@ %USERDOMAIN% に設定します。
- Username Modifier (ユーザー名修飾子) に %USERDOMAIN% 変数が含まれている場合、ユーザーが入力したドメイン文字列は User Domain (ユーザードメイン)の値に置き換わります。User Domain (ユーザードメイン)が空白の場合、デバイスがどのユーザーが入力したドメイン文字列でも削除します。
- 5. ネットワークが対応していれば、Kerberos シングル サインオン(SSO)を設定しま す。
  - Kerberos Realm(Kerberos レルム)を入力して(最大 127 文字)、ユーザーのログイン名のホスト名部分を指定します。例: ユーザーアカウント名がuser@EXAMPLE.LOCALの場合、レルムは EXAMPLE.LOCAL になります。
  - Kerberos Keytab (Kerberos キータブ) ファイルを Import (インポート) します。 入力を促されたら、キータブ ファイルの Browse (参照) を行い、OK をクリック します。認証中は、エンドポイントは最初にキータブを使用して SSO の確立を試み ます。これに成功した場合、アクセスを試行しているユーザーが Allow List (許可 リスト) に含まれていれば、認証は即座に成功します。含まれていない場合、認証 プロセスは、指定した認証 Type (タイプ) を使用する手動 (ユーザー名/パスワー ド) 認証にフォールバックします。Type (タイプ) は Kerberos 以外でも構いませ ん。この挙動を変更し、ユーザーが Kerberos だけを使用して認証できるようにする には、GlobalProtect ポータル エージェント設定にて Use Default Authentication on Kerberos Authentication Failure (Kerberos 認証の失敗時にはデフォルトの認証を使 用) を No (いいえ) に設定します。
- Advanced (詳細) タブで、Allow List (許可リスト)をAdd (追加)して、このプロ ファイルで認証できるユーザーとユーザー グループを選択します。all (すべて)オプ ションを使用すれば、すべてのユーザーがこのプロファイルで認証できます。デフォル トでは、リストにエントリはありませんので、どのユーザーも認証できません。
- 7. **OK** をクリックします。

#### STEP 3| 設定をコミットします。

Commit (コミット) をクリックします。

RADIUS または TACACS+ 認証のセットアップ

RADIUS は、リモート アクセス サーバーが中央のサーバーと通信し、ダイアルイン ユーザーを 認証して必要なシステムまたはサービスへのアクセスを承認するためのクライアント/サーバー プロトコルおよびソフトウェアです。TACACS+ とは、リモート アクセス サーバーがユーザーの ログイン パスワードを認証サーバーに転送して指定されたシステムへのアクセスを許可するか どうか判断するための UNIX ネットワークに一般的な定評のある認証プロトコルです。

**STEP 1** サーバー プロファイルを作成します。

サーバープロファイルによって外部認証サービスが識別され、その外部認証サービスに接続してユーザーの認証情報にアクセスする方法がファイアウォールに指示されます。

クライアント VSA を RADIUS サーバーに受け渡す機能を有効化する場合 は、RADIUS サーバープロファイルを作成しなければなりません。

- 1. **Device**(デバイス) > Server Profiles (サーバー プロファイル)の順に選択してから、 プロファイルのタイプ (RADIUS または TACACS+)を選択します。
- 2. 新しい RADIUS または TACACS+ サーバー プロファイルをAdd (追加) します。
- 3. GP-User-Auth などの Profile Name (プロファイル名)を入力します。
- 4. このプロファイルが複数の仮想システム容量のあるファイアウォール用であれば、仮 想システムを選択するか、そのプロファイルを利用できる Location(場所)として Shared(共有)を選択します。
- 5. 以下の Server Settings (サーバー設定)を指定します。
  - Timeout (sec) (タイムアウト(秒)) –認証サーバーからの応答がないことが原因 でサーバー接続要求がタイムアウトになるまでの秒数。
  - Authentication Protocol (認証プロトコル) –認証サーバーへの接続に使用するプロトコルを選択します。オプションには、CHAP、PAP、PEAP-MSCHAPv2、PEAP

with GTC(GTC 付属の PEAP)、または EAP-TTLS with PAP(PAP 付属の EAP-TTLS)が含まれます。

- 認証プロトコルとして PEAP-MSCHAPv2 (Protected Extensible Authentication Protocol Microsoft Challenge Handshakie Authentication Protocol version 2) を構成すると、リモート ユーザーは、パスワード の有効期限が切れたときに GlobalProtect アプリケーションを使用して RADIUS または Active Directory (AD) パスワードを変更できます。管理 者は次のログイン時にパスワードを変更しなければなりません。
- (RADIUS のみ) Retries(再試行) –ファイアウォールが要求をドロップするまでに 認証サーバーへの接続を試みる回数。
- (TACACS+のみ) Use single connection for all authentication (すべての認証に単一接続を使用) リクエストごとに個別のセッションを使用するのではなく、単一の TCP セッションを経由してすべての TACACS+ 認証リクエストを行います。
- 6. Servers (サーバー) エリアの Add (追加) をクリックして、認証サーバーへの接続用 に次の情報を入力してください:
  - 名前
  - **RADIUS** または **TACACS+ Server**(サーバー)(IP アドレスまたはサーバーの FQDN)
  - Secret (シークレット) (認証サービスでファイアウォールの認証を可能にする共 有シークレット)
  - ・ ポート
- 7. **OK** をクリックしてサーバー プロファイルを保存します。

**STEP 2**| (任意) 認証プロファイルを作成します。

認証プロファイルは、ポータルまたはゲートウェイがユーザーを認証する際に使用するサー バー プロファイルを指定します。ポータルまたはゲートウェイ上で、1つまたは複数のクラ イアント認証プロファイルに1つまたは複数の認証プロファイルを割り当てることができま す。クライアント認証プロファイル内の認証プロファイルで細かなユーザー認証を行う方法 の詳細は、GlobalProtect ゲートウェイの設定および GlobalProtect ポータルへのアクセスの セットアップを参照してください。

- 管理者の操作なしでユーザーが接続後、有効期限の切れた自分のパスワードを変更できるようにするには、プレログオン付属リモートアクセス VPN の使用することを検討してください。
- 1. **Device** > **Authentication Profile**(デバイス > 認証プロファル)の順に選択し、新しいプロ ファイルを**Add**(追加) します。
- 2. プロファイルのName (名前) を入力します。
- 3. Authentication (認証) Type (タイプ) (RADIUS または TACACS+) を選択します。
- 4. ドロップダウンからステップ1で作成した RADIUS または TACACS+ 認証の Server Profile (サーバー プロファイル)を選択します。

- 5. (RADIUS のみ) この情報を認証プロファイルに含める場合は、Retrieve user group from RADIUS (RADIUS からユーザー グループを取得) を有効にします。
- 6. User Domain (ユーザードメイン) とUsername Modifier (ユーザー名修飾子)を指定 します。エンドポイントはこれらの値を組み合わせて、ユーザーがログイン時に入力す るドメイン/ユーザー名の文字列を変更します。エンドポイントは、変更した文字列を 認証に、User Domain (ユーザードメイン)の値を User-ID グループマッピングに使 用します。認証サービスが特定の書式でドメイン/ユーザー名文字列を必要とする場合 や、ユーザーに正確にドメインを入力することが不確実な場合、ユーザー入力の変更は 有用です。以下のオプションから選択します:
  - 未変更のユーザー入力を送信するには、User Domain(ユーザードメイン)を空 白(デフォルト)のままにして、Username Modifier(ユーザー名修飾子)を変数 %USERINPUT%(デフォルト)に設定します。
  - ユーザー入力の前にドメインを追加するには、User Domain (ユーザードメイン)を入力して、Username Modifier (ユーザー名修飾子)を %USERDOMAIN%\%USERINPUT% に設定します。
  - ユーザー入力の後にドメインを追加するには、User Domain(ユーザードメイン)を入力して、Username Modifier(ユーザー名修飾子)を %USERINPUT%@ %USERDOMAIN% に設定します。
  - Username Modifier (ユーザー名修飾子) に %USERDOMAIN% 変数が含まれている場合、ユーザーが入力したドメイン文字列は User Domain (ユーザードメイン)の値に置き換わります。User Domain (ユーザードメイン)が空白の場合、デバイスがどのユーザーが入力したドメイン文字列でも削除します。
- Advanced (詳細) タブで、Allow List (許可リスト)をAdd (追加)して、このプロ ファイルで認証できるユーザーとユーザー グループを選択します。all (すべて)オプ ションを使用すれば、すべてのユーザーがこのプロファイルで認証できます。デフォル トでは、リストにエントリはありませんので、どのユーザーも認証できません。
- 8. **OK** をクリックします。

**STEP 3**| 設定を **Commit** (コミット) します。

# クライアント証明書認証のセットアップ

任意のクライアント証明書認証では、ユーザーは GlobalProtect ポータルまたはゲートウェイへの接続をリクエストする際にクライアント証明書を提示します。ポータルあるいはゲートウェイは共有/固有のクライアント証明書を使用し、ユーザーやエンドポイント自分の組織に属したものかどうかを検証します。

クライアント証明書をデプロイする方法は、お客様の組織のセキュリティ要件によって異なりま す。

- 認証用の共有クライアント証明書のデプロイ
- 認証用のマシン証明書をデプロイ
- 認証用のユーザー固有のクライアント証明書のデプロイ

# 認証用の共有クライアント証明書のデプロイ

エンドポイント ユーザーが組織に属するかどうかを検証するために、すべてのエンドポイント に対して 1 つのクライアント証明書を使用するか、特定のクライアント設定と共にデプロイす る個別の証明書を生成します。ここでは、自己署名クライアント証明書を発行し、ポータルから デプロイする作業を行います。

- モバイルデバイスのポータル構成にクライアント証明書を含める場合、クライアント証明書パスフレーズはポータル構成に保存されるため、ゲートウェイ構成ではクライアント証明書認証のみを使用できます。さらに、クライアント証明書は、ポータル構成から証明書を取得した後にのみ使用できます。
- **STEP 1**| 複数の GlobalProtect エンドポイントにデプロイする証明書を生成します。
  - 1. GlobalProtect コンポーネントの自己署名証明書を発行するためのルート CA 証明書を作 成します。
  - Device (デバイス) > Certificate Management (証明書の管理) > Certificates (証明書) > Device Certificates (デバイス証明書)の順に選択してから、新しい証明書をGenerate (生成)します。
  - 3. Certificate Type (証明書タイプ)を Local (ローカル)に設定します (デフォルト)。
  - 4. **Certificate Name**(証明書名)を入力します。この名前にはスペースを含められません。
  - 5. この証明書をアプリ証明書(GP\_Windows\_App など)として識別する Common Name(共通名)を入力します。この証明書は、同じエージェント設定を使用するすべてのアプリに配布されるため、特定のユーザーまたはエンドポイントを一意に識別する必要はありません。
  - 6. Signed By (署名者) フィールドで、ルート CA を選択します。
  - 7. OCSP Responder (OCSP レスポンダ)を選択し、証明書の失効状態を確認します。
  - 8. **OK** をクリックして証明書を生成します。

**STEP 2**| 2 要素認証のセットアップを行います。

GlobalProtect ポータル エージェント設定で認証設定を行い、ポータルがファイアウォールの Local (ローカル) にあるアプリ証明書を、その設定を受け取るクライアントに透過的にデプ ロイできるようにします。

## 認証用のマシン証明書をデプロイ

エンドポイントが組織に属するかどうかを確認するには、独自の公開鍵インフラストラクチャ (PKI)を使用して、各エンドポイントに対してマシン証明書を発行および配布する(推奨) か、エクスポート用の自己署名マシン証明書を生成します。プレ ログオン接続方式ではマシン 証明書が必要であり、エンドポイントに事前にインストールされていなければ GlobalProtect コ ンポーネントがアクセスを許可しません。

自分の組織に属したエンドポイントであることを確認するために、ユーザー認証用の認証プロ ファイルを設定する必要もあります(2 要素認証を参照してください)。

以下の作業を行ってクライアント証明書を作成し、手動でエンドポイントにデプロイします。 詳細については、GlobalProtect ユーザー認証についてを参照してください。設定例について は、リモート アクセス VPN(証明書プロファイル)を参照してください。

**STEP 1** GlobalProtect アプリおよびエンドポイントに対してクライアント証明書を発行します。

これにより、GlobalProtect ポータルおよびゲートウェイが、そのエンドポイントが自分の組織に属したものであることを検証できるようになります。

- 1. GlobalProtect コンポーネントの自己署名証明書を発行するためのルート CA 証明書を作 成します。
- Device > Certificate Management(証明書の管理) > Certificates(証明書) > Device Certificates(デバイス証明書)の順に選択してから Generate(生成)をクリックしま す。
- 3. Certificate Name (証明書名)を入力します。証明書名にスペースを含めることはできません。
- 4. 証明書に表示される IP アドレスまたは FQDN を **Common Name**(共通名) フィール ドに入力します。
- 5. Signed By (署名者) ドロップダウンからルート CA を選択します。
- 6. OCSP Responder (OCSP レスポンダ)を選択し、証明書の失効状態を確認します。
- 証明書の Cryptographic Settings(暗号化設定)を設定します。これには、 暗号化 Algorithm(アルゴリズム)、キーの長さ(Number of Bits(ビット 数))、Digest(ダイジェスト)アルゴリズム(sha1、sha256、または sha384 を使用。クライアント証明書では sha512 はサポートされていない)、および Expiration(有効期間)(日数)などが含まれます。

ファイアウォールが FIPS-CC モードで、鍵生成のアルゴリズムが RSA の場合、RSA キーは 2048 ビットまたは 3072 ビットである必要があります。

8. Certificate Attributes (証明書の属性)領域で、そのエンドポイントが自分の組織に 所属していることを一意に識別できる属性をAdd (追加)および定義します。Host Name(ホスト名)属性(証明書の SAN フィールドに入力される)を追加する場合、 この値は Common Name(共通名)に定義した値と同じにする必要があります。

- 9. **OK** をクリックして証明書を生成します。
- STEP 2| エンドポイントの個人用証明書ストアに証明書をインストールします。

一意のユーザー証明書またはマシン証明書を使用している場合、ポータルあるいはゲート ウェイに最初に接続する前に、エンドポイントの個人用証明書ストアに各証明書をインス トールしておく必要があります。マシン証明書を Windows のローカル コンピュータの証明 書ストアおよび macOS のシステム キーチェーンにインストールします。ユーザー証明書を Windows の現在のユーザーの証明書ストアおよび macOS のキーチェーンにインストールし ます。

たとえば、Microsoft 管理コンソールを使用して Windows システムに証明書をインストール するには、以下の手順を実行します。

- 1. コマンド プロンプトから、「mmc」と入力して Microsoft 管理コンソール を起動しま す。
- 2. [ファイル] > [スナップインの追加と削除] の順に選択します。

- Available snap-ins(利用可能なスナップイン)のリストから、Certificates(証明書)を選択し、Add(追加)して、インポートする証明書の種類に応じて、次の証明書スナップインのいずれかを選択します。
  - Computer account (コンピュータアカウント) マシン証明書をインポートする場合はこのオプションを選択します。
  - My user account (ユーザー アカウント) ユーザー証明書をインポートする場合は このオプションを選択します。

| Image: Second second second | lp                                                                     |                                                                                                    |                                                           |        |                                       | _     | ×<br>- = × |
|----------------------------------------------------------------------------------------------------|------------------------------------------------------------------------|----------------------------------------------------------------------------------------------------|-----------------------------------------------------------|--------|---------------------------------------|-------|------------|
| Console Root Add or Remove Snap-ins                                                                                                    | Name                                                                   | e are no items to                                                                                                    | show in this view.                                        | X      | ctions<br>onsole Root<br>More Actions |       | <b>▲</b>   |
| You can select snap-ins for this console from thos<br>extensible snap-ins, you can configure which extensible snap-ins:<br>Snap-in Vendor ActiveX Control Microsoft Cor<br>ActiveX Control Microsoft Cor<br>Certificates Microsoft Cor<br>Computer Manager Microsoft Cor<br>Device Manager Microsoft Cor<br>Six Managem Microsoft Cor<br>Disk Managem Microsoft Cor<br>Folder Microsoft Cor<br>Group Policy Object Microsoft Cor<br>Six Device Microsoft Cor<br>Folder Microsoft Cor<br>Six Poenty Monitor Microsoft Cor<br>Six P Security Monitor Microsoft Cor                                                                                                    | e available on your computer a<br>nsions are enabled.<br>Selected snap | and configure the s<br>p-ins:<br>Root<br>Certificates snap-i<br>This snap-in will a<br>My user acco<br>Service acco<br>Computer acc | elected set of snap-ins. For<br>Edit Extensions<br>Remove |        |                                       | ×     |            |
| Description:                                                                                                    | e contents of the certificate                                          |                                                                                                    |                                                           | < Back | Finish                                | ancel |            |

- Console Root (コンソールルート)から、Certificates (証明書)を展開して、Personal (個人)を選択します。
- 5. Actions (操作) 列で Personal (個人) > More Actions (他の操作) > All Tasks (すべてのタスク) > Import (インポート) の順に選択し、証明書のインポート ウィザードの手順に従って CA から受信した PKCS ファイルをインポートします。

| Console1 - [Console Root\Certificates - Current U                 | ser\Personal] |                      |           | - 0                 | ×     |
|-------------------------------------------------------------------|---------------|----------------------|-----------|---------------------|-------|
| File Action View Favorites Window Hel                             | p             |                      |           |                     | - 8 ) |
| 🗭 🔿 🔀 📋 🗎 🖓 🔂                                                     |               |                      |           |                     |       |
| 🚆 Console Root                                                    | Object Type   |                      | Actions   |                     |       |
| Certificates - Current User                                       | Certificates  |                      | Personal  |                     | -     |
| Certificates                                                      |               |                      | More Ac   | Find Certificates   |       |
| > Trusted Root Certification Authorities                          |               | Find Certificates    | · · · · · | All Tasks           | >     |
| > Contemposities Trust                                            |               | Parment New Castific |           | Manu                |       |
| Active Directory User Object                                      |               | Request New Certific | ate       | New Window from Her | · · · |
| > 🚰 Trusted Publishers                                            |               |                      |           |                     | -     |
| Untrusted Certificates Third-Party Root Certification Authorities | 4             | Advanced Operation   | ns >      | New Taskpad View    |       |
| Trusted People                                                    |               |                      |           | Refresh             |       |
| Client Authentication Issuers                                     |               |                      |           | Export List         |       |
| Other People Incal NonRemovable Certificates                      |               |                      |           | Help                |       |
| > MSIEHistoryJournal                                              |               |                      |           |                     |       |
| Certificate Enrollment Requests     Smart Card Trusted Poets      |               |                      |           |                     |       |
| Smart Card Trusted Roots Sertificates (Local Computer)            |               |                      |           |                     |       |
|                                                                   |               |                      |           |                     |       |
|                                                                   |               |                      |           |                     |       |
|                                                                   |               |                      |           |                     |       |
|                                                                   |               |                      |           |                     |       |
|                                                                   |               |                      |           |                     |       |
|                                                                   |               |                      |           |                     |       |
|                                                                   |               |                      |           |                     |       |
|                                                                   |               |                      |           |                     |       |
|                                                                   |               |                      |           |                     |       |
|                                                                   |               |                      |           |                     |       |
|                                                                   |               |                      |           |                     |       |
|                                                                   |               |                      |           |                     |       |
|                                                                   | <             | >                    |           |                     |       |

 インポートする .p12 証明書ファイルをBrowse(参照)し(参照するファイルタイプ として Personal Information Exchange を選択)、Password(パスワード)に秘密鍵 の暗号化に使用したパスワードを入力します。Certificate store(証明書ストア)を Personal(個人)に設定します。

## 認証

STEP 3 | 証明書が個人用証明書ストアに追加されたことを確認します。

**Console Root**(コンソールルート)から個人証明書ストアへ移動します(**Certificates**(証明書) > **Personal**(個人) > **Certificates**(証明書):

| Console1 - [Console Root\Certificates - Current User\Personal\Certificates] – 🗆 🗙                                                                                                    |                   |                       |              |  |  |  |  |
|----------------------------------------------------------------------------------------------------|-------------------|-----------------------|--------------|--|--|--|--|
| File Action View Favorites Window Hel                                                                                                    | p                 |                       | _ 8 >        |  |  |  |  |
|                                                                                                    |                   |                       |              |  |  |  |  |
| Console Root                                                                                                    | Issued To         | Issued By             | Actions      |  |  |  |  |
| Certificates - Current User                                                                                                    | 🛱 myCert.acme.com | gp.acme.comons Server | Certificates |  |  |  |  |
| <ul> <li>Personal</li> <li>Certificates</li> <li>Trusted Root Certification Authorities</li> <li>Active Directory User Object</li> <li>Trusted Publishers</li> <li>Untrusted Certificates</li> <li>Trusted People</li> <li>Client Authentication Issuers</li> <li>Cother People</li> <li>Local NonRemovable Certificates</li> <li>Smart Card Trusted Roots</li> <li>Smart Card Trusted Roots</li> <li>Certificates (Local Computer)</li> </ul> | <                 |                       | More Actions |  |  |  |  |
| Personal store contains 2 certificates.                                                                                                    |                   |                       |              |  |  |  |  |

認証

**STEP 4** クライアント証明書の発行に使用されたルート CA 証明書をファイアウォールにインポートします。

パブリック CA またはエンタープライズ PKI CA といったクライアント証明書を発行したのが 外部の CA である場合のみ、このステップが必要になります。自己署名証明書を使用してい る場合、ルート CA はポータルおよびゲートウェイによってすでに信頼されています。

- 1. クライアント証明書の発行に使用されたルート CA 証明書(Base64 形式)をダウン ロードします。
- 2. クライアント証明書を生成した CA からファイアウォールに、ルート CA 証明書をイン ポートします。
  - **1.** [Device] > [証明書の管理] > [証明書] > [デバイス証明書] の順に選択し、[イン ポート] をクリックします。
  - **2.** Certificate Type (証明書タイプ) を Local (ローカル) に設定します (デフォルト)。
  - **3. Certificate Name**(証明書名)フィールドに、クライアント CA 証明書であることを 識別できる名前を入力します。
  - **4. Browse**(参照)をクリックして、CA からダウンロードした **Certificate File**(証明書 ファイル)を選択します。
  - 5. File Format(ファイル フォーマット)を Base64 Encoded Certificate (PEM)(Base64 エンコード済み証明書 (PEM))に設定して、OK をクリックしま す。
  - **6.** Device Certificates(デバイス証明書)タブで、証明書情報を開くためにインポート する証明書を選択します。
  - 7. Trusted Root CA(信頼されたルート CA)を選択して OK をクリックします。

STEP 5| クライアント証明書プロファイルを作成します。

- Device (デバイス) > Certificates (証明書) > Certificate Management (証明書の管理) > Certificate Profile (証明書プロファイル)の順に選択し、新しい証明書プロファ イルを Add(追加)します。
- 2. プロファイル Name (名前) を入力します。
- 3. Username Field (ユーザー名フィールド)の値を選択し、ユーザーの ID 情報が含まれ る証明書内のフィールドを指定します。

ポータルまたはゲートウェイが証明書だけを使ってユーザーを認証するように設定する 予定の場合、Username Field(ユーザー名フィールド)を指定する必要があります。こ れにより、GlobalProtect がユーザー名を証明書と関連付けられるようになります。

ポータルまたはゲートウェイを2要素認証用にセットアップする予定の場 合、None(なし)というデフォルトの値をそのまま残すか、またはセキュリティの層 をもう一つ加えるために、ユーザー名を指定することができます。ユーザー名を指定す る場合、クライアント証明書内のユーザー名が認証をリクエストしているユーザーの 名前にマッチしているかどうかが、外部認証サービスによって確認されます。これにより、証明書の発行対象のユーザー本人であることが約束されます。

① ユーザーは、証明書に含まれているユーザー名を変更することができません。

- CA Certificates (CA 証明書)領域で、Add (追加)をクリックします。CA Certificates (CA 証明書)ドロップダウンから、ステップ 4 でインポートした信頼され たルート CAを選択してから、OK をクリックします。
- **STEP 6**| 設定を保存します。

変更を **Commit**(コミット)します。

# 認証用のユーザー固有のクライアント証明書のデプロイ

個々のユーザーを認証するためには、各 GlobalProtect ユーザーに対して一意のクライアント証明書を発行し、GlobalProtect を有効にする前にそのクライアント証明書をエンドポイントにデ プロイする必要があります。ユーザー固有のクライアント証明書の生成およびデプロイメントを 自動化するために、GlobalProtect ポータルをお客様のエンタープライズ PKI 内の SCEP サーバー への SCEP (Simple Certificate Enrollment Protocol) クライアントとして動作させることができま す。

モバイルデバイスのポータル構成にクライアント証明書を含める場合、クライアント証明書パスフレーズはポータル構成に保存されるため、ゲートウェイ構成ではクライアント証明書認証のみを使用できます。さらに、クライアント証明書は、ポータル構成から証明書を取得した後にのみ使用できます。

エンタープライズ PKI はポータルからリクエストを受けた際にユーザー固有の証明書を生成し、 その証明書をポータルに送信します。つまり、SCEP のオペレーションは動的なものになりま す。その後、ポータルが証明書をアプリに透過的にデプロイできるようになります。ユーザーが アクセスを求めると、アプリがクライアント証明書を提示し、ポータルあるいはゲートウェイに 認証できるようになります。

GlobalProtect ポータルまたはゲートウェイは、エンドポイントおよびユーザーを特定できる情報 を使用し、そのユーザーへのアクセスを許可するかどうか評価します。ホスト ID がデバイス ブ ロックリストに載っている、または証明書プロファイルで指定されているブロック オプション にそのセッションがマッチする場合、GlobalProtect はアクセスをブロックします。SCEP ベース のクライアント証明書が無効なために認証が失敗した場合、GlobalProtect アプリは、認証プロ ファイルの設定に基づいて、ポータルの認証と証明書の取得を試みます。アプリがポータルから 証明書を取得できない場合、エンドポイントは接続を行うことができません。

**STEP 1** SCEP プロファイルを作成します。

- 1. **Device**(デバイス) > **Certificate Management**(証明書管理) > **SCEP**の順に選択 し、Add(追加)をクリックして新しい SCEP プロファイルを追加します。
- 2. SCEP プロファイルを識別する Name (名前)を入力します。
- 3. このプロファイルが複数の仮想システム容量のあるファイアウォール用であれば、仮 想システムを選択するか、そのプロファイルを利用できる Location(場所)として Shared(共有)を選択します。

## 認証

STEP 2| (任意)SCEP ベースの証明書発行をより安全に行いたい場合は、各回の証明書要求について PKI およびポータルとの間に SCEP チャレンジレスポンス機能を設定します。

この機能の設定後はバックグラウンドで動作するため、追加の入力が必要になることはあり ません。

連邦情報処理標準(FIPS)に準拠するため連邦情報処理標準(FIPS)に準拠するため、**Dynamic (**動的) SCEP要求を使用し、HTTPSを利用するServer URL (サーバー URL) を指定します(ステップ 7を参照)。

以下のいずれかのSCEP チャレンジオプションを選択します。

- None (なし) (デフォルト) SCEP サーバーは証明書の発行前にポータルとのチャレン ジを行いません。
- Fixed (固定) PKI インフラストラクチャ内の SCEP サーバーから取得した登録チャレン ジ Password (パスワード) を入力します。
- Dynamic (動的) 任意の Username (ユーザー名) およびPassword (パスワード) (多 くの場合は PKI 管理者の認証情報となります) と、ポータルのクライアントがこれらの認 証情報を送信する SCEP Server URL (サーバー URL) を入力します。認証情報は、各証明 書要求時にポータルの OTP パスワードを透過的に生成する SCEP サーバーで認証するため に使用されます (各証明書要求の後The enrollment challengepassword is フィー ルドの画面の更新後にこの OTP 変更が表示されます)。PKI はそれぞれの新しいパスワー ドをポータルへ透過的に受け渡し、また、証明書要求に対してそれらのパスワードを使用 します。
- **STEP 3** | SCEP サーバーとポータル間の接続設定を指定し、ポータルがクライアント証明書をリクエ スト・受信できるようにします。

証明書のSubject(サブジェクト)名でトークンを指定することで、エンドポイントまたは ユーザーに関する補足的な情報を含めることができます。

SCEP サーバーに対する CSR の Subject (サブジェクト)フィールドでは、ポータルには CN としてトークン値が、SerialNumber (シリアル番号)としてホスト ID が含まれます。ホスト ID は、エンドポイントのタイプによって異なります。GUID (Windows)、インターフェー スの MAC アドレス (macOS)、Android ID (Android エンドポイント)、UDID (iOS エン ドポイント)、GlobalProtect が割り当てる一意の名前 (Chrome)。

- Configuration (設定) エリアで、PKI 内の SCEP サーバーにアクセスするためにポータルが使用する Server URL (サーバー URL) を設定します(例:http://10.200.101.1/certsrv/mscep/)。
- 2. SCEP サーバーを識別するための CA-IDENT Name (CA-IDENT 名)を入力します(最大 255 文字)。
- SCEP サーバーが生成する証明書に使用する Subject (サブジェクト) 名を入力しま す。サブジェクトは、<attribute>=<value> の形式で識別される名前にして、共通 名(CN) 属性(CN=<variable>) を含める必要があります。CN は次のような動的な トークンをサポートしています。
  - \$USERNAME-このトークンは、ポータルに特定のユーザーの証明書の要求を許可す るために使用します。この変数を使用するには、グループマッピングの有効化も行

う必要があります。ユーザーが入力したユーザー名は user-group マッピング テーブ ルの名前と一致する必要があります。

- \$EMAILADDRESS-このトークンは、特定の電子メールアドレスに関連付けられた 証明書を要求するために使用します。この変数を使用するには、グループマッピン グの有効化を行い、Server Profile(サーバープロファイル)のMail Domains(メー ルドメイン)領域で Mail Attributes(メール属性)を設定する必要もありま す。GlobalProtect がユーザーの電子メールアドレスを識別できない場合、一意の ID を生成してその値を含む CN を入力します。
- \$HOSTID-エンドポイントのみに対する証明書をリクエストするには、ホスト ID の トークンを指定します。ユーザーがポータルにログインしようと試みると、エンド ポイントはホスト ID の値を含む、ユーザーを識別できる情報を送信します。

GlobalProtect ポータルがアプリに SCEP 設定をプッシュする際、サブジェクト名の CN の部分は、証明書の所有者が持つ実際の値(ユーザー名、ホスト ID、または電子メール アドレス)に置き換えられます(例: **0=acme, CN=johndoe**)。

- 4. Subject Alternative Name Type (サブジェクトの別名タイプ)を選択します。
  - RFC 822 Name (RFC822 名) 証明書のサブジェクトまたはサブジェクト代替名拡 張子に電子メールアドレス名を入力します。
  - DNS Name[DNS名] 証明書の検証に使用するDNS名を入力します。
  - Uniform Resource Identifier(ユニフォームリソース識別子) アプリが証明書を取得する URI リソース名を入力します。
  - None(なし) 証明書の属性を指定しません。
- **STEP 4**| (任意) 証明書の Cryptographic Settings (暗号設定) を行います。
  - 証明書の Number of Bits (ビット数) (鍵長)を選択します。

ファイアウォールが FIPS-CC モードで鍵生成アルゴリズムが RSA の場合。RSA キーは 2,048 ビット以上でなければなりません。

- 証明書署名要求(CSR)用のダイジェストアルゴリズムを示す Digest for CSR(CSR 用ダ イジェスト)を選択します(sha1, sha256, sha384, or sha512)。
- STEP 5| (任意)許可される証明書の用途を設定します(署名用または暗号化用)。
  - この証明書を署名のために使用する場合、Use as digital signature(デジタル署名として使用)のチェックボックスを選択します。このオプションより、デジタル署名の検証を行う際にエンドポイントが証明書に含まれる秘密鍵を使用するようになります。
  - この証明書を暗号化のために使用する場合、Use for key encipherment (鍵の暗号化のために使用)のチェックボックスを選択します。このオプションにより、SCEP サーバーが発行する証明書を通して確立された HTTPS 接続を経由して交換されたデータをアプリのエンドポイントで暗号化する際に、証明書に含まれる秘密鍵を使用するようになります。
- **STEP 6**| (任意) ポータルが正しい SCEP サーバーに確実に接続されるようにするために、CA Certificate Fingerprint (CA 証明書フィンガープリント)を入力します。このフィンガープ

リントは、SCEP サーバー インターフェイスの Thumbprint (指紋) フィールドから取得します。

- SCEPサーバーの管理UIのURLを入力します(例:http://<ホスト名あるいはIP>/ CertSrv/mscep\_admin/)。
- 2. Thumbprint (指紋)をコピーし、CA Certificate Fingerprint (CA 証明書フィンガープリント)に入力します。
- **STEP 7**| SCEP サーバーと GlobalProtect ポータルの間の相互 SSL 認証を有効にします。米国の連邦情報処理標準(FIPS) に準拠するためにこれが必須になります。Federal Information Processing Standard (連邦情報処理標準 FIPS)

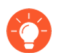

FIPS-CC の実施についてはファイアウォールのログインページおよびそのステー タスバーに表示されます。

SCEP サーバーのルート**CA Certificate(CA** 証明書)を選択します。また、必要に応じ て**Client Certificate**(クライアント証明書)を選択し、SCEP サーバーと GlobalProtect ポータ ルの間の相互 SSL 認証を有効にすることも可能です。

## STEP 8| 設定を保存・コミットします。

- 1. **OK** をクリックして設定を保存します。
- 2. 設定を **Commit** (コミット) します。

ポータルが SCEP プロファイルの設定を使用して CA 証明書をリクエストしようと試み、そ れをファイアウォールがホストするポータルに保存します。正しく実行されると、CA証明書 が**Device** > **Certificate Management** > **Certificates**(デバイス > 証明書管理 > 証明書)に表示さ れます。

- STEP 9| (任意) SCEP プロファイルを保存した後にポータルが証明書の取得に失敗した場合は、 ポータルから証明書署名要求(CSR)を手動で生成できます。
  - Device (デバイス) > Certificate Management (証明書の管理) > Certificates (証明書) > Device Certificates (デバイス証明書)の順に選択してから、新しい証明書を Generate (生成) します。
  - 2. SCEP を Certificate Type (証明書タイプ) として選択します。
  - 3. Certificate Name (証明書名) を入力します。この名前にはスペースを含められません。
  - 4. お客様のエンタープライズ PKI に CSR を送信する際に使用する SCEP Profile (SCEP プロファイル)を選択します。
  - 5. **OK** をクリックしてリクエストを送信し、証明書を生成します。

STEP 10 2 要素認証のセットアップを行います。

SCEP プロファイルを GlobalProtect ポータル エージェント設定に割り当て、設定を受信する アプリに対してポータルがクライアント証明書を透過的にリクエスト・デプロイできるよう にします。 2要素認証のセットアップ

重要なデータを保護するため、または PCI、SOX、HIPAA といった規制の要件を満たすために 強固な認証手段が必要な場合、2 要素認証スキームを使用した認証サービスを使用するように GlobalProtect を構成することができます。2 要素認証スキームでは、エンド ユーザーが把握し ているもの(暗証番号やパスワードなど)と、エンド ユーザーが所有しているもの(ハード ウェアまたはソフトウェア トークン/OTP、スマート カード、証明書など)の 2 つが必要です。 また、複数の外部認証サービスを組み合わせて、またはクライアントと証明書プロファイルを使 う 2 要素認証を有効化することもできます。

以下のトピックでは、GlobalProtect に2要素認証をセットアップする方法例を紹介します。

- 証明書および認証プロファイルを使用した2要素認証の有効化
- 1回限りのパスワード(OTP)を使用した2要素認証の有効化
- スマート カードを使用した 2 要素認証の有効化
- ソフトウェアトークンアプリケーションを使用して2要素認証を有効にする

# 証明書および認証プロファイルを使用した 2 要素認証の有効化

以下のワークフローでは、ユーザーが証明書プロファイルと認証プロファイルの両方を認証する ように GlobalProtect を設定する方法について説明します。ユーザーがポータル/ゲートウェイに 接続するには、両方の方法を使用して認証に成功する必要があります。この設定の詳細について は、2 要素認証を使用したリモート アクセス VPN を参照してください。 STEP 1 認証サーバープロファイルを作成します。

この認証サーバープロファイルによって、ファイアウォールが外部認証サービスに接続して ユーザーの認証情報を取得する方法が決定されます。

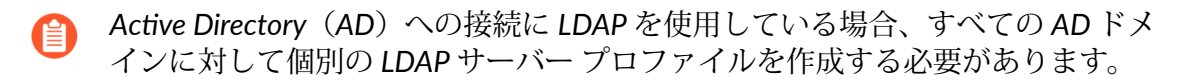

- 1. Device(デバイス) > Server Profiles (サーバー プロファイル)の順に選択し、プロファイルのタイプ (LDAP、Kerberos、RADIUS、または TACACS+)を選択します。
- 2. 新しいサーバー プロファイルをAdd (追加) します。
- 3. gp-user-auth などの Profile Name (プロファイル名)を入力します。
- 4. (LDAP のみ) LDAP サーバーの Type (タイプ) を選択します (active-directory、edirectory、sun、または other (その他))。
- 5. サーバープロファイルの種類に応じて Servers(サーバー)または Servers List(サー バーリスト)領域で Add(追加)をクリックし、認証サービスへの接続に次の情報を 入力します。
  - サーバーの Name (名前)
  - Server (サーバー)の FQDNの IP アドレス
  - ポート
- 6. (RADIUS、TACACS+ および LDAP のみ)ファイアウォールで認証サービスによる認 証を可能にする設定を以下のように指定します。
  - RADIUS および TACACS+ サーバー エントリを追加するときに共有の Secret (シークレット)を入力します。
  - LDAP **Bind DN**(バンド **DN**) および **Password**(パスワード)を入力します。
- (LDAP のみ)ディレクトリサーバーとの保護された接続のためにエンドポイントで SSL または TLS を使いたい場合は、Require SSL/TLS secured connection (SSL/TLS で 保護された接続を要求)オプションを有効にしてください(デフォルトで有効)。エ ンドポントが使用するプロトコルは、Server list(サーバーリスト)内の Port(ポー ト)によって異なります。
  - 389(デフォルト) TLS(具体的には、エンドポイントは StartTLS 操作を使用して、TLSへの最初のプレーンテキスト接続をアップグレードします)。
  - 636-SSLです。
  - その他の任意のポート エンドポイントはまず TLS の使用を試みます。ディレクト リ サーバーで TLS がサポートされていない場合、エンドポイントは SSL を使用しま す。
- 8. (LDAP のみ) 保護を強化するには、Verify Server Certificate for SSL sessions (SSL セッションのサーバー証明書を確認) オプションを有効化します。すると、エンドポイントは SSL/TLS 接続にディレクトリサーバーが提示する証明書を確認します。この検証を有効にする場合は、Require SSL/TLS secured connection (SSL/TLSで保護された

接続を要求)オプションを有効化する必要があります。次のいずれかの条件が真でなければ、検証が成功しません。

- 証明書がデバイス証明書のリストにある: Device > Certificate Management(証明書の管理) > Certificates(証明書) > Device Certificates(デバイス証明書)。必要に応じて、証明書をエンドポイントにインポートします。
- 証明書の署名者は信頼できる証明機関のリストにあること: Device > Certificate Management(証明書の管理) > Certificates(証明書) > Default Trusted Certificate Authorities(デフォルトの信頼できる証明機関)。
- 9. **OK** をクリックしてサーバー プロファイルを保存します。
- STEP 2| ユーザーを認証するサービスを特定する認証プロファイルを作成します。後で、プロファ イルをポータルおよびゲートウェイに割り当てるオプションを利用できます。
  - 1. **Device** > **Authentication Profile**(デバイス > 認証プロファル) の順に選択し、新しいプロ ファイルを**Add**(追加) します。
  - 2. プロファイルのName (名前) を入力します。
  - 3. Authentication (認証) Type (タイプ)を選択します。
  - 4. Server Profile (サーバー プロファイル) で、ステップ 1 で作成したプロファイルを選択します。
  - 5. (LDAP のみ) Login Attribute (ログイン属性) として sAMAccountNameを入力しま す。
  - 6. **OK** をクリックして認証プロファイルを保存します。

- STEP 3| ポータルがユーザーのエンドポイントから得たクライアント証明書の認証に使用するクラ イアント証明書プロファイルを作成します。
  - 2要素認証でクライアント証明書を使用するように設定すると、クライアント証明書で指定されていれば、外部認証サービスはユーザー名の値を使用してユーザーを認証します。これにより、ログインしているユーザーは確実に証明書が発行されているユーザーになります。
    - Device (デバイス) > Certificate Management (証明書の管理) > Certificate Profile (証明書プロファイル) の順に選択し、新しい証明書プロファイルを Add(追加)します。
    - 2. プロファイルのName (名前) を入力します。
    - 3. 以下のいずれかの Username Field (ユーザー名欄) 値を選択します:
      - クライアント証明書に個々のユーザーを認証させたい場合は、ユーザーを識別する 証明書フィールドを選択します。
      - ポータルからクライアント証明書をデプロイしている場合、None(なし)を選択します。
      - プレログオンの接続方式で使用する証明書プロファイルをセットアップしている場合、None(なし)を選択します。
  - 4. プロファイルを割り当てる CA Certificates (CA 証明書) を Add (追加) してから、 次の設定を構成します:
    - **1. CA certificate(CA** 証明書)として、信頼できるルート CA 証明書、または SCEP サーバーから得られる CA 証明書を選択します。必要に応じて証明書をインポート してください。
    - **2.** (任意) Default OCSP URL (デフォルト OCSP URL) を入力します。
    - 3. (任意) OCSP Verify Certificate (OCSP 検証証明書宇) 用の証明書を選択します。
    - **4.** (任意) 証明書の署名に使用したテンプレートの Template Name (テンプレート名) を 入力します。
  - 5. (任意) ユーザーが要求したセッションをいつブロックするかを指定するには、次のオ プションを選択します:
    - 1. 証明書のステータスが未知 (unknown) の場合。
    - **2. Certificate Status Timeout**(証明書ステータスのタイムアウト)にある秒数の間 に、GlobalProtect コンポーネントが証明書ステータスを取得しない場合。
    - **3.** クライアント証明書のサブジェクトのシリアル番号属性が、GlobalProtect アプリが エンドポイントについてレポートするホスト ID に一致しない場合。
    - 4. 証明書の有効期限が切れました。
  - 6. **OK** をクリックします。

### STEP 4| (任意) GlobalProtect クライアントおよびエンドポイントに対してクライアント証明書を 発行します。

クライアント証明書を透過的にデプロイするには、ポータルが共有クライアント証明書をエ ンドポイントに配布するよう設定するか、ポータルが SCEP を使用して各ユーザーに対して 一意のクライアント証明書をリクエスト、デプロイするように設定します。

- 1. エンタープライズ PKI またはパブリック CA を使用して、クライアント証明書を各 GlobalProtect ユーザーに発行します。
- 2. プレログオン接続方式の場合は、エンドポイントで個人用証明書ストアに証明書をインストールします。

STEP 5 GlobalProtect の設定を保存します。

Commit (コミット) をクリックします。

1回限りのパスワード(OTP)を使用した2要素認証の有効化

ポータルおよびゲートウェイ上でワンタイムパスワード(OTP)を使用する2要素認証を設定す る流れを説明します。ユーザーがアクセスを求めた際、ポータルまたはゲートウェイはユーザー に OTP を入力するよう求めます。認証サービスは OTP をトークンとしてユーザーの RSA デバ イスに送信します。

2 要素認証方式を設定することは、他のタイプの認証を設定することに似ています。2 要素認証 スキームでは、次の設定を行う必要があります:

- 認証プロファイルに割り当てられたサーバープロファイル(通常、2要素認証用の RADIUS サービスに対して)。
- これらのコンポーネントが使用するサービス用の認証プロファイルを含むクライアント認証 プロファイル。

デフォルトでは、アプリはポータルおよびゲートウェイへのログインに使用されたものと同じ認 証情報を提供します。OTP 認証の場合、この動作によってゲートウェイでの最初の認証に失敗 し、ユーザーへのログイン要求に遅延が発生するため、ユーザーの OTP が期限切れになる可能 性があります。これを回避するには、同じ認証情報を使用するのではなく、OTP を求めるポー タルおよびゲートウェイをアプリ単位で設定する必要があります。

また、認証のオーバーライドを設定することで、ユーザーに OTP を求める頻度を減らすことも できます。これにより、ポータルおよびゲートウェイが安全に暗号化された Cookie を生成・承 認し、一定時間の間、ユーザーを認証することができるようになります。ポータルおよび/また はゲートウェイは、Cookie の有効期限が切れたことによってユーザーが OTP を提供しなければ ならない回数が減るまで、新しい OTP を必要としません。

**STEP 1** バックエンドの RADIUS サービスが OTP 用のトークンを生成するよう設定し、さらにユー ザーが必要なデバイス(ハードウェア トークンなど)を持っている状態にした後で、ファ イアウォールとやり取りを行う RADIUS サーバーをセットアップします。

具体的な手順は、RADIUS サーバーのドキュメントを参照してください。ほとんどの場合、RADIUS サーバーに認証エージェントおよびクライアント設定をセットアップし、ファ イアウォールと RADIUS サーバー間の通信を有効にする必要があります。さらに、ファイア ウォールと RADIUS サーバー間のセッションを暗号化する際に使用する共有シークレットを 定義しなければなりません。

- **STEP 2** ゲートウェイおよび/またはポータルをホストする各ファイアウォール上で、RADIUS サー バー プロファイルを作成します。(小規模なデプロイ環境の場合、単一のファイアウォー ルがポータルおよびゲートウェイをホストできます)
  - 1. Device (デバイス) > Server Profiles (サーバープロファイル) > Syslog の順に選択します。
  - 2. 新しいプロファイルを Add (追加) します。
  - 3. この RADIUS プロファイルの Profile Name (プロファイル名前)を入力します。
  - 4. Servers (サーバー) エリアで RADIUS インスタンスを Add (追加) し、以下を入力します:
    - この RADIUS サーバーを識別できる分かりやすいName(名前)。
    - RADIUS Server (RADIUS サーバー)のIPアドレス。
    - ファイアウォールと RADIUS サーバー間のセッションを暗号化する共有Secret (シークレット)。
    - RADIUS サーバーが認証要求をリッスンする Port (ポート)番号 (デフォルトは 1812)。
  - 5. **OK** をクリックしてプロファイルを保存します。
- STEP 3 認証プロファイルを作成します。
  - 1. **Device** > **Authentication Profile**(デバイス > 認証プロファル)の順に選択し、新しいプロ ファイルを**Add**(追加) します。
  - 2. プロファイルの**Name**(名前)を入力します。この名前にはスペースを含められません。
  - 3. 認証サービス Type (タイプ) として RADIUS を選択します。
  - 4. Server Profile (サーバー プロファイル) で、RADIUS サーバーへのアクセス用に作成 したプロファイルを選択します。
  - 5. User Domain (ユーザードメイン) 名を入力します。ファイアウォールでは、認証し ているユーザーと許可リストのエントリの照合、および User-ID のグループ マッピン グにこの値を使用します。
  - 6. Username Modifier (ユーザー名修飾子)を選択して、RADIUS サーバーが想定する ユーザー名/ドメインのフォーマットを変更します。
  - 7. **OK** をクリックして認証プロファイルを保存します。

**STEP 4**| 認証プロファイルを GlobalProtect ポータル/ゲートウェイに割り当てます。

ポータルおよびゲートウェイ用に、クライアント認証設定を複数用意できます。各クライア ント認証設定に対し、特定の OS のエンドポイントに適用する認証プロファイルを指定でき ます。

このステップでは、ポータルまたはゲートウェイの設定に認証プロファイルを追加する方 法について説明します。これらのコンポーネントをセットアップする方法についての詳細 は、GlobalProtect ポータルおよび GlobalProtect ゲートウェイを参照してください。

- Network (ネットワーク) > GlobalProtect > Portals (ポータル) または Gateways (ゲートウェイ) を選択します
- 既存のポータルまたはゲートウェイ設定を選択するか、新しく Add(追加)します。新しいポータルまたはゲートウェイを追加する場合は、名前、場所、およびネットワークパラメーターを指定します。
- 3. Authentication (認証) タブで SSL/TLS service Profile (SSL/TLS サービス プロファイ ル)を選択するか、新しいプロファイルを Add (追加) します。
- 4. 新しい Client Authentication (クライアント認証) を Add (追加) し、以下の設定を構成します。
  - このクライアント認証設定の Name (名前)。
  - この設定を適用するエンドポイントの **OS** を選択します。
  - 認証プロファイルの作成で作成した Authentication Profile (認証プロファイル)。
  - (任意) カスタムUsername Label (ユーザー名ラベル)。
  - (任意) カスタムPasword Label (パスワード ラベル)。
  - (任意) カスタム Authentication Message (認証メッセージ)。
- 5. **OK** をクリックして設定を保存します。
- STEP 5| (任意) ユーザーログインする度に、ユーザー名およびパスワード、またはパスワードの みを求めるよう、ポータルまたはゲートウェイを設定します。OTP を使用する 2 要素認証 の場合、ユーザーはログインする度にダイナミックパスワードを入力しなければならない ため、パスワードは保存できません。

このステップでは、ポータルのエージェント設定でパスワードを設定する方法を説明しま す。詳細については、GlobalProtect アプリのカスタマイズを参照してください。

- 1. Network(ネットワーク) > GlobalProtect > Portals(ポータル)の順に選択し、既存 のポータルの設定を選択します。
- 2. GlobalProtect ポータル設定ダイアログで Authentication (認証)を選択します。
- 3. 既存のエージェント設定を選択するか、新しく Add (追加) します。
- Authentication(認証)タブで、Save User Credentials(ユーザー認証情報の保存)をSave Username Only(ユーザー名のみ保存)または No(保存しない)に設定します。この設定により、次のステップで選択する各コンポーネント用に、GlobalProtectがダイナミックパスワードをユーザーに求めるようにすることができます。
- 5. **OK**を2回クリックして設定を保存します。
- **STEP 6** OTP のようなダイナミックパスワードを求める GlobalProtect コンポーネント(ポータルおよびゲートウェイの種類)を選択します。
  - Network (ネットワーク) > GlobalProtect > Portals (ポータル) の順に選択し、既存 のポータルの設定を選択します。
  - 2. GlobalProtect ポータル設定ダイアログで Authentication (認証)を選択します。
  - 3. 既存のエージェント設定を選択するか、新しく Add (追加) します。
  - Authentication (認証) タブで、Components that Require Dynamic Passwords (Two-Factor Authentication) (ダイナミックパスワードが必要なコンポーネント (2 要素認 証))を選択します。選択した種類のポータルおよび/またはゲートウェイで OTP の入 力が求められるようになります。
    - SAML 認証を使用するすべてのコンポーネントに対して、Components that Require Dynamic Passwords (Two-Factor Authentication) (ダイナミックパス ワードが必要なコンポーネント(2要素認証))オプションを選択しない でください。
  - 5. **OK**を2回クリックして設定を保存します。
- STEP 7| シングル サインオン (SSO) が有効になっているのであれば、無効にしてください。エー ジェント設定は RADIUS を認証サービスとして指定するため、Kerberos SSO はサポートさ れていません。

このステップでは、SSO を無効化する方法を説明します。詳細については、GlobalProtect エージェント設定の定義を参照してください。

- 1. **Network**(ネットワーク) > **GlobalProtect** > **Portals**(ポータル) の順に選択し、既存 のポータルの設定を選択します。
- 2. GlobalProtect ポータル設定ダイアログで Authentication (認証)を選択します。
- 3. 既存のエージェント設定を選択するか、新しく Add (追加) します。
- 4. App(アプリ)タブで、Use Single Sign-On(シングル サインオンの使用)を No (いいえ)に設定します。
- 5. **OK**を2回クリックして設定を保存します。
- STEP 8| (任意)ユーザーが認証情報を入力する回数を減らすには、認証のオーバーライドを設定 します。

デフォルトでは、ポータルまたはゲートウェイは認証プロファイルと任意で証明書プロファ イルを使用してユーザーを認証します。認証のオーバーライドを行うと、ポータルまたは ゲートウェイは、エンドポイントにデプロイ済みの暗号化された Cookie を使用してユーザー を認証するようになります。Cookie が有効な間、ユーザーは通常の認証情報や OTP を入力す ることなくログインすることができます。詳細は、ポータルまたはゲートウェイでの Cookie 認証を参照してください。

Cookie の有効期限が切れていないエンドポイントへのアクセスを即刻ブロック する必要がある場合(たとえば、エンドポイントを紛失したり、盗まれたりした 場合)、そのエンドポイントをブロックリストに追加することでエンドポイント のアクセスをブロックすることができます。

詳細は、GlobalProtect ポータルおよび GlobalProtect ゲートウェイを参照してください。

- Network (ネットワーク) > GlobalProtect > Portals (ポータル) または Gateways (ゲートウェイ) を選択します
- 2. 既存のポータルまたはゲートウェイ設定を選択するか、新しく Add (追加) します。
- 3. ポータルまたはゲートウェイを設定するかどうかに応じて、次のいずれかを選択しま す。
  - GlobalProtect ポータル設定–GlobalProtect ポータル設定ダイアログで、Agent(エージェント) > <a gent-config> > Authentication(認証)を選択します。
  - GlobalProtect ゲートウェイ設定–GlobalProtect ゲートウェイ設定ダイアログで、Agent(エージェント) > Client Settings(クライアント設定) > <client-setting> > Authentication Override(認証のオーバーライド)を選択します。
- 4. 以下のAuthentication Override (認証のオーバーライド)を設定します:
  - 認証のオーバーライドの Name (名前)。
  - Generate cookie for authentication override(認証オーバーライド用 Cookie を生成) ポータルまたはゲートウェイで暗号化されたエンドポイント固有の Cookie を生成できるようにします。ユーザーの認証が成功すると、ポータルまたはゲートウェイによってエンドポイントに対して認証用 Cookie が発行されます。

認証クッキーには以下のフィールドが含まれています:

- user ユーザーの認証に使用されるユーザー名。
- domain ユーザーのドメイン名。
- os デバイスで使用されているアプリケーション名。
- hostID GlobalProtect によって割り当てられるホストを識別するための一意のID。
- gen time 認証Cookieが生成された日時。
- ip GlobalProtect への正常な認証およびクッキーの取得に使用されるデバイスのIPアドレス。
- Accept cookie for authentication override (Cookie による認証オーバーライドを許可) 暗号化された有効な Cookie を使用してポータルまたはゲートウェイでユーザーを認証できるようになります。有効な Cookie がエンドポイントで提示された場

合、ポータルまたはゲートウェイではそれそれが暗号化された Cookie であることを 確認し、復号化を行ってユーザーを認証します。

GlobalProtect アプリケーションが関連する認証用 Cookie をユーザーの エンドポイントにマッチさせて取得するためには、接続するユーザーの ユーザー名を知る必要があります。Cookie を取得した後、アプリはそれ をポータルあるいはゲートウェイに送信してユーザー認証を行います。

(Windows のみ) ポータルのエージェント設定でシングル サインオンを 使用するオプションを Yes (はい) に設定 (SSO を有効化) すると (Network (ネットワーク) > GlobalProtectPortals > (ポータル) > <portal-config > Agent (エージェント) > <agent-config> > App (アプリ))、GlobalProtect ア プリケーションが Windows のユーザー名を使用してユーザーのローカ ル認証用 Cookie を取得するようになります。Use Single Sign-On (シング ルサインオンを使用) するオプションを No (いいえ) に設定 (SSO を無効 化) する場合、アプリがユーザーの認証用 Cookie を取得できるようにす るために、GlobalProtect アプリケーションがユーザー認証情報を保存で きるようにする必要があります。Save User Credentials (ユーザー認証情 報の保存) オプションを Yes (はい) に設定するとユーザー名およびパス ワードの両方が、Save Username Only (ユーザー名のみ保存) に設定する とユーザー名だけが保存されます。

(macOS のみ) macOS エンドポイントはシングル サインオンをサポー トしていないため、ユーザーの認証 cookie を取得できるようにするに は、GlobalProtect アプリケーションが Save User Credentials (ユーザー認 証情報を保存) を有効にする必要があります。Save User Credentials (ユー ザー認証情報の保存) オプションを Yes (はい) に設定するとユーザー名 およびパスワードの両方が、Save Username Only (ユーザー名のみ保存) に設定するとユーザー名だけが保存されます。

 Cookie Lifetime (Cookie の有効期間) – Cookie が有効な時間数、日数、または 週数を指定します。一般的な有効期間は、(機密性の高い情報を保護する)ゲート ウェイの場合は 24 時間、ポータルの場合は 15 日間です。範囲は、時間が 1~72、 週が 1~52、日数が 1~365 です。ポータルまたはゲートウェイのいずれか(最初 に切れた方)で Cookie が失効すると、そのポータルまたはゲートウェイではユー ザーが認証を求められ、その後新しい Cookie が暗号化されてエンドポイントに送信 されます。

• Certificate to Encrypt/Decrypt Cookie (Cookie 暗号化/復号化時の証明書) – Cookie を暗号化および復号化するために使用する RSA 証明書を指定します。ポータ ルおよびゲートウェイで同じ証明書を使う必要があります。

RSA 証明書がネットワークでサポートされている最も強固なダイジェストアルゴリズムを使うように設定することが推奨されます。

ポータルおよびゲートウェイは RSA 暗号化パディング スキーム PKCS#1 V1.5 を使用して Cookie を生成(証明書の公開鍵を使用)し、Cookie を復号化します(証明書の秘密鍵を使用)。

5. OK を 2 回クリックして設定を保存します。

**STEP 9**| 設定を **Commit** (コミット) します。

**STEP 10** | 設定を確認します。

GlobalProtect アプリを実行しているエンドポイントから、OTP 認証を有効にしたゲートウェ イまたはポータルへの接続を試みます。以下のようなプロンプトが表示されます。

| GlobalProte | ct Login                        | × |
|-------------|---------------------------------|---|
| G           | Sign In<br>Error admin password |   |

図 1: OTP ポップアップ プロンプト

| GlobalProtect        | \$ |
|----------------------|----|
| Sign In              |    |
| Error admin password |    |
|                      |    |
| Circa In             |    |
| Sign in              |    |
| Cancel               |    |

図 2 : GlobalProtect ステータス パネルの OTP プロンプト

スマートカードを使用した2要素認証の有効化

エンド ユーザーがスマート カードまたは共通アクセス カード(CAC)を使用して認証できる ようにするには、CAC またはスマート カードに含まれる証明書を発行したルート CA 証明書を ポータルおよびゲートウェイにインポートする必要があります。次に、そのルート CA を含む証 明書プロファイルを作成してポータル/ゲートウェイ設定に適用し、認証プロセスでのスマート カードの使用を有効にします。

STEP 1 スマート カード インフラストラクチャをセットアップします。

この手順は、エンド ユーザーにスマート カードおよびスマート カード リーダーをデプロイ 済みであることを前提としています。

具体的な手順は、認証プロバイダソフトウェアのドキュメントを参照してください。

ほとんどの場合、スマート カード インフラストラクチャのセットアップでは、参加するエン ド ユーザーおよびサーバー(このユースケースでは GlobalProtect ポータルおよびゲートウェ イ)に対して証明書を生成することになります。

**STEP 2** エンド ユーザーのスマート カードに含まれるクライアント証明書を発行したルート CA 証 明書をインポートします。

証明書が管理システムからアクセス可能なことを確認してから、以下の手順を実行します。

- 1. Device (デバイス) > Certificate Management (証明書の管理) > Certificates (証明 書) > Device Certificates (デバイス証明書)の順に選択してから、Import (インポー ト)をクリックします。
- 2. Certificate Name (証明書名) を入力します。
- 3. CA から受信した Certificate File [証明書ファイル] のパスと名前を入力する か、Browse「参照」してファイルを検索します。
- 4. File Format [ファイル フォーマット]ドロップダウン リストから Base64 Encoded Certificate (PEM) [Base64 エンコード済み証明書(PEM)]を選択してから、OK をク リックして証明書をインポートします。
- STEP 3 | CAC またはスマート カード認証を使用する各ポータル/ゲートウェイで証明書プロファイ ルを作成します。

CRL と OCSP のどちらを使用するかなど、その他の証明書プロファイル フィール ドの詳細は、オンラインヘルプを参照してください。

- 1. Device (デバイス) > Certificate Management (証明書管理) > Certificate Profile (証明書 プロファイル)を選択します。
- 2. 既存の証明書プロファイルを選択するか、新しく Add (追加) します。
- 3. 証明書プロファイルの Name (名前) を入力します。
- 4. Username Field (ユーザー名欄) で、User-ID の IP アドレスを照合するために PAN-OS が使用する証明書を選択します。たとえば、共通名を使用する場合は Subject (サ ブジェクト)を、電子メールアドレスを使用する場合は Subject Alt: (サブジェクト (代替名:)を選択します。(追加)で電子メールアドレスを使うか、(サブジェクト代替 名:Principal Name(プリンシパル名)でプリンシパル名を使います。
- 5. CA Certificates (証明書) エリアで、Add (追加) をクリックし、ステップ 2 でインポート した信頼されたルート CA 証明書を証明書プロファイルにインポートします。プロンプ

トが表示されたら、Authorization Code(認証コード)を選択して、OK をクリックします。

- 6. OK をクリックして、証明書プロファイルを保存します。
- STEP 4 証明書プロファイルをポータルまたはゲートウェイに割り当てます。このステップでは、 ポータルまたはゲートウェイの設定に証明書プロファイルを追加する方法について説明し ます。これらのコンポーネントをセットアップする方法についての詳細は、GlobalProtect ポータルおよび GlobalProtect ゲートウェイを参照してください。
  - Network (ネットワーク) > GlobalProtect > Portals (ポータル) または Gateways (ゲートウェイ) を選択します
  - 2. 既存のポータルまたはゲートウェイ設定を選択するか、新しく Add (追加) します。
  - 3. GlobalProtect ゲートウェイ設定ダイアログで、Authentication (認証)を選択します。
  - 4. 作成した Certificate Profile (証明書プロファイル)を選択します。
  - 5. **OK** をクリックして設定を保存します。

**STEP 5**| 設定を **Commit**(コミット)します。

STEP 6| 設定を確認します。

GlobalProtect アプリを実行しているエンドポイントから、スマート カード対応の認証をセットアップしたゲートウェイまたはポータルへの接続を試みます。プロンプトが表示されたら、スマート カードを挿入して正常に GlobalProtect に対して認証できることを確認します。

ソフトウェアトークンアプリケーションを使用して2要素認証を 有効にする

ご所属の組織が RSA SecurID などのソフトウェアトークン(ソフトトークン)アプリケーションを使用して二要素認証を実装する場合、ユーザーは最初にソフトウェア トークン アプリケーションを開き、PIN を入力してパスコードを取得し、Password(パスワード)フィールド内のGlobalProtect アプリケーションにパスコードを入力することを要求されます。この二段階プロセスにより、ログイン プロセスが複雑になります。

ログインプロセスを簡略化してユーザーエクスペリエンスを向上させる目的で、GlobalProtect はシームレスなソフトトークン認証を提供します。ユーザーが RSA PIN を GlobalProtect の Password (パスワード)フィールドを入力すると、GlobalProtect は RSA から該当のパスコード を取得し、ユーザーが RSA アプリケーションを開くための別段の手順を実行することなく、接 続を処理します。

この機能は3つすべての RSA モードでサポートされています。PinPad Style (トークンコードを含む PIN 統合型)、Fob Style (トークン コードに PIN が続く) および Pinless モード。PinPad と Fob Style の場合、ユーザーは **Password** (パスワード) フィールドに PIN を入力し、GlobalProtect は該当のパスコードを取得します。Pinless モードでは、Password (パスワード) フィールドは グレー色で表示され、ユーザーは自分のユーザー名を入力します。

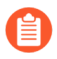

この機能は Windows デバイスでサポートされており、 GlobalProtect<sup>™</sup> アプリケーション5.1以降に対応します。

## 認証

## STEP 1| クライアントの Windows デバイスのレジストリ キーを変更して、シームレスなソフト トークン認証を有効にします。

シームレスなソフト トークン認証を有効にするには、クライアントの Windows デバイスで Windows レジストリを変更する必要があります。GlobalProtect は、GlobalProtect アプリケー ションの初期化時にこのレジストリ エントリを1回だけ取得します。

- 1. Windows レジストリ エディタを開き、HKEY\_LOCAL\_MACHINE > SOFTWARE > PALO Also Networks > GlobalProtect > Settings(設定)を選択します。
- 2. auth-api 値を yes に変更します。
  - auth-apiはクライアントのマシン内で yes に設定されるため、RSA ベースの認証を含むポータルとゲートウェイを設定することが推奨されます。GlobalProtect はパスコードの取得を試行するため、他の認証プロファイルはサポートされていません。

ポータルとゲートウェイは RSA 認証を使用するため、ゲートウェイで cookie ベースの認証を有効にすることをお勧めします。GlobalProtect が ゲートウェイのパスコードの取得を試行するときに、ポータル用に取得 されたトークンが有効なままであると、パスコードがすでに使用され ていたために認証が失敗する場合があります。したがって、ポータルで Authentication Override(認証オーバーライド)cookie を生成し、ゲート ウェイで cookie を承認することをお勧めします。

| 👏 Registry Editor                                       |                                               |        | - 0 💌                                                                                                    |
|---------------------------------------------------------|-----------------------------------------------|--------|----------------------------------------------------------------------------------------------------|
| File Edit View Favorites Help                           | 1                                             |        |                                                                                                    |
| A P Computer                                            | Name                                          | Туре   | Data                                                                                                    |
| HKEY_CLASSES_ROOT                                       | ab (Default)                                  | REG_SZ | (value not set)                                                                                                    |
|                                                         | allow-traffic-blocking-notification-dismissal | REG_SZ | yes                                                                                                    |
|                                                         | ab captive-portal-detection-msg               | REG_SZ | <div font-family:'helvetica="" neue<="" style="font-family:'Helvetica Neue&lt;/td&gt;&lt;/tr&gt;&lt;tr&gt;&lt;td&gt;BCD000000&lt;/td&gt;&lt;td&gt;ab captive-portal-exception-timeout&lt;/td&gt;&lt;td&gt;REG_SZ&lt;/td&gt;&lt;td&gt;0&lt;/td&gt;&lt;/tr&gt;&lt;tr&gt;&lt;td&gt;SAM&lt;/td&gt;&lt;td&gt;ab captive-portal-login-url&lt;/td&gt;&lt;td&gt;REG_SZ&lt;/td&gt;&lt;td&gt;&lt;/td&gt;&lt;/tr&gt;&lt;tr&gt;&lt;td&gt;&lt;/td&gt;&lt;td&gt;ab captive-portal-notification-delay&lt;/td&gt;&lt;td&gt;REG_SZ&lt;/td&gt;&lt;td&gt;5&lt;/td&gt;&lt;/tr&gt;&lt;tr&gt;&lt;td&gt;SOFTWARE&lt;/td&gt;&lt;td&gt;ab certificate-store-lookup&lt;/td&gt;&lt;td&gt;REG_SZ&lt;/td&gt;&lt;td&gt;user-and-machine&lt;/td&gt;&lt;/tr&gt;&lt;tr&gt;&lt;td&gt;&lt;/td&gt;&lt;td&gt;ab change-password-message&lt;/td&gt;&lt;td&gt;REG_SZ&lt;/td&gt;&lt;td&gt;&lt;/td&gt;&lt;/tr&gt;&lt;tr&gt;&lt;td&gt;ATI Technologies&lt;/td&gt;&lt;td&gt;B connect-timeout&lt;/td&gt;&lt;td&gt;REG_DWORD&lt;/td&gt;&lt;td&gt;0x00000005 (5)&lt;/td&gt;&lt;/tr&gt;&lt;tr&gt;&lt;td&gt;&lt;/td&gt;&lt;td&gt;🐺 disable-globalprotect&lt;/td&gt;&lt;td&gt;REG_DWORD&lt;/td&gt;&lt;td&gt;0x00000000 (0)&lt;/td&gt;&lt;/tr&gt;&lt;tr&gt;&lt;td&gt;Classes&lt;/td&gt;&lt;td&gt;ab display-captive-portal-detection-msg&lt;/td&gt;&lt;td&gt;REG_SZ&lt;/td&gt;&lt;td&gt;no&lt;/td&gt;&lt;/tr&gt;&lt;tr&gt;&lt;td&gt;Clients&lt;/td&gt;&lt;td&gt;ab display-traffic-blocking-notification-msg&lt;/td&gt;&lt;td&gt;REG_SZ&lt;/td&gt;&lt;td&gt;yes&lt;/td&gt;&lt;/tr&gt;&lt;tr&gt;&lt;td&gt;FileZilla 3&lt;/td&gt;&lt;td&gt;ab enforce-globalprotect&lt;/td&gt;&lt;td&gt;REG_SZ&lt;/td&gt;&lt;td&gt;no&lt;/td&gt;&lt;/tr&gt;&lt;tr&gt;&lt;td&gt;👂 - 퉲 Intel&lt;/td&gt;&lt;td&gt;ab enforcer-exception-list&lt;/td&gt;&lt;td&gt;REG_SZ&lt;/td&gt;&lt;td&gt;&lt;/td&gt;&lt;/tr&gt;&lt;tr&gt;&lt;td&gt;Martin Prikryl&lt;/td&gt;&lt;td&gt;ab ext-key-usage-oid-for-client-cert&lt;/td&gt;&lt;td&gt;REG_SZ&lt;/td&gt;&lt;td&gt;&lt;/td&gt;&lt;/tr&gt;&lt;tr&gt;&lt;td&gt;Microsoft&lt;/td&gt;&lt;td&gt;ab ipv6-preferred&lt;/td&gt;&lt;td&gt;REG_SZ&lt;/td&gt;&lt;td&gt;yes&lt;/td&gt;&lt;/tr&gt;&lt;tr&gt;&lt;td&gt;Mozilla&lt;/td&gt;&lt;td&gt;ab krb-auth-fail-fallback&lt;/td&gt;&lt;td&gt;REG_SZ&lt;/td&gt;&lt;td&gt;yes&lt;/td&gt;&lt;/tr&gt;&lt;tr&gt;&lt;td&gt;mozilla.org&lt;/td&gt;&lt;td&gt;ab LastUri&lt;/td&gt;&lt;td&gt;REG_SZ&lt;/td&gt;&lt;td&gt;192.168.175.1&lt;/td&gt;&lt;/tr&gt;&lt;tr&gt;&lt;td&gt;MozillaPlugins&lt;/td&gt;&lt;td&gt;ab logout-remove-sso&lt;/td&gt;&lt;td&gt;REG_SZ&lt;/td&gt;&lt;td&gt;yes&lt;/td&gt;&lt;/tr&gt;&lt;tr&gt;&lt;td&gt;DDBC&lt;/td&gt;&lt;td&gt;ab override-cc-username&lt;/td&gt;&lt;td&gt;REG_SZ&lt;/td&gt;&lt;td&gt;no&lt;/td&gt;&lt;/tr&gt;&lt;tr&gt;&lt;td&gt;A - Palo Alto Networks&lt;/td&gt;&lt;td&gt;au portal-timeout&lt;/td&gt;&lt;td&gt;REG_DWORD&lt;/td&gt;&lt;td&gt;0x00000005 (5)&lt;/td&gt;&lt;/tr&gt;&lt;tr&gt;&lt;td&gt;a GlobalProtect&lt;/td&gt;&lt;td&gt;W receive-timeout&lt;/td&gt;&lt;td&gt;REG_DWORD&lt;/td&gt;&lt;td&gt;0x0000001e (30)&lt;/td&gt;&lt;/tr&gt;&lt;tr&gt;&lt;td&gt;Divictin&lt;/td&gt;&lt;td&gt;ab regioncode&lt;/td&gt;&lt;td&gt;REG_SZ&lt;/td&gt;&lt;td&gt;192.168.0.0-192.168.255.255&lt;/td&gt;&lt;/tr&gt;&lt;tr&gt;&lt;td&gt;Parlostaller&lt;/td&gt;&lt;td&gt;ab retain-connection-smartcard-removal&lt;/td&gt;&lt;td&gt;REG_SZ&lt;/td&gt;&lt;td&gt;yes&lt;/td&gt;&lt;/tr&gt;&lt;tr&gt;&lt;td&gt;DanMSSanica&lt;/td&gt;&lt;td&gt;ab save-gateway-password&lt;/td&gt;&lt;td&gt;REG_SZ&lt;/td&gt;&lt;td&gt;&lt;/td&gt;&lt;/tr&gt;&lt;tr&gt;&lt;td&gt;PanSetun&lt;/td&gt;&lt;td&gt;ab traffic-blocking-notification-delay&lt;/td&gt;&lt;td&gt;REG_SZ&lt;/td&gt;&lt;td&gt;15&lt;/td&gt;&lt;/tr&gt;&lt;tr&gt;&lt;td&gt;Settings&lt;/td&gt;&lt;td&gt;ab traffic-blocking-notification-msg&lt;/td&gt;&lt;td&gt;REG_SZ&lt;/td&gt;&lt;td&gt;&lt;div style=" td=""></div> |
| 192.168.175.1                                           | ab use-proxy                                  | REG_SZ | yes                                                                                                    |
| remove-gpa-cp                                           | ab auth-api                                   | REG_SZ | yes                                                                                                    |
| > - 🎽 Piriform                                          |                                               |        | -                                                                                                    |
| > - Policies .                                          |                                               | m      | ,                                                                                                    |
| Computer\HKEY LOCAL MACHINE\SOFTWARE\Palo Alto Networks | \GlobalProtect\Settings                       |        |                                                                                                    |

**STEP 2** RSA ベースの認証を使用してポータルとゲートウェイを設定します。

**STEP 3** GlobalProtect ポータルで cookieベースの認証を有効にします。

GlobalProtect を指定して既存の認証をオーバーライドすると、GlobalProtect は既存のパスコードを新しく作成したパスコードで上書きできます。

- Network (ネットワーク) > GlobalProtect > Portals (ポータル) > <portal-config>の 順に選択し、Agent (エージェント) タブを選択します。
- 2. Agent (エージェント) 設定を Add (追加) するか、既存の設定を選択します。
- 3. Generate cookie for authentication override (cookieを生成して認証をオーバーライ ド)を選択します。

認証クッキーには以下のフィールドが含まれています:

- user ユーザーの認証に使用されるユーザー名。
- domain ユーザーのドメイン名。
- os デバイスで使用されているアプリケーション名。
- hostID GlobalProtect によって割り当てられるホストを識別するための一意のID。
- gen time 認証Cookieが生成された日時。
- ip GlobalProtect への正常な認証およびクッキーの取得に使用されるデバイスのIPアドレス。

| Configs                                                                                       | 0                                                                                                    |
|-----------------------------------------------------------------------------------------------|----------------------------------------------------------------------------------------------------|
| Authentication Config Selection                                                               | on Criteria   Internal   External   App   HIP Data Collection                                                                                           |
| Name                                                                                          | gp-client-config-any-user                                                                                                    |
| Client Certificate                                                                            | None V                                                                                                    |
|                                                                                               | The selected client certificate including its private key will be installed on client machines.                                                         |
| Save User Credentials                                                                         | Yes 🗸                                                                                                    |
| Authentication Override                                                                       |                                                                                                    |
|                                                                                               | Generate cookie for authentication override                                                                                                    |
|                                                                                               | Accept cookie for authentication override                                                                                                    |
|                                                                                               |                                                                                                    |
| Certificate to Encrypt/Decrypt Cookie                                                         | Root-CA-Client 🗸                                                                                                    |
| Components that Require Dynamic Pas                                                           | swords (Two-Factor Authentication)                                                                                                    |
| Portal                                                                                        | External gateways-manual only                                                                                                    |
| Internal gatewa                                                                               | iys-all External gateways-auto discovery                                                                                                    |
| Select the options that will use dynamic pass<br>prompted to enter new credentials for each s | vords like one-time password (OTP) to authenticate users as opposed to using saved credentials. As a result, the user will always be<br>elected option. |
|                                                                                               |                                                                                                    |

- STEP 4 GlobalProtect ゲートウェイが cookie による認証オーバーライドを許可できるようにします。
  - 1. Network (ネットワーク) > GlobalProtect > Gateways (ゲートウェイ) > <gateway> の順に選択し、Agent (エージェント) タブを選択します。
  - 2. **Client Settings**(クライアント設定)を選択してから、GlobalProtect クライアント設定 を選択するか新しい設定を追加します。
  - 3. Authentication Override (認証オーバーライド)を選択してから、Accept cookie for authentication override (認証オーバーライド用の cookie を承認)を選択します。

認証クッキーには以下のフィールドが含まれています:

- user ユーザーの認証に使用されるユーザー名。
- domain ユーザーのドメイン名。
- os デバイスで使用されているアプリケーション名。
- hostID GlobalProtect によって割り当てられるホストを識別するための一意のID。
- gen time 認証Cookieが生成された日時。
- ip GlobalProtect への正常な認証およびクッキーの取得に使用されるデバイスのIPアドレス。

|          | GlobalProtect             | t Gatew   | /ay Config                                                                                                    | guration                                                                |                                                   |        |              |               |            | 0                                |        |
|----------|---------------------------|-----------|----------------------------------------------------------------------------------------------------|-------------------------------------------------------------------------|---------------------------------------------------|--------|--------------|---------------|------------|----------------------------------|--------|
|          | General<br>Authentication | Tunne     | l Settings                                                                                                    | Client Settings                                                         | Client IP Pool                                    | Netv   | work Service | es   Connecti | ion Settin | ngs   Video Traffic   HIP Notifi |        |
|          | Agent                     | Q         |                                                                                                    |                                                                         |                                                   |        |              |               |            | 1 item $\rightarrow$ X           |        |
|          | Satellite                 |           |                                                                                                    |                                                                         |                                                   |        | Source A     | Address       |            | INCLUDE ACCESS                   |        |
| Config   | S                         |           |                                                                                                    |                                                                         |                                                   |        |              |               |            |                                  | (?)    |
| Config   | Selection Criteria        | Auth      | Generate<br>Construction Construction<br>Construction<br>Generate<br>Construction<br>Construction | Override   IP Poo<br>e cookie for authentica<br>ookie for authenticatio | ols   Split Tunne<br>tion override<br>on override | I   Ne | etwork Servi | ces           |            |                                  |        |
| Certific | ate to Encrypt/Decry      | pt Cookie | CA_1_3                                                                                                    |                                                                         |                                                   |        |              |               |            |                                  | ~      |
|          |                           |           |                                                                                                    |                                                                         |                                                   |        |              |               |            | ОК                               | Cancel |
|          |                           |           |                                                                                                    |                                                                         |                                                   |        |              |               |            | OK Cancel                        |        |

**STEP 5** Network(ネットワーク) > GlobalProtect > Portals(ポータル) > <portal-config>の順に 選択し、Authentication(認証)タブを選択します。

## **STEP 6** 新しいクライアント認証プロファイルを Add (追加) するか、既存のプロファイルを選択 します。 次に、 Automatically retrieve passcode from SoftToken application (SoftTokenア プリケーションからパスコードを自動的に取得)を選択します。

| Client Authentication             |                                                                                                    | ?      |
|-----------------------------------|----------------------------------------------------------------------------------------------------|--------|
| Name                              | Local                                                                                                    |        |
| OS                                | Any                                                                                                    | $\sim$ |
| Authentication Profile            | Local                                                                                                    | $\sim$ |
|                                   | <ul> <li>Automatically retrieve passcode from SoftToken application</li> </ul>                                                    |        |
| GlobalProtect App Login Screen    |                                                                                                    |        |
| Username Labe                     | Username                                                                                                    |        |
| Password Labe                     | Password                                                                                                    |        |
| Authentication Message            | Enter login credentials                                                                                                    |        |
|                                   |                                                                                                    |        |
|                                   |                                                                                                    |        |
|                                   | Authentication message can be up to 256 characters.                                                                               |        |
| Allow Authentication with Use     | No (User Credentials AND Client Certificate Required)                                                                             | $\sim$ |
| Credentials OR Client Certificate | To enforce client certificate authentication, you must also select the certificate point the Client Authentication configuration. | rofile |

| OK | Cancel |
|----|--------|
|    |        |

# strongSwan Ubuntu および CentOS エンドポイントの認 証のセットアップ

GlobalProtect アクセスを strongSwan Ubuntu および CentOS エンドポイントに拡張するには、これらのエンドポイントの認証をセットアップします。

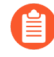

Ubuntu Linux および CentOS の strongSwan をサポートする最小 GlobalProtect リリースバージョンを確認するには、「GlobalProtect でサポートされている OS バージョン」を参照してください。

GlobalProtect ゲートウェイに接続するには、ユーザーは認証が終わっている必要があります。以下のワークフローは、 strongSwan エンドポイントの認証を有効化する方法を示します。strongSwan についての詳細な説明は、strongSwan wiki を参照してください。

- 証明書プロファイルを使用した認証の有効化
- 認証プロファイルを使用した認証の有効化
- 2 要素認証を使用した認証の有効化

## 証明書プロファイルを使用した認証の有効化

次のワークフローは、証明書プロファイルを使用し strongSwan クライアントを認証可能にする 方法を示します。

STEP 1 GlobalProtect ゲートウェイ用 IPsec トンネルを strongSwan クライアントとの接続に設定します。

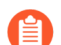

Prisma アクセスの展開では、拡張認証 (X-Auth) はサポートされていません。

- 1. Network > GlobalProtect > Gateways (ネットワーク > GlobalProtect > ゲートウェイ)を 選択します。
- 2. 既存のゲートウェイを選択するか、新しく Add (追加) します。
- 3. GlobalProtect ゲートウェイ設定ダイアログの Authentication (認証) タブで、使用する Certificate Profile (証明書プロファイル)を選択します。
- Agent (エージェント) > Tunnel Settings (トンネル設定) を選択して Tunnel Mode (トンネル モード)を有効にして、トンネルを設定する以下の設定を指定しま す。
  - このインターフェイスを有効にする Enable X-Auth Support (X-Auth サポートを有効にする)には、このチェック ボックスをオンにします。
  - Group Name (グループ名) と Group Password (グループパスワード) がすでに設 定済みであれば、それらを削除します。
  - OK をクリックして設定を保存します。

**STEP 2** | IPsec トンネル設定ファイル(ipsec.conf)の conn %default セクションのデフォル ト接続設定が strongSwan クライアント用に正しく定義されています。

ipsec.conf ファイルは通常 /etc フォルダにあります。

- この手順の設定は以下のリリース用にテストされ確認されます。
  - Ubuntu 14.0.4 with strongSwan 5.1.2 and CentOS 6.5 with strongSwan 5.1.3 for PAN-OS 6.1.
  - Ubuntu 14.0.4 with strongSwan 5.2.1 for PAN-OS 7.0.

この手順の設定は異なるバージョンの strongSwan をお使いの場合は参考にお使いいただけます。詳細は、strongSwan wiki を参照してください。

ipsec.conf ファイル内の conn %default セクションをこれらの推奨設定に変更します。

ikelifetime=20m
reauth=yes
rekey=yes
keylife=10m
rekeymargin=3m
rekeyfuzz=0%
keyingtries=1
type=tunnel

**STEP 3** strongSwan client's IPsec 設定ファイル(ipsec.conf)と IPsec ファイルを (ipsec.secrets)変更して推奨設定を使用します。

ipsec.secrets ファイルは通常 /etc フォルダにあります。

strongSwan クライアントユーザー名を証明書の共通名として使用します。

ipsec.conf ファイル内の以下の項目をこれらの推奨設定に変更します。

```
conn <connection name>
keyexchange=ikev1
authby=rsasig
ike=aes-shal-modp1024,aes256
left=<strongSwan/Linux-client-IP-address>
leftcert=<client certificate with the strongSwan client username
used as the certificate's common name>
leftsourceip=%config
leftauth2=xauth
right=<GlobalProtect-Gateway-IP-address>
rightid="CN=<Subject-name-of-gateway-certificate>"
rightsubnet=0.0.0.0/0
```

auto=add

ipsec.conf ファイル内の以下の項目をこれらの推奨設定に変更します。

:RSA

<private key file> "<passphrase if used>"

**STEP 4** strongSwan IPsec サービスを開始し、strongSwan クライアントが GlobalProtect ゲートウェ イに対する認証に使用する IPsec トンネルに接続します。

config <name> 変数をトンネル設定の名前に使用します。

• Ubuntu:

ipsec start
ipsec up <name>

• CentOS:

strongSwan start strongswan up <name>

- **STEP 5**| トンネルが正しくセットアップされていて VPN 接続が strongSwan クライアントと GlobalProtect の両方に確立されていることを確認します。
  - 1. 特定の接続の詳細な状態情報(接続名を指定)や strongSwan クライアントからのすべ ての接続の状態情報を確認します。
    - Ubuntu:

ipsec statusall [<connection name>]

• CentOS:

strongswan statusall [<connection name>]

 Network > GlobalProtect > Gateways (ネットワーク > GlobalProtect > ゲートウェイ)を 選択します。Info (情報) カラムで、strongSwan クライアントへの接続用に設定され たゲートウェイの Remote Users (リモートユーザー)を選択します。strongSwan クラ イアントは Current Users (現在のユーザー)の下にリスト表示されなければなりませ ん。

認証プロファイルを使用した認証の有効化

次のワークフローは、認証プロファイルを使用し strongSwan クライアントを認証可能にする方 法を示します。認証プロファイルは、strongSwan クライアントを認証認する時に使用するサー バー プロファイルを指定します。 STEP 1 GlobalProtect ゲートウェイ用 IPsec トンネルを strongSwan クライアントとの接続にセット アップします。

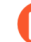

Prisma アクセスの展開では、拡張認証 (X-Auth) はサポートされていません。

- 1. Network > GlobalProtect > Gateways (ネットワーク > GlobalProtect > ゲートウェイ)を 選択します。
- 2. 既存のゲートウェイを選択するか、新しく Add (追加) します。
- 3. GlobalProtect ゲートウェイ設定ダイアログの Authentication (認証) タブで、使用する Authentication Profile (認証プロファイル)を選択します。
- Agent (エージェント) > Tunnel Settings (トンネル設定) を選択して Tunnel Mode (トンネル モード)を有効にして、トンネルを設定する以下の設定を指定しま す。
  - このインターフェイスを有効にする Enable X-Auth Support (X-Auth サポートを有効にする) には、このチェック ボックスをオンにします。
  - Group Name (グループ名) と Group Password (グループパスワード) がまだ設定 されていなければ入力します。
  - **OK** をクリックして、これらの設定を保存します。
- **STEP 2** | IPsec トンネル設定ファイル(ipsec.conf)の conn %default セクションのデフォル ト接続設定が strongSwan クライアント用に正しく定義されています。

ipsec.conf ファイルは通常 /etc フォルダにあります。

この手順の設定は以下のリリース用にテストされ確認されます。

- Ubuntu 14.0.4 with strongSwan 5.1.2 and CentOS 6.5 with strongSwan 5.1.3 for PAN-OS 6.1.
- Ubuntu 14.0.4 with strongSwan 5.2.1 for PAN-OS 7.0.

この手順の設定は異なるバージョンの strongSwan をお使いの場合は参考にお使いいただけます。詳細は、strongSwan wiki を参照してください。

ipsec.conf ファイル内の conn %default セクションで、これらの推奨設定にします。

ikelifetime=20m
reauth=yes
rekey=yes
keylife=10m
rekeymargin=3m
rekeyfuzz=0%
keyingtries=1
type=tunnel

**STEP 3** strongSwan client's IPsec 設定ファイル(ipsec.conf)と IPsec ファイルを (ipsec.secrets)変更して推奨設定を使用します。

ipsec.secrets ファイルは通常 /etc フォルダにあります。

strongSwan クライアントユーザー名を証明書の共通名として使用します。

ipsec.conf ファイル内で以下の推奨設定を設定します。

```
conn <connection name>
kevexchange=ikev1
ikelifetime=1440m
keylife=60m
aggressive=yes
ike=aes-sha1-modp1024,aes256
esp=aes-sha1
xauth=client
left=<strongSwan/Linux-client-IP-address>
leftid=@#<hex of Group Name configured in the GlobalProtect
 gateway>
leftsourceip=%modeconfig
leftauth=psk
rightauth=psk
leftauth2=xauth
right=<gateway-IP-address>
rightsubnet=0.0.0.0/0
xauth identity=<LDAP username>
auto=add
```

ipsec.secrets ファイル内で以下の推奨設定を設定します。

- : PSK <Group Password configured in the gateway> <username> : XAUTH "<user password>"
- **STEP 4** strongSwan IPsec サービスを開始し、strongSwan クライアントが GlobalProtect ゲートウェ イに対する認証に使用する IPsec トンネルに接続します。
  - Ubuntu:

ipsec start
ipsec up <name>

• CentOS:

strongSwan start
strongswan up <name>

- **STEP 5**| トンネルが正しくセットアップされていて VPN 接続が strongSwan クライアントと GlobalProtect の両方に確立されていることを確認します。
  - 1. 特定の接続の詳細な状態情報(接続名を指定)や strongSwan クライアントからのすべ ての接続の状態情報を確認します。
    - Ubuntu:

ipsec statusall [<connection name>]

• CentOS:

strongswan statusall [<connection name>]

- Network > GlobalProtect > Gateways (ネットワーク > GlobalProtect > ゲートウェイ)を 選択します。Info(情報)カラムで、strongSwan クライアントへの接続用に設定され たゲートウェイの Remote Users(リモートユーザー)を選択します。strongSwan クラ イアントは Current Users(現在のユーザー)の下にリスト表示されなければなりませ ん。
- 2要素認証を使用した認証の有効化

2 要素認証では、GlobalProtect ゲートウェイに接続するために、strongSwan クライアントは証 明書プロファイルと認証プロファイルの両方を使用した認証に成功する必要があります。次の ワークフローは、2 要素認証を使用し strongSwan クライアントを認証可能にする方法を示しま す。

**STEP 1** GlobalProtect ゲートウェイ用 IPsec トンネルを strongSwan クライアントとの接続にセット アップします。

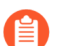

Prisma アクセスの展開では、拡張認証 (X-Auth) はサポートされていません。

- 1. Network > GlobalProtect > Gateways (ネットワーク > GlobalProtect > ゲートウェイ)を 選択します。
- 2. 既存のゲートウェイを選択するか、新しく Add (追加) します。
- GlobalProtect ゲートウェイ設定ダイアログの Authentication (認証) タブで、使用する Certificate Profile (証明書プロファイル) と Authentication Profile (認証プロファイ ル)を選択します。
- Agent (エージェント) > Tunnel Settings (トンネル設定) を選択して Tunnel Mode (トンネル モード)を有効にして、トンネルを設定する以下の設定を指定しま す。
  - このインターフェイスを有効にする Enable X-Auth Support (X-Auth サポートを有効にする)には、このチェック ボックスをオンにします。
  - Group Name (グループ名) と Group Password (グループパスワード) がすでに設 定済みであれば、それらを削除します。
  - **OK** をクリックして、これらの設定を保存します。

**STEP 2** | IPsec トンネル設定ファイル(ipsec.conf)の conn %default セクションのデフォル ト接続設定が strongSwan クライアント用に正しく定義されています。

ipsec.conf ファイルは通常 /etc フォルダにあります。

- この手順の設定は以下のリリース用にテストされ確認されます。
  - Ubuntu 14.0.4 with strongSwan 5.1.2 and CentOS 6.5 with strongSwan 5.1.3 for PAN-OS 6.1.
  - Ubuntu 14.0.4 with strongSwan 5.2.1 for PAN-OS 7.0.

異なるバージョンの strongSwan をお使いの場合、この手順の設定を参考にお使いいただけます。詳細は、strongSwan wiki を参照してください。

ipsec.conf ファイル内で以下の推奨設定を設定します。

ikelifetime=20m
reauth=yes
rekey=yes
keylife=10m
rekeymargin=3m
rekeyfuzz=0%
keyingtries=1
type=tunnel

**STEP 3** strongSwan client's IPsec 設定ファイル(ipsec.conf)と IPsec ファイルを (ipsec.secrets)変更して推奨設定を使用します。

ipsec.secrets ファイルは通常 /etc フォルダにあります。

strongSwan クライアントユーザー名を証明書の共通名として使用します。

ipsec.conf ファイル内で以下の推奨設定を設定します。

```
conn <connection name>
keyexchange=ikev1
authby=xauthrsasig
ike=aes-shal-modpl024
esp=aes-shal
xauth=client
left=<strongSwan/Linux-client-IP-address>
leftcert=<client-certificate-without-password>
leftsourceip=%config
right=<GlobalProtect-gateway-IP-address>
rightid=%anyCN=<Subject-name-of-gateway-cert>"
rightsubnet=0.0.0.0/0
leftauth2=xauth
xauth_identity=<LDAP username>
```

### auto=**add**

ipsec.secrets ファイル内で以下の推奨設定を設定します。

<username> :XAUTH "<user password>"
::RSA <private key file> "<passphrase if used>"

- **STEP 4** strongSwan IPsec サービスを開始し、strongSwan クライアントが GlobalProtect ゲートウェ イに対する認証に使用する IPsec トンネルに接続します。
  - Ubuntu:

ipsec start
ipsec up <name>

• CentOS:

strongSwan start
strongswan up <name>

- **STEP 5**| トンネルが正しくセットアップされていて VPN 接続が strongSwan クライアントと GlobalProtect の両方に確立されていることを確認します。
  - 1. 特定の接続の詳細な状態情報(接続名を指定)や strongSwan クライアントからのすべ ての接続の状態情報を確認します。
    - Ubuntu:

### ipsec statusall [<connection name>]

• CentOS:

### strongswan statusall [<connection name>]

 Network > GlobalProtect > Gateways (ネットワーク > GlobalProtect > ゲートウェイ)を 選択します。Info(情報)カラムで、strongSwan クライアントへの接続用に設定され たゲートウェイの Remote Users(リモートユーザー)を選択します。strongSwan クラ イアントは Current Users(現在のユーザー)の下にリスト表示されなければなりませ ん。

# 多要素認証の通知をスムーズに行うための GlobalProtectの設定

重要なアプリケーションを保護して、攻撃者が盗んだ認証情報を使用してネットワークを縦横無 尽に動き回るのを阻止するために、ポリシーベースの多要素認証(MFA)を設定できます。これ により、各ユーザーはさまざまなタイプ(要素)の複数の認証チャレンジに対応してからでない と機密性の高いサービスやアプリケーションにアクセスできません。

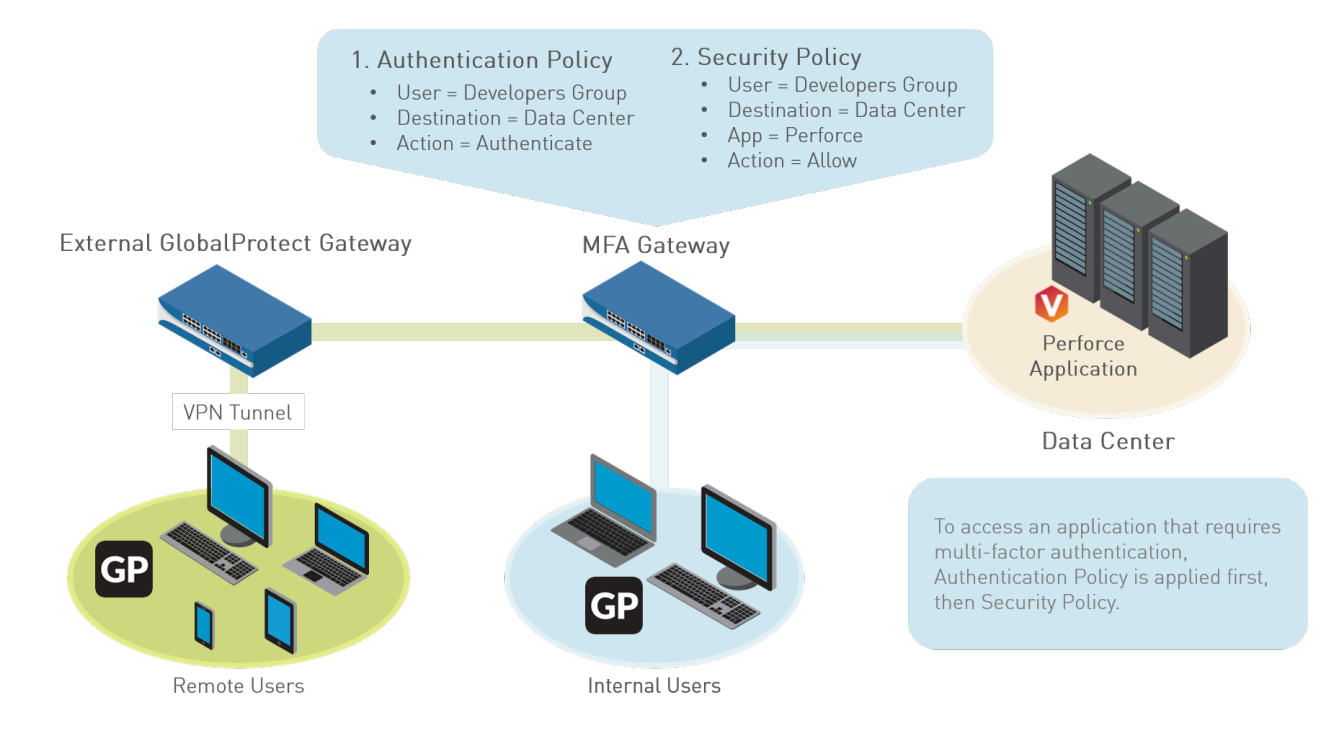

ユーザー セッションが認証ポリシーに一致する場合、アプリケーションまたはサービスのタイ プによって、認証チャレンジに関する通知のユーザー体験が決まります。

- (Windows または macOS エンドポイントのみ) 非ブラウザベースのアプリケーション Windows または macOS エンドポイントの非 HTTP アプリケーション (Perforce など) で MFA 通知をスムーズに行うには、GlobalProtect アプリが必要です。セッションが認証ポリ シー ルールに一致する場合、ファイアウォールは認証ポータル ページへの埋め込み URL リ ンクが含まれる UDP 通知を GlobalProtect アプリに送信します。その後、GlobalProtect アプ リでこのメッセージがユーザーへのポップアップ通知として表示されます。
- ブラウザベースのアプリケーション ブラウザベースのアプリケーションでは、通知メッ セージをユーザーに表示するために GlobalProtect が必要ありません。ファイアウォールが セッションを Web ブラウジング トラフィック(App-ID に基づく)として識別すると、ファ イアウォールは自動的に認証ポリシー ルールで指定された認証ポータル ページ(以前のキャ プティブ ポータル ページ)をユーザーに表示します。詳細は、多要素認証の設定を参照して ください。

非ブラウザベースのアプリケーションについて MFA 通知を表示するように GlobalProtect を設定 するには、以下のワークフローに従います。

STEP 1 GlobalProtect を設定する前に、ファイアウォールで多要素認証を設定します。

ゲートウェイまたはポータルに対する認証に GlobalProtect で2要素認証を使用している場合、RADIUS サーバープロファイルが必要です。GlobalProtect を使用して認証ポリシーの一致に関する通知をユーザーに行っている(UDP メッセージ)場合、多要素認証サーバープロファイルで十分です。

機密性の高いリソースを保護するために多要素認証を使用するための最も簡単なソリュー ションは、ネットワークで既に確立済みの MFA ベンダーとファイアウォールを統合すること です。MFA 構築の準備ができたら、認証ポリシーのコンポーネントの設定を開始できます。 詳細は、多要素認証の設定を参照してください。

- キャプティブポータルで認証タイムスタンプを記録し、ユーザーマッピングを更新できるようにします。
- ファイアウォールのユーザーを認証するサービスへの接続方法を定義するサーバープロファイルを作成します。
- サーバープロファイルを、認証パラメータを指定する認証プロファイルに割り当てます。
- ユーザーが認証を必要とするリソースにアクセスできるように、セキュリティポリシー ルールを設定します。

- **STEP 2**| (外部ゲートウェイのみ)GlobalProtect が外部ゲートウェイで多要素認証をサポートでき るようにするには、ファイアウォールの ingress トンネル インターフェイス用に応答ページ を設定する必要があります。
  - 1. Device > Response Pages(応答ページ) > MFA Login Page(MFA ログインページ)の順に選択します。
  - 2. **Predefined**(事前定義済み)テンプレートを選択して、任意の場所に **Export**(エクスポート)します。
  - 3. エンドポイントで、HTML エディタを使用してダウンロードした応答ページをカスタマ イズして、一意のファイル名を付けて保存します。
  - ファイアウォールの MFA Login Page (MFA ログインページ) ダイアログに戻り、カ スタマイズしたページを Import (インポート)して、Import File (インポート ファイ ル)を Browse (参照)して選択し、Destination (宛先)を選択します (仮想システム または共有の場所)。OKをクリックした後、Close (閉じる)をクリックします。
- **STEP 3**| (外部ゲートウェイのみ) Interface Mgmt (インターフェイス管理) プロファイルで許可さ れるサービスとして Response Pages (応答ページ) を有効にします。
  - Network (ネットワーク) > Network Profiles (ネットワーク プロファイル) > Interface Mgmt (インターフェイス管理)の順に選択し、プロファイルを選択します。
  - 2. Permitted Services エリアで、Response Pages(応答ページ)を選択して OK をクリックします。
- STEP 4| (外部ゲートウェイのみ)Interface Mgmt(インターフェイス管理)プロファイルをトンネ ルインターフェイスに追加します。
  - 1. Network(ネットワーク) > Interfaces(インターフェイス) > Tunnel(トンネル)の 順に選択し、応答ページを使用するトンネル インターフェイスを選択します。
  - Advanced (詳細)を選択してから、前のステップで Management Profile (管理プロ ファイル) として設定した Interface Mgmt (インターフェイス管理) プロファイルを 選択します。
- **STEP 5** (外部ゲートウェイのみ) トンネル インターフェースに関連付けられたゾーンで Enable User Identification (ユーザー ID の有効化) を行います (Network (ネットワーク) > Zones (ゾーン) > <tunnel-zone )。
- **STEP 6** 非ブラウザベースのアプリケーションの多要素認証通知をサポートするように GlobalProtect クライアントを設定します。
  - 1. Network(ネットワーク) > GlobalProtect > Portals(ポータル)の順に選択し、ポー タル設定を選択します(または新しいポータルを Add(追加)します)。
  - 2. Agent (エージェント) を選択し、さらに既存のエージェント設定を選択するか、新しい 物を Add (追加) します。
  - 3. **App**(アプリケーション)タブで、以下を指定します。
    - Enable Inbound Authentication Prompts from MFA Gateways (MFA ゲートウェ イからのインバウンド認証プロンプトを有効にします)を Yes (はい)に設定 します。多要素認証 (MFA)をサポートするには、GlobalProtect アプリはゲート ウェイからのインバウンド UDP プロンプトを受信および承認する必要がありま

す。GlobalProtect アプリがプロンプトを受け取り、受信確認できるようにする場合 は Yes (はい)を選択します。デフォルトでは、この値は No (いいえ) になってい ます。この場合、GlobalProtect はゲートウェイからの UDP プロンプトをブロックし ます。

- Network Port for Inbound Authentication Prompts (UDP) (インバウンド認証プロン プト用の GlobalProtect ネットワーク ポート (UDP)) フィールドで、MFA ゲート ウェイからのインバウンド認証プロンプトの受け取りに GlobalProtect アプリが使用 するポート番号を指定します。デフォルト ポートは 4501 です。ポートを変更する には、1 ~ 65535 の数値を指定します。
- Trusted MFA Gateways (信頼された MFA ゲートウェイ) フィールド で、GlobalProtect アプリケーションが多要素認証で信頼するリダイレクト URL の ポート番号 (6082 など、デフォルト以外のポートでのみ必須) およびゲートウェ イのアドレスを指定します。指定されたネットワーク ポートに向かうリダイレク ト URL を伴う UDP 認証プロンプトを GlobalProtect アプリケーションが受信する と、GlobalProtect はリダイレクト URL を信頼できる場合にのみ認証メッセージを表 示します。
- Default Message for Inbound Authentication Prompts (インバウンド認証プロンプ ト用のデフォルトメッセージ)を設定します。ユーザーが追加認証が必要なリソー スにアクセスしようとすると、GlobalProtect はインバウンド認証プロンプトを含む UDP パケットを受信し、このメッセージを表示します。UDP パケットには、多要素 認証の設定で指定した認証ポータルページの URL も含まれています。GlobalProtect は自動的に URL をメッセージに付加します。たとえば、このトピックの最初に示し た通知を表示するには、以下のメッセージを入力します。

追加の認証が必要となる、保護されたリソースにアクセスしようとしていま す。Proceed to authenticate at: (以下に進んで認証を受けてくださ い。)

エージェント設定を保存(OKを2回クリック)し、変更内容を Commit(コミット)します。

# VSA を RADIUS サーバーに受け渡す機能の有効化

ポータルまたはゲートウェイと通信する際、GlobalProtect エンドポイントはエンドポイントの IP アドレス、操作システム (OS)、ホスト名、ユーザードメイン、GlobalProtect アプリのバー ジョンを含む情報を送信します。ファイアウォールをオンにしてベンダー固有属性(VSA)を サーバーの認証中に RADIUS サーバーに送ることができます(デフォルトでは、ファイアウォー ルは VSA を送信しません。) RADIUS 管理者はこれらの VSA に基づき管理タスクを実行しま す。例えば、RADIUS 管理者は OS 属性を使って Microsoft Windows ユーザー用の通常のパス ワード認証と Google Android ユーザー用のワンタイム パスワード (OTP) を必須とするポリシー を定義するかもしれません。

以下はこの工程の前提条件です:

- Palo Alto Networks RADIUS ディクショナリ をお使いの RADIUS サーバーにインポートします。
- RADIUS サーバープロファイルを設定し認証プロファイルへ割り当てます。詳細については外部認証のセットアップを参照してください。
- 認証プロファイルを GlobalProtect ポータルまたはゲートウェイをへ割り当てます。詳細は GlobalProtect ポータルへのアクセスのセットアップ またはGlobalProtect ゲートウェイの設 定を参照してください。
- **STEP 1**| ファイアウォール CLI へのログイン
- STEP 2| 送信したい各 VSA のコマンドを入力します:

username@hostname> set authentication radius-vsa-on client-sourceip username@hostname> set authentication radius-vsa-on client-os username@hostname> set authentication radius-vsa-on clienthostname username@hostname> set authentication radius-vsa-on user-domain username@hostname> set authentication radius-vsa-on client-gpversion

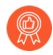

ファイアウォールが特定の VSA を送信するのを停止するには、**radius-vsa**on の代わりに radius-vsa-off オプションを使用して同じコマンドを実行し ます。

# グループマッピングの有効化

エンド ユーザーのシステムで実行しているエージェントまたはアプリケーションで は、GlobalProtect にアクセスするにはユーザーが認証に成功する必要があるため、各 GlobalProtect ユーザーの ID は把握されています。ただし、グループ メンバーシップに基づいて GlobalProtect 設定またはセキュリティ ポリシーを定義する場合、ファイアウォールがディレク トリ サーバーからグループのリストおよび対応するメンバーのリストを取得する必要がありま す。これはグループ マッピングと呼ばれます。

この機能を有効にするには、LDAP サーバー プロファイルを作成する必要があります。このプロファイルからファイアウォールに対して、ディレクトリ サーバーへの接続および認証方法と、ディレクトリでユーザーおよびグループの情報を検索する方法に関する命令が行われます。ファイアウォールがグループマッピングを取得する LDAP サーバーに接続されたら、エージェント設定およびセキュリティポリシーを定義する際にグループを選択できるようになります。ファイアウォールは、Microsoft Active Directory(AD)、Novell eDirectory、Sun ONE Directory Serverを含む、さまざまな LDAP ディレクトリ サーバーをサポートしています。

以下の手順により LDAP ディレクトリに接続し、ファイアウォールでユーザー対グループのマッ ピング情報を取得できるようにします。

- **STEP 1**| LDAP サーバー プロファイルを作成し、ファイアウォールがグループ マッピング情報の取得に使用するディレクトリ サーバーへの接続方法を指定します。
  - 1. **Device** > **Server Profiles** > **LDAP**(デバイス > サーバー プロファイル > LDAP) の順に選択し、**Add**(追加) をクリックします。
  - 2. サーバー プロファイルを識別する Profile Name (プロファイル名)を入力します。
  - 3. このプロファイルが複数の仮想システム容量のあるファイアウォール用であれば、仮 想システムを選択するか、そのプロファイルを利用できる Location(場所)として Shared(共有)を選択します。
  - 4. 各 LDAP サーバー(最大 4) については、Add(追加)を実行し Name(名前) (サー バーを識別するために)、サーバー IP アドレス(LDAP Server(LDAP サー バー)フィールド)、サーバー Port(ポート) (デフォルト 389)を入力します。
  - 5. LDAP サーバーの **Type**(タイプ)を選択します (active-directory, e-directory, sun、 またはother(その他))。
  - ディレクトリサーバーとの保護された接続のためにデバイスで SSL または TLS を使いたい場合は、Require SSL/TLS secured connection (SSL/TLS で保護された接続を要求)チェックボックスを選択してください。(デフォルトでは選択されています)。サーバー Port (ポート)によってデバイスが使用するプロトコル:
    - 389(デフォルト) TLS(具体的には、デバイスは StartTLS 操作を使用して、最初のプレーンテキスト接続を TLS にアップグレードします)
    - 636 SSL
    - その他の任意のポート デバイスはまず TLS を使用しようとします。ディレクトリ サーバーで TLS がサポートされていない場合は、SSL にフォールバックします。
  - 7. さらに保護を強化するには、Verify Server Certificate for SSL sessions(SSL セッション のサーバー証明書を確認)チェックボックス(デフォルトでクリア)を選びます。そう

すればデバイスは SSL/TLS 接続にディレクトリサーバーが提示する証明書を確認しま す。この検証を有効にするには、Require SSL/TLS secured connection(SSL/TLS で保 護された接続を要求)チェック ボックスをオンにする必要もあります。進めるための 確認において、証明書は次のいずれかの条件に合う必要があります。

- デバイス証明書のリストにある: Device > Certificate Management(証明書の管理) > Certificates(証明書) > Device Certificates(デバイス証明書)。必要に応じて、証明書をデバイスにインポートします。
- 証明書の署名者は信頼できる証明機関のリストにあること: Device > Certificate Management(証明書の管理) > Certificates(証明書) > Default Trusted Certificate Authorities(デフォルトの信頼できる証明機関)
- 8. **OK** をクリックします。

STEP 2| LDAP サーバー プロファイルを User-ID のグループ マッピング設定に追加します。

- Device (デバイス) > User Identification (ユーザー ID) > Group Mapping Settings (グルー プマッピング設定) の順に選択し、新しいグループマッピング設定を Add (追加) しま す。
- 2. Server Profile (サーバープロファイル)を選択します。
- 3. Name (名前) にグループ マッピング設定の名前を入力します。
- 4. 作成した Server Profile (サーバー プロファイル)を選択します。
- ファイアウォール ポリシーが使用するグループの更新情報を取得するため、ファイア ウォールが LDAP ディレクトリ サーバーとの接続を開始する Update Interval (更新間 隔) を秒数で指定します (範囲は 60 ~ 86,400 秒)。
- 6. グループ マッピング用にサーバープロファイルが Enabled (有効) になっていることを 確認します。
- STEP 3 (任意) GlobalProtect を有効化し、ディレクトリ サーバーからシリアル番号を取得します。

GlobalProtect は接続中のエンドポイントのステータスを識別子、エンドポイントのシリアル 番号の有無に基づいて HIP ベースのセキュリティ ポリシーを適用できます。エンドポイント が管理対象である場合、エンドポイントのシリアル番号をディレクトリ サーバー内のエンド ポイントのマシン アカウントと紐付けることができます。その後、ファイアウォールがディ レクトリ サーバーからグループ マッピング情報を取得する際、これらの管理対象のエンドポ イントのシリアル番号を事前に取得できるようになります。

- 1. グループマッピング設定で Server Profile (サーバープロファイル)を選択します。
- 2. Fetch list of managed devices (管理対象デバイスのリストを取得) するオプションを有効化します。

- STEP 4| (任意) ユーザーおよびユーザーグループを識別する属性を指定します。
  - 1. グループ マッピング設定で User and Group Attributes (ユーザーおよびグループ属性) を選択します。
  - User Attributes (ユーザー属性) エリアで個々のユーザーを識別するために使用する Primary Username (プライマリ ユーザー名)、E-Mail (メール)、および Alternate Username 1-3 (代替ユーザー名 1~3) を指定します。
  - Group Attributes (グループ属性) エリアで個々のユーザーグループを識別するために使用する Group Name (グループ名)、Group Member (グループ メンバー)、および E-Mail (メール) を指定します。
- **STEP 5**| (任意) ポリシールールで選択できるグループを制限します。

デフォルトでは、グループを指定しないと、ポリシー ルールですべてのグループを使用でき ます。

- 1. ディレクトリサービスから既存グループを追加します。
  - 1. グループマッピング設定で Group Include List (グループ許可リスト)を選択します。
  - 2. Available Groups (利用可能なグループ)リスト内で、ポリシールールに表示するグ ループを選択して Add (追加) アイコン (⊕) をクリックし、グループを Included Groups (許可するグループ) のリストに移動させます。
- 2. 既存のユーザー グループに一致しないユーザー属性に基づいてポリシー ルールを作成 する場合、LDAP フィルタに基づいてカスタム グループを作成します。
  - 1. グループ マッピング設定で Custom Group (カスタム グループ) を選択します。
  - 2. 新しいカスタム グループを Add (追加) します。
  - 現在のファイアウォールまたは仮想システムにおけるグループマッピング設定の中で一意のグループの Name(名前)を入力します。Name(名前)に既存の AD グループ ドメインの識別名(DN)と同じ値があると、ファイアウォールは、その名前が参照されるすべての場所(たとえば、ポリシーやログ内)でカスタム グループを使用します。
  - **4.** 最高 2,048 UTF-8 文字の LDAP Filter(LDAP フィルタ)を指定し、それから OK を クリックします。ファイアウォールは、LDAP フィルタを検証しません。
    - LDAP 検索を最適化し、LDAP ディレクトリ サーバーのパフォーマンス への影響を最小限にするには、索引付き属性を使用し、検索範囲を縮 小して、ポリシーまたは可視性に必要なユーザーおよびグループオブ ジェクトを含めます。また、LDAPフィルタに基づいてカスタムグルー プを作成することもできます。

### STEP 6| 変更をコミットします。

OK、Commit (コミット)の順にクリックします。

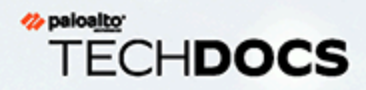

# GlobalProtect ゲートウェイ

- > GlobalProtect ゲートウェイのコンセプト
- > GlobalProtect ゲートウェイを設定するための前提条件となるタスク
- > GlobalProtect ゲートウェイの設定
- > GlobalProtectゲートウェイでのスプリットトンネルトラフィック

# GlobalProtect ゲートウェイの概要

アプリケーションに配信される GlobalProtect ポータル設定には、エンドポイントが接続できる ゲートウェイのリストが含まれているため、ポータルを設定する前にゲートウェイを設定するこ とをお勧めします。

GlobalProtect ゲートウェイは、以下の2つのメイン機能を提供するように設定されます。

- 接続される GlobalProtect のセキュリティ ポリシーをゲートウェイに適用します。また、セキュリティ ポリシーをより詳細に設定するため、ゲートウェイで HIP 収集を有効にすることもできます。HIP チェックの有効化の詳細は、ホスト情報を参照してください。
- 企業内部ネットワークに仮想プライベートネットワーク(VPN)アクセスを提供する。VPN アクセスは、ゲートウェイをホストしているファイアウォール上のエンドポイントとトンネ ルインターフェイス間の IPsec または SSL トンネルを通じて提供されます。
  - AWS クラウドにデプロイされた VM-Series ファイアウォールで GlobalProtect ゲートウェイを設定することもできます。通常、このインフラストラクチャを セットアップする場合、コストや IT 機器の負担が生じますが、VM-Series ファ イアウォールを AWS クラウドにデプロイすると、このような負担を負うことな く、GlobalProtect ゲートウェイを任意の領域にすばやく簡単にデプロイできま す。詳細は、使用例:AWS の GlobalProtect ゲートウェイとしての VM-Series ファ イアウォールを参照してください。

# GlobalProtect ゲートウェイのコンセプト

以下のセクションでは、複数ゲートウェイの設定でのゲートウェイ接続の優先順位および GlobalProtect ゲートウェイの MIB サポートについて説明します。

- ゲートウェイのタイプ
- 複数ゲートウェイ構成時のゲートウェイの優先順位
- GlobalProtect MIB サポート

## ゲートウェイのタイプ

GlobalProtect ゲートウェイは、GlobalProtect アプリケーションからのトラフィックに対するセキュリティ処理を提供します。さらに、ホスト情報 プロファイル (HIP) 機能が有効になっている場合、ゲートウェイはエンドポイントが送信する生ホスト データから HIP レポートを生成し、この情報をポリシーの適用に使用できます。

GlobalProtect ゲートウェイの設定は、Palo Alto Networks 次世代ファイアウォールで行います。 同じファイアウォールでゲートウェイとポータルの両方を実行できます。または、企業全体で複数の分散ゲートウェイを設定することも可能です。

GlobalProtect では、以下のゲートウェイタイプがサポートされています。

- 内部–内部ゲートウェイは、内部リソースへのアクセスに対するセキュリティポリシーを適用する、GlobalProtectゲートウェイとして設定された内部ネットワークのインターフェイスです。内部ゲートウェイをUser-IDやHIPチェックと併用すると、ユーザーやデバイス状態を基準にトラフィックを識別して制御することができます。内部ゲートウェイは、重要なリソースへの認証済みアクセスが必要な機密環境で役立ちます。内部ゲートウェイは、トンネルモードまたは非トンネルモードのいずれかで設定できます。GlobalProtectアプリはエンドポイントの位置を判断するために、内部ホスト検出を実行した後で内部ゲートウェイに接続します。
- 外部ゲートウェイ(自動検出) 外部ゲートウェイは企業ネットワーク外にあり、リモート ユーザー向けにセキュリティ処理や仮想プライベートネットワーク(VPN)アクセスを提供 します。デフォルトでは、GlobalProtectアプリはゲートウェイに割り当てた優先順位、送信 元地域、応答時間に基づいて、自動的に Best Available (利用可能な最適な接続)外部ゲート ウェイに接続します(複数ゲートウェイ構成時のゲートウェイの優先順位を参照)。
- 外部ゲートウェイ(手動) –手動の外部ゲートウェイも企業ネットワーク外にあり、リモートユーザー向けにセキュリティ処理や VPN アクセスを提供します。自動検出の外部ゲートウェイと手動の外部ゲートウェイの違いは、ユーザーが接続を開始したときに GlobalProtectアプリが手動の外部ゲートウェイにしか接続しないという点にあります。手動の外部ゲートウェイに異なる認証要件を設定することもできます。手動のゲートウェイを設定するには、GlobalProtect ポータルのエージェント設定の定義を行う時にゲートウェイを Manual (手動)として識別する必要があります。

## 複数ゲートウェイ構成時のゲートウェイの優先順位

追加の Palo Alto Networks 次世代ファイアウォールを戦略的にデプロイし、それらを GlobalProtect ゲートウェイとして設定すれば、従業員がどこからアクセスしようと、モバイル端 末からのアクセスを保護できるようになります。エージェントが接続する適切なゲートウェイを 決定するために、ゲートウェイをポータルのアプリ設定に追加し、各ゲートウェイに接続の優先 順位を割り当てます。GlobalProtect エージェント設定の定義を参照してください。

GlobalProtect ポータルのアプリ設定に複数のゲートウェイが含まれている場合、エージェントは エージェント設定に含まれるすべてのゲートウェイとの通信を試みます。次に、アプリは優先順 位と応答時間を使用して、接続するゲートウェイを決定します。GlobalProtect アプリ 4.0.2 以前 のリリースの場合、アプリは、優先順位が高いゲートウェイの応答時間が全ゲートウェイの応答 時間の平均よりも長い場合にのみ、優先順位が低いゲートウェイに接続します。

例えば、gw1 および gw2 の応答時間が次のようになる場合を検討してみましょう。

| 名前  | 優先順位     | 応答時間  |
|-----|----------|-------|
| gw1 | 最高       | 80 ms |
| gw2 | High (高) | 25 ms |

アプリは、優先順位が最も高い(数値が大きい)ゲートウェイの応答時間が両方のゲートウェイ の平均応答時間(52.5 ms)よりも長いと判断し、gw2 に接続します。この例では、応答時間 80 ms というのは両方の平均よりも長いため、gw1 の優先順位が高くても、アプリは gw1 に接続し ませんでした。

それでは、gw1、gw2、そして3つ目のゲートウェイであるgw3の応答時間が以下のようになる場合を検討してみましょう。

| 名前  | 優先順位       | 応答時間  |
|-----|------------|-------|
| gw1 | 最高         | 30 ms |
| gw2 | High (高)   | 25 ms |
| gw3 | Medium (中) | 50 ms |

この例では、すべてのゲートウェイの平均応答時間は 35 ms です。アプリはどのゲートウェイ が平均応答時間よりも早く応答したか評価し、gw1 と gw2 の応答時間は両方とも早いことを確 認します。そうするとアプリは、優先順位が高いいずれかのゲートウェイに接続します。この例 では、応答時間が平均よりも早かったすべてのゲートウェイの内、gw1 の優先順位が最も高い ため、アプリは gw1 に接続します。

ゲートウェイの優先順位に加えて、外部ゲートウェイ構成に1つまたは複数の送信元地域を追加 できます。GlobalProtect は送信元地域を認識して、その地域に設定されたゲートウェイに対して のみユーザーの接続を許可します。ゲートウェイの選択については、送信元地域が考慮されてか ら、ゲートウェイの優先順位が考慮されます。

GlobalProtect アプリ 4.0.3 以降のリリースでは、GlobalProtect アプリは応答時間に関係 なく、low(低)または lowest(最低)の優先順位が割り当てられたゲートウェイよりも highest(最高)、high(高)、medium(中)の優先順位が割り当てられたゲートウェイを優先 します。その後、GlobalProtect アプリは low(低)または lowest(最低)の優先順位が割り当て られたゲートウェイをゲートウェイのリストに追加します。これにより、アプリは必ず高い優先 順位で設定したゲートウェイへの接続を最初に試みます。

## GlobalProtect MIB サポート

Palo Alto Networks のエンドポイントは、標準仕様およびエンタープライズ向けの管理情報ベース(MIB)をサポートしており、エンドポイントの物理的状態、使用状況の統計、トラップ、その他の有益な情報を監視することができます。大抵の MIB は、シンプル ネットワーク管理プロトコル (SNMP) フレームワークを用いてエンドポイントの特性を表すために、オブジェクト グループを使用します。これらの MIB を SNMP マネージャにロードして、MIB で定義されているオブジェクト (エンドポイント統計情報およびトラップ)を監視する必要があります (詳細は、PAN-OS 8.1 管理者ガイドのSNMP マネージャを使用して MIB およびオブジェクトを調査を参照)。

エンタープライズ MIB に含まれている PAN-COMMON-MIB は、panGlobalProtect オブジェクト グループを使用します。panGlobalProtect オブジェクト グループを構成するオブジェクトは、次 の表の通りです。

| オブジェクト                       | 説明                                   |
|------------------------------|--------------------------------------|
| panGPGWUtilizationPct        | GlobalProtect ゲートウェイの使用状況(パーセント値として) |
| panGPGWUtilizationMaxTunnel  | 許可されているトンネルの最大数                      |
| panGPGWUtilizationActiveTunn | elアクティブなトンネルの数                       |

これらの SNMP オブジェクトを使用して GlobalProtect ゲートウェイの使用状況を監視し、必要 に応じて変更を加えます。例えば、アクティブなトンネルの数が 80% に達している、または許 可されているトンネルの最大数を超えている場合、ゲートウェイを追加することを検討するべき です。

# GlobalProtect ゲートウェイを設定するための前提条件 となるタスク

GlobalProtect ゲートウェイを設定する前に、以下のタスクを完了している必要があります。

- 各ゲートウェイを設定する予定のファイアウォールのインターフェイス(およびゾーン)を 作成します。トンネル接続が必要なゲートウェイの場合、物理インターフェイスと仮想トン ネルインターフェイスの両方を設定する必要があります。GlobalProtectのインターフェイス およびゾーンの作成を参照してください。
- GlobalProtect アプリがゲートウェイとの SSL 接続を確立するために必要なゲートウェイ サーバー証明書と SSL/TLS サービスプロファイルをセットアップします。GlobalProtect コンポーネント間の SSL の有効化を参照してください。
- □ GlobalProtect ユーザーの認証に使用される認証プロファイル/証明書プロファイルを定義しま す。認証を参照してください。

# GlobalProtect ゲートウェイの設定

前提条件となるタスクを完了した後に、GlobalProtect ゲートウェイを設定します。

## STEP 1| ゲートウェイを追加します。

- 1. 新しいゲートウェイを Add (追加) します (Network (ネットワーク) > GlobalProtect > Gateways (ゲートウェイ))。
- 2. ゲートウェイの Name (名前) を付けます。

ゲートウェイ名にスペースを含めることはできず、各virtual system(仮想システムvsys)に固有のものである必要があります。ベストプラクティスとして、ユーザーや管 理者がゲートウェイを識別できるように、場所やその他の分かりやすい情報を含めま す。

- 3. (任意) このゲートウェイが属している仮想システムの Location (場所) を選択します。
- STEP 2| エンドポイントがゲートウェイに接続できるようにするネットワーク情報を指定します。 すでに存在しない場合は、ゲートウェイ用のネットワークインターフェイスを作成します。
  - 設定を行うインターフェイスで HTTP、HTTPS、Telnet、または SSH を許可する インターフェイス管理プロファイルを追加すると、インターネットからの管理イ ンターフェイスへのアクセスを許可することになるため、プロファイルを追加し ないでください。管理アクセスの保護のベストプラクティスに従い、攻撃を阻 止するようにファイアウォールへの管理アクセスを保護してください。
  - 1. エンドポイントがゲートウェイとの通信に使用する Interface (インターフェイス) を選択します。
  - 2. ゲートウェイ Web サービスの IP Address Type (IP アドレス タイプ) と IP address (IP アドレス)を指定します。
    - IP アドレス タイプ(IP Address Type)は、IPv4 Only(IPv4 のみ)、IPv6(IPv6 のみ)、あるいは IPv4 and IPv6(IPv4 および IPv6)に設定できます。ネットワーク がデュアル スタック構成をサポートしているときは、IPv4 and IPv6(IPv4 および IPv6)を使用します。これにより IPv4 と IPv6 が同時に動作します。
    - IP アドレスは IP アドレス タイプに対応するものでなければなりません。
       たとえば、IPv4 アドレス の場合は 172.16.1/0、IPv6 アドレスの場合は
       21DA:D3:0:2F3b のように指定します。デュアル スタック構成の場合は、IPv4 アドレスと IPv6 アドレスの両方を入力します。

### STEP 3| 復号化ログの設定

成功および失敗した TLS / SSL ハンドシェークの記録および復号化ログを、Log Collectors、 その他のストレージデバイス、および特定の管理者に転送できます。

デフォルトでは、ファイアウォールは失敗した TLS シェークのみをログに記録します。ベストプラクティスは、成功したハンドシェークもログに記録して、使用可能なリソースの許可と同じ量の復号化されたトラフィックの可視化です(しかし、プライベートまたは機

密性の高いトラフィックの復号化はせずに、復号化のベストプラクティスに従い、できる だけ多くのトラフィックを復号化します)。

- 復号化ログを転送するための Log Forwarding プロファイルをまだ作成していない場合は、 作成してゲートウェイ構成内で指定します。
- 失敗した TLS ハンドシェークに加えて成功した TLS ハンドシェークをログに記録する場合 は、より大きなログストレージ容量割りクォータを復号化ログに設定します (Device (デ バイス) > Setup (セットアップ) > Management (管理) > Logging and Reporting Settings (ロギングとレポート作成の設定) > Log Storage (ログストレージ))。デフォルトのクォー タ (割り当て) は、復号化ログ用のデバイスのログストレージ容量の1パーセント、および 一般的な復号化の概要用の1パーセントとなっています。時間単位、日単位、または週単 位の復号化サマリーには、デフォルトの割り当てはありません。復号ログの設定では、復 号化ログにファイアウォールログ領域を割り当てる方法の詳細について説明します。
STEP 4| ゲートウェイがユーザーを認証する方法を指定します。

ゲートウェイ用の SSL/TLS サービス プロファイルが存在しない場合は、サーバー証明書を GlobalProtect コンポーネントにデプロイします。

認証プロファイルあるいは証明書プロファイルが存在しない場合は、認証セットアップ作 業を行ってゲートウェイ用にこれらのプロファイルを設定します。

次のゲートウェイの Authentication(認証)設定を構成します(Network(ネットワーク) > GlobalProtect > Gateways(ゲートウェイ) > *<gateway-config* > Authentication(認証)):

- ゲートウェイと GlobalProtect 間でセキュアな通信を行うために、ゲートウェイ用の SSL/ TLS Service Profile (SSL/TLS サービス プロファイル)を選択します。

SSL/TLS Service プロファイル のTLS の最大バージョンは TLSv1.2で す。TLSv1.3 は、現在 GlobalProtect アプリおよび Clientless VPN 接続ではサ ポートされていません。

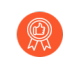

最も強力なセキュリティを提供するには、SSL/TLS サービス プロファイルの Min Version (最低バージョン)を TLSv1.2 に設定します。

- ローカルユーザーデータベース、または LDAP、Kerberos、TACACS+、SAML、RADIUS などの外部認証サービス(OTP を含む)を使用してユーザーを認証する場合、以下の設定 と共に Client Authentication(クライアント認証)設定を Add(追加)します。
  - このクライアント認証設定を識別する Name(名前)を入力します。
  - この設定を適用する OS (オペレーティングシステム)の種類を識別します。デフォル トでは、設定は、Any (指定なし)のオペレーティングシステムに適用されます。
  - ゲートウェイへのアクセスを求めるエンドポイントの認証に使用するAuthentication Profile(認証プロファイル)を選択または追加します。
  - ゲートウェイログイン用のカスタム Username Label (ユーザー名ラベル)を入力します(電子メール アドレス (username@domain等)。
  - ゲートウェイログイン用のカスタム Password Label (パスワード ラベル) を入力します(2 要素認証、トークンベースの認証の場合はパスコード)。
  - エンドユーザーがログイン時に使用する証明書を理解しやすくなるよう
     に、Authentication Message(認証メッセージ)を入力します。メッセージの最大長は
     256 文字です。(デフォルトは Enter login credentialsです)。
  - 次のいずれかのオプションを選択し、ユーザーが認証情報かつ/またはクライアント証明書を使用してゲートウェイに認証できるかどうかを定義します:
    - ユーザーがユーザー認証情報およびクライアント証明書の両方を使ってゲートウェ イに認証することを求める場合、Allow Authentication with User Credentials OR Client Certificate (ユーザー認証情報あるいはクライアント証明書による認証を許 可) するオプションを No (User Credentials AND Client Certificate Required) (いいえ (ユーザー認証情報およびクライアント証明書が必要)) (デフォルト) に設定します。
    - ユーザーがユーザー認証情報あるいはクライアント証明書のいずれかを使って ゲートウェイに認証することを許可する場合、Allow Authentication with User

Credentials OR Client Certificate (ユーザー認証情報あるいはクライアント証明書 による認証を許可)するオプションを Yes (User Credentials OR Client Certificate Required) (はい (ユーザー認証情報あるいはクライアント証明書が必要)) に設定しま す。

このオプションを Yes (はい) に設定すると、ゲートウェイはまずエンドポイントの クライアント証明書をチェックします。エンドポイントがクライアント証明書を 持っていない、あるいはクライアント認証設定用の証明書プロファイルを設定して いない場合、エンドポイントのユーザーは自身のユーザー認証情報を使用してゲー トウェイに認証する必要があります。

- クライアント証明書またはスマートカード/CAC に基づいてユーザーを認証するには、対応する Certificate Profile(証明書プロファイル)を選択します。クライアント証明書を事前にデプロイするか、Simple Certificate Enrollment Protocol (SCEP)を使用して認証用のユーザー固有のクライアント証明書のデプロイする必要があります。
  - ユーザーがユーザー認証情報およびクライアント証明書の両方を使ってゲートウェイ に認証することを求める場合、Certificate Profile (証明書プロファイル)および認証プロ ファイルの両方を指定する必要があります。
  - ユーザーがユーザー認証情報あるいはクライアント証明書のいずれかを使ってゲート ウェイに認証するのを許可し、ユーザー認証用の Authentication Profile (認証プロファ イル)を指定する場合、Certificate Profile (証明書プロファイル)は任意項目になりま す。
  - ユーザーがユーザー認証情報あるいはクライアント証明書のいずれかを使ってゲート ウェイに認証するのを許可し、ユーザー認証用の認証プロファイルを選択しない場 合、Certificate Profile (証明書プロファイル) は必須項目になります。

- 特定の OS にマッチする Authentication Profile (認証プロファイル) を一切設定しない 場合、Certificate Profile (証明書プロファイル) が必須項目になります。
- - ユーザーがユーザー認証情報あるいはクライアント証明書のいずれかを使用 してゲートウェイに認証することを許可する場合、Username Field (ユーザー 名フィールド) を None (なし) に設定した Certificate Profile (証明書プロファイ ル)を選択しないでください。
- 2 要素認証を使用するには、Authentication Profile (証明書プロファイル) と Certificate Profile (証明書プロファイル)の両方を選択します。この場合、ユーザーが両方の方法を 使って認証を成功させなければ、アクセスできなくなります。
  - (Chrome のみ)ゲートウェイがクライアント証明書および LDAP を使用して 2 要素認証を行うように設定する場合、Chrome OS 47 以降のバージョンを実行する Chromebook で、クライアント証明書を選択するために過剰なプロンプトが発生します。この過剰なプロンプトを防止するために、Google 管理コンソールでクライアント証明書を指定する設定を行ってから、ポリシーを管理対象の Chromebook にデプロイします。
    - Google 管理コンソールにログインし、Device management (デバイスマネージャ) > Chrome management (Chrome 管理) > User settings (ユーザー設定)を選択します。
    - **2.** Client Certificates (クライアント証明書) セクションで次の URL パターンを 入力し、Automatically Select Client Certificate for These Sites (これらのサイ トに対して自動的にクライアント証明書を選択) します:

{"pattern": "https://[\*.]","filter":{}}

- **3.** Save (保存) をクリックします。Google 管理コンソールが数分以内にすべてのデバイスにポリシーをデプロイします。
- **4.** GlobalProtect ユーザーが GlobalProtect ゲートウェイに検疫されたデバイス からのログインをブロックするには、 Block login for quarantined devices (検 疫されたデバイスへのログインをブロック)を選択します。

GlobalProtect ゲートウェイ

STEP 5 トンネルを有効化して、トンネルのパラメーターを設定します。

外部ゲートウェイの場合はトンネル パラメータが必須です。内部ゲートウェイの場合は任意 項目になります。

SSL-VPN トンネル モードの使用を強制する場合、Enable IPSec (IPSec の有効化) オプション を無効化 (クリア) します。デフォルトでは、SSL-VPN はエンドポイントが IPSec トンネルの 確立に失敗した場合にのみ使用されます。

ſ٤

Extended Authentication (X-Auth) は、IPSec トンネルのみでサポートされ ています。Enable X-Auth Support (X-Auth サポートの有効化)を行う場 合、GlobalProtectのIPSec 暗号化プロファイルは利用できません。

サポートされている暗号化アルゴリズムの詳細については、GlobalProtect アプリの暗号化機 能を参照してください。

- 1. GlobalProtect Configuration Gateway (GlobalProtect 設定ゲートウェイ)ダイアログ で、Agent > Tunnel Settings (エージェント > トンネル設定)の順に選択します。
- 2. Tunnel Mode (トンネルモード)を有効にして、トンネリングの分割を有効にします。
- 3. ゲートウェイ用のネットワークインターフェイスを作成する際に定義した Tunnel Interface (トンネルインターフェイス)を選択します。
- 4. (任意) 認証、HIP 更新、および GlobalProtect エージェント更新のために同時にゲート ウェイにアクセスできるユーザーの最大数 (Max User (最大ユーザー数)) を指定しま す。値の範囲は、フィールドが空でプラットフォームによって異なる場合に表示されま す。
- 5. Enable IPSec (IPSec の有効化)を行い、次にGlobalProtect IPSec Crypto (GlobalProtect IPSec暗号化) プロファイルを選択して GlobalProtect アプリと ゲートウェイ間の VPN トンネルを保護します。default(デフォルト)プロファイルで は、AES-128-CBC 暗号化と sha1 認証が使用されます。

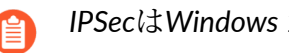

IPSecはWindows 10 UWPエンドポイントでサポートされていません。

New GlobalProtect IPSec Crypto (新規 GlobalProtect IPsec 暗号化) プロファイルを作成 (GlobalProtect IPSec Crypto (GlobalProtect IPsec 暗号化プロファイル)ドロップダウン メニュー) してから、次の設定を構成することもできます。

- **1.** プロファイルを識別する Name (名前) を入力します。
- 2. VPN ピアがトンネル内のデータを保護するためのキーをネゴシエートするため に使用する Authentication (認証) および Encryption (暗号化) アルゴリズムを Add (追加) します。
  - Encryption(暗号化) VPN ピアがどの暗号化をサポートするか不明な場合 は、次のように保護強度が高い順に複数の暗号アルゴリズムを追加できます: aes-256-gcm. aes-128-gcm. aes-128-cbc. ピアはトンネルを確立するための最も強 固なアルゴリズムを判別します。
  - Authentication (認証) データの整合性および認証の保護を維持する認証アル ゴリズム(sha1)を選択します。プロファイルには認証アルゴリズムが必要です

が、この設定は AES-CBC 暗号 (aes-128-cbc) にのみ適用されます。AES-GCM 暗号化アルゴリズム (aes-256-gcm or aes-128-gcm) を使用する場合、これらの 暗号はネイティブで ESP 整合性保護機能をサポートしているため、設定が無視さ れます。

3. OK をクリックしてプロファイルを保存します。

- (任意)サードパーティ VPN (Linux 上で実行されている VPNC クライアントなど)を 使用してゲートウェイに接続する必要があるエンドポイントが存在する場合、Enable X-Auth Support (X-Auth サポートの有効化)を行います。X-Auth を有効にした場合、 エンドポイントに必要な場合はGroup (グループ)名と Group Password (グループ パスワード)を入力する必要があります。デフォルトでは、IPSec トンネルの確立に 使用されたキーの有効期限が切れた場合、ユーザーに再認証は要求されません。ユー ザーに再認証を要求する場合は、Skip Auth on IKE Rekey (IKE キー再生成での認証を スキップ)するオプションの選択を無効化します。
  - Prisma アクセスの展開では、拡張認証 (X-Auth) はサポートされていません。
  - StrongSwan エンドポイントでは IKE SA ネゴシエーション中に再認証が 必要であるため、それ用に Enable X-Auth Support (X-Auth サポートを 有効化) するためには、Skip Auth on IKE Rekey (IKE のキー再発行時に 認証をスキップ) するオプションを無効化する必要もあります。さら に、closeaction=restart 設定を strongSwan IPSec 設定ファイルの conn %default セクションに追加しなければなりません。(StrongSwan IPSec 設定の詳細については、strongSwan Ubuntu および CentOS エンドポ イントの認証のセットアップを参照してください)。
  - X-Auth アクセスは iOS および Android エンドポイントでサポートされていますが、これらのエンドポイントで利用できる GlobalProtect 機能は制限されています。GlobalProtect アプリケーションを使用すれば、GlobalProtectによって iOS および Android エンドポイントに提供されるすべてのセキュリティ機能に簡単にアクセスできるようになります。iOS 用 GlobalProtectアプリケーションは Apple 社の App Store で入手できます。Android 用GlobalProtect アプリケーションは Google Play で入手できます。

STEP 6| (トンネルモードのみ) クライアント設定用の選択条件を指定します。

ゲートウェイは、どの設定を接続する GlobalProtect アプリに配信するかを決定するために、 指定されているユーザー/ユーザー グループの設定を使用します。複数の設定がある場合 は、設定を適切な順序に並べる必要があります。ゲートウェイがマッチを見つけると (Source User (送信元ユーザー)、OS、および Source Address (送信元アドレス) に基づき)、関連する 設定をユーザーに配信します。そのため、より具体的な設定が、一般的な設定よりも優先さ れる必要があります。ステップ 13 を参照してください。 クライアント設定のための設定リ ストの順序に関する指示。

- クライアント設定の構成の選択基準を指定する場合は、X認証サポートを有効にすることはできません。
- GlobalProtect Configuration Gateway (GlobalProtect 設定ゲートウェイ) ダイアログで、Agent (エージェント) > Client Settings (クライアント設定)の順に選択します。
- 2. 既存のクライアント設定の構成を選択するか、新しく Add (追加) します。1 つのゲー トウェイに対して最大 64 のクライアント構成エントリを追加できます。
- 3. 次の Config Selection Criteria (設定選択条件) を設定します:
  - この設定を特定のユーザーあるいはユーザーグループにデプロイする場合、Source User (送信元ユーザー) (あるいはユーザーグループ) を Add (追加) します。この設定 をプレログオンモードのアプリケーションを使用しているユーザーにのみデプロイ する場合は、Source User (送信元ユーザー) のドロップダウンリストで pre-logon (プ レログオン) を選択します。この設定をすべてのユーザーにデプロイする場合は any (すべて)を選択します。
    - この設定を特定のグループにデプロイする場合は、グループマッピン グの有効化で説明されているように、まずはユーザーをグループにマッ ピングする必要があります。
  - エンドポイントのオペレーティングシステムに基づいてこの設定をデプロイする場合は、OS (Android、Chrome など)を Add (追加) します。この設定をすべてのオペレーティングシステムにデプロイする場合は、Any (すべて)を選択します。
  - ユーザーの場所に基づいてこの設定をデプロイする場合は、送信元のRegion (地域)あるいはローカル IP Address (IP アドレス) (IPv4 および IPv6) をAdd (追加)します。この設定をすべてのユーザーの場所にデプロイする場合、Region (地域) や IP Address (IP アドレス) は指定しないでください。
- 4. OK をクリックして、設定の選択条件を保存します。
- **STEP 7**| (トンネル モードのみ)認証のオーバーライドを設定し、ゲートウェイが安全に暗号化さ れた Cookie を生成・承認してユーザーを認証できるようにします。

この機能により、指定した期間(たとえば、24 時間毎)中にユーザーにログイン認証情報を 求めるのが 1 度で済むようになります。

デフォルト設定では、ゲートウェイは認証プロファイルと任意で証明書プロファイルを使用 してユーザーを認証します。認証のオーバーライドが有効な場合、GlobalProtect は成功した ログインの結果をキャッシュし、ユーザーに認証情報を求める代わりに Cookie を使用して ユーザーを認証するようになります。詳細は、ポータルまたはゲートウェイでの Cookie 認 証を参照してください。クライアント証明書が必要な場合、エンドポイントが有効な証明書 も提示しなければ、アクセスが許可されません。

- Cookie の有効期限が切れていないデバイスへのアクセスを即刻ブロックする必要がある場合(たとえば、デバイスを紛失したり、盗まれたりした場合)、そのエンドポイントをブロックリストに即座に追加することでエンドポイントのアクセスをブロックすることができます。
- GlobalProtect Configuration Gateway (GlobalProtect 設定ゲートウェイ)ダイアログで、Agent (エージェント) > Client Settings (クライアント設定)の順に選択します。
- 2. 既存のクライアント設定の構成を選択するか、新しく Add (追加) します。
- 3. 以下のAuthentication Override (認証のオーバーライド)を設定します:
  - Name(名前) 設定を識別します。
  - Generate cookie for authentication override(認証オーバーライド用 Cookie を生成) ゲートウェイが暗号化されたエンドポイント固有の Cookie を生成し、その認証用 Cookie をエンドポイントに発行できるようにします。

認証クッキーには以下のフィールドが含まれています:

- user ユーザーの認証に使用されるユーザー名。
- domain ユーザーのドメイン名。
- os デバイスで使用されているアプリケーション名。
- hostID GlobalProtect によって割り当てられるホストを識別するための一意のID。
- gen time 認証Cookieが生成された日時。
- ip GlobalProtect への正常な認証およびクッキーの取得に使用されるデバイスのIPアドレス。
- Accept cookie for authentication override (Cookie による認証オーバーライドを許可) ゲートウェイが暗号化された有効な Cookie を使用してユーザーを認証できるようにします。有効な Cookie をアプリが提示した場合、ゲートウェイはポータル

またはゲートウェイが暗号化した Cookie であることを確認し、復号化を行ってユーザーを認証します。

GlobalProtect アプリケーションが関連する認証用 Cookie をユーザーの エンドポイントにマッチさせて取得するためには、接続するユーザーの ユーザー名を知る必要があります。Cookie を取得した後、アプリはそれ をポータルあるいはゲートウェイに送信してユーザー認証を行います。

(Windows のみ) ポータルのエージェント設定でシングル サインオンを 使用するオプションを Yes (はい) に設定 (SSO を有効化) すると (Network (ネットワーク) > GlobalProtectPortals > (ポータル) > <portal-config > Agent (エージェント) > <agent-config> > App (アプリ))、GlobalProtect ア プリケーションが Windows のユーザー名を使用してユーザーのローカ ル認証用 Cookie を取得するようになります。Use Single Sign-On (シング ルサインオンを使用) するオプションを No (いいえ) に設定 (SSO を無効 化) する場合、アプリがユーザーの認証用 Cookie を取得できるようにす るために、GlobalProtect アプリケーションがユーザー認証情報を保存で きるようにする必要があります。Save User Credentials (ユーザー認証情 報の保存) オプションを Yes (はい) に設定するとユーザー名およびパス ワードの両方が、Save Username Only (ユーザー名のみ保存) に設定する とユーザー名だけが保存されます。

- Cookie Lifetime (Cookie の有効期間) Cookie が有効な時間数、日数、または週 数を指定します(デフォルトは 24 時間)。範囲は、時間が 1~72、週が 1~52、 日数が 1~365 です。Cookie が失効した場合、ユーザーはログイン認証情報を再度 入力する必要があり、この入力をうけ、ゲートウェイは新しい Cookie を暗号化して アプリに送信します。この値は、ポータル用に設定したCookie Lifetime (Cookie の 有効期間)と同じにすることも、別の値にすることも可能です。
- Certificate to Encrypt/Decrypt Cookie (Cookie 暗号化/復号化時の証明書) –
   Cookie を暗号化および復号化するために使用する RSA 証明書を選択します。ポータ ルおよびゲートウェイで同じ証明書を使う必要があります。

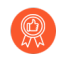

RSA 証明書がネットワークでサポートされている最も強固なダイジェストアルゴリズムを使うように設定することが推奨されます。

ポータルおよびゲートウェイは RSA 暗号化パディング スキーム PKCS#1 V1.5 を使用して Cookie を生成(証明書の公開鍵を使用)し、Cookie を復号化します(証明書の秘密鍵を使用)。

- STEP 8| (トンネル モードのみ)(任意)IPv4 または IPv6 アドレスを、ゲートウェイに接続する エンドポイントの仮想ネットワーク アダプタに割り当てるために使用するクライアント レ ベルの IP プールを設定します。
  - IP プールの構成は、クライアントレベル(Network(ネットワーク)> GlobalProtect > Gateways(ゲートウェイ)> <gateway-config> > GlobalProtect Gateway Configuration(GlobalProtect ゲートウェイ設定) > Agent(エージェン ト) > Client Settings(クライアント設定) > <client-setting> > Configs(設定) > IP Pools(IP プール))またはゲートウェイ レベル(Network(ネットワーク) > GlobalProtect > Gateways(ゲートウェイ) > <gateway-config> > GlobalProtect Gateway Configuration(GlobalProtect ゲートウェイ設定) > Agent(エージェン ト) > Client IP Pool(クライアント IP プール))のいずれかでのみ行わなければ なりません。
    - 非トンネルモードの内部ゲートウェイ設定では、アプリは物理ネットワークア ダプタに割り当てられたネットワーク設定を使用するため、IP プールおよびス プリットトンネル設定は不要です。

ゲートウェイIPアドレスプールの設定時にアドレスオブジェクトを使用すること はサポートされていません。

- GlobalProtect Configuration Gateway (GlobalProtect 設定ゲートウェイ) ダイアログで、Agent (エージェント) > Client Settings (クライアント設定)の順に選択します。
- 2. 既存のクライアント設定の構成を選択するか、新しく Add (追加) します。
- 3. 次のいずれかの IP Pools (IP プール) 設定を行います。
  - 静的 IP アドレスを要求するエンドポイント用に認証サーバーの IP アドレス プー ルを指定するには、Retrieve Framed-IP-Address attribute from authentication server(フレーム済-IP-アドレス属性を認証サーバーから検索する)チェッ クボックスをオンにし、サブネットまたは IP アドレス範囲をAdd(追加)し てAuthentication Server IP Pool(認証サーバー IP プール)まで含むようにします。 トンネルが確立されると、リモートユーザーのコンピューターにインターフェイス が作成されます 認証サーバーの Framed-IP 属性にマッチする IP 範囲あるいはサブ ネット内のアドレスを伴います。
    - 認証サーバーの IP アドレス プールには、すべての同時接続ユーザーを サポートするのに十分な IP アドレスが含まれている必要があります。IP アドレスは静的に割り当てられ、ユーザーの接続が切断された後も保持 されます。
  - ゲートウェイに接続するエンドポイントに IPv4 または IPv6 アドレスを割り当てる ために使用するIP Pools (IP プール)を指定するには、IPアドレスサブネット/範囲 を Add (追加)追加します。IPv4またはIPv6のサブネットまたは範囲、あるいはそ の2つの組み合わせを追加できます。

ゲートウェイへの適切なルーティングを確実に行うには、ゲートウェイ上の既存の IP プール(該当する場合)および LAN に物理的に接続されているエンドポイントに 割り当てられたものとは異なる範囲の IP アドレスを使用する必要があります。プラ イベート IP アドレッシング スキームを使用することを推奨します。

- 4. **OK** をクリックして IP プール設定を保存します。
- STEP 9| (トンネル モードのみ–任意) スプリット トンネルを無効化し、すべてのトラフィック (ロー カル サブネット トラフィックを含む) が VPN トンネルを経由して検査され、ポリシーを適 用されるようにする必要があります。
- **STEP 10**| (トンネル モードのみ) (任意) アクセスルートに基づいてスプリットトンネル設定を設定します。
- **STEP 11**| (トンネル モードのみ) (任意) アクセスルートに基づいてスプリットトンネル設定を設 定します。
- **STEP 12**| (トンネル モードのみ) (任意) アプリケーションルートに基づいてスプリットトンネル 設定を設定します。
- **STEP 13**|(トンネル モードのみ–任意) クライアント設定用の DNS を設定します。
  - クライアント設定で一つ以上の DNS サーバーあるいは DNS サフィックスを設定すると (Network (ネットワーク) > GlobalProtect > Gateways (ゲートウェイ) > <gateway-config> > Agent (エージェント) > Client Settings (クライアント設定) > <client-settings-config> > Network Services (ネットワーク サービス))、DNS サーバーと DNS サフィックスの両方について、ゲートウェイがエンドポイントに設定を送信します。これは、グローバル (ゲートウェイ単位) DNS サーバーおよび DNS サフィックスを設定する際にも該当します。

クライアント設定で DNS サーバーや DNS サフィックスを設定しない場合、 設定済み (Network (ネットワーク) > GlobalProtect > Gateways (ゲートウェイ) > <gateway-config> > Agent (エージェント) > Network Services (ネットワーク サービ ス)) であれば、ゲートウェイが グローバル DNS サーバーおよび DNS サフィック スをエンドポイントに送信します。

- GlobalProtect Configuration Gateway (GlobalProtect 設定ゲートウェイ) ダイアログで、Agent (エージェント) > Client Settings (クライアント設定)の順に選択します。
- 2. 既存のクライアント設定の構成を選択するか、新しく Add (追加) します。
- 3. 次のいずれかの Network Services (ネットワーク サービス) 設定を行います。
  - このクライアント設定を持つ GlobalProtect アプリケーションが DNS クエリを送る 先となる DNS Server (DNS サーバー)の IP アドレスを指定します。各 IP アドレスを コンマで区切れば最大 10 件の DNS サーバーを追加できます。
  - エンドポイントが解決できない非修飾ホスト名に遭遇したときにエンドポイントが ローカルで使用する DNS Suffix (DNS サフィックス)を指定します。

**STEP 14**|(トンネルモードのみ)適切な設定が各 GlobalProtect アプリにデプロイされるように、 ゲートウェイのエージェント設定を配置します。

アプリに接続すると、ゲートウェイは、パケットの送信元の情報を、定義したエージェント 設定と比較します(Agent(エージェント) > Client Settings(クライアント設定))。セ キュリティ ルール評価によって、ゲートウェイはリストの先頭から一致を検索します。一致 が見つかると、ポータルは対応する設定をアプリに配信します。

- ゲートウェイ設定を設定のリストの上に移動するには、設定を選択して Move Up(上へ)をクリックします。
- ゲートウェイ設定を設定のリストの下に移動するには、設定を選択して Move Down(下へ)をクリックします。
- STEP 15| (トンネル モードのみ)(任意)IPv4 または IPv6 アドレスを、ゲートウェイに接続する すべてのエンドポイントの仮想ネットワーク アダプタに割り当てるために使用するグロー バル IP アドレス プールを設定します。

このオプションを使用すると、ゲートウェイ設定で各クライアント設定の IP プールを定義するのではなく、ゲートウェイ レベルで IP プールを定義することで設定を簡素化できます。

- IP プールの構成は、ゲートウェイレベル(Network(ネットワーク) > GlobalProtect > Gateways(ゲートウェイ) > <gateway-config> > Agent(エージェント) > Client IP Pool(クライアント IP プール))またはクライアントレベル(Network(ネットワーク) > GlobalProtect > Gateways(ゲートウェイ) > <gateway-config> > Agent(エージェント) > Client Settings(クライアント設定) > <client-setting> > IP Pools(IP プール))のいずれかでのみ行う必要があります。
- ゲートウェイIPアドレスプールの設定時にアドレスオブジェクトを使用すること はサポートされていません。
- GlobalProtect Configuration Gateway (GlobalProtect 設定ゲートウェイ)ダイアログで、Agent (エージェント) > Client IP Pool (クライアント IP プール)の順に選択します。
- 2. ゲートウェイに接続するすべてのエンドポイントに IPv4 または IPv6 アドレスを割り当 てるために使用する IP アドレス サブネットまたは範囲を Add(追加)します。IPv4ま たはIPv6のサブネットまたは範囲、あるいはその2つの組み合わせを追加できます。

ゲートウェイへの適切なルーティングを確実に行うには、ゲートウェイ上の既存の IP プール(該当する場合)および LAN に物理的に接続されているエンドポイントに割り 当てられたものとは異なる範囲の IP アドレスを使用する必要があります。プライベー ト IP アドレッシング スキームを使用することを推奨します。 **STEP 16**| (トンネルモードのみ) エンドポイントのネットワーク設定を指定します。

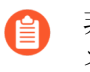

非トンネルモードの内部ゲートウェイ設定では、GlobalProtectアプリは物理 ネットワークアダプタに割り当てられたネットワーク設定を使用するため、こ のネットワーク設定は不要です。

GlobalProtect Gateway Configuration (GlobalProtect ゲートウェイ設定) ダイアログ上 で、Agent (エージェント) > Network Services (ネットワーク サービス) を選択してから、次 のいずれかのネットワーク構成設定を行います:

- DHCP クライアントとして設定されたインターフェイスがファイアウォールにある場合、Inheritance Source(継承ソース)をそのインターフェイスに設定することで、DHCP クライアントで受信したものと同じ設定が GlobalProtect アプリに割り当てられます。また、オプションを有効化すると、継承元から Inherit DNS Suffixes (DNS サフィックスの継承)をすることこともできます。
- Primary DNS(プライマリ DNS)サーバー、Secondary DNS(セカンダリ DNS)サーバー、Primary WINS(プライマリ WINS)サーバー、Secondary WINS(セカンダリ WINS)サーバー、およびDNS Suffix (DNS サフィックス)を手動で割り当てます。カンマで区切って複数の DNS サフィックス(最大100個)を入力できます。

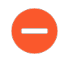

DNS Suffix (DNS サフィックス) に ASCII 以外の文字を含めることはできません。

#### STEP 17 (任意) エンドポイントのデフォルトのタイムアウト設定を変更します。

GlobalProtect Gateway Configuration (GlobalProtect ゲートウェイ設定) ダイアログ上 で、Agent (エージェント) > Connection Settings (接続設定) を選択し、Timeout Configuration (タイムアウト設定) エリアで次の設定を行います:

- 1回のゲートウェイ ログイン セッションの最大 Login Lifetime (ログイン ライフタ イム)を変更します(デフォルトのログインの有効期間は 30 日間です)。この期間 中、Inactivity Logout(アイドル タイムアウト)の期間中にゲートウェイがエンドポイン トから HIP チェックを受信する限り、ユーザーのログイン状態は保持されます。この期間 が過ぎると、ログインセッションが自動的にログアウトされます。
- Inactivity Logout 期間を変更して、アイドルユーザーが GlobalProtect からログアウトするまでの時間を指定します (範囲は 5~43200分、デフォルトは 180分)。GlobalProtect に接続している間にエンドポイントからのトラフィックを監視し、アクティブでないGlobalProtect セッションをすぐにログアウトするために、セキュリティ ポリシーを適用できます。非アクティブなログアウト期間を短く設定できます。GlobalProtect アプリがVPNトンネルを経由してトラフィックをルーティングしていない場合、またはゲートウェイが構成された期間内にエンドポイントから HIP チェックを受信しない場合、ユーザーはGlobalProtect からログアウトされます。

Inactivity Logout 期間を VPN 接続タイムアウトの自動復元 より長く指定し て、GlobalProtect がトンネルが切断された後に接続を再確立できるようにする必要があり ます (範囲は 0~180 分、デフォルトは 30 分)。内部ゲートウェイを非トンネル モードで 設定する場合、Inactivity Logout 期間は、GlobalProtect アプリが HIP レポートを送信する 前に待機する現在の HIP チェック間隔の値よりも長くする必要があります。

#### **STEP 18** (任意) SSL VPN トンネルの自動復旧を設定します。

SSL VPN トンネルの自動復旧を設定したことでネットワークが不安定、あるいはエンドポイントの状態が変わり、それにより GlobalProtect 接続が解除された場合、特定のゲートウェイのために GlobalProtect アプリケーションが VPN トンネルを自動的に確立し直すことを許可あるいは拒否することができます。

- GlobalProtect Configuration Gateway (GlobalProtect 設定ゲートウェイ)ダイアログで、Agent (エージェント) > Client Settings (クライアント設定)の順に選択します。
- 2. Authentication Cookie Usage Restrictions (認証用 Cookie 使用制限) で次のいずれかオプ ションを設定します:
  - このゲートウェイについて、GlobalProtect アプリケーションが VPN トンネルを自動 的に復旧するのを防ぐ場合は、Disable Automatic Restoration of SSL VPN (SSL VPN の自動復元を無効化) します。
  - このゲートウェイについて、GlobalProtect アプリケーションが VPN トンネルを自動 的に確立し直すことを許可する場合は、Disable Automatic Restoration of SSL VPN (SSL VPN の自動復元を無効化) を無効化 (クリア) します (デフォルト)。

**STEP 19** (任意) 認証用 Cookie に対して送信元 IP アドレスを強制するよう設定します。

エンドポイントの IP アドレスが Cookie の発効対象である元の送信元 IP アドレスに一致す る場合、あるいはエンドポイントの IP アドレスが特定のネットワーク IP アドレス範囲に一 致する場合にのみ、エンドポイントからの Cookie を GlobalProtect ポータルあるいはゲート ウェイが許可するよう、設定を行うことができます。/24 あるいは /32 など、CIDR サブネッ トマスクを使用してネットワークの IP アドレス範囲を定義できます。例えば、公開送信元 IP アドレスが 201.109.11.10 であり、ネットワークの IP アドレス範囲のサブネット マスク が /24 に設定されているエンドポイントに対して認証用 Cookie がすでに発効されていた場 合、ネットワーク IP アドレス範囲 201.109.11.0/24 内の公開送信元 IP アドレスを持つエン ドポイントで認証用 Cookie が有効になります。

- GlobalProtect Configuration Gateway (GlobalProtect 設定ゲートウェイ)ダイアログで、Agent (エージェント) > Client Settings (クライアント設定)の順に選択します。
- Authentication Cookie Usage Restrictions (認証用 Cookie 使用制限) セクションで Restrict Authentication Cookie Usage (for Automatic Restoration of VPN tunnel or Authentication Override) (認証用 Cookie の使用を制限 (VPN トンネルあるいは認証の オーバーライドの自動復旧用)) してから、次のいずれかを設定します:
  - The original Source IP for which the authentication cookie was issued (認証用 Cookie の元の発効対象である送信元 IP) を選択すると、Cookie を使用しようとするエンドポイントの公開送信元 IP アドレスが、Cookie の元の発効対象であるエンドポイントの公開送信元 IP アドレスと同じである場合のみ、認証用 Cookie が有効になります。
  - The original Source IP network range (元の送信元 IP ネットワーク範囲) を選択する と、Cookie を使用しようとするエンドポイントの公開送信元 IP アドレスが、指定 されたネットワークの IP アドレス範囲内である場合にのみ、認証用 Cookie が有効 になります。Source IPv4 Netmask (送信元 IPv4 ネットマスク) あるいは Source IPv6

Netmask (送信元 IPv6 ネットマスク) を入力し、認証用 Cookie が有効であるネットワーク IP アドレス範囲のサブネット マスクを定義します (例えば、32 あるいは 128)。

- **STEP 20** (トンネル モードのみ) VPN トンネルから HTTP/HTTPS ビデオ ストリーミング トラフィッ クを除外します。
- **STEP 21**|(任意)ホスト情報プロファイル(HIP)を含むセキュリティ ルールが適用されるときに エンド ユーザーに表示される通知メッセージを定義します。

このステップは、ホスト情報プロファイルを作成して、セキュリティ ポリシーに追加した 場合にのみ適用されます。HIP 機能の設定および HIP 通知メッセージの作成に関する詳細 は、ホスト情報を参照してください。

- GlobalProtect Configuration Gateway (GlobalProtect 設定ゲートウェイ)ダイアログで、Agent (エージェント) > HIP Notification (HIP 通知)の順に選択します。
- 2. 既存の HIP 通知設定を選択するか、新しく Add (追加) します。
- 3. 以下の設定を指定します。
  - このメッセージを適用する Host Information (ホスト情報) オブジェクトまたはプロファイルを選択します。
  - 対応するHIPプロファイルがポリシーで一致したときにメッセージを表示するかどうか、または一致しない場合は、Match Message(メッセージの一致)またはNot Match Message(一致しないメッセージ)を選択し、通知を Enable(有効にする)を選択します。場合によっては、マッチの対象となるオブジェクトおよびポリシーの対象を基準に、一致する場合と一致しない場合の両方でメッセージの作成が必要になることがあります。Match Message(一致メッセージ)の場合、Include Mobile App List(一致したアプリケーションのリストをメッセージに含める)オプションを 有効化して、どのアプリケーションが HIP マッチをトリガーできるのか指定することもできます。
  - System Tray Balloon(システムトレイバルーン)または Pop Up Message(ポップ アップメッセージ)のいずれでメッセージを表示するのかを選択します。
  - Template (テンプレート) にメッセージのテキストを入力してフォーマットしてから、OK をクリックします。
  - 定義する各メッセージについて、ここでの手順を繰り返します。

STEP 22 | ゲートウェイの設定を保存します。

- 1. OK をクリックして設定を保存します。
- 2. 変更を **Commit** (コミット) します。
- STEP 23 | (任意) エンドユーザーの接続中にこのゲートウェイの位置を示すラベルを表示するよう GlobalProtect アプリケーションを設定する場合は、このゲートウェイを設定するファイア ウォールの物理的な場所を指定します。

ネットワークのパフォーマンス低下など、エンドユーザーが異常な挙動を体験した場合、こ の位置情報をサポートやヘルプデスクの担当者に提供してトラブルシューティングをスムー ズに進めることができます。また、この位置情報を使用してゲートウェイとの近さを判断す ることもできます。この近さに基づき、より近いゲートウェイに切り替える必要があるかど うかを判断できます。

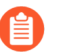

ゲートウェイの位置を指定しない場合、GlobalProtect アプリケーションの位置 フィールドは空になります。

 CLI にて – 次の CLI コマンドを使用し、ゲートウェイを設定したファイアウォールの物理 的な位置を指定します:

<username@hostname> set deviceconfig setting global-protect
location <location>

- XML API にて 次の XML API を使用し、ゲートウェイを設定したファイアウォールの物理 的な位置を指定します:
  - デバイス-ゲートウェイを設定したファイアウォールの名前
  - ロケーション-ゲートウェイを設定したファイアウォールの位置

curl -k -F file=@filename.txt -g 'https://<firewall>/api/? key=<apikey>&type=config&action=set&xpath=/config/devices/ entry[@name='<device-name>']/deviceconfig/setting/globalprotect&element=<location>location-string</location>'

## GlobalProtectゲートウェイでのスプリットトンネルト ラフィック

アクセスルート、宛先ドメイン、アプリケーション、HTTP / HTTPS ビデオ ストリーミング ア プリケーションに基づいて、スプリット トンネル トラフィックを設定できます。

スプリット トンネル機能により、帯域幅を節約し、トラフィックを以下にルーティングできます:

- エンタープライズ SaaS とパブリック クラウド アプリケーションをトンネルし、包括的な SaaS アプリケーションの可視性と制御を実現し、すべてのトラフィックをトンネリングでき ない環境でのシャドウ IT に関連するリスクを回避します。
- VoIP などのレイテンシの影響を受けやすいトラフィックを VPN トンネルの外に送信し、他の すべてのトラフィックは VPN を通過して、GlobalProtect ゲートウェイによる検査とポリシー の適用を行います。
- VPN トンネルから HTTP/HTTPS ビデオ ストリーミング トラフィックを除外します。YouTube や Netflix などのビデオストリーミング アプリケーションは、大量の帯域幅を消費しま す。VPN トンネルから低リスクのビデオ ストリーミング トラフィックを除外することで、 ゲートウェイの帯域幅消費を減らすことができます。

スプリット トンネル ルールは、次の順番で Windows と macOS エンドポイントに適用されます:

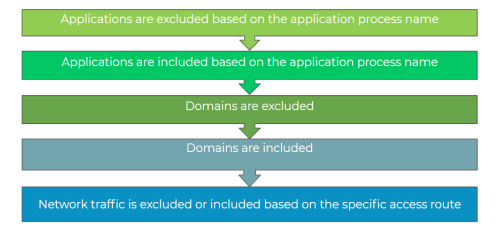

ゲートウェイでスプリット トンネル トラフィックを設定する方法については、次のセクション を参照してください:

- アクセスルートベースのスプリット トンネルを設定する
- ドメインおよびアプリケーションベースのスプリットトンネルを設定する
- GlobalProtect VPNトンネルからのビデオトラフィックを除外する

## アクセスルートベースのスプリット トンネルを設定する

ルートを包含または除外しない場合、すべての要求は VPNトンネル経由でルーティングされま す(スプリットトンネルなし)。特定の宛先 IP サブネットトラフィックをVPNトンネル経由で 送信しないようにしたり、除外したりできます。VPNトンネルを介して送信するルートは、ト ンネルに含めるルートとして、またはトンネルから除外するルートとして、あるいはその両方と して定義できます。たとえば、スプリットトンネルを設定し、リモート ユーザーが VPNトンネ ルを経由せずにインターネットに直接アクセスできるようにすることができます。具体性の高い ルートのほうが具体性の低いルートよりも優先されます。 アクセスルートを追加するためにスプリットトンネルトラフィックを定義するとき、ゲートウェ イがこれらのルートをリモート ユーザーのエンドポイントにプッシュするため、VPN トンネル 経由で送信できるユーザーのエンドポイントが決まります。スプリットトンネルトラフィックを 定義してアクセスルートを除外すると、これらのルートは、仮想アダプタ(トンネル)を介して GlobalProtect VPN トンネルを介して送信されるのではなく、エンドポイント上の物理アダプタ を介して送信されます。アクセスルートでスプリットトンネルトラフィックを除外することで、 VPN トンネルの外部に遅延の影響を受けやすいトラフィックや高帯域幅を消費するトラフィッ クを送信し、他のすべてのトラフィックを VPN 経由でルーティングして、GlobalProtect ゲート ウェイによる検査とポリシーの適用を行うことができます。

ゲートウェイから送信されるルートよりも、ローカルのルートが優先されます。スプリットトンネルを有効化すると、ユーザーが VPN トンネル経由でローカル サブネット トラフィックを送信しなくても、直にプロキシおよびローカル リソース (ローカルのプリンターなど) に到達できるようになります。スプリットトンネルを無効化することで、ユーザーが GlobalProtect に接続されている時は常にすべてのトラフィックが必ず VPN トンネルを経由して検査され、ポリシーが適用されるようになります。ローカルネットワークへの直接アクセスオプションを有効化するか無効化するかに応じて、以下の IPv4 および IPv6 トラフィックの動作を検討します:

| ローカル サブ<br>ネットへの <b>IPv4</b><br>トラフィック | 「ローカルネットワークへの直接ア<br>クセスなし」が有効                    |                                                                                                    | 「ローカルネットワークへの直接ア<br>クセスなし」が無効                     |                                                  |
|----------------------------------------|--------------------------------------------------|----------------------------------------------------------------------------------------------------|---------------------------------------------------|--------------------------------------------------|
|                                        | トンネルを確立<br>する前                                   | トンネルを確立<br>した後                                                                                                    | トンネルを確立<br>する前                                    | トンネルを確立<br>した後                                   |
| 新しいインバウ<br>ンド トラフィッ<br>ク               | 物理アダプタ経<br>由でローカルサ<br>ブネットのトラ<br>フィックを許可<br>します。 | (Windows 10 の<br>み)<br>宛先ドメインに<br>基づくスプリットメインに<br>基づくスプリットシネリング<br>が有効で、アプ<br>リケーションが<br>有効で、アプ<br>リケーションが<br>有効で、アプ<br>リケーションが<br>有効で、アプ<br>リケーションが<br>有効で、アプ<br>リケーションが<br>有効で、アプ<br>リケーションが<br>有効で、アプ<br>リケーションが<br>なってい<br>なってい<br>たってい<br>なってい<br>たってい<br>なってい<br>たってい<br>なってい<br>たってい<br>なってい<br>たってい<br>なってい<br>たってい<br>なってい<br>たっこの<br>ポンク<br>テー<br>ブルに付着して<br>いるトラフィッ<br>クは VPN トン<br>ネルを介して送<br>信のアプリケー<br>ションは、特定<br>のインターフェ<br>イスに直接バイ<br>ンドし、ルー | 物理アダプタ経<br>由でローカル サ<br>ブネットのトラ<br>フィックを許可<br>します。 | 物理アダプタ経<br>由でローカルサ<br>ブネットのトラ<br>フィックを許可<br>します。 |

表1:IPv4 トラフィックの動作

| ローカル サブ<br>ネットへの <b>IPv4</b><br>トラフィック | 「ローカルネットワークへの直接ア<br>クセスなし」が有効                     |                                                                                                    | 「ローカルネットワークへの直接ア<br>クセスなし」が無効                     |                                                   |
|----------------------------------------|---------------------------------------------------|----------------------------------------------------------------------------------------------------|---------------------------------------------------|---------------------------------------------------|
|                                        |                                                   | ティーブ<br>ル理イステーブ<br>ル理イスをフィー<br>イスシ介しフェ<br>イスラフティ<br>をイスラフテす。<br>インテーす。<br>インテー<br>す。<br>ポポプレー<br>ンプレー<br>ンプレー<br>ンプレー<br>ンプレー<br>ンプレー<br>ング<br>マグロー<br>ン<br>ネに<br>マプレー<br>ング<br>マグロー<br>ト<br>ま<br>、<br>ポー<br>ンプレー<br>ング<br>レー<br>ファ<br>で<br>、<br>オ<br>ンプレー<br>ングで<br>で<br>、<br>オ<br>ンプレー<br>ングで<br>で<br>、<br>オ<br>ンプレー<br>ングで<br>マンプレー<br>ング<br>マンプレー<br>ング<br>レー<br>ファ<br>す。<br>オ<br>ンプレー<br>ングで<br>マンプレー<br>ング<br>レー<br>ファ<br>す。<br>スペー<br>ング<br>マンプレー<br>ング<br>マンプレー<br>ング<br>マンプレー<br>ング<br>マンプレー<br>ング<br>マンプレー<br>ング<br>マンプレー<br>ング<br>マンプレー<br>ング<br>マンプレー<br>ング<br>マンプレー<br>ング<br>マンプレー<br>ング<br>マンプレー<br>ング<br>マンプレー<br>ング<br>レー<br>ング<br>ンプレー<br>ング<br>マンプレー<br>ング<br>ンプレー<br>ング<br>レー<br>ング<br>ンプレー<br>ングレー<br>ング<br>マンプレー<br>ング<br>マンプレー<br>ング<br>マンプレー<br>ング<br>マンプレー<br>ング<br>マンプレー<br>ング<br>マンプレー<br>ング<br>マンプレー<br>ング<br>マンプレー<br>ング<br>マンプレー<br>ング<br>マンプレー<br>ング<br>マンプレー<br>ング<br>マンプレー<br>ング<br>マンプレー<br>ング<br>マンプレー<br>ング<br>マンプレー<br>ング<br>マンプレー<br>ング<br>マンプレー<br>ング<br>マンプレー<br>ン<br>スネに<br>マンプレー<br>ン<br>キャンプ<br>ー<br>ト<br>キャー<br>ン<br>ス<br>ネー<br>ン<br>マンプレー<br>ン<br>クター<br>ン<br>ア<br>ン<br>マンプー<br>ン<br>キャー<br>ン<br>ファ<br>マ<br>ファ<br>マ<br>ファ<br>マ<br>ク<br>ファ<br>マ<br>ファ<br>マ<br>ファ<br>マ<br>ファ<br>マ<br>ファ |                                                   |                                                   |
| 新しいアウト<br>バウンド トラ<br>フィック              | 物理アダプタ経<br>由でローカル サ<br>ブネットのトラ<br>フィックを許可<br>します。 | トラフィックが<br>VPN トンネル経<br>由で送信されま<br>す。                                                                                                    | 物理アダプタ経<br>由でローカル サ<br>ブネットのトラ<br>フィックを許可<br>します。 | 物理アダプタ経<br>由でローカル サ<br>ブネットのトラ<br>フィックを許可<br>します。 |
| 既存のトラ<br>フィック                          | 物理アダプタ経<br>由でローカル サ<br>ブネットのトラ<br>フィックを許可<br>します。 | <ul> <li>(ウィンドウズ)トラフィックは<br/>終了します。</li> <li>(macOSとLinux)ロ・<br/>カルサブネット<br/>上のトラフィッ<br/>クは、物理アダ<br/>プターを経由し</li> </ul>                                                                                                    | 物理アダプタ経<br>由でローカル サ<br>ブネットのトラ<br>フィックを許可<br>します。 | 物理アダプタ経<br>由でローカル サ<br>ブネットのトラ<br>フィックを許可<br>します。 |

| ローカル サブ<br>ネットへの <b>IPv4</b><br>トラフィック | 「ローカルネットワークへの直接ア<br>クセスなし」が有効 | 「ローカルネットワークへの直接ア<br>クセスなし」が無効 |  |
|----------------------------------------|-------------------------------|-------------------------------|--|
|                                        | て許可されま<br>す。                  |                               |  |

#### 表 2: IPv6 トラフィックの動作

| ローカル サブ<br>ネットへの <b>IPv6</b><br>トラフィック | 「ローカルネットワークへの直接ア<br>クセスなし」が有効                     |                                                   | 「ローカルネットワークへの直接ア<br>クセスなし」が無効                     |                                                   |
|----------------------------------------|---------------------------------------------------|---------------------------------------------------|---------------------------------------------------|---------------------------------------------------|
|                                        | トンネルを確立<br>する前                                    | トンネルを確立<br>した後                                    | トンネルを確立<br>する前                                    | トンネルを確立<br>した後                                    |
| 新しいインバウ<br>ンド トラフィッ<br>ク               | 物理アダプタ経<br>由でローカル サ<br>ブネットのトラ<br>フィックを許可<br>します。 | 物理アダプタ経<br>由でローカル サ<br>ブネットのトラ<br>フィックを許可<br>します。 | 物理アダプタ経<br>由でローカル サ<br>ブネットのトラ<br>フィックを許可<br>します。 | 物理アダプタ経<br>由でローカル サ<br>ブネットのトラ<br>フィックを許可<br>します。 |
| 新しいアウト<br>バウンド トラ<br>フィック              | 物理アダプタ経<br>由でローカル サ<br>ブネットのトラ<br>フィックを許可<br>します。 | トラフィックが<br>VPN トンネル経<br>由で送信されま<br>す。             | 物理アダプタ経<br>由でローカル サ<br>ブネットのトラ<br>フィックを許可<br>します。 | 物理アダプタ経<br>由でローカル サ<br>ブネットのトラ<br>フィックを許可<br>します。 |
| 既存のトラ<br>フィック                          | 物理アダプタ経<br>由でローカル サ<br>ブネットのトラ<br>フィックを許可<br>します。 | 物理アダプタ経<br>由でローカル サ<br>ブネットのトラ<br>フィックを許可<br>します。 | 物理アダプタ経<br>由でローカル サ<br>ブネットのトラ<br>フィックを許可<br>します。 | 物理アダプタ経<br>由でローカル サ<br>ブネットのトラ<br>フィックを許可<br>します。 |

アクセスルートを基準にスプリットトンネルを設定するには、以下の手順を実行します。

#### **STEP 1** 開始する前に:

- 1. GlobalProtect ゲートウェイの設定を行います。
- Network (ネットワーク) > GlobalProtect > Gateways(ゲートウェイ) > <gatewayconfig>を選択して既存のゲートウェイを変更するか、新しいゲートウェイを追加しま す。

- **STEP 2**| スプリット トンネルを有効化します。
  - GlobalProtect Configuration Gateway (GlobalProtect ゲートウェイの設定)ダイアログ で Agent > Tunnel Settings (エージェント > トンネル設定)の順に選択して、Tunnel Mode (トンネルモード)を有効化します。
  - 2. GlobalProtectアプリケーションのトンネルパラメータを設定します。
- STEP 3| (トンネル モードのみ)スプリット トンネルを無効化し、すべてのトラフィック (ローカル サブネット トラフィックを含む) が VPN トンネルを経由して検査され、ポリシーを適用 されるようにする必要があります。
  - GlobalProtect Gateway Configuration (GlobalProtect ゲートウェイ設定) ダイアログ で、Agent (エージェント) > Client Settings (クライアント設定) > <client-settingconfig>を選択して、既存のクライアント設定を選択するか新しい設定を追加します。
  - Split Tunnel (スプリットトンネル) > Access Route (アクセス ルート) を選択してから、No direct access to local network (ローカルネットワークへの直接アクセスなし) オプションを有効化します。
    - このオプションを有効にすると、ローカルネットワークへの直接アクセスは無効になり、GlobalProtect に接続している間はユーザーはプロキシまたはローカル リソースに直接トラフィックを送信できなくなります。アクセスルート、宛先ドメイン、およびアプリケーションに基づくスプリットトンネルトラフィックは、引き続き正常に動作します。

**STEP 4** (トンネル モードのみ) アクセス経路に基づくスプリットトンネル設定を設定します。

スプリット トンネルの設定は、GlobalProtect アプリケーションがゲートウェイとトンネルを 確立するときに、エンドポイント上の仮想ネットワーク アダプタに割り当てられます。

包含アクセスルートと除外アクセスルートで同じアクセスルートを指定する と、間違った設定と認識されるため、同じアクセスルートを指定しないでくだ さい。

宛先サブネットまたはアドレスオブジェクト(タイプ IP Netmask(IPネットマスク))を指 定することにより、特定のトラフィックをトンネルにルーティングしたり、トンネルから除 外したりすることができます。

- GlobalProtect Gateway Configuration (GlobalProtect ゲートウェイ設定) ダイアログ で、Agent (エージェント) > Client Settings (クライアント設定) > <client-settingconfig>を選択して、既存のクライアント設定を選択するか新しい設定を追加します。
- 2. 次のアクセス ルートベースの Split Tunnel (スプリット トンネル) 設定 ((Split Tunnelスプリット トンネル) > Access Route (アクセス ルート)) を設定します:
  - (任意) GlobalProtect に一部のLAN を宛先にしているトラフィックなどをルーティングするには、Includes(包含)エリアで宛先のサブネットまたはアドレスオブジェクト(タイプはIP Netmask(IP ネットマスク))をAdd(追加)します。IPv6または IPv4 サブネットを含めることができます。

On PAN-OS 8.0.2以降のリリースでは、最大100のアクセスルートを使用して、 スプリットトンネルゲートウェイ設定にトラフィックを含めることができま す。GlobalProtectアプリケーションのバージョン4.1.x以降と組み合わせない限り、 最大1,000件のアクセスルートを使用できます。

 (任意) Excludes (除外) エリアで、アプリに除外させたい宛先のサブネットまた はアドレスオブジェクト (タイプは IP Netmask (IP ネットマスク))を Add (追加)します。除外するルートは、想定外のトラフィックが除外されることのないように、包含するルートよりも細かく指定してください。IPv6 または IPv4 サブネットを除外できます。ファイアウォールは、スプリットトンネル ゲートウェイ設定で 最大100の除外アクセスルートをサポートします。GlobalProtectアプリケーションの バージョン4.1.x以降と組み合わせない限り、最大200件の除外アクセスルートを使用できます。

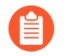

Chromebook で Android を実行しているエンドポイントのアクセスルートを除外することはできません。Chromebook では IPv4 ルートのみがサポートされています。

- 3. OK をクリックしてスプリット トンネルの設定を保存します。
- STEP 5| ゲートウェイの設定を保存します。
  - 1. OK をクリックして設定を保存します。
  - 2. 変更を **Commit** (コミット) します。

ドメインおよびアプリケーションベースのスプリット トンネルを 設定する

宛先ドメインとポート(オプション)またはアプリケーションに基づくすべてのトラフィック (IPv4 および IPv6)を含むようにスプリットトンネルを設定すると、その特定のドメインまた はアプリケーションに向かうすべてのトラフィックは、検査とポリシーの実施のために VPNト ンネルを介して送信されます。例えば、すべての Salesforce トラフィックが \*Salesforce.com 宛 先ドメインを使用して、VPNトンネルを通過できるようにすることが可能です。VPNトンネ ルにすべての Salesforce トラフィックを含めることにより、Salesforceドメイン全体とサブドメ インへの安全なアクセスを提供できます。宛先 IP アドレス サブネットを指定しなくても、スプ リットトンネルを設定できるため、スプリットトンネル機能をドメインやアプリケーションに 拡張することができます(SaaS やパブリック クラウド アプリケーションなどの動的なパブリッ ク IP アドレス)。

宛先ドメインとポート(オプション)またはアプリケーションに基づいてトラフィック(IPv4 および IPv6)を除外するようにスプリット トンネルを設定すると、その特定のアプリケーショ ンまたはドメインのすべてのトラフィックは、検査なしでエンドポイントの物理アダプタに直接 送信されます。例えば、C:\Program Files (x86)\Skype\Phone\Skype アプリケーションプロセス 名を使用して、すべてのSkype トラフィックを VPN トンネルから除外することができます。

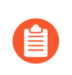

宛先ドメインおよびアプリケーションに基づいてスプリット トンネルを設定する場 合は、次の推奨事項に従います。

- GlobalProtect ライセンスを使用すると、宛先ドメインとアプリケーションに基づ く分割トンネル規則を Windows および macOS エンドポイントに適用または適用 できます。
- 遅延、ジッタ、トレース ルート テストなどの *ICMP* 要求は、宛先ドメインに基づくスプリット トンネリングではサポートされません。
- Windows 7 Service Pack 2 以降のリリースおよび macOS 10.10 以降のリリースの エンドポイントでサポートされています。

次の手順を使用して、宛先ドメインまたはアプリケーションプロセス名に基づいてトラフィック を含めるか除外するようにスプリットトンネルを構成します。

- STEP 1 開始する前に:
  - 1. GlobalProtect ゲートウェイの設定を行います。
  - Network (ネットワーク) > GlobalProtect > Gateways(ゲートウェイ) > <gatewayconfig>を選択して既存のゲートウェイを変更するか、新しいゲートウェイを追加しま す。
- **STEP 2**| スプリット トンネルを有効化します。
  - GlobalProtect Configuration Gateway (GlobalProtect ゲートウェイの設定)ダイアログ で Agent > Tunnel Settings (エージェント > トンネル設定)の順に選択して、Tunnel Mode (トンネルモード)を有効化します。
  - 2. GlobalProtectアプリケーションのトンネルパラメータを設定します。
- **STEP 3**| (トンネル モードのみ)アクセス経路に基づいて分割トンネル設定を構成します。これらの設定は、GlobalProtect アプリがゲートウェイとトンネルを確立するときに、エンドポイント上の仮想ネットワーク アダプタに割り当てられます。

(GlobalProtect<sup>™</sup> app 5.2. が必要)

GlobalProtect ポータルの App Configurations (アプリケーションの構成)エリアで Split-Tunnel Option (スプリット トンネル オプション)として既に Both Network Traffic and DNS (ネット ワークトラフィックとDNSの両方)を指定している場合、ネットワークトラフィックに加え てDNSトラフィックを適用できます。

- GlobalProtect Gateway Configuration (GlobalProtect ゲートウェイ設定) ダイアログ で、Agent (エージェント) > Client Settings (クライアント設定) > <client-settingconfig>を選択して、既存のクライアント設定を選択するか新しい設定を追加します。
- (任意)宛先ドメインとポートを使用して、VPN 接続経由で GlobalProtect にルーティ ングしたいSaaS またはパブリック クラウド アプリケーションを Add (追加) します (Split Tunnel (スプリットトンネル) > Domain and Application (ドメインとアプリ ケーション) > Include Domain (ドメインを含む))。エントリを最大 200 個まで追

加することができます。たとえば、\*.gmail.com を追加すると、すべての Gmail トラフィックが VPN トンネルを通過できるようになります。

- (任意)宛先ドメインとポートを使用して、VPN トンネルから除外する SaaS または パブリッククラウドアプリケーションを Add (追加) します (Split Tunnel (スプリッ トトンネル) > Domain and Application (ドメインとアプリケーション) > Exclude Domain (ドメインを除外する))。エントリを最大 200 個まで追加することができ ます。たとえば、\*.target.com を追加すると、すべての Target トラフィックが VPN トンネルから除外されます。
- 4. **OK** をクリックしてスプリット トンネルの設定を保存します。
- **STEP 4**| (トンネル モードのみ)アプリケーションに基づいてスプリットトンネル設定を構成します。

Safari トラフィックを macOS エンドポイントのアプリケーションベールのスプ リット トンネル ルールに追加することはできません。

環境変数を使用して、Windows および macOS エンドポイント上のアプリケー ションに基づいてスプリット トンネルを設定できます。

- GlobalProtect Gateway Configuration (GlobalProtect ゲートウェイ設定) ダイアログ で、Agent (エージェント) > Client Settings (クライアント設定) > <client-settingconfig>を選択して、既存のクライアント設定を選択するか新しい設定を追加します。
- (任意) アプリケーションのプロセス名を使用して、VPN 接続経由で GlobalProtect にルーティングする SaaS またはパブリック クラウド アプリを Add (追加) します (Split Tunnel (スプリット トンネル) > Domain and Application (ドメインとアプリ ケーション) > Include Client Application Process Name (クライアント アプリケー ションのプロセス名を含む))。エントリを最大 200 個まで追加することができま す。例えば、すべての RingCentral-based トラフィックが macOs エンドポイント上で VPN トンネルを通過できるようにするには、/Applications/RingCentral for Mac.app/Contents/MacOS/Softphone を追加します。
- (任意) アプリケーションのプロセス名を使用して、VPN トンネルから除外する SaaS またはパブリック クラウド アプリケーションを Add (追加) します (Split Tunnel (ス プリット トンネル) > Domain and Application (ドメインとアプリケーション) > Exclude Client Application Process Name (クライアント アプリケーションのプロセ ス名を除外))。エントリを最大 200 個まで追加することができます。たとえば、/ Applications/Microsoft Lync.app/Contents/MacOS/Microsoft Lync を追 加すると、すべての Microsoft Lync アプリケーション トラフィックが VPN トンネルか ら除外されます。
- 4. **OK** をクリックしてスプリット トンネルの設定を保存します。
- STEP 5| ゲートウェイの設定を保存します。
  - 1. OK をクリックしてゲートウェイ設定を保存します。
  - 2. 変更を Commit (コミット)します。

## GlobalProtect VPNトンネルからのビデオトラフィックを除外する

特定のドメインへの HTTP/HTTPS ビデオ ストリーミング トラフィックが VPN トンネル経由で 送信されないように、スプリット トンネルを設定できます。これにより、ビデオ トラフィッ クはエンドポイントの物理インターフェースから直接送信されます。ファイアウォールの App-ID 機能は、トラフィックをスプリット トンネリングする前にビデオ ストリームを識別しま す。VPN トンネルから低リスクのビデオ ストリーミング トラフィック(YouTube や Netflixな ど)を除外することで、ゲートウェイの帯域幅消費を減らすことができます。

GlobalProtect ライセンスを使用すると、スプリットトンネルルールを適用または 適用して、Windows および macOS エンドポイントの VPN トンネルからビデオ スト リーミング トラフィックを除外できます。

すべてのビデオ トラフィック タイプは、次のビデオ ストリーミング アプリケーション用にリダ イレクトされます。

- YouTube
- Dailymotion
- Netflix

他のビデオ ストリーミング アプリケーションを VPN トンネルから除外すると、それらのアプ リケーションでは次のビデオ トラフィック タイプのみがリダイレクトされます。

- MP4
- WebM
- MPEG

以下の手順を使用して、VPN トンネルからビデオ ストリーミング トラフィックを除外するスプ リット トンネルを設定します。

#### **STEP 1** 開始する前に:

- 1. 以下の前提条件を満たしてください:
  - Windows 7 Service Pack 2 以降のリリースおよび macOS 10.10 以降のリリースのエン ドポイントでサポートされています。
  - この場合、これらのエンドポイントの仮想ネットワークアダプタに IP アドレスを割 り当てるために使用される IP プールに、IPv6 アドレスが含まれていないことを確認 します。Windows または macOS エンドポイントの物理アダプタが IPv4 アドレスの みをサポートしている場合、エンドポイントの仮想ネットワーク アダプタに IPv6 ア ドレスを割り当てるように GlobalProtect ゲートウェイを設定すると、エンドポイン ト ユーザーは VPN トンネルから除外するビデオ ストリーミング アプリケーション にアクセスできず、ゲートウェイに接続します。
  - VPN トンネルからビデオ ストリーミング トラフィックを除外する場合は、Firefox や Chrome などのウェブブラウザ アプリケーションを VPN トンネルに含めないでくだ さい。これにより、スプリット トンネル設定で競合するロジックがなくなり、ユー ザーが Web ブラウザからビデオをストリーミングできるようになります。
  - Sling TV アプリケーションのトラフィックを VPN トンネルから除外するには、アプリケーションに基づきスプリット トンネルを設定してください。

- 2. GlobalProtect ゲートウェイの設定を行います。
- Network (ネットワーク) > GlobalProtect > Gateways(ゲートウェイ) > <gatewayconfig>を選択して既存のゲートウェイを変更するか、新しいゲートウェイを追加しま す。
- **STEP 2**| スプリット トンネルを有効化します。
  - GlobalProtect Configuration Gateway (GlobalProtect ゲートウェイの設定)ダイアログ で Agent > Tunnel Settings (エージェント > トンネル設定)の順に選択して、Tunnel Mode (トンネルモード)を有効化します。
  - 2. GlobalProtectアプリケーションのトンネルパラメータを設定します。
- **STEP 3**| (トンネル モードのみ) VPN トンネルから HTTP/HTTPS ビデオ ストリーミング トラフィッ クを除外します。
  - GlobalProtect Gateway Configuration (GlobalProtect ゲートウェイ設定) ダイアログで、Agent (エージェント) > Video Traffic (ビデオ トラフィック)
  - Exclude video applications from the tunnel (トンネルから動画アプリケーションを除 外)へのオプションを有効にします。
    - このオプションを有効にしても、VPNトンネルから特定のビデオスト リーミングアプリケーションを除外しないと、すべてのビデオストリー ミングトラフィックが除外されます。
  - 3. (任意) Applications (アプリケーション) リストを Browse (参照) 参照する と、VPN トンネルから除外できるすべてのビデオ ストリーミング アプリケーションが 表示されます。除外するアプリケーションの追加 (๋ ) アイコンをクリックします。た とえば、directv の追加アイコンをクリックすると、VPN トンネルから DIRECTV ビデ オ ストリーミング トラフィックが除外されます。
  - Applications (アプリケーション)ドロップダウン 短縮版 Applications (アプリケーション) リストを使用して、VPN トンネルから除外するビデオ ストリーミング アプリケーションを Add (追加) します。リストには最大 200 のビデオ アプリケーション エントリ を追加できます。たとえば、youtube-streaming を選択すると、すべての YouTube ベー スのビデオ ストリーミング トラフィックが VPN トンネルから除外されます。
- STEP 4| ゲートウェイの設定を保存します。
  - 1. OK をクリックしてゲートウェイ設定を保存します。
  - 2. 変更を **Commit (**コミット**)** します。

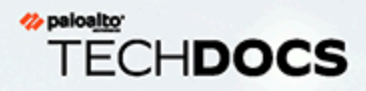

# GlobalProtect ポータル

- > GlobalProtect ポータルの概要
- > GlobalProtect ポータルを設定するための前提条件となるタスク
- > GlobalProtect ポータルへのアクセスのセットアップ
- > GlobalProtect エージェント設定の定義
- > GlobalProtect アプリのカスタマイズを定義する
- > GlobalProtect ポータル ログイン、ウェルカム ページ、およびヘルプ ページのカ スタマイズ
- > GlobalProtect クライアントレス VPN

## GlobalProtect ポータルの概要

GlobalProtect ポータルは、GlobalProtect インフラストラクチャの管理機能を提供しま す。GlobalProtect ネットワークに参加するすべてのエンドポイントは、ポータルから設定情報を 受信します。これには、使用可能なゲートウェイ、ゲートウェイへの接続に必要になる可能性の あるクライアント証明書などの情報が含まれます。ポータルは更に、macOS および Windows エ ンドポイント両方の GlobalProtect アプリ ソフトウェアの動作と配布を制御しています。

 ポータルは、モバイルエンドポイントで使用する GlobalProtect アプリケーション を配布しません。モバイルエンドポイント用の GlobalProtect アプリケーションを 取得するには、エンドユーザーはデバイスのストアからアプリケーションをダウン ロードする必要があります。iOS は App Store、Android は Google Play、Chromebook は Chrome ウェブストア、Windows 10 UWP は Microsoft ストア。しかし、モバイル エンドポイントがアクセスするゲートウェイを制御するのは、モバイルアプリケー ションのユーザーに対してデプロイされるエージェント設定です。サポートされて いるバージョンの詳細については、GlobalProtect でサポートされている OS バー ジョンを参照してください。

GlobalProtect アプリ ソフトウェアを配布すると共に、GlobalProtect ポータルを設定すれ ば、HTML、HTML5、JavaScript テクノロジを使用する一般的なエンタープライズ Web アプリ ケーションへの安全なリモート アクセスを提供できます。ユーザーは GlobalProtect アプリ ソフ トウェアをインストールすることなく、SSL 対応の Web ブラウザから安全なアクセスを利用で きます。これは、パートナーや契約業者をアプリケーションにアクセスできるようにしたり、個 人エンドポイントなどの管理対象外のアセットを安全に利用できるようにしたりしなければなら ない状況に便利です。GlobalProtect クライアントレス VPN を参照してください。

# GlobalProtect ポータルを設定するための前提条件となるタスク

GlobalProtect ポータルを設定する前に、以下のタスクを完了する必要があります。

- ポータルを設定する予定のファイアウォールのためのインターフェイス(およびゾーン)を 作成します。GlobalProtect のインターフェイスおよびゾーンの作成を参照してください。
- コポータルサーバー証明書、ゲートウェイサーバー証明書、SSL/TLSサービスプロファイル、 さらに必要に応じて、GlobalProtect<sup>™</sup>サービスのSSL/TLS 接続を確立するためにエンドユー ザーにデプロイするクライアント証明書をセットアップします。GlobalProtect コンポーネン ト間のSSLの有効化を参照してください。
- ポータルが GlobalProtect ユーザーの認証に使用する任意の認証プロファイルおよび証明書プロファイルを定義します。認証を参照してください。
- □ GlobalProtect ゲートウェイの設定を行い、複数ゲートウェイ構成時のゲートウェイの優先順 位を把握します。

# GlobalProtect ポータルへのアクセスのセットアップ

GlobalProtect ポータルを設定するための前提条件となるタスクを完了した後に、以下のように GlobalProtect ポータルを設定します。

- STEP 1 ポータルを追加します。
  - 1. Network (ネットワーク) > GlobalProtect > Portals (ポータル)の順に選択し、ポー タルをAdd(追加) します。
  - 2. ポータルの Name (名前) を入力します。

ゲートウェイ名にスペースを含めることはできず、各virtual system(仮想システムvsys)に固有のものである必要があります。

- 3. (任意) Location (場所) フィールドから、このポータルが属する仮想システムを選択 します。
- **STEP 2**| GlobalProtect アプリがポータルと通信できるように、ネットワークを設定します。

ポータル用のネットワーク インターフェイスをまだ作成していない場合は、GlobalProtect の インターフェイスおよびゾーンの作成を参照してください。ポータル用の SSL/TLS サービス プロファイルをまだ作成していない場合は、GlobalProtect コンポーネントへのサーバー証明 書のデプロイを参照してください。

- GlobalProtect ポータルまたはゲートウェイを設定したインターフェイスで HTTP、HTTPS、Telnet、または SSH を許可するインターフェイス管理プロファイ ルを追加すると、インターネットからの管理インターフェイスへのアクセスを許 可することになるため、追加しないでください。管理アクセスの保護のベスト プラクティスに従い、攻撃を阻止するようにファイアウォールへの管理アクセス を保護してください。
- 1. General (全般) を選択します。
- 2. Network Settings (ネットワーク設定) エリアで Interface (インターフェイス) を選択しま す。
- 3. ポータル Web サービスの IP Address Type (IP アドレス タイプ) と IP address (IP ア ドレス)を指定します。
  - IP アドレス タイプは、IPv4(のみ)、IPv6(のみ)、あるいは IPv4 and IPv6(IPv4 および IPv6)にできます。ネットワークがデュアル スタック構成をサポートしてい るときは、IPv4 and IPv6(IPv4 および IPv6)を使用します。これにより IPv4 と IPv6 が同時に動作します。
  - IP アドレスは IP アドレス タイプに対応するものでなければなりません。 たとえば、IPv4 アドレス の場合は 172.16.1/0、IPv6 アドレスの場合は 21DA:D3:0:2F3b のように指定します。デュアル スタック構成の場合は、IPv4 ア ドレスと IPv6 アドレスの両方を入力します。
- 4. SSL/TLS Service Profile (SSL/TLS サービス プロファイル)を選択します。

**STEP 3** General (全般)を選択して、復号化ログの設定を構成します。

成功および失敗した TLS / SSL ハンドシェークの記録および復号化ログを、Log Collectors、 その他のストレージデバイス、および特定の管理者に転送できます。

- デフォルトでは、ファイアウォールは失敗した TLS シェークのみをログに記録します。ベスト プラクティスは、成功したハンドシェークもログに記録して、使用可能な リソースの許可と同じ量の復号化されたトラフィックの可視化です(しかし、プライベートまたは機密性の高いトラフィックの復号化はせずに、復号化のベスト プラクティスに従い、できるだけ多くのトラフィックを復号化します)。
- 復号化ログを転送するための Log Forwarding プロファイルをまだ作成していない場合は、 作成してゲートウェイ構成内で指定します。
- ・ 失敗した TLS ハンドシェークに加えて成功した TLS ハンドシェークをログに記録する場合 は、より大きなログストレージ容量割りクォータを復号化ログに設定します (Device (デ バイス) > Setup (セットアップ) > Management (管理) > Logging and Reporting Settings (ロギングとレポート作成の設定) > Log Storage (ログストレージ))。デフォルトのクォー タ (割り当て)は、復号化ログ用のデバイスのログストレージ容量の1パーセント、および 一般的な復号化の概要用の1パーセントとなっています。時間単位、日単位、または週単 位の復号化サマリーには、デフォルトの割り当てはありません。復号ログの設定では、復 号化ログにファイアウォールログ領域を割り当てる方法の詳細について説明します。
- STEP 4 カスタムログインとヘルプページを選択するか、ログインページとヘルプページを完 全に無効にします。カスタムログインページおよびヘルプページの作成についての詳細 は、GlobalProtect ポータル ログイン、ウェルカム ページ、およびヘルプ ページのカスタマ イズ を参照してください。
  - 1. General (全般) を選択します。
  - 2. Appearance (表示) エリアで次のいずれかを設定します:
    - ポータルへのユーザー アクセス用の Portal Login Page (ポータル ログインページ) を設定するには、factory-default(出荷時のデフォルト) ログインページを選択し、カスタム ログインページを Import(インポート) するか、ログインページへのアクセスを Disable(無効化)します。
    - App Help Page (アプリのヘルプページ) 設定してGlobalProtectアプリユーザーを支援するには、factory-default (出荷時のデフォルト) ヘルプページを選択するか、カスタムヘルプページを Import (インポート) するか、None (なし)を選択してGlobalProtect ステータスパネルのSettings (設定)メニューからHelp (ヘルプ) オプションを削除します。

- **STEP 5** ポータルがユーザーを認証する方法を指定します。
  - 1. Authentication (認証)を選択します。
  - 2. 次のいずれかのポータル認証を設定します:
    - ポータルのサーバー証明書をまだ作成しておらず、ゲートウェイ証明書を 発行していない場合は、GlobalProtect コンポーネントへのサーバー証明書 のデプロイを参照してください。
    - ポータルと GlobalProtect アプリ間でセキュアな通信を行うために、そのポータル用 に設定した SSL/TLS Service Profile (SSL/TLS サービス プロファイル)を選択しま す。
    - ローカルユーザーデータベース、または LDAP、Kerberos、TACACS
       +、SAML、RADIUS などの外部認証サービス(OTP を含む)でユーザーを認証する 場合、GlobalProtect クライアント認証設定の定義を行います。
    - クライアント証明書またはスマートカード/CAC に基づいてユーザーを認証するには、対応する Certificate Profile (証明書プロファイル)を選択します。クライアント証明書を事前にデプロイするか、Simple Certificate Enrollment Protocol (SCEP)を使用して認証用のユーザー固有のクライアント証明書のデプロイする必要があります。
      - ユーザーがユーザー認証情報およびクライアント証明書の両方を使ってポータル に認証することを求める場合、Certificate Profile (証明書プロファイル) および 認 証プロファイルの両方が必要になります。
      - ユーザーがユーザー認証情報あるいはクライアント証明書のいずれかを使って ポータルに認証するのを許可する場合、ユーザー認証用の認証プロファイルを選 択します。Certificate Profile (証明書プロファイル)は任意項目になります。
      - ユーザーがユーザー認証情報あるいはクライアント証明書のいずれかを使って ポータルに認証するのを許可し、ユーザー認証用の認証プロファイルを選択しな い場合、Certificate Profile (証明書プロファイル) は必須項目になります。
      - 特定の OS にマッチする認証プロファイルを一切設定しない場合、Certificate Profile (証明書プロファイル) が必須項目になります。
      - ▲ ユーザーがユーザー認証情報あるいはクライアント証明書のいずれかを 使用してポータルに認証することを許可する場合、Username Field (ユー ザー名フィールド) を Subject (サブジェクト) あるいは Subject Alt (サブ ジェクト代替) に設定して Certificate Profile (証明書プロファイル)を選 択します。

**STEP 6** ユーザーが正常にポータルに認証した後、接続中のエンドポイントから GlobalProtect アプ リケーションが収集するデータを定義します。

GlobalProtect アプリケーションはこのデータをポータルに送信し、各ポータルのエージェント設定用に設定した選択条件と照合します。ポータルはこの条件に基づき、接続する GlobalProtect アプリケーションに特定のエージェント設定を配信します。

- 1. Portal Data Collection (ポータル データ収集) を選択します。
- 2. 次のいずれかのデータ収集を設定します:
  - GlobalProtect アプリケーションに接続中のエンドポイントからマシン証明書を収集 させる場合、収集するマシン証明書を指定する Certificate Profile (証明書プロファイ ル)を選択します。
  - 接続エンドポイントから GlobalProtect アプリがカスタム ホスト情報を収集する場合 は、[カスタム チェック] 領域で次のレジストリ、plist、またはプロセス リスト デー タを定義します。
    - Windows エンドポイントからレジストリ データを収集する場合、Windows を選 択してから Registry Key (レジストリキー) および対応する Registry Value (レジス トリ値) を Add (追加) します。
    - macOS エンドポイントから plist データを収集する場合、Mac を選択してから Plistキーおよび対応する Key (キー)の値を Add (追加) します。
- STEP 7| ポータルの設定を保存します。
  - 1. OK をクリックして設定を保存します。
  - 2. 変更を **Commit** (コミット) します。

## GlobalProtect クライアント認証設定の定義

ユーザーによる GlobalProtect ポータルへの認証を可能にする設定は、各 GlobalProtect クライア ント認証設定で指定します。各 OS 用に設定をカスタマイズするか、あらゆるエンドポイントを 対象にした設定を行うことが可能です。例えば、Android ユーザーは RADIUS 認証を、Windows ユーザーは LDAP 認証を使用するように設定することができます。また、Web ブラウザから ポータルに(GlobalProtect アプリをダウンロードするために)アクセスするユーザー用、また は GlobalProtect ゲートウェイへのサードパーティの IPsec VPN(X-Auth)アクセス用のクライア ント認証をカスタマイズすることもできます。

**STEP 1** GlobalProtect ポータルへのアクセスのセットアップを行います。

STEP 2 ポータルがユーザーを認証する方法を指定します。

ローカル ユーザー データベース、または LDAP、Kerberos、TACACS+、SAML、RADIUS な どの外部認証サービス (OTP を含む) でユーザーを認証するように GlobalProtect ポータル を設定できます。認証プロファイル/証明書プロファイルをまだセットアップしていない場合 は、認証の指示を参照してください。

GlobalProtect ポータル設定のダイアログで(Network(ネットワーク) > GlobalProtect > Portals(ポータル) > *<portal-config*>)、Authentication(認証)を選択して、以下の設定を 含んだ新しい Client Authentication(クライアント認証)をAdd(追加)します。

- このクライアント認証設定を識別する Name(名前)を入力します。
- この設定をデプロイするエンドポイントを指定します。この設定をすべてのエンドポイントに適用する場合は、Any (すべて)のデフォルトの OS を許可します。この設定を特定のオペレーティングシステムを実行しているエンドポイントに適用する場合は、Androidなどの OS を選択します。あるいは、ウェブ Browser (ブラウザ) から クライアントレス VPN ポータル に接続するエンドポイントにこの設定を適用することができます。
- ユーザーが自身のユーザー認証情報を使用してポータルあるいはゲートウェイに認証できるようにする場合は、Authentication Profile (認証プロファイル)を選択あるいは追加します。
  - ユーザーがユーザー認証情報およびクライアント証明書の両方を使ってポータルあるい はゲートウェイに認証することを求める場合、Authentication Profile (認証プロファイ ル)および 証明書プロファイルの両方が必要になります。
  - ユーザーがユーザー認証情報あるいはクライアント証明書のいずれかを使ってポータルあるいはゲートウェイに認証するのを許可する場合、ユーザー認証用の認証プロファイルを選択します。Authentication Profile (認証プロファイル)は任意項目になります。
  - ユーザーがユーザー認証情報あるいはクライアント証明書のいずれかを使ってポータル あるいはゲートウェイに認証するのを許可するものの、ユーザー認証用の認証プロファ

イルを選択しない (あるいは Certificate Profile (認証プロファイル) を None (なし) に設定する) 場合、Authentication Profile (認証プロファイル) が必須です。

- (任意) GlobalProtect ポータル ログインのカスタム Username Label (ユーザー名ラベル)を入力します(電子メール アドレス (username@domain等)。
- (任意) GlobalProtect ポータル ログイン用のカスタム Password Label (パスワード ラベル) を入力します (2 要素認証、トークンベースの認証の場合はパスコード)。
- (Optional) エンドユーザーがログイン時に使用する証明書を理解しやすくなるように、
   Authentication Message(認証メッセージ)を入力します。メッセージの最大長は 256 文字です。(デフォルトは Enter login credentialsです)。
- 次のいずれかのオプションを選択し、ユーザーが認証情報かつ/またはクライアント証明 書を使用してポータルに認証できるかどうかを定義します:
  - ユーザーがユーザー認証情報およびクライアント証明書の両方を使ってポータルに 認証することを求める場合、Allow Authentication with User Credentials OR Client Certificate (ユーザー認証情報あるいはクライアント証明書による認証を許可) するオプ ションを No (User Credentials AND Client Certificate Required) (いいえ (ユーザー認証 情報およびクライアント証明書が必要)) (デフォルト) に設定します。
  - ユーザーがユーザー認証情報あるいはクライアント証明書のいずれかを使ってポータル に認証することを許可する場合、Allow Authentication with User Credentials OR Client Certificate (ユーザー認証情報あるいはクライアント証明書による認証を許可) するオプ ションを Yes (User Credentials OR Client Certificate Required) (はい (ユーザー認証情報 あるいはクライアント証明書が必要)) に設定します。

このオプションを Yes (はい) に設定すると、GlobalProtect ポータルはまずエンドポイン トのクライアント証明書を検索します。エンドポイントがクライアント証明書を持って いない、あるいはクライアント認証設定用の証明書プロファイルを設定していない場 合、エンドユーザーは自身のユーザー認証情報を使用してポータルに認証する必要があ ります。

- STEP 3 リストの一番上にあるAny(指定なし)の OS 固有の設定と、リストの一番下 (Network(ネットワーク) > GlobalProtect > Portals(ポータル) > <portal-config> > Authentication(認証))にあるすべての OS に適用される設定で、クライアント認証構成 を配置します。セキュリティ ルール評価によって、ポータルはリストの先頭から一致を検 索します。一致が見つかると、ポータルは対応する設定をアプリに配信します。
  - 設定のリストの上部にクライアントの認証設定を移動するには、設定を選択し、Move Up(上へ)をクリックします。
  - 設定のリストの下部にクライアントの認証設定を移動するには、設定を選択し、Move Down(下へ)をクリックします。

**STEP 4**| (任意)認証プロファイルおよび証明書プロファイルを使用する 2 要素認証を有効にする には、このポータル設定を両方とも構成します。

ユーザーがアクセスを得るためには、ポータルが事前に両方の方法を使ってエンドポイント を認証する必要があります。

- (Chrome のみ) ポータルがクライアント証明書および LDAP を使用して 2 要素 認証を行うように設定する場合、Chrome OS 47 以降のバージョンを実行する Chromebook で、クライアント証明書を選択するために過剰なプロンプトが発 生します。この過剰なプロンプトを防止するために、Google 管理コンソール でクライアント証明書を指定する設定を行ってから、ポリシーを管理対象の Chromebook にデプロイします。
  - Google 管理コンソールにログインし、Device management (デバイスマネージャ) > Chrome management (Chrome 管理) > User settings (ユーザー設定)を選択します。
  - Client Certificates (クライアント証明書) セクションで次の URL パターンを入力 し、Automatically Select Client Certificate for These Sites (これらのサイトに対 して自動的にクライアント証明書を選択) します:

{"pattern": "https://[\*.]","filter":{}}

**3.** Save (保存) をクリックします。Google 管理コンソールが数分以内にすべてのデバイスにポリシーをデプロイします。

GlobalProtect Portal 設定ダイアログ(Network(ネットワーク) > GlobalProtect > Portals(ポータル) > *<portal-config>*)で、Authentication(認証)を選択して Certificate Profile(証明書プロファイル)を選択し、クライアント証明書またはスマートカードに基づいてユーザーを認証します。

- 証明書の共通名(CN)フィールドと、該当する場合は、サブジェクトの別名 (SAN)フィールドが、ポータルを設定するインターフェイスの IP アドレスまたは FQDN と完全に一致する必要があります。一致しない場合、ポータルへの HTTPS 接続を確立できなくなります。
- STEP 5| ポータルの設定を保存します。
  - 1. **OK** をクリックして、設定を保存します。
  - 2. 変更を **Commit** (コミット) します。

### GlobalProtect エージェント設定の定義

GlobalProtect ユーザーがポータルに接続し、GlobalProtect ポータルによって認証されると、 ポータルは定義した設定に基づいて、アプリにエージェント設定を送信します。固有の設定が必 要なユーザーあるいはグループ用に別々のロールがある場合、各ユーザーのタイプあるいはユー ザーグループ用に個別のエージェント設定を作成することができます。ポータルは、エンドポイ
ントの OS、およびユーザー名またはグループ名を使用して、デプロイするエージェント設定を 判断します。他のセキュリティルールの評価と同じく、ポータルはリストの先頭から一致する項 目を検索します。一致が見つかると、ポータルは設定をアプリに送信します。

設定には以下の情報を含めることができます。

- エンドポイントが接続できるゲートウェイのリスト。
- 外部ゲートウェイのうち、そのセッション用にユーザーが手動で選択できるいずれかのゲートウェイ。
- アプリが GlobalProtect ゲートウェイとの SSL 接続を確立できるようにするために必要なルート CA 証明書。
- ・ SSL フォワード プロキシ復号化用のルート CA 証明書。
- 接続時にエンドポイントがゲートウェイに提示するクライアント証明書。アプリとポータル あるいはゲートウェイ間の相互認証が必要な場合のみ、この設定が必須になります。
- 接続時にエンドポイントがポータルまたはゲートウェイに提示しなければならない、安全に 暗号化された Cookie。ポータルに生成を許可した場合にのみ、この Cookie が含められます。
- ローカルネットワークまたは外部ネットワークのどちらに接続するかを決定するためにエンドポイントが使用する設定。
- エンドユーザーが表示される内容、ユーザーが GlobalProtect のパスワードを保存できるかど うか、ユーザーにソフトウェアのアップグレードを促すかどうかなどのアプリの動作設定。
- ポータルがダウンまたは到達不能になっている場合、アプリは、最後に成功した ポータル接続のアプリ設定(キャッシュされたバージョン)を使用して、アプリが 接続できるゲートウェイ、ゲートウェイとの安全な通信を確立するために使用する ルート CA 証明書、および使用する接続方式などの設定を取得します。

エージェント設定を作成するには、以下の手順を実行します。

STEP 1 1 つ以上の信頼されたルート CA 証明書をポータル エージェント設定に追加 し、GlobalProtect アプリがポータルおよびゲートウェイの ID を確認できるようにします。

ポータルが証明書をデプロイする証明書ファイルは、GlobalProtect のみが読み取ります。

- 1. Network (ネットワーク) > GlobalProtect > Portals (ポータル)を選択します
- 2. エージェント設定を追加するポータル設定を選択し、さらにAgent(エージェント)タ ブを選択します。
- Trusted Root CA (信頼されたルート CA) フィールドで、ゲートウェイやポータルの サーバー証明書の発行に使用された CA 証明書を Add (追加) し、それを選択します。 Web インターフェイスに、GlobalProtect ポータルとなるファイアウォールにインポー トされる CA 証明書のリストが表示されます。Web インターフェイスは、選択できる

証明書のリストからエンドエンティティ証明書(リーフ証明書とも呼られる)も除外します。新しい CA 証明書を Import(インポート)することもできます。

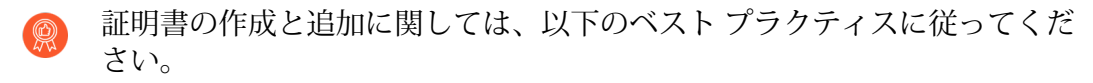

- すべてのゲートウェイの証明書の発行に同じ証明書発行者を使用します。
- 証明書チェーン全体(信頼されたルート CA および中間 CA 証明書)を ポータル エージェント設定に追加します。
- 4. (任意) GlobalProtect 以外の目的で追加の CA 証明書をデプロイします (たとえ ば、SSL フォワード プロキシ復号化)。

このオプションにより、ポータルを使用して証明書をエンドポイントおよびエージェン トにデプロイし、ローカルのルート証明書ストアにインストールできます。これは、他 にこれらのサーバー証明書を配布する方法がない場合や、証明書の配布にポータルを使 用するのが好ましい場合に便利な場合があります。

SSL フォワード プロキシ復号化のためには、HTTPS 接続の終了、ポリシーに対する トラフィックの遵守状況の調査、暗号化されたトラフィックを転送するための HTTPS 接続の再確立にファイアウォールが使用するフォワード トラスト証明書を指定します (Windows および macOS エンドポイントのみ)。

- 1. 前のステップで説明したように証明書を追加します。
- **2.** Install in Local Root Certificate Store (ローカルのルート証明書ストアにインストール) オプションを有効にします。

ユーザーがポータルにログインする際にポータルが自動的にその証明書を送信し、 エンドポイントのローカルストアにインストールするため、ユーザーが証明書を手 動でインストールする必要はありません。

STEP 2| エージェント設定を追加します。

エージェントの設定によって、接続しているアプリにデプロイする GlobalProtect 設定が指定 されます。少なくとも 1 つのエージェント設定を定義する必要があります。ポータルごとに 最大 512 個のエージェント構成エントリを追加できます。

- 1. ポータル設定 (Network (ネットワーク) > GlobalProtect > Portals (ポータル) > <portalconfig>) で新しいエージェント設定を Add (追加) します。
- 2. 設定を識別する Name (名前)を入力します。複数の設定を作成する予定がある場合 は、各設定に対して定義した名前が、それらを区別するのに十分に分かりやすいことを 確認してください。

STEP 3| (任意)この設定を持つユーザーがポータルに認証する方法を指定する設定を行います。

ゲートウェイがクライアント証明書を使用してエンドポイントを認証する場合は、証明書を 配布するソースを選択する必要があります。

次のいずれかの Authentication (認証) 設定を行います。

- クライアント証明書を使用してポータルへのユーザー認証を行えるようにする場合、証明書およびその秘密鍵をエンドポイントに配布するClient Certificate(クライアント証明書)のソースを選択します(SCEP、Local、またはNone(なし))。内部 CA を使用して証明書をエンドポイントに配布する場合、None(なし)を選択します(デフォルト)。アプリがローカル証明書ストアに保存できるよう、ポータルがマシン証明書を生成・送信し、ポータルおよびゲートウェイの認証にその証明書を使用できるようにする場合、SCEP を選択し、さらに関連する SCEP プロファイルを選択します。これらの証明書はデバイス固有のものであり、発行の対象となったエンドポイント上でのみ使用できます。すべてのエンドポイントで同じ証明書を使用する場合、ポータルのLocal(ローカル)にある証明書を選択します。None(なし)の場合、ポータルは証明書をエンドポイントに提供できます。
- Save User Credentials (ユーザー認証情報を保存)するかどうかを指定します。Yes (はい)を選択するとユーザー名とパスワードを保存します (デフォルト)。ユーザー名のみ保存するには、Save Username Only (ユーザー名のみ保存)を選択します。ユーザーの生体情報(指紋)を保存するにはOnly with User Fingerprint (ユーザーの指紋のみ保存)、またiOS X エンドポイント専用で face ID credentials (顔 ID 認証)を選択します。また証明書を保存しない場合はNo(いいえ)を選択します。
  - Save User Credentials (ユーザー認証情報の保存)をNo (いいえ)に設定し、ポータルおよびゲートウェイが同じ認証方法を使用するように構成されている場合、GlobalProtect アプリケーションは、ポータルへの認証にユーザーが提供する資格情報を使用して、ゲートウェイに対して透過的に認証を行うことができます。ユーザは、ゲートウェイへの認証のために資格情報を再入力する必要はありません。

ポータルまたはゲートウェイでワンタイムパスワード(OTP)などのダイナミックパス ワードが求められるように設定した場合、ユーザーはログインするたびに新しいパスワー ドを入力する必要があります。この場合、GlobalProtect アプリでは、ユーザー名とパス ワードの両方が保存されているセクションが指定されていても無視され、ユーザー名だけ が保存されます。詳細については、1回限りのパスワード(OTP)を使用した2要素認証 の有効化を参照してください。

GlobalProtect で**Save User Credentials**(ユーザー証明書を保存)**Only with User Fingerprint**(ユーザーの指紋のみ)を選択する場合、GlobalProtect は、GlobalProtect で 認証を許可する前に、アプリケーションのユーザー検証用に、アプリケーションのオペ レーティングシステム機能を利用することができます。エンドユーザーは、GlobalProtect ポータルとゲートウェイへの認証の際に、保存されたパスワードを認証に使用するため に、エンドポイントの信頼できる指紋テンプレートと一致する指紋を提供する必要があり ます。iOS X 上で、GlobalProtect は Face ID による顔認証にも対応します。GlobalProtect は、認証に使用される指紋または顔のテンプレートを保存しませんが、オペレーティング システムのスキャン機能を使用して、スキャンの一致の有効性を判断します。

- STEP 4| 内部ネットワーク内の GlobalProtect エンドポイントにトンネル接続を求めない場合は、内部ホスト検出を設定します。
  - 1. Internal (内部) を選択します。
  - 2. Internal Host Detection (内部ホスト検出) (IPv4 あるいは IPv6 のいずれか) を有効化します。
  - 3. IP Address(IP アドレス)に内部ネットワークからのみ到達できるホストの IP アドレ スを入力します。指定する IP アドレスは IP アドレス タイプ((IPv4 またはIPv6)に対 応するものでなければなりません。たとえば、IPv4 の場合は 172.16.1.0、IPv6 の場合 は 21DA:D3:0:2F3b のように指定します。
  - 入力した IP アドレス用の DNS Hostname (ホスト名) を入力します。GlobalProtect に 接続するエンドポイントは、指定されたアドレスでリバース DNS ルックアップを試み ます。このルックアップが失敗すると、エンドポイントはそれが外部ネットワーク上に あると判断し、外部ゲートウェイのリストにあるゲートウェイに向けてトンネル接続を 開始します。
- STEP 5| サードパーティのモバイル エンドポイント管理システムへのアクセスをセットアップします。

この手順は、この設定を使用しているモバイル エンドポイントが サードパーティーのモバイ ル エンドポイント管理システムで管理される場合に必要になります。すべてのエンドポイン トが最初にポータルに接続します。サードパーティーのモバイル エンドポイント管理システ ムが、対応するポータル エージェント設定で設定されている場合、エンドポイントは登録の ためにリダイレクトされます。

- 1. モバイル エンドポイント管理システムに関連付けられているエンドポイント チェック イン インターフェイスの IP アドレスまたは FQDN を入力します。ここに入力する値 は、エンドポイント チェックイン インターフェイスに関連付けられたサーバー証明書 の値に厳密に一致する必要があります。IPv6 または IPv4 アドレスを指定できます。
- モバイル エンドポイント管理システムが登録要求をリスンするポートを Enrollment Port(登録ポート)に指定します。この値はモバイル エンドポイント管理システムに 設定された値と一致する必要があります(デフォルト = 443)。

STEP 6 ポータルのエージェント設定の選択条件を指定します。

ポータルは、指定されているユーザー/ユーザー グループの設定を使用して、どの設定を接 続する GlobalProtect アプリに配信するかを決定します。そのため、複数の設定がある場合 は、設定を適切な順序に並べる必要があります。ポータルが一致を認めるとすぐに、設定が 配信されます。そのため、より具体的な設定が、一般的な設定よりも優先される必要があり ます。エージェント設定のリストの順序付けの手順については、ステップ 12 を参照してくだ さい。

**Config Selection Criteria (**設定の選択条件) を選択してから次のいずれかのオプションを設定 します:

- この設定を適用するユーザー、ユーザーグループ、オペレーティングシステムを指定する には、User/User Group (ユーザー/ユーザーグループ)を選択してから次のいずれかのオプ ションを設定します:
  - 特定のオペレーティングシステム上で実行されているアプリにこの設定を配布するには、設定を適用する OS (Android、Chrome、iOS、Linux、Mac、Windows、またはWindowsUWP) を Add (追加) して選択します。OS を Any (すべて) に設定し、設定をすべてのオペレーティングシステムにデプロイします。
  - この設定を特定のユーザーおよび/またはグループに制限するには、この設定を追加する User/User Group (ユーザー/ユーザー グループ)を Add (追加)して選択します。 追加するユーザー/グループごとにこの手順を繰り返します。エンドポイントにまだログインしていないユーザーへの設定を制限するには、User/User Group (ユーザー/ユーザーグループ)ドロップダウン リストから pre-logon (プレログオン)を選択します。ログイン ステータスに関わらず、すべてのユーザー (ログオン前およびログイン済みユーザーの両方)に設定をデプロイするには、User/User Group (ユーザー/ユーザーグループ)のドロップダウンリストで any (任意)を選択します。
    - 特定のグループへの設定を制限するには、グループマッピングの有効化で 説明されているように、ユーザーをグループにマッピングする必要があり ます。
- 特定のデバイス属性に基づいてこの設定をアプリに配信するためには、Device Checks (デバイス チェック)を選択してから次のいずれかのオプションを設定します:
  - アクティブディレクトリあるいは Azure AD 内にエンドポイントのシリアル番号がある かどうかに基づいてこの設定を配信するためには、Machine account exists with device serial number (デバイスのシリアル番号を持つマシンアカウントが存在)のドロップダ ウンリストでオプションを選択します。このオプションを Yes (はい) に設定すると、存 在するシリアル番号を持つエンドポイント (管理対象のエンドポイント) にのみエージェ ント設定が適用されるようになります。このオプションを No (いいえ) に設定すると、 シリアル番号が存在しないエンドポイント (管理対象外のエンドポイント) にのみエー ジェント設定が適用されるようになります。このオプションを None (なし) に設定する と、エンドポイントのシリアル番号に基づいてアプリに設定が配信されなくなります。
  - エンドポイントのマシン証明書に基づいてこの設定を配信するためには、エンドポイントにインストールされたマシン証明書にマッチさせる Certificate Profile (証明書プロファイル)を選択します。

- カスタムホスト情報に基づいてこの設定を配信するためには、Custom Checks (カスタム チェック)を選択します。Custom Checks (カスタムチェック)を有効化してから、次のい ずれかのレジストリおよび plist データを定義します:
  - Windows エンドポイントが特定のレジストリキーを持っているかどうかを確認するには、次のいずれかのステップを使用します:
    - **1.** 新しいレジストリキーを Add (追加) します (Custom Checks (カスタム チェック) > Registry Key (レジストリキー))。
    - 2. 入力を求められたらマッチさせる Registry Key (レジストリキー)を入力します。
    - **3.** (任意) エンドポイントが指定されたレジストリキーあるいはキー値を持っていない 場合にのみこの設定を配信する場合は、Key does not exist or match the specified value data (キーが存在しないか、指定した値データと一致しない) を選択します。
    - (任意) 特定のレジストリ値に基づいてこの設定を配信するためには、Registry Value (レジストリ値) および対応する Value Data (値データ) を Add (追加) します。特定の Registry Value (レジストリ値) あるいは Value Data (値データ) を持たないエンドポイ ントにのみこの設定を配信する場合は、Negate (反転) を選択します。
  - 次のいずれかのステップで、macOS エンドポイントの plist 内に特定のエントリーがあ るかどうかを確認できます:
    - 1. 新しい plist を Add (追加) します (Custom Checks (カスタム チェック) > Plist)。
    - 2. 入力を求められたら Plist の名前を入力します。
    - 3. (任意) エンドポイントが指定された plist を持っていない場合にのみこの設定を配信 するためには、Plist does not exist (plist が存在しない) を選択します。
    - (任意) plist 内の特定のキーと値ペアに基づいてこの設定を配信するには、Add (追加) をクリックして Key (キー) と対応する Value (値) を入力します。指定されたキーま たは値を明示的に持たないエンドポイントを照合する場合は、 Negate (除外) を選択 します。
  - 確認するには

## STEP 7 この設定が行われたユーザーが接続できる外部ゲートウェイを指定します。

- ゲートウェイを設定する際は、次の推奨設定を検討してください。
  - 内部ゲートウェイと外部ゲートウェイの両方を同じ設定に追加している場合、Internal Host Detection(内部ホスト検出)を必ず有効にしてください (ステップ 4)。
  - GlobalProtect アプリが接続先のゲートウェイを判断する方法についての詳細 は、複数ゲートウェイ構成時のゲートウェイの優先順位を参照してくださ い。
- 1. External (外部)を選択します。
- 2. ユーザーが接続できる External Gateways (外部ゲートウェイ) を Add (追加) します。
- 3. Name (名前) フィールドに分かりやすいゲートウェイ名を入力します。ここに入力す る名前は、ゲートウェイを設定したときに定義した名前と一致する必要があり、ユー

ザーが接続しているゲートウェイの場所を知ることができるように分かりやすい名前に する必要があります。

- ゲートウェイが設定されているインターフェイスの FQDN または IP アドレスを Address(アドレス)フィールドに入力します。IPv4 または IPv6 アドレスを設定でき ます。指定するアドレスは、ゲートウェイ サーバー証明書に記載された共通名(CN) と完全に一致する必要があります。
- 5. ゲートウェイの1つ以上の Source Regions (送信元地域)) を Add (追加) する か、Any (任意)を選択してゲートウェイをすべての地域で使用できるようにしま す。GlobalProtect はユーザーが接続した際に地域を認識して、その地域に設定された ゲートウェイに対してのみユーザーの接続を許可します。ゲートウェイの選択では、送 信元地域が考慮されてから、ゲートウェイの優先順位が考慮されます。
- フィールドをクリックし、次のいずれかの値を選択して、ゲートウェイの Priority (優 先順位)を設定します。
  - 1 つの外部ゲートウェイのみを使用している場合、**Highest**(最高) (デフォルト) に設定しておくことができます。
  - 複数の外部ゲートウェイを使用している場合、この設定が適用される特定のユー ザーグループの選択を指示するために、優先順位の値を変更することができます (Highest(最高)から Lowest(最低)までの範囲)。たとえば、ローカルゲート ウェイよりもユーザーグループ接続を優先する場合、地理的に遠いゲートウェイよ りも高い優先順位を設定します。優先順位の値は、エージェントのゲートウェイ選 択アルゴリズムの重みづけに使用されます。
  - アプリがゲートウェイとの接続を自動的に確立する必要がない場合、Manual only(手動のみ)を選択します。この設定は、環境のテストに役立ちます。
- 7. **Manual**(手動) チェック ボックスをオンにして、ゲートウェイに手動で切り替えるこ とをユーザーに許可します。
- STEP 8| この設定が行われたユーザーが接続できる内部ゲートウェイを指定します。
  - 設定に内部ゲートウェイが含まれる場合、接続方式にオンデマンドを使用しないようにしてください。
  - 1. Internal (内部) を選択します。
  - 2. ユーザーが接続できる Internal Gateways (内部ゲートウェイ) を Add (追加) します。
  - Name(名前)フィールドに分かりやすいゲートウェイ名を入力します。ここに入力する名前は、ゲートウェイを設定したときに定義した名前と一致する必要があり、ユーザーが接続しているゲートウェイの場所を知ることができるように分かりやすい名前にする必要があります。
  - ゲートウェイが設定されているインターフェイスの FQDN または IP アドレスを Address(アドレス)フィールドに入力します。IPv4 または IPv6 アドレスを設定でき ます。指定するアドレスは、ゲートウェイ サーバー証明書に記載された共通名(CN) と完全に一致する必要があります。
  - 5. (任意)ゲートウェイ設定に1つ以上の Source Addresses (送信元アドレス)を Add (追加)します。送信元アドレスには、IP サブネット、範囲、事前定義されたアド レスを使用できます。GlobalProtect は IPv6 アドレスと IPv4 アドレスの両方をサポート

しています。GlobalProtect はユーザーが接続した際にエンドポイントの送信元アドレス を認識して、そのアドレスに設定されたゲートウェイに対してのみユーザーの接続を許 可します。

- 6. OK をクリックして変更内容を保存します。
- (任意)ゲートウェイ設定に DHCP Option 43 Code (DHCP オプション 43 コード)を Add (追加) します。DHCP サーバーがクライアントに提供するように設定されたベンダー固有の情報 (オプション 43)に関連付けられた 1 つ以上のサブオプション コードを含めることができます。たとえば、192.168.3.1 の IP アドレスに関連付けられたサブオプション コード 100 を含めることもできます。

GlobalProtect ポータルは、ユーザーが接続した際に GlobalProtect アプリにポータル設 定に含まれるオプション コードのリストを送信し、アプリはオプションで指定された ゲートウェイを選択します。

送信元アドレスと DHCP オプションの両方を設定した場合、アプリに提示される使用 可能なゲートウェイのリストは2つの設定の組み合わせ(結合)に基づきます。

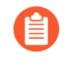

DHCP オプションは Windows および macOS エンドポイントでのみサポー トされています。DHCP オプションを使用して IPv6 アドレス指定を使用す るゲートウェイを選択することはできません。

 (任意)企業ネットワークの内側にいるかどうかを GlobalProtect アプリが判断できる ようにする場合は Internal Host Detection(内部ホスト検出)を選択します。ユーザー がログインを試みると、アプリは指定された IP Address (IP アドレス))に対して内部 Hostname(ホスト名)のリバース DNS 検索を実行します。

エンドポイントが企業ネットワーク内にある場合、ホストは到達可能なリファレンスポ イントとなります。アプリがホストを検出したということは、エンドポイントがネット ワーク内にあることを意味しており、アプリは内部ゲートウェイと接続します。アプリ が内部ホストの検出に失敗した場合、アプリはネットワーク外にあることを意味してお り、アプリは外部ゲートウェイに接続します。

**Internal Host Detection**(内部ホスト検出)のアドレス指定の方法として **IPv4** または **IPv6** を設定できます。指定する IP アドレスは IP アドレス タイプに対応する ものでなければなりません。たとえば、IPv4 の場合は 172.16.1.0、IPv6 の場合は 21DA:D3:0:2F3b のように指定します。

STEP 9 この設定のユーザーに対して、GlobalProtect アプリケーションの動作をカスタマイズします。

必要に応じて App (アプリ) 設定を変更します。各オプションの詳細について は、GlobalProtect アプリのカスタマイズを参照してください。

- **STEP 10**|(任意)アプリに収集または収集から除外させる必要がある HIP カテゴリのカスタム ホスト情報プロファイル(HIP)データを定義します。
  - この手順は、HIP 機能を使用する予定だが、標準 HIP オブジェクトを使用して 収集できない情報を収集する必要がある場合、または収集と関係のない HIP 情 報がある場合にのみ適用します。HIP 機能のセットアップおよび使用方法の詳細 は、ホスト情報を参照してください。

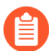

カスタム HIP データの収集に関する詳細については、エンドポイントからのアプリケーションおよびプロセス データの収集を参照してください。

- 1. HIP Data Collection (HIP データ収集) を選択します。
- 2. GlobalProtect アプリケーションを有効化して Collect HIP Data (HIP データを収集) しま す。
- アプリが HIP データの検索を行う Max Wait Time (sec) (最大待機時間 (秒))を 指定しま す。この時間が経過すると入手したデータが送信されます (範囲は 10~60 秒、デフォ ルトは 20 秒)。
- GlobalProtect アプリケーションが送信するマシン証明書にマッチさせるために GlobalProtect ポータルが使用する Certificate Profile (証明書プロファイル) を選択しま す。
- Exclude Categories (除外カテゴリ)を選択し、特定のカテゴリおよび/またはベン ダー、アプリケーション、またはカテゴリ内のバージョンを除外します。詳細について は、HIP ベースのポリシー適用の設定を参照してください。
- Custom Checks (カスタム チェック)を選択し、このエージェント設定を実行しているホストから収集するカスタム データを定義し、カテゴリおよびベンダーを追加します。

STEP 11 | エージェント設定を保存します。

OK をクリックして、エージェント設定を保存します。

STEP 12 | 適切な設定が各アプリにデプロイされるように、エージェント設定を配置します。

アプリに接続すると、ポータルは、パケットの送信元の情報を、定義したエージェント設定 と比較します。セキュリティ ルール評価によって、ポータルはリストの先頭から一致を検索 します。一致が見つかると、ポータルは対応する設定をアプリに配信します。

- エージェント設定を設定のリストの上に移動するには、設定を選択して Move Up(上へ)をクリックします。
- エージェント設定を設定のリストの下に移動するには、設定を選択して Move Down(舌へ)をクリックします。

STEP 13 | ポータルの設定を保存します。

- 1. [OK] をクリックしてポータルの設定を保存します。
- 2. 変更を **Commit** (コミット) します。

## GlobalProtect アプリのカスタマイズを定義する

ポータル エージェントの設定では、エンド ユーザ がエンドポイントにインストールされている GlobalProtect アプリと対話する方法をカスタマイズできます。アプリの表示と動作をカスタマイ ズしたり、作成したさまざまな GlobalProtect エージェント設定に異なるアプリ設定を定義する ことができます。たとえば、次の項目の指定が可能です。

- どのメニューとビューにユーザーがアクセスできるか。
- ユーザーがアプリケーションをアンインストールまたは無効にできるかどうか(ユーザーロ グオン接続方式のみ)。
- 正常ログイン時にウェルカムページを表示するかどうか。ユーザーがウェルカムページを閉じることができるかどうかを設定したり、GlobalProtect ポータルのログインページ、ウェルカムページ、ヘルプページをカスタマイズして、環境内で GlobalProtect を使用する方法を説明することもできます。
- GlobalProtect アプリが自動的にアップグレードされるか、ユーザーに手動でアップグレード するかを確認するかどうか。
- 機密ネットワークリソースにアクセスするために多要素認証が必要かどうかをユーザーに確認するかどうか。

また、Windows レジストリ、Windows インストーラ(Msiexec)、およびグローバル macOS plist でアプリの設定を定義することもできます。Web インターフェイス(ポータルのエージェント設定)で定義された設定は、Windows レジストリ、Msiexec、および macOS plist で定義されている設定よりも優先されます。詳細については、アプリの設定の透過的なデプロイを参照してください。

Windows レジストリまたは Windows インストーラ (Msiexec) を介してのみ使用できる追加の 設定では、次のことが可能になります。

- Windows SSO が失敗した場合、アプリがエンドユーザーに証明書を要求するかを指定します。
- デフォルトポータル IP アドレス(またはホスト名)を指定します。
- ユーザーがエンドポイントにログインする前に GlobalProtect が接続を開始できます。
- GlobalProtect が接続を確立する前後、または GlobalProtect が接続を解除した後に実行される スクリプトをデプロイできます。
- サードパーティの証明書プロバイダを使用するときに SSO を有効にして、Windows エンドポイントでサードパーティの証明書をラップするように GlobalProtect アプリを構成します。

詳細情報は、カスタマイズ可能なアプリの設定を参照してください。

## STEP 1| カスタマイズするエージェント設定を選択します。

- また、Windows レジストリ、Windows Installer (Msiexec)、および macOS plist からほとんどのアプリケーション設定を構成することもできます。ただし、Web インターフェイスで定義された設定は、Windows レジストリ、Msiexec、および macOS plist で定義されている設定よりも優先されます。詳細については、アプ リの設定の透過的なデプロイを参照してください。
- 1. Network (ネットワーク) > GlobalProtect > Portals (ポータル) を選択します
- 2. エージェント設定を追加するポータルを選択するか、新しいものを Add (追加) しま す。
- 3. Agent (エージェント) タブで、変更するクライアントの設定を選択します。または、 新しい設定を Add (追加) します)。
- 4. **App**(アプリケーション)タブを選択します。

App Configurations(アプリケーション設定)エリアには、各エージェント設定に対し てカスタマイズ可能なアプリ設定がデフォルトの値と共に表示されます。デフォルトの 動作を変更する際、テキスト色がグレイからデフォルトに切り替わります。

**STEP 2** アプリが GlobalProtect 接続に使用する **Connect Method**(接続方式)を指定します。

内部ゲートウェイを使用してネットワークにアクセスするには、接続方法として Pre-logon (Always On) (ログオン前(常時オン))、 Pre-logon then On-demand (ログオン前、次にオンデマンド)、または User-log on (Always On) (ユーザーログオン(常時オン))を使用します。

アプリ設定の領域で、次の Connect Method (接続方式) オプションのいずれかを選択します。

- User-logon (Always On) (ユーザー ログオン(常時オン)) ユーザーがエンドポイント (またはドメイン) にログインすると、ただちに GlobalProtect アプリが自動的にポータル に接続します。SSO と併用されると(Windows エンドポイントのみ)、GlobalProtect ロ グインはエンド ユーザーに透過的になります。
  - iOS エンドポイントでは、この設定により、1回限りのパスワード(OTP)ア プリケーションが機能しなくなります。これは、GlobalProtect が強制的にす べてのトラフィックでトンネルを経由させるためです。
- Pre-logon (Always On) (ログオン前(常時オン)) GlobalProtect アプリが、ユーザー がエンドポイントにログインする前にユーザーを認証し、GlobalProtect ゲートウェイへの VPN トンネルを確立します。このオプションでは、この設定を受け取る各エンドポイント に対し、外部の PKI ソリューションを使用してマシン証明書を事前にデプロイしておくこ

とが必要になります。プレ ログオンの詳細についてはプレ ログオンを伴うリモート アク セス VPNを参照してください。

- On-demand (Manual user initiated connection) (オンデマンド(ユーザーによる手動接続)) ユーザーは、GlobalProtect に接続するために、アプリを手動で起動する必要があります。外部ゲートウェイのみの場合、この接続方式を使用します。
- Pre-logon then On-demand (ログオン前、次にオンデマンド) Pre-logon (Always On) (ログオン前(常時オン))の接続方式と同じく、(コンテンツリリースバージョ ン 590-3397 以降が必要な)この接続方式では、ユーザーがエンドポイントにログイン する前に GlobalProtect アプリがユーザーを認証し、GlobalProtect ゲートウェイとの VPN トンネルを確立できます。プレログオン接続方式と異なり、エンドポイントにログイ ンした後、接続が何らかの理由で切断された場合、ユーザーは手動でアプリを起動して GlobalProtect に接続する必要があります。このオプションの利点は、パスワードの有効期 限が切れた後、またはパスワードを忘れた後にユーザーが新しいパスワードを指定できる ようにすることができますが、ログイン後にユーザーが手動で接続を開始する必要がある ことです。
- STEP 3 (Windows 10、ARM64ベースのWindows 10、macOS 11以降のリリース、およ びARMベースのmacOS 11以降のリリース。コンテンツリリースバージョン8450-6909以 降GlobalProtect アプリ 6.0が必要です) リモート エンドポイントの物理アダプターを使用し て悪意のある受信接続をブロックするようにエンドポイント トラフィック ポリシーの強制 を構成します。

GlobalProtect エンドポイントでエンドポイント トラフィック ポリシーを適用すると、次の機能を実行できます。

- データ流出を防ぐために、VPN トンネルの外部で悪意のある着信接続をブロックします。
- リモートエンドポイント上の物理アダプターに直接接続をバインドすることで、すべての アプリケーションが GlobalProtect トンネルをバイパスしないように制限します。
- エンド ユーザーがルーティング テーブルを改ざんして GlobalProtect トンネルをバイパス しないようにします。

ローカル ネットワーク オプションに直接アクセスしない] オプションと組み合わせて使用す ると、ローカル ネットワークへのアクセスを制御することもできます。既定では、エンドポ イント トラフィック ポリシーの適用は無効になっています。

**App** 構成 領域で、次の エンドポイント トラフィック ポリシーの適用 オプションのいずれか を選択します。

- No: エンドポイント トラフィック ポリシーの適用機能が無効であり、この機能が適用され ないことを指定します。これはデフォルトのオプションです。
- TCP/UDP トンネル IP アドレス タイプに基づくトラフィック: TCP/UDP トラフィックに対 するエンドポイント トラフィック ポリシーの適用を有効にします。この機能は、トンネ ル IP アドレス タイプに基づくトラフィックに対して有効になります。トンネルが IPv4 の 場合、この機能は IPv4 トラフィックにのみ適用されます。トンネルが IPv6 の場合、この 機能は IPv6 トラフィックにのみ適用されます。
- すべての TCP/UDP トラフィック:トンネル IP アドレスタイプに関係なく、すべての TCP/UDP トラフィックに対してエンドポイント トラフィック ポリシーの適用を有効にします。トンネル IP アドレスタイプが IPv4 の場合、エンドポイント トラフィック ポリシー

の適用はすべての TCP/UDP(IPv4 または IPv6)トラフィックに適用されます。トンネル IP アドレスタイプが IPv6 の場合、エンドポイント トラフィック ポリシーの適用はすべての TCP/UDP(IPv4 または IPv6)トラフィックに適用されます。

 すべてのトラフィック:トンネル IP アドレスタイプに関係なく、すべての TCP、UDP、ICMP、およびその他のすべてのプロトコルに対してエンドポイント トラ フィック ポリシーの適用を有効にします。

**STEP 4**| ネットワーク アクセス用に GlobalProtect 接続を強制するかどうかを指定します。

(Windows 10 のみ) Enforce GlobalProtect Connection for Network Access (ネットワークアク セスへ GlobalProtect 接続を適用) を有効にすると、以下のアプリケーションタイプがバイパ スされ、他のすべてのアウトバウンド接続 (インバウンドではない) がブロックされます。

- GlobalProtect エージェント (PanGPA.exe)、GlobalProtect Service (PanGPS.exe)、およびLocal Security Authority Subsystem Service (Isass.exe) プロセス
- DHCP、DNS、NetBIOS (ネットワーク基本入出力システム)、および Link-Local Multicast Name Resolution (LLMNR) プロトコル
- Loopback interface traffic

(macOS のみ) Enforce GlobalProtect Connection for Network Access (ネットワークアクセス へ GlobalProtect 接続を適用) を有効にすると、以下のアプリケーションタイプがバイパスされ、他のすべてのアウトバウンド接続およびインバウンド接続がブロックされます:

- GlobalProtect アプリケーションおよび GlobalProtect サービス (PanGPS)
- ・ DHCP および DNS プロトコル
- Loopback interface traffic
- ocspd、syspolicyd、ntpd、apsd、および trustd プロセス
- ネットワークアクセスの際に GlobalProtect を強制する場合、User-logon (ユー ザーログオン)または Pre-logon (ログオン前)モードで接続するユーザーに 対してのみこの機能を有効にすることを推奨します。On-demand (オンデマン ド)モードで接続するユーザーは、猶予時間内に接続を確立できない可能性が あります。

App Configurations (アプリケーション設定) エリアで以下のオプションのいずれかを設定します。

 すべてのネットワークトラフィックに対して GlobalProtect トンネルの使用を強制する 場合は、Enforce GlobalProtect Connection for Network Access (ネットワークアクセス の際に必ず GlobalProtect 接続を利用する)を Yes (はい)に設定します。デフォルトで は、GlobalProtect はネットワーク アクセスに必須ではありません。つまり、GlobalProtect が無効または切断されている状態でも、ユーザーはインターネットにアクセスすることが できます。トラフィックがブロックされる前にユーザーに指示を出す場合、GlobalProtect を Displays Traffic Blocking Notification Message (トラフィック ブロックの通知メッセー ジを表示する)に設定し、さらに任意でメッセージを表示するタイミングを指定します (Traffic Blocking Notification Delay(トラフィックブロックの通知遅延))。

- Enforce GlobalProtect Connection for Network Access (ネットワークアクセスの際に必ず GlobalProtect 接続を利用する)を有効にする場合、ユーザーがパスコードで GlobalProtect アプリを無効にすることを許可するかどうか検討してください。Enforce GlobalProtect Connection for Network Access (ネットワークアクセスの際に必ず GlobalProtect 接続を利用する)機能により、ネットワークアクセスの際に必ず GlobalProtect 接続が必要となるため、ネットワークの安全性が高まります。ごくまれに、エンドポイントが VPN への接続に失敗し、トラブルシューティングのためにリモート管理ログインが必要になることがあります。トラブルシューティング セッション中に管理者が提供したパスコードを使用して GlobalProtect アプリ (Windows 用または macOS 用)を無効にすると、管理者が遠隔操作でエンドポイントに接続することを許可することになります。
- Enforce GlobalProtect Connection for Network Access (ネットワークア クセスのGlobalProtect 接続を強制)が有効になっており、GlobalProtect Connection (GlobalProtect 接続)が確立されていない時に、特定のホスト/ネットワーク へのトラフィックを許可するためには、これらの IP アドレスを入力して、特定のローカ ルアドレスまたはネットワークアクセスのネットワークセグメントの除外を設定します。 ネットワーク アクセスに GlobalProtect を強制する場合にアクセスを許可する IP アドレス またはネットワーク セグメントを最大 20 個まで指定し、GlobalProtect が接続を確立でき ない場合。
  - このオプションでは、コンテンツ リリース バージョン8196-5685以降が必要 になります。
  - ログオン前に接続をスマートカード認証のエンフォーサーと組み合わせて使用している場合、またはLDAP、RADIUS、OTPなどの認証サービスを使用するユーザーログインのユーザー名/パスワードベースの認証を使用している場合は、ポータルとゲートウェイの特定のIPアドレスまたはネットワークセグメントの除外をネットワークアクセスに対する GlobalProtect の強制が有効になっているときに指定した FQDN へのトラフィックを許可する必要があります。接続が確立されていません
  - 除外を設定すると、GlobalProtectが切断されているときにユーザーがローカルリソースに アクセスできるようになり、ユーザーエクスペリエンスを向上させることができます。た とえば、GlobalProtectが接続されていない場合、GlobalProtectはリンクローカルアドレス へのアクセスを許可できます。これにより、ユーザーはローカルネットワークセグメント またはブロードキャストドメインにアクセスできます。
- (Windows 10 および macOS Catalina 10.15.4 以降の macOS のみ。GlobalProtect<sup>™</sup> app 5.2が必要。) ネットワークアクセスに対して GlobalProtect 接続を適用する場合、アクセス を許可する特定の完全修飾ドメイン名の除外を設定するには、これらの完全修飾ドメイン 名を Allow traffic to specified FQDN when Enforce GlobalProtect Connection for Network Access is enabled and GlobalProtect Connection is not established (ネットワークアクセ

スのためのGlobalProtect接続の適用が有効で、GlobalProtect 接続が確立されていない場合、指定されたFQDNへのトラフィックを許可)に入力します。

ネットワーク アクセスに GlobalProtect 接続を強制する場合にアクセスを許可する完全修飾ドメイン名を最大 40 個まで指定し、GlobalProtect が接続を確立できない場合。

● ログオン前に接続をスマートカード認証のエンフォーサーと組み合わせて使用している場合、またはLDAP、RADIUS、OTPなどの認証サービスを使用するユーザーログインのユーザー名/パスワードベースの認証を使用している場合は、ポータルおよびゲートウェイの特定の完全修飾ドメイン名の除外をネットワークアクセスに対するグローバル保護接続の強制が有効になっているときに指定したFQDNへのトラフィックを許可する必要があります。接続が確立されていません

指定した完全修飾ドメイン名は、Enforce GlobalProtect Connection for Network Access (ネットワークアクセスにGlobalProtect接続を適用)が YES (はい)に設定されている場合に のみ使用されます。複数の完全修飾ドメイン名(たとえば、google.com、gmail.com)を区 切るには、カンマを使用します。ドメイン名にはワイルドカード文字(\*)を使用します (たとえば、\*.gmail.com)。最大長は 1,024 文字です。

このオプションでは、コンテンツ リリース バージョン8284-6139以降が必要 になります。

FQDN除外を設定すると、GlobalProtect が切断されているときにユーザーが特定のリソースにアクセスできるようになり、ユーザーエクスペリエンスを向上させることができます。たとえば、エンドポイントは、Enforce GlobalProtect for Network Access (ネットワークアクセスに対するGlobalProtectの適用)機能が有効になっている場合でも、認証を目的としたクラウドホストIDプロバイダー (IdP) またはリモートデバイス管理サーバと通信することができます。

ユーザーがインターネットにアクセスするためにキャプティブポータルにログインしなければならない場合、Captive Portal Exception Timeout (sec) (キャプティブポータルの例外タイムアウト (秒))を指定し、ユーザーがキャプティブポータルにログインできる期間(秒単位)を示します(範囲は 0~3600 秒、デフォルトは 0 秒)。この期間中にユーザーがログインしない場合、キャプティブポータルのログインページがタイムアウトし、ユーザーがネットワークを使用できなくなります。

GlobalProtect アプリケーションがキャプティブポータルを検出した際に通知メッセージ を表示するには、Display Captive Portal Detection Message (キャプティブポータルの検 知メッセージの表示) を Yes (はい) に設定します。Captive Portal Notification Delay (sec) (キャプティブポータルの通知遅延(秒)) フィールドに、GlobalProtect アプリケーションが このメッセージを表示するまでの時間(秒単位)を入力します(範囲は 1~120 秒、デフォ ルトは 5 秒)。キャプティブポータルが検出された後、しかしインターネットに到達可能に なるまでに、GlobalProtect はこのタイマーを開始します。また、Captive Portal Detection Message (キャプティブポータル検知メッセージ) を設定して追加の指示を出すこともでき ます。

キャプティブ ポータルの検出時にデフォルトのウェブブラウザを自動的に起動 してユーザーがキャプティブ ポータルにシームレスにログインできるようにす るには、Automatically Launch Webpage in Default Browser Upon Captive Portal Detection(キャプティブ ポータルの検出時にデフォルトのブラウザでウェブページを自 動的に起動する)フィールドに完全修飾ドメイン名-FQDNまたはデフォルトのウェブブ ラウザの起動時にウェブトラフィックを開始する最初の接続試行に使用するウェブサイ トの IP アドレス(最大長は256文字)を入力します。次に、キャプティブ ポータルはこ のウェブサイト接続の試行を一旦遮断し、デフォルトのウェブブラウザをキャプティブ ポータルのログインページにリダイレクトします。このフィールドが空の場合(デフォル ト)、GlobalProtect はキャプティブ ポータルの検出時にデフォルトのウェブブラウザを自 動的に起動しません。

- これらのオプションを使用するには、コンテンツリリースバージョン 607-3486 以降が必要になります。キャプティブポータルの通知遅延では、コンテンツ リリースバージョン 8118-5277 以降が必要になります。Automatically Launch Webpage in Default Browser Upon Captive Portal Detection(キャプティブポータ ルの検出時にデフォルトのブラウザでウェブページを自動的に起動する)オプ ションには、2019年7月8日以降にリリースされたコンテンツリリースバージョ ンが必須です。
- **STEP 5**| さらに GlobalProtect 接続設定を追加します。
  - シングルサインオン(SSO)が有効になっている場合(デフォル
    ト)、GlobalProtect アプリはユーザーの Windows ログイン認証情報を使用して、GlobalProtect ポータルおよびゲートウェイに対する認証と接続を自動的に行います。これにより、GlobalProtect アプリはサードパーティの証明書をラップして、Windows ユーザーがサードパーティの認証情報プロバイダであっても認証して接続できるようにします。

App Configurations (アプリケーション設定) エリアで以下のオプションのいずれかを設定します。

- (Windows および macOS のみ; macOS のサポートには、コンテンツリリースのバー ジョン 8196-5685 以降が必要です) Use Single Sign-On(シングル サインオンの使用) (Windows) または Use Single Sign-On(シングル サインオンの使用) (macOS) を No(いいえ)に設定すると、シングル サインオンが無効になります。
  - SAML authentication (SAML 認証)を通じてユーザーを認証し、また認証を オーバーライドするために Cookie を生成して許可 するよう GlobalProtect ゲートウェイを設定する場合、ユーザーの Windows ユーザー名がその SAML ユーザー名と異なるとき (例えば、Windows ユーザー名が「user」であ り、SAML ユーザー名が「user123」)、あるいはいずれかのユーザー名が完 全修飾ドメイン名を含むとき (例えば、Windows ユーザー名が「user」であ り、SAML ユーザー名が「user2 com」)は Use Single Sign-On (シングル サインオンの使用) オプションを No (いいえ) に設定する必要があります。
- (Windows 10のみ。コンテンツリリースバージョン8451-6911以降GlobalProtect アプリ 6.0が必要です} スマート カード PIN (Windows) のシングル サインオンを使用して はい

に設定して、GlobalProtect アプリがスマート カード PIN に SSO を使用できるようにしま す。デフォルト設定は**None**(なし)です。

スマート カード認証を使用してシングル サインオン (SSO) を使用してエンド ユーザーを 認証するように GlobalProtect ポータルを構成した場合、エンド ユーザーは、シームレス な SSO エクスペリエンスを実現するために、GlobalProtect アプリでスマート カードの個 人識別番号 (PIN) を再入力しなくても接続できます。エンド ユーザーは、Windows エンド ポイントで同じスマート カード PIN を GlobalProtect に利用できます。これにより、エン ド ユーザーがログイン時にスマート カード PIN を入力する必要がある回数が少なくなる ため、ユーザー エクスペリエンスが向上します。エンド ユーザーが Windows エンドポイ ントに正常にログインすると、GlobalProtect アプリは、スマート カード PIN を取得して 記憶し、GlobalProtect ポータルとゲートウェイで認証します。

スマート カード PIN の SSO を有効にする前に、エンド ユーザー エンドポイントで 事前 展開済みの設定 を設定する必要があります。GlobalProtect は、GlobalProtect アプリが初期 化されるときに、このエントリを 1 回だけ取得します。

PIN 値がクライアント コンピュータの事前展開設定で yes に設定され、スマート カード PIN 用シングル サインオン (Windows) オプションがポータル構成で no に設 定されている場合、エンド ユーザーは最適なユーザー エクスペリエンスを持ちませ ん。GlobalProtect ポータルの スマート カード PIN (Windows) オプションと、エンド ユー ザー マシンで事前に展開された設定は、ユーザーエクスペリエンスを最大限に高めるため に同じ値を持つ必要があります。

- ポータル構成で シングル サインオン (Windows) と スマート カード PIN (Windows) オプションを yes の両方に設定した場合、スマート カード PIN (Windows) オプションは 使用シングル サインオン (Windows) オプションより も優先されます。
- (コンテンツ リリースバージョン8284-6139以降。GlobalProtectアプリ5.2 が必要) GlobalProtect アプリケーションがデフォルトのシステムブラウザを開いて SAML 認証をす るために、Use Default Browser for SAML Authentication (SAML認証にデフォルトのブラ ウザを使用) を Yes (はい)に設定します。デフォルト設定は No (いいえ)です。アプリケー ションは組み込みブラウザを開きます。

Security Assertion Markup Language (SAML) 認証を使用してユーザを認証するために GlobalProtect ポータルを設定している場合、シームレスなシングル サインオン (SSO) エク スペリエンスのために、エンドユーザは、資格情報を再入力しなくても、アプリケーショ ンまたは他の SAML 対応のアプリケーションに接続することができます。エンド ユーザー が GlobalProtect に、Chrome、Firefox、またはSafariなどのデフォルトのシステム ブラウザ を使用してSAML 認証をするために同じログインを利用できるように、GlobalProtect アプ リを有効にすることができます。

GlobalProtect アプリケーションに Automatically Use SSL When IPSec Is Unreliable (IPSec を信頼できない場合に自動的に SSL を使用) させる時間 (時間単位) を指定します (範囲は 0~168 時間)。このオプションを指定すると、GlobalProtect アプリケーションは指定された期間中、IPSec トンネルを確立しようとしなくなります。このタイマーは、トンネル

のキープアライブがタイムアウトしたことで IPSec トンネルがダウンする度に開始されま す。

デフォルトの値である Ø を採用すると、アプリが IPSec トンネルを正常に確立できた場合 に SSL トンネルを確立するというフォールバックが行われません。IPSec トンネルを確立 できない場合にのみ SSL トンネルにフォールバックします。

- このオプションでは、2019年7月8日以降にリリースされたコンテンツリリー ſ スバージョンが必要になります。
- (コンテンツリリースバージョン8387-6595以降GlobalProtect アプリ 5.2.6が必要です)表 示 IPSec を SSL フォールバック通知 に設定して はい に設定すると、GlobalProtect アプ リが SSL フォールバック通知を表示できるのは、lpSec の試行後に SSL の使用にフォール バックした場合のみです。表示 IPSec を SSL フォールバック通知 に設定してno に設定す ると、アプリによる通知の表示が無効になります。既定では、このオプションは はい に 設定されています。GlobalProtectアプリが IPSecが信頼できないときにSSLを自動的に使用 する時間(時間単位)を指定した場合、たとえば5時間の場合、アプリは指定された期間 中この通知を表示しません。これは、IPSecトンネルを確立しようとせず、代わりにSSLト ンネルを確立しようとするためです。
- GlobalProtect アプリケーションの SSL 接続オプションを選択します。最高のユーザーエク スペリエンスを提供するために、SSL 接続のみを強制するか、SSL 接続を禁止するか、ま たは地理的位置とネットワークパフォーマンスに応じてユーザーが SSL またはIPSec (デ フォルト)を選択できるようにするかを選択できます。

App Configure (アプリケーション設定)領域で、許可したConnect with SSL Only (SSL の みで接続)オプションを選択します。

このオプションでは、コンテンツリリースバージョン 8207-5750 以降が必 要になります。

- Yes (はい) すべての GlobalProtect クライアントに SSL のみ使用することを要求しま す。
- No(いいえ) VPN 接続用にゲートウェイで接続されたプロトコルで接続します。 ゲートウェイ設定で IPSec が有効になっている場合、VPN 接続に IPSec が使用されま す。ゲートウェイに SSL が設定されている場合は、VPN 接続に SSL を使用します。
- User can Change (ユーザーが変更可能) ユーザーが GlobalProtect アプリケーション で SSL または IPSec のどちらを使用するか変更することを許可します。

ユーザーはアプリケーション上でSettings(設定) > General (一般)を選択し て、Connect with SSL Only (SSL のみで接続)とSettings (設定) > Connection (接 続)を有効にして、Protocol(プロトコル)が SSL であることを検証できます。

• (コンテンツリリースバージョン 8346-6423 以降。GlobalProtect app 5.2.4 が必要)アプリ ケーションがゲートウェイ接続に使用するGlobalProtect Connection MTU (bytes) の値を 入力します。MTU の範囲は プリセットの規定のMTU値 1400 バイトの代わりに、1000 から 1420 バイトを指定することができます。デフォルト値は 1400 バイトです。

(Windows UWPのみ)**netsh** コマンドを使用して **GlobalProtect Connection MTU (bytes)** の値を手動で構成した後では、GlobalProtect クライアントは **GlobalProtect Connection MTU (bytes)** の値を手動で設定した値以上に設定することはできません。

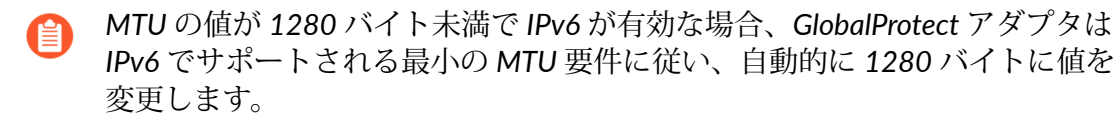

標準の1500バイトよりも小さい最大送信単位(MTU)値を必要とするネットワークを介したエンドユーザー接続用の接続エクスペリエンスを最適化するには、GlobalProtectアプリケーションがゲートウェイに接続するために使用するMTU値を設定します。MTUサイズを小さくすることで、VPNトンネル接続が複数のインターネットサービスプロバイダ(ISP)を経由し、MTUが1500バイト未満のネットワークパスを経由する場合に、フラグメンテーションによって生じるパフォーマンスと接続性の問題を解消することができます。たとえば、異なるポータル構成を使用してMTU値の要件を低くすることで、特定のユーザグループのMTU値を領域からより低いMTU値へ調整することができます。特定のポータルに設定したMTU値は、IPSecおよびSSLトンネルプロトコルの両方について、そのポータルにリストされているすべてのゲートウェイトンネル接続に適用されます。

- ログオン前 (Always On)の展開では、ユーザーのポータル構成で構成された新しい MTU 値を有効にするために、GlobalProtect はユーザートンネルを再作成する必要があります。この展開では、GlobalProtect ポータル構成でログオン前のトンネル名前変更タイムアウト 値を0に設定する必要があります。
- Maximum Internal Gateway Connection Attempts(内部ゲートウェイ接続の最大試行回数)を入力し、GlobalProtect アプリから内部ゲートウェイへの接続が失敗した場合に接続を試行できる回数を指定します(範囲は 0~100、4~5を推奨、デフォルトは 0)。0の場合、GlobalProtect アプリは接続の再試行を行いません。この値を大きくすることで、一時的にダウンしたり到達できないが、指定した回数の再試行が終わる前に復帰する内部ゲートウェイにアプリを接続できるようにすることができます。また、この値を増やすことで、内部ゲートウェイが最新のユーザー情報およびホスト情報を確実に受信できるようになります。
- GlobalProtect App Config Refresh Interval (GlobalProtect アプリ設定の更新間隔)を入力し、GlobalProtect ポータルがクライアントの設定を更新する間隔(時間数)を指定します(範囲は 1~168、デフォルトは 24)。
- (Windows のみ) セキュリティ要件に応じて、Retain Connection on Smart Card Removal (スマートカードの取り外し時に接続を維持)を指定します。デフォルトではこ のオプションが Yes (はい) に設定されており、クライアント証明書が含まれたスマート カードをユーザーが取り外しても、GlobalProtect はトンネルを維持します。トンネルを切 断するには、このオプションを No (いいえ) に設定します。

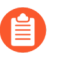

この機能を使用するには、コンテンツ リリース バージョン 590-3397 以降が 必要になります。

- Automatic Restoration of VPN Connection Timeout(VPN 接続の自動復元のタイムアウト)を設定して、トンネルが切断されたときに GlobalProtect が実行するアクションを指定します。このオプションを0以外の値に設定すると、GlobalProtect は、トンネルが切断された後に接続の再確立を試みるようにします。トンネルのダウンタイムが設定されたタイムアウト値(範囲が0~180分、デフォルトは 30)を超えた場合、トンネルの復元は実行されず、結果は0に設定した場合と同じです。このオプションを0に設定すると、GlobalProtect がトンネルの接続を解除した後に再接続が試行されないようにします。接続設定を常にオンに構成すると、GlobalProtect はネットワーク探索を再度実行します。接続設定をオンデマンドに構成した場合、ユーザーは手動で再度接続する必要があります。Wait Time Between VPN Connection Restore Attempts(VPN 再接続を試行するまでの待機時間)を設定して、GlobalProtect が接続を復元しようとする間に待機する時間(秒単位)を調整します(範囲は1~60秒、デフォルトは5です)。GlobalProtect クライアントは接続の復元を数回試行し、この待機時間を接続タイムアウト値として使用します。
  - 接続方式常時オンが機能しており、タイムアウト値が切れる前にユーザー が外部ネットワークから内部ネットワークに切り替えると、GlobalProtect は ネットワーク探索を実行しません。そのため、GlobalProtect は最後に検出 していた外部ゲートウェイへの接続を復元します。内部ホストの検出をトリ ガするには、GlobalProtect のステータスパネルの設定メニューから Refresh Connection(リフレッシュ接続)を選択する必要があります。

**STEP 6** エージェント設定を持つユーザーが利用できるメニューおよび UI ビューを設定します。

App Configurations (アプリケーション設定) エリアで以下のオプションのいずれかを設定します。

- アプリケーションの基本的なステータス情報のみをユーザーに表示する場合は、Enable Advanced View(詳細ビューの有効化)をNo(いいえ)に設定します。このオプション を無効にすると、ユーザーは以下のタブから情報を閲覧することができます:
  - General (一般) GlobalProtect アカウントに関連付けられているユーザー名とポータ ルを表示します。
  - Notification (通知) GlobalProtect 通知を表示します。

デフォルトは **Yes(**はい)です。このオプションを有効にすると、ユーザーは次の追加タブを閲覧できます:

- Connection(接続) –GlobalProtect アプリケーション用に設定されたゲートウェイと、 各ゲートウェイに関する情報を一覧表示します。
- Host Profile (ホスト プロファイル) GlobalProtect が HIPを使用してセキュリティポ リシーを監視および実施するために使用するエンドポイント データを表示します。
- Troubleshooting(トラブルシューティング)-ネットワーク設定、ルート設定、有効な 接続、およびログに関する情報を表示します。GlobalProtect が生成したログを収集した り、ログ生成レベルを設定することもできます。
  - 詳細な分析のために、GlobalProtect アプリがトラブルシューティングロ グ、診断ログ、またはその両方を Cortex Data Lake に送信するには、トラ ブルシューティング用の GlobalProtect アプリログ コレクションを有効 にするように GlobalProtect ポータルを構成する必要があります。また、 HTTPS ベースの送信先 URL を構成には、プローブする Web サーバー/リ ソースの IP アドレスまたは完全修飾ドメイン名を含めることができ、エン ド ユーザーのエンドポイントでの待機時間やネットワーク パフォーマン スなどの問題を特定できます。
- エンドポイントで GlobalProtect システムトレイ アイコンを非表示にするには、Display GlobalProtect Icon (GlobalProtect アイコンの表示)をNo(いいえ)に設定します。アイ コンを非表示にすると、ユーザーは、パスワードの変更、ネットワークの再検出、ホスト 情報の再送信、トラブルシューティング情報の表示、要求時接続の実行など、他のタスク を実行できません。しかし、必要に応じて、HIP 通知メッセージ、ログインプロンプト、 および証明書ダイアログは表示されるようになっています。
- ユーザーがネットワーク検出を実行しないようにするには、Enable Rediscover Network Option(ネットワークオプションの再検出の有効化)を No(いいえ)に設定します。 このオプションを無効にすると、GlobalProtect のステータスパネルの設定メニューで Refresh Connection(接続のリフレッシュ)オプションが灰色に表示されます。
- ユーザーに HIP データをゲートウェイに手動で再送信させないようにするには、Enable Resubmit Host Profile Option (ホスト プロファイルの再送信オプションの有効化)を No (いいえ) に設定します。このオプションはデフォルトで有効になっており、HIP ベー スのセキュリティ ポリシーでユーザーがリソースにアクセスするのを防止するのに役立ち

ます。これにより、ユーザーがコンピュータのコンプライアンスの問題を解決し、HIP を 再送信することが可能になるためです。

- (Windows のみ) GlobalProtect がシステムトレイに通知を表示できるようにするには、Show System Tray Notifications(システムトレイ通知の表示)を Yes(はい)に設定します。
- パスワードの有効期限が迫っている際にユーザーに表示するカスタム メッセージを作成 するには、Custom Password Expiration Message (LDAP Authentication Only) (カスタム パスワードの失効メッセージ(LDAP 認証のみ) を入力します。メッセージの長さは最大 200 文字までです。
- ユーザーが Active Directory (AD) パスワードを変更したときにパスワードポリシーまた は要件を指定するカスタムメッセージを作成するには、Change Password Message (パス ワードメッセージを変更)を入力します。メッセージの長さは最大 255 文字までです。

STEP 7| この設定のエンド ユーザーがアプリ内で実行できることを定義します。

- Allow User to Change Portal Address (ユーザーによるポータルアドレスの変更を許可 する)を No (いいえ)に設定し、GlobalProtect アプリのステータスの Portal (ポー タル)フィールドを無効にします。その場合、ユーザーは接続先のポータルを指 定できなくなるため、Windows レジストリ (HKEY\_LOCAL\_MACHINE\SOFTWARE \PaloAlto Networks\GlobalProtect\PanSetup でキー Portal を指定) または macOS plist (ディクショナリ PanSetup の /Library/Preferences/ com.paloaltonetworks.GlobalProtect.settings.plist でキー Portal を指定) でデフォルトのポータル アドレスを指定する必要があります。詳細情報については、アプ リの設定の透過的なデプロイを参照してください。
- ユーザーがウェルカムページを省略できないようにするには、Allow User to Dismiss Welcome Page (ユーザーがウェルカムページを省略できるようにする)を No (いい え)に設定します。オプションを Yes (はい)に設定した場合、ユーザーはウェルカム ページを省略し、以降のログイン時に GlobalProtect でウェルカム ページが表示されない ようにすることができます。
- エンドユーザーに企業ポリシーに準拠するための利用規約への同意を要求し、GlobalProtectに接続する前に会社の利用規約を確認するページを表示するには、トンネルを作成する前にユーザーに利用規約に同意してもらうを{に設定します。はい。このオプションをいいえに設定すると、エンドユーザーはGlobalProtectに接続する前に企業ポリシーに準拠するための使用条件に同意する必要はありません。

**STEP 8**| ユーザーが GlobalProtect アプリを無効化できるかどうかを指定します。

Allow User to Disable GlobalProtect(GlobalProtect の無効化を許可)オプション は、Connect Method(接続方式)付属の User-Logon (Always On)(ユーザー ログオン(常 時オン))に設定されたエージェント設定に適用されます。ユーザー ログオン モードでは、 ユーザーがエンドポイントにログインするとすぐに、アプリが自動的に接続されます。この モードは、「常時オン」と呼ばれることがあります。その理由は、ユーザーが GlobalProtect アプリを無効化するためにこの動作をオーバーライドする必要があるからです。

デフォルトではこのオプションがAllow (許可) に設定されており、ユーザーはコメント、 パスコード、またはチケット番号を提示することなく GlobalProtect を無効にできます。しか し、

- GlobalProtect システムトレイアイコンが表示されない場合、ユーザーは GlobalProtect アプリを無効にすることはできません。詳細については、ステッ プ6を参照してください。
- ユーザーログオン接続方式のユーザーが GlobalProtect を無効化できないようにするには、Allow User to Disable GlobalProtect App(GlobalProtect アプリケーションの無効化を許可)を Disallow(許可しない)に設定します。
- ユーザーが、必要な場合は、インターネット速度が遅いまたはAppが動作していないなどの1つ以上の理由に応答する必要がある場合にのみ、GlobalProtectを無効にできるようにします。切断の理由は、表示を構成してGlobalProtect(常時オンモード)を切断する次の理由を表示する場合にのみ表示されます。接続解除の理由を表示するようにGlobalProtectアプリを構成しなかった場合、エンドユーザーはアプリから切断する理由を指定するように求められます。
- エンドユーザーが切断の理由を提供できるようにするには、ユーザーが GlobalProtect ア プリを無効にすることを許可する]をコメントで許可するに設定します。このオプション を使用すると、エンドユーザーは GlobalProtect アプリで その他の理由を選択して、切断 の理由を指定できます。
- パスコードを入力したユーザーが GlobalProtect のみを無効化するのを許可するに は、Allow User to Disable GlobalProtect App (GlobalProtect アプリケーションの無効 化を許可)を Allow with Passcode (パスコードで許可)に設定します。次に、Disable GlobalProtect App (GlobalProtect アプリケーションの無効化)エリアで、エンドユーザー が入力する必要がある Passcode (パスコード)を入力(および確認入力)します。
- チケットを入力したユーザーが GlobalProtect のみを無効化するのを許可するには、Allow User to Disable GlobalProtect (GlobalProtect の無効化を許可)を Allow with Ticket (チケットで許可)に設定します。このオプションを使用すると、無効化アクションによってアプリが要求番号を生成し、エンドユーザーは管理者と通信する必要があります。管理者は、Network > GlobalProtect > Portals(ネットワーク > GlobalProtect > ポータル)ページで Generate Tickett(チケットの生成)をクリックし、エンドユーザーから通知された要求番号を入力してチケットを生成します。管理者はチケットをエンドユーザーに提供しま

す。エンドユーザーはこのチケットを Disable GlobalProtect (GlobalProtect の無効化) ダ イアログに入力して、アプリを無効化します。

| Generate Globa<br>Override Ticket | alProtect Portal · | - Agent User 🤇 | D |
|-----------------------------------|--------------------|----------------|---|
| Portal Name                       | Portal-port-7000   |                |   |
| Request                           | CC72               | - 62A7         |   |
| Duration (minutes)                | 10                 |                |   |
| Ticket                            | B9                 | 67-2742        |   |
|                                   |                    |                |   |
|                                   |                    | OK Cancel      | ) |

- ユーザーが GlobalProtect アプリを無効化できる上限回数を設定するには、Disable GlobalProtect App (GlobalProtect アプリケーションの無効化) エリアにある Max Times User Can Disable (無効にできる最大回数) フィールドに数値を指定します。0 (デフォル ト)の値は、ユーザーがアプリを無効化できる上限回数に制限がないことを示します。
  - この設定は、Allow(許可)、Allow with Comment(コメント付きで許可)、Allow with Passcode(パスコードで許可)の各オプションにのみ適用されます。

ユーザーが GlobalProtect アプリを最大回数無効にしてから、その後もアプリを無効にする必要がある場合は、

- GlobalProtect portal ポータル エージェント設定(Network(ネットワーク) > GlobalProtect > Portals(ポータル) > <portal-config> > Agent(エージェント) > <agent-config> > App(アプリケーション))で、Max Times User Can Disable(最大 タイムユーザーの無効化)の値を増やすことができます。その後、GlobalProtectのス テータスパネルの設定メニューからRefresh Connection(接続のリフレッシュ)を選択 するか、新しい値を有効にするために新しいGlobalProtect 接続を確立する必要があり ます。
- ユーザーは、アプリを再インストールすることでカウンタをリセットできます。
- アプリケーションを無効にする時間を制限するには、GlobalProtect アプリの無効化領域 にDisable Timeout (min) (タイムアウトを無効にする(分)) 値を入力します。0(デ

フォルト)の値は、ユーザーがアプリを無効化できる時間の長さが無制限であることを示 します。

- この設定は、Allow(許可)、Allow with Comment(コメント付きで許可)、Allow with Passcode(パスコードで許可)の各オプションにのみ適用されます。
- STEP 9 ユーザーが GlobalProtect アプリケーションをアンインストールできるかどうかを指定します。

Allow User to Uninstall GlobalProtect App(ユーザーに GlobalProtect アプリケーションの アンインストールを許可する)オプションを使用して、ユーザーが GlobalProtect アプリケー ションをアンインストールできるようにする/GlobalProtect アプリケーションをアンインス トールできないようにする、または指定されたパスワードを入力した場合はアンインストー ルできるようにします。

この設定は、ポータルに初めて接続するときにエンドポイントデバイスレジストリにプッ シュされ、接続するポータルごとに保存されます。

- このオプションでは、コンテンツ リリース バージョン 8207-5750 以降が必要に なります。
- ユーザーが制限なしで GlobalProtect アプケーションをアンインストールできるようにする には、Allow(許可)を選択します。
- ユーザーが GlobalProtect アプリケーションをアンインストールしないようにするには、Disallow(許可しない)を選択します。

Windows レジストリ内で **Disallow**(許可しない)に設定すると、該当のポータルの値 は、Computer\\HKEY\_LOCAL\_MACHINE\\SOFTWARE\\Palo Alto Networks\ \GlobalProtect\\Settings\\ 'Uninstall = 1'で「1」に設定されます。

ユーザーがパスワードを入力して GlobalProtect アプリケーションのアンインストールすることを許可するには、Allow with Password (パスワードを入力させて許可)を選択します。次に、Uninstall GlobalProtect App (GlobalProtect アプリケーションのアンインストール)セクションで、Uninstall Password (アンインストール用パスワード)を入力

|            | Authentication   Config Sele                                   | ection Criteria   Internal | Externa  | al   App   HIP Data Colle       | ction |   |
|------------|----------------------------------------------------------------|----------------------------|----------|---------------------------------|-------|---|
| ntication  | App Configurations                                             |                            |          | Welcome Page                    | None  |   |
| Data Colle | Connect Method                                                 | Pre-logon (Always On)      | <u> </u> | Disable GlobalProtect App —     |       |   |
|            | GlobalProtect App Config Refresh                               | 24 [1 - 168]               |          | Passcode                        |       |   |
| ess VPN    | Allow Licer to Dicable                                         | Allow with Passoode        |          | Confirm Passcode                |       |   |
| e          | GlobalProtect App                                              | Allow with Passeoue        |          | Max Times User Can Disable      | 0     |   |
|            | Allow User to Uninstall<br>GlobalProtect App (Windows<br>Only) | Allow                      |          | Disable Timeout (min)           | 0     |   |
|            | Allow User to Upgrade<br>GlobalProtect App                     | Allow with Prompt          |          | Uninstall GlobalProtect App     |       |   |
|            | Allow user to Sign Out from<br>GlobalProtect App               | Yes                        |          | Confirm Uninstall Password      | ••••• |   |
|            | Use Single Sign-on (Windows)                                   | Yes                        |          | Mobile Security Manager Setting | ngs   |   |
|            | Use Single Sign-on (macOS)                                     | No                         |          | Mobile Security Manage          | r     |   |
|            | Clear Single Sign-On Credentials<br>on Logout (Windows Only)   | Yes                        | -        | Enrollment Por                  | t 443 | ~ |
|            |                                                                |                            |          |                                 |       |   |

し、**Confirm Uninstall Password**(パスワードのアンインストールを確定する)を実行します。

STEP 10 | ユーザーが GlobalProtect アプリをサインアウトできるかどうかを指定します。

ユーザーが GlobalProtect アプリからログアウトしないようにするには、App Configurations(アプリの設定)領域で、Allow user to Sign Out from GlobalProtect App(ユーザーの GlobalProtect アプリからのサインアウトを許可)をNo(いいえ)に設定 します。ユーザーのログアウトを許可するには、Allow user to Sign Out from GlobalProtect App(ユーザーの GlobalProtect アプリからのサインアウトを許可)をYes(はい)に設定し ます。

このオプションでは、コンテンツリリースバージョン8196-5685以降が必要になります。

STEP 11 | この設定を受け取るユーザー用に、証明書設定と動作を設定します。

App Configurations (アプリケーション設定) エリアで以下のオプションのいずれかを設定します。

- Client Certificate Store Lookup(クライアントの証明ストアの検索) アプリがクライ アント証明書の検索に使うストアを選択します。User(ユーザー)証明書は Windows の 現在のユーザーの証明書ストアおよび macOS の個人用キーチェーンに保存されていま す。Machine(マシン)証明書は Windows の現在のローカルコンピュータの証明書ストア および macOS のシステム キーチェーンに保存されています。デフォルトでは、アプリは 両方の場所で User and machine(ユーザーおよびマシン)証明書を検索します。
- SCEP Certificate Renewal Period (days) (SCEP 証明書更新期間(日)) SCEP では、証明書が失効する前に、ポータルが新しいクライアント証明書をリクエストできます。この 任意の時間は、証明書が失効する前の SCEP 証明書の更新期間を示します。クライアント 証明書が失効する前の日数として設定可能なこの期間の間、ポータルはエンタープライズ

PKI 内の SCEP サーバーから新しい証明書をリクエストできます(範囲は 0~30、デフォ ルトは 7)。0を指定すると、ポータルはエージェント設定を更新する際に、クライアン ト証明書の自動更新を行いません。

更新期間中に GlobalProtect アプリが新しい証明書を取得するには、ユーザーはアプリに ログインする必要があります。たとえば、クライアント証明書の有効期間が 90 日で証明 書の更新期間が 7 日であり、有効期間の最後の 7 日間にユーザーがログインしている場 合、ポータルは新しい証明書を取得し、更新されたエージェント設定と共にデプロイしま す。詳細については、認証用のユーザー固有のクライアント証明書をデプロイを参照して ください。

- Extended Key Usage OID for Client Certificate (クライアント証明向けの拡張キー使用 OID) (Windows および macOS エンドポイントのみ) –このオプションは、クライアント 認証を有効にしていて、複数のクライアント証明書がエンドポイントに存在することが想 定され、クライアント証明書をフィルタリングできるもう1つの目的が明らかになってい る場合のみ使用します。このオプションを使用すると、関連付けられたオブジェクト識別 子(OID)を使用するクライアント証明書のもう1つの目的を指定できます。たとえば、 サーバー認証の目的もあるクライアント証明書のみを表示するには、OID 1.3.6.1.5.5.7.3.1 を入力します。GlobalProtect アプリが2つ目の目的に一致する唯一のクライアント証明書 を見つけると、GlobalProtect は自動的に選択し、その証明書を使用して認証します。それ 以外の場合、GlobalProtect は条件に一致するクライアント証明書のフィルタリング済みリ ストからクライアント証明書を選択するようユーザーに要求します。一般的な証明書の目 的および OID のリストなどの詳細は、PAN-OS 7.1 新機能ガイドを参照してください。
- ポータル証明書が有効でない状態でアプリにポータルとの接続を確立させたくない場合 は、Allow User to Continue with Invalid Portal Server Certificate (ユーザーが無効なポー タルサーバー証明書で続行できるようにする)を No (いいえ)に設定します。ポータル で提供されるのはエージェント設定のみです。ポータルではネットワーク アクセスは提 供されません。したがって、ポータルに対するセキュリティは、ゲートウェイに対するセ キュリティよりも重要です。ただし、ポータルの信頼されたサーバー証明書をデプロイし た場合、このオプションを無効にすると中間者攻撃(MITM)の回避に役立ちます。
- STEP 12 | 機密性の高いネットワーク リソースにアクセスするために多要素認証が必要な場合にユー ザーにログイン プロンプトを表示するかどうかを指定します。

内部ゲートウェイ接続では、機密性の高いネットワーク リソース(たとえば、財務アプリ ケーションやソフトウェア開発アプリケーション)で追加の認証が必要になる場合があり ます。これらのリソースへのアクセスが必要な多要素認証の通知をスムーズに行うための GlobalProtect の設定が可能です。

App Configurations (アプリケーション設定) エリアで以下のオプションのいずれかを設定します。

 Enable Inbound Authentication Prompts from MFA Gateways (MFA ゲートウェイからの インバウンド認証プロンプトを有効にします) を Yes (はい) に設定します。多要素認証 (MFA)をサポートするには、GlobalProtect アプリはゲートウェイからのインバウンド UDP プロンプトを受信および承認する必要があります。GlobalProtect アプリがプロンプト を受け取り、受信確認できるようにする場合は Yes (はい)を選択します。デフォルトで は、この値は No (いいえ) になっています。この場合、GlobalProtect はゲートウェイか らの UDP プロンプトをブロックします。

- Network Port for Inbound Authentication Prompts (UDP) (インバウンド認証プロンプト 用の GlobalProtect ネットワーク ポート (UDP))を指定します。これは、GlobalProtect アプリが、MFA ゲートウェイからインバウンド認証プロンプトを受信するために使用しま す。デフォルト ポートは 4501 です。ポートを変更するには、1 ~ 65535の数値を指定し ます。
- GlobalProtect アプリが多要素認証で信頼できる、Trusted MFA Gateways(信頼された MFA ゲートウェイ)を指定します。GlobalProtect アプリが指定されたネットワーク ポー トで UDP メッセージを受信した場合、UDP プロンプトが信頼されたゲートウェイから来 ているときにのみ、GlobalProtect は認証メッセージを表示します。
- Inbound Authentication Message (インバウンド認証メッセージ)を設定します。たとえ ば、You have attempted to access a protected resource that requires additional authentication (追加認証が必要な保護されたリソースにアクセス しようとしました)。Proceed to authenticate at: (以下に進んで認証を受け てください。)ユーザーが追加の認証を必要とするリソースにアクセスしようとする と、GlobalProtect は着信認証メッセージを受信して表示します。GlobalProtect は、多要素 認証を設定したときに指定した認証ポータルページの URL を自動的にインバウンド認証 メッセージに付加します。
- STEP 13| (Windows のみ) この設定を受け取る Windows エンドポイント用に設定を行います。
  - Resolve All FQDNs Using DNS Servers Assigned by the Tunnel (Windows Only) (トンネルによって割り当てられた DNS サーバーを使用してすべての FQDN を解決 (Windowsのみ)) GlobalProtect トンネルの DNS 解決設定を行います。No (いいえ)を選択すると、ゲートウェイで構成された DNS サーバーへの最初の照会が解決されない場合、Windows エンドポイントが物理アダプタに設定された DNS サーバーに DNS 照会を送信できるようになります。このオプションは、すべてのアダプタのすべての DNS サーバーを再帰的に照会するネイティブ Windows の動作を保持しますが、一部の DNS 照会を解決するための待機時間が長くなる可能性があります。Yes (はい) (デフォルト)を選択すると、一部の DNS クエリを物理アダプタで設定された DNS サーバーに送信することをエンドポイントに許可する代わりに、ゲートウェイで設定した DNS サーバーを使用してすべての DNS クエリを解決することを Windows エンドポイントに許可します。
    - この機能は DNS over TCP をサポートしていません。
    - この機能には、コンテンツ リリースバージョン 731 以降のリリースと GlobalProtect アプリ 4.0.3 以降のリリースが必要です。
  - Send HIP Report Immediately if Windows Security Center (WSC) State Changes (Windows セキュリティーセンター (WSC) の状態が変更された場合に HIP レ ポートを即座に送信) – Windows セキュリティーセンター (WSC) の状態が変更された 際に、GlobalProtect アプリが HIP データを送信しないようにするには、No(いいえ)を 選択します。WSC の状態が変更された際に即座に HIP データを送信する場合は Yes (は い) (デフォルト)を選択します。
  - Clear Single Sign-On Credentials on Logout (ログアウト時にサインオンの認証情報を消 去) – ユーザーのログアウト後もサインオン認証情報を保存しておく場合は No (いい)

え)を選択します。ユーザーのログアウト時に消去し、次回ログイン時に再度認証情報の 入力を求める場合は **Yes**(はい)(デフォルト)を選択します。

- Use Default Authentication on Kerberos Authentication Failure (Kerberos 認証の失敗時に はデフォルトの認証を使用) – Kerberos 認証のみを使用する場合は No (いいえ)を選択 します。Kerberos 認証が失敗した場合にデフォルトの認証方法を使って認証を再試行する 場合は、Yes (はい) (デフォルト)を選択します。
- **STEP 14** (Windows のみ) Windows エンドポイントの GlobalProtect をDetect Proxy for Each Connection (接続ごとにプロキシを検出)に設定します。

プロキシの使用に基づくネットワーク トラフィックの挙動の詳細について は、プロキシを介したトンネル接続を参照してください。

- ポータル接続用のプロキシを自動検出し、以降の接続にそのプロキシを使用する場合 はNo(いいえ)を選択してください。
- ・ 接続のたびにプロキシを自動検出する場合は Yes (はい) (デフォルト)を選択します。

**STEP 15** (Windows および macOS のみ) GlobalProtect にプロキシを使用させるか、プロキシをバイパ スさせるかを指定します。

この設定を使用すれば、GlobalProtectのプロキシの使用に基づいてネットワークトラフィックの挙動を設定できます。詳細についてはプロキシを介したトンネル接続を参照してください。

GlobalProtect にプロキシの使用を求める場合は、Set Up Tunnel Over Proxy (Windows & Mac only) (プロキシを介したトンネルのセットアップ (Windows および Mac のみ)) のオプションを Yes (はい) に設定します。

| Coning Sele                                                                                     |                                | LALLI |                                                |      |
|-------------------------------------------------------------------------------------------------|--------------------------------|-------|------------------------------------------------|------|
| App Configurations                                                                              |                                |       | Welcome Page                                   | None |
| Repend Local Search Domains to<br>Tunnel DNS Suffixes (Mac Only)                                | 110                            |       | Disable GlobalProtect App                      |      |
| Update DNS Settings at Connect<br>(Windows Only) (Deprecated)                                   | No                             |       | Passcode                                       |      |
| Detect Proxy for Each<br>Connection (Windows only)                                              | No                             |       | Confirm Passcode<br>Max Times User Can Disable | 0    |
| Set Up Tunnel Over Proxy<br>(Windows & Mac Only)                                                | Yes                            |       | Disable Timeout (min)                          | 0    |
| Send HIP Report Immediately if<br>Windows Security Center (WSC)<br>State Changes (Windows Only) | Yes                            |       | Uninstall GlobalProtect App                    |      |
| Enable Inbound Authentication<br>Prompts from MFA Gateways                                      | No                             |       | Confirm Uninstall Password                     |      |
| Network Port for Inbound<br>Authentication Prompts (UDP)                                        | 4501 [1 - 65535]               |       | Mobile Security Manager Settin                 | gs   |
| Trusted MFA Gateways                                                                            |                                |       | Mobile Security Manager                        |      |
| Inbound Authentication Message                                                                  | You have attempted to access a | -     | Enrollment Port                                | 443  |

GlobalProtect にプロキシをバイパスさせる場合は、Set Up Tunnel Over Proxy (Windows & Mac only) (プロキシを介したトンネルのセットアップ (Windows および Mac のみ)) のオプションを No (いいえ) に設定します。

Cancel

| onfigs                                                     |                                                                                                  |       |                                 |            | (      |
|------------------------------------------------------------|--------------------------------------------------------------------------------------------------|-------|---------------------------------|------------|--------|
| Authentication   Config Sele                               | ection Criteria   Internal   I                                                                   | Exter | nal   App   HIP Data Collec     | tion       |        |
| App Configurations                                         |                                                                                                  |       | Welcome Page                    | None       | ~      |
| Detect Proxy for Each Connection                           | No                                                                                               |       | Disable GlobalProtect App       |            |        |
| (**************************************                    |                                                                                                  | -     | Passcode                        |            |        |
| Set Up Tunnel Over Proxy<br>(Windows & Mac Only)           | No                                                                                               |       | Confirm Passcode                |            |        |
| Send HIP Report Immediately if                             | Yes                                                                                              |       | Max Times User Can Disable      | )          |        |
| State Changes (Windows Only)                               |                                                                                                  |       | Disable Timeout (min)           | )          |        |
| Enable Inbound Authentication<br>Prompts from MFA Gateways | No                                                                                               |       | Uninstall GlobalProtect App     |            |        |
| Network Port for Inbound<br>Authentication Prompts (UDP)   | 4501 [1 - 65535]                                                                                 |       | Uninstall Password              |            |        |
| Trusted MFA Gateways                                       |                                                                                                  |       | Confirm Uninstall Password      |            |        |
| Inbound Authentication Message                             | You have attempted to access a<br>protected resource that requires<br>additional authentication. |       | Mobile Security Manager Setting | <u>;</u> s |        |
|                                                            | Proceed to authenticate at                                                                       |       | Mobile Security Manager         |            |        |
| Suppress Multiple Inbound MFA                              | 0 [0 - 180]                                                                                      | -     | Enrollment Port                 | 443        | $\sim$ |

**STEP 16** | エンドポイントが GlobalProtect ポータルまたはゲートウェイに接続する際に頻繁に遅延や 速度低下が発生する場合、ポータルおよび TCP のタイムアウトの値を調整することもでき ます。

エンドポイントがポータルまたはゲートウェイに接続するか、そこからデータを受信する 際に許可する時間を延ばすには、必要に応じてタイムアウトの値を増やします。ただし、 この値を増やすと GlobalProtect アプリが接続を確立できない場合に待機時間が長くなりま す。値を減らすと、ポータルまたはゲートウェイがタイムアウトの時間までに応答しない場 合、GlobalProtect アプリが接続を確立できなくなることがあります。

App Configurations (アプリケーション設定) エリアで以下のタイムアウト オプションのいず れかを設定します。

- Portal Connection Timeout (sec) (ポータルの接続タイムアウト(秒)) –ポータルへの接続要求に対し応答がなかった場合に、接続要求がタイムアウトするまでの秒数です(範囲は1~600、デフォルトは30)。ファイアウォールが777-4484 より前のアプリケーションおよび脅威のコンテンツバージョンを実行している場合、デフォルトは30です。コンテンツバージョン777-4484 で始まる場合、デフォルトは5です。
- TCP Connection Timeout (sec) (TCP 接続タイムアウト(秒)) TCP 接続の両端のい ずれかからの応答がない場合に、接続要求がタイムアウトするまでの秒数です(範囲は 1~600、デフォルトは 60)。ファイアウォールが 777-4484 より前のアプリケーション および脅威のコンテンツ バージョンを実行している場合、デフォルトは60 です。コンテ ンツ バージョン 777-4484 で始まる場合、デフォルトは 5 です。

Cancel

- TCP Receive Timeout (sec) (TCP 受信のタイムアウト(秒)) TCP 要求が一部欠損している場合に、TCP 接続がタイムアウトするまでの秒数です(範囲は 1~600、デフォルトは 30)。
- STEP 17 (Windows 10 および macOS Catalina 10.15.4以降を実行する macOS。GlobalProtect<sup>™</sup> app 5.2が必要) Split-Tunnel Option (スプリットトンネルオプション)を指定してスプリット DNS を有効にし、ユーザがネットワークトラフィックに加えて VPN トンネル越しまたは VPN トンネル外でアプリケーションおよびリソースの DNS クエリーの送信を有効にする かどうかを指定します。

ネットワーク アプリケーション トラフィックのみに適用され、DNS トラフィックには適 用されないルールを包含および除外するには、Network Traffic Only (ネットワークトラ フィックのみ)を選択します。すべての DNS トラフィックは、包含および除外用に指定し たdestination domain (宛先ドメイン) に基づくスプリット トンネルに関係なく、VPN トン ネルを通過します。Both Network Traffic and DNS (ネットワークトラフィックと DNS の両 方)を選択した場合、包含および除外用に指定したdestination domain (宛先ドメイン)に基づ くスプリット トンネルが、そのドメインの DNS トラフィックおよび関連付けられたネット ワーク アプリケーション トラフィックに適用されます。

ネットワークトラフィックと DNS の両方を選択した場合は、除外リストに少な くとも1つの偽ドメインを追加する必要があります。

スプリット DNS の使用は、VPN によって割り当てられた DNS サーバによって解決されるド メインおよびローカル DNS サーバによって解決されるドメインを設定することができます。

- このオプションでは、コンテンツリリースバージョン8284-6139以降が必要になります。
- STEP 18 | User Switch Tunnel Rename Timeout (ユーザー スイッチ トンネルの名前変更のタイムア ウト)を指定し、既存の VPN トンネルを介するリモート デスクトップ接続が可能かどう かを指定します。リモート デスクトップ プロトコル (RDP)を使用して新しいユーザーが Windows マシンに接続する際、ゲートウェイはその新しいユーザーに VPN トンネルを再 び割り当てます。その後ゲートウェイは、その新しいユーザーに対してセキュリティ ポリ シーを強制できるようになります。

VPN トンネルを介したリモート デスクトップ接続を許可することは、IT 管理者が RDP を使用してリモート エンドユーザー システムにアクセスする必要がある状況において有用です。

デフォルトでは、User Switch Tunnel Rename Timeout(ユーザー スイッチ トンネルの名前 変更のタイムアウト)値は 0 に設定されています。これは、GlobalProtect ゲートウェイが VPN トンネル上の新しいユーザー認証を終端とするということです。この動作を変更するに は、タイムアウトの値を 1 から 600 秒に設定します。タイムアウトの値が切れる前に新規 ユーザーがログインしない場合、GlobalProtect は最初のユーザーに割り当てられた VPN トン ネルを切断します。

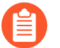

**User Switch Tunnel Rename Timeout**(ユーザースイッチトンネルの名前変更のタイムアウト)値のみの変更は RDP トンネルに影響しますが、設定時にすでにログオンしているトンネル名を変更することはできません。

 STEP 19 ユーザーがエンドポイントからログアウトした後に GlobalProtect が既存の VPN トンネル を保持できるようにするには、Preserve Tunnel on User Logoff Timeout (ユーザートンネ ルのログアウト タイムアウトを保持)の値を指定します(範囲は0~600秒、デフォルト は0秒です)。デフォルト値の 0 を選択すると、GlobalProtect はユーザーのログアウト後 にトンネルを保持しません。

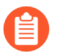

) このオプションでは、2019年7月8日以降にリリースされたコンテンツリリース バージョンが必要になります。

VPN トンネルを保持するように GlobalProtect を設定するときは、以下の GlobalProtect の接 続動作を考慮してください:

- 同じユーザーがログアウトした後、Always On(常時オン)またはOn-Demand(オンデマンド)モードのいずれかで、指定されたタイムアウト期間内にエンドポイントに再度ログインした場合、GlobalProtectはユーザーの操作(ポータルおよびゲートウェイ認証を含む)を必要とせずに接続されたままになります。ユーザーが指定されたタイムアウト期間内に再度ログインしない場合、トンネルは切断されるので、GlobalProtect接続を再確立する必要があります。
- ユーザーがエンドポイントからログアウトし、別のユーザーが Always On (常時オン) または On-Demand (オンデマンド) モードで同じエンドポイントにログインした場合、 新規ユーザーが指定したタイムアウト期間内で GlobalProtect への認証に成功した場合 にのみ、既存のトンネル名は新規ユーザーに合わせて変更されます。新規ユーザーがロ グインせず、指定されたタイムアウト期間内に正常に認証されない場合、既存のトンネ ルが切断され、新しい GlobalProtect 接続が確立される必要があります。新規ユーザーが Always On (常時オン) モードの場合、GlobalProtect は新しい接続の確立を自動的に試 行します。新規ユーザーが On-Demand (オンデマンド) モードの場合は、手動で新しい GlobalProtect 接続を確立する必要があります。

STEP 20 | どのようにして GlobalProtect アプリのアップグレードを行うかを指定します。

ユーザーがいつアップグレードできるかを制御するために、設定ごとにアプリのアップグ レードをカスタマイズできます。たとえば、あるリリースを全ユーザーにデプロイする前に 小規模なユーザー グループでテストする場合、□ グループのユーザーのみに適用される設定 を作成できます。これにより、このグループのユーザーにはアップグレードとテストを許可 し、他のユーザー/グループ設定にはアップグレードを禁止します。新しいバージョンを完全 にテストした後、残りのユーザーのエージェントの設定を変更し、アップグレードを許可で きます。

デフォルトでは、Allow User to Upgrade GlobalProtect App(ユーザーによる GlobalProtect アプリのアップグレードを許可)オプションは、Allow with Prompt(プロンプト付きで許可)するように設定されています。つまり、エンドユーザーは、ファイアウォール上で新しいバージョンのアプリが起動されたときにアップグレードを促されます。この動作を変更するには、以下のいずれかのオプションを選択します。

- Allow Transparently(メッセージを表示せずに実行)–アップグレードはユーザーの介入 なしに自動的に行われます。アップグレードは、ユーザーが遠隔操作をしている場合にも 企業ネットワーク内で接続している場合にも実行される場合があります。
- Internal (内部) ユーザーが企業ネットワーク内で接続されている場合、アップグレードはユーザーの介入なしに自動的に行われます。帯域幅が狭い状況でアップグレードが遅

れるのを防ぐために、この設定を推奨します。ユーザーが企業ネットワークの外側から接 続している場合、アップグレードは延期され、ユーザーが企業ネットワーク内から接続し たときに再び開始されます。このオプションを使用するには、内部ゲートウェイと内部ホ スト検出を設定する必要があります。

- Disallow (許可しない) このオプションはアプリのアップグレードを防ぎます。
- Allow Manually (手動で許可) –エンドユーザーはアプリのアップグレードを開始します。この場合、ユーザーは、GlobalProtect のステータスパネルの設定メニューから Check Version (バージョンの確認) を選択して新しいエージェントのバージョンがあるかどうかを判定し、必要に応じてアップグレードします。アプリがユーザーに表示されない場合、このオプションは動作しません。Display GlobalProtect Icon (GlobalProtect アイコンの表示)設定の詳細は、ステップ 6 を参照してください。
- Allow Transparently (メッセージを表示せずに実行)および Internal (内部) で アップグレードが実行されるのは、ポータルの GlobalProtect ソフトウェア バージョンがエンドポイントの GlobalProtect ソフトウェア バージョンより 新しい場合のみです。たとえば、GlobalProtect 3.1.1 ポータルに接続している GlobalProtect 3.1.3 エージェントはアップグレードされません。
- STEP 21 | Change Password Message (パスワードの変更メッセージ)を追加して、ユーザーがパス ワードを変更したときにユーザーが準拠しなければならないパスワード ポリシーまたは要 件を指定します(たとえば、パスワードに少なくとも1つの数字と1つの大文字を含める 必要があります)。
- STEP 22 | Log Gateway Selection Criteria (ログ ゲートウェイの選択基準) オプションを指定すること で、GlobalProtect アプリケーションがゲートウェイ選択基準ログをファイアウォールに送 信するかどうかを指定します。

**YES (**はい**)** を選択して、GlobalProtectアプリケーションがゲートウェイの選択基準の拡張ログ をファイアウォールに送信できるようにします。デフォルト設定は **No (**いいえ**)**です。このア プリケーションでは、拡張ログはファイアウォールに送信されません。

なぜ GlobalProtect アプリケーションが特定のゲートウェイへの接続を選択したかの詳しい 特定を支援するために、GlobalProtect アプリケーションは、ゲートウェイの選択基準およ びゲートウェイとエンドポイント間の遅延を特定する情報を収集してレポートします。ゲー トウェイの選択基準に関する情報は、選択したゲートウェイのプライオリティおよび応答 時間、ゲートウェイ接続試行のリスト、およびトンネル前とトンネル後のネットワーク待 ち時間に関する統計情報の識別に役立ちます。ゲートウェイ選択基準の拡張ログフィールド が**Monitor (**モニター) > **Logs (**ログ**)** > **GlobalProtect** の GlobalProtect logsに追加されました。

**STEP 23** | 正常ログイン時にウェルカム ページを表示するかどうかを指定します。

ウェルカムページは、イントラネットやその他の内部サーバーなどの、GlobalProtect に接続 されているときのみアクセスできる内部リソースにユーザーを誘導するときに役立ちます。

デフォルトでは、アプリが正常に接続したことを示すのは、システム トレイ/メニュー バー に表示されるバルーン メッセージのみです。

ログインが成功した後にウェルカム ページを表示するには、Welcome Page(ウェルカム ページ)のドロップダウンリストで factory-default(出荷時のデフォルト)を選択しま す。GlobalProtect は、GlobalProtect アプリケーション内にウェルカム ページを表示します。 (どのポータル設定がデプロイされるかに基づいて) ユーザーやユーザーの特定のグルー プ固有の情報を提供するカスタム ウェルカム ページを選択することができます。カスタム ページの作成についての詳細は、GlobalProtect ポータル ログイン、ウェルカム ページ、およ びヘルプ ページのカスタマイズを参照してください。

STEP 24 | GlobalProtect アプリ ログコレクション設定を構成します。

トラブルシューティングログ、診断ログ、またはその両方を Cortex Data Lake に送信するように GlobalProtect アプリを構成できます。トラブルシューティング用に GlobalProtect アプリログ コレクションを有効にし、Explore アプリの GlobalProtect アプリのトラブルシューティングと診断ログ 内の 詳細を表示するコンポーネントの設定の詳細については、「トラブルシューティングのための GlobalProtect アプリケーションログ収集のチェックリスト」を参照してください。

- (コンテンツリリースバージョン8350-14191以降;GlobalProtect アプリ 5.2.5が必要です) 自 律型 DEM と GlobalProtect アプリログコレクションを有効にしてトラブルシューティン グを有効にする を はい に設定すると、GlobalProtect アプリが GlobalProtect アプリの 報 告問題 オプションを表示して、エンドユーザーがトラブルシューティングログと診断ロ グを Cortex Data Lake に直接送信できるようにします。報告問題 オプションを表示する には、ポータルからプッシュされる Cortex Data Lake 証明書をクライアント証明書として 構成する必要があります。この証明書は、クライアントがログを送信するときに Cortex Data Lake に対して認証するために使用されます。この設定が なし (既定) に設定されてい る場合、GlobalProtect アプリでは 報告問題 オプションが表示されず、エンドユーザーは トラブルシューティングログと診断ログを Cortex Data Lake に送信できません。
- (コンテンツリリースバージョン8350-14191以降。GlobalProtectアプリ5.2.5 が必要で す)IPアドレスまたは完全修飾ドメイン名を含めることができる最大10個のHTTPSベー スの宛先URLを入力します(例:https://10.10.10.10/resource.html、https://webserver/ file.pdf、またはhttps://google.com)を使用して、GlobalProtectポータルでこれらの宛 先Webサーバーの診断テストを実行します。ダウンロード速度の結果を正確に識別でき るように、関連するサイズのダウンロードファイルの場所を指定できます。たとえば、 ファイルのサイズは 10 MB から 50 MB の範囲で、ダウンロード速度が十分に計算され ます。ただし、この計算は、1秒未満でファイルをフェッチおよびダウンロードするため のWebページのサイズ制限には当てはまりません。これは、強力なダウンロード速度の結 果を決定するのに十分なサンプルサイズではありません。このフィールドはデフォルトで は空です。

指定した IP アドレスまたは完全修飾ドメイン名を含むことができる HTTPS ベースの 宛先 URL は、トラブルシューティング用に自律的な **DEM** および **GlobalProtect** アプリ ログ コレクションを有効にする<} が **Yes** に設定されている場合と診断が実行される場 合にのみ使用されます。これらの HTTPS ベースの宛先 URL は、問題が発生したとき に、GlobalProtect アプリがトラブルシューティング レポートを作成するときには使用さ れません。複数の完全修飾ドメイン名 (google.com、gmail.com など) を区切るには、コン マ、セミコロン、または区切り線を使用します。

**STEP 25** (Windows 10とmacOSのみ。コンテンツ リリース バージョン 8393-6628 以降GlobalProtect アプリが必要 5.2.6) GlobalProtect アプリのインストール中に自律 DEM (ADEM) エンドポ イント エージェントをインストールするかどうかを指定し、エンド ユーザーがアプリから ユーザー エクスペリエンス テストを有効または無効にできるようにします。

選択 インストールおよびユーザーは GlobalProtect からエージェントを有効または無効に して GlobalProtect アプリのインストール中に ADEM エンドポイント エージェントをインス トールし、エンド ユーザーが GlobalProtect アプリからユーザー エクスペリエンス テストを 有効または無効にできるようにします。選択 インストールおよびユーザーは GlobalProtect のインストール中に ADEM エンドポイント エージェントをインストールする GlobalProtect からエージェントを有効または無効にすることはできません。GlobalProtect アプリのインス トール中に ADEM エンドポイント エージェントをインストールしない場合は、[インストー ルしない] (既定) を選択します。

Panorama マネージ プリスマ アクセスでの ADEM の使用の詳細については、「自律型 DEM を使用して開始する」を参照してください。クラウド管理プリスマ アクセスで ADEM の概 要について詳しくは、「自律型 DEM を使用して開始する」を参照してください。

- **STEP 26** (Windows のみ) GlobalProtect アプリケーションの **Display Status Panel at Startup (**開始時に ステータスパネルを表示) させるかどうかを指定します。
  - No (いいえ)を選択すると、ユーザーが初めて接続を確立する際に GlobalProtect のステータスパネルが表示されません。
  - Yes (はい)を選択すると、ユーザーが初めて接続を確立する際に自動的に GlobalProtect の ステータスパネルを表示します。このオプションを使用すると、ステータスパネルを手動 で閉じるには、パネルの外側をクリックする必要があります。
- **STEP 27** (Windows 10とmacOSのみ。コンテンツリリースバージョン8450-6909以降GlobalProtect アプリ 6.0が必要です) GlobalProtect UI をユーザー入力用に永続化する を はい に設定す ると、エンド ユーザーがログインまたは要求をキャンセルするときに資格情報を入力して いる間も、状態パネルが画面に表示され続けます。この設定を いいえ (既定) に設定し、エ ンド ユーザーが資格情報を入力する必要がある場合は、手動で最小化するには、ステータ スパネルの外側をクリックする必要があります。

STEP 28 エージェント設定を保存します。

- 1. エージェント設定のカスタマイズが完了したら、**OK** をクリックしてエージェント設定を保存します。保存しない場合は、GlobalProtect ポータルのエージェント設定の定義に戻ってエージェント設定を完成します。
- 2. OK をクリックしてポータルの設定を保存します。
- 3. 変更を Commit (コミット) します。

GlobalProtect ポータル ログイン、ウェルカム ページ、およびへ ルプ ページのカスタマイズ

GlobalProtect は、デフォルト ログイン、ウェルカム ページやヘルプ ページを提供します。ただし、コーポレート ブランディング、利用規定、内部リソースへのリンクを使用して独自のカスタム ページを作成できます。
- または、GlobalProtect ポータルへの不正な認証を防止するために、ポータルのログインページにブラウザからアクセスできなくすることもできます(Network(ネットワーク)>GlobalProtect>Portals(ポータル)><portal\_config>General(一般)でPortal Login Page(ポータルのログインページ)>Disable(無効化)オプションを設定)。ポータルログインページが無効になっている場合、代わりにMicrosoft System Center Configuration Manager (SCCM)などのソフトウェア配布ツールを使用して、ユーザーがGlobalProtectアプリをダウンロードしてインストールできるようにすることができます。
- STEP 1| デフォルトのポータル ログイン ページ、ウェルカム ページ、あるいはヘルプページをエク スポートします。
  - 1. Device > Response Pages (デバイス > 応答ページ)の順に選択します。
  - 2. GlobalProtect Portal Login Page (GlobalProtect ポータルのログインページ)など、対応するGlobalProtectポータルページのリンクを選択します。
  - 3. **Default**(デフォルト)で事前定義されたページを選択し、**Export**(エクスポート)を クリックします。

- STEP 2| エクスポートしたページを編集します。
  - 1. 任意の HTML テキスト エディタを使用して、ページを編集します。
  - 2. ログインページあるいはホームページを編集するには、次のいずれかの変数を設定しま す:
    - GlobalProtect ポータルのログインページ

| 🗧 🔍 🌒 🥢 GlobalProtect Portal | × +                                                                     | 0     |
|------------------------------|-------------------------------------------------------------------------|-------|
| ← → C ▲ Not Secure           | Rent contractor                                                         | ☆ 🚨 🗄 |
|                              |                                                                         |       |
| 1                            |                                                                         |       |
|                              |                                                                         |       |
| 2                            | - 🌈 paloalco"                                                           |       |
|                              | NETWORKS                                                                |       |
|                              |                                                                         |       |
| 4/5                          | GlobalProtect Portal                                                    | 3     |
|                              | Username                                                                |       |
|                              |                                                                         |       |
|                              | Password                                                                |       |
|                              |                                                                         |       |
|                              |                                                                         |       |
|                              |                                                                         |       |
| 6                            | <ul> <li>Authentication failed: Invalid username or password</li> </ul> |       |

| ラベル<br>番号 | 変数       | の意味                               | 例                                                                                                  |
|-----------|----------|-----------------------------------|----------------------------------------------------------------------------------------------------|
| 1         | favicon  | ウェブ ブラウザのアド<br>レスバーに表示される<br>URL。 | <pre>var favicon = 'ht tp:// cdn.slidesharecdn . com/logo-24x24. jpg?3975762018';</pre>            |
| 2         | logo ロゴ  | 企業ロゴの URL。                        | <pre>var logo = 'http:<br/>//<br/>cdn.slidesharecdn<br/>com/logo-96x96.<br/>jpg?1382722588';</pre> |
| 3         | bg_color | ログインページの背景<br>色。                  | <pre>var bg_color =</pre>                                                                          |

| ラベル<br>番号 | 変数                   | の意味                       | 例                                                        |
|-----------|----------------------|---------------------------|----------------------------------------------------------|
|           |                      |                           | '#D3D3D3';                                               |
| 4         | gp_portal_name       | 企業ロゴの下に表示され<br>るテキスト。     | <pre>var gp_portal_nam e = 'GlobalProtect Portal';</pre> |
| 5         | gp_portal_name_color | 企業ロゴの下に表示され<br>るテキストの色。   | <pre>var gp_portal_nam e_ color = '#000000' ;</pre>      |
| 6         | error_text_color     | ログオンのエラーメッ<br>セージのテキストの色。 | <pre>var error_text_ color = '#196390' ;</pre>           |

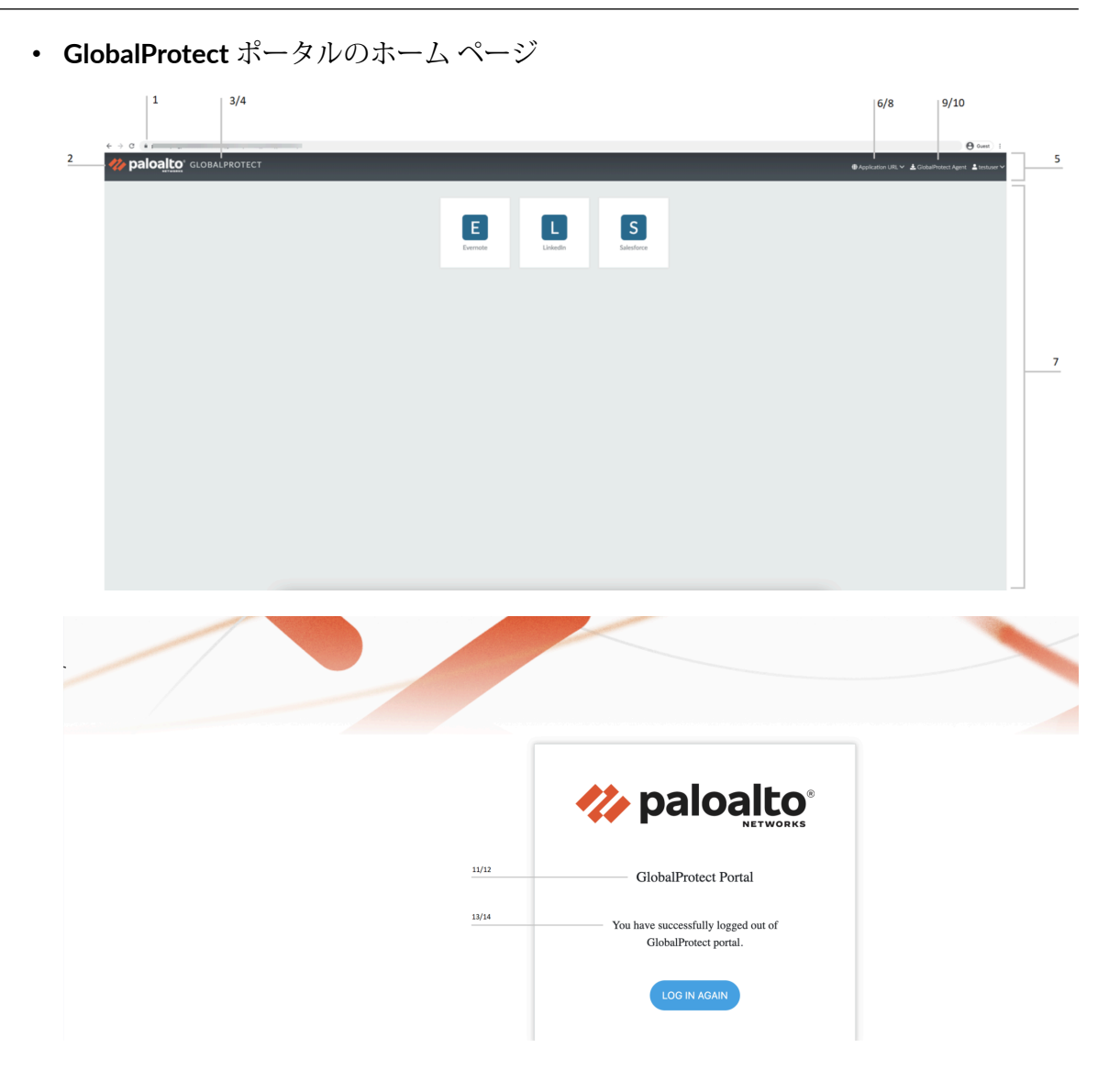

| ラベル<br>番号 | 変数      | の意味                               | 例                                                                                       |
|-----------|---------|-----------------------------------|-----------------------------------------------------------------------------------------|
| 1         | favicon | ウェブ ブラウザのアド<br>レスバーに表示される<br>URL。 | <pre>var favicon = 'ht tp:// cdn.slidesharecdn . com/logo-24x24. jpg?3975762018';</pre> |
| 2         | logo ロゴ | 企業ロゴの URL。                        | <pre>var logo = 'http:<br/>//<br/>cdn.slidesharecdn<br/>com/logo-96x96.</pre>           |

| ラベル<br>番号 | 変数                        | の意味                                                                                                    | 例                                                                      |
|-----------|---------------------------|----------------------------------------------------------------------------------------------------|------------------------------------------------------------------------|
|           |                           |                                                                                                    | jpg?1382722588';                                                       |
| 3         | navbar_text               | ナビゲーション バーのテ<br>キスト。                                                                                                    | <pre>var navbar_text = 'GlobalProtect';</pre>                          |
| 4         | navbar_text_color         | ナビゲーション バーのテ<br>キストの色。                                                                                                    | <pre>var navbar_text<br/>color = '#D3D3D3' ;</pre>                     |
| 5         | navbar_bg_color           | ナビゲーション バーの背<br>景色。                                                                                                    | <pre>var navbar_bg_col or = '#A9A9A9';</pre>                           |
| 6         | dropdown_bg_color         | ドロップダウン メニュー<br>の背景色。                                                                                                    | <pre>var dropdown_bg_ color = '#FFFFFF' ;</pre>                        |
| 7         | bg_color                  | ホームページの背景色。                                                                                                    | <pre>var bg_color = '#D3D3D3';</pre>                                   |
| 8         | label_custom_app_url      | カスタム/内部アプリケー<br>ションの URL のラベル。                                                                                                    | <pre>var label_custom_<br/>app_url =<br/>'Application URL'<br/>;</pre> |
| 9         | 表示<br>globalprotect_agent | GlobalProtect アプリケー<br>ションのダウンロード ボ<br>タンを表示/非表示にする<br>オプション。ダウンロー<br>ド ボタンを表示する場合<br>は1を入力します。ダウ<br>ンロード ボタンを表示し<br>ない場合は0を入力しま<br>す。 | <pre>var display_<br/>globalprotect_age<br/>nt<br/>= 1;</pre>          |

| ラベル<br>番号 | 変数                             | の意味                                                                                                    | 例                                                                                                    |
|-----------|--------------------------------|----------------------------------------------------------------------------------------------------|----------------------------------------------------------------------------------------------------|
| 10        | label_globalprotect_<br>エージェント | GlobalProtect アプリケー<br>ションのダウンロード ボ<br>タンのラベル。                                                                                                    | <pre>var label_ globalprotect_age nt = 'GlobalProtect Agent';</pre>                                                                                                    |
| 11        | gp_portal_name                 | ポータルのログアウト<br>ページで企業ロゴの下に<br>表示されるテキスト。                                                                                                    | <pre>var gp_portal_nam e = 'GlobalProtect Portal';</pre>                                                                                                    |
| 12        | gp_portal_name_color           | ポータルのログアウト<br>ページで企業ロゴの下<br>に表示されるテキストの<br>色。                                                                                                    | <pre>var gp_portal_nam e_ color = '#000000' ;</pre>                                                                                                    |
| 13        | logout_text_array              | <ul> <li>ユーザーがポータルから<br/>ログアウトした後、ポー<br/>タルのログアウトページに表示されるメッセージに表示されるメッセージ。</li> <li>() 既存のメッ<br/>セージしか<br/>編集できません。新し<br/>いメッセージを追したり、地存<br/>のメッセージを削除し<br/>たりすることはできま<br/>せん。</li> </ul> | <pre>var logout_text_<br/>array = ["You hav<br/>e<br/>successfully<br/>logged out of<br/>GlobalProtect<br/>portal.",<br/>"GlobalProtect<br/>Gateway is<br/>not licensed.<br/>Contact system<br/>administrator.",<br/>"User not<br/>authenticated<br/>to GlobalProtect<br/>portal.",<br/>"System error,<br/>contact system<br/>administrator.",<br/>"System error,<br/>failed to delete<br/>user session.<br/>Contact system<br/>administrator.",<br/>"Can not create<br/>user session.<br/>Max-capacity<br/>reached. Contact<br/>system</pre> |

| ラベル<br>番号 | 変数                | の意味                                                                   | 例<br>administrator."];                          |
|-----------|-------------------|-----------------------------------------------------------------------|-------------------------------------------------|
| 14        | logout_text_color | ユーザーがポータルから<br>ログアウトした後、ポー<br>タルのログアウト ページ<br>に表示されるメッセージ<br>のテキストの色。 | <pre>var logout_text_ color = '#000000' ;</pre> |

3. 編集したページを新しいファイル名で保存します。ページが UTF-8 エンコーディング のままであることを確認してください。

STEP 3| 新しいページをインポートします。

- 1. **Device** > **Response Pages** (デバイス > 応答ページ) の順に選択します。
- 2. GlobalProtect ポータルページに対応するリンクを選択します。
- 3. 新しいポータルページをPortals (ポータル)します。Import File (インポートファ イル)フィールドにパスとファイル名を入力するか、Browse (参照)をクリックして ファイルを選択します。
- (任意) Destination (宛先) ドロップダウン リストから、このページが使用される 仮想システムを選択するか、すべての仮想システムから利用できるようにshared (共 有) (デフォルト)を選択します。
- 5. **OK** をクリックしてファイルをインポートします。

STEP 4| 新しいページを使用するようにポータルを設定します。

- Portal Login Page (ポータルのログイン ページ)、Portal Landing Page (ポータルのランディング ページ)、および App Help Page (ポータルのヘルプページ):
  - **1.** Network (ネットワーク) > GlobalProtect > Portalsポータルを選択します。
  - 2. ログインまたはアプリのヘルプページを追加するポータルを選択します。
  - **3. General**(全般) タブの Appearance(表示)エリアで、関連するドロップダウンリスト から新しいページを選択します。
- Custom Welcome Page () <math>) <math>) <math>)) <math>)) :
  - **1.** Network (ネットワーク) > GlobalProtect > Portalsポータル.を選択します。
  - 2. ウェルカムページを追加するポータルを選択します。
  - **3.** Agent(エージェント)タブで、ウェルカム ページを追加するエージェント設定を選択 します。
  - **4.** App(アプリ)タブで、Welcome Page(ウェルカムページ)のドロップダウンリストから新しいページを選択します。
  - 5. OK をクリックして、エージェント設定を保存します。

STEP 5| ポータルの設定を保存します。

OK をクリックしてポータル設定を保存し、変更を Commit(コミット)します。

- STEP 6| 新しいページが表示されることを確認します。
  - ログインページのテスト ブラウザを開き、ポータルの URL に移動します(「:4443」 ポート番号を URL の末尾に追加しないでください。追加すると、ファイアウォールの Web インターフェイスに誘導されます)。たとえば、https://myportal:4443.ではな く https://myportal と入力します。新しいポータルのログイン ページが表示されま す。
  - ログインページのテスト ブラウザを開き、ポータルの URL に移動します(「:4443」 ポート番号を URL の末尾に追加しないでください。追加すると、ファイアウォールの Web インターフェイスに誘導されます)。たとえば、https://myportal:4443.では なく https://myportal と入力します。Username (ユーザー名) および Password (パス ワード)を入力してからポータルに LOG IN (ログイン) します。新しいポータルのホーム ページが表示されます。
  - ヘルプページのテスト-GlobalProtect システムトレイアイコンをクリックして、GlobalProtect アプリを起動します。ステータスパネルが開いている時は、設定アイコン(\*)をクリックして設定メニューを開きます。Help(ヘルプ)を選択して新しいヘルプページを閲覧します。
  - ウェルカムページのテスト-GlobalProtect システム トレイアイコンをクリックして、GlobalProtect アプリを起動します。ステータス パネルが開いている時は、設定アイコン(<sup>Φ</sup>)をクリックして設定メニューを開きます。Welcome Page(ウェルカムページ)を選択して新しいウェルカムページを閲覧します。

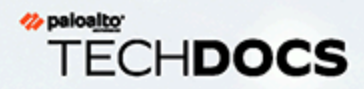

# GlobalProtect アプリケーション

- > GlobalProtect アプリケーションのダウンロード
- > GlobalProtect アプリ ソフトウェアのデプロイ
- > GlobalProtect エージェント設定の定義
- > GlobalProtect アプリのカスタマイズを定義する
- > エージェントの設定の透過的なデプロイ

# GlobalProtect アプリケーションをエンドユーザーにデ プロイする

GlobalProtect<sup>™</sup>に接続するには、エンドポイントが GlobalProtect アプリケーションを実行して いる必要があります。ソフトウェアのデプロイメント方法は、以下のようにエンドポイントのタ イプによって異なります。

| プラットフォーム                   | デプロイメントのオプション                                                                                                    |
|----------------------------|----------------------------------------------------------------------------------------------------|
| macOS および<br>Windows エンドポイ | macOS および Windows エンドポイントにソフトウェアを配布およ<br>びインストールするために使用できるオプションは複数あります。                                                                                                    |
| ント                         | <ul> <li>ポータルから直接 – エンドユーザーがポータルに接続するとき<br/>に更新をインストールできるように、ポータルをホストしてい<br/>るファイアウォールにアプリ ソフトウェアをダウンロードし、<br/>アクティベーションします。このオプションによって、エンド<br/>ユーザーは、それぞれのユーザー、グループ、オペレーティング<br/>システムに定義するエージェントの設定に基づいて更新を受信す<br/>る方法やタイミングを柔軟に制御することができます。ただし、<br/>更新が必要なアプリが大量にある場合、ポータルに過剰な負荷<br/>がかかる可能性がありますアプリ更新のポータルへのホストの<br/>記載をご確認ください。</li> </ul>   |
|                            | <ul> <li>Web サーバーから – アプリを同時にアップグレードする必要<br/>があるエンドポイントが大量にある場合、ファイアウォールの<br/>負荷を軽減するために、アプリ更新を Web サーバーにホストす<br/>ることを検討してくださいアプリ更新の Web サーバーへのホス<br/>トの記載をご確認ください。</li> </ul>                                                                                                    |
|                            | <ul> <li>コマンドラインから透過的に – Windows エンドポイントでは、Windows インストーラー(MSIEXEC)を使用してアプリの設定を自動的にデプロイできます。ただし、MSIEXECを使用して新しいアプリバージョンにアップグレードするには、既存のアプリを最初にアンインストールする必要があります。さらに、MSIEXEC は、Windows レジストリに値を設定することによって、エンドポイントでアプリの設定を直接デプロイすることを可能にします。同様に、macOS plist の設定を構成することで、macOS エンドポイントにアプリケーション設定をデプロイすることもできますアプリの設定の透過的なデプロイを参照してください。</li> </ul> |
|                            | <ul> <li>グループポリシールールの使用 – Active Directory<br/>環境で、Active Directory グループポリシーを使用し<br/>て、GlobalProtect アプリをエンド ユーザーに配布することもで<br/>きます。AD グループポリシーでは、Windows エンドポイント<br/>設定とソフトウェアの自動修正が可能です。プログラムをエン<br/>ドポイントやユーザーに自動的に配布するためにグループポリ</li> </ul>                                                                                                    |

| プラットフォーム                                | デプロイメントのオプション                                                                                                    |
|-----------------------------------------|----------------------------------------------------------------------------------------------------|
|                                         | シーを使用する方法に関する情報はhttp://support.microsoft.com/<br>kb/816102 で記事を参照してください。                                                                                                    |
|                                         | <ul> <li>モバイルエンドポイント管理システムから-MDMあるい<br/>はEMMといったモバイル管理システムを使ってモバイルエンド<br/>ポイントを管理する場合、そのシステムを使って GlobalProtect<br/>アプリケーションをデプロイおよび設定することができますモ</li> </ul>                                                                                                    |
|                                         | バイル エンドポイント管理を参照してください。                                                                                                    |
| Windows 10 フォン<br>および Windows 10<br>UWP | <ul> <li>モバイルエンドポイント管理システムから-MDMやEMMといったモバイル管理システムを使ってWindows 10エンドポイントを管理する場合、そのシステムを使ってGlobalProtectアプリケーションをデプロイおよび設定することができますモバイルエンドポイント管理を参照してください。</li> </ul>                                                                                                  |
|                                         | <ul> <li>Microsoft ストアから-エンドユーザーはMicrosoft Store から直接 GlobalProtect アプリをダウンロードしてインストールする こともできます。GlobalProtect アプリをダウンロードしてテストする方法はGlobalProtect モバイル アプリケーションのダウンロードおよびインストールを参照してください。</li> </ul>                                                                  |
| iOS および Android エ<br>ンドポイント             | <ul> <li>モバイルエンドポイント管理システムから-MDMやEMMといったモバイル管理システムを使う場合、そのシステムを使ってGlobalProtectアプリケーションをデプロイおよび設定することができますモバイルエンドポイント管理を参照してください。</li> </ul>                                                                                                    |
|                                         | <ul> <li>アプリストアから-エンドユーザーは、Apple App Store (iOS エンドポイント)または Google Play (Android エンドポイント)から直接 GlobalProtect アプリをダウンロードしてインストールすることもできます。GlobalProtect アプリをダウンロードしてテストする方法はGlobalProtect モバイル アプリケーションのダウンロードおよびインストールを参照してください。</li> </ul>                           |
| Chromebook                              | <ul> <li>Google 管理者コンソールから-Google 管理コンソールを使用<br/>すれば、Webベースのロケーションから一元的に Chromebook<br/>の設定やアプリケーションを管理できます。Google 管理者<br/>コンソールを使用して管理対象 Chromebook 上で Android 用<br/>GlobalProtect アプリケーションをデプロイするにはGoogle 管<br/>理コンソールを使用して管理対象 Chromebook 上で Android 用</li> </ul> |

| プラットフォーム | デプロイメントのオプション                                                                                                    |
|----------|----------------------------------------------------------------------------------------------------|
|          | GlobalProtect アプリケーションをデプロイを参照してくださ<br>い。                                                                                                    |
|          | Android用 GlobalProtect アプリケーション特定の Chromebook でのみサポートされています。Android アプリケーションをサポートしていない Chromebook では、Chromebook用 GlobalProtect アプリケーションを引き続き実行する必要があります。Chromebookは GlobalProtect アプリ5.0以降のバージョンではサポートしていません。                                                                                                    |
|          | <ul> <li>AirWatch から-AirWatch で登録した管理対象 Chromebook<br/>上で Android 用 GlobalProtect アプリケーションをデプロイで<br/>きるようになっています。アプリケーションをデプロイした<br/>ら、VPN プロファイルを構成、デプロイし、エンドユーザー用<br/>の GlobalProtect アプリケーションを自動的にセットアップしま<br/>す。AirWatch を使用して管理対象 Chromebook 上で Android 用<br/>GlobalProtect アプリケーションをデプロイするにはAirWatch を<br/>使用して管理対象 Chromebook 上で Android 用 GlobalProtect ア<br/>プリケーションをデプロイを参照してください。</li> </ul> |
| Linux    | サポート サイトから Linux 用 GlobalProtect アプリをダウンロード<br>した後、アプリを配布してインストールできます:                                                                                                    |
|          | <ul> <li>Linux アプリ配布ツールの使用-Linux アプリの配布は通常、Chef や Puppet などのサードパーティのツールを使用して管理するか、Linux オペレーティングシステム用のローカル リポジトリUbuntu リポジトリ やRHEL リポジトリなど)を使用して管理します。詳しくは、ご使用の Linux オペレーティングシステムの資料を参照してください。</li> </ul>                                                                                                    |
|          | <ul> <li>手動インストール-ソフトウェアをエンドユーザーが利用できる<br/>ようにする場合はaptやdpkgなどのLinuxツールを使用してソ<br/>フトウェアを手動でインストールできます。Linux GlobalProtect<br/>アプリのインストール方法についてはGlobalProtect アプリの<br/>ユーザーガイドを参照してください。</li> </ul>                                                                                                    |

GlobalProtect アプリ ソフトウェアをデプロイする代わりに、GlobalProtect ポータル を設定すれば、HTML、HTML5、JavaScript テクノロジを使用する一般的なエンター プライズ Web アプリケーションへの安全なリモート アクセスを提供できます。 ユーザーは GlobalProtect アプリ ソフトウェアをインストールすることなく、SSL 対応の Web ブラウザから安全なアクセスを利用できますGlobalProtect クライアント レス VPN を参照してください。

## GlobalProtect アプリケーションのダウンロード

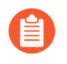

お客様がエンドユーザーである場合、IT 管理者に連絡してサポートされている最新の GlobalProtect ソフトウェアを求めてください。

エンドユーザーのために GlobalProtect アプリをデプロイする前に、新しいアプリ インストール パッケージを、ポータルをホストしているファイアウォールにアップロードし、ポータルに接 続しているアプリにダウンロードするためにソフトウェアをアクティベーションする必要があり ます。このデプロイ方法は、すべての非モバイル アプリケーションのバージョンで利用できま す。GlobalProtect アプリケーションのモバイル バージョンをダウンロードするには、お使いの モバイル デバイスのアプリ ストアを参照してください (詳細についてはGlobalProtect モバイル アプリケーションのダウンロードおよびインストールを参照)。

ファイアウォールに直接最新のアプリケーションをダウンロードするためには、Palo Alto Networks 更新サーバーへのアクセスを可能にするサービス ルートを持つ必要があります (GlobalProtect アプリケーションをエンドユーザーにデプロイするを参照)。ファイアウォールが インターネットにアクセスできない場合、インターネットに接続されたコンピュータを使用し て、Palo Alto Networks ソフトウェア更新 サポート サイトからアプリ ソフトウェア パッケージ をダウンロードした後に、ファイアウォールに手動でアップロードすることができます。

アプリ ソフトウェア パッケージを手動でダウンロードする方法:

- **STEP 1** Palo Alto Networks カスタマー サポート ポータル (https://support.paloaltonetworks.com/) に ログインします。
  - Software Updates (ソフトウェア更新)ページにログインしてソフトウェアをダウ ンロードするには、有効な Palo Alto Networks アカウントが必要になります。 ログインできず、サポートが必要な場合は、https://www.paloaltonetworks.com/ support/tabs/overview.htmlにアクセスしてください。
- **STEP 2**| **Updates**(更新) > **Software Updates**(ソフトウェア更新)を選択します。
- STEP 3| オペレーティングシステムに応じて GlobalProtect アプリケーションのバージョンを選択します。
- **STEP 4**|対象のアプリバージョンのリリースノートを確認してからダウンロードリンクを選択し、 ダウンロードを進めます。
- **STEP 5** GlobalProtect アプリケーションをエンドユーザーにデプロイする.

GlobalProtect アプリケーションの各リリースをインストール可能なオペレーティングシステムについては、Palo Alto Networks Compatibility Matrix (Palo Alto Networks 互換性マトリクス)を参照してください。

### アプリ更新のポータルへのホスト

GlobalProtect アプリ ソフトウェアをデプロイする最も簡単な方法は、新しいアプリ インストー ル パッケージを、ポータルをホストしているファイアウォールにダウンロードし、ポータルに 接続しているアプリにダウンロードするためにソフトウェアをアクティベーションします。自動 的にこれを行うには、ファイアウォールが、Palo Alto Networks 更新サーバーへのアクセスを可 能にするサービス ルートを持つ必要があります。ファイアウォールがインターネットにアクセ スできない場合、インターネットに接続されたコンピュータを使用して、Palo Alto Networks ソ フトウェア更新 サポート サイトからソフトウェア パッケージをGlobalProtect アプリケーション のダウンロードした後に、ファイアウォールに手動でアップロードすることができます。

アプリソフトウェアの更新がポータルエージェント設定でどのようにデプロイされるかを定義 します。つまり、アプリがポータルに接続するときに更新が自動的に行われるのか、アプリを アップグレードするプロンプトがユーザーに表示されるのか、エンド ユーザーが手動でチェッ クして新しいアプリバージョンをダウンロードするのかを定義します。エージェント設定の作 成について、詳細はGlobalProtect エージェント設定の定義を参照してください。

STEP 1| GlobalProtect ポータルをホストするファイアウォールで、新しいアプリ ソフトウェアのイ メージを確認します。

**Device**(デバイス) > **GlobalProtect Client**(**GlobalProtect** クライアント)を選択して、使 用可能なアプリ ソフトウェアのイメージー覧を閲覧します。

- ファイアウォールが更新サーバーにアクセスできる場合、Check Now (今すぐチェック)をクリックし、最新の更新をチェックします。Action (アクション)列の値が Download (ダウンロード)の場合は、最新バージョンのアプリが入手可能であることを示します。
- ファイアウォールが更新サーバーにアクセスできない場合は、手順2の説明に従って、Palo Alto Networks ソフトウェア更新サポート サイトから手動でソフトウェア イメージをダウンロードする必要があります。

**STEP 2** アプリ ソフトウェア イメージをダウンロードします。

- ファイアウォールが更新サーバーにアクセスできる場合は、目的のアプリバージョン を見つけて、Download (ダウンロード)をクリックします。ダウンロードが完了する と、Action (アクション)列の値が Activate (アクティベーション)になります。
- ファイアウォールが更新サーバーにアクセスできない場合、GlobalProtect アプリケーションのダウンロード。ソフトウェア イメージをダウンロードしたら、ファイアウォールの Device(デバイス) > GlobalProtect Client(GlobalProtect クライアント)ページに戻り、Upload(アップロード)します。
- STEP 3| エンド ユーザーがポータルからダウンロードできるように、アプリ ソフトウェア イメージをアクティベーションします。
  - 一度にアクティベーションできるアプリソフトウェアイメージのバージョンは 1つのみです。新しいバージョンをアクティベーションするが、以前にアクティ ベーションされたバージョンを必要とするアプリが別にある場合、必要なバー ジョンを再度ダウンロードできるようにするために、アクティベーションする必 要があります。
  - ソフトウェアイメージを更新サーバーから自動的にダウンロードした場合、Activate(ア クティベーション)をクリックします。
  - ソフトウェア イメージをファイアウォールに手動でアップロードした場合、Activate From File(ファイルからアクティベーション)をクリックし、ドロップダウン リスト から、アップロードした GlobalProtect Client File(GlobalProtect クライアント ファイ

ル)を選択します。OK をクリックし、選択したイメージをアクティベーションします。 バージョンに Currently Activated (現在アクティベーション済み)と表示するには、ペー ジの更新が必要になる場合があります。

アプリ更新の Web サーバーへのホスト

GlobalProtect アプリ ソフトウェアのインストールや更新が必要なエンドポイントが大量にある 場合、GlobalProtect アプリ ソフトウェア イメージを外部 Web サーバーにホストすることを検 討してください。これは、ユーザーがアプリのダウンロードのために接続するときのファイア ウォールの負荷の軽減に役立ちます。

**STEP 1** Web サーバーにホストする GlobalProtect アプリのバージョンをファイアウォールにダウン ロードし、アクティベーションします。

ファイアウォールでアプリ ソフトウェアをダウンロードおよびアクティベーションするに は、アプリ更新のポータルへのホストで説明されている手順を実行します。

**STEP 2** Web サーバーにホストする GlobalProtect アプリ ソフトウェア イメージをダウンロードします。

ポータルでアクティベーションしたのと同じイメージをダウンロードします。

ウェブ ブラウザからGlobalProtect アプリケーションのダウンロード。

- **STEP 3** ソフトウェア イメージ ファイルを Web サーバーに公開します。
- **STEP 4** エンド ユーザーを Web サーバーにリダイレクトします。

ポータルをホストしているファイアウォールで、次の CLI コマンドを操作モードで入力しま す:

> set global-protect redirect on
> set global-protect redirect location <path>

ここで、<path>はイメージをホストしているフォルダへのURLのパスです(たとえば、https://acme/GP)。

STEP 5| リダイレクトをテストします。

1. Web ブラウザから、以下の URL に移動します:

https://<portal address or name>

#### 例: https://gp.acme.com

 ポータル ログイン ページで、Name(名前)と Password (パスワード) に入力 し、Login (ログイン)をクリックします。正常ログイン後に、ポータルがダウンロー ドのためにリダイレクトします。

# アプリのインストールのテスト

GlobalProtect アプリのインストール状況をテストするには、以下の手順を実行します。

STEP 1| アプリのインストール状況をテストするためのエージェント設定を作成します。

GlobalProtect アプリ ソフトウェアをエンドポイントに最初にインストールする とき、エンドユーザーは、管理者権限を持つアカウントを使用してシステムにロ グインする必要があります。この後のアプリ ソフトウェア更新では、管理者権 限は不要です。

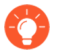

ファイアウォールを管理する責任を担う IT 部門の管理者などの小規模なユー ザーのグループに制限したエージェントの設定を作成することをお勧めします。

- 1. Network (ネットワーク) > GlobalProtect > Portals (ポータル) を選択します
- 2. 変更または Add (追加) する、既存のポータル構成を選択します
- Agent (エージェント) タブで、既存の設定を選択するか、Add (追加) をクリックして、テスト ユーザー/グループにデプロイする新しい設定を追加します。
- 4. User/User Group (ユーザー/ユーザー グループ) タブで、アプリをテストする User/ User Group (ユーザー/ユーザー グループ) を Add (追加) します。
- 5. App (アプリ) タブで、Allow User to Upgrade GlobalProtect App (ユーザーによる GlobalProtect アプリのアップグレードを許可) を Allow with Prompt (プロンプト付 きで許可) に設定します。OK をクリックして設定を保存します。
- (任意) Agent(エージェント)タブで、作成または変更したエージェントの設定を選 択し、これまでに作成した一般的な設定の先頭になるように、Move Up(上へ)をク リックします。

GlobalProtect アプリに接続すると、ポータルは、パケットの送信元の情報を、定義したエージェント設定と比較します。セキュリティルール評価によって、ポータルはリストの先頭から一致する項目を検索します。一致が見つかると、ポータルは対応する設定をアプリに配信します。

7. 変更を **Commit** (コミット) します。

- **STEP 2**| GlobalProtect ポータルにログインします。
  - 1. Web ブラウザを起動し、以下の URL に移動します。

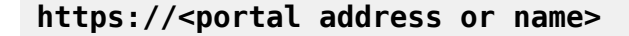

#### 例: https://gp.acme.com

2. ポータル ログイン ページで、Name (名前) と Password (パスワード) に入力 し、LOG IN (ログイン) をクリックします。

| paloalto | )<br>s            |
|----------|-------------------|
| Glol     | palProtect Portal |
| Name     |                   |
| Passwo   | rd                |
|          | Login             |
|          |                   |

**STEP 3**| アプリのダウンロード ページに移動します。

ほとんどの場合、ポータルへのログイン後にアプリのダウンロード ページがすぐに表示され ます。このページから、最新のアプリ ソフトウェア パッケージをダウンロードします。

| paloalto |                                                                                                    |
|----------|----------------------------------------------------------------------------------------------------|
|          | Palo Alto Networks - GlobalProtect Portal                                                                                            |
|          | Download Windows 32 bit GlobalProtect agent                                                                                          |
|          | Download Windows 64 bit GlobalProtect agent                                                                                          |
|          | Download Mac 32/64 bit GlobalProtect agent<br>Windows 32 bit OS needs to download and<br>install Windows 32 bit GlobalProtect agent. |
|          | Windows 64 bit OS needs to download and<br>install Windows 64 bit GlobalProtect agent.                                               |
|          | Mac OS needs to download and install Mac<br>32/64 bit GlobalProtect agent.                                                           |

GlobalProtect クライアントレス VPN アクセスを有効にしている場合、ポータルにログインした後に(エージェントのダウンロード ページの代わりに)アプリケーション ページが表示さ

れます。**GlobalProtect Agent**(**GlobalProtect** エージェント)を選択してダウンロード ページ を選択します。

| paloalto GLOB                        | BALPROTECT     |              | Q Application URL < | Ł GlobalProtect Agent |
|--------------------------------------|----------------|--------------|---------------------|-----------------------|
| <b>Xiasan</b><br><b>Xira</b><br>Jira | Confluence     | Intranet     | Bugzilla            | Engweb                |
| FR-DB                                | CNN            | msn 🕈<br>MSN | PBS                 | <b>FOX</b><br>Fox     |
| Yahoo Finance                        | <b>G</b> oogle | Facebook     | Linked in           | <b>yetpæ</b><br>Yelp  |

- STEP 4| アプリをダウンロードします。
  - 1. ダウンロードを開始するには、お使いのコンピュータで実行されているオペレーティン グシステムに対応するリンクをクリックします。

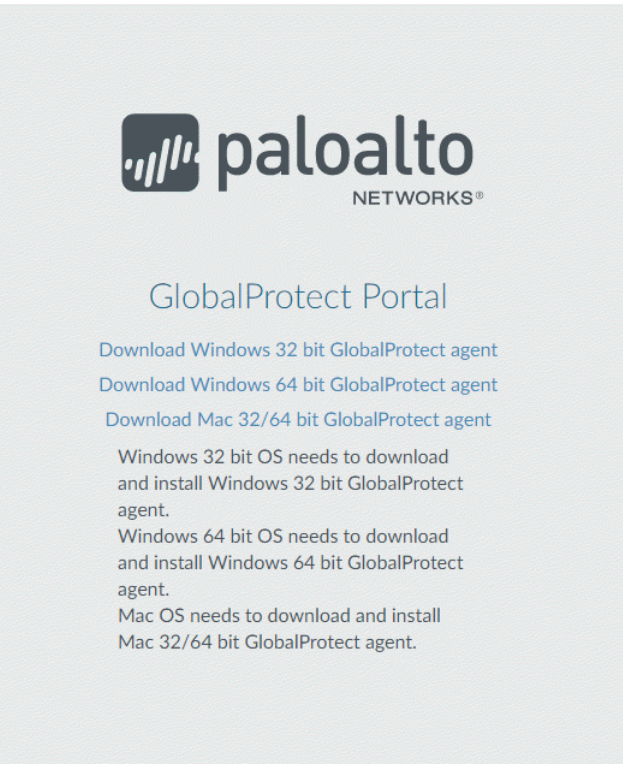

- 2. ソフトウェア インストール ファイルを開きます。
- 3. ソフトウェアの実行または保存のプロンプトが表示されたら、**Run**(実行)をクリック します。
- 4. プロンプトが表示されたら、**Run**(実行) をクリックして GlobalProtect セットアップ ウィザードを起動します。
  - GlobalProtect アプリ ソフトウェアをエンドポイントに最初にインストール するとき、エンドユーザーは、管理者権限を持つアカウントを使用してシ ステムにログインする必要があります。この後のアプリ ソフトウェア更新 では、管理者権限は不要です。
- **STEP 5**| GlobalProtect アプリ セットアップを完了します。
  - 1. GlobalProtect セットアップ ウィザードから、Next(次へ) をクリックします。
  - Next (次へ)をクリックしてデフォルトのインスレーション フォルダ(C:\Program Files\Palo Alto Networks\GlobalProtect)を承認するか、Browse(参照)を クリックして新しい場所を選択し、Next (次へ)を2回クリックします。
  - 3. インストール完了後、ウィザードを Close (閉じる) します。

- **STEP 6**| GlobalProtect にログインします。
  - 1. システム トレイのアイコンをクリックして GlobalProtect アプリを起動します。ステー タスパネルが開きます。
  - 2. Portal (ポータル)の FQDN または IP アドレスを入力してから **Connect** (接続)をクリックします。
  - 3. (オプション)デフォルトでは、管理者が定義する構成と利用可能なゲートウェイの 応答時間に基づいて決定される、Best Available(利用可能な最適な接続)ゲートウェ イに自動的に接続します。別のゲートウェイに接続するには、Gateway(ゲートウェ イ)ドロップダウンからゲートウェイを選択します(外部ゲートウェイ専用)。
    - このオプションはマニュアルゲートウェイ選択が有効な場合にのみ利用可 能です。
  - 4. (オプション) 接続モードに応じて、Connect(接続) をクリックして接続を開始しま す。
  - 5. (オプション) プロンプトが表示されたら、Username (ユーザー名) と Password (パスワード) を入力して Sign In (サインイン) をクリックします。

認証に成功したら、企業のネットワークに接続され、ステータス パネルに Connected (接 続済み)または Connected - Internal (接続済み - 内部) ステータスが表示されま す。GlobalProtect ウェルカムページを設定している場合、ログインに成功したことが表示さ れます。

# GlobalProtect モバイル アプリケーションのダウンロードおよび インストール

GlobalProtect アプリケーションを使用すると、企業のセキュリティ ポリシーをモバイル エンド ポイントまで容易に拡張することができます。GlobalProtect アプリを実行している他のリモー トエンドポイントと同様に、モバイル アプリから IPsec や SSL VPN トンネルを介して、会社 のネットワークに安全にアクセスすることができます。アプリが、エンド ユーザーの現在のロ ケーションに最も近いゲートウェイに自動で接続します。さらに、エンドポイントとの双方向の トラフィックには、会社のネットワーク上にある他のホストと同じセキュリティ ポリシーが自 動的に適用されます。また、モバイル アプリはホスト設定に関する情報を収集し、この情報を 使用して HIP ベースのセキュリティ ポリシーを強化することができます。

GlobalProtect アプリケーションをインストールするには、次のような主な2つの方法がありま す。サードパーティ製の MDM からアプリをデプロイし、そのアプリを管理対象のエンドポイン トに透過的にプッシュすることができます。または、公式のストアからアプリを直接エンドポイ ントにインストールすることも可能です。

- iOS エンドポイントApp Store
- Android エンドポイントと ChromebooksGoogle Play

GlobalProtect アプリケーション 5.0 以降、Chrome OS 版 GlobalProtect アプリケーションは サポートされません。代わりに Android 用 GlobalProtect アプリケーションを使用してくださ い。

Windows 10 フォンおよび Windows 10 UWP エンドポイントMicrosoft ストア

ここでは、GlobalProtect アプリケーションをモバイル エンドポイントに直接インストールする 流れをご説明します。AirWatch からの GlobalProtect アプリのデプロイ方法はAirWatch を使用し て GlobalProtect モバイル アプリケーションをデプロイを参照してください。

STEP 1| アプリのインストール状況をテストするためのエージェント設定を作成します。

ファイアウォールを管理する責任を担う IT 部門の管理者などの小規模なユーザーのグループ に制限したエージェントの設定を作成することをお勧めします。

- 1. Network (ネットワーク) > GlobalProtect > Portals (ポータル) を選択します
- 2. 既存のポータル設定を選択して変更するか、新しくAdd(追加)します。
- 3. Agent (エージェント) タブで、既存の設定を選択するかAdd (追加) をクリックして、テスト ユーザー/グループにデプロイする新しい設定を追加します。
- 4. User/User Group (ユーザー/ユーザー グループ) タブで、アプリをテストするUser/ User Group (ユーザー/ユーザー グループ) をAdd (追加) します。
- 5. テストしているアプリのOS を選択しますiOSAndroid、またWindowsUWP)。
- 6. <u>任意</u>)作成または変更したエージェントの設定を選択し、これまでに作成した一般的な 設定の先頭になるようにMove Up(上へ)をクリックします。
- 7. 変更を**Commit**(コミット)します。
- **STEP 2**| エンドポイントから、プロンプトに従ってアプリケーションをダウンロードおよびインストールします。
  - Android エンドポイントでは、Google Play でアプリを検索します。
  - iOS エンドポイントでは、App Store でアプリを検索します。
  - Windows 10 UWP エンドポイントでは、Microsoft ストアでアプリを検索します。

#### STEP 3| アプリケーションを起動します。

正常にインストールされると、GlobalProtect アプリケーション アイコンがエンドポイントの ホーム画面に表示されます。アプリケーションを起動するには、このアイコンをタップしま す。GlobalProtect VPN 機能を有効にするプロンプトが表示されたら**OK** をタップします。

| (¢             |            | 12:53 PM          |         | 949                                                                                                    |
|----------------|------------|-------------------|---------|----------------------------------------------------------------------------------------------------|
|                | Globa      | alProtect Se      | ttings  |                                                                                                    |
|                |            |                   |         |                                                                                                    |
| Portal         |            |                   |         |                                                                                                    |
| Username       |            |                   |         |                                                                                                    |
| Password       |            |                   |         |                                                                                                    |
|                |            | Connect           |         |                                                                                                    |
|                |            | Connect           |         |                                                                                                    |
|                |            |                   |         |                                                                                                    |
|                |            |                   |         |                                                                                                    |
|                |            |                   |         |                                                                                                    |
|                |            |                   |         |                                                                                                    |
|                |            | GlobalProtec      | t 💦     |                                                                                                    |
|                | Global     | Protect will enab | ole VPN |                                                                                                    |
|                | functi     | onality on your o | device  |                                                                                                    |
|                |            | ОК                |         |                                                                                                    |
|                |            |                   |         |                                                                                                    |
|                |            |                   |         |                                                                                                    |
|                |            |                   |         |                                                                                                    |
|                |            |                   |         |                                                                                                    |
|                |            |                   |         |                                                                                                    |
|                |            |                   |         |                                                                                                    |
|                |            |                   |         |                                                                                                    |
|                |            |                   |         |                                                                                                    |
|                |            |                   |         |                                                                                                    |
|                |            |                   |         |                                                                                                    |
|                |            |                   |         |                                                                                                    |
|                |            |                   |         |                                                                                                    |
|                |            |                   |         |                                                                                                    |
|                |            |                   |         |                                                                                                    |
| and the second |            |                   |         | and the second second second second second second second second second second second second second second second |
|                | <b>*</b>   | T)                |         |                                                                                                    |
|                | 1 to a set |                   |         |                                                                                                    |

- STEP 4| ポータルに接続します。
  - プロンプトが表示されるとPortal (ポータル)に名前またはアドレスを入力 しUsername (ユーザー名)とPassword (パスワード)を入力します。ポータル名は FQDN である必要がありますが、先頭に「https://」を入力しないでください。

| paloalto |                  |                                |  |
|----------|------------------|--------------------------------|--|
|          | Palo Alto No     | etworks - GlobalProtect Portal |  |
|          | Name<br>Password |                                |  |
|          |                  | Login                          |  |
|          |                  |                                |  |

2. **Connect**(接続)をタップして、アプリケーションが GlobalProtect との接続を正常に 確立することを検証します。

サードパーティーのモバイル エンドポイント管理システムが設定されている場合、ア プリケーションから登録プロンプトが表示されます。

### GlobalProtect アプリログの表示と収集

エンド ユーザーのエンドポイントから GlobalProtect<sup>™</sup> アプリ ログを収集するには、次の 2 つの オプションがあります。

- ログの収集 エンド ユーザーは GlobalProtect アプリ ログを手動で収集する必要があります。
- 問題の報告 エンドユーザーは、ネットワークパフォーマンスの低下やポータルとゲート ウェイとの接続が確立されないなどの異常な動作が発生した場合に管理者がアクセスできる Cortex Data Lake に直接問題を報告します。
  - 詳細な分析のために、GlobalProtect アプリがトラブルシューティングログ、診 断ログ、またはその両方を Cortex Data Lake に送信するには、トラブルシュー ティング用の GlobalProtect アプリログコレクションを有効にするように GlobalProtect ポータルを構成する必要があります。また、HTTPS ベースの送信 先 URL を構成には、プローブする Web サーバー/リソースの IP アドレスまたは 完全修飾ドメイン名を含めることができ、エンド ユーザーのエンドポイントで の待機時間やネットワーク パフォーマンスなどの問題を特定できます。

次のステップで GlobalProtect ログを表示あるいは収集できます:

- STEP 1 Global Protect アプリの使用
- STEP 2 ステータスパネルから設定ダイアログを開きます (本)。
- STEP 3| Settings[設定]を選択します。
- STEP 4 GlobalProtect Settings (設定) パネルで Troubleshooting (トラブルシューティング) を選択します。

- **STEP 5**| ロギング レベル ドロップダウンから デバッグ または ダンプ を選択します。
- **STEP 6**| (任意–Windows のみ) GlobalProtect ログを表示します:
  - 1. Logs (ログ) を選択します。
  - 2. Log (ログ) タイプを選択します。
  - 3. ログの表示を開始する。

| 🌀 Gloł                                         | alProtect Se                                                                           | ttings                                                                            |                                                                                                    |                                                                                                    | ×                                                                              |
|------------------------------------------------|----------------------------------------------------------------------------------------|-----------------------------------------------------------------------------------|----------------------------------------------------------------------------------------------------|----------------------------------------------------------------------------------------------------|--------------------------------------------------------------------------------|
| General                                        | Connection                                                                             | Host Profile                                                                      | Troubleshooting                                                                                          | Notification                                                                                                    |                                                                                |
| If you'r<br>might n                            | e having troul<br>eed to see the                                                       | ole with Global<br>e GlobalProtec                                                 | Protect, please cor<br>t logs in order to tr                                                             | ntact your system adm<br>oubleshoot the probler                                                                   | nistrator. They<br>n.<br>Collect Logs                                          |
|                                                | work Configur                                                                          | ation 🔿 Ro                                                                        | uting Table 🔘 S                                                                                          | ockets 💿 Logs                                                                                                    |                                                                                |
| Log:                                           | PanGP Serv                                                                             | vice                                                                              | $\sim$                                                                                                   |                                                                                                    | Start                                                                          |
| (T2620<br>(T2620<br>(T2620<br>(T5620<br>(T5620 | 0) 09/07/18 10<br>0) 09/07/18 10<br>0) 09/07/18 10<br>0) 09/07/18 10<br>0) 09/07/18 10 | 0:00:51:425 D<br>0:00:51:425 D<br>0:00:51:425 D<br>0:01:17:418 D<br>0:01:17:418 D | ebug( 330): Check<br>ebug( 274): Hip Ch<br>ebug( 216): HipCh<br>ebug( 439): HipMis<br>ebug( 444): HipMis | Hip over<br>ecking is not initiated b<br>cckThread: wait for hip<br>singPatchThread: now<br>singPatchThread: wait | y dicking resubmit ł<br>check event for 36<br>is 1536339677, las<br>3527000 ms |
| <                                              |                                                                                        |                                                                                   |                                                                                                    |                                                                                                    | >                                                                              |
| Logging                                        | Level:                                                                                 | Debug                                                                             | ~                                                                                                    |                                                                                                    |                                                                                |

**STEP 7** (任意)**Collect Logs (**ログを収集) して GlobalProtect 管理者に送信し、トラブルシューティン グを行います。

| • • •                                  |                                      | GlobalProtect                                    | Settings                                       |                             |
|----------------------------------------|--------------------------------------|--------------------------------------------------|------------------------------------------------|-----------------------------|
| General                                | Connection                           | Host Profile                                     | Troubleshooting                                | Notification                |
| If you're having t<br>might need to se | rouble with Glob<br>te the GlobalPro | balProtect, please<br>tect logs in order         | e contact your system<br>to troubleshoot the p | administrator. They roblem. |
|                                        |                                      |                                                  |                                                | Collect Logs                |
| Logging Level:                         | Debug 🗘                              |                                                  |                                                |                             |
| 000                                    |                                      | GlobalProtect S                                  | Settings                                       |                             |
| General                                | Connection                           | Host Profile                                     | Troubleshooting                                | Notification                |
| If you're<br>might ne                  |                                      |                                                  |                                                | or. They                    |
|                                        | Tech<br>The se<br>Collect            | support file sa<br>upport log files are<br>t.tgz | <b>ved</b><br>e saved in /Users/Loane          | r/                          |
| Logging                                |                                      |                                                  |                                                | ок                          |

# アプリ設定の透過的なデプロイ

ポータル構成からアプリ設定をデプロイする代わりに、次のエンドポイントから直接アプリ設定 を定義できます。

- ウィンドウズ レジストリまたは Windows インストーラー (Msiexec)
- macOS グローバル macOS の plist
- Linux 配置前の構成ファイル (pangps.xml)

この方法の利点は、GlobalProtect ポータルへの最初の接続の前に、エンドポイントに GlobalProtect アプリ設定を展開できることです。

ポータルの構成で定義された設定は、Linux 用の Windows レジストリ、macOS plist、またはデ プロイメント前の構成ファイル (pangps.xml) で定義された設定を常にオーバーライドします。 レジストリ、plist、または pangps.xml で設定を定義し、ポータル構成で異なる設定を指定し ている場合、ポータルからアプリが受け取る設定は、エンドポイントで定義された設定よりも優 先されます。この上書きには、オンデマンドで接続するのか、シングル サイン オン (SSO)を 使用するのか、ポータル証明書が無効な場合にアプリが接続できるのかなどの、ログイン関連の 設定が含まれます。つまり、設定に矛盾しない必要があります。また、ポータル設定はエンドポ イントにキャッシュされ、GlobalProtect アプリが再起動されるか、エンドポイントが再起動さ れるとキャッシュ設定が使用されます。

次のセクションでは、カスタマイズ可能なアプリ設定を使用できること、および Windows、macOS、および Linux エンドポイントにこれらの設定を透過的に展開する方法につい て説明します。

- カスタマイズ可能なアプリの設定
- Windows エンドポイントへのアプリ設定のデプロイ
- macOS エンドポイントへのアプリ設定のデプロイ
- Linux エンドポイントへのアプリ設定の展開

Windows レジストリ、macOS plist、または Linux の展開前の構成を使用して GlobalProtect アプリ設定を展開することに加えて、エンドポイントにインストール されたアプリケーション、エンドポイントで実行されているプロセス、それらのア プリケーションとプロセスの属性またはプロパティなど、エンドポイントから特定 の Windows レジストリまたは macOS plist 情報を収集できます。その後、データを モニターして、一致条件としてセキュリティ ルールに追加できます。定義したレジ ストリ設定に一致するエンドポイント トラフィックは、セキュリティ ルールに従っ て適用することができます。さらに、カスタムチェックをセットアップしてエンド ポイントからのアプリケーションおよびプロセス データの収集を行うことができま す。

### カスタマイズ可能なアプリの設定

ポータルアドレスの事前のデプロイに加えて、アプリ設定も定義できます。Windows エンド ポイントにアプリ設定を展開するには、Windows レジストリ (HKEY\_LOCAL\_MACHINEソフ トウェアパロアルト ネットワークグローバル保護設定 でキーを定義します。 macOS エンド ポイント にアプリ設定を展開するには、macOS plist の settings 辞書 (/ライブラリ/プレ ファレンス/com.paloaltonetworks.GlobalProtect.settings.plist のエントリを 定義します。Linux エンドポイントへのアプリ設定の展開 には、/opt/paloaltonetworks/ globalprotect/pangps.xml 配置前の構成ファイルの <Settings> の下にエントリを定義 します。Windows エンドポイントの場合のみ、Windows インストーラを使用してMsiexec から アプリ設定をデプロイすることもできます。

以下のトピックでは、カスタマイズ可能なアプリの設定について説明します。GlobalProtect ポー タルエージェント設定で定義されている設定は、Windows レジストリや macOS plist で定義さ れている設定よりも優先されます。

一部の設定については、対応するポータル設定がWebインターフェイスにないため、WindowsレジストリまたはMSIEXECを使用して設定する必要があります。これらのSSO設定には、can-prompt-user-credential、wrap-cp-guid、およびfilter-non-gpcpが含まれます。

- アプリの表示オプション
- ユーザー行動オプション
- アプリの動作オプション
- スクリプトの導入オプション

アプリの表示オプション

次の表に、Windows レジストリまたは macOS plist で構成して GlobalProtect アプリの表示をカ スタマイズできるオプションを示します。

表3:表:カスタマイズ可能なアプリの設定

| ポータルのエージェント<br>の設定               | Windows レジストリ/<br>macOS Plist     | Msiexec パラメータ                   | <b>Default</b> (<br>フォル<br>ト) |
|----------------------------------|-----------------------------------|---------------------------------|-------------------------------|
| 詳細ビューの有効化                        | enable-advanced-<br>view yes   no | ENABLEADVANCEDVIEW="ye<br>  no" | syes                          |
| <b>GlobalProtect</b> アイコン<br>の表示 | show-agent-icon<br>yes   no       | SHOWAGENTICON="yes  <br>no"     | yes                           |
| ネットワーク オプショ<br>ンの再検出の有効化         | rediscover-network<br>yes   no    | REDISCOVERNETWORK="yes<br>  no" | yes                           |
| ホストプロファイルオ<br>プションの再送信の有<br>効化   | resubmit-host-info<br>yes   no    | n/a                             | yes                           |

| ポータルのエージェント<br>の設定 | Windows レジストリ/<br>macOS Plist                  | Msiexec パラメータ                              | <b>Default</b> (<br>フォル<br>ト) |
|--------------------|------------------------------------------------|--------------------------------------------|-------------------------------|
| システム トレイ通知の<br>表示  | show-system-tray-<br>notifications yes<br>  no | SHOWSYSTEMTRAYNOTIFIC<br>ATIONS="yes   no" | yes                           |

ユーザー行動オプション

ユーザーが GlobalProtect アプリとやり取りする方法をカスタマイズするために Windows レジス トリおよび Mac の plist にて利用するオプションは、以下の表の通りです。

表4:表:カスタマイズ可能なユーザー行動オプション

| ポータルのエージェ<br>ントの設定<br>                                                                                              | Windows レジストリ/<br>macOS Plist                       | Msiexec パラメータ                                  | <b>Default(</b><br>フォル<br>ト) |
|----------------------------------------------------------------------------------------------------|-----------------------------------------------------|------------------------------------------------|------------------------------|
| ユーザーによるポー<br>タルアドレスの変更<br>を許可する                                                                                     | can-change-portal<br>yes   no                       | CANCHANGEPORTAL="yes  <br>no"                  | yes                          |
| ユーザーがウェルカ<br>ムページを省略でき<br>るようにする                                                                                    | enable-hide-<br>welcome-page yes  <br>no            | ENABLEHIDEWELCOMEPAGE=<br>"yes   no"           | yes                          |
| ユーザーが無効な<br>ポータルサーバー証<br>明書で続行できるよ<br>うにする                                                                          | can-continue-if-<br>portal-cert-invalid<br>yes   no | CANCONTINUEIFPORTALCERT<br>INVALID= "yes   no" | yes                          |
| ユーザーが<br>GlobalProtect アプ<br>リを無効化できるよ<br>うにする                                                                      | disable-allowed yes<br>  no                         | DISABLEALLOWED="yes  <br>no"                   | no                           |
| ユーザー認証情報の<br>保存<br>GlobalProtect が認<br>証情報を保存するの<br>を防止する場合は 0<br>を、ユーザー名およ<br>びパスワードを両方<br>とも保存させる場合<br>は 1 を、ユーザー | save-user-<br>credentials 0   1  <br>2              | n/a                                            | n/a                          |

| ポータルのエージェ<br>ントの設定<br>                                                                                                    | Windows レジストリ/<br>macOS Plist  | Msiexec パラメータ                 | <b>Default</b> (<br>フォル<br>ト) |
|----------------------------------------------------------------------------------------------------|--------------------------------|-------------------------------|-------------------------------|
| 名だけを保存させる<br>場合は 2 を指定しま<br>す。                                                                                                    |                                |                               |                               |
| ポータルにない<br>Allow user to save<br>password (パス<br>ワードの保存を<br>許可)する設定<br>は、PAN-OS 7.1<br>以降のリリース<br>のWeb インター<br>フェイスでは非推<br>ぜんっています<br>が、Windows レ<br>ジストリおよび<br>macOS plist で設<br>定することができ<br>ます。Save User<br>Credentials (ユー<br>ザー認証情報の保<br>存)フィールドでい<br>ずれかの値を指定す<br>ると、ここで指定し<br>た値が上書きされま<br>す。 | can-save-password<br>yes   no  | CANSAVEPASSWORD="yes  <br>no" | yes                           |
| Windows のみ/ポー<br>タルにない<br>この設定によ<br>り、GlobalProtect<br>の認証情報プロ<br>バイダーが Start<br>GlobalProtect<br>Connection<br>(GlobalProtect 接続<br>を開始) ボタンを表<br>示し、ユーザーが手<br>動で GlobalProtect<br>プレログオン接続<br>を開始できるように<br>なります。                                                                                  | ShowPrelogonButton<br>yes   no | n/a                           | no                            |

| ポータルのエージェ<br>ントの設定<br>                                                                                                    | Windows レジストリ/<br>macOS Plist<br> | Msiexec パラメータ                | <b>Default</b> (<br>フォル<br>ト) |
|----------------------------------------------------------------------------------------------------|-----------------------------------|------------------------------|-------------------------------|
| Windows 10 の<br>み/ポータル内にない<br>この設定は<br>GlobalProtect SSO<br>と組み合わせて<br>使用され、次の<br>Windows ログイン<br>時および以降のログ<br>インで GlobalProtect<br>資格情報プロバイ<br>ダーを既定のサイン<br>インオプションと<br>して設定できます。<br>詳細は「Windows<br>レジストリにグロー<br>バルプロテクト資格<br>情報プロバイダー設<br>定を展開します。」<br>を参照してください。 | いいえ を します。                        | メイクGPCPDEFAULT="はい<br>  いいえ" | n/a                           |
| ウィンドウの<br>み/ポータル内に<br>ないこの設定は<br>GlobalProtect SSO<br>と組み合わせて使用<br>され、ユーザーが<br>Windows へのログ<br>インを待ってからト<br>ンネル接続を確立す<br>るまでの秒数を設定<br>します。詳細につい<br>ては、Windows レ<br>ジストリにグローバ<br>ルプロテクト資格情<br>報プロバイダー設定<br>を展開します。を参<br>照してください。                                     | ログオン待ち時間 <b>&lt;5-30</b><br>秒>    | n/a                          | n/a                           |
| ウィンドウの<br>み/ポータル内に                                                                                                    | ログオンポスト待ち時間<br><3-10 秒>           | n/a                          | n/a                           |

| ポータルのエージェ<br>ントの設定                                                                                                    | Windows レジストリ/<br>macOS Plist | Msiexec パラメータ | <b>Default</b> (<br>フォル<br>ト) |
|----------------------------------------------------------------------------------------------------|-------------------------------|---------------|-------------------------------|
| ないこの設定は<br>GlobalProtect SSO<br>と組み合わせて使用<br>され、トンネル接続<br>を確立した後にユー<br>ザーが Windows に<br>ログインするのを遅<br>らせる秒数を設定し<br>ます。詳細について<br>は、Windows レジ<br>ストリにグローバル<br>プロテクト資格情報<br>プロバイダー設定を<br>展開します。を参照<br>してください。 |                               |               |                               |

アプリの動作オプション

次の表は、GlobalProtect アプリの動作をカスタマイズするために Windows レジストリおよび macOS の plist で利用できるオプションを示します。

### 表5:表:カスタマイズ可能なアプリの動作オプション

| ポータルのエージェ<br>ントの設定                                                                       | Windows レジストリ/macOS<br>Plist                             | Msiexec パラメータ                                             | <b>Default</b> (デ<br>フォル<br>ト) |
|------------------------------------------------------------------------------------------|----------------------------------------------------------|-----------------------------------------------------------|--------------------------------|
| 接続手段                                                                                     | connect-method on-<br>demand   pre-logon  <br>user-logon | CONNECTMETHOD="on-<br>demand   pre-logon  <br>user-logon" | ユーザー<br>ログオン                   |
| GlobalProtect アプ<br>リ設定の更新間隔<br>(時間)                                                     | refresh-config-<br>interval <hours></hours>              | REFRESHCONFIGINTERVAL=<br>" <hours>"</hours>              | - 24                           |
| Windows セキュ<br>リティーセンター<br>(WSC)の状態<br>が変更された場合<br>には HIP レポー<br>トを即座に送信<br>(Windows のみ) | WSC 自動検出はい  いいえ                                          | n/a                                                       | no                             |

| ポータルのエージェ<br>ントの設定                                                  | Windows レジストリ/macOS<br>Plist                                                   | Msiexec パラメータ                                                                 | <b>Default</b> (デ<br>フォル<br>ト)                     |
|---------------------------------------------------------------------|--------------------------------------------------------------------------------|-------------------------------------------------------------------------------|----------------------------------------------------|
| 接続ごとにプ<br>ロキシーを検出<br>( <b>Windows</b> のみ)                           | プロキシ-マルチ自動検出<br>yes  いいえ                                                       | n/a                                                                           | no                                                 |
| ログアウト時<br>にサインオンの<br>認証情報を消去<br>( <b>Windows</b> のみ)                | ログアウト削除 <b>-sso</b> は<br>い いいえ                                                 | LogoutRemoveSSO yes<br>  no                                                   | yes                                                |
| <b>Kerberos</b> 認証の<br>失敗時にはデフォ<br>ルトの認証を使用<br>( <b>Windows</b> のみ) | krb-auth-fail-<br>fallback yes   no                                            | KRBAUTHFAILFALLBACK=<br>"yes   no"                                            | no                                                 |
| <b>SAML</b> 認証に既定<br>のブラウザを使用                                       | (macOS plist)<br>default-browser yes  <br>no                                   | DEFAULTBROWSER= "yes<br>  no"                                                 | no                                                 |
| カスタムパスワー<br>ドの失効メッセー<br>ジ( <b>LDAP</b> 認証の<br>み)                    | (廃止)<br>PasswordExpiryMessage<br><message></message>                           | n/a                                                                           | パスワー<br>ドの有<br>効期限<br>が <b><number></number></b> 日 |
| ポータルの接続<br>のタイムアウト<br>(秒)                                           | ポータル タイムアウト <<br>ポータルタイムアウト >                                                  | n/a                                                                           | 5                                                  |
| <b>TCP</b> 接続のタイム<br>アウト(秒)                                         | 接続タイムアウト < 接続<br>タイムアウト >                                                      | n/a                                                                           | 5                                                  |
| <b>TCP</b> 受信のタイム<br>アウト(秒)                                         | 受信タイムアウト < 受信<br>タイムアウト>                                                       | n/a                                                                           | 30                                                 |
| クライアントの証<br>明ストアの検索                                                 | certificate-store-<br>lookup user   machine<br>  user and machine  <br>invalid | CERTIFICATESTORELOOKUF<br>"user   machine  <br>user and machine  <br>invalid" | P=user<br>and<br>machine                           |
| SCEP 証明書更新<br>期間(日)                                                 | <pre>scep-certificate- renewal-period <renewalperiod></renewalperiod></pre>    | n/a                                                                           | 7                                                  |

| ポータルのエージェ<br>ントの設定<br>                                                                                  | Windows レジストリ/macOS<br>Plist<br>                                           | Msiexec パラメータ                      | <b>Default</b> (デ<br>フォル<br>ト) |
|----------------------------------------------------------------------------------------------------|----------------------------------------------------------------------------|------------------------------------|--------------------------------|
| <br>内部のゲートウェ<br>イ接続の最大試行<br>回数                                                                          | <pre>max-internal-gateway- connection-attempts <maxvalue></maxvalue></pre> | MIGCA=" <maxvalue>"</maxvalue>     | 0                              |
| クライアント証明<br>向けの拡張キー使<br>用 <b>OID</b>                                                                    | ext-key-usage-oid-<br>for-client-cert<br><oidvalue></oidvalue>             | EXTCERTOID=" <oidvalue></oidvalue> | <b>n</b> /a                    |
| ユーザースイッチ<br>トンネルの名前変<br>更のタイムアウト<br>(秒)                                                                 | user-switch-tunnel-<br>rename-timeout<br><renametimeout></renametimeout>   | n/a                                | Θ                              |
| シングル サインオ<br>ンの使用<br>( <b>Windows</b> のみ)                                                               | use-sso yes   no                                                           | USESSO="yes   no"                  | yes                            |
| スマート カード<br>でシングル サイ<br>ンオンを使用する<br>(Windows のみ)                                                        | 使用する <b>sso-pin</b> は<br>い いいえ                                             | USESSOPIN = "はい いい<br>え"           | no                             |
| インバウンド認証<br>メッセージ                                                                                       | 認証メッセージ                                                                    | n/a                                | n/a                            |
| Allow Overriding<br>Username from<br>Client Certificate<br>(クライアント証明<br>書からのユーザー<br>名のオーバーライ<br>ドを許可する) | override-cc-username<br>yes  番号                                            | n/a                                | no                             |
| ポータルにない                                                                                                 | portal <ipaddress></ipaddress>                                             | PORTAL=" <ipaddress>"</ipaddress>  | n/a                            |
| この設定により、<br>デフォルトポータ<br>ル IP アドレス(ま<br>たはホスト名)を<br>指定します。                                               |                                                                            |                                    |                                |
| ポータルにない                                                                                                 | prelogon 1                                                                 | PRELOGON="1"                       | 1                              |

| ポータルのエージェ<br>ントの設定<br>                                                                                                    | Windows レジストリ/macOS<br>Plist                              | <b>Msiexec</b> パラメータ                                  | <b>Default</b> (デ<br>フォル<br>ト) |
|----------------------------------------------------------------------------------------------------|-----------------------------------------------------------|-------------------------------------------------------|--------------------------------|
| この設定により、<br>ユーザーがデバ<br>イスにログインて<br>GlobalProtect ポー<br>タルに接続する前<br>に GlobalProtect が<br>VPN トンネルを開<br>始できます。                                    |                                                           |                                                       |                                |
| ポータルにない<br>この設定はシン<br>グル サインオン<br>(SSO)と併用さ<br>れ、SSO に失敗<br>した場合に認証情<br>報のプロンプトを<br>ユーザーに表示す<br>るかどうかを示し<br>ます。                                 | (Windows) はユーザー資<br>格情報をプロンプトできる<br> いいえ                  | CANPROMPTUSERCREDENTIA<br>"yes   no"                  | ly≠es                          |
| Windows の<br>み/ポータルにない<br>この設定により、<br>サードパーティ<br>認証情報プロバ<br>イダのタイルが<br>Windows ログイン<br>ページからフィル<br>タされ、ネイティ<br>ブ Windows タイル<br>のみが表示されま<br>す。* | wrap-cp-guid {third<br>party credential<br>provider guid} | WRAPCPGUID="{guid_valu<br>FILTERNONGPCP="yes  <br>no" | ejć                            |
| Windows の<br>み/ポータルにない<br>この設定は wrap-<br>cp-guid 設定の追加<br>オプションで、ネ<br>イティブ Windows<br>ログオン タイル<br>だけでなくサード<br>パーティ認証情報                          | filter-non-gpcp no                                        | n/a                                                   | n/a                            |

| ポータルのエージェ<br>ントの設定<br>                                              | Windows レジストリ/macOS<br>Plist                     | Msiexec パラメータ                                     | <b>Default</b> (デ<br>フォル<br>ト) |
|---------------------------------------------------------------------|--------------------------------------------------|---------------------------------------------------|--------------------------------|
| プロバイダのタイ<br>ルも Windows ログ<br>イン ページに表示<br>できるようにしま<br>す。*           |                                                  |                                                   |                                |
| Windows の<br>み/ポータルにない                                              | reserved-ipv4<br><reserved-ipv4></reserved-ipv4> | RESERVEDIPV4=" <reserve<br>ipv4&gt;"</reserve<br> | e <b>d</b> ₁⁄a                 |
| この設定では、静<br>的 IP アドレスを<br>Windows エンド<br>ポイントに割り当<br>てることができま<br>す。 | reserved-ipv6<br><reserved-ipv6></reserved-ipv6> | RESERVEDIPV6=" <reserve<br>ipv6&gt;"</reserve<br> | :d -                           |

Windows レジストリまたはWindowsインストーラ(Msiexec)を使用してこれらの設定を有効にする詳細な手順は、Windows エンドポイントのサードパーティ認証情報プロバイダの SSO ラッピングを参照してください。

### スクリプトの導入オプション

接続前後と切断前に GlobalProtect がスクリプトを開始できるようにするオプションは、以下の 表の通りです。これらのオプションはポータル内で利用できないため、必要なキーの値(prevpn-connect、post-vpn-connect、または pre-vpn-disconnect)を Windows レジストリまたは macOS の plist で定義する必要があります。スクリプトをデプロイする詳細な流れについて は、Windows レジストリを使用したスクリプトのデプロイ、Msiexec を使用したスクリプトのデ プロイ、またはmacOS Plist を使用したスクリプトのデプロイを参照してください。

ログオン前に接続を使用して Windows エンドポイントにログインする前に、エンド ユーザーが企業ネットワークへの VPN 接続を確立できるようにする場合は、Windows レジストリを指定した コンテキスト管理 の値を使用して VPN 接続スクリプトを実行する必要があります。Windows ログオン前にユーザーがいないため、デフォルトの コンテキスト ユーザー の値を指定することはできません。

表:カスタマイズ可能なスクリプトの導入オプション

| ポータルのエージェント<br>の設定<br>                                                                                                    | Windows レジストリ/<br>macOS Plist                                                                                                    | <b>Msiexec</b> パラメータ                                                                                                    | <b>Default</b> (<br>フォル<br>ト) |
|----------------------------------------------------------------------------------------------------|----------------------------------------------------------------------------------------------------|----------------------------------------------------------------------------------------------------|-------------------------------|
| コマンド設定で指定し<br>たスクリプト(スクリ<br>プトに渡されるすべて<br>のパラメータを含む)<br>を実行します。                                                                                                    | <pre>command<br/><parameter1><br/><parameter2>[]<br/>Windows例:<br/>command<br/>%userprofile%<br/>\vpn_script.bat c:<br/>test_user<br/>macOS例:<br/>command \$HOME/<br/>vpn_script.sh /<br/>Users/test_user<br/>test_user</parameter2></parameter1></pre> | <pre>PREVPNCONNECTCOMMAND= "<parameter1> <parameter2> []" POSTVPNCONNECTCOMMAND= "<parameter1> <parameter2> []" PREVPNDISCONNECTCOMMAN "<parameter1> <parameter2> []"</parameter2></parameter1></parameter2></parameter1></parameter2></parameter1></pre> | n/a<br>D=                     |
| (任意) コマンドを実行できる権限を指定します(デフォルトはuserであり、コンテキストを指定しない場合、コマンドは現在のアクティブユーザーを実行します)。                                                                                                    | context admin  <br>user                                                                                                    | PREVPNCONNECTCONTEXT=<br>"admin   user"<br>POSTVPNCONNECTCONTEXT=<br>"admin   user"<br>PREVPNDISCONNECTCONTEX<br>"admin   user"                                                                                                    | user<br>T=                    |
| <ul> <li>(任意) GlobalProtect</li> <li>アプリがコマンドを</li> <li>実行するまでの間に</li> <li>待機する時間を秒で</li> <li>指定します(範囲は</li> <li>0~120)。コマンド</li> <li>がタイムアウトするま</li> <li>でに完了しなければ、</li> <li>アプリは接続を確立ま</li> <li>たは切断するための処</li> <li>理を続行します。値0</li> <li>(デフォルト)とはア</li> <li>プリがコマンドを実行</li> <li>するまで待機しないと</li> <li>いうことです。</li> </ul> | timeout <value><br/>例:<br/>timeout 60</value>                                                                                                    | PREVPNCONNECTTIMEOUT=<br>" <value>"<br/>POSTVPNCONNECTTIMEOUT=<br/>"<value>"<br/>PREVPNDISCONNECTTIMEOU<br/>"<value>"</value></value></value>                                                                                                    | 0<br>T=                       |

| ポータルのエージェント<br>の設定                                                                                                    | Windows レジストリ/<br>macOS Plist                                                                        | Msiexec パラメータ                                                                                                    | <b>Default</b> (<br>フォル<br>ト) |
|----------------------------------------------------------------------------------------------------|----------------------------------------------------------------------------------------------------|----------------------------------------------------------------------------------------------------|-------------------------------|
| post-vpn-<br>connect に<br>は対応し<br>ていませ<br>ん。                                                                                                    |                                                                                                    |                                                                                                    |                               |
| <ul> <li>(任意) コマンドで使用されているファイルのパス全体を指定します。GlobalProtect アプリは、checksum キー内に指定された値を確認することでファイルの整合性を確認します。</li> <li>環境変数も対応されています。</li> </ul>                                                                | <pre>file <path_file></path_file></pre>                                                              | <pre>PREVPNCONNECTFILE= "<path_file>" POSTVPNCONNECTFILE= "<path_file>" PREVPNDISCONNECTFILE= "<path_file>"</path_file></path_file></path_file></pre>       | n/a                           |
| (任意) file キーで参<br>照される、ファイル<br>の sha256 チェック<br>サムを指定します。<br>チェックサムを指定す<br>ると、GlobalProtect ア<br>プリが生成したチェッ<br>クサムがここで指定<br>したチェックサム値<br>と合致する場合にの<br>み、GlobalProtect ア<br>プリがそのコマンドを<br>実行するようになりま<br>す。 | checksum <value></value>                                                                             | PREVPNCONNECTCHECKSUM=<br>" <value>"<br/>POSTVPNCONNECTCHECKSUM<br/>"<value>"<br/>PREVPNDISCONNECTCHECKS<br/>="<value>"</value></value></value>             | n/a<br> =<br>UM               |
| ( <u>任意</u> )コマンドを実<br>行できないか、または<br>コマンドがゼロ以外の<br>戻りコードで終了した<br>ことをユーザーに知ら<br>せるエラー メッセージ<br>を指定します。                                                                                                    | error-msg <message><br/>例:<br/>error-msg Failed<br/>executing pre-vpn-<br/>connect action!</message> | PREVPNCONNECTERRORMSG=<br>" <message>"<br/>POSTVPNCONNECTERRORMSG<br/>"<message>"<br/>PREVPNDISCONNECTERRORM<br/>="<message>"</message></message></message> | n/a<br>=<br>ISG               |
| ポータルのエージェント<br>の設定                                                                                       | Windows レジストリ/<br>macOS Plist | Msiexec パラメータ | <b>Default</b> (<br>フォル<br>ト) |
|----------------------------------------------------------------------------------------------------|-------------------------------|---------------|-------------------------------|
| <ul> <li>メッ<br/>セージは</li> <li>1,024 文</li> <li>字以下の</li> <li>ANSI 文</li> <li>字としま</li> <li>す。</li> </ul> |                               |               |                               |

## Windows エンドポイントへのアプリ設定のデプロイ

Windows レジストリまたは Windows インストーラ (Msiexec)を使用して、GlobalProtect アプリおよび設定を Windows エンドポイントに透過的にデプロイします。

- Windows レジストリでのエージェント設定のデプロイ
- ・ エージェントの設定の MSIEXEC からのデプロイ
- Windows レジストリを使用したスクリプトのデプロイ
- Msiexec を使用したスクリプトのデプロイ
- Windows レジストリヘログオン前の接続設定のデプロイ
- Windows レジストリにグローバルプロテクト資格情報プロバイダー設定を展開します。
- Windows エンドポイントのサードパーティ認証情報プロバイダの SSO ラッピング
- Windows レジストリを使用したサードパーティ認証情報の SSO ラッピングの有効化
- Windows インストーラを使用したサードパーティ認証情報の SSO ラッピングの有効化

Windows レジストリでのアプリ設定のデプロイ

GlobalProtect ポータルに初めて接続する前に、Windows レジストリを使用して、Windows エンドポイントへの GlobalProtect アプリ設定のデプロイを有効にできます。以下の表で説明されているオプションを使用して、Windows レジストリを使用して Windows エンドポイントのアプリケーション設定をカスタマイズします。

 Windows レジストリを使用して GlobalProtect アプリ設定をデプロイするだけでな く、GlobalProtect アプリが Windows エンドポイントから特定の Windows レジスト リ情報を収集できるようにすることもできます。その後、データをモニターして、 一致条件としてセキュリティ ルールに追加できます。定義したレジストリ設定に一 致するエンドポイント トラフィックは、セキュリティ ルールに従って適用すること ができます。さらに、カスタム チェックをセットアップしてエンドポイントからの アプリケーションおよびプロセス データの収集を行うことができます。 **STEP 1**| Windows レジストリで、GlobalProtect アプリのカスタマイズ設定を見つけます。

Windows レジストリを開き (コマンド プロンプトで **regedit** と入力する)、次の場所に移動 します。

HKEY\_LOCAL\_MACHINE\SOFTWARE\Palo Alto Networks\GlobalProtect\Settings \

STEP 2| ポータル名を設定します。

初めての接続であっても、エンド ユーザーがポータル アドレスを手動で入力せずに済むよう にする場合、ポータル アドレスを Windows レジストリを介して事前にデプロイします。

 他のすべてのアプリ設定を定義する場合は、Windowsレジストリ (HKEY\_LOCAL\_MACHINE \ SOFTWARE \ Palo Alto Networks \ GlobalProtect \ Settings \) でキーを定義できます。

1. Window レジストリで次に移動します:

HKEY\_LOCAL\_MACHINE\SOFTWARE\Palo Alto Networks\GlobalProtect
\PanSetup

- 2. Portals (ポータル)を右クリックして Modify (変更)を選択します。
- 3. Value data (値データ) フィールドにポータル名を入力して、OK をクリックします。

| > Khronos ^                                | Name         | Туре               | Data                 |        |
|--------------------------------------------|--------------|--------------------|----------------------|--------|
| > Macromedia                               | 赴 (Default)  | REG_SZ             | (value not set)      |        |
| Microsoft                                  | ab Portal    | REG_SZ             | gp.paloaltonetworks. | .com   |
|                                            | 🔀 Prelogon 👔 |                    | -                    |        |
| MozillaDluging                             | ab ProductCo | Edit String        |                      | × 55}  |
| Nice Mak Computing                         | ab Version   | Value name:        |                      |        |
| Nuance                                     |              | Padal              |                      |        |
| ODBC                                       |              | Foilai             |                      |        |
| OFM                                        |              | Value data:        |                      |        |
| Palo Alto Networks                         |              | gp.paloaltonetwork | ts com               |        |
| GlobalProtect                              |              |                    |                      |        |
| DryCtrl                                    |              |                    | OK                   | Cancel |
| PanGPS                                     |              | 2                  |                      |        |
| PanInstaller                               |              |                    |                      |        |
|                                            |              |                    |                      |        |
| PanSetup                                   |              |                    |                      |        |
| Settings                                   |              |                    |                      |        |
| > . Traps                                  |              |                    |                      |        |
| Destaura                                   |              |                    |                      |        |
| > Partner                                  |              |                    |                      |        |
| Partner                                    |              |                    |                      |        |
| > - Partner<br>> - Policies<br>> - Realtek |              |                    |                      |        |

**STEP 3** GlobalProtectアプリやSSOの接続方法など、さまざまな設定をWindowsエンドポイントに展開します。

Windows レジストリを使用してセットアップできるコマンドおよび値の完全なリストは、カ スタマイズ可能なアプリの設定を参照してください。

エンドユーザーが VPN にログインできるようにする前の Windows エンドポイント に、deploy connect before logon settings (ログオン前の接続デプロイ設定)のオプションがあり ます。

GlobalProtect 資格情報プロバイダーの Windows サインイン要求を遅延するか、既定のサインイン オプションとして GlobalProtect 資格情報プロバイダーを強制するには、GlobalProtect 資格情報プロバイダー設定 を Windows エンドポイントに 展開するオプションがあります。

**STEP 4** GlobalProtect アプリが Windows エンドポイントのサードパーティ認証情報をラップできる ようにします。これにより、サードパーティ認証情報プロバイダが使用されている場合で も SSO を使用できます。

Windows レジストリを使用したサードパーティ認証情報の SSO ラッピングの有効化を行います。

アプリ設定の MSIEXEC からのデプロイ

Windows エンドポイントでは、次の構文を使用して、Windows インストーラ(Msiexec)から GlobalProtect アプリとアプリ設定を自動的にデプロイするオプションがあります。

msiexec.exe /i GlobalProtect.msi <SETTING>="<value>"

Msiexec は実行可能なプログラムで、コマンドラインから製品をインストールまた は設定します。Microsoft Windows XP 以降の OS でエンドポイントが作動する際、 コマンドプロンプトで使える文字列の最大長は 8,191 文字です。

| <b>Msiexec</b> の例                                                                      | 説明                                                                              |  |  |
|----------------------------------------------------------------------------------------|---------------------------------------------------------------------------------|--|--|
| msiexec.exe /i GlobalProtect.msi<br>/quiet PORTAL="portal.acme.com"                    | クワイエット モード(ユーザーの操作な<br>し)で GlobalProtect をインストールし、<br>ポータルのアドレスを設定します。          |  |  |
| <pre>msiexec.exe /i GlobalProtect.msi    CANCONTINUEIFPORTALCERTINVALID=    "no"</pre> | 証明書が有効でない場合にユーザーがポー<br>タルに接続するのを拒否するオプションを<br>付けて、GlobalProtect をインストールしま<br>す。 |  |  |

すべての設定の一覧および対応するデフォルト値は、カスタマイズ可能なアプリの設定を参照し てください。

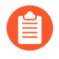

indows インストーラを使用したサードパーティ認証情報の SSO ラッピングの有効 化も可能です。 Windows レジストリを使用したスクリプトのデプロイ

Windows レジストリを用いて Windows エンドポイントヘカスタム スクリプトをデプロイできます。

GlobalProtect アプリを、指定なしまたはすべての以下のイベントに対してスクリプトを開始し 実行するよう設定できます:トンネル確立前後、トンネル切断前後。特定のイベントでスクリプ トを実行するには、そのイベント用のコマンド レジストリ エントリからバッチ スクリプトを参 照します。

構成設定に応じて、アプリがゲートウェイへの接続を確立する前と後で、そしてアプリの接続が 切断される前に、GlobalProtect アプリはスクリプトを実行できます。Windows レジストリを使 用して Windows エンドポイントのアプリ設定をカスタマイズするには、次のワークフローを使 用します。

**STEP 1**| Windows レジストリを開いて、GlobalProtect アプリのカスタマイズ設定を見つけます。

Windows レジストリを開いて(コマンド プロンプトで **regedit** と入力)、スクリプトを実 行するタイミング(プリ/ポスト接続またはプリ切断)に応じて、次のキーのいずれかに移動 します。

HKEY\_LOCAL\_MACHINE\SOFTWARE\Palo Alto Networks\GlobalProtect\Settings
\pre-vpn-connect

HKEY\_LOCAL\_MACHINE\SOFTWARE\Palo Alto Networks\GlobalProtect\Settings
\post-vpn-connect

HKEY\_LOCAL\_MACHINE\SOFTWARE\Palo Alto Networks\GlobalProtect\Settings
\pre-vpn-disconnect

キーがSettings(設定)キーになければ、(Settings(設定)を右クリック しNew(新規) > Key(キー)を選択してそれを作ります。 **STEP 2** GlobalProtect アプリがスクリプトを実行できるように command (コマンド) という名前の新規文字列値を作ります。

ここで指定するバッチファイルには、デバイス上で実行する特定のスクリプト(スクリプト に渡されれる何らかのパラメータを含む)を含むようにします。

- command (コマンド) 文字列がまだない場合、作成します (pre-vpn-connect キー、post-vpn-connect キー、または pre-vpn-disconnect キーを右クリック して、New (新規) > String Value (文字列値)を選択し、command と名付ける)。
- 2. command (コマンド)を右クリックして Modify (変更)を選択します。
- 3. GlobalProtect アプリが実行するコマンドまたは文字列を入力します。以下に例を示します。

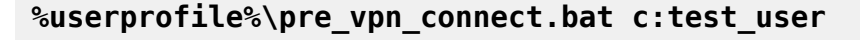

| File Edit View Favorites Help                                                                                                    |                                                                                                    |
|----------------------------------------------------------------------------------------------------|----------------------------------------------------------------------------------------------------|
| PanGPS     PanInstaller     PanMSService     PanSetup     PanSetup     Post-upn-connect     pre-vpn-connect     pre-vpn-disconnect     Policies     Realtek     RegisteredApplications | Name Type Data<br>(Default) REG_SZ (value not set)<br>command REG_SZ<br>Edit String Xalue name:<br>command<br>Value data:<br>%userprofile %lpre_vpn_connect bat c: test_user<br>OK Cancel |

STEP 3| (任意)各コマンドに必要に応じて追加レジストリエントリを追加します。

レジストリ文字列と対応する値を作成または変更します。これ はcontext、timeout、file、checksum、または error-msg を含みます。詳しい情報に ついては、カスタマイズ可能なアプリの設定を参照してください。

Msiexec を使用したスクリプトのデプロイ

Windows エンドポイント上で、Windows Installer (Msiexec)を使って GlobalProtect アプリ、アプリ設定、アプリが自動で実行するスクリプトをデプロイできます(カスタマイズ可能なアプリの設定を参照してください)。これを行うには、以下の構文を使用します:

msiexec.exe /i GlobalProtect.msi <SETTING>="<value>"

Msiexec は実行可能なプログラムで、コマンドラインから製品をインストールまた は設定します。Microsoft Windows XP 以降でシステムが作動する際、コマンドプロ ンプトで使える文字列の最大長は 8,191 文字です。

この制限はコマンドライン、他のプロセスに引き継がれる個々の環境変数 (USERPROFILE 変数など)、すべての環境変数拡張子に適用されます。バッチファ イルをコマンドラインから実行する場合、制限はまたバッチファイル処理に適用さ れます。

例えば、特定の接続または切断イベントで実行するスクリプトをデプロイするには、以下の例に 類似する構文を使用できます。

例:接続イベント前に実行するスクリプトをデプロイするための Msiexec の使用

こちらにコピーアンドペーストができるスクリプトがあります。

msiexec.exe /i GlobalProtect.msi
PREVPNCONNECTCOMMAND="%userprofile%\pre\_vpn\_connect.bat c:
 test\_user"
PREVPNCONNECTCONTEXT="user"
PREVPNCONNECTTIMEOUT="60"
PREVPNCONNECTFILE="C:\Users\test\_user\pre\_vpn\_connect.bat"
PREVPNCONNECTCHECKSUM="a48ad33695a44de887bba8f2f3174fd8fb01a46a19e3ec9078b011
8647ccf599"
PREVPNCONNECTERRORMSG="Failed executing pre-vpn-connect action."

すべての設定の一覧および対応するデフォルト値は、カスタマイズ可能なアプリの設定を参照し てください。

例:事前接続、事後接続、事前切断イベント時に実行するスクリプトをデプロイするための Msiexec の使用

こちらにコピーアンドペーストができるスクリプトがあります。

msiexec.exe /i GlobalProtect.msi
PREVPNCONNECTCOMMAND="%userprofile%\pre\_vpn\_connect.bat c:
 test\_user"
PREVPNCONNECTCONTEXT="user"
PREVPNCONNECTFILE="C:\Users\test\_user\pre\_vpn\_connect.bat"
PREVPNCONNECTCHECKSUM="a48ad33695a44de887bba8f2f3174fd8fb01a46a19e3ec9078b011
8647ccf599"
PREVPNCONNECTERRORMSG="Failed executing pre-vpn-connect action."
POSTVPNCONNECTCOMMAND="c:\users\test\_user\post\_vpn\_connect.bat c:
 test\_user"
POSTVPNCONNECTCONTEXT="admin"
POSTVPNCONNECTCONTEXT="admin"
POSTVPNCONNECTFILE="%userprofile%\post vpn connect.bat"

POSTVPNCONNECTCHECKSUM="b48ad33695a44de887bba8f2f3174fd8fb01a46a19e3ec9078b011
8647ccf598"
POSTVPNCONNECTERRORMSG="Failed executing post-vpn-connect action."
PREVPNDISCONNECTCOMMAND="%userprofile%\pre\_vpn\_disconnect.bat c:
 test\_user"
PREVPNDISCONNECTCONTEXT="admin"
PREVPNDISCONNECTTIMEOUT="0"
PREVPNDISCONNECTFILE="C:\Users\test\_user\pre\_vpn\_disconnect.bat"
PREVPNDISCONNECTCHECKSUM="c48ad33695a44de887bba8f2f3174fd8fb01a46a19e3ec9078b0
118647ccf597"
PREVPNDISCONNECTERRORMSG="Failed executing pre-vpn-disconnect
 action."

すべての設定の一覧および対応するデフォルト値は、カスタマイズ可能なアプリの設定を参照し てください。

Windows レジストリヘログオン前の接続設定のデプロイ

エンドユーザーが VPN にログインできるようにする前の Windows 10 エンドポイント へ、Windows レジストリを使用した Connect Before Logon (ログイン前接続)設定のデプロイが可 能です。GlobalProtect は、GlobalProtect アプリケーションの初期化時にこのレジストリ エント リを1回だけ取得します。

- ログオン前に接続設定を展開する場合は、次のガイドラインに従ってください。
  - Connect Before Logon (ログイン前接続)と同時に、プレログオン およびプレログオン後のオンデマンド接続方法は、サポートされません。
  - LDAP、RADIUS、OTPなどの認証サービスを使用したユーザーログインにスマートカード認証またはユーザー名/パスワードベースの認証を使用している場合は、ポータルとゲートウェイの特定の完全修飾ドメイン名を{に入力して除外を構成する必要があります。ネットワークアクセスにGlobalProtect接続を強制するが有効で、GlobalProtect接続がGlobalProtectポータルのアプリ構成領域のアプリ設定として確立されていない場合に、指定されたFQDNへのトラフィックを許可する。ユーザーログインに SAML 認証を使用し、Okta などの構成済みの SAML ID プロバイダー (IdP)を使用する場合は、\*okta.com および \*oktacdn.com の除外も構成する必要があります。他の IdP の場合は、エンフォーサの状態が有効になっている場合にのみ、IP アドレスまたは完全修飾ドメイン名を含む URL の除外を構成する必要があります。

STEP 1 エンドユーザ Windows エンドポイントでレジストリ キーを設定します。

Connect Before Logon (ログイン前接続)を有効にする前に、エンドユーザーの Windows エンドポイント上の Windows レジストリを変更する必要があります。レジストリキーを自動的に 追加または、手動で追加することができます。

 PanPlapProvider および PanGPS.exe (C:\Program Files\Palo Alto Networks\GlobalProtect)の PanPlapProvider.dllにレジストリキーを自動的に 追加するために、以下の構文を使用して、-registerplapコマンドを管理者として実行 します。

PanGPS.exe -registerplap

 PanGPS.exe (C:\Program Files\Palo Alto Networks \GlobalProtect)のPanPlapProviderおよびPanPlapProvider.dllのレジストリ キーを自動的に登録解除するには、以下の構文を使用して - unregisterplap コマンド を管理者として実行します:

PanGPS.exe -unregisterplap

レジストリキーを手動で追加するには、Windows レジストリエディタを開きます (コマンド プロンプト上で regedit と入力します)。

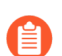

CLSID フォルダを作成する必要があります。

1. Windows レジストリで、HKEY\_CLASSES\_ROOT\CLSID\{20A29589-E76A-488B-A520-63582302A285} に移動します。

PanPlapProviderの値を@=PanPlapProviderのフォーマットで追加します。

 Windows レジストリで、HKEY\_CLASSES\_ROOT\CLSID\{20A29589-E76A-488B-A520-63582302A285}\InprocServer32@="PanPlapProvider.dll" に移動しま す。

ThreadingModel の値が Apartmentに設定されていることを確認してください。これが デフォルトの値です。

 Windows レジストリで、HKEY\_LOCAL\_MACHINE\SOFTWARE\Microsoft\Windows \CurrentVersion\Authentication\PLAP Providers\{20A29589-E76A-488B-A520-63582302A285}@="PanPlapProvider"に移動します。

PanPlapProviderの値を@=PanPlapProviderのフォーマットで追加します。

#### STEP 2| (任意) 表示する追加のポータルのアドレスまたは名前を設定します。

 Connect Before Logon (ログイン前接続)が設定されている場合は、追加のポータルアドレスまたは Windows レジストリ キー (キー Portal を使用した HKEY\_LOCAL\_MACHINE\SOFTWARE\PaloAlto Networks\GlobalProtect \PanSetup)が使用されます。

エンドユーザーの Windows エンドポイント上の Windows レジストリ キーを変更することに より、 Portal (ポータル)ドロップダウンに表示したい追加のポータル アドレスまたは名前を 設定できます。最大5つのポータルアドレスまたは名前を追加できます。ポータル アドレス または名前を定義する前に、エンドユーザーの Windows エンドポイント上の Windows レジ ストリを変更する必要があります。

Windows レジストリエディタを開きます (コマンドプロンプトで regedit と入力する)。

- 1. Windows レジストリ キーで、HKEY\_LOCAL\_MACHINE\SOFTWARE\Palo Alto Networks\GlobalProtectの下に CBL フォルダを作成します。
- 2. Windows レジストリで、HKEY\_LOCAL\_MACHINE\SOFTWARE\Palo Alto Networks \GlobalProtect\CBL に移動します。
- 追加したい各ポータル用のレジストリ エントリーを作成するには Edit (編集) > New (新 規) > String Value (文字列値) の順に選択します。

各エントリを Portal1、Portal2、Portal3、Portal4、および Portal5 として指定する必要 があります。各エントリにスペースを含めることはできません。

- 4. portal (ポータル)のレジストリ値を右クリックして、Modify (修正)を選択します。
- 5. Value Data (値データ)フィールドにGlobalProtect ポータルのIPアドレスまたは名前を入 力し、OKをクリックします。
- 6. 追加したい各ポータルについてステップ 3~4 を繰り返します。

#### STEP 3| (任意) 定義済みのポータルのアドレスまたは名前を表示します。

ポータル アドレスまたは名前を表示する前に、エンドユーザーの Windows エンドポイント 上の Windows レジストリを変更する必要があります。

Windows レジストリエディタを開きます (コマンドプロンプトで regedit と入力する)。

- 1. Windows レジストリ キーで、HKEY\_LOCAL\_MACHINE\SOFTWARE\Palo Alto Networks\GlobalProtectの下に CBL フォルダを作成します。
- 2. Windows レジストリで、HKEY\_LOCAL\_MACHINE\SOFTWARE\Palo Alto Networks \GlobalProtect\CBL に移動します。
- 3. AlwaysShowPortal用にレジストリ エントリーを作成するには Edit (編集) > New (新規) > String Value (文字列値) の順に選択します。
- 4. Value Data (値データ) フィールドに YES (はい)と入力して、OK をクリックします。

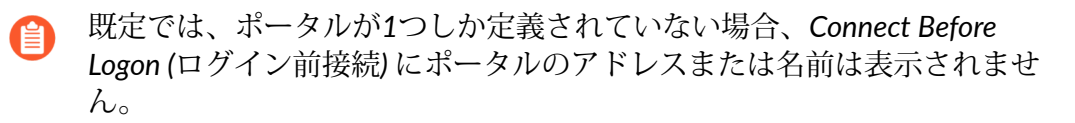

STEP 4| (任意) エンドユーザーがスマートカードを使用した認証を利用可能にします。

スマートカード認証を有効にする前に、エンドユーザーの Windows エンドポイント上の Windows レジストリを変更する必要があります。

Windows レジストリ エディタを開きます (コマンド プロンプトで regedit と入力する)。

- 1. Windows レジストリ キーで、HKEY\_LOCAL\_MACHINE\SOFTWARE\Palo Alto Networks\GlobalProtectの下に CBL フォルダを作成します。
- 2. Windows レジストリで、HKEY\_LOCAL\_MACHINE\SOFTWARE\Palo Alto Networks \GlobalProtect\CBL に移動します。
- 3. UseSmartCard用にレジストリ エントリーを作成するには Edit (編集) > New (新規) > String Value (文字列値) の順に選択します。
- 4. Value Data (値データ) フィールドに YES (はい)と入力して、OK をクリックします。
- STEP 5| エンドポイントを再起動します。

PLAP および Connect Before Logon レジストリ キーを有効にするには、エンドポイントを再 起動する必要があります。

**STEP 6**| 設定を確認します。

Windows レジストリでの設定および GlobalProtect<sup>™</sup> app 5.2から Connect Before Logon を使用する設定をした後で、認証方法を選択します:

- スマートカード認証を使用した Connect Before Logon (ログイン前接続)
- SAML 認証を使用した Connect Before Logon (ログイン前接続)
- ユーザー名/パスワードベースの認証を使用した Connect Before Logon (ログイン前接続)

Windows レジストリにグローバルプロテクト資格情報プロバイダー設定を展開します。

GlobalProtect 資格情報プロバイダーの設定を展開して、GlobalProtect 資格情報プロバイダーの Windows サインイン要求を延期するか、Windows レジストリを使用して、Windows 10 の既定 のサインイン オプションとして GlobalProtect 資格情報プロバイダーを適用できます。

## STEP 1| グローバル保護資格情報プロバイダー Windows サインイン要求を遅延します。

Windows ログインの前に GlobalProtect トンネルを確立すると、特定の状況で役立ちます。た とえば、Windows デバイスを強制的にアクティブ ディレクトリとデータを同期させたい場合 や、GlobalProtect 資格プロバイダの Windows サインイン要求を遅延させたい場合がありま す。

シングル サインオン (SSO) が有効になっている場合に、Windows サインイン要求を送信する 前に、GlobalProtect 資格情報プロバイダーがトンネルの確立を待機する時間 (秒単位) を構成 できます。デフォルトでは、トンネル接続機能を確立する前に Windows ログインを遅延させ るグローバル保護資格情報プロバイダーのサポートは無効にされ、GlobalProtect 資格情報プ ロバイダーは、遅延なくサインイン要求を送信します。

1. コマンド プロンプトで **regedit** コマンドを入力し、Windows レジストリ エディタを 開きます。

- 2. Windows レジストリで、HKEY\_LOCAL\_MACHINE\SOFTWARE\Palo Alto Networks \GlobalProtect\CBL に移動します。
- 3. PreLogonState を右クリックし、「新規作成 > DWORD (32 ビット) 値 を選択します。
- 4. 新しい値#1を右クリックし、[名前変更を選択します。

ログオン待ち時間と入力します。LogonWaitTime を右クリックし、[変更 を選択しま す。値 Data フィールドで、エンド ユーザーが Windows へのログインを待ってからト ンネル接続を確立するために秒数 (範囲は 5 ~ 30) を設定します。OK をクリックしま す。

|     | Re  | egistry Editor                                                                 |     |                                         |                                | - 🗆 X                                             |
|-----|-----|--------------------------------------------------------------------------------|-----|-----------------------------------------|--------------------------------|---------------------------------------------------|
| Fil | e E | dit View Favorites Help                                                        |     |                                         |                                |                                                   |
| Co  | mp  | outer\HKEY_LOCAL_MACHINE\S                                                     | OFT | TWARE\Palo Alto Networks\Gle            | obalProtect\PanSetu            | p\PreLogonState                                   |
|     | >   | <ul> <li>OEM</li> <li>OpenSSH</li> <li>Oracle</li> </ul>                       | ^   | Name Ty<br>(Default) R<br>I ogonState R | ype<br>EG_SZ<br>FG_DWORD       | Data<br>(value not set)<br>0xfffffff (4294967295) |
|     | Ý   | Palo Alto Networks                                                             |     | LogonWaitTime R                         | EG_DWORD                       | 0x00000000 (0)                                    |
|     | •   | ✓                                                                              |     | Edit DWORD (32-bit) Value               | <u>A</u>                       | × <sup>(0)</sup>                                  |
|     |     | New Key #1     New Key #2     PanGPS                                           |     | Value name:<br>LogonWaitTime            |                                |                                                   |
|     |     | PanInstaller     PanMSService     PanSetup                                     |     | Value data:                             | Base<br>Hexadecimal<br>Decimal |                                                   |
|     |     | <ul> <li>PreLogonState</li> <li>Settings</li> <li>gplog.gp.panclouc</li> </ul> |     |                                         | ОК                             | Cancel                                            |
|     |     | <ul> <li>pangp.gpcloudser</li> <li>remove-gpa-cp</li> <li>Traps</li> </ul>     |     |                                         |                                |                                                   |
|     | >   | Partner<br>Policies                                                            |     |                                         |                                |                                                   |
|     | Ż   | Rapid7                                                                         | ~   |                                         |                                |                                                   |
| <   |     | >                                                                              |     |                                         |                                |                                                   |

5. 手順 1、2、および 3 を繰り返して、トンネルの確立後に GlobalProtect 資格情報プロバ イダーが Windows サインイン要求を送信するのを遅らせないようにします。

ログオンポスト待ち時間と入力します。ログオンポスト待ち時間 を右クリックし、[変 更 を選択します。値のデータ フィールドで、エンド ユーザーが Windows にログイン するまで待つ秒数 (範囲は 3 ~ 10) を設定します。**OK** をクリックします。

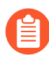

まず、LogonWaitTime に対して時間 (秒単位) を入力し、LogonPostWaitTime の時間 (秒単位) を入力する必要があります。

| Comp            | dit View Favorites Help<br>outer\HKEY_LOCAL_MACHINE\S(                                                                                                    | OFT | WARE\Palo Alto Networks                                                                                                    | \GlobalProtect\                                                | PanSetup\PreLogonState                                                                                                 |   | <br> |  |
|-----------------|----------------------------------------------------------------------------------------------------|-----|----------------------------------------------------------------------------------------------------|----------------------------------------------------------------|----------------------------------------------------------------------------------------------------|---|------|--|
| >  <br>>  <br>> | OEM     OFM     OpenSSH     Oracle     Palo Alto Networks     DroCtrl     New Key #1     New Key #1     New Key #2     PanGPS     PanInstaller     PanGPS     PanInstaller     PanSetup     PrelogonState     Settings     gplog.gp.panclouc     pangp.gpcloudsen     remove-gpa-cp     Traps     Partner     Define |     | Name  Alto Networks  Name  CopenState  CopenState  CopenStwaitTime  Edit DWORD (32-bit) Value name:  LogonPostWaitTime  Value data: | Itype<br>REG_SZ<br>REG_DWORD<br>REG_DWORD<br>REG_DWORD<br>alue | Data<br>(value not set)<br>0xfffffff (4294967295)<br>0x00000000 (0)<br>0x00000000 (0)<br>X<br>decimal<br>mal<br>Cancel | 2 |      |  |
| >               | Rapid7                                                                                                    | ~   |                                                                                                    |                                                                |                                                                                                    |   |      |  |

**STEP 2**| Windows 10 の既定のサインイン オプションとして GlobalProtect 資格情報プロバイダーを 適用します。

Windows デバイスで GlobalProtect SSO が有効になっている場合、ユーザーは、サード パーティの資格情報、スマート カード、Windows Hello PIN、Windows Hello パスワー ド、Windows Hello フィンガープリントなどの GlobalProtect 資格情報プロバイダー オプ ションを使用する以外に、複数のサインイン オプションを使用できます。ユーザーは、こ れらのサインイン オプションのいずれかを使用して Windows デバイスにサインインし、次 の Windows ログインで GlobalProtect SSO を使用できないようにする既定のサインイン オ プションとして設定できます。グローバル保護 SSO を有効にするには、ユーザーが手動で GlobalProtect 資格情報プロバイダーに再度切り替える必要があります。ユーザーが他のサイ ンイン オプションでログインできる場合でも、GlobalProtect 資格情報プロバイダーが既定の サインイン オプションとして有効になっている場合、次の Windows ログイン時と以降のロ グインでは GlobalProtect 資格情報プロバイダーのサインイン オプションが選択されます。

Windows デバイスで GlobalProtect 資格情報プロバイダーを既定の署名オプションに設定する場合は、次のガイドラインに従ってください。

- GlobalProtect アプリがインストールされている場合、または SSO が有効に なっている場合、MakeGPCPDefault 設定が無効になっている場合でも、グ ローバル保護資格情報プロバイダーがすべてのユーザーに既定のサインイン オプションとして設定されます。
- SSO が有効で、MakeGPCPDefault 設定が有効になっている場合、ユーザーはサードパーティの資格情報プロバイダー、スマートカード、Windows Hello PIN、Windows Hello パスワード、Windows 指紋などのサインインオプションを使用して Windows デバイスにサインインできます。選択したサインインオプションに関係なく、GlobalProtect 資格情報プロバイダーは、次回のWindows ログイン時に既定のサインインオプションとして使用されます。
- SSO が有効で、MakeGPCPDefault 設定が無効または空の場合、ユーザーが 選択したサインインオプションが次回の Windows ログイン時に既定として使 用されます。
- SSO が無効になっている場合、GlobalProtect 資格情報プロバイダーは使用できません。Windowsの既定のサインインオプションは、期待どおりに動作します。
- Windows 10 の既定のサインインとしてグローバル保護資格情報プロバイダー を強制する機能は、その他のユーザー ログイン オプションをサポートしてい ません。Windows デバイスでグループ ポリシー オブジェクト (GPO) を使用し て、その他のユーザーのログイン オプションを構成できます。
- 1. コマンド プロンプトで **regedit** コマンドを入力し、Windows レジストリ エディタを 開きます。

2. Window レジストリで次に移動します:

### HKEY\_LOCAL\_MACHINE\SOFTWARE\Palo Alto Networks\GlobalProtect

- 3. GlobalProtect フォルダーを右クリックし、文字 > 列値 を選択して新しい文字列値を追加します。
- makeGPCPDefault の文字列値を入力します。メイクGPCPDefault を右クリックし、「修正 を選択します。

値データフィールドにyesと入力して、次の Windows ログインで GlobalProtect 資格情 報プロバイダーを既定のサインイン オプションにします。値データ を no に設定する と、MakeGPCPDefault 設定が無効になり、ユーザーが選択したサインイン オプショ ンが次回の Windows ログイン時に既定として使用されます。OK をクリックします。

| 📑 Registry Editor               |                                  |           |                 | -  | - 🗆 × |
|---------------------------------|----------------------------------|-----------|-----------------|----|-------|
| File Edit View Favorites Help   |                                  |           |                 |    |       |
| Computer\HKEY_LOCAL_MACHINE\SOF | TWARE\Palo Alto Networks\GlobalP | rotect    |                 |    |       |
| ODBC ^                          | Name                             | Туре      | Data            |    |       |
| OEM                             | (Default)                        | REG_SZ    | (value not set) |    |       |
| OpenSSH                         | 80 IsGPCPFirstTime               | REG_DWORD | 0x0000000 (0)   |    |       |
| Oracle                          | 8 SetGPCPDefault                 | REG_DWORD | 0x0000000 (0)   |    |       |
| Palo Alto Networks              | ab Version                       | REG_SZ    | 5.2.5-66        |    |       |
| ✓ J GlobalProtect               | akeGPCPDefault                   | REG_SZ    |                 |    |       |
| DrvCtrl                         | Edit String                      |           | ×               |    |       |
| New Key #1                      | Edit String                      |           | ~               | Ν  |       |
| New Key #2                      | Value name:                      |           |                 | 13 |       |
|                                 | MakeGPCPDefault                  |           |                 |    |       |
| Paninstaller                    |                                  |           |                 |    |       |
| Parlivisservice                 | Value data:                      |           |                 |    |       |
| Prel ogonState                  | yes                              |           |                 |    |       |
|                                 |                                  | OK Ca     | incel           |    |       |
| aplog ap panclouddev o          |                                  |           |                 |    |       |
| pangp.gpcloudservice.co         |                                  |           |                 |    |       |
| remove-gpa-cp                   |                                  |           |                 |    |       |
| > Traps                         |                                  |           |                 |    |       |
| Partner                         |                                  |           |                 |    |       |
| Policies 🗸                      |                                  |           |                 |    |       |
| < >                             |                                  |           |                 |    |       |

## Windows エンドポイントのサードパーティ認証情報プロバイダの SSO ラッピング

Windows 7 のエンドポイント上では、GlobalProtect アプリは Microsoft Credential Provider フレームワークを活用してシングル サインオン (SSO) をサポートします。SSO では GlobalProtect の認証情報プロバイダーが Windows のネイティブの Credential Provider を ラップすることで、GlobalProtect が Windows のログイン情報を使用して自動的に認証を 行い、GlobalProtect ポータルおよびゲートウェイに接続できるようになっています。さら に、Windows 10 ユーザーは、SSO ラッピングにより、パスワードの有効期限が切れたとき、ま たは次回のログイン時に管理者がパスワードの変更を要求したときに、GlobalProtect 資格情報 プロバイダを使用して Active Directory (AD) パスワードを更新できます。

エンドポイントに他のサードパーティ認証情報プロバイダも存在する場合は、GlobalProtect の認証情報プロバイダはユーザーの Windows ログイン情報を収集できません。その結 果、GlobalProtect が GlobalProtect ポータルおよびゲートウェイに自動接続できなくなりま す。SSO が失敗する場合は、サードパーティ認証情報プロバイダを特定し、GlobalProtect アプ リがそのサードパーティによる認証情報をラップするように設定することで、Windows ログイ ン情報のみを使って Windows、GlobalProtect、そのサードパーティ認証情報プロバイダへの認 証を行えるようになります。 また任意で、Windows にて別のログイン タイル(認証情報プロバイダー毎に1つ、ネイティブの Windows ログイン用にもう1つ)を表示するように設定することもできます。これは、サードパーティ認証情報プロバイダが、GlobalProtect に適用されない機能を追加している場合に役立ちます。

Windows エンドポイントから GlobalProtect の認証情報プロバイダーを削除するには、コマンドプロンプトで GlobalProtectPanGPS.exe -u コマンドを実行します。

Windows レジストリまたは Windows インストーラ(msiexec)を使用して、GlobalProtect が サードパーティ認証情報をラップできるようにすることができます。

- Windows レジストリを使用したサードパーティ認証情報の SSO ラッピングの有効化
- Windows インストーラを使用したサードパーティ認証情報の SSO ラッピングの有効化
  - サードパーティ認証情報プロバイダ(CP)の GlobalProtect SSO ラッピングは サードパーティ CP 設定に依存しています。一部のケースでは、サードパーティ CP の実装により GlobalProtect が CP を正常にラップができようになっている場 合、GlobalProtect SSO ラッピングが正常に機能しない可能性があります。

Windows レジストリを使用したサードパーティ認証情報の SSO ラッピングの有効化

Windows レジストリで以下の手順を実行して、SSO で Windows 7 エンドポイントのサードパー ティ認証情報をラップできるようにすることができます。

- **STEP 1**| Windows レジストリを開いて、ラップするサードパーティ認証情報プロバイダのグローバルー意識別子(GUID)を見つけます。
  - 1. コマンド プロンプトで **regedit** コマンドを入力し、Windows レジストリ エディタを 開きます。
  - 2. 現在インストールされている証明書プロバイダのリストを表示するには、次の Windows レジストリの場所に移動します:

HKEY\_LOCAL\_MACHINE\SOFTWARE\Microsoft\Windows\ CurrentVersion
\Authentication\Credential Providers.

3. ラップする認証情報プロバイダの GUID キー (GUID の両端の波かっこ { および } を 含む)をコピーします。

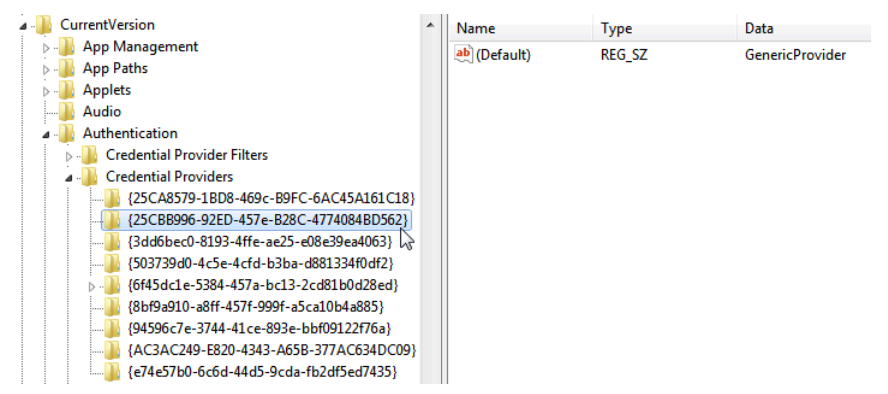

- **STEP 2**| wrap-cp-guid 設定を GlobalProtect レジストリに追加して、サードパーティ認証情報プロ バイダの SSO ラッピングを有効にします。
  - 1. Windows レジストリの以下の場所に移動します。

HKEY LOCAL MACHINE\SOFTWARE\Palo Alto Networks\ GlobalProtect:

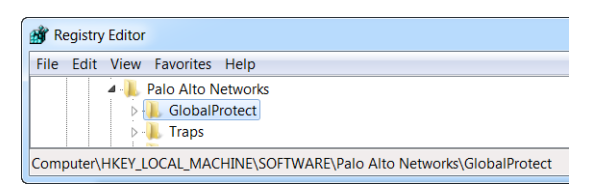

 GlobalProtect フォルダを右クリックしてから、New(新規) > String Value(文字列 値)を選択して新しい文字列値を選択します:

| File Edit | View | Favorites       | Help                          |   |   |                                            |
|-----------|------|-----------------|-------------------------------|---|---|--------------------------------------------|
|           |      | Palo Alto I     | Networks<br>Protect<br>Expand |   | 1 |                                            |
|           | L    | 🐌 Tra           | New                           | • |   | Кеу                                        |
|           | P    | Policie         | Find                          |   |   | String Value                               |
|           |      | Regist<br>SHARE | Delete<br>Rename              |   |   | Binary Value<br>DWORD (32-bit) Value       |
|           |      | Sonic<br>SRS La | Export<br>Permissions         |   |   | QWORD (64-bit) Value<br>Multi-String Value |
|           |      | Syman<br>ThinPr | Copy Key Name                 |   | _ | Expandable String Value                    |

- 3. 次の String Value (文字列値) フィールドを設定します:
  - 名前:wrap-cp-guid
  - 値のデータ:{<third-party credential provider GUID>}

■ [値のデータ] フィールドに入力する GUID 値は、波かっこ { および } で 囲む必要があります。

以下に、Value data(値のデータ)フィールドのサードパーティ認証情報プロバイダ GUID の例を示します。

{A1DA9BCC-9720-4921-8373-A8EC5D48450F}

新しいString Value(文字列値)の場合、文字列値の Name(名前)として wrap-cp-guidが表示され、Value Data(値データ)として GUID が表示されます。

| Name T            | Гуре   | Data                                   |
|-------------------|--------|----------------------------------------|
| ab wrap-cp-guid R | REG_SZ | {A1DA9BCC-9720-4921-8373-A8EC5D48450F} |

**STEP 3**| 次のステップ:

• このセットアップにより、ログオン画面にネイティブ Windows ログオン タイルがユー ザーに表示されます。ユーザーはタイルをクリックして自身の Windows 認証情報でシス テムにログインすると、そのシングルログインでユーザーは Windows、GlobalProtect、 サードパーティーの認証情報プロバイダの認証を受けます。

- (任意) ログオン画面に複数のタイル(たとえば、ネイティブの Windows タイルとサード パーティの証明書プロバイダ用のタイル)を表示する場合は、ステップ 4 に進みます。
- (オプション)ユーザーにデフォルトの証明書プロバイダを割り当てる場合は、ステップ 5 に進みます。
- (オプション)ログオン画面でユーザーにデフォルトの証明書プロバイダタイルを非表示 にする場合は、ステップ6に進みます。
- **STEP 4**| (任意) サードパーティ認証情報プロバイダのタイルをログイン時にユーザーに表示でき るようにします。

**filter-non-gpcp** というName(名前)の2つ目の String Value(文字列値)を追加して、文字列の Value data(値のデータ)として no と入力します。

 Wurap-cp-guid
 REG\_SZ
 {A1DA9BCC-9720-4921-8373-A8EC5D48450F}

 Imight filter-non-gpcp
 REG\_SZ
 no

この文字列値を GlobalProtect の設定に追加すると、Windows のログオン画面で、ネイティブ Windows タイルとサードパーティの証明書プロバイダのタイルの 2 つのログイン オプショ ンがユーザーに表示されます。

- **STEP 5**| ユーザー ログイン用にデフォルトの証明書プロバイダを割り当てます。
  - 1. Windows レジストリを開いて、デフォルトの証明書プロバイダとして割り当てるサー ドパーティ認証情報プロバイダのグローバル一意識別子(GUID)を見つけます。
    - **1.** コマンド プロンプトで regedit コマンドを入力し、Windows レジストリ エディタ を開きます。
    - 2. 現在インストールされている証明書プロバイダのリストを表示するには、次の Windows レジストリの場所に移動します:

HKEY\_LOCAL\_MACHINE\SOFTWARE\Microsoft\Windows\ CurrentVersion
\Authentication\Credential Providers.

- 3. 認証情報プロバイダの完全な GUID キー (GUID の両端の波かっこ { および } を含 む)をコピーします。
- 2. ローカル グループ ポリシー エディタを開き、デフォルトの証明書プロバイダを有効に して割り当てます。
  - **1.** コマンド プロンプトで gpedit.msc コマンドを入力し、ローカル グループ ポリ シー エディタを開きます。
  - **2.** Computer Configuration(コンピュータ設定) > Administrative Templates(管理用 テンプレート) > System(システム) > Logon(ログオン)の順に選択します。
  - **3.** Setting (設定) で、Assign a default credential provider (デフォルトの証明書プロ バイダの割り当て)を右クリックして、Assign a default credential provider (デフォ ルトの証明書プロバイダの割り当て)ウィンドウを開きます。
  - 4. 該当するポリシーを Enabled (有効) にします。
  - 5. Assign the following credential provider as the default credential provider (次の証明 書プロバイダをデフォルトの証明書プロバイダに割り当てる) で、(Windows レジ ストリからコピーされた)証明書プロバイダの GUID を入力します。
  - 6. Apply(適用)をクリックして OK をクリックすると変更内容が保存されます。

- **STEP 6**| (オプション)Windows のログオン画面からサード パーティの証明書プロバイダのタイル を非表示にします。
  - 1. Windows レジストリを開いて、非表示するサードパーティ認証情報プロバイダのグ ローバルー意識別子(GUID)を見つけます。
    - **1.** コマンド プロンプトで regedit コマンドを入力し、Windows レジストリ エディタ を開きます。
    - 2. 現在インストールされている証明書プロバイダのリストを表示するには、次の Windows レジストリの場所に移動します:

HKEY\_LOCAL\_MACHINE\SOFTWARE\Microsoft\Windows\ CurrentVersion
\Authentication\Credential Providers.

- **3.** 非表示にする認証情報プロバイダの完全な GUID キー (GUID の両端の波かっこ { および } を含む) をコピーします。
- 2. ローカル グループ ポリシー エディタを開き、サードパーティの証明書プロバイダを非 表示にします。
  - **1.** コマンド プロンプトで gpedit.msc コマンドを入力し、ローカル グループ ポリ シー エディタを開きます。
  - **2.** Computer Configuration(コンピュータ設定) > Administrative Templates(管理用 テンプレート) > System(システム) > Logon(ログオン)の順に選択します。
  - **3. Setting**(設定)で、**Exclude credential providers**(証明書プロバイダを除外する)を 右クリックして、**Exclude credential providers**(証明書プロバイダを除外する)ウィ ンドウを開きます。
  - 4. 該当するポリシーを Enabled (有効) にします。
  - 5. Exclude credential providers (証明書プロバイダを除外する) で、非表示にする (Windowsレジストリからコピーされた) 証明書プロバイダの GUID を入力しま す。

6. Apply(適用)をクリックして OK をクリックすると変更内容が保存されます。

STEP 7| 変更内容を最終確定します。

最終確定後にシステムを再起動すると、変更内容が反映されます。

Windows インストーラを使用したサードパーティ認証情報の SSO ラッピングの有効化

Windows インストーラ MSIEXEC で以下のオプションを使用して、SSO で Windows 7 エンドポ イントのサードパーティ認証情報プロバイダをラップできるようにすることができます。

サードパーティ認証情報をラップして、ログイン時にユーザーにネイティブ タイルを表示します。ユーザーは、タイルをクリックし、ネイティブ Windows 認証情報を使用でエンドポ

複数の証明書プロバイダを非表示にするには、各 GUID をカンマで区切ります。

イントにログインできます。ユーザーは1回のログインでWindows、GlobalProtect、および サードパーティの証明書プロバイダに対して認証を受けることができます。

Windows インストーラ (MSIEXEC) で以下の構文を使用します。

# msiexec.exe /i GlobalProtect.msi WRAPCPGUID="{guid\_value}" FILTERNONGPCP="yes"

上記の構文の **FILTERNONGPCP** パラメータでは、サードパーティ認証情報を使用してシステムにログオンするオプションをフィルタし、ユーザーの認証を簡略化します。

ユーザーがサードパーティ認証情報を使用してログインできるようにするには、Windows Installer (MSIEXEC) で以下の構文を使用します。

# msiexec.exe /i GlobalProtect.msi WRAPCPGUID="{guid\_value}" FILTERNONGPCP="no"

上記の構文の **FILTERNONGPCP** パラメータは **"no"** に設定されているため、サードパーティ 認証情報プロバイダのログオン タイルを除外してネイティブ タイルのみを表示します。この 場合、Windows システムにログオンするときに、ネイティブ Windows タイルとサードパー ティ認証情報プロバイダのタイルの両方がユーザーに表示されます。

## macOS エンドポイントへのアプリ設定のデプロイ

macOS グローバル plist (プロパティ リスト)ファイルを使用して、GlobalProtect アプリのカス タマイズ設定を設定するか、または macOS エンドポイントにスクリプトをデプロイします。

- macOS Plist でのアプリ設定のデプロイ
- macOS Plist を使用したスクリプトのデプロイ

## macOS Plist でのアプリ設定のデプロイ

macOS グローバル plist(プロパティ リスト)ファイルで GlobalProtect アプリのカスタマイズ設 定を行うことができます。これにより、GlobalProtect ポータルに初めて接続する前に、macOS エンドポイントへの GlobalProtect アプリの設定のデプロイが有効になります。

macOS エンドポイントでは、plist ファイルは /Library/Preferences または ~/Library/ Preferences のいずれかにあります。波型(~)シンボルは、場所が現在のユーザーのホーム フォルダにあることを示します。macOS エンドポイントの GlobalProtect アプリは、最初に使用 する GlobalProtect plist 設定をチェックします。この場所に plist がない場合、GlobalProtect アプ リは ~/Library/Preferences で plist 設定を検索します。

- macOS plist を使用して GlobalProtect アプリ設定をデプロイするだけでな く、GlobalProtect アプリがエンドポイントから特定の macOS plist 情報を収集でき るようにすることもできます。その後、データをモニターして、一致条件としてセ キュリティ ルールに追加できます。定義したレジストリ設定に一致するエンドポイ ントトラフィックは、セキュリティ ルールに従って適用することができます。さら に、カスタムチェックをセットアップしてエンドポイントからのアプリケーション およびプロセス データの収集を行うことができます。
- STEP 1 GlobalProtect plist ファイルを開いて、GlobalProtect アプリのカスタマイズ設定を見つけます。

Xcode または代わりとなる plist エディタを使用して plist ファイルを開きます。

# /Library/Preferences/ com.paloaltonetworks.GlobalProtect.settings.plist

次に、

/Palo Alto Networks/GlobalProtect/Settings に移動します。

Settings ディクショナリが存在しない場合は、作成します。各キーを文字列として Settings ディクショナリに追加します。

STEP 2 ポータル名を設定します。

初めての接続であっても、エンド ユーザーがポータル アドレスを手動で入力せずに済むようにする場合、ポータル アドレスを plist を介して事前にデプロイします。PanSetup ディクショナリにおいて、 Portal のエントリを設定します。

**STEP 3** GlobalProtect アプリの接続方法など、macOS エンドポイントにさまざまな設定をデプロイします。

macOS plist を使用して設定できるキーおよび値の完全なリストは、カスタマイズ可能なアプリの設定を参照してください。

**STEP 4**| (オプション)システム拡張 を使用していて、カーネル拡張 に切り替 える必要がある場合は、macOS plist (/ライブラリ/プリファレンス/ com.paloaltonetworks.GlobalProtect.settings.plistで >キー 値を UseKext< に設定します。

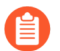

- システム拡張を使用していて、カーネル・エクステンションに切り替える必要が ある場合は、以下のガイドラインに従ってください。
  - システム拡張を有効にした後、まず既存のアプリケーションをアンインストールして、UseKextAnyway plist キーを使用して macOS でカーネル拡張機能を有効にする必要があります。
  - 後で、システム拡張を使用するように戻すオプションがあります。macOS plist の UseKextとにかく plist キーを削除する必要があります。この plist キー を削除した後、変更を有効にするには、GobalProtect アプリを再起動する必要 があります。
  - カーネル拡張機能に切り替えることで、FQDN 除外機能を使用して、DNS の 分割とグローバル保護接続の強制機能を使用できなくなります。
  - macOS エンドポイント上のアプリケーションに基づいてスプリットトンネル 設定を構成した場合、スプリットトンネル設定で定義されている Safari ベー スのトラフィック、Microsoft Teams ベースのトラフィック、または Slack ベー スのトラフィックはすべてドロップされます。分割トンネル設定で定義され たトラフィックがドロップしないように、Safari ではなく Chrome を使用する ことをお勧めします。Safari、Microsoft Teams、Slack などの WebKit フレーム ワークに基づいて作成されたすべてのトラフィックは、カーネル拡張を使用 して問題が発生する可能性があります。

UseKext進 を plist キーとして指定してから、GlobalProtect アプリ 5.2.6 以降のリリースをイ ンストールするか、以前のリリースから GlobalProtect アプリ 5.2.6 以降にアップグレードす る必要があります。ただし、以前のリリースから GlobalProtect アプリ 5.2.6 以降にアップグ レードする場合は、macOS Big Sur 11 以降を実行しているリリースで、システム拡張を有効 にする必要があります。

macOS Plist を使用したスクリプトのデプロイ

ユーザーが初めて GlobalProtect ゲートウェイに接続する場合、 GlobalProtect アプリが設定ファ イルをダウンロードし、GlobalProtect Mac プロパティ ファイル (plist) にアプリ設定を保存しま す。アプリ設定の変更に加えて、plist を使っていずれまたはすべての以下のイベントに対してス クリプトをデプロイできます:トンネル確立前後、トンネル切断前後。以下のワークフローを 使って、スクリプトを macOS エンドポイントにデプロイするために Mac plist を使います。 3 スクリプトの展開を可能にする macOS plist 設定は、GlobalProtect App 2.3 以降のリ リースを実行しているエンドポイントでサポートされています。

STEP 1 (エンドポイントが実行する Mac OS X 10.9 以降の OS) 設定キャッシュを点滅します。これ により plist への変更後 OS がキャッシュした preference を使わなくなります。

デフォルトの preferences キャッシュをクリアするには、**killall cfprefsd** コマンドを macOS 端末から実行します。

**STEP 2** GlobalProtect plist ファイルを開き、 接続または切断イベントに関連する GlobalProtect ディ クショナリを見つけるか作成します。設定を追加するディクショナリは GlobalProtect アプ リがスクリプトを実行するタイミングを決定します。

Xcode または代替 plist エディタを使って plist ファイル (/Library/Preferences/ com.paloaltonetworks.GlobalProtect.settings.plist) を開き、次のディクショ ナリのいずれかの場所に移動します。

- /PaloAlto Networks/GlobalProtect/Settings/pre-vpn-connect
- /Palo Alto Networks/GlobalProtect/Settings/post-vpn-connect
- /Palo Alto Networks/GlobalProtect/Settings/pre-vpn-disconnect
- Settings ディクショナリが存在しない場合は、作成します。それから、Settingsで、スクリプトを実行するイベント用の新規ディクショナリを作ります。
- **STEP 3** command という名前の新規 String (文字列) を作成して、GlobalProtect アプリがスクリ プトを実行できるようにします。

ここで指定する値には、お使いのエンドポイント上で実行するシェルスクリプト(スクリプ トに渡される何らかのパラメータ)を参照するようにします。

command(コマンド)文字列がまだ存在していない場合は、ディクショナリに追加してス クリプトとパラメータをValue(値)フィールドで次のように指定します:以下に例を示しま す。

\$HOME\pre\_vpn\_connect.sh
/Users/username username

環境変数も対応されています。

ベストプラクティスとして、コマンド内のパス全体を指定します。

STEP 4| (任意)管理者権限、スクリプトのタイムアウト値、バッチファイルのチェックサム値、 コマンドが実行に失敗した際表示されるエラーメッセージを含む、コマンドに関する追加 設定を追加します。

plist 内のその他の文字列 (context、timeout、file、checksum、error-msg) を作成ま たは変更し、対応する値を入力します。詳しい情報については、カスタマイズ可能なアプリ の設定を参照してください。

**STEP 5** plist ファイルに変更を保存します。

plist を保存します。

Linux エンドポイントへのアプリ設定の展開

GlobalProtect アプリのカスタマイズ設定は、配置前の構成ファイル (pangps.xml) で設定できます。これにより、GlobalProtect ポータルへの最初の接続の前に、Linux エンドポイントにGlobalProtect アプリ設定をデプロイできます。

Linux エンドポイントでは、配置前の構成ファイル (pangps.xml) は /オプト/パロアルトネットワークス/グローバルプロテクト にあります。

次の表に、pangps.xml ファイルに追加して GlobalProtect アプリの動作をカスタマイズしたり、ユーザーが GlobalProtect アプリと対話する方法をカスタマイズできる Linux エンドポイントの展開前の設定を示します。

| ポータルのエージェントの設定                     | Linux                                               | Default(デフォル<br>ト) |
|------------------------------------|-----------------------------------------------------|--------------------|
| 接続手段                               | connect メソッド オンデ<br>マンド  ユーザー ログオン                  | ユーザー ログオン          |
| ユーザーによるポータルアドレスの変<br>更を許可する        | can-change-portal yes<br>  no                       | yes                |
| ユーザーが無効なポータルサーバー証<br>明書で続行できるようにする | can-continue-if-<br>portal-cert-invalid<br>yes   no | yes                |
| SAML 認証に既定のブラウザを使用                 | default-browser yes  <br>no                         | no                 |
| ポータルの接続のタイムアウト(秒)                  | ポータル タイムアウト <<br>ポータルタイムアウト >                       | 5                  |
| TCP 接続のタイムアウト(秒)                   | 接続タイムアウト < 接続<br>タイムアウト >                           | 5                  |

| ポータルのエージェントの設定                                              | Linux                     | Default(デフォル<br>ト) |
|-------------------------------------------------------------|---------------------------|--------------------|
| TCP 受信のタイムアウト(秒)                                            | 受信タイムアウト < 受信<br>タイムアウト>  | 30                 |
| ポータルにない<br>この設定により、デフォルトポータル<br>IP アドレス(またはホスト名)を指定<br>します。 | ポータル < <b>Ipaddress</b> > | n/a                |

- Linux エンドポイントに GlobalProtect アプリを既にインストールしている場合は、 次の手順に従います。
  - **1.** グローバルプロテクト VPN デーモンを停止します。*sudo* システム*ctl* 停止 *gpd.service* コマンドを使用します。

user@linuxhost:~\$ sudo systemctl stop gpd.service

- **2.** 展開前の設定を / opt/paloaltonetworks/globalprotect の pangps.xml ファイルに追加します。
- **3.** /オプト/パロアルトネットワークス/グローバルプロテクトの>pangps.xml ファイルに対して編集する展開前の設定を変更します。
- **4.** デプロイメント前の構成変更を有効にするには、Linux エンドポイントをリブートします。

GlobalProtect アプリを初めてインストールする場合は、次の手順に従って、さまざまな設定を Linux エンドポイントに展開します。

- STEP 1 /opt/パロアルトネットワークス/グローバルプロテクト/パンgps.xml 配置前の構成ファ イルを作成します。
- **STEP 2**| GlobalProtect アプリの接続方法と SAML 認証の既定のブラウザーを含む、展開前の設定を pangps.xml ファイルに追加します。

次の例は、<PanSetup>の下のポータル IP アドレス (またはホスト名) を含む、Linux エンド ポイントにデプロイしたデプロイメント前の変更の XML 構成を示しています。

<?xml version="1.0" encoding="UTF-8"?>

```
<GlobalProtect>
      <Settings>
          <connect-method>on-demand</connect-method>
          <can-continue-if-portal-cert-invalid>yes</can-continue-
if-portal-cert-invalid>
          <can-change-portal>no</can-change-portal>
          <portal-timeout>100</portal-timeout>
          <connect-timeout>100</connect-timeout>
          <receive-timeout>100</receive-timeout>
          <default-browser>yes</default-browser>
      </Settings>
      <PanSetup>
          <Portal>portal.acme.com</Portal>
      </PanSetup>
      <PanGPS>
      </PanGPS>
</GlobalProtect>
```

STEP 3| Linux 用のグローバル保護アプリをインストールします。

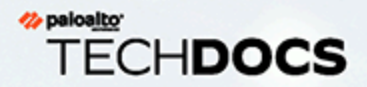

# GlobalProtect クライアントレス VPN

GlobalProtect クライアントレス VPN を使用すれば、一般的なエンタープライズ Web アプリケーションに安全にリモート アクセスできます。ユーザーは GlobalProtect ソフトウェアをインストールすることなく、SSL 対応の Web ブラウザから安全な アクセスを利用できます。これは、パートナーや契約業者をアプリケーションにア クセスできるようにしたり、個人エンドポイントなどの管理対象外のアセットを安 全に利用できるようにしたりしなければならない状況に便利です。ユーザーおよび ユーザー グループに基づいて Web アプリケーションへのアクセスを提供するように GlobalProtect ポータルのランディング ページを設定でき、SAML 対応のアプリケー ションへのシングルサインオンを許可することもできます。以下のトピックでは、 クライアントレス VPN を設定してトラブルシューティングする方法を説明していま す。

- > クライアントレス VPN の概要
- > サポートされるテクノロジ
- > クライアントレス VPN の設定
- > クライアントレス VPN のトラブルシューティング

# クライアントレス VPN の概要

GlobalProtect クライアントレス VPN を設定すると、リモート ユーザーは Web ブラウザを使用 して GlobalProtect ポータルにログインし、公開された Web アプリケーションを起動できます。 ユーザーまたはユーザー グループに基づいて、ユーザーに一連のアプリケーションへのアクセ スを許可したり、カスタム アプリケーション URL を入力することによるその他の企業アプリ ケーションへのアクセスを許可したりできます。

ユーザーがポータルにログインすると、起動できる Web アプリケーションのリストと共に公開 されたアプリケーション ページが表示されますGlobalProtect ポータルでアプリケーションのデ フォルトのランディング ページを使用することも、自社用にカスタム ランディング ページを作 成することもできます。

| paloalto | GLOBALPROTECT            |                                     | Ø Application URL ★ | 🛓 GlobalProtect Agent | 👤 Username 🎔 |
|----------|--------------------------|-------------------------------------|---------------------|-----------------------|--------------|
|          | box<br>Box               | Office 365 OneDrive<br>& SharePoint | Google              | Dropbox<br>Dropbox    |              |
|          | salesforce<br>Salesforce | GitHub                              | <b>Y</b><br>Yammer  | No App Icon           |              |
|          |                          |                                     |                     |                       |              |

図 3: クライアントレス VPN のアプリケーションのランディング ページ

このページはポータルのデフォルトのランディングページからの置き換えとなるため、GlobalProtect アプリのダウンロード ページへのリンクが含まれます。設定している場合、 ユーザーは Application URL (アプリケーション URL) を選択して URL を入力し、公開されていないその他の企業 Web アプリケーションを起動することもできます。

公開されたアプリケーションページを表示する代わりに1つのWebアプリケーションのみを設定した場合(かつ公開されていないアプリケーションへのアクセスを禁止した場合)、ユーザーがログインすると直ちにそのアプリケーションが自動的に起動します。GlobalProtect クライアン

トレス VPN を設定していない場合、ユーザーがポータルにログインするとアプリ ソフトウェア のダウンロード ページが表示されます。

GlobalProtect クライアントレス VPN を設定する場合、セキュリティ ポリシーで GlobalProtect エンドポイントから公開されたアプリケーション ランディング ページをホストする GlobalProtect ポータルに関連付けられたセキュリティ ゾーンへのトラフィックと、GlobalProtect ポータル ゾーンから公開されたアプリケーション サーバーがホストされるセキュリティ ゾー ンへのユーザーベースのトラフィックを許可する必要があります。定義するセキュリティ ポリ シーによって、公開された各アプリケーションを使用する権限をどのユーザーに付与するかが決 まります。

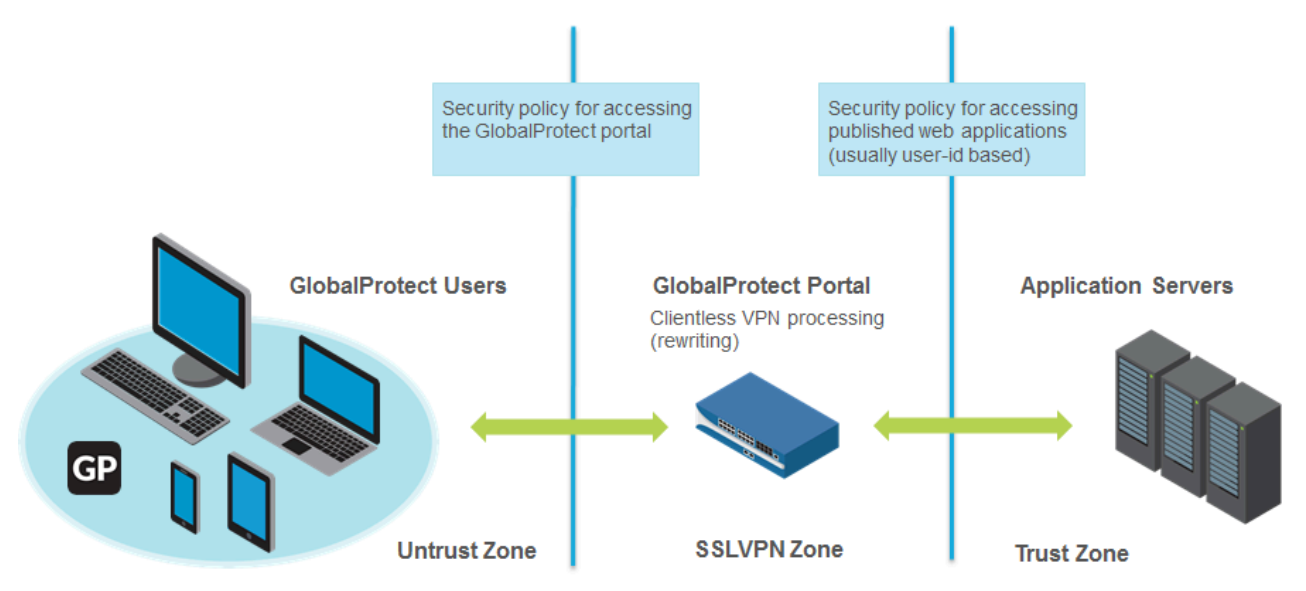

図 4: クライアントレス VPN のゾーンおよびセキュリティ ポリシー

# サポートされるテクノロジ

一般的なエンタープライズ Web アプリケーションへの安全なリモート アクセスを提供するよう に GlobalProtect ポータルを設定できます。最適な結果を得るには、必ずデプロイまたは多数の ユーザーへの使用を許可する前に、制御された環境でクライアントレス VPN アプリケーション を徹底的にテストしてください。

以下の Web アプリケーション テクノロジはサポートされていません:

- SSH、FTP、SMTP、Remote Desktop Protocol (RDP) などの非 Web アプリケーション
- HTTP 2.0
- 非 UTF-8 エンコーディング
- IPv6のデプロイメント
- NT LAN Manager (NTLM) 認証などの HTTP の複数トランザクション
- Javascript ES6
- HTML、Javascript、および CSS (たとえば、Flash、Javaアプレット、Microsoft Silverlight、PDF、XML、など)以外のファイルは書き換えられません。
- その他の技術 (たとえば、Microsoft Sliverlight または XML/XSLT)
- 任意のコンテンツエンコーディング(例:受け入れエンコーディング: defalte、br)

| Technology(テクノロ<br>ジ)  | サポートされるバージョン                                                                                                    |
|------------------------|----------------------------------------------------------------------------------------------------|
| Web アプリケーショ<br>ン テクノロジ | <ul> <li>HTML</li> <li>HTML5</li> <li>HTML5-Web-Sockets</li> <li>Javascript ES5 以前</li> <li>RDP、VNC、または SSH</li> <li>Citrix XenApp および XenDesktop あるいは VMWare Horizon および Vcenter のような仮想デスクトップ インフラストラクチャ (VDI) および仮想マシン (VM) 環境は、HTML5 経由のアクセスをネイティブでサポートしています。サードパーティ製の</li> </ul> |

| <b>Technology</b> (テクノロ<br>ジ) | サポートされるバージョン                                                                                                    |
|-------------------------------|----------------------------------------------------------------------------------------------------|
|                               | <ul> <li>ミドルウェアを追加することなく、クライアントレス VPN 経由<br/>でこれらのマシンにRDP、VNC、SSH接続できます。</li> <li>HTML5 やクライアントレス VPN でサポートされている他の<br/>Web アプリケーションテクノロジのネイティブ サポートを含<br/>まない環境では、クライアントレス VPN を使用して、Thinfinity<br/>などのサード パーティ ベンダーを RDP に使用できます。</li> <li>Adobe Flash – クライアントレス VPN を使用すれば、ブラウザは<br/>Adobe Flash、Microsoft Word ドキュメント、Adobe PDF を使用<br/>するコンテンツを提供できます。しかし、クライアントレス VPN<br/>は Adobe Flash、Microsoft Word ドキュメント、Adobe PDF 内の<br/>HTML、URL、リンクを書き換えられないため、そのようなコンテ<br/>ンツが正しく表示されない場合があります。</li> <li>コンテンツエンコーディング(例:受け入れエンコーディング:<br/>gzip)</li> </ul> |
| オペレーティング シ<br>ステム             | <ul> <li>Windows</li> <li>macOS</li> <li>iOS</li> <li>Android</li> <li>Chrome</li> <li>Linux</li> </ul>                                                                                                    |
| サポートされるブラ<br>ウザ               | <ul> <li>Chrome</li> <li>エッジ</li> <li>Internet Explorer</li> <li>Safari</li> <li>Firefox</li> </ul>                                                                                                    |

# クライアントレス VPN の設定

GlobalProtect クライアントレス VPN を設定するには、以下の手順を実行します。

### **STEP 1** 開始する前に:

- GlobalProtect ポータルからクライアントレス VPN をホストするファイアウォールに GlobalProtect サブスクリプションをインストールします。アクティブなライセンスとサブ スクリプションを参照してください。
- 最新バージョンの GlobalProtect Clientless VPN ダイナミック更新をインストールして (Install Content and Software Updates (コンテンツとソフトウェア更新のインストー ル)を参照)、新しいダイナミックコンテンツ更新のインストールのスケジュールを設定 します。ベストプラクティスとして、GlobalProtect Clientless VPN の最新のコンテンツ更 新を常にインストールすることをお勧めします。

| ▼ GlobalProtect | t Clientless VPN Las         | t checked: 2016/11/09 1 | 7:03:03 PST | Schedule: | very hour (Download and | Install)                       |
|-----------------|------------------------------|-------------------------|-------------|-----------|-------------------------|--------------------------------|
| 58-11           | panup-all-gp-58-11.candidate | e GlobalProtectCli.     | . Full      | 75 KB     | 2016/11/07 18:57:21 PST | <b>~</b>                       |
| 58-10           | panup-all-gp-58-10.candidate | GlobalProtectCli.       | . Full      | 74 KB     | 2016/10/25 17:51:17 PDT | <ul> <li>previously</li> </ul> |

- ベストプラクティスとしては、クライアントレス VPN をホストする GlobalProtect ポータ ル用に個別の FQDN を設定します。PAN-OS Web インターフェイスと同じ FQDN は使用 しないでください。
- 標準 SSL ポート(TCP ポート 443)で GlobalProtect ポータルをホストします。非標準 ポートはサポートされません。
- **STEP 2** GlobalProtect クライアントレス VPN を使用できるアプリケーションを設定しま す。GlobalProtect ポータルでは、ユーザーがログインしたときにこれらのアプリケーショ ンがランディング ページに表示されます(アプリケーション ランディング ページ)。
  - Network (ネットワーク) > GlobalProtect > Clientless Apps (クライアントレス ア プリ)の順に選択して1つ以上のアプリケーションを Add (追加) します。各アプリ ケーションについて、以下を指定します。
    - Name(名前) アプリケーションの分かりやすい名前(最大 31 文字)。名前の大 文字と小文字は区別されます。また、一意の名前にする必要があります。文字、数 字、スペース、ハイフン、およびアンダースコアのみを使用してください。
    - Location(場所)(マルチ仮想システムモードに設定されているファイアウォール) クライアントレス VPN アプリケーションを使用可能な仮想システム

(vsys)。マルチ仮想システム モードに設定されていないファイアウォールの場合、Location(場所)フィールドは表示されません。

- Application Home URL(プリケーションのホーム URL) Web アプリケーション が配置されている URL(最大 4095 文字)。
- Application Description (アプリケーションの説明) (任意) アプリケーションの簡単な説明(最大 255 文字)。
- Application Icon (アプリケーションのアイコン) (任意) 公開されたアプリケーション ページでアプリケーションを識別するためのアイコン。アイコンを参照してアップロードすることができます。
- 2. **OK** をクリックします。
- **STEP 3**| (任意) 一連の Web アプリケーションを管理するためのグループを作成します。

アプリケーションの集合を複数管理し、ユーザー グループに基づいてアクセスを提供する場合には、クライアントレス アプリケーション グループが便利です。たとえば、G&A チームの財務アプリケーション、エンジニアリング チームの開発アプリケーションなどです。

- 1. Network(ネットワーク) > GlobalProtect > Clientless App Groups(クライアントレ スアプリ グループ)の順に選択します。新しいクライアントレス VPN アプリケーショ ン グループを Add(追加)して以下を指定します。
  - Name(名前) アプリケーション グループの分かりやすい名前(最大 31 文 字)。名前の大文字と小文字は区別されます。また、一意の名前にする必要があり ます。文字、数字、スペース、ハイフン、およびアンダースコアのみを使用してく ださい。
  - Location(場所)(マルチ仮想システムモードに設定されているファイアウォール) クライアントレス VPN アプリケーション グループを使用可能な仮想システム(vsys)。マルチ仮想システムモードに設定されていないファイアウォールの場合、Location(場所)フィールドは表示されません。
- Applications (アプリケーション) エリアで、グループにアプリケーションを Add (追加) します。既存のクライアントレス VPN アプリケーションのリストから選択することも、New Clientless App (新しいクライアントレス アプリ) を定義することもできます。
- 3. **OK** をクリックします。

- STEP 4 クライアントレス VPN サービスを提供するように GlobalProtect ポータルを設定します。
  - Network (ネットワーク) > GlobalProtect > Portals (ポータル)の順に選択し、既存の ポータル設定を選択するか、新しいものを Add (追加) します。GlobalProtect ポータル へのアクセスのセットアップ:
  - 2. Authentication (認証) タブでは、以下の操作を行うことができます。
    - (任意) クライアントレス VPN 用の新しいクライアント認証を作成できます。この 場合、Client Authentication(クライアントの認証)の OS として Browser(ブラウ ザ)を選択します。
    - 既存のクライアント認証を使用できます。
  - 3. Clientless(クライアントレス) > General(全般)で、Clientless VPN(クライアント レス VPN)を選択してポータル サービスを有効にして以下を設定します。
    - アプリケーションのランディングページをホストする GlobalProtect ポータルの Hostname (ホスト名) (IP アドレスまたは FQDN) を指定します。このホスト名は、 アプリケーション URL の書き換えに使用されます。(URL の書き換えの詳細は、ス テップ 8 を参照)。
    - ネットワークアドレス変換(NAT)を使用して GlobalProtect ポータル へのアクセスを提供する場合、入力する IP アドレスまたは FQDN は GlobalProtect ポータルの NAT IP アドレス(公開 IP アドレス)と一致する ものであるか、NAT IP アドレスに解決できるものである必要があります。 ユーザーはカスタム ポートの GlobalProtect ポータルにアクセスできない ため、NAT 以前のポートも TCP ポート 443 である必要があります。
    - Security Zone (セキュリティゾーン)を指定します。このゾーンは、ファイア ウォールとアプリケーション間のトラフィックの送信元ゾーンとして使用されま す。このゾーンからアプリケーションゾーンに定義されるセキュリティルールに よって、アクセスできるアプリケーションが決まります。
    - DNS Proxy(DNS プロキシ)サーバーを選択するか、New DNS Proxy(新しい DNS プロキシ)を設定します。GlobalProtect はアプリケーション名を解決するため にこのプロキシを使用します。DNS プロキシ オブジェクトを参照してください。
    - Login Lifetime (ログイン ライフタイム)) クライアントレス VPN セッションが有効な最大時間数または最大分数を指定します。一般的なセッション期間は 3 時間です。時間数を指定する場合の範囲は 1 ~ 24 時間、分数を指定する場合の範囲は60~1440分です。セッションが失効すると、ユーザーは再認証して、新しいクライアントレス VPN セッションを開始する必要があります。
    - Inactivity Timeout (アイドルタイムアウト) クライアントレス VPN セッション がアイドル状態を維持できる時間数または分数を指定します。一般的なアイドルタ イムアウトは 30 分です。時間数を指定する場合の範囲は 1 ~ 24 時間、分数を指定 する場合の範囲は 5 ~ 1440 分です。指定した時間内にユーザーのアクティビティ がない場合、ユーザーは再認証して、新しいクライアントレス VPN セッションを開 始する必要があります。
    - Max User(最大ユーザー) 同時にポータルにログインできるユーザーの最大数を 指定します。値を指定しない場合、エンドポイントの上限が使用されます。エンド

ポイントの上限が不明な場合、上限は 50 ユーザーとなります。ユーザー数の上限に 達した場合、以降のクライアントレス VPN ユーザーはポータルにログインできません。

**STEP 5** ユーザーおよびユーザー グループをアプリケーションにマッピングします。

このマッピングによって、GlobalProtect クライアントレス VPN セッションから起動できるア プリケーション ユーザーまたはユーザー グループが決まります。

GlobalProtect ポータルは、指定されているユーザー/ユーザー グループの設定を使用して、 どの設定を接続する GlobalProtect クライアントレス VPN ユーザーに配信するかを決定しま す。複数の設定がある場合、ポータルはリストの上から順に一致する設定を探すため、必ず 適切な順序を決めて、必要なアプリケーションすべてにマッピングしてください。ポータル が一致する設定を見つけると、すぐにその設定を GlobalProtect クライアントレス VPN ユー ザーに配信します。

| GlobalProtect Porta | al Configuration          |                                     | 0                                               |
|---------------------|---------------------------|-------------------------------------|-------------------------------------------------|
| General             | General Applications Open | to Sattings Provy Advanced Sattings |                                                 |
| Authentication      | Applications oryp         | o Settings Proxy Advanced Settings  |                                                 |
| Agent               | Configs                   | Source User                         | Applications                                    |
| Clientless VPN      | Engineering-Apps          | acme\engineering                    | Internal<br>MDM-Integration-Server<br>Corp-Apps |
| Satellite           | Dev-OPs-Apps              | acme\devops                         | Devops-Apps<br>Corp-Apps                        |
|                     | Add Delete Move Up (      | any Move Down                       | Corp-Apps                                       |
|                     |                           |                                     | OK Cancel                                       |

アプリケーションをユーザー/ユーザー グループに配信するか、公開されていないアプリ ケーションの起動をユーザー/ユーザー グループに許可したとしても、そのアプリケーショ
ンにアクセスできるとは限りません。セキュリティ ポリシーを使用してアプリケーション (公開されているかによらず) へのアクセスを制御します。

- グループを選択する前にグループマッピングを設定する必要があります
   (Device (デバイス) > User Identification (User-ID) > Group Mapping Settings (グループマッピング設定))。
  - Applications (アプリケーション) タブで、ユーザーを公開されたアプリケーションに 照合する Applications to User Mapping (アプリケーションからユーザーへのマッピン グ)を Add(追加)します。
    - Name(名前) マッピングの名前を入力します(最大 31 文字)。名前の大文字と 小文字は区別されます。また、一意の名前にする必要があります。文字、数字、ス ペース、ハイフン、およびアンダースコアのみを使用してください。
    - Display application URL address bar (アプリケーション URL のアドレス バーを表示) このオプションを選択するとアプリケーション URL のアドレス バーが表示され、ユーザーはアプリケーション ランディング ページで公開されていないアプリケーションをこのバーから起動できます。有効な場合、ユーザーは Application URL (アプリケーションの URL) を選択できます。
- Source Users(送信元ユーザー)を指定します。現在のアプリケーション設定の適用対象に個別のユーザーやユーザー グループを Add(追加)できます。これらのユーザーは、GlobalProtect クライアントレス VPN を使用して、設定対象のアプリケーションを起動する権限を持ちます。ユーザーやグループだけでなく、これらの設定をユーザーやグループに適用するタイミングを指定できます。
  - any (すべて) アプリケーション設定はすべてのユーザーに適用されます(対象 ユーザーやユーザー グループを Add (追加) する必要はありません)。
  - select(対象指定) アプリケーション設定はこのリストに Add(追加)したユー ザーおよびユーザー グループにのみ適用されます。
- 3. 個別のアプリケーションまたはアプリケーション グループをマッピングに Add (追加) します。設定に追加した Source Users (送信元ユーザー) は、GlobalProtect クライアントレス VPN を使用して、追加済みのアプリケーションにリンクできます。

- **STEP 6** クライアントレス VPN セッションのセキュリティ設定を指定します。
  - 1. **Crypto Settings**(暗号化設定)タブで、ファイアウォールと公開されているアプリケー ション間の SSL セッションで使用する認証および暗号化アルゴリズムを指定します。
    - Protocol Versions(プロトコルバージョン) 必要な TLS/SSL バージョンの下限と 上限を選択します。TLS バージョンが大きいほど、接続の安全性は高くなります。 選択肢には、SSLv3、TLSv1.0、TLSv1.1、TLSv1.2 が含まれます。
      - Clientless VPN でサポートされる TLS の最大バージョンは、TLSv 1.2です。TLSv1.3 は、現在 Clientless VPN 接続ではサポートされていません。
    - Key Exchange Algorithms(キー交換アルゴリズム) キー交換用のサポート 対象アルゴリズム タイプを選択します。選択肢は次の通りです。RSA、Diffie-Hellman(DHE)、エフェメラル楕円曲線 Diffie-Hellman(ECDHE)です。
    - Encryption Algorithms (暗号化アルゴリズム) サポート対象の暗号化アルゴリズ ムを選択します。AES128 以上が推奨されます。
    - Authentication Algorithms (認証アルゴリズム) サポート対象の認証アルゴリズムを選択します。選択肢は次の通りです。(MD5、SHA1、SHA256、またはSHA384)。SHA256 以上をお勧めします。
  - 2. アプリケーションが提示するサーバー証明書に問題がある場合に実行するアクションを 選択します。
    - Block sessions with expired certificate (証明書が期限切れのセッションをブロック) サーバー証明書の期限が切れている場合、アプリケーションへのアクセスをブロックします。
    - Block sessions with untrusted issuers(発行者が信頼されていないセッションをブロック) サーバー証明書が信頼されていない認証局から発行されたものである場合、アプリケーションへのアクセスをブロックします。
    - Block sessions with unknown certificate status (証明書の状態が不明なセッション をブロック) – OCSP または CRL サービスが unknown (不明)の証明書失効状態 を返す場合、アプリケーションへのアクセスをブロックします。
    - Block sessions on certificate status check timeout (証明書の状態のチェックがタイムアウトしたセッションをブロック) 証明書の状態のサービスからの応答を受信する前に、証明書の状態のチェックがタイムアウトした場合、アプリケーションへのアクセスをブロックします。

**STEP 7**| (任意) アプリケーションにアクセスするために 1 つ以上のプロキシ サーバー設定を指定 します。

プロキシに対しては基本的な認証のみがサポートされています(ユーザー名とパ スワード)。

ユーザーがプロキシ サーバーを経由してアプリケーションにアクセスする必要がある場 合、Proxy Server(プロキシ サーバー)を指定します。ドメインのセットごとに 1 つずつ、 複数のプロキシ サーバー設定を追加できます。

- Name(名前) プロキシ サーバー設定を識別するラベル(最大 31 文字)。名前の大 文字と小文字は区別されます。また、一意の名前にする必要があります。文字、数字、ス ペース、ハイフン、およびアンダースコアのみを使用してください。
- Domains(ドメイン) プロキシ サーバーがサービスを提供するドメインを追加します。複数のドメインを示すためにドメイン名の先頭にワイルドカード文字(\*)を使用できます。
- Use Proxy(プロキシを使用) ドメインへのアクセスを提供するためにプロキシ サー バーを割り当てる場合に選択します。
- Server(サーバー) プロキシ サーバーの IP アドレスまたはホスト名を指定します。
- Port(ポート) プロキシ サーバーとの通信用ポートを指定します。
- User (ユーザー)と Password (パスワード) プロキシ サーバーへのログインに必要な 認証情報である User (ユーザー)と Password (パスワード)を指定します。確認のため にパスワードはもう一度指定します。

STEP 8 (任意) アプリケーション ドメインの特記事項があれば指定します。

クライアントレス VPN はリバース プロキシとして機能し、公開されている Web アプリケー ションが返す Web ページが変更されます。すべての URL を書き換え、書き換えられたペー ジをリモート ユーザーに表示します。そのため、リモート ユーザーがこれらのいずれかの URL にアクセスすると、要求は GlobalProtect ポータルを経由します。

場合によって、アプリケーションにはポータル経由でアクセスする必要ががないページが含まれていることもあります(たとえば、アプリケーションに yahoo.finance.com の株式相場表示機能が含まれている場合があります)。このようなページは除外できます。

Advanced Settings (詳細設定) タブで、Rewrite Exclude Domain List (再書き込み除外ドメ インリスト) にドメイン名、ホスト名、または IP アドレスを Add (追加) します。これらの ドメインは書き換えルールから除外され、書き換えられません。

ホストおよびドメイン名では、パスはサポートされません。ホスト名およびドメイン名のワイルドカード文字(\*)は、名前の先頭でのみ使用できます(\*.etrade.com など)。

- STEP 9| ポータルの設定を保存します。
  - 1. **OK** を 2 回クリックします。
  - 2. 変更を **Commit** (コミット) します。

STEP 10 | ユーザーが公開されたアプリケーションにアクセスできるように、セキュリティ ポリシー ルールを設定します。

セキュリティ ポリシーは以下の目的で必要です。

- クライアントレス VPN をホストする GlobalProtect ポータルにインターネットからアクセ スできるようにするため。これは、信頼されていないゾーンまたはインターネット ゾーン からクライアントレス VPN ポータルをホストするゾーンへのトラフィックです。
- クライアントレス VPN ユーザーにインターネットへのアクセスを許可するため。これは、クライアントレス VPN ゾーンから信頼されないゾーンまたはインターネット ゾーンへのトラフィックです。

| GlobalProtect Porta       | I Configura                                                                                                    | tion                           |                     |         |                 |        | 0   |
|---------------------------|----------------------------------------------------------------------------------------------------|--------------------------------|---------------------|---------|-----------------|--------|-----|
| General<br>Authentication | General                                                                                                    | Applications C                 | Crypto Settings Pro | oxy Adv | vanced Settings |        | _   |
| Agent<br>Clientless VPN   | Hostname clientlessypn.example.com<br>FQDN or IP address of GlobalProtect Portal<br>Security Zones ClientlessyPN |                                |                     |         |                 |        | -   |
| Satellite                 |                                                                                                    | DNS Proxy                      | DNS-Proxy<br>Hours  | ~       | 3               |        | ¥   |
|                           |                                                                                                    | Inactivity Timeout<br>Max User | Minutes [1 - 200]   | *       | 30              |        |     |
|                           |                                                                                                    |                                |                     |         |                 |        |     |
|                           |                                                                                                    |                                |                     |         |                 | OK Can | xel |

 クライアントレス VPN ユーザーに企業リソースへのアクセスを許可するため。これは、 クライアントレス VPN ゾーンからラスト ゾーンまたは企業ゾーンへのトラフィックで す。定義するセキュリティ ポリシーによって、公開された各アプリケーションを使用する 権限をどのユーザーに付与するかが決まります。公開されたアプリケーションサーバーを ホストしているセキュリティ ゾーンの場合、必ず Enable User Identification (ユーザー ID を有効化) してください。

デフォルトでは、Security Policy Rule(セキュリティ ポリシー ルール)の Service/ URL(サービス/URL))は application-default に設定されています。 クライアントレス VPN は、このデフォルト設定の HTTPS サイトでは機能しません。service-http と servicehttps の両方が含まれるように Service/URL (サービス/URL) を変更します。

| Security Policy Rule                     |                |             |             |                |              |         |    | 0      |
|------------------------------------------|----------------|-------------|-------------|----------------|--------------|---------|----|--------|
| General Source                           | User           | Destination | Application | Service/       | URL Category | Actions |    |        |
| select                                   | -              |             |             | 🛃 Алу          |              |         |    |        |
| Service 🔺                                |                |             |             |                | ategory 🔺    |         |    |        |
| Service<br>service-http<br>service-https |                |             | ~           |                |              |         |    |        |
| New 💥 Service                            | No. 100 Servic | e Group     | ~           | <b>D</b> Att 1 | <b>D</b> 1.1 |         |    | _      |
| Add Delete                               |                |             |             | Add            | Delete       |         |    |        |
|                                          |                |             |             |                |              |         | OK | Cancel |

- クライアントレス VPN アプリケーションにアクセスするためにプロキシ サーバーを設定 する場合、必ずセキュリティポリシー定義にプロキシ IP アドレスとポートを含めてくだ さい。プロキシ サーバー経由でアプリケーションにアクセスする場合、プロキシ IP アド レスとポートについて定義したセキュリティポリシーのみが適用されます。
- STEP 11 (仟意) クライアントレス VPN のユーザーが接続しているポータルの位置をクライアントレ ス VPN ポータルのランディングページで表示するよう設定するために、ポータルを設定し たファイアウォールの物理的な位置を指定します。

ネットワークのパフォーマンス低下など、クライアントレス VPN のユーザーが異常な挙動を 体験した場合、この位置情報をサポートやヘルプデスクの担当者に提供してトラブルシュー ティングをスムーズに進めることができます。また、この位置情報を使用してポータルとの 近さを判断することもできます。この近さに基づき、より近いポータルに切り替える必要が あるかどうかを判断できます。

ポータルの位置を指定しない場合、クライアントレス VPN ポータルのランディ ングページの位置フィールドは空になります。

• CLI にて-次の CLI コマンドを使用し、ポータルを設定したファイアウォールの物理的な 位置を指定します:

<username@hostname> set deviceconfig setting global-protect location <location>

- XML API にて-次の XML API を使用し、ポータルを設定したファイアウォールの物理的な 位置を指定します:
  - デバイス-ポータルを設定したファイアウォールの名前
  - ロケーション-ポータルを設定したファイアウォールの位置

curl -k -F file=@filename.txt -g 'https://<firewall>/api/? key=<apikey>&type=config&action=set&xpath=/config/devices/ entry[@name='<device-name>']/deviceconfig/setting/globalprotect&element=<location>location-string</location>'

クライアントレス VPN トラフィックの送信元 IP アドレス(アプリケーションに提示されるもの)は、ポータルがアプリケーションに到達するために使用する出力インターフェイスの IP アドレス、あるいはソース NAT が使用中である場合は変換後の IP アドレスのいずれかになります。

# クライアントレス VPN のトラブルシューティング

この機能では HTML アプリケーションのダイナミックな書き換えを伴うため、一部のアプリ ケーションの HTML コンテンツはアプリケーションを正しく書き変えられず、破損する場合が あります。問題が発生した場合、以下の表に示したコマンドを使用し、原因を特定してくださ い。

表6:表:書き換えエンジン統計

### Action(アクション) コマンド

CLIコマンド

| は田ナフタニノマい                                                                                                    |                                                                                                    |                                                                                                 |
|----------------------------------------------------------------------------------------------------|----------------------------------------------------------------------------------------------------|-------------------------------------------------------------------------------------------------|
| 使用するクライアン<br>トレス VPN ダイナ<br>ミック コンテンツの<br>バージョンを一覧に<br>する<br>Device > Dynamic<br>Updates (ダイ<br>ナミック更新)                                                                | <pre>show system setting ssl-decrypt m proxy uses shared allocator SSL certificate cache:         Current Entries: 1         Allocated 1, Freed 0 Current CRE (61-62) : 3 3343 KB) Last CRE (60-47) : 3 3283 KB)</pre> | <b>emory</b><br>456 KB (Actual<br>328 KB (Actual                                                |
| <ul> <li>&gt; GlobalProtect</li> <li>Clientless</li> <li>VPN (GlobalProtect</li> <li>クライアントレス</li> <li>VPN)からダイナ</li> <li>ミック更新バージョンを表示することも</li> <li>できます。</li> </ul> | この例では、現在のダイナミック更新はバーミ<br>にインストールされたダイナミック更新はバー                                                                                                    | ジョン 61-62 で、最後<br>−ジョン 60-47 です。                                                                |
| クライアントレス<br>VPN のアクティブな<br>(現在の) ユーザー<br>を一覧にする                                                                                                    | <pre>show global-protect-portal curren<br/>ClientlessPortal filter-user all-<br/>GlobalProtect Portal<br/>ortal<br/>Vsys-Id<br/>User<br/>rks.com\johndoe<br/>Session-id<br/>Gf-7gahMTCiX8PuL0S0<br/>Client-IP</pre>    | <pre>t-user portal GP users : GPClientlessP : 1 : paloaltonetwo : 1SU2vrPIDfdop : 5.5.5.5</pre> |
|                                                                                                    | Inactivity Timeout<br>Seconds before inactivity timeout<br>Login Lifetime<br>Seconds before login lifetime                                                                                                    | : 1800<br>: 1750<br>: 10800<br>: 10748                                                          |

| Action(アクション)                                                                                                    | コマンド                                                                                                    |
|----------------------------------------------------------------------------------------------------|----------------------------------------------------------------------------------------------------|
|                                                                                                    | Total number of user sessions: 1                                                                                                    |
| DNS 解決の結果を表<br>示する                                                                                                    | show system setting ssl-decrypt dns-cache                                                                                                    |
| これは、DNS に問題<br>があるかどうかを判<br>断する場合に役立ち<br>ます。DNS に問題が<br>ある場合、FQDN に<br>対する問い合わせを<br>CLI の出力で解決で<br>きなかったことがわ<br>かります。                              | Total DNS cache entries: 89<br>Site IP Expire(s<br>ecs) Interface<br>bugzilla.panw.local 10.0.2.15 querying<br>0<br>www.google.com 216.58.216.4 Expired<br>0<br>stats.g.doubleclick.net 74.125.199.154 Expired<br>0                                                                                                    |
| すべてのクライアン<br>トレス VPN ユーザー<br>セッションおよび保<br>存されている Cookie<br>を表示する                                                                                   | <pre>show system setting ssl-decrypt gp-cookie-cache User: johndoe, Session-id: 1SU2vrPIDfdopGf-7gahMT CiX8PuL0S0, Client-ip: 199.167.55.50</pre>                                                                                                    |
| 書き換え統計を表示<br>する                                                                                                    | show system setting ssl-decrypt rewrite-stats                                                                                                    |
| これは、クライアン<br>トレス VPN 書き換え<br>エンジンの状態を識<br>別する場合に役立ち<br>ます。<br>書き換えおよびそれ<br>らの意味または目的<br>については クライア<br>ントレス VPN のト<br>ラブルシューティン<br>グ を参照してくださ<br>い。 | <pre>Rewrite Statistics<br/>initiate_connection : 11938<br/>setup_connection : 11909<br/>session_notify_mismatch : 1<br/>reuse_connection : 37<br/>file_end : 4719<br/>packet : 174257<br/>packet_mismatch_session : 1<br/>peer_queue_update_rcvd : 167305<br/>peer_queue_update_sent : 167305<br/>peer_queue_update_rcvd_failure: 66<br/>setup_connection_r : 11910<br/>packet_mismatch_session_r : 22<br/>pkt_no_dest : 23<br/>cookie_suspend : 2826<br/>cookie_resume : 2826<br/>decompress_freed : 26<br/>dns_resolve_timeout : 27<br/>stop_openend_response : 43<br/>received_fin_for_pending_req : 26<br/>Destination Statistics<br/>To mp : 4015<br/>To site : 12018</pre> |

| Action(アクション) | コマンド                                                                                                    |                                                                                                    |
|---------------|----------------------------------------------------------------------------------------------------|----------------------------------------------------------------------------------------------------|
|               | To dp<br>Return Codes Statistics<br>ABORT<br>RESET<br>PROTOCOL UNSUPPORTED<br>DEST_UNKNOWN<br>CODE_DONE<br>DATA_GONE<br>SWITCH_PARSER<br>INSERT_PARSER<br>SUSPEND<br>Total Rewrite Bytes<br>Total Rewrite Useconds<br>Total Rewrite Calls | : 17276<br>: 18<br>: 30<br>: 7<br>: 10<br>: 52656<br>: 120359<br>: 48<br>: 591<br>: 2826<br>: 611111955<br>: 6902825<br>: 176545 |

デバッグ コマンド

| クライアントレス<br>VPN ポータルを実行<br>するファイアウォー<br>ルでデバッグ ログを<br>有効にする    | debug dataplane packet-diag set log feature ssl a<br>ll<br>debug dataplane packet-diag set log feature misc<br>all<br>debug dataplane packet-diag set log feature proxy<br>all<br>debug dataplane packet-diag set log feature flow<br>basic<br>debug dataplane packet-diag set log on                                                                                                    |
|----------------------------------------------------------------|----------------------------------------------------------------------------------------------------|
| クライアントレス<br>VPN ポータルを実行<br>するファイアウォー<br>ルでパケット キャプ<br>チャを有効にする | <pre>debug dataplane packet-diag set capture username<br/><portal-username><br/>debug dataplane packet-diag set capture stage cli<br/>entless-vpn-client file <clientless-vpn-client-fi<br>le&gt;<br/>debug dataplane packet-diag set capture stage cli<br/>entless-vpn-server file <clientless-vpn-server-fi<br>le&gt;<br/>debug dataplane packet-diag set capture stage fir<br/>ewall file <firewall-file><br/>debug dataplane packet-diag set capture stage rec<br/>eive file <receive-file><br/>debug dataplane packet-diag set capture stage tra<br/>nsmit file <transmit-file><br/>debug dataplane packet-diag set capture on</transmit-file></receive-file></firewall-file></clientless-vpn-server-fi<br></clientless-vpn-client-fi<br></portal-username></pre> |

| Action(アクション) | コマンド                                                                                                    |
|---------------|----------------------------------------------------------------------------------------------------|
|               | <ul> <li>パケットキャプチャコマンドを実行する際、エンド<br/>ユーザーがクライアントレス VPN ポータルにログイン<br/>した後に同意ページが表示され、ユーザーセッション<br/>中に暗号化されない (クリア テキストの) データもキャ<br/>プチャされるということが伝えられます。ユーザーが<br/>パケットキャプチャセッションに同意すると、アプリ<br/>ケーションのランディングページへと進み、そこでパ<br/>ケットキャプチャが始まります。パケットキャプチャ<br/>セッションに同意しないユーザーはクライアントレス<br/>VPN ポータルからログアウトされ、管理者に連絡しな<br/>ければ通常の (パケットキャプチャなしの) ユーザー<br/>セッションを継続できなくなります。</li> </ul> |
|               | すでに進行中のユーザー セッションに対してパケット<br>キャプチャ コマンドを実行すると、そのユーザーはク<br>ライアントレス VPN ポータルから自動的にログアウト<br>され、ログインし直してパケット キャプチャ セッショ<br>ンを許可あるいは拒否することになります。                                                                                                    |
| パケットキャプチャ     | debug datanlane nacket-diag show setting                                                                                                    |
| ノアイルを衣示       | Packet diagnosis setting:<br>Packet filter<br>Packet filter<br>Enabled: no<br>Match pre-parsed packet: no<br>Logging<br>Enabled: no<br>Log-throttle: no<br>Sync-log-by-ticks: yes<br>Features:<br>Counters:<br>Packet capture<br>Enabled: yes<br>Snaplen: 0<br>Username: test1<br>Stage clientless-vpn-client: file client.pcap                                                |
|               | Captured: packets - 3558 bytes - 11366322<br>Maximum: packets - 0 bytes - 0<br>Stage clientless-vpn-server: file server.pcap<br>Captured: packets - 1779 bytes - 5651923                                                                                                    |

| Action(アクション)                                            | コマンド                                                                                                    |
|----------------------------------------------------------|----------------------------------------------------------------------------------------------------|
|                                                          | Maximum: packets - 0 bytes - 0                                                                                                    |
| パケット キャプチャ<br>ファイルを Secure<br>Copy (SCP) サーバー<br>にエクスポート | <pre>scp export filter-pcap<br/>+ remote-port SSH port number on remote host<br/>+ source-ip Set source address to specified inter<br/>face address<br/>* from from<br/>* to Destination (username@host:path)<br/>scp export filter-pcap from <source-file> <scp-se<br>rver&gt; Destination (username@host:path)</scp-se<br></source-file></pre> |

# 表7:表:書き換えエンジン統計

| 統計                           | 説明                                                                                                    |
|------------------------------|----------------------------------------------------------------------------------------------------|
| initiate_connection_failure  | バックエンド ホストに対する接続の初期化に失敗しました                                                                               |
| setup_connection_failure     | 接続のセットアップに失敗しました                                                                                          |
| setup_connection_duplicate   | 重複するピア セッションが存在しています                                                                                      |
| session_notify_mismatch      | ほとんど無効のセッションです                                                                                            |
| packet_mismatch_session      | 受信したパケットに適切なセッションが見つかりませんでした                                                                              |
| peer_queue_update_rcvd_failu | ⊖パケット更新がピアによって受信されたときにセッションが無<br>効でした                                                                     |
| peer_queue_update_sent_failu | ⊖パケット更新をピアに送信できなかったか、パケット キュー<br>長の更新をピアに送信できませんでした                                                       |
| exceed_pkt_queue_limit       | キューに入っているパケットが多すぎます                                                                                       |
| proxy_connection_failure     | プロキシ接続に失敗しました                                                                                             |
| setup_connection_r           | ピア セッションをアプリケーション サーバーにインストー<br>ルしています。この値は、initiate_connection および<br>setup_connection の値と一致している必要があります。 |
| setup_connection_duplicate_r | プロキシに重複するセッションが既にあります                                                                                     |

| 統計                           | 説明                                                                                                    |  |  |
|------------------------------|----------------------------------------------------------------------------------------------------|--|--|
| setup_connection_failure_r   | ピア セッションをセットアップできませんでした                                                                                      |  |  |
| session_notify_mismatch_r    | ピア セッションが見つかりません                                                                                             |  |  |
| packet_mismatch_session_r    | パケットを取得しようとしたときにピア セッションが見つか<br>りませんでした                                                                      |  |  |
| exceed_pkt_queue_limit_r     | 保留中のパケットが多すぎます                                                                                               |  |  |
| unknown_dest                 | 宛先ホストが見つかりませんでした                                                                                             |  |  |
| pkt_no_dest                  | このパケットの宛先がありません                                                                                              |  |  |
| cookie_suspend               | Cookie を取得するセッションが中断されました                                                                                    |  |  |
| cookie_resume                | MP から更新された Cookie を含む応答を受信しました。この<br>値は、通常 cookie_suspend の値に一致します。                                          |  |  |
| decompress_failure           | 解凍できませんでした                                                                                                   |  |  |
| memory_alloc_failure         | メモリを割り当てられませんでした                                                                                             |  |  |
| wait_for_dns_resolve         | DNS 要求を解決するセッションを中断しました                                                                                      |  |  |
| dns_resolve_reschedule       | 応答がないため、DNS クエリのスケジュールを再設定しました (タイムアウト前に再試行)                                                                 |  |  |
| dns_resolve_timeout          | DNS クエリのタイムアウト                                                                                               |  |  |
| setup_site_conn_failure      | サイト (プロキシ、DNS) への接続をセットアップできませんで<br>した                                                                       |  |  |
| site_dns_invalid             | DNS の解決に失敗しました                                                                                               |  |  |
| multiple_multipart           | 複数パートのコンテンツタイプが処理されました                                                                                       |  |  |
| site_from_referer            | リファラーからバックエンド ホストを受信しました。これ<br>は、クライアントレス VPN が書き換えない Flash などのコン<br>テンツからの書き換えリンクに問題があることを示している場<br>合があります。 |  |  |
| received_fin_for_pending_req | クライアントからの保留中の要求についてサーバーから FIN<br>を受信しました                                                                     |  |  |

| 統計                   | 説明                                                                 |
|----------------------|--------------------------------------------------------------------|
| unmatched_http_state | 予期しない HTTP コンテンツです。これは、http ヘッダーまた<br>は本文の解析に問題があることを示している場合があります。 |

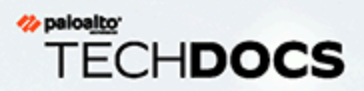

# モバイル機器管理(MDM)

- > モバイルデバイス管理の概要
- > GlobalProtect と MDM との統合をセットアップ

267

# モバイルデバイス管理の概要

モバイル エンドポイントがより高機能になるにつれ、エンド ユーザーがそれらを利用してビジ ネス タスクを行う頻度が増えています。しかし、企業ネットワークにアクセスするこれらのデ エンドポイントは、脅威や脆弱性に対する保護がない状態でインターネットにも接続していま す。

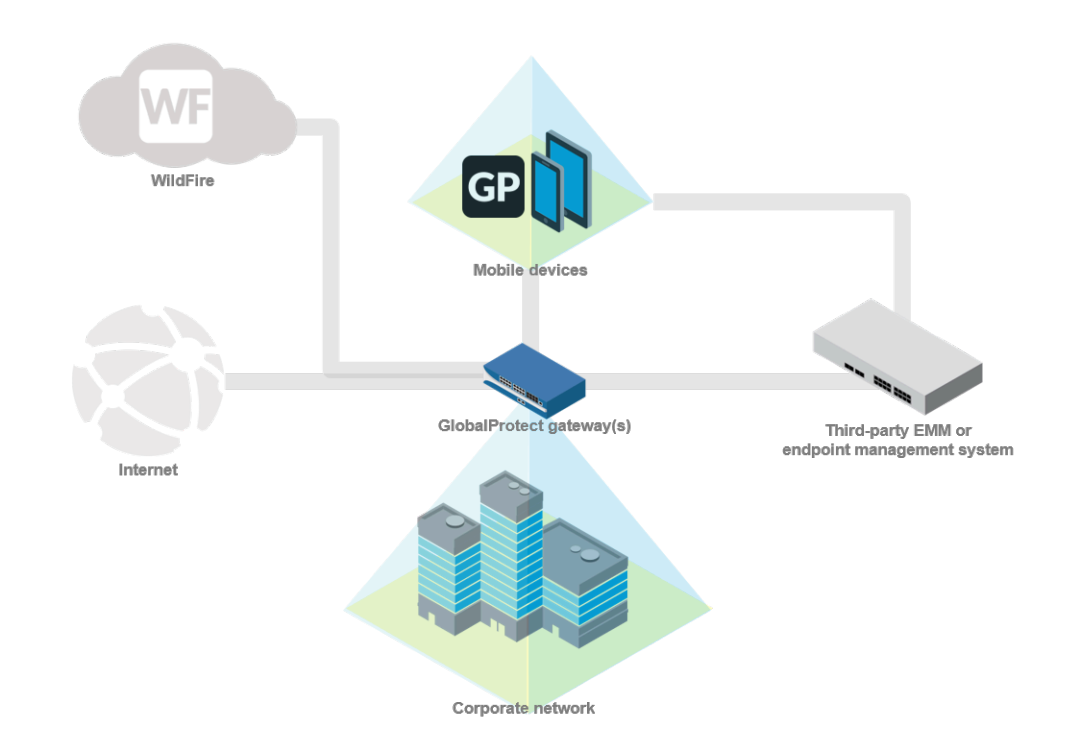

モバイルデバイス管理システムを使用すれば、コンプライアンスが必要なエンドポイントに企業 のアカウント設定や VPN 設定を自動的にデプロイすることが可能になり、モバイル エンドポイ ントの管理が簡素化されます。また、このモバイルデバイス管理システムを使用してすでに攻撃 を受けているエンドポイントに対処することで、セキュリティ違反の影響を緩和することができ ます。これにより、企業データと個人用のエンド ユーザー データの両方が保護されます。例え ばエンドユーザーがエンドポイントを紛失したら、モバイルデバイス管理システムから遠隔操作 でそのエンドポイントをロックしたり、さらにはエンドポイントを削除(完全に、あるいは部分 的に)してしまったりすることも可能です。

モバイルデバイス管理システムに備わっているアカウントのプロビジョニングとリモート デバ イス管理機能を利用できるだけでなく、既存の GlobalProtect<sup>™</sup> VPN インフラストラクチャと 統合すれば、エンドポイントが報告するホスト情報を使用して、GlobalProtect ゲートウェイを 介したアプリへのアクセスにセキュリティ ポリシーを適用できます。また、Palo Alto の次世代 型ファイアウォールに組み込まれている監視ツールを使用してモバイル エンドポイントのトラ フィックを監視することも可能です。

#### MDM あるいは EMM システムと GlobalProtect を統合

次のいずれかの方法で、GlobalProtect デプロイメントを MDM あるいは EMM システムと統合 することができます: MDM あるいは EMM システムとファイアウォールを統合 (AirWatch のみ)

Windows User-ID エージェントを設定し、AirWatch MDM サーバーと通信して接続中のエンドポイントからホスト情報を収集するよう設定することができます。User-ID エージェントは、HIP ベースのポリシーを適用するために HIP レポートの一部としてこのホスト情報を GlobalProtect ゲートウェイに送信します。

ファイアウォールの統合は、PAN-OS 8.0 以降のリリースでサポートされています。

ファイアウォールの統合は VMware AirWatch でのみサポートされています。

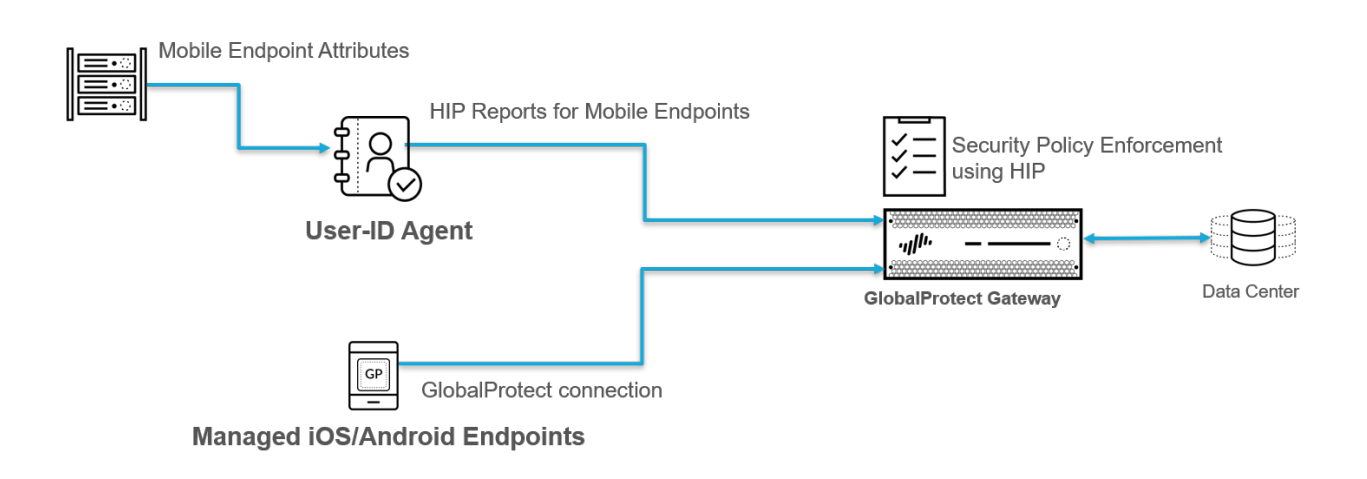

#### MDM あるいは EMM システムと GlobalProtect アプリケーションを統合

バージョン 5.0 から、iOS および Android エンドポイント用 GlobalProtect アプリケーション が、MDM システムからベンダー データ属性およびタグを取得できるようになっています。iOS エンドポイントの場合、MDM システムがこれらの属性を VPN プロファイルの一部として GlobalProtect アプリケーションに送信します。Android エンドポイントの場合、MDM システム がこれらの属性をアプリ制限設定の一部として送信します。GlobalProtect アプリケーションはそ の後、HIP ベースのポリシーを適用するために HIP レポートの一部としてこの属性およびタグを GlobalProtect ゲートウェイに送信します。

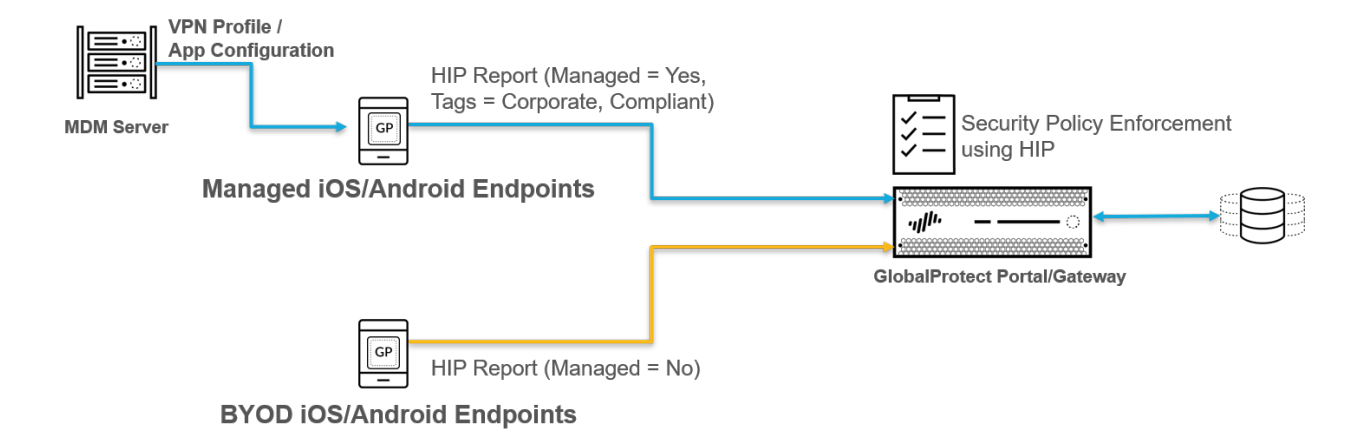

GlobalProtect アプリケーションの統合は VMware、AirWatch、MobileIron、Microsoft Intune で承認されています。しかし、VPN プロファイル内のベンダー データ属性 をサポートしているあらゆる MDM あるいは EMM システムでもこの統合方法がサ ポートされています。

次の表は、サポートされているベンダー データ属性を示しています:

| MDM 属性       | HIP レポート属性 | HIP レポート カ<br>テゴリ | 説明                                                                                                    |
|--------------|------------|-------------------|----------------------------------------------------------------------------------------------------|
| mobile_id    | ホストID      | 一般条項              | エンドポイント固有のデバイス識別<br>子 (UDID)。                                                                                                    |
| 管理対象         | 管理対象       | 一般条項              | エンドポイントが管理対象であるか<br>どうかを示す値。値が Yes (はい) で<br>ある場合、エンドポイントが管理対<br>象です。値が No (いいえ) である場<br>合、エンドポイントが管理対象では<br>ありません。               |
| コンプライアン<br>ス | タグ         | モバイル デバイ<br>ス     | エンドポイントが指定済みの MDM<br>コンプライアンス ポリシーに準拠<br>しているかどうかを示す、コンプラ<br>イアンス状態 (例えば、Compliant<br>(準拠))。この値は HIP レポートの<br>Tag (タグ) 属性に付加されます。 |

### モバイル機器管理(MDM)

| MDM 属性    | HIP レポート属性 | HIP レポート カ<br>テゴリ | 説明                                                                                                    |
|-----------|------------|-------------------|----------------------------------------------------------------------------------------------------|
| ownership | タグ         | モバイル デバイ<br>ス     | エンドポイントの所有者カテゴリ<br>(例えば、 <b>Employee Owned (</b> 従業員<br>が所有))。この値は HIP レポートの<br><b>Tag (</b> タグ <b>)</b> 属性に付加されます。 |
| タグ        | タグ         | モバイル デバイ<br>ス     | 他の MDM ベースの属性と照合す<br>るタグ。                                                                                           |

# GlobalProtect と MDM との統合をセットアップ

次のワークフローで GlobalProtect と MDM との統合をセットアップできます:

- **STEP 1** GlobalProtect インフラストラクチャをセットアップします。
  - 1. GlobalProtect のインターフェイスおよびゾーンの作成.
  - 2. GlobalProtect コンポーネント間の SSL の有効化.
  - 3. GlobalProtect ユーザー認証をセットアップします。GlobalProtect ユーザー認証につい てを参照してください。
  - 4. グループマッピングの有効化.
  - 5. GlobalProtect ゲートウェイの設定.
  - モバイル エンドポイント用の GlobalProtect アプリケーションをサポートしているゲー トウェイを動作させるそれぞれのファイアウォールで使用するライセンスをアクティ ベートします。
  - 7. GlobalProtect ポータルへのアクセスのセットアップ.
- STEP 2| モバイルデバイス管理システムをセットアップし、企業が発行したエンドポイントのみ、 あるいは企業が発行したものと個人のエンドポイントを両方ともサポートするのか決定し ます。

お使いのモバイルデバイス管理(MDM)システム、あるいはエンタープライズモビリティ 管理(EMM)システムの指示を確認します。

- STEP 3 モバイル エンドポイント用の GlobalProtect アプリを入手します。
  - App store GlobalProtect モバイル アプリケーションのダウンロードおよびインストール
  - サポートされている mobile device management (モバイルデバイス管理 MDM)システム
    –GlobalProtect モバイル アプリケーションのデプロイ
  - サードパーティ製の他のモバイルデバイス管理システム-アプリケーションを管理対象の エンドポイントにデプロイする方法については、ベンダーによる指示をご確認ください。
- STEP 4| MDM の統合を設定します。

次のいずれかの方法を使用し、MDM の統合を設定します。

- MDM あるいは EMM システムとファイアウォールを統合:
  - ホスト情報を収集するための Windows User-ID エージェントの設定
- MDM あるいは EMM システムと GlobalProtect アプリケーションを統合:
  - 承認済みのサードパーティ製の MDM による GlobalProtect アプリケーションの管理
  - 他のサードパーティ製の MDM を使用した GlobalProtect アプリケーションの管理

# STEP 5| ホスト情報を使用し、モバイルエンドポイントに割り当てるポリシーを設定します。 管理対象エンドポイントのHIP ベースのポリシー適用の設定

# 承認済みのサードパーティ製の MDM による GlobalProtect アプ リケーションの管理

承認済みのサードパーティ製の MDM システムを使ってモバイル エンドポイント用の GlobalProtect アプリケーションをデプロイ・構成・管理する方法については、次の各セクション の情報を参照してください:

- 承認済みの MDM ベンダー
- GlobalProtect モバイル アプリケーションのデプロイ
- 常時オンの VPN 設定
- ユーザーが開始するリモート アクセス VPN 設定
- アプリ単位の VPN 設定
- WildFire と App Scan の統合の有効化
- macOSエンドポイントのGlobalProtectアプリケーションの通知を抑制する

承認済みのサードパーティ製の MDM システムを使用していない場合、他のサードパーティ製の MDM を使用した GlobalProtect アプリケーションの管理できます。

### 承認済みの MDM ベンダー

次の表では、GlobalProtect アプリケーションを構成・デプロイ・管理するために使用できる、 承認済みの MDM ベンダーを OS 毎にリストアップしています。「-」は、その OS がサポート されていないことを示します。

承認されていない MDM ベンダーを使用したい場合は、他のサードパーティ製の MDM を使用 した GlobalProtect アプリケーションの管理

| サポートされ<br>ている <b>MDM</b><br>ベンダー | Android                                    | iOS | Chrome | Windows | Windows<br>10 UWP          | macOS | Linux |
|----------------------------------|--------------------------------------------|-----|--------|---------|----------------------------|-------|-------|
| AirWatch                         | ✓<br>(アプ<br>リ単位<br>の VPN<br>のみ)            | •   |        |         | •                          |       |       |
| Microsoft<br>Intune              | ✓<br>(オレーク)<br>マンモアス、<br>アス、<br>イン・<br>マス、 | •   |        |         | ✓<br>(常お<br>よンび<br>り<br>位の |       |       |

| サポートされ<br>ている <b>MDM</b><br>ベンダー | Android                                                                                                    | iOS                                                                    | Chrome                                       | Windows                                       | Windows<br>10 UWP                                                               | macOS                                 | Linux |
|----------------------------------|----------------------------------------------------------------------------------------------------|------------------------------------------------------------------------|----------------------------------------------|-----------------------------------------------|---------------------------------------------------------------------------------|---------------------------------------|-------|
|                                  | リケー<br>ション<br>ごとの<br>VPN の<br>み)                                                                                |                                                                        |                                              |                                               | VPN の<br>み)                                                                     |                                       |       |
| MobileIron                       | ✓<br>(常時<br>オンの<br>VPN の<br>み)                                                                                  | •                                                                      |                                              |                                               |                                                                                 |                                       |       |
| <b>Google</b> 管理コ<br>ンソール        | <ul> <li>(Chromebo<br/>でサ<br/>ポート<br/>されて<br/>いる<br/>Android<br/>アプ<br/>リの場<br/>合、ア<br/>プリ明<br/>発のみ)</li> </ul> | <br>pok                                                                | ✓ (アプ<br>リのデ<br>プロイ<br>のみ)                   |                                               |                                                                                 |                                       |       |
|                                  | Glol<br>Goo<br>VPN<br>ルな<br>ルで                                                                                  | balProtect ア<br>gle 管理コン<br>N 設定を構成<br>と使ってアフ<br>S VPN 設定 <sup>2</sup> | プリケーシ<br>ノソールを使<br>することは<br>プリをデプロ<br>を構成してま | ョンをデプ<br>使用できます<br>はできません<br>ロイする前に<br>おく必要がむ | <sup>°</sup> ロイする用<br><sup>−</sup> 。コンソー<br>ノ。 Google 管<br>、、GlobalPro<br>あります。 | 途でのみ<br>・ルを使って<br>ぎ理コンソー<br>otect ポータ | -     |

# GlobalProtect モバイル アプリケーションのデプロイ

GlobalProtect アプリケーションを使用すると、企業のセキュリティ ポリシーをモバイル エンド ポイントまで容易に拡張することができます。GlobalProtect アプリを実行している他のリモー トエンドポイントと同様に、モバイル アプリから IPsec や SSL VPN トンネルを介して、会社の ネットワークに安全にアクセスすることができます。アプリケーションが、エンド ユーザーの 現在のロケーションに最も近いゲートウェイに接続します。さらに、モバイル エンドポイント との双方向のトラフィックには、会社のネットワーク上にある他のエンドポイントと同じセキュ リティ ポリシーが自動的に適用されます。また、アプリはホスト設定に関する情報を収集し、 この情報を使用して HIP ベースのセキュリティ ポリシーを強化することができます。

GlobalProtect アプリケーションをインストールするには、次のような主な 2 つの方法がありま す。App Storeから直接エンドポイントにアプリケーションをインストールするか(GlobalProtect モバイル アプリのダウンロードおよびインストールを参照)、あるいはモバイルデバイス管理 システム(AirWatchなど)から管理対象のエンドポイントへとアプリケーションをデプロイ、透 過的にプッシュします。

- AirWatch を使用した GlobalProtect モバイル アプリケーションのデプロイ
- AirWatch を使用して管理対象 Chromebook 上で Android 用 GlobalProtect アプリケーションを デプロイ
- Microsoft Intune を使用した GlobalProtect モバイル アプリケーションのデプロイ
- MobileIron を使用した GlobalProtect モバイル アプリケーションのデプロイ
- Google 管理コンソールを使用して管理対象 Chromebook 上で Android 用 GlobalProtect アプリ ケーションをデプロイ

#### AirWatch を使用した GlobalProtect モバイル アプリケーションのデプロイ

AirWatch で登録されている管理対象のエンドポイントに GlobalProtect アプリケーションをデプ ロイすることができます。iOS または Android を実行しているエンドポイントは、AirWatch エー ジェントをダウンロードして AirWatch MDM に登録する必要があります。Windows 10 のエン ドポイントは AirWatch エージェントを必要としませんが、エンドポイント上で登録の設定を行 う必要があります。アプリケーションをデプロイしたら、VPN プロファイルを構成、デプロイ し、エンドユーザー用の GlobalProtect アプリケーションを自動的にセットアップします。

- 管理対象 Chromebook 上で Android 用 GlobalProtect アプリケーションを実行する場合AirWatch を使用して管理対象 Chromebook 上で Android 用 GlobalProtect アプリケーションをデプロイすることができます。
- **STEP 1**| 作業を始める前に、GlobalProtect アプリケーションをデプロイするエンドポイントが AirWatch に登録されていることを確認してください。
  - Android および iOS—AirWatch エージェントをダウンロードし、指示に従って登録を行います。
  - WindowsフォンおよびWindows 10 UWP-Windows 10 UWPエンドポイントをAirWatchに 登録する設定を行います(エンドポイントかSettings > Accounts > Work access > Connect (設定 アカウント 業務アクセス 接続)を選択)。
- STEP 2| AirWatch からアプリ > ネイティブ > 公開 > アプリケーションの追加 > を選択します。
- STEP 3 このアプリケーションを管理する組織グループを選択します。
- **STEP 4** Platform(プラットフォーム)としてApple iOSAndroid、またはWindows フォンを選択します。

- **STEP 5**| エンドポイントのアプリストアで GlobalProtect アプリを検索するか、GlobalProtect アプリ ページに次のいずれかの URL を入力します。
  - Apple iOShttps://itunes.apple.com/us/app/globalprotect/id592489989?mt=8&uo=4
  - Android https://play.google.com/store/apps/details?id=com.paloaltonetworks.globalprotect
  - Windows フォンhttps://www.microsoft.com/en-us/p/globalprotect/9nblggh6bzl3
- **STEP 6** Next (次へ)をクリックします。そのエンドポイントのアプリストアでアプリを検索した場合、検索結果のリストからアプリSelect (選択)する必要もあります。
  - Android 用 GlobalProtect アプリを検索してもリストにそのアプリが表示されない 場合は、Android for Work の管理者に連絡して、承認済みの会社アプリのリスト に GlobalProtect を追加するか、Google Play ストアのアプリ URL を使用してくだ さい。
- **STEP 7** Assignment (割り当て) タブで、このアプリケーションへのアクセスが許可され るAssigned Smart Group (割り当てられたスマート グループ)を選択します。
- **STEP 8** App Delivery Method(アプリ配信方法)を、アプリが自動でデバイスにプッシュされるAuto(自動)がOn Demand(オンデマンド)のいずれかに設定します。

# **STEP 9** Android 用のグローバル保護アプリのみ)Android (レガシー)Enable の場合、UDID を使用してエンドポイントを識別するアプリケーション構成。

iOS デバイスでの GlobalProtect 展開に対して MDM との HIP 統合を使用するには、一意のデ バイス識別子 (UDID) 属性を指定できます。詳細は、AirWatch を使用した iOS エンドポイン ト用の常時オンの VPN 設定」を参照してください。

次のキー/値ペアを追加します。

- 設定キーmobile\_id
- 値タイプString
- 設定值{DeviceUid}

| Application Configuration                                  |  |
|------------------------------------------------------------|--|
|                                                            |  |
| Enter Key-Value pairs to configure applications for users: |  |

Androidの場合は、会社に関連するアプリケーション構成の設定を指定します。

- Portal-ポータルの IP アドレスまたは完全修飾ドメイン名 (FQDN)
- ユーザー名-ポータル認証のユーザー名。
- パスワード-ポータル認証のパスワード。
- クライアント証明書-ポータル認証用のクライアント証明書。
- App List-allowlist キーワードまたはblocklist キーワードの後にコロンを続けて文字列を 開始し、その後にセミコロンで区切られたアプリ名の配列を続けます。ブロック リスト または許可リストを使用すると、アプリごとの VPN 構成で VPN トンネルを通過できる アプリケーション トラフィックを制御できます (たとえばallowlist| ブロックリス

 $\Bbbk$ : com.google.calendar; com.google.calendar; com.android.email; com.android.chrome $_{\circ}$ 

- 接続方法- VPN 接続方法 (たとえばユーザー ログオン | オンデマンド
- VPN 構成フラグ を削除する: VPN 構成を削除するフラグ。
- モバイル ID サードパーティの MDM システムで構成されているモバイル エンドポイン トを識別するために使用される一意の識別子です。
- ネットワークバイパスを許可する] アプリケーショントラフィックが VPN トンネルを バイパスすることを許可するフラグ。
- クライアント証明書エイリアス-ポータルまたはゲートウェイ認証中にクライアント証明 書を識別する一意の名前。
- デバイスが MDM サーバーに登録されているかどうかを示す MDM フラグによって管理 を指定します。
- デバイス所有権 デバイスの所有権カテゴリ 従業員所有 など)。
- デバイス コンプライアンス ステータス: デバイスが定義したコンプライアンス ポリシーに 準拠しているかどうかを示すコンプライアンス 状態。
- Tag-デバイスを識別するためのタグ。各タグをコンマで区切ってください。
- SAML のデフォルト ブラウザを使用する}- SAML 認証用の既定のシステム ブラウザを有 効または無効にするかどうか。

| Global_Protect - Assignment   |                                                                                                    | ×      |
|-------------------------------|----------------------------------------------------------------------------------------------------|--------|
| Distribution     Restrictions | Application Configuration                                                                                                    |        |
| Application Configuration     | BMM Managed Access     BMM Managed Access will be able to install this app from Intelligent Hub.     # this setting is disabled, all registered divices will be able to install this app.     # this setting is divided, and registered divices will be able to install this app.     # this setting is divided, and registered divices will be able to install this app.                                                                                                    | Hide ^ |
|                               | Confunction         Image particulations           Parade         Seand           Observations         Seand           Constructions         Seand           Constructions         Seand     < |        |
|                               |                                                                                                    |        |

STEP 10 | Save & Publish(保存して発行) を選択Assignment(割り当て) セクションで割り当てた スマート グループ 内のエンドポイントへの App Catalog をプッシュします。

#### エアウォッチを使用してAndroidエンドポイントのグローバルプロテクト証明書を委任する

Android エンドポイントで GlobalProtect クライアント認証に複数のクライアント証明書を使用で きる場合は、「証明書の選択」ポップアップ・プロンプトが表示され、GlobalProtect アプリの ユーザーは特定のクライアント証明書を手動で選択するよう求められます。

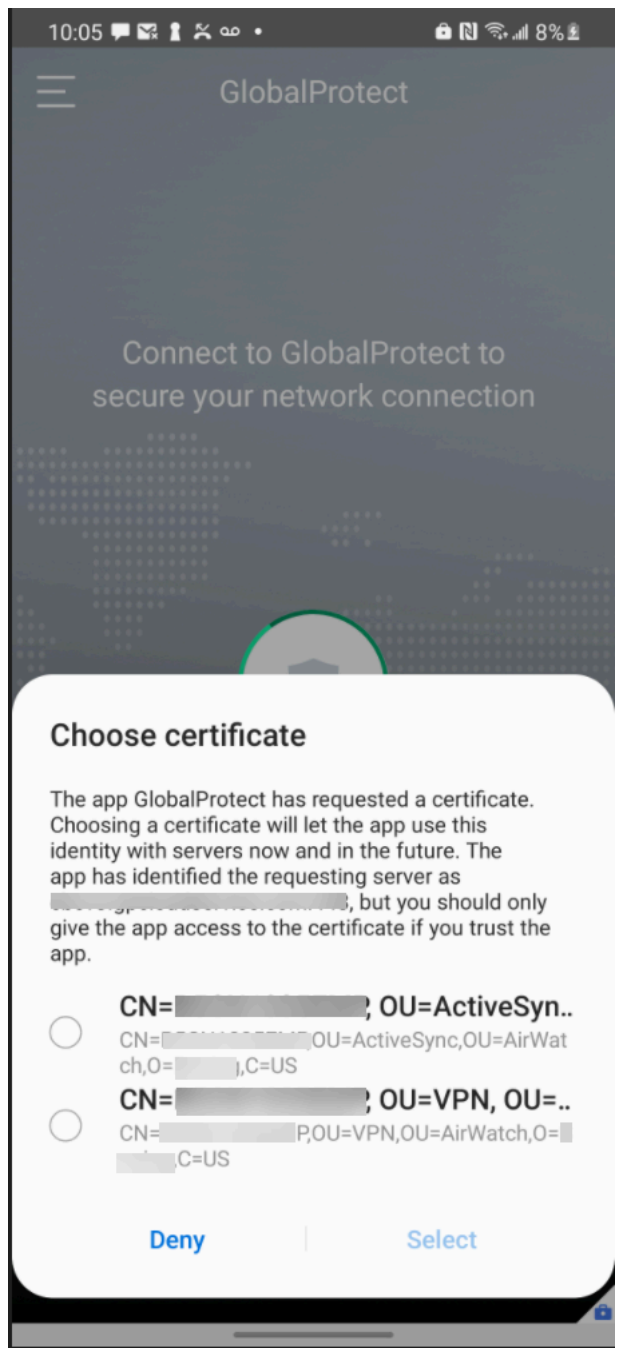

Android 8 以降のリリース以降では、証明書の選択を GlobalProtect アプリ 5.2.5 以降のリリース に委任できます。AirWatch を使用して、モバイル デバイス管理 (MDM) サーバーからプッシュ される VPN プロファイルの一部として、証明書委任用の GlobalProtect アプリにアクセス許可 を付与できます。これにより、GlobalProtect アプリは、最初に GlobalProtect アプリ ユーザーに Android エンドポイントで証明書を手動で選択するように求めることなく、クライアント証明 書のエイリアスに基づいてクライアント証明書を選択できます。その結果、Android エンドポイ ントに [証明書の選択] ポップアップ プロンプトが表示されません。他の方法を使用して MDM サーバーから証明書の選択を委任する場合、GlobalProtect アプリで証明書を使用することはで きません。

- **STEP 1** Android用GlobalProtectアプリケーションをダウンロードします。
  - AirWatch を使用して GlobalProtect モバイル アプリケーションをデプロイします。
  - Google Playから直接 GlobalProtect アプリケーションをダウンロードします。
- STEP 2 | AirWatch コンソールから、既存の Android プロファイルを編集するか、新しいプロファイルを追加します。
  - 1. リソース > プロファイルとベースライン > プロファイルを選択し、ADD を新しいプロ ファイルにします。
    - Add Profile

       Sect a platform to star:

       Image: Construction of the star in the star in the
  - 2. プラットフォームリストから Android を選択します。

### **STEP 3** 会社に適した {>General 設定のいずれかを構成します。

| 設定    | の意味                               |
|-------|-----------------------------------|
| 名前    | プロファイルの名前を入力します。                  |
| の意味   | 目的を示すプロファイルの簡単な説明を入力し<br>ます。      |
| OEM設定 | OEM 設定 を有効または無効にするかどうかを<br>指定します。 |

CANCEL

| 設定          | の意味                                                                                                    |
|-------------|----------------------------------------------------------------------------------------------------|
| プロファイル スコープ | 生産、ステージング、または を選択します。                                                                                                    |
| 割り当てタイプ     | プロファイルをエンドポイントに展開する<br>方法を決定します。プロファイルをすべての<br>エンドポイントに自動的にデプロイするに<br>は、Auto(自動)を選択します。エンドユー<br>ザーがプロファイルをセルフサービスポータ<br>ル(SSP)からインストールしたり、プロファ<br>イルを個別のエンドポイントに手動でデプロイ<br>できるようにするには、Optional(任意)を選<br>択します。エンドユーザーがエンドポイント<br>に適用されるコンプライアンスポリシーに違<br>反した場合にプロファイルをデプロイするに<br>は、Compliance(コンプライアンス)を選択し<br>ます。 |
| 削除を許可       | エンド ユーザーのプロファイルを削除するか<br>どうかを決定します。エンド ユーザーがいつ<br>でもプロファイルを手動で削除できるようにす<br>るには、Always(常に許可)を選択します。<br>エンド ユーザーがプロファイルを削除できな<br>いようにするには、Never(拒否)を選択しま<br>す。エンド ユーザーがプロファイルを削除す<br>るのに管理者の許可が必要になるようにするに<br>は、With Authorization(認証あり)を選択し<br>ます。認証付き を選択すると、入力に必要なパ<br>スワードが追加されます。                              |
| 管理          | プロファイルへの管理アクセス権を持つ組織グ<br>ループを入力します。                                                                                                    |
| スマートグループ    | プロファイルを追加するスマートグループを<br>追加します。このフィールドには、最低限の<br>OS、デバイス モデル、所有者カテゴリ、組織<br>グループなどの仕様で設定できる新規スマート<br>グループを作成するオプションが含まれます。                                                                                                    |
| 除外          | 除外を含めるかどうかを指定します。Yes (は<br>い)を選択するとExcluded Groups (除外された<br>グループ)フィールドが表示され、プロファイ                                                                                                    |

| 設定 | の意味                                     |
|----|-----------------------------------------|
|    | ルの割り当てから除外するスマート グループ<br>を選択できるようになります。 |

| alion                                  | General                        |                                                                 |   |
|----------------------------------------|--------------------------------|-----------------------------------------------------------------|---|
| General                                |                                |                                                                 |   |
| Passcode                               | Name *                         |                                                                 |   |
| Chrome Browser<br>Settings             | Version                        | 1                                                               |   |
| Restrictions                           | Berninia                       |                                                                 |   |
| Exchange ActiveSync                    | Description                    |                                                                 |   |
| Public App Auto<br>Jpdate              | OEM Settings                   | ENABLE DISABLE                                                  |   |
| Credentials 🕕                          | Profile Scope                  | Production                                                      | ] |
| Custom Messages                        |                                | · · · · · · · · · · · · · · · · · · ·                           | _ |
| Application Control                    | Assignment Type                | Auto ~                                                          |   |
| roxy Settings                          | Allow Removal                  | Always                                                          |   |
| System Updates                         |                                |                                                                 |   |
| Mi-Fi                                  | Managed By                     | Palo Alto Networks Inc.                                         |   |
| /PN                                    |                                | -                                                               | 1 |
| Permissions                            | Smart Groups                   | (Palo Alto Networks Inc.)                                       |   |
| ingle App Mode                         |                                | Palo Alto Networks Inc.)                                        | - |
| auncher                                |                                | Start typing to add a group q                                   |   |
| Interprise Factory<br>Reset Protection | Exclusions                     | NO YES                                                          |   |
| Custom Settings                        |                                | VIEW DEVICE ASSIGNMENT                                          |   |
|                                        | Additional Assignment Criteria | Install only on devices inside selected areas                   |   |
|                                        |                                |                                                                 |   |
|                                        |                                | Enable Scheduling and install only during selected time periods |   |

- **STEP 4** GlobalProtect 展開の場合は、クライアント証明書を手動でアップロードし、資格情報プロファイルを作成するように **Credentials** 設定を構成します。
  - 1. リソース > プロファイルとベースライン > **Profiles** > プロファイル を選択します。
  - 2. プラットフォーム(Android)を選択します。
  - 3. 資格情報を選択し、構成を選択します。
  - 4. Credential Source (認証情報ソース)を(アップロード)に設定します。
  - 5. Credential Name (認証情報名)を入力します。
  - 6. **UPLOAD (**アップロード**)**をクリックし、アップロードする証明書を参照して選択します。
  - 7. 証明書を選択したらSAVE (保存)をクリックします。
  - 8. [保存して発行をクリックして変更を保存します。

| jezd j             | Credentials       |                                          |   |  |
|--------------------|-------------------|------------------------------------------|---|--|
| eneral             | Credential Source | Upload                                   | ~ |  |
| nrome Browser      | Credential Name * | cert local.cert(1) p12                   | H |  |
| estrictions        |                   |                                          |   |  |
| change ActiveSync  | Certificate       | Certificate Uploaded CHANGE              |   |  |
| ublic App Auto     | Туре              | Pfx                                      |   |  |
| redentials         | Valid From        | 3/12/2021                                |   |  |
| ustom Messages     | Valid To          | 3/12/2022.                               |   |  |
| oplication Control | Thumbprint        | 8D29239C0COA3ED943E9468E9EE6AAA3796146CA |   |  |
| oxy Settings       |                   | CLEAR                                    |   |  |
| stem Updates       |                   |                                          |   |  |
| 1-FI               |                   |                                          |   |  |
| 2N                 |                   |                                          |   |  |
| ermissions         |                   |                                          |   |  |
| ngle App Mode      |                   |                                          |   |  |
| nterprise Factory  |                   |                                          |   |  |
| istom Sertings     |                   |                                          |   |  |
| 24011 Jeringa      |                   |                                          |   |  |
|                    |                   |                                          |   |  |
|                    |                   |                                          |   |  |
|                    |                   |                                          |   |  |
|                    |                   |                                          |   |  |
|                    |                   |                                          |   |  |
|                    |                   |                                          |   |  |

 9. PUBLISH をクリックして、このアプリにアクセスできる 割り当てられたスマート グ ループ にエンドポイントをプッシュします。

|                  |                             |      |                                    | Assignment Status | All ×                   | Filter Grid   |   |
|------------------|-----------------------------|------|------------------------------------|-------------------|-------------------------|---------------|---|
| ssignment Status | Friendly Name               | User | Platform/OS/Model                  | Phone Number      | Organization Group      |               |   |
| Unchanged        | Android Android 9.0.0 4ABT  | -    | Android / Android 9.0.0 / Android  |                   | Palo Alto Networks Inc. |               |   |
| Unchanged        | Android Android 11.0.0 QJHZ |      | Android / Android 11.0.0 / Android |                   | Palo Alto Networks Inc. |               |   |
| Unchanged        | Android Android 11.0.0 X4X0 |      | Android / Android 11.0.0 / Android |                   | Palo Alto Networks Inc. |               |   |
| ms 1-3 of 3      |                             |      |                                    |                   |                         | Page Size: 20 | * |
|                  |                             |      |                                    |                   |                         |               |   |
|                  |                             |      |                                    |                   |                         |               |   |
|                  |                             |      |                                    |                   |                         |               |   |
|                  |                             |      |                                    |                   |                         |               |   |
|                  |                             |      |                                    |                   |                         |               |   |
|                  |                             |      |                                    |                   |                         |               |   |
|                  |                             |      |                                    |                   |                         |               |   |
|                  |                             |      |                                    |                   |                         |               |   |
|                  |                             |      |                                    |                   |                         |               |   |
|                  |                             |      |                                    |                   |                         |               |   |
|                  |                             |      |                                    |                   |                         |               |   |
|                  |                             |      |                                    |                   |                         |               |   |
|                  |                             |      |                                    |                   |                         |               |   |
|                  |                             |      |                                    |                   |                         |               |   |
|                  |                             |      |                                    |                   |                         |               |   |
|                  |                             |      |                                    |                   |                         |               |   |
|                  |                             |      |                                    |                   |                         |               |   |

STEP 5| 資格情報プロファイルとユニバーサル一意識別子 (UUID) 属性を確認します。

- 1. リソース > プロファイルとベースライン > プロファイル を選択します。
- 2. 前の手順で追加した新しい資格情報プロファイルの横にあるオプション ボタンを選択 し、テーブルの上部にある </>> </>>XML を選択します。

次のサンプル構成に示すように、グローバル保護アプリケーションの管理構成ファイルに適用した既存のキー値ペア(KV)とパラメーターとキー名の設定が競合しないように、arbitrary\_key\_name要素とUUID\_from\_profile要素を変更できます。

<characteristicuuid="0105beb7-eced-4ac0-9b0f-94fe8cf71864" type="com.airwatch.android.androidwork.app:your\_package\_id"> <parm name="arbitrary\_key\_name" value="UUID\_from\_profile" type="certificate-alias" /> </characteristic>

- **STEP 6** カスタム設定プロファイルを作成して、Android エンドポイント用 GlobalProtect アプリで 証明書の選択通知を抑制します。
  - 1. リソース > プロファイルとベースライン > **Profiles** > プロファイル を選択します。
  - 2. プラットフォームを選択します(Android)。
  - 3. Custom Settings > Configure (カスタム設定 > 設定)を選択し、編集した設定をコピーア ンドペーストします。
  - 4. [保存して発行をクリックして変更を保存します。

| Payload                                |                   |                                                                                                    |  |
|----------------------------------------|-------------------|----------------------------------------------------------------------------------------------------|--|
| General                                | Custom Settings   |                                                                                                    |  |
| Passcode                               | Custom Settings * | <characteristic pupe="com alguards and rold and rold and rold work and room palaetonenworks slobalonsteet" uuld="0105beb7-eced-4ac0-9b0f-94fe8cf71864"></characteristic>                                                                                                    |  |
| Chrome Browser<br>Settings             |                   | cype= contain whethan a bind whethan appendix and a spectra particular theory as a complete contain whethan and a set of the spectra particular and the spectra particular and the spectra partiparti and the spectra particular and th |  |
| Restrictions                           |                   |                                                                                                    |  |
| Exchange ActiveSync                    |                   |                                                                                                    |  |
| Public App Auto<br>Update              |                   |                                                                                                    |  |
| Credentials                            |                   |                                                                                                    |  |
| Custom Messages                        |                   |                                                                                                    |  |
| Application Control                    |                   |                                                                                                    |  |
| Proxy Settings                         |                   |                                                                                                    |  |
| System Updates                         |                   |                                                                                                    |  |
| WI-FI                                  |                   |                                                                                                    |  |
| VPN                                    |                   |                                                                                                    |  |
| Permissions                            |                   |                                                                                                    |  |
| Single App Mode                        |                   |                                                                                                    |  |
| Launcher                               |                   |                                                                                                    |  |
| Enterprise Factory<br>Reset Protection |                   |                                                                                                    |  |
| Custom Settings (1)                    |                   |                                                                                                    |  |
|                                        |                   |                                                                                                    |  |
|                                        |                   |                                                                                                    |  |
|                                        |                   |                                                                                                    |  |
|                                        |                   |                                                                                                    |  |
|                                        |                   |                                                                                                    |  |
|                                        |                   |                                                                                                    |  |
|                                        | -                 |                                                                                                    |  |
|                                        |                   |                                                                                                    |  |

STEP 7| 既存の管理対象アプリの設定を変更するには、VPN プロファイル設定を構成します。

アプリの設定を構成した後、ユーザーのグループにアプリを公開することができ、AirwatchはGlobalProtectに正しい証明書を提供するために証明書の選択要求を傍受することができます。

- 1. アプリ > ネイティブ > 公開 を選択します。
- 2. 既存のアプリケーションの設定を変更するには、Public アプリケーション(リスト ビュー)リストからアプリケーションを探して、行の隣のアクションメニューにある編 集()アイコンを選択します。

| 🕲 Works              | pace ONE UEM                                                | Palo Alto Networks Inc. 🗸 |                                                                   |               |                | Add 🗸 🔍 Q | ¢ ☆ Ø   | anniee        | ~ 🛙 🏭 |
|----------------------|-------------------------------------------------------------|---------------------------|-------------------------------------------------------------------|---------------|----------------|-----------|---------|---------------|-------|
| GETTING<br>STARTED   | Apps Native                                                 | Resources > Apps          |                                                                   |               |                |           |         |               | ń *   |
| FREESTVLE            | SaaS<br>Web Links                                           | Internal Public           | Purchased                                                         |               |                |           |         |               |       |
| MONITOR              | Virtual Apps<br>Virtual Apps Collections<br>Access Policies | Filters »                 | ADD APPLICATION  DELETE                                           |               |                | LAYOUT 🛩  | C EXPOR | Search List   |       |
|                      | Settings                                                    | lcon                      | Name                                                              | Platform      | Install Status |           |         | Status        |       |
| DEVICES              | Profiles & Baselines >                                      |                           | CNBC: Stock Market & Business<br>Palo Alto Networks Inc.          | Apple IOS     | View           |           |         | •             |       |
| #ESOURCES            | Sensors<br>Scripts                                          | 0                         | CNN Breaking US & World News                                      |               |                |           |         | _             | 1     |
| 88                   | Books                                                       |                           | Palo Alto NetWorks Inc.<br>会会会会会                                  | Android       | view           |           |         | 0             |       |
| ACCOUNTS             | Orders 3                                                    |                           | CNN MoneyStream<br>Palo Alto Networks Inc.                        | Android       | View           |           |         | •             |       |
| CONTENT              |                                                             |                           | 常常常常常                                                             |               |                |           |         |               |       |
| DMAL.                |                                                             | 2 CN                      | CNN: Breaking US & World News<br>Palo Alto Networks Inc.<br>会会会会会 | Apple IOS     | Assign         |           |         | ٥             | ł     |
| TELECOM              |                                                             | 2                         | Cortex XDR Agent<br>testOG<br>会会会会会                               | Android       | Assign         |           |         | o             |       |
| GROUPS &<br>SETTINGS |                                                             | •                         | Dropbox<br>Palo Alto Networks Inc.<br>के के के के के              | Windows Phone | View           |           |         | ø             |       |
|                      |                                                             | ت ا                       | Global_Protect<br>Palo Alto Networks Inc.                         | Android       | View           |           |         | o             |       |
|                      |                                                             | 9 <b>(</b>                | GlobalProtect**<br>Palo Alto Networks Inc.                        | Apple IOS     | View           |           |         | 0             |       |
|                      |                                                             |                           | Items 1 - 26 of 26                                                |               |                |           |         | Page Size: 50 | ¥     |

- 3. [パブリックアプリ]の一覧から既存のアプリを選択します(リストビュー)。
- 4. 割り当てを選択し、次に既存の割り当てを選択します。

配布 ウィンドウには、GlobalProtect アプリにアクセスできる 割り当てられたスマート グループ が表示されます。

| obal_Protect - Assignm    | ent        |                       |                                  |                                              |   |  |
|---------------------------|------------|-----------------------|----------------------------------|----------------------------------------------|---|--|
| Distribution              |            | Distribution          |                                  |                                              |   |  |
| Restrictions              | <b>C</b> a | Distribution          |                                  |                                              |   |  |
| Tunnel                    | <a></a>    | Name *                | QA                               |                                              |   |  |
| Application Configuration | <b>C</b> a | Description           |                                  |                                              |   |  |
|                           |            |                       | Assignment Description           |                                              |   |  |
|                           |            |                       |                                  |                                              | Å |  |
|                           |            | Assignment Groups *   | To whom do you want to assig     | To whom do you want to assign this app?      |   |  |
|                           |            |                       | wcui (Palo Alto Networks Inc.) ) | x bayou-smartgroup (Palo Alto Networks Inc X |   |  |
|                           |            | App Delivery Method * | <ul> <li>Auto</li> </ul>         | On Demand                                    | ٩ |  |
|                           |            | Pre-release Version   | None 🗸                           |                                              | 0 |  |
|                           |            |                       |                                  |                                              |   |  |
|                           |            |                       |                                  |                                              |   |  |
|                           |            |                       |                                  |                                              |   |  |
|                           |            |                       |                                  |                                              |   |  |
|                           |            |                       |                                  |                                              |   |  |
|                           |            |                       |                                  |                                              |   |  |
|                           |            |                       |                                  |                                              |   |  |
|                           |            |                       |                                  |                                              |   |  |
|                           |            |                       |                                  |                                              |   |  |
|                           |            |                       |                                  |                                              |   |  |
|                           |            |                       |                                  |                                              |   |  |
|                           |            |                       |                                  |                                              |   |  |
|                           |            |                       |                                  |                                              |   |  |

- 5. アプリケーション構成を選択します。会社に関連するアプリケーション構成のその他の関連設定の詳細については、AirWatch を使用した GlobalProtect モバイル アプリケーションのデプロイを参照してください。
- クライアント証明書エイリアスフィールドで、資格情報プロファイルに使用したのと 同じ UUID 値を指定します。クライアント証明書エイリアスは、ポータルまたはゲー トウェイ認証中にクライアント証明書を識別するために使用される一意の UUID 値で す。
- 7. 編集をクリックして設定を変更します。

| Global_Protect - Assignment   |                                                                                                    |        |
|-------------------------------|----------------------------------------------------------------------------------------------------|--------|
| Distribution     Restrictions | Application Configuration                                                                                                    |        |
| Application Contiguration     | OMM Management Access     Ommangement access will be able to install this app from installpent Na.     #in setting is alkabled, all registrand devices will be able to install this app.     #in setting is exactled, only DMM managed devices will be able to install this app.     #insetting is exactled, only DMM managed devices will be able to install this app. | Hide ^ |
|                               | Send Configuration 🐑 0                                                                                                    |        |
|                               | Portal who/-page pandouddev.com 0                                                                                                    |        |
|                               | Vernane go anto O                                                                                                    |        |
|                               | Passed go-add go-                                                                                                    |        |
|                               | Clear Certificate Devolves 0                                                                                                    |        |
|                               | App List 0                                                                                                    |        |
|                               | Connection Mathod 0                                                                                                    |        |
|                               | Branews VPN Configuration Disable - 0                                                                                                    |        |
|                               | Mobile D 0                                                                                                    |        |
|                               | Allow Network Bypass Disable - D                                                                                                    |        |
|                               | Citient Certificate Alas <u>12180-04-34-04-04-998-04-0988-04-0988</u>                                                                                                    |        |
|                               | Managed by MDM Plag Databe - @                                                                                                    |        |
|                               | Device Ownership 0                                                                                                    |        |
|                               | Device Compliance Status 0                                                                                                    |        |
|                               | tang ⊔ Uua Default Browser for Disable ∼ ∩                                                                                                    |        |
|                               | SAM.                                                                                                    |        |
|                               |                                                                                                    |        |
|                               |                                                                                                    |        |
|                               |                                                                                                    |        |
|                               |                                                                                                    |        |
|                               |                                                                                                    |        |
|                               |                                                                                                    |        |
|                               |                                                                                                    |        |

CLOSE

CANCEL SAVE

AirWatch を使用して管理対象 Chromebook 上で Android 用 GlobalProtect アプリケーション をデプロイ

GlobalProtect アプリケーション 5.0 から、AirWatch で登録した管理対象 Chromebook 上で Android 用 GlobalProtect アプリケーションをデプロイできるようになっています。アプリ ケーションをデプロイしたら、VPN プロファイルを構成、デプロイし、エンドユーザー用の GlobalProtect アプリケーションを自動的にセットアップします。

Android 用 GlobalProtect アプリケーションは特定の Chromebook でのみサポート されています。Android アプリケーションをサポートしていない Chromebook で は、Chromebook 用 GlobalProtect アプリケーションを引き続き実行する必要があり ます。Chromebook は GlobalProtect アプリ5.0以降のバージョンではサポートしてい ません。

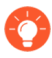

Android 用 GlobalProtect アプリケーションと Chromebook 用 GlobalProtect アプリ ケーションの両方を同じ Chromebook にデプロイしないでください。

次のステップに従い、AirWatch を使用して管理対象 Chromebook 上で Android 用 GlobalProtect アプリケーションをデプロイします:

### **STEP 1**| Google 管理コンソールをセットアップします。

Google 管理コンソールを使用すれば、組織内のユーザーのために Google サービスを管理で きます。AirWatch は Google 管理コンソールを使用して Chromebook との統合を行います。

- 1. 管理者として Google 管理コンソールにログインします。
- 2. コンソールで Security (セキュリティ) > Advanced Settings (詳細設定) > Manage API client access (API クライアント アクセスの管理) を選択します。
- 3. Client Name (クライアント名) フィールドに、AirWatch から得たクライアント ID を入力します。
- 4. One or More API Scopes (一つ以上の API スコープ) フィールドに、アプリケーション アクセスを制御する次の Google API のスコープを入力します:

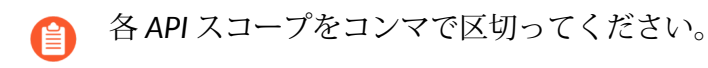

- https://www.googleapis.com/auth/chromedevicemanagementapi
- https://www.googleapis.com/auth/admin.directory.user
- https://www.googleapis.com/auth/admin.directory.device.chromeos
- 5. Authorize (認証) をクリックします。
- 6. デバイス ポリシー用の Chrome Management Partner Access (Chrome 管理 パート ナーアクセス) (Device Management (デバイス管理) > Device Settings (デバイス設定)
   > Chrome Management (Chrome 管理) > Device Settings (デバイス設定)) およびユー ザー ポリシー (Device Management (デバイス管理) > Device Settings (デバイス設定)) およびユー
   Chrome Management (Chrome 管理) > User Settings (ユーザー設定)) を有効化します。
STEP 2 Google 用のエンタープライズ モビリティ管理 (EMM) プロバイダーとして AirWatch を登録 します。

AirWatch を使用して Chromebook を管理するには、Google 管理コンソールを使用して AirWatch を登録する必要があります。

- 1. AirWatch コンソールにログインします。
- 2. Devices (デバイス) > Devices Settings (デバイス設定) > Devices & Users (デバイスおよびユーザー) > Chrome OS > Chrome OS EMM Registration (Chrome OS EMM 登録) を 選択します。
- 3. Google 管理コンソールにアクセスするために使用した Google Admin Email address (Google 管理者メールアドレス)を入力します。
- 4. **REGISTER WITH GOOGLE (GOOGLE** で登録) をクリックします。Google 認証ページに リダイレクトし、そこで Google 認証コードを取得できます。

| Settings                                                 | Palo Alto Networks Inc.                                                                                                    | × |
|----------------------------------------------------------|----------------------------------------------------------------------------------------------------|---|
| > System                                                 | Devices & Users > Chrome OS                                                                                                    |   |
| <ul> <li>Devices &amp; Users</li> <li>General</li> </ul> | Chrome OS EMM Registration ②                                                                                                    |   |
| > Android                                                | Google Admin Email address                                                                                                    |   |
| > Apple                                                  | To start managing Chrome OS devices, register AirWatch as your Enterprise Mobility Management (EMM) provider with Google.              |   |
| > BlackBerry                                             | Simply enter your Google admin account and you will be redirected to the Google authorization page to grant permissions.               |   |
| > Tizen                                                  | Google Admin Email address * gptest@gpapptestandroid.com                                                                               |   |
| ✓ Chrome OS                                              |                                                                                                    |   |
| Chrome OS EMM Registration                               | Google Authorization Code                                                                                                    |   |
| Agent Settings                                           | When you are presented with an authorization code, copy and paste the code into the AirWatch console and click the "Authorize" button. |   |
| > Windows                                                | Google Authorization Code *                                                                                                    |   |
| Peripherals                                              | Google Audionization Code                                                                                                    |   |
| > Advanced                                               |                                                                                                    |   |
| > Apps                                                   | REGISTER WITH GOOGLE AUTHORIZE                                                                                                    |   |
| > Content                                                |                                                                                                    |   |
| > Email 🔹                                                |                                                                                                    |   |

- 5. Google 認証ページで取得した Google Authorization Code (Google 認証コード) を入力 します。
- 6. AUTHORIZE (認証) をクリックして登録を完了させます。

| Settings                                                          | Palo Alto Networks Inc.                                                                                                    | × |
|-------------------------------------------------------------------|----------------------------------------------------------------------------------------------------|---|
| > System                                                          | Devices & Users > Chrome OS                                                                                                    |   |
| <ul> <li>Devices &amp; Users</li> <li>General</li> </ul>          | Chrome OS EMM Registration 💿                                                                                                    |   |
| > Android                                                         | Google Admin Email address                                                                                                    |   |
| > Apple                                                           | To start managing Chrome OS devices, register AirWatch as your Enterprise Mobility Management (EMM) provider with Google.              |   |
| > BlackBerry                                                      | Simply enter your Google admin account and you will be redirected to the Google authorization page to grant permissions.               |   |
| > QNX                                                             | Consta Maria Ferrat addess 🕇 — estatione and adapted and                                                                               |   |
| > Tizen                                                           | cooße youni suan agglesz                                                                                                    |   |
| <ul> <li>Chrome OS</li> <li>Chrome OS EMM Registration</li> </ul> | Google Authorization Code                                                                                                    |   |
| Agent Settings                                                    | When you are presented with an authorization code, copy and paste the code into the AirWatch console and click the "Authorize" button. |   |
| > Windows                                                         |                                                                                                    |   |
| <ul> <li>Peripherals</li> </ul>                                   |                                                                                                    |   |
| Advanced                                                          |                                                                                                    |   |
| Apps                                                              | REGISTER WITH GOOGLE AUTHORIZE                                                                                                    |   |
| > Content                                                         |                                                                                                    |   |
| > Email                                                           |                                                                                                    |   |

STEP 3 | AirWatch で Chromebook を登録します。

AirWatch を使って Chromebook を管理し始める前に、Chromebook を AirWatch に登録・同期する必要があります。

- 1. Chromebook で CTRL+ALT+E を押してエンタープライズ登録画面を開きます。
- 2. Google 管理者ウェルカムレターに記載されているユーザー名およびパスワードを入力 するか、既存の G Suite ユーザー認証情報を入力します。
- 3. Enroll device (デバイスを登録) をクリックします。Chromebook が正常に登録された ら、確認メッセージを受け取ります。
- 4. AirWatch コンソールにログインします。
- 5. Devices (デバイス) > Devices Settings & Users (デバイス設定およびユーザー) > Chrome OS > を選択します。
- 6. **Device Sync (**デバイス同期) をクリックして登録済みのすべての Chromebook を AirWatch と同期させます。

STEP 4 Android 用 GlobalProtect アプリケーションを AirWatch 上の Chrome OS プロファイルに追加します。

**Application Control (**アプリケーション制御**)** プロファイルを使用すれば、Google Play および Chrome ウェブストアからアプリを追加できます。

- 1. AirWatch コンソールにログインします。
- 2. **Devices (**デバイス) > **Profiles & Resources (**プロファイルおよびリソース) > **Profiles (**プ ロファイル**)** を選択して新しい Chrome OS プロファイルを **ADD (**追加) します。

| 🖏 Works              | pace ONE UEM                             |        | Palo Alto Net | works Inc.                    |                                      |      |                      |                 | Add            | ~ Q    | ¢ | ☆                                          | 0          | suppor  | t N |
|----------------------|------------------------------------------|--------|---------------|-------------------------------|--------------------------------------|------|----------------------|-----------------|----------------|--------|---|--------------------------------------------|------------|---------|-----|
|                      | Dashboard                                |        | Devices >     | Profiles &                    | Resources                            |      |                      |                 |                |        |   |                                            |            |         |     |
|                      | List View                                |        | Profile       | 2S                            |                                      |      |                      |                 |                |        |   |                                            |            | * *     | r   |
| ~                    | Lifecycle                                | >      |               |                               |                                      |      |                      |                 |                |        |   |                                            |            |         |     |
| HUB                  | Profiles & Resources                     | *      | Filters       | » (                           | ADD 🗸                                |      |                      |                 |                | LAYOUT | ~ | 6 🖻                                        | Search I   | list    |     |
|                      | Profiles                                 |        | Profi         | le Details                    | Add Profile                          |      | aged By              | Assignment Type | Assigned Gro   | ups    |   | Install                                    | led Status | Status  |     |
| DEVICES              | Resources<br>Batch Status                |        | •             | afisch<br>Apple<br>Passc      | Upload Profile<br>Batch Import       |      | Alto Networks Inc.   | Auto            | afischba       |        |   | ⊘1<br>⊜0                                   |            | 0       |     |
|                      | Profiles Settings<br>Compliance Policies | ><br>> | • 6           | AFWPr<br>Androi<br>Restric    | ofile<br>id<br>ttions                | Pale | o Alto Networks Inc. | Auto            | All Devices,A  | ndrey  |   | <ul><li>♥2</li><li>♥0</li><li>▶2</li></ul> |            | •       |     |
| APPS & BOOKS         | Certificates<br>Staging & Provisioning   | ><br>> | ° *           | Androi<br>Androi<br>Applica   | d-GlobalProt<br>id<br>ation Control, | Pale | o Alto Networks Inc. | Auto            | android-test   |        |   | ⊘1<br>⊝0<br>⊥1                             |            | •       |     |
| È                    | Peripherals<br>Devices Settings          | >      | •             | AWiOS<br>Apple i<br>VPN       | VPNTest<br>iOS                       | Pale | o Alto Networks Inc. | Auto            | Andrey         |        |   | <ul><li>○1</li><li>○0</li><li>▲1</li></ul> |            | •       |     |
| CONTENT              |                                          |        | •             | Global<br>Windo<br>Custor     | Protect<br>ws Desktop<br>n Settings  | Pale | o Alto Networks Inc. | Auto            | Limin VPN Te   | st     |   | <b>⊘</b> 0<br><b>⊝</b> 0<br><b>⊥</b> 0     |            | •       |     |
| EMAIL                |                                          |        |               | GP app<br>Apple i<br>VPN      | o 5.0 test1<br>IOS                   | Pale | o Alto Networks Inc. | Auto            | yyin-test      |        |   | <b>⊘</b> 0<br><b>⊖</b> 0<br><b>⊥</b> 0     |            | ٥       |     |
| TELECOM              |                                          |        |               | gpqa-a<br>Androi<br>VPN       | android-5.0<br>id (Legacy)           | Pale | o Alto Networks Inc. | Auto            | gpqa-android   | 1      |   | <b>○</b> 0<br>●0<br>±0                     |            | ٥       |     |
| GROUPS &<br>SETTINGS |                                          |        | · 6           | iOS-Pro<br>Apple I<br>Restric | ofile-Basic<br>IOS<br>:tions         | Pale | o Alto Networks Inc. | Auto            | Siva's USers ( | Group  |   | ©1<br>⊜0<br>⊥1                             |            | ٥       |     |
|                      |                                          |        | ~ ~ >         | >>> Items                     | 1 - 14 of 14                         |      |                      |                 |                |        |   | •0                                         | Page Siz   | e: 50 × |     |

プラットフォームのリストで Chrome OS (Legacy) (Chrome OS (レガシー)) を選択します。

| Add Profile                                                                       |           |                |                    |                  | × |
|-----------------------------------------------------------------------------------|-----------|----------------|--------------------|------------------|---|
| Select a platform to start:                                                       |           |                |                    |                  |   |
| Android                                                                           | Apple IOS | Apple macOS    | tvOS<br>Apple tvOS | BlackBerry       |   |
| BlackBerry 10                                                                     | Tizen     | Windows Rugged | Windows            | Android (Legacy) |   |
| Chrome OS (Legacy)<br>Restrictions Website Restrictions<br>Bookmarks Global Proxy |           |                |                    |                  |   |

CANCEL

- 4. General (一般)設定の設定を行います。
- 5. Application Control (アプリケーション制御) 設定を行います。
  - 1. Google Play の URL (com.paloaltonetworks.globalprotect) に表示される GlobalProtect App ID を入力します。

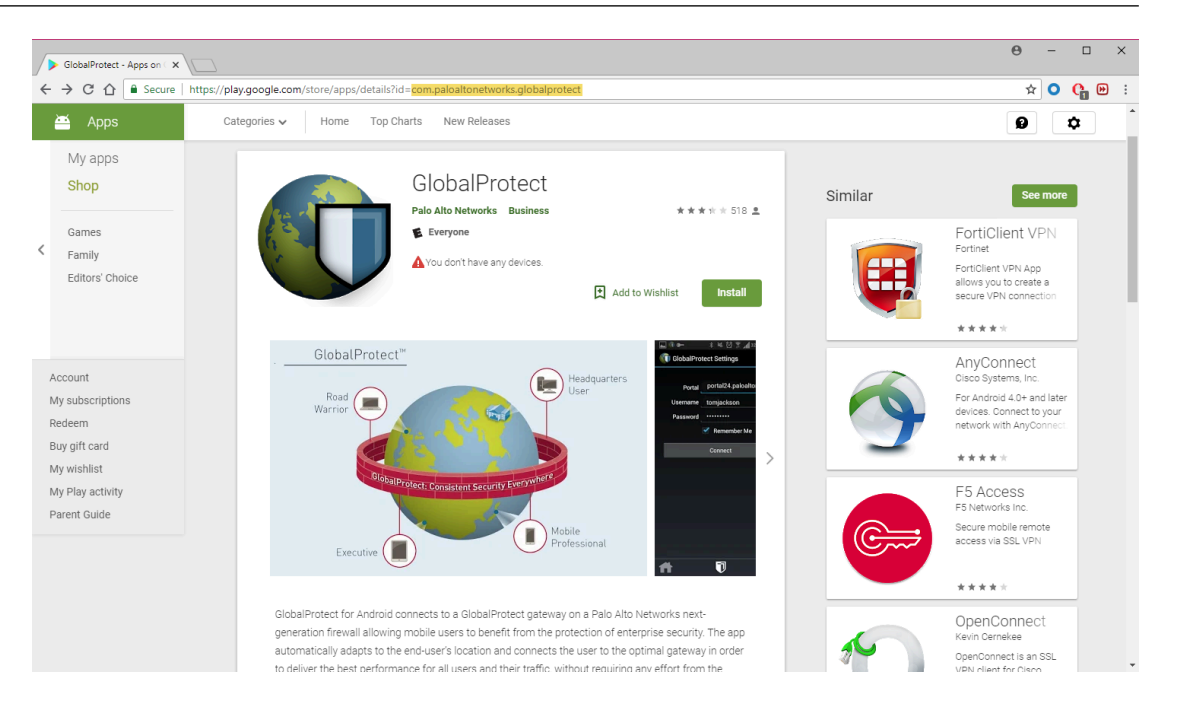

2. アプリの Name (名前) を入力します。

- 3. Pin App to Shelf (アプリをシェルフにピン留めする) かどうかを指定します。Y と入力してアプリを Chromebook のアプリ シェルフにピン留めします。
- 4. 変更をSAVE & PUBLISH (保存して公開)します。

Microsoft Intune を使用した GlobalProtect モバイル アプリケーションのデプロイ

Microsoft Intune で登録された管理対象のエンドポイント、あるいは Microsoft Intune を使ってエ ンドポイントを登録していないユーザー(iOS のみ)に GlobalProtect アプリケーションをデプ ロイできます。アプリケーションをデプロイしたら、VPN プロファイルを構成して管理対象の エンドポイントにデプロイし、エンドユーザー用の GlobalProtect アプリケーションを自動的に セットアップします。

STEP 1 Microsoft Intune でエンドポイントを登録します。

GlobalProtect アプリケーションをエンドポイントにデプロイするために、エンドポイントが Microsoft Intune で登録されていることを確認します。

STEP 2 Microsoft Intune に GlobalProtect アプリケーションを追加します。

GlobalProtect アプリケーションは、アプリを Microsoft Intune に追加した後でなければユー ザーやエンドポイントに割り当てることができません。

**STEP 3** GlobalProtect アプリケーション用にアプリの割り当てタイプを設定します。

アプリをユーザーやエンドポイントに割り当てることで、GlobalProtect アプリケーションに アクセスできる人物を指定することができます。アプリを割り当てる前に、そのアプリの割 り当てタイプを指定しておく必要があります。この割り当てタイプにより、アプリを利用可 能にしたり、必須にしたり、アンインストールしたりできるようになります。

**STEP 4** GlobalProtect アプリケーションを特定のユーザーやエンドポイントに割り当てます。

GlobalProtect アプリケーションの割り当てタイプを設定したら、そのアプリを特定のユー ザーやエンドポイントに割り当てられるようになります。

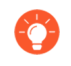

(iOS のみ) Microsoft Intune でエンドポイントを登録していないユーザー に、GlobalProtect アプリケーションを割り当てることができます。

MobileIron を使用した GlobalProtect モバイル アプリケーションのデプロイ

MobileIron で登録されている管理対象のエンドポイントに GlobalProtect アプリケーションをデ プロイすることができます。アプリケーションをデプロイしたら、VPN プロファイルを構成、 デプロイし、エンドユーザー用の GlobalProtect アプリケーションを自動的にセットアップしま す。

STEP 1| ユーザーを MobileIron に追加します。

ユーザーが自身のエンドポイントを MobileIron に登録する前に、各ユーザーの項目を作成しておく必要があります。

**STEP 2**| (任意) ユーザーをユーザーグループに割り当てます。

ユーザーを別々のユーザーグループに割り当てることで、個々のユーザーではなく参加して いるグループに基づいて GlobalProtect アプリケーションをデプロイできます。 STEP 3 エンドポイントを MobileIron で登録するよう、ユーザーに促します。

ユーザーを MobileIron に追加したら、エンドポイントを登録するよう、ユーザーに促すこと ができるようになります。

**STEP 4** GlobalProtect アプリケーションを MobileIron アプリ カタログに追加します。

ユーザーが利用できるモバイル アプリがアプリ カタログにリストアップされます。公開され ているストア(Apple の App Store など)で GlobalProtect アプリケーションを検索して追加 したり、社内用アプリとして MobileIron に直接アプリをアップロードしたりできます。その 後、アプリの配信設定を行い、登録済みのエンドポイント上で GlobalProtect アプリケーショ ンをインストール・設定する方法を指定します。

**Google** 管理コンソールを使用して管理対象 **Chromebook** 上で **Android** 用 **GlobalProtect** アプ リケーションをデプロイ

Google 管理コンソールを使用すれば、ウェブベースのロケーションから一元的に Chromebook の設定やアプリケーションを管理できます。管理対象 Chromebook のコンソール上で Android 用 GlobalProtect アプリケーションをデプロイし、関連する VPN 設定を行えるようになっています。

ユーザー向けにアプリケーションを自動的に設定するには、オプションで Google Chromebook 管理コンソールを使用して、設定を構成し、管理対象の Chrome OS デバイスにデプロイできま す。Google 管理コンソールを使用して、Chromebook の設定とアプリケーションを管理できま す。

管理対象 Chromebook 上で Android 用 GlobalProtect アプリケーションをデプロイす るための推奨事項に従ってください。

- Google 管理コンソールを使用して、認証用の一意の証明書をデバイスにプッシュ することはできません。
- お使いの Chromebook で、CTRL+ALT+T キーを押すと、ターミナルのコマンドラ インが開きます。route コマンドを使用して、デバイスにインストールされて いるルートを表示します。スプリット トンネリングのアクセスルートを含める かどうかを決定できます。
- アプリケーションは多くの場合異なるファイル形式を使用するため、OpenSSL を使用して証明書を PKCS # 12 形式から Base64 形式に変換できます。openssl base64 - A - in <certificate-in-p12-format> - out <cert.txt> コマンドを使用しま す。

次のステップで、Google 管理コンソールを使用して管理対象 Chromebook 上で Android 用 GlobalProtect アプリケーションをデプロイします:

### STEP 1 開始する前に:

- 管理対象の Chromebook の Android 用のGlobalProtect アプリケーションをサポートする ように GlobalProtect ゲートウェイを設定します。GlobalProtect ゲートウェイの設定を参 照してください。
- ポータルを設定し、管理対象 Chromebook 上で Android 用 GlobalProtect アプリケーションをカスタマイズします。GlobalProtect アプリケーションが接続可能なゲートウェイを1つ以上設定する必要があります。GlobalProtect ポータルへのアクセスのセットアップを参照してください。Chrome OS 上の Android がサポートする機能の一覧を確認したい場合は、Palo Alto Networks 互換性マトリクスを参照してください。
- (推奨) シームレスな認証のために、Chromebook 上の Android 用 GlobalProtect アプリ ケーションの SAML SSO を有効にしてください。ユーザーが Chromebook にログインし た後、GlobalProtect アプリケーションで認証情報を再入力しなくても自動的に接続でき るように、SAML SSO を設定することをお勧めします。これにより、ユーザーは always on security (セキュリティ常時有効) にアクセスすることができます。SAML 認証のセッ トアップを参照してください。
- ユーザーが管理対象の Chromebook 上の Android で初めて GlobalProtect に接続する場合、トンネルを設定する前に、以下の VPN 抑制通知メッセージを確認する必要があります。

Google IssueTracker Terms of Service I acknowledge and agree to the Google Terms of Service and the Google IssueTracker Conduct Policy.

- **STEP 2** Chromebook ユーザーのために GlobalProtect アプリケーションを許可します。
  - 1. 管理者として Google 管理コンソールにログインします。
  - 2. 管理者コンソールで Device (デバイス) > Chrome management (Chrome 管理) を選択し て Chrome 管理設定を表示して修正します。
  - 3. Apps & extensions (アプリケーションと拡張機能)を選択します。
  - 4. Apps and extensions (アプリケーションと拡張) 領域で、 application settings page (アプリケーション設定ページ) リンクをクリックします。
  - 5. 追加 (・) ボタンをクリックし、Google Playstore から承認済みの Android アプリケー ションのリストに GlobalProtect を追加します。
  - 6. Google Play ストアが起動する際、**GlobalProtect** を検索してから GlobalProtect アプ リケーションのアイコンをクリックします。

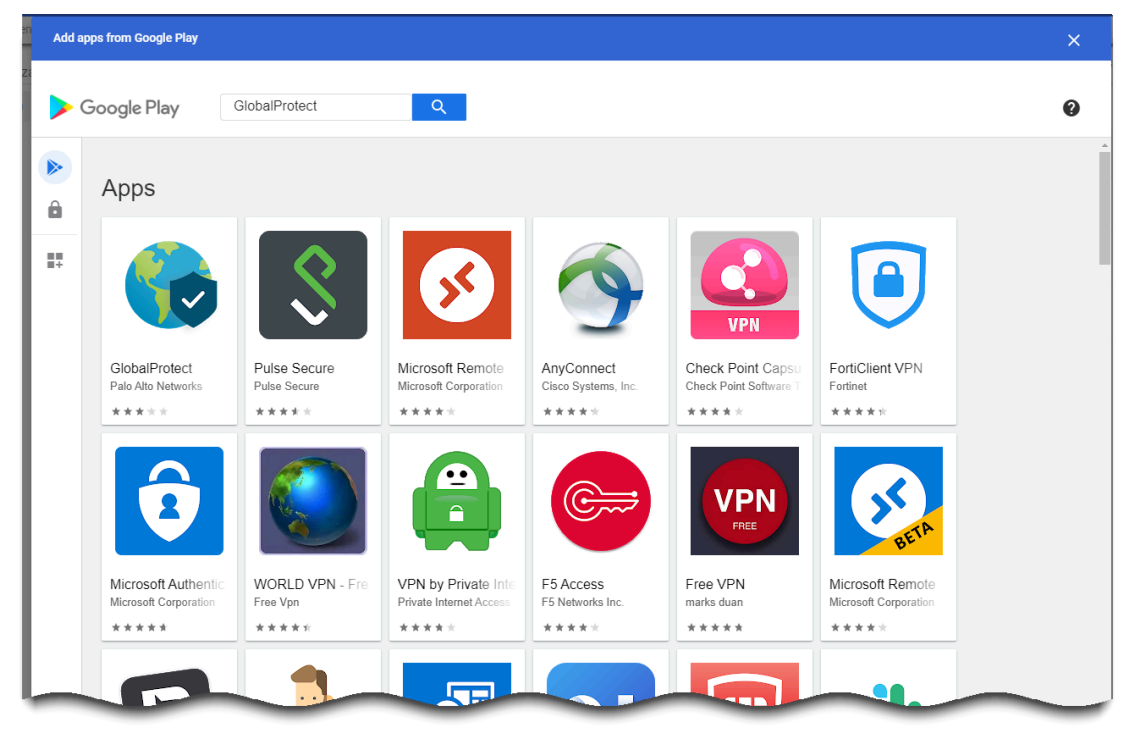

GlobalProtect アプリケーションの追加を Select (選択) します。
 GlobalProtect アプリケーションの追加に成功すると、メッセージが表示されます。

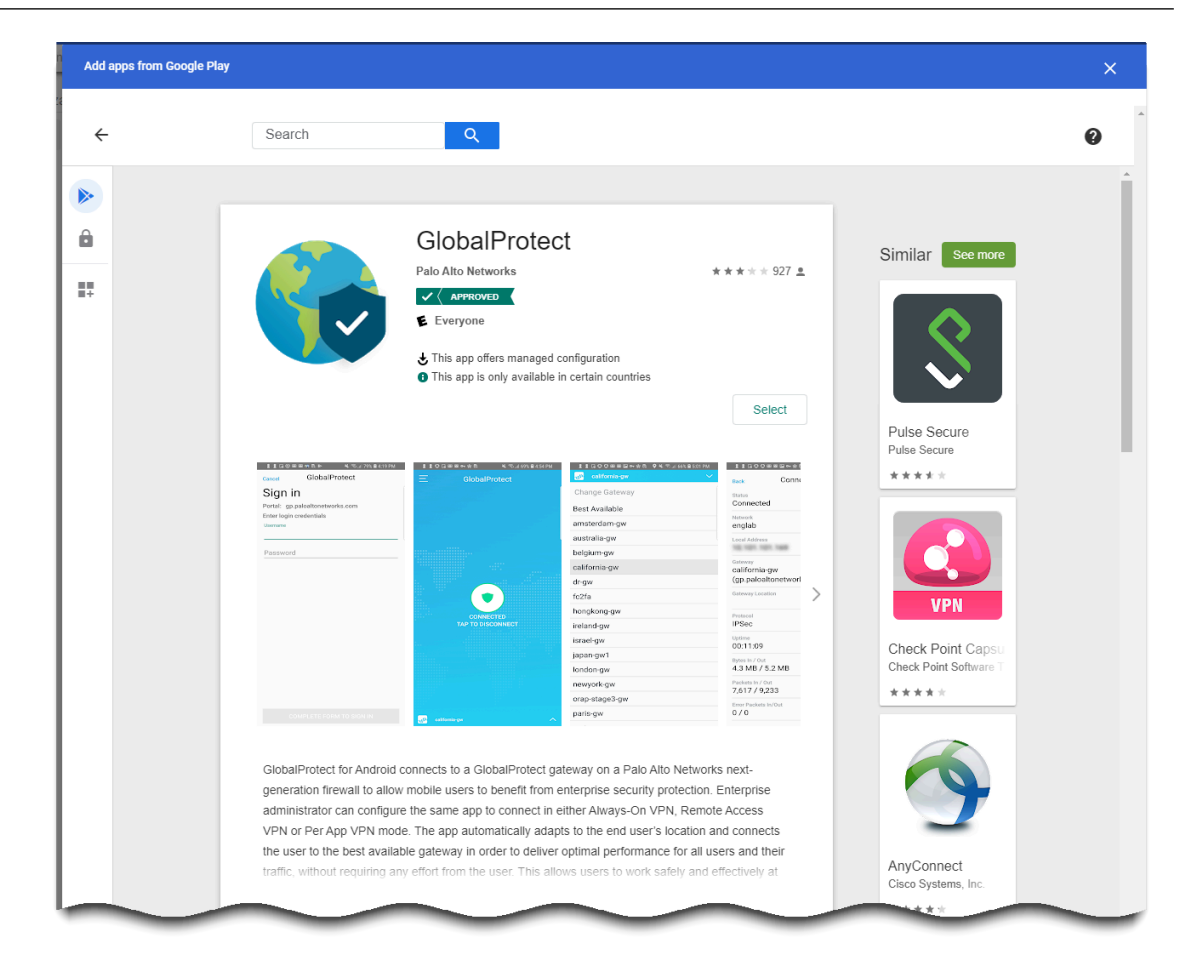

**STEP 3** GlobalProtect アプリケーションを Chromebook にインストールする方法を決定します。

GlobalProtect アプリケーションを許可したら、アプリケーションを Chromebook にインス トールする方法を指定する必要があります。ユーザーがアプリをアンインストールすること で GlobalProtect を回避するのを防ぐために、ユーザーが Chromebook にログインする際にす べての Chromebook が自動的に GlobalProtect アプリケーションをインストールするよう強制 します。

- アプリケーション拡張機能管理設定 (Device Management (デバイス管理) > Chrome > Apps & extensions (アプリケーションと拡張機能の管理)) で、アプリケーション一覧から GlobalProtect を選択します。
- 2. ページの左端にあるリストから組織部門を選択します。
- 3. 以下のいずれかのオプションを選択します。
  - (推奨) Force install + pin (インストール + ピンを強制) –強制インストールされた GlobalProtect アプリケーションを有効にしてタスクバーに固定します。このオプショ ンを選択すると、ユーザーはアプリケーションの Sign Out (サインアウト) オプショ ンを利用できなくなります。
  - Force install(強制インストール) –ユーザーが Chromebook にログインしたときに GlobalProtect アプリケーションが各 Chromebook に自動的にインストールされるよう にする場合は、このオプションを使用します。ユーザーが GlobalProtect アプリをア

ンインストールしてセキュリティとコンプライアンスの要件を回避できないようにす るには、Force install(強制インストール)オプションを適用します。このオプショ ンを選択すると、ユーザーはアプリケーションの Sign Out(サインアウト)オプショ ンを利用できなくなります。

- Allow install (インストールを許可) –Google Playstore からアプリケーションを 手動でインストールします。また、このオプションを選択した場合はユーザーが Chromebook から GlobalProtect アプリケーションをアンインストールできます。
- Block (ブロック) –ユーザーがこのアプリケーションをインストールすることをブロックします。

| ≡ Google Admin C                | ), Search for users, groups or settings        |                     |              |               | (                             | 8 ?     | III 🔒      |   |
|---------------------------------|------------------------------------------------|---------------------|--------------|---------------|-------------------------------|---------|------------|---|
| Device management > Chrome > Ap | ops & extensions 👻                             |                     |              |               |                               |         | WHAT'S NEW | ! |
| Search for organizational units | USERS & BROWSERS                               |                     | _            | KIOSKS        | MANAGED GUEST S               | ESSIONS |            |   |
| - pantestqa.com                 | ID: "com.paloaltonetworks.globalprotect"       | Search or           | add a filter | CLEAR FILTERS | GlobalProtect                 | Ĩ       | í 🖬 🗄      | × |
|                                 | Арр                                            | Installation policy |              |               | Managed configuration         |         |            |   |
|                                 | Allow users to install other apps & extensions | Force install + pin | extensions   | Ť 🗘           | Enter a JSON value.           |         | <u>±</u>   |   |
|                                 | GlobalProtect                                  | Allow install       |              |               | Innerited from Google default |         |            |   |
|                                 |                                                | Block               | _            |               |                               |         |            |   |
|                                 |                                                |                     |              |               |                               |         |            |   |
|                                 |                                                |                     |              |               |                               |         |            |   |
|                                 |                                                |                     |              |               |                               |         |            |   |
|                                 |                                                |                     |              |               |                               |         |            |   |
|                                 |                                                |                     |              |               |                               |         |            |   |
|                                 |                                                |                     |              |               |                               |         |            |   |
|                                 |                                                |                     |              |               |                               |         |            |   |
|                                 |                                                |                     |              |               |                               |         |            |   |
|                                 |                                                |                     |              |               |                               |         |            |   |
|                                 |                                                |                     |              |               |                               |         |            |   |
|                                 |                                                |                     |              |               |                               |         |            |   |
|                                 |                                                |                     |              |               |                               |         |            |   |
|                                 |                                                |                     |              |               |                               |         |            |   |
|                                 |                                                |                     |              |               |                               |         |            |   |
| MANAGE ORGANIZATIONAL UNITS     |                                                |                     |              |               |                               |         | +          |   |

4. 変更を **SAVE**(保存)します。

**STEP 4**| 管理設定を GlobalProtect アプリケーションに適用します。

GlobalProtect アプリケーションが強制インストールを行えるようにしたら、管理設定ファイルをアプリに適用できます。管理設定ファイルには、変更可能なアプリ設定の値が含まれます。

- App Management (アプリケーション管理設定) (Device Management (デバイス管理)
   > Chrome management (Chrome 管理) > Apps & Extensions (アプリケーションと拡張機能)) の Apps (アプリケーション) リストで GlobalProtect を選択します。
- 2. ページの左端にあるリストから組織部門を選択します。
- ページの右端にあるUpload from file (ファイルからアップロード) アイコンをクリッ クして、管理対象の設定ファイルを選択してアップロードします。または、次のサンプ ル構成のように、JSON 形式のキー値の名前を入力します。

```
{
    "portal": "acme.portal.com",
    "username": "user123"
}
```

次のテーブルは、管理対象設定ファイルの設定例を示しています。お勤め先に関連する 設定については、お勤め先の IT 管理者にお問い合わせください。

| 設定                                | の意味                                                                                      | 値タイプ        | 例                                                                                            |
|-----------------------------------|------------------------------------------------------------------------------------------|-------------|----------------------------------------------------------------------------------------------|
| Portal (ポータル)                     | ポータルの IP アドレス<br>または完全修飾ドメイ<br>ン名(FQDN)。                                                 | 文字列         | acme.portal.com                                                                              |
| ユーザー名                             | ポータル認証用のパス<br>ワード。                                                                       | 文字列         | user123                                                                                      |
| パスワード                             | ポータル認証用のパス<br>ワード。                                                                       | 文字列         | password123                                                                                  |
| client_certificate                | ポータル認証用のクラ<br>イアント証明書。                                                                   | 文字列(Base64) | DAFDSaweEWQ23wDSAFD                                                                          |
| client_certificate<br>_passphrase | ポータル認証用のクラ<br>イアント証明書のパス<br>フレーズ。                                                        | 文字列         | PA\$\$W0RD\$123                                                                              |
| app_list                          | 文字列は、allowlist<br>キーワードまたは<br>blocklist キーワードの<br>いずれかで始まり、そ<br>の後にコロンが続き、<br>セミコロンで区切られ | 文字列         | allowlist <br>blocklist:<br>com.google.calendar;<br>com.android.email;<br>com.android.chrome |

| 設定                                    | の意味                                                                                                    | 値タイプ | 例                                    |
|---------------------------------------|----------------------------------------------------------------------------------------------------|------|--------------------------------------|
|                                       | たアプリ名の配列が続<br>きます。ブロック リス<br>トまたは許可リストを<br>使用すると、アプリご<br>との VPN 構成で VPN<br>トンネルを通過できる<br>アプリケーション トラ<br>フィックを制御できま<br>す。 |      |                                      |
| connect_method                        | VPN 接続方式。                                                                                                    | 文字列  | user-logon   on-<br>demand           |
| mobile_id                             | サードパーティの<br>MDM システムで設定<br>されている、モバイル<br>エンドポイントを識別<br>するのに使用する一意<br>の識別子。                                               | 文字列  | 5188a8193be43f42d332<br>dde5cb2c941e |
| remove_vpn_config<br>_via_restriction | VPN 設定を削除するフ<br>ラグ。                                                                                                    | ブール値 | true   false                         |
| allow_vpn_bypass                      | アプリケーション トラ<br>フィックが VPN トンネ<br>ルをバイパスできるよ<br>うにするフラグ。                                                                   | ブール値 | true   false                         |
| cert_alias                            | ポータルまたはゲート<br>ウェイ認証中にクライ<br>アント証明書を識別す<br>るために使用される一<br>意の名前。                                                            | 文字列  | Company User<br>client               |
| 管理対象                                  | デバイスが MDM サー<br>バーに登録されている<br>かどうかを示すフラ<br>グ。                                                                            | ブール値 | true   false                         |
| ownership                             | デバイスの所有<br>者カテゴリ (例え<br>ば、Employee Owned<br>(従業員が所有))。                                                                   | 文字列  | byod                                 |

| 設定       | の意味                                                                      | 値タイプ | 例                      |
|----------|--------------------------------------------------------------------------|------|------------------------|
| コンプライアンス | デバイスが指定済みの<br>コンプライアンス ポ<br>リシーに準拠している<br>かどうかを示す、コン<br>プライアンスステータ<br>ス。 | 文字列  | yes                    |
| タグ       | デバイスの識別を可能<br>にするタグ。各タグを<br>コンマで区切ってくだ<br>さい。                            | 文字列  | GuestAccount,Satellite |

- 4. 変更を **SAVE**(保存)します。
- STEP 5| 管理対象 Chromebook 上で Android 用 GlobalProtect アプリケーションに関するポリシーを 施行します。
  - 管理対象 Chromebook の Android に固有のHost Info(ホスト情報)を使用して Create HIP objects (HIP オブジェクトの作成)を実行します。次にそれをHost Information Profile (任意のホスト情報プロファイル、HIP)プロファイルの一致条件として使用しま す。
  - HIP プロファイルをポリシールールの一致条件として使用して、対応するセキュリティポリシーを施行を実行します。アプリは、デフォルトで、ホストのセキュリティ状態の特定に役立つ以下の情報のカテゴリに関するデータを収集します。

## 常時オンの VPN 設定

常時オンの VPN 設定では、セキュアな GlobalProtect 接続が常にオンになります。ユーザーのロ グイン時に GlobalProtect アプリが GlobalProtect ポータルに接続し、ユーザーおよびホスト情報 を送信してエージェント設定を取得します。アプリケーションはポータルからエージェント設定 を受信した後、エージェント設定で指定されている GlobalProtect ゲートウェイに自動的に接続 し、VPN トンネルを確立します。

サポートされているモバイルデバイス管理システムを使って常時オンの VPN 設定を構成する方法については、次の各セクションの情報を参照してください:

- AirWatchを使用した常時オンの VPN 設定
- Microsoft Intune を使用した常時オンの VPN 設定
- MobileIron を使用した常時オンの VPN 設定
- Google 管理コンソールを使用して常時オンの VPN を設定

### AirWatchを使用した常時オンの VPN 設定

AirWatch とは、中央のコンソールから一元的にモバイル エンドポイントを管理できるように する、エンタープライズ モビリティ管理プラットフォームのことです。GlobalProtect アプリ ケーションにより、デバイス レベルあるいはアプリケーション レベルで、AirWatch が管理 するモバイル エンドポイントおよびファイアウォール間で安全に接続を行えるようになりま す。GlobalProtect を保護された接続として使用することで、モバイル エンドポイント上のトラフィックの確認と脅威防止のためのネットワーク安全ポリシーの強制が行われます。

AirWatch を使って常時オンの VPN 設定を構成する方法については、次の各セクションの情報を参照してください:

- AirWatch を使用した iOS エンドポイント用の常時オンの VPN 設定
- AirWatch を使用した Windows 10 UWP エンドポイント用の常時オンの VPN 設定

AirWatch を使用した iOS エンドポイント用の常時オンの VPN 設定

常時オンの VPN 設定では、セキュアな GlobalProtect 接続が常にオンになります。GlobalProtect ゲートウェイで設定されている特定のフィルター(ポートや IP アドレスなど)にマッチするト ラフィックは、必ず VPN トンネル経由でルーティングされます。

次の各作業により、AirWatch を使用して iOS エンドポイント用に常時オンの VPN 設定を構成することができます:

- **STEP 1** iOS 用 GlobalProtect アプリケーションをダウンロードします。
  - AirWatch を使用して GlobalProtect モバイル アプリケーションをデプロイします。
  - App Storeから直接 GlobalProtect アプリケーションをダウンロードします。

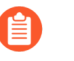

iOS 用 GlobalProtect アプリケーションは 中国のApple App Store でも入手できます。

- **STEP 2** AirWatch コンソールから、既存の Apple iOS プロファイルを編集するか、新しいプロファ イルを追加します。
  - 1. リソース > プロファイルとベースライン > プロファイル > **ADD** を選択しプロファイル を追加します。
  - 2. プラットフォームのリスト**iOS**を選択します。

| Add Profile                 |                                                                                                    |                  |            |           | × |
|-----------------------------|----------------------------------------------------------------------------------------------------|------------------|------------|-----------|---|
| Select a platform to start: |                                                                                                    |                  |            |           |   |
| Android                     |                                                                                                    |                  |            | Chrome 05 |   |
| Windows Rugged              | Rendard Rendard R | Android (Legary) | , pper too |           |   |

3. コンテキスト ウィンドウからデバイス< プロファイル を選択します。

- STEP 3 General (一般) 設定の設定を行います。
  - 1. プロファイルName (名前) を入力します。
  - 2. 任意) その目的を示すプロファイルの簡単Description (説明)を入力します。
  - 3. 任意)登録解除時にプロファイルを自動的に削除するかどうかを指定すDeployment (デ プロイメント)方式としてManaged (管理対象) (プロファイルは削除されます)ある いManual (手動) (プロファイルはエンドユーザーが削除するまでインストールされたま まになります)のいずれかを選択します。
  - 4. 任意)プロファイルをエンドポイントにデプロイする方法としてAssignment Type (割り当 てタイプ)を選択します。プロファイルをすべてのエンドポイントに自動的にデプロイする にはAuto(自動)を選択します。エンドユーザーがプロファイルをセルフサービスポー タル(SSP)からインストールしたり、プロファイルを個別のエンドポイントに手動でデ プロイできるようにするにはOptional(任意)を選択します。エンドユーザーがエンドポ イントに適用されるコンプライアンスポリシーに違反した場合にプロファイルをデプロイ するにはCompliance(コンプライアンス)を選択します。
  - 5. 任意) エンドユーザーに対してプロファイルAllow Removal (削除を許可)するかどうかを 選択します。エンド ユーザーがいつでもプロファイルを手動で削除できるようにするに はAlways(常に許可)を選択します。エンド ユーザーがプロファイルを削除できないよ うにするにはNever(拒否)を選択します。エンド ユーザーがプロファイルを削除するの に管理者の許可が必要になるようにするにはWith Authorization(認証あり)を選択しま すWith Authorization(認証あり)を選択すると、必要なパスワードが追加されます。
  - **6.** 任意Managed By (管理者)フィールドに、プロファイルへの管理アクセスを持つ組織グループを入力します。
  - 7. 任意Assigned Groups (割り当てられたグループ)フィールドに、プロファイルの追加先と なるスマート グループを追加します。このフィールドには、最低限の OS、デバイス モデ ル、所有者カテゴリ、組織グループなどの仕様で設定できる新規スマート グループを作成 するオプションが含まれます。
  - 8. 任意) このプロファイルの割り当てExclusions (除外)を含めるかどうか指定しますYes (はい)を選択するExcluded Groups (除外されたグループ)フィールドが表示され、プロファイルの割り当てから除外するスマート グループを選択できるようになります。
  - 9. 任意Install only on devices inside selected areas (選択した範囲に含まれるデバイスのみを インストール)するオプションを有効化する場合は、特定のジオフェンスあるいは iBeacon リージョン内にあるエンドポイントにしかプロファイルをインストールできません。指示 されたらAssigned Geofence Areas (割り当てられたジオフェンス エリア)フィールドにジオ フェンスあるいは iBeacon リージョンを追加します。
  - **10.任意Enable Scheduling and install only during selected time periods (**スケジュールを有効 化し、選択した期間中にのみインストール**)**する場合、プロファイルのインストレーショ ンにタイム スケジュール**Devices (**デバイス) > **Profiles & Resources (**プロファイルおよびリ ソース) > **Profiles Settings (**プロファイル設定) > **Time Schedules (**タイム スケジュール**)**) を適用し、プロファイルをエンドポイントにインストールできる期間を制限することがで きます。指示されたら**Assigned Schedules (**割り当てられたスケジュール**)**フィールドにスケ ジュール名を入力します。

# **11.**任意) すべてのエンドポイントからプロファイルを削除すRemoval Date (削除日)を選択します。

| iOS Add a New Apple iO   | DS Profile                     |                                                                    | ×            |
|--------------------------|--------------------------------|--------------------------------------------------------------------|--------------|
| Find Payload             | General                        |                                                                    | i            |
| General                  |                                |                                                                    |              |
| Passcode                 | Name *                         | los profile                                                        |              |
| Restrictions             | Version                        | 1                                                                  |              |
| WI-FI                    |                                |                                                                    | -            |
| VPN                      | Description                    | new profile for IOS devices                                        |              |
| Email                    | Oracles and a                  | Henry                                                              |              |
| Exchange ActiveSync      | o chulu cur                    | winged                                                             | *            |
| Notifications            | Assignment Type                | Auto                                                               | *            |
| LDAP                     |                                |                                                                    |              |
| CalD///                  | Allow Removal                  | Amays                                                              | v            |
| Subscribed Calendars     | Managed By                     | Palo Alto Networks Inc.                                            |              |
| CardDAV                  |                                |                                                                    |              |
| Web Clips                | Smart Groups                   | P All Devices (Palo Alto Networks Inc.)                            | ×            |
| Credentials              |                                | Start typing to add a group                                        | 9            |
| SCEP                     |                                |                                                                    |              |
| Global HTTP Proxy        | Exclusions                     | NO YES                                                             |              |
| Single App Mode          | Excluded Groups *              | 2 All Construints Davided Devices (Byte Networks Let 1             |              |
| Content Filter           |                                | Shart hundred to add a group                                       | •<br>•       |
| Managed Domains          |                                | prese charafter on and a floorb                                    |              |
| Network Usage Rules      |                                | VIEW DEVICE ASSIGNMENT                                             |              |
| macOS Server<br>Accounts | Additional Assignment Criteria | Install only on devices inside selected areas ()                   | Hub Required |
| Single Sign-On           |                                | Finabla Schard diver and install only during salarted time periods |              |
| Skip Setup Assistant     |                                | Consider the second many and and the second met the second         |              |
| SSO Extension            | Removal Date                   | MONYYY                                                             |              |
| AirPlay Mirroring        |                                |                                                                    |              |
| AirPrint                 |                                |                                                                    |              |
| Cellular 👻               |                                |                                                                    |              |
|                          |                                |                                                                    |              |

- **STEP 4** 任意) GlobalProtect のデプロイメントでクライアント証明書認証が必要な場合**Credentials** (認証情報)の設定を行います:
  - iOS 12 から、GlobalProtect クライアント認証用にクライアント証明書を使用す る場合、MDM サーバーからプッシュされる VPN プロファイルの一部としてクラ イアント証明書をデプロイしなければならなくなります。その他の方式を使って MDM サーバーからクライアント証明書をデプロイする場合、GlobalProtect アプ リケーションで証明書を使用することはできません。
  - AirWatch ユーザーからクライアント証明書を取得する方法:
    - 1. Credential Source (認証情報ソース)User Certificate (ユーザー証明書)に設定します。
    - 2. S/MIME Signing Certificate (S/MIME 署名証明書) (デフォルト)を選択します。

| iOS Add a New Apple iOS Profile |                   |                            |       |                |                  |
|---------------------------------|-------------------|----------------------------|-------|----------------|------------------|
| General                         |                   |                            |       |                |                  |
| 🔍 Passcode                      | Credentials       |                            |       |                |                  |
| ⊗ Restrictions                  | Credential Source | User Certificate           | • (i) |                |                  |
| œ Wi-Fi                         |                   |                            |       |                |                  |
| A VPN                           | S/MIME *          | S/MIME Signing Certificate | ~     |                |                  |
| 🛃 Email                         |                   |                            |       |                |                  |
| Strange ActiveSync              |                   |                            |       |                |                  |
| Notifications                   |                   |                            |       |                |                  |
| LDAP                            |                   |                            |       |                |                  |
| 節 CalDAV                        |                   |                            |       |                |                  |
| 🕆 Subscribed Calendars          |                   |                            |       |                |                  |
| 🔊 CardDAV                       |                   |                            |       |                |                  |
| 🔀 Web Clips                     |                   |                            |       |                |                  |
| Credentials                     |                   |                            |       |                |                  |
| ↔ SCEP 🗸                        |                   |                            |       |                | $\oplus \ominus$ |
|                                 |                   |                            |       | SAVE & PUBLISH | CANCEL           |

- 手動でクライアント証明書をアップロードする方法:
  - 1. Credential Source (認証情報ソース) (アップロード)に設定します。
  - 2. Credential Name (認証情報名)を入力します。
  - 3. UPLOAD (アップロード)をクリックし、アップロードする証明書を参照して選択します。

4. 証明書を選択したSAVE (保存)をクリックします。

| iOS Add a New Ap       | ople iOS Profile  | ×                                        |
|------------------------|-------------------|------------------------------------------|
| ③ General              | ·                 |                                          |
| 🔍 Passcode             | Credentials       |                                          |
| ⊗ Restrictions         | Credential Source | Upload                                   |
| 奈 Wi-Fi                |                   |                                          |
| 🔒 VPN 🔹 🕦              | Credential Name * | cert_client_cert_5050 (2).p12            |
| 🎂 Email                | Certificate *     | Certificate Uploaded CHANGE              |
| 🔀 Exchange ActiveSync  |                   |                                          |
| Notifications          | Туре              | Pfx                                      |
| LDAP                   | Valid From        | 2/17/2017                                |
| 31 CalDAV              | Valid To          | 2/15/2027                                |
| 🕆 Subscribed Calendars |                   |                                          |
| I CardDAV              | Thumbprint        | ADE/TZDTTCD093EC0FFF9A93BUCF/DZ3F3D3EC34 |
| ℅ Web Clips            |                   | CLEAR                                    |
| Credentials            |                   |                                          |
| «··> SCEP              | -                 | $\oplus  $                               |
|                        |                   | SAVE & PUBLISH CANCEL                    |

- 事前定義済みの認証局およびテンプレートを使用する方法:
  - **1.** Credential Source (認証情報ソース)Defined Certificate Authority (定義済みの認証局)に 設定します。
  - 2. 証明書の取得元にす Certificate Authority (認証局)を選択します。
  - 3. その認証局で使用すCertificate Template (証明書テンプレート)を選択します。

| iOS Add a New Appl         | e iOS Profile           |                               |                | ×      |
|----------------------------|-------------------------|-------------------------------|----------------|--------|
| General                    |                         |                               |                |        |
| 🔍 Passcode                 | Credentials             |                               |                |        |
| ⊗ Restrictions             | Credential Source       | Defined Certificate Authority |                |        |
| ⇔ Wi-Fi                    |                         |                               |                |        |
|                            | Certificate Authority * | SE_LAB_CA ~                   |                |        |
| 📇 Email                    | Certificate Template *  | AW User Template              |                |        |
| S3 Exchange ActiveSync     |                         |                               |                |        |
| Notifications              |                         |                               |                |        |
| LDAP                       |                         |                               |                |        |
| m CalDAV                   |                         |                               |                |        |
| Subscribed Calendars       |                         |                               |                |        |
| Ⅲ CardDAV                  |                         |                               |                |        |
| 💥 Web Clips                |                         |                               |                |        |
| Tredentials                |                         |                               |                |        |
| ↔ SCEP                     |                         |                               |                |        |
| Global HTTP Proxy          |                         |                               |                |        |
| Single App Mode            |                         |                               |                |        |
| ⊘ Content Filter           |                         |                               |                |        |
| Managed Domains            |                         |                               |                |        |
| Metwork Usage Rules        |                         |                               |                |        |
| C macOS Server<br>Accounts |                         |                               |                |        |
| Single Sign-On             |                         |                               |                | ⊕ ⊖    |
| - AirDlay Microring        |                         |                               |                |        |
|                            |                         |                               | SAVE & PUBLISH | CANCEL |

### STEP 5| VPN の設定を行います。

- 1. エンドポイントが表示すConnection Name (接続名)を入力します。
- 2. ネットワーConnection Type (接続タイプ)を選択します:
  - GlobalProtect アプリケーション 4.1.x 以前のリリースの場合Palo Alto Networks GlobalProtectを選択します。
  - GlobalProtect アプリケーション 5.0 以降の場合Custom (カスタム)を選択します。
- 任意)Connection Type (接続タイプ)Custom (カスタム)にセットする場合Identifier (識別子)フィールドにバンドルID com.paloaltonetworks.globalprotect.vpn)を入力して、GlobalProtect アプリケーションを識別します。

GlobalProtect アプリケーションを中国のApple App Storeから直接 ダウンロードした場合Identifier (識別子)フィールドにバンドルID com.paloaltonetworks.globalprotect.vpncn)を入力します。

| Connection Info   |                                        |
|-------------------|----------------------------------------|
| Connection Name * | VPN Configuration                      |
| Connection Type * | Custom ~                               |
| ldentifier        | com.paloaltonetworks.globalprotect.vpn |

- 4. ユーザーが接続する GlobalProtect ポータルのホスト名または IP アドレスServer (サーバー)フィールドに入力します。
- 5. <u>任意</u>) VPN**Account (**アカウント**)**のユーザー名を入力するか、追加+) ボタンをクリックして、サポートされている挿入可能なルックアップ値を見ます。
- 任意Disconnect on idle (アイドリング時に接続解除)フィールドで、アプリケーションが トラフィックを VPN トンネル経由でルーティングするのを停止した後、エンドポイン トが GlobalProtect アプリケーションからログアウトするまでの時間(秒)を指定しま す。
- Authentication (認証) 領域でユーザーAuthentication (認証)方式を選択しますPassword (パスワード)Certificate (証明書)Password + Certificate (パスワード + 証明書)。
- 指示されたらPassword (パスワード)の入力および/または GlobalProtect でユーザー 認証に使用するIdentity Certificate (ID 証明書)の選択を行いますIdentity Certificate (アイデンティティ証明書)はCredentials (認証情報)で設定した証明書と同じものです。
- Enable VPN On Demand (VPNオンデマンドを有効にする) Use new on demand keys (新規オンデマンドキーを使用する) を実行します。
- 10. 以下でオンデマンドルールを設定します:Action:Connect(アクション: 接続)。
- 11. 任意Proxy (プロキシ)タイプを選択し、関連する設定を行います。
- STEP 6| 任意) GlobalProtect アプリケーション 5.0 から) GlobalProtect のデプロイ環境でMDM と<br/>HIP の統合が必要な場合、一意のデバイス識別子(UDID) 属性を指定します。

HIP ベースのポリシーを施行するのに使用するモバイル デバイス属性を MDM サーバーか ら取得するために、GlobalProtect に MDM を統合できるようになっています。GlobalProtect アプリケーションがエンドポイントの UDID を GlobalProtect ゲートウェイに提示しなけれ ば、MDM の統合が機能しません。UDID 属性により、GlobalProtect アプリケーションが MDM ベースのデプロイ環境で UDID 情報を取得・使用できるようになります。プロファイ ルから UDID 属性を削除すると、MDM の統合を利用できなくなります。GlobalProtect アプ リケーションは新しい UDID を生成しますが、それを統合のために使用することはできませ ん。

Palo Alto Networks GlobalProtectネットワーConnection Type (接続タイプ)を使用している場合VPN設定に移動して Vendor Configurations (ベンダー設定) 領域でVendor Keys (ベンダーキー)を有効化してくださいKey (キー)mobile\_idにValue (値) {DeviceUid} に設定します。

| Vendor Configurations |           |             |
|-----------------------|-----------|-------------|
| Vendor Keys           |           |             |
|                       | Key       | Value       |
|                       | mobile_id | {DeviceUid} |

 Custom (カスタム)ネットワーConnection Type (接続タイプ)を使用している場合VPN設定 に移動して Connection Info (接続情報) 領域Custom Data (カスタム データ)ADD (追加)して くださいKey (キー)mobile\_idにValue (値){DeviceUid}に設定します。

| Custom Data | Key Value |             |   |
|-------------|-----------|-------------|---|
|             | mobile_id | {DeviceUid} | × |
|             | • ADD     |             |   |

STEP 7 | 変更SAVE & PUBLISH (保存して公開)します。

AirWatch を使用した Windows 10 UWP エンドポイント用の常時オンの VPN 設定

常時オンの VPN 設定では、セキュアな GlobalProtect 接続が常にオンになります。GlobalProtect ゲートウェイで設定されている特定のフィルター(ポートや IP アドレスなど)にマッチする トラフィックは、必ず VPN トンネル経由でルーティングされます。セキュリティ要件がさら に厳しい場合、VPN ロックダウンを有効にして、安全な接続を常にオンにして接続状態を保つ ことを強制するだけでなく、さらにアプリケーションが接続されていない場合にネットワーク アクセスを無効化することができます。この設定は、通常 GlobalProtect ポータル設定で指定す る**Enforce GlobalProtect for Network Access**(ネットワーク アクセスの際に必ず **GlobalProtect** を利用する)するオプションと同じです。

Windows エンドポイントについては AirWatch でまだ GlobalProtect が公式の接続 プロバイダとしてリストされていないため、代わりとなる VPN プロバイダを選択 し、GlobalProtect アプリケーションの設定を編集して、以下の手順に従って設定を VPN プロファイルにインポートし直す必要があります。

次の各作業により、AirWatch を使用して Windows 10 UWP エンドポイント用に常時オンの VPN 設定を構成することができます:

- **STEP 1** Windows 10 UWP 用 の GlobalProtect アプリケーションをダウンロードします。
  - AirWatch を使用して GlobalProtect モバイル アプリケーションをデプロイします。
  - Microsoft ストアから直接 GlobalProtect アプリケーションをダウンロードします。

- **STEP 2** AirWatch コンソールから、既存の Windows 10 UWP プロファイルを編集するか、新しい プロファイルを追加します。
  - 1. Devices (デバイス) > Profiles & Resources (プロファイルおよびリソース) > Profiles (プロファイル)を選択して新しいプロファイルADD (追加)します。
  - プラットフォームとしてWindows を、デバイスタイプとしてWindows
     Phone (Windows フォン)を選択します

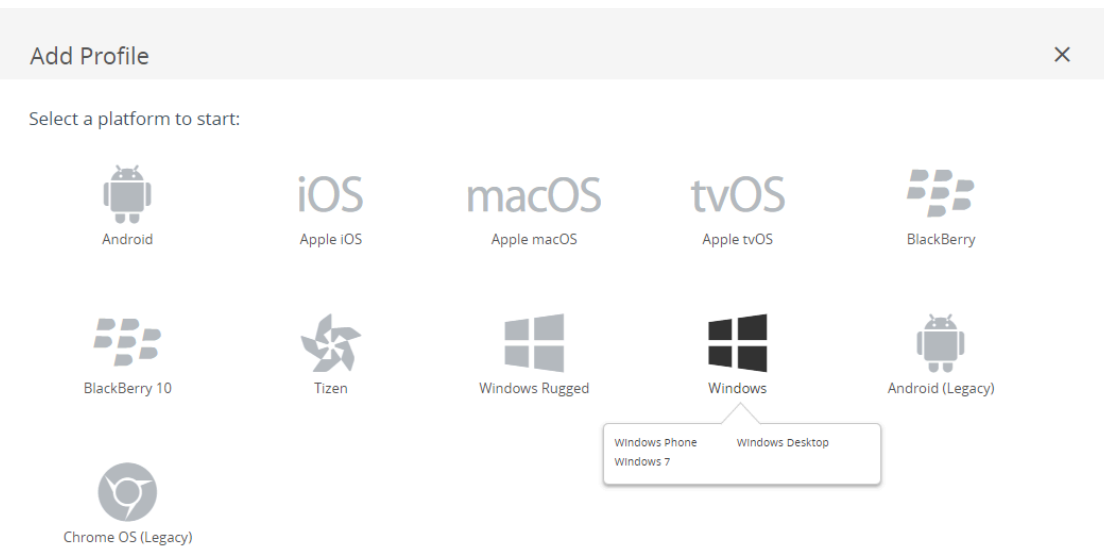

CANCEL

#### Select Device Type

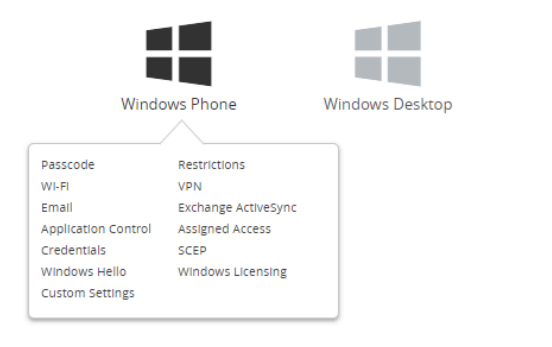

CANCEL

STEP 3 | General (一般) 設定の設定を行います。

- 1. プロファイルName (名前) を入力します。
- 2. 任意) その目的を示すプロファイルの簡単Description (説明)を入力します。
- 3. 任意Deployment (デプロイ)方法Managed (管理対象)に設定し、登録解除時にプロファイル を自動的に削除できるようにします

Windows 7

 任意)プロファイルをエンドポイントにデプロイする方法としてAssignment Type (割り当 てタイプ)を選択します。プロファイルをすべてのエンドポイントに自動的にデプロイする にはAuto(自動)を選択します。エンドユーザーがプロファイルをセルフサービスポー タル(SSP)からインストールしたり、プロファイルを個別のエンドポイントに手動でデ

×

プロイできるようにするには**Optional**(任意)を選択します。エンド ユーザーがエンドポ イントに適用されるコンプライアンス ポリシーに違反した場合にプロファイルをデプロイ するには**Compliance**(コンプライアンス)を選択します。

- **5.** 任意Managed By (管理者)フィールドに、プロファイルへの管理アクセスを持つ組織グループを入力します。
- 6. 任意Assigned Groups (割り当てられたグループ)フィールドに、プロファイルの追加先となるスマート グループを追加します。このフィールドには、最低限の OS、デバイス モデル、所有者カテゴリ、組織グループなどの仕様で設定できる新規スマート グループを作成するオプションが含まれます。
- 7. 任意) このプロファイルの割り当てExclusions (除外)を含めるかどうか指定しますYes (はい)を選択するExcluded Groups (除外されたグループ)フィールドが表示され、プロファイルの割り当てから除外するスマート グループを選択できるようになります。
- 任意Enable Scheduling and install only during selected time periods (スケジュールを有効 化し、選択した期間中にのみインストール)する場合、プロファイルのインストレーショ ンにタイム スケジュールDevices (デバイス) > Profiles & Resources (プロファイルおよびリ ソース) > Profiles Settings (プロファイル設定) > Time Schedules (タイム スケジュール)) を適用し、プロファイルをエンドポイントにインストールできる期間を制限することがで

きます。指示されたらAssigned Schedules (割り当てられたスケジュール)フィールドにスケ ジュール名を入力します。

| 📲 Add a New Win                                                                       | ndows Phone Profile            |                                                                                                    | ×                     |
|---------------------------------------------------------------------------------------|--------------------------------|----------------------------------------------------------------------------------------------------|-----------------------|
| General     Asscode                                                                   | General                        |                                                                                                    |                       |
| Restrictions     WILFI                                                                | Name *                         | windows-10-uwp-profile                                                                               |                       |
| M VPN                                                                                 | Version                        | 1                                                                                                    |                       |
| Email<br>S3 Exchange ActiveSync                                                       | Description                    | new Windows 10 UWP profile                                                                           |                       |
| Application Control                                                                   | Deployment                     | Managed v                                                                                            |                       |
| Assigned Access Credentials                                                           | Assignment Type                | Optional ×                                                                                           |                       |
| <-→ SCEP                                                                              | Managed By                     | Palo Alto Networks Inc.                                                                              |                       |
| <ul> <li>Windows Hello</li> <li>Windows Licensing</li> <li>Data Protection</li> </ul> | Assigned Groups                | All Corporate Shared Devices (Palo Alto Networks Inc.)     X       Start typing to add a group     Q |                       |
| * Custom Settings                                                                     | Exclusions                     | NO YES                                                                                               |                       |
|                                                                                       |                                | VIEW DEVICE ASSIGNMENT                                                                               |                       |
|                                                                                       | Additional Assignment Criteria | Enable Scheduling and install only during selected time periods                                      |                       |
|                                                                                       |                                |                                                                                                    |                       |
|                                                                                       |                                |                                                                                                    |                       |
|                                                                                       |                                |                                                                                                    |                       |
|                                                                                       |                                |                                                                                                    | SAVE & PUBLISH CANCEL |

- **STEP 4** 任意) GlobalProtect のデプロイメントでクライアント証明書認証が必要な場合**Credentials** (認証情報)の設定を行います:
  - AirWatch ユーザーからクライアント証明書を取得する方法:
    - 1. Credential Source (認証情報ソース)User Certificate (ユーザー証明書)に設定します。
    - 2. S/MIME Signing Certificate (S/MIME 署名証明書) (デフォルト)を選択します。

| 📲 Add a New Windo      | ows Phone Profile |                              |                | ×               |
|------------------------|-------------------|------------------------------|----------------|-----------------|
| @ General              |                   |                              |                |                 |
| 🔍 Passcode             | Credentials       |                              |                |                 |
| ⊘ Restrictions         | Credential Source | liser Certificate            |                |                 |
| < Wi-Fi                |                   |                              |                |                 |
| A VPN                  | S/MIME *          | S/MIME Signing Certificate v |                | 10              |
| 🎂 Email                |                   |                              |                |                 |
| SS Exchange ActiveSync |                   |                              |                |                 |
| Application Control    |                   |                              |                |                 |
| Assigned Access        |                   |                              |                |                 |
| Tredentials            |                   |                              |                |                 |
| $\leftrightarrow$ SCEP |                   |                              |                |                 |
| Windows Hello          |                   |                              |                |                 |
| Windows Licensing      |                   |                              |                |                 |
| Data Protection        |                   |                              |                |                 |
| Custom Settings        |                   |                              |                |                 |
|                        |                   |                              |                |                 |
|                        |                   |                              |                |                 |
|                        |                   |                              |                |                 |
|                        |                   |                              |                |                 |
|                        |                   |                              |                |                 |
|                        |                   |                              |                |                 |
|                        |                   |                              |                |                 |
|                        |                   |                              |                | $\oplus \Theta$ |
|                        |                   |                              | SAVE & PUBLISH | CANCEL          |

- 手動でクライアント証明書をアップロードする方法:
  - 1. Credential Source (認証情報ソース) (アップロード)に設定します。
  - 2. Credential Name (認証情報名)を入力します。
  - 3. UPLOAD (アップロード)をクリックし、アップロードする証明書を参照して選択します。
  - 4. 証明書を選択したSAVE (保存)をクリックします。
  - 5. 証明書の秘密鍵を保存すKey Location (キーの場所)を選択します:
    - TPM Required (TPM が必要)-Trusted Platform Module (信頼されたプラットフォーム モジュール)に秘密鍵を保存します。エンドポイントで信頼されたプラットフォーム モジュールを利用できない場合、秘密鍵をインストールできません。
    - TPM If Present (存在する場合は TPM) 信頼されたプラットフォーム モジュールが エンドポイントに存在する場合、秘密鍵をそのモジュールに保存します。エンドポ
イントで信頼されたプラットフォーム モジュールを利用できない場合、秘密鍵はエ ンドポイントのソフトウェアに保存されます。

- Software (ソフトウェア)-秘密鍵をエンドポイントのソフトウェアに保存します。
- Passport (パスポート)-秘密鍵を Microsoft Passport に保存します。このオプション を使用する場合、AirWatch 保護エージェントをエンドポイントにインストールしな ければなりません。
- **6.** Certificate Store (証明書ストア) をPersonal (個人) に設定します。

| 📲 Add a New Windo                 | ws Phone Profile                      |                                                                                         |                | ×                |
|-----------------------------------|---------------------------------------|-----------------------------------------------------------------------------------------|----------------|------------------|
| General                           |                                       |                                                                                         |                |                  |
| 🔍 Passcode                        | Credentials                           |                                                                                         |                |                  |
| ⊗ Restrictions                    | Credential Source                     | Unload                                                                                  |                |                  |
| ⇔ WI-FI                           |                                       |                                                                                         |                |                  |
| A VPN                             | Credential Name *                     | test                                                                                    |                |                  |
| 🎂 Email                           | Certificate *                         | UPLOAD                                                                                  |                |                  |
| S3 Exchange ActiveSync            |                                       |                                                                                         |                |                  |
| Application Control               | Key Location                          | TPM Required ~                                                                          |                | 10               |
| Assigned Access                   | Certificate Store                     | Personal v                                                                              |                | 81 +1 more       |
| Tredentials                       |                                       |                                                                                         |                |                  |
| $\leftrightarrow$ SCEP            | On Windows Phase 2, accessed and 6    |                                                                                         |                |                  |
| <ul> <li>Windows Hello</li> </ul> | On windows Phone 6, personal certific | ares will be delivered to Airwatch wiDW Agent and will require the end user to complete | Instanation    |                  |
| Windows Licensing                 |                                       |                                                                                         |                |                  |
| 🕼 Data Protection                 |                                       |                                                                                         |                |                  |
| >> Custom Settings                |                                       |                                                                                         |                |                  |
|                                   |                                       |                                                                                         |                |                  |
|                                   |                                       |                                                                                         |                |                  |
|                                   |                                       |                                                                                         |                |                  |
|                                   |                                       |                                                                                         |                |                  |
|                                   |                                       |                                                                                         |                |                  |
|                                   |                                       |                                                                                         |                |                  |
|                                   |                                       |                                                                                         |                |                  |
|                                   |                                       |                                                                                         |                | $\oplus \ominus$ |
|                                   |                                       |                                                                                         | SAVE & PUBLISH | CANCEL           |

- 事前定義済みの認証局およびテンプレートを使用する方法:
  - **1. Credential Source (**認証情報ソース)**Defined Certificate Authority (**定義済みの認証局)に 設定します。
  - 2. 証明書の取得元にす Certificate Authority (認証局)を選択します。
  - 3. その認証局で使用すCertificate Template (証明書テンプレート)を選択します。
  - 4. 証明書の秘密鍵を保存すKey Location (キーの場所)を選択します:
    - TPM Required (TPM が必要)-Trusted Platform Module (信頼されたプラットフォーム モジュール)に秘密鍵を保存します。エンドポイントで信頼されたプラットフォーム モジュールを利用できない場合、秘密鍵をインストールできません。
    - TPM If Present (存在する場合は TPM) 信頼されたプラットフォーム モジュールが エンドポイントに存在する場合、秘密鍵をそのモジュールに保存します。エンドポ

イントで信頼されたプラットフォーム モジュールを利用できない場合、秘密鍵はエ ンドポイントのソフトウェアに保存されます。

- Software (ソフトウェア)-秘密鍵をエンドポイントのソフトウェアに保存します。
- Passport (パスポート)-秘密鍵を Microsoft Passport に保存します。このオプション を使用する場合、AirWatch 保護エージェントをエンドポイントにインストールしな ければなりません。
- 5. Certificate Store (証明書ストア) をPersonal (個人) に設定します。

| 📲 Add a New Windo                 | ows Phone Profile            |                                                                                                    | ×                     |
|-----------------------------------|------------------------------|----------------------------------------------------------------------------------------------------|-----------------------|
| ④ General                         |                              |                                                                                                    |                       |
| 🔍 Passcode                        | Credentials                  |                                                                                                    |                       |
| ⊗ Restrictions                    | Credential Source            | Defined Certificate Authority *                                                                                 |                       |
| 🗇 WI-FI                           |                              |                                                                                                    |                       |
| A VPN                             | Certificate Authority *      | SE_LAB_CA v                                                                                                    |                       |
| 🎂 Email                           | Certificate Template *       | AW_User_Template *                                                                                              |                       |
| SS Exchange ActiveSync            |                              |                                                                                                    |                       |
| Application Control               | Key Location                 | TPM Required *                                                                                                  | 10                    |
| Assigned Access                   | Certificate Store            | Personal                                                                                                    | 8.1 +1 more           |
| ♥ Credentials ①                   |                              |                                                                                                    |                       |
| $\leftrightarrow$ SCEP            | On Windows Phone 8, person   | al cartificates will be delivered to AirWatch MDM Agent and will require the end user to complete installat     | tion                  |
| <ul> <li>Windows Hello</li> </ul> | on windows Priorie o, person | iai cercificates will be delivered to Ali watch indiw Agent and will reduite the end user to complete instaliai | uun                   |
| Windows Licensing                 |                              |                                                                                                    |                       |
| 🕼 Data Protection                 |                              |                                                                                                    |                       |
|                                   |                              |                                                                                                    |                       |
|                                   |                              |                                                                                                    |                       |
|                                   |                              |                                                                                                    |                       |
|                                   |                              |                                                                                                    |                       |
|                                   |                              |                                                                                                    |                       |
|                                   |                              |                                                                                                    |                       |
|                                   |                              |                                                                                                    |                       |
|                                   |                              |                                                                                                    | A O                   |
|                                   |                              |                                                                                                    | \$ \$                 |
|                                   |                              |                                                                                                    | SAVE & PUBLISH CANCEL |

- STEP 5| VPN の設定を行います。
  - 1. エンドポイントが表示すConnection Name (接続名)を入力します。
  - **2.** 別Connection Type (接続タイプ)のプロバイダーを選択します(GlobalProtect VPN プロファイルに必要な関連するベンダー設定が含まれていないためIKEv2L2TPPPTPAutomatic(自動)は選択しないでください)。

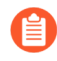

Windows エンドポイントについては AirWatch がまだ GlobalProtect を公式の接続プロバイダとしてリストしていないため、代わりとなる VPN プロバイダを 選択する必要があります。

- 3. ユーザーが接続する GlobalProtect ポータルのホスト名または IP アドレスServer (サーバー)フィールドに入力します。
- **4.** Authentication (認証) 領域Authentication Type (認証タイプ)を選択し、エンドユーザーを 認証する方式を指定します。

| @ General              |                              |                                          |         |
|------------------------|------------------------------|------------------------------------------|---------|
| Passcode               | VPN                          |                                          | 8.1only |
| © Restrictions         | Connection Info              |                                          |         |
| ⇔ Wi-Fi                | Connection Name *            | VPN Configuration                        |         |
| A VPN                  |                              |                                          |         |
| 🎂 Email                | Connection Type *            | Junos Pulse v                            |         |
| S3 Exchange ActiveSync | Server *                     | gp.paloaltonetworks.com                  |         |
| Application Control    |                              |                                          | _       |
| Assigned Access        | Advanced Connection Settings |                                          | 10      |
| U Credentials          | Authentication               |                                          |         |
| $\leftrightarrow$ SCEP | Authentication Type          | EAP *                                    |         |
| Windows Hello          |                              |                                          |         |
| PWindows Licensing     | Protocols                    | EAP-TLS (Smart Card or Certificate) v    |         |
| 🕼 Data Protection      | Credential Type              | Use Certificate 🗸                        |         |
| » Custom Settings      |                              |                                          |         |
|                        | Simple Certificate Selection |                                          | 10      |
|                        | Custom Configuration         |                                          |         |
|                        | Custom Configuration         |                                          |         |
|                        |                              | le le le le le le le le le le le le le l |         |
|                        | VPN Traffic Rules            |                                          |         |
|                        | Per-App VPN Rules            |                                          |         |
|                        |                              | -                                        |         |
|                        |                              |                                          | Θ       |

- 5. 任意) GlobalProtect がユーザーの認証情報を保存するのを許可するには、Policies (ポリ シー) エリアにあるRemember Credentials (認証情報の記憶) オプションをENABLE (有 効) にします。
- 6. 任意)VPN Traffic Rules (VPN トラフィック ルール) 領域ADD NEW DEVICE WIDE VPN RULE (全デバイス対象の新しい VPN ルールを追加)して、特定のルートにマッチするトラ フィックを VPN トンネル経由で送信します。このルールはアプリケーション単位に束縛 されませんが、エンドポイント全体で評価されます。特定の一致条件にマッチするトラ フィックは VPN トンネル経由でルーティングされます。

ADD NEW FILTER (新規フィルターの追加)をクリックしてかFilter Type (フィルタータイプ)および関連すFilter Value (フィルターの値)を入力し、一致条件を追加します。

| VPN Traffic Rules Per-App VPN Rules             |              |   |
|-------------------------------------------------|--------------|---|
| ADD NEW PER-APP VPN RULE  Device Wide VPN Rules |              |   |
| Filter Type                                     | Filter value | × |
| ADD NEW FILTER                                  |              |   |

- 7. GlobalProtect の接続を常に維持するには、Policies (ポリシー) 領域で以下のオプションのい ずれかを設定します。
  - Always On (常時オン)ENABLE (有効化)は、安全な接続を常にオンにすることを強制します。
  - ENABLEVPN Lockdown (VPN ロックダウンの有効化)は安全な接続を常にオンにして接続状態を保つことを強制すると共に、アプリが接続されていない場合にネットワークアクセスを無効化します。AirWatch のVPN Lockdown (VPN ロックダウン)オプションは、GlobalProtect ポータル設定で指定するEnforce GlobalProtect for Network

Access (ネットワーク アクセスの際に必ず GlobalProtect を利用する)オプションと同じです。

| eneral                         | Policies                  |                  |                        |
|--------------------------------|---------------------------|------------------|------------------------|
| asscode<br>estrictions         | Remember Credentials      | ENABLE DISABLE   |                        |
| /I-FI                          | Always On                 | ENABLE DISABLE   | 10                     |
| nail                           | VPN Lockdown              | ENABLE DISABLE 1 | 10                     |
| change ActiveSync              | Trusted Network           |                  | 10                     |
| signed Access                  | Split Tunnel              | ENABLE DISABLE   | 8.1 only               |
| EP                             | Bypass For Local          | ENABLE DISABLE   | 8.1only                |
| ndows Hello<br>ndows Licensing | Trusted Network Detection | ENABLE DISABLE   | 8.1 only               |
| ta Protection                  | Connection Type           | Triggering v     | 8.1 only               |
| storn settings                 | Idle Disconnection Time   | 2 Minutes v      | Windows Phone 8.1 GDR2 |
|                                | VPN On Demand             |                  |                        |
|                                | Allowed Apps              | ADD ()           |                        |
|                                | Allowed Networks          |                  |                        |
|                                |                           |                  |                        |
|                                |                           |                  |                        |

- **8.** 任意) 信頼されたネットワーク接続を検知した場合にのみ GlobalProtect が接続するように するには**Trusted Network**(信頼されたネットワーク)アドレスを指定します。
- STEP 6 変更SAVE & PUBLISH (保存して公開)します。
- STEP 7 GlobalProtect を接続タイプのプロバイダーとして設定する場合、XML 内の VPN プロファ イルを編集します。
  - XMLで直接行う追加の編集を最小限にするために、VPN プロファイルの設定 をエクスポートする前に設定をレビューします。VPN プロファイルをエクス ポートした後で設定を変更する必要が生じた場合、XML に直接変更を加える か、VPN プロファイルの設定を更新して再度このステップを実施することがで きます。
  - 1. Devices > Profiles(プロファイル) > List View(リスト ビュー) で、前述のステップ で追加した新しいプロファイルの隣にあるラジオ ボタンを選択し、次に表の上部にあ る</XML を選択します。AirWatch でプロファイルの XML ビューが開きます。
  - 2. プロファイルを**Export**(エクスポート)した後、任意のテキスト エディタで開きま す。
  - 3. GlobalProtect の以下の設定を編集します。
  - PluginPackageFamilyName を指定するLoclURI エレメントで、エレメントを次のように変更します:

<LocURI./Vendor/MSFT/VPNv2/PaloAltoNetworks/PluginProfile/
PluginPackageFamilyName</LocURI</pre>

• 続くData エレメントで、値を次のように変更します:

<DataPaloAltoNetworks.GlobalProtect\_rn9aeerfb38dg</Data</pre>

- 1. エクスポートしたプロファイルに加えた変更を保存します。
- 2. AirWatch に戻り**Devices**(デバイス) > **Profiles**(プロファイル) > **List View**(リスト ビュー)を選択します。
- 新しいプロファイルを作成ADD(追加) > Add Profile(プロファイルの追加) > Windows > Windows Phone(Windowsフォン))して名前を付けます。
- 4. Custom Settings > Configure (カスタム設定 設定)を選択し、編集した設定をコピーアン ドペーストします。
- 5. 変更SAVE & PUBLISH (保存して公開)します。
- STEP 8 Devices (デバイス) > Profiles (プロファイル) > List View (リストビュー) からオ リジナルのプロファイルを選択することでオリジナルのプロファイルを消去してMore Actions (他の操作) > Deactivate (無効化)を選択します。AirWatch により、プロファイ ルが Inactive (無効) のリストに移動されます。

STEP 9| 設定のテストを行います。

# Microsoft Intune を使用した常時オンの VPN 設定

Microsoft Intune とは、中央から一元的にモバイル エンドポイントを管理できるようにする、ク ラウド ベースのエンタープライズ モビリティ管理プラットフォームのことです。GlobalProtect アプリケーションにより、デバイス レベルあるいはアプリケーション レベルで、Microsoft Intune が管理するモバイル エンドポイントおよびファイアウォール間で安全に接続を行えるよ うになります。GlobalProtect を保護された接続として使用することで、モバイル エンドポイン ト上のトラフィックの確認と脅威防止のためのネットワーク安全ポリシーの強制が行われます。

Microsoft Intune を使って常時オンの VPN 設定を構成する方法については、次の各セクションの 情報を参照してください:

- Microsoft Intune を使用した iOS エンドポイント用の常時オンの VPN 設定
- Microsoft Intune を使用した Windows 10 UWP エンドポイント用の常時オンの VPN 設定

Microsoft Intune を使用した iOS エンドポイント用の常時オンの VPN 設定

常時オンの VPN 設定では、セキュアな GlobalProtect 接続が常にオンになります。GlobalProtect ゲートウェイで設定されている特定のフィルター(ポートや IP アドレスなど)にマッチするトラフィックは、必ず VPN トンネル経由でルーティングされます。

次の各作業により、Microsoft Intune を使用して iOS エンドポイント用に常時オンの VPN 設定を 構成することができます:

- **STEP 1** iOS 用 GlobalProtect アプリケーションをダウンロードします。
  - Microsoft Intune を使用した GlobalProtect モバイル アプリケーションのデプロイ.
  - App Storeから直接 GlobalProtect アプリケーションをダウンロードします。
- STEP 2| (任意)証明書ベースの認証が必要なデプロイ環境の場合、証明書プロファイルの設定を 行います。
- STEP 3| 新しい iOS VPN プロファイルを作成します。
  - Platform (プラットフォーム)をiOSに設定します。
- STEP 4| iOS エンドポイント用に常時オンの VPN 設定を行います。
  - Connection type (接続タイプ)をPalo Alto Networks GlobalProtect に設定します。

Microsoft Intune を使用した Windows 10 UWP エンドポイント用の常時オンの VPN 設定

常時オンの VPN 設定では、セキュアな GlobalProtect 接続が常にオンになります。GlobalProtect ゲートウェイで設定されている特定のフィルター(ポートや IP アドレスなど)にマッチするト ラフィックは、必ず VPN トンネル経由でルーティングされます。

次の各作業により、Microsoft Intune を使用して Windows 10 UWP エンドポイント用に常時オン の VPN 設定を構成することができます:

**STEP 1** Windows 10 UWP 用の GlobalProtect アプリケーションをダウンロードします。

- Microsoft Intune を使用した GlobalProtect モバイル アプリケーションのデプロイ.
- Microsoft ストアから直接 GlobalProtect アプリケーションをダウンロードします。

- STEP 2| (任意)証明書ベースの認証が必要なデプロイ環境の場合、証明書プロファイルの設定を 行います。
- **STEP 3**|新しい Windows 10 UWP の VPN プロファイルを作成します。
  - Platform (プラットフォーム)をWindows 10 and later (Windows 10 以降)に設定します。
- **STEP 4**| Windows 10 UWP エンドポイント用に常時オンの VPN 設定を行います。
  - Connection type (接続タイプ)をPalo Alto Networks GlobalProtect に設定します。
  - Always On (常時オン)の VPN を有効化します。

### MobileIron を使用した常時オンの VPN 設定

MobileIron とは、中央のコンソールから一元的にモバイル エンドポイントを管理できるように する、エンタープライズ モビリティ管理プラットフォームのことです。GlobalProtect アプリ ケーションにより、デバイス レベルあるいはアプリケーション レベルで、MobileIron が管理 するモバイル エンドポイントおよびファイアウォール間で安全に接続を行えるようになりま す。GlobalProtect を保護された接続として使用することで、モバイル エンドポイント上のトラ フィックの確認と脅威防止のためのネットワーク安全ポリシーの強制が行われます。

MobileIron を使って常時オンの VPN 設定を構成する方法については、次の各セクションの情報 を参照してください:

- MobileIron を使用した iOS エンドポイント用の常時オンの VPN 設定
- MobileIron を使用した Android エンドポイント用の常時オンの VPN 設定

MobileIron を使用した iOS エンドポイント用の常時オンの VPN 設定

常時オンの VPN 設定では、セキュアな GlobalProtect 接続が常にオンになります。GlobalProtect ゲートウェイで設定されている特定のフィルター(ポートや IP アドレスなど)にマッチするト ラフィックは、必ず VPN トンネル経由でルーティングされます。

次の各作業により、MobileIron を使用して iOS エンドポイント用に常時オンの VPN 設定を構成 することができます:

- **STEP 1** iOS 用 GlobalProtect アプリケーションをダウンロードします。
  - MobileIron を使用した GlobalProtect モバイル アプリケーションのデプロイ.
  - App Storeから直接 GlobalProtect アプリケーションをダウンロードします。
- STEP 2| (任意)証明書ベースの認証が必要になるデプロイ環境の場合、証明書設定の追加を行ってから証明書設定を行います。
- **STEP 3**| 常時オンの VPN 設定を追加します。
  - 設定タイプをAlways On VPN (常時オンの VPN)
- **STEP 4**| iOS 用に常時オンの VPN 設定を行います。

MobileIron を使用した Android エンドポイント用の常時オンの VPN 設定

常時オンの VPN 設定では、セキュアな GlobalProtect 接続が常にオンになります。GlobalProtect ゲートウェイで設定されている特定のフィルター(ポートや IP アドレスなど)にマッチするト ラフィックは、必ず VPN トンネル経由でルーティングされます。

次の各作業により、MobileIron を使用して Android エンドポイント用に常時オンの VPN 設定を 構成することができます:

**STEP 1** Android用GlobalProtectアプリケーションをダウンロードします。

- MobileIron を使用した GlobalProtect モバイル アプリケーションのデプロイ.
- Google Playから直接 GlobalProtect アプリケーションをダウンロードします。
- STEP 2| (任意)証明書ベースの認証が必要になるデプロイ環境の場合、証明書設定の追加を行ってから証明書設定を行います。
- STEP 3| 常時オンの VPN 設定を追加します。
  - 設定タイプをAlways On VPN (常時オンの VPN).
- **STEP 4** Android 用に常時オンの VPN 設定を行います。

## Google 管理コンソールを使用して常時オンの VPN を設定

Google 管理コンソールとは、中央のコンソールから一元的に Chromebook を管理できるようにする、クラウド ベースのエンタープライズ モビリティ管理プラットフォームのことです。GlobalProtect アプリケーションにより、デバイス レベルあるいはアプリケーション レベル で、Google 管理コンソールが管理する Chromebook およびファイアウォール間で安全に接続を 行えるようになります。GlobalProtect を保護された接続として使用することで、モバイル エンドポイント上のトラフィックの確認と脅威防止のためのネットワーク安全ポリシーの強制が行われます。

### Google 管理コンソールを使用して Chromebook 用に常時オンの VPN を設定

Chromebook は Android 用 GlobalProtect アプリケーションの拡張サポートを通じて常時オンの VPN をサポートします。常時オンの VPN 設定では、セキュアな GlobalProtect 接続が常にオンに なります。GlobalProtect ゲートウェイで設定されている特定のフィルター(ポートや IP アドレ スなど)にマッチするトラフィックは、必ず VPN トンネル経由でルーティングされます。エン ドユーザーが自身の Chromebook 上で Android 用 GlobalProtect アプリケーションを起動できる ようにすることで、必ずユーザーが常に GlobalProtect に接続され、常時オンのセキュリティを 利用できるようにすることができます。

- Android 用 GlobalProtect アプリケーションは特定の Chromebook でのみサポート されています。
  - Android アプリケーションをサポートしていない Chromebook では、Chromebook 用 GlobalProtect アプリケーションを引き続き使用する必要があります。しかし、 これらの Chromebook は常時オンの VPN をサポートしていません。
  - VPN を常時オンする機能のために Android 用 GlobalProtect アプリケーションを Chromebook にインストールする場合、Chromebook 用 GlobalProtect アプリケー ションを同じ Chromebook にインストールすることはできません。

以下の各作業により、Google 管理コンソールを使用して Chromebook 用にAlways On(常時オン)の VPN 設定を設定することができます。

以下のステップは、Google 管理コンソールを使用して管理対象 Chromebook 上で Android 用 GlobalProtect アプリケーションをデプロイする場合にのみ適用されます。現在、AirWatch は管 理対象 Chromebook における Android 用 GlobalProtect アプリケーションのための常時オンの VPN 設定をサポートしていません。

- **STEP 1** Palo Alto Networks のファイアウォールから、GlobalProtect ポータルへのアクセスのセット アップします。
- **STEP 2**| GlobalProtect エージェント設定の定義.
- STEP 3 GlobalProtect アプリのカスタマイズを定義する.
  - GlobalProtect 接続を常にオンにするよう構成するには、Connect Method (接続方式)を User-logon (Always On) (ユーザーログオン (常にオン)) に設定します。

| Configs                                                        |                            |          |                                                     |      | ? |
|----------------------------------------------------------------|----------------------------|----------|-----------------------------------------------------|------|---|
| Authentication   Config Sele                                   | ection Criteria   Internal | Exte     | rnal App HIP Data Collec                            | tion |   |
| App Configurations                                             |                            |          | Welcome Page                                        | None | ~ |
| Connect Method                                                 | User-logon (Always On)     | <b>^</b> | Disable GlobalProtect App                           |      |   |
| GlobalProtect App Config Refresh<br>Interval (hours)           | 24 [1 - 168]               |          | Passcode                                            |      |   |
| Allow User to Disable<br>GlobalProtect App                     | Allow                      |          | Max Times User Can Disable                          | 0    |   |
| Allow User to Uninstall<br>GlobalProtect App (Windows<br>Only) | Allow                      |          | Disable Timeout (min)                               | 0    |   |
| Allow User to Upgrade<br>GlobalProtect App                     | Allow with Prompt          |          | Uninstall GlobalProtect App<br>Uninstall Password   |      |   |
| Allow user to Sign Out from<br>GlobalProtect App               | Yes                        |          | Confirm Uninstall Password                          |      |   |
| Use Single Sign-on (Windows)                                   | Yes                        |          | <ul> <li>Mobile Security Manager Setting</li> </ul> | gs   |   |
| Use Single Sign-on (macOS)                                     | No                         |          | Mobile Security Manager                             | _    | ] |
| Clear Single Sign-On Credentials<br>on Logout (Windows Only)   | Yes                        | -        | Enrollment Port                                     | 443  | ~ |
|                                                                |                            |          |                                                     |      |   |

- OK Cancel
- ユーザーが GlobalProtect アプリケーションを無効化できないようにするために、Allow User to Disable GlobalProtect App (ユーザーが GlobalProtect アプリを無効化できるよう にする) オプションを Disallow (許可しない) に設定します。

| Authentication   Config Sele                                   | ection Criteria   Internal | Exter    | nal   App   HIP Data Collec                     | ction  |   |
|----------------------------------------------------------------|----------------------------|----------|-------------------------------------------------|--------|---|
| App Configurations                                             |                            |          | Welcome Page                                    | None   | ~ |
| Connect Method                                                 | User-logon (Always On)     | <u> </u> | <ul> <li>Disable GlobalProtect App</li> </ul>   |        |   |
| GlobalProtect App Config Refresh                               | 24 [1 - 168]               |          | Passcode                                        |        |   |
|                                                                |                            |          | Confirm Passcode                                |        |   |
| GlobalProtect App                                              | Disallow                   |          | Max Times User Can Disable                      | 0      |   |
| Allow User to Uninstall<br>GlobalProtect App (Windows<br>Only) | Allow                      |          | Disable Timeout (min)                           | 0      |   |
| Allow User to Upgrade                                          | Allow with Prompt          |          | <ul> <li>Uninstall GlobalProtect App</li> </ul> |        |   |
| GlobalProtect App                                              |                            |          | Uninstall Password                              |        |   |
| Allow user to Sign Out from<br>GlobalProtect App               | Yes                        |          | Confirm Uninstall Password                      |        |   |
| Use Single Sign-on (Windows)                                   | Yes                        |          | Mobile Security Manager Setting                 | igs    |   |
| Use Single Sign-on (macOS)                                     | No                         |          | Mobile Security Manager                         | -<br>r |   |
| Clear Single Sign-On Credentials<br>on Logout (Windows Only)   | Yes                        | -        | Enrollment Port                                 | t 443  | ~ |

Cancel

**STEP 4** GlobalProtect の透過的な認証を有効化します。

ユーザーが GlobalProtect 認証プロンプトを回避することで、GlobalProtect 接続が解除された ときに GlobalProtect 接続をバイパスするのを防ぐために、次のいずれかのオプションを設定 して透過的な認証を行います:

- クライアント証明書認証を使用してユーザーが GlobalProtect に透過的に認証できるよう にします。
- GlobalProtect アプリケーションが透過的なログインを行うためにユーザー名およびパス ワードの両方を保存できるようにします。
  - ポータルのエージェント設定 (Network (ネットワーク) > GlobalProtect > Portals (ポー タル) > <portal-config> > Agent (エージェント) > <agent-config>) で Authentication (認 証)を選択します。
  - 2. Save User Credentials (ユーザー認証情報の保存) オプションを Yes (はい) に設定します。

| Configs                               |                                                                                                 | ?      |
|---------------------------------------|-------------------------------------------------------------------------------------------------|--------|
| Authentication   Config Selection     | on Criteria   Internal   External   App   HIP Data Collection                                   |        |
| Name                                  | pm-always-on-config                                                                             |        |
| Client Certificate                    | None                                                                                            |        |
|                                       | The selected client certificate including its private key will be installed on client machines. |        |
| Save User Credentials                 | Yes                                                                                             | ~      |
| Authentication Override               |                                                                                                 |        |
|                                       | Generate cookie for authentication override                                                     |        |
|                                       | Accept cookie for authentication override                                                       |        |
| Cookie Lifetime                       | Hours V 24                                                                                      |        |
| Certificate to Encrypt/Decrypt Cookie | None                                                                                            | $\sim$ |
| Components that Require Dynamic Pas   | swords (Two-Factor Authentication)                                                              |        |
| Portal                                | External gateways-manual only                                                                   |        |
| Internal gatewa                       | ays-all External gateways-auto discovery                                                        |        |

Select the options that will use dynamic passwords like one-time password (OTP) to authenticate users as opposed to using saved credentials. As a result, the user will always be prompted to enter new credentials for each selected option.

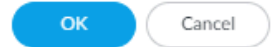

3. OK を 2 回クリックしてポータルの設定を保存します。

STEP 5| ファイアウォールへの変更を Commit (コミット) します。

- **STEP 6** Chromebook ユーザーが Chrome OS VPN 設定を使用して GlobalProtect をバイパスするの を防ぎます。
  - 1. 管理者として Google 管理コンソールにログインします。
  - 2. Google 管理コンソールを使用して管理対象 Chromebook 上で Android 用 GlobalProtect アプリケーションをデプロイすべての管理対象の Chromebooks 上。
  - 3. Chrome 設定 (**chrome://settings**) をブラックリストに登録し、ユーザーが VPN 設 定を変更するのを防ぎます:
    - 1. Device Management (デバイス管理) > Chrome management (Chrome 管理) > User Settings (ユーザー設定) を選択します。
    - 2. Content (コンテンツ) > URL Blocking (URL ブロック) 領域の URL Blacklist (URL ブ ラックリスト) テキストボックスに chrome://settings と入力します。

| =    | Google Admi                       | n Q                                                                                                    | Search for users, groups, and settings (e.g. turn on 2-step verification                                                                                                    | 8      | ? | J    |
|------|-----------------------------------|----------------------------------------------------------------------------------------------------|----------------------------------------------------------------------------------------------------|--------|---|------|
| Devi | ce management > Chro              | me > User Se                                                                                                    | ttings                                                                                                    |        |   | :    |
| UR   | <b>L Blocking</b><br>ally applied | URL Blacklist<br>Any URL in the<br>URL on its own<br>example.org<br>http://example.<br>[Google Chrome B<br>Chrome://sett<br>URL Blacklist E<br>Any URL in the<br>allowed when a<br>sites.example.<br>http://mail.exar<br>file://*<br>[Google Chrome B | URL blacklist will be blocked, unless it also appears in the URL blacklist exception list. Put each<br>line, For example:<br>com<br>uild 15.0.874.12+]<br>ings<br>xception<br>blacklist exception list will be allowed, even if it appears in the URL blacklist. Wildcards (**) are<br>ippended to a URL, but cannot be entered alone. Put each URL on its own line. For example,<br>rg<br>mple.com<br>uild 15.0.874.12+] |        |   |      |
|      |                                   |                                                                                                    |                                                                                                    | DISCAR | D | SAVE |

4. 変更を **SAVE**(保存)します。

ユーザーが開始するリモート アクセス VPN 設定

リモートアクセス(オンデマンド)による VPN の構成では、ユーザーが手動で GlobalProtect アプリケーションを起動して安全な GlobalProtect の接続を確立する必要があります。ユーザー のログイン時に GlobalProtect アプリが GlobalProtect ポータルに接続し、ユーザーおよびホス ト情報を送信してエージェント設定を取得します。アプリケーションはポータルからエージェ ント設定を受信した後、エージェント設定で指定されている GlobalProtect ゲートウェイに接続 し、VPN トンネルを確立します。

サポートされているモバイルデバイス管理システムを使ってユーザーが開始するリモートアク セス VPN 設定を構成する方法については、次の各セクションの情報を参照してください:

- AirWatch を使用してユーザーが開始するリモート アクセス VPN を設定
- Microsoft Intune を使用してユーザーが開始するリモート アクセス VPN を設定
- MobileIron を使用してユーザーが開始するリモート アクセス VPN を設定

AirWatch を使用してユーザーが開始するリモート アクセス VPN を設定

AirWatch とは、中央のコンソールから一元的にモバイル エンドポイントを管理できるようにする、エンタープライズ モビリティ管理プラットフォームのことです。GlobalProtect アプリケーションにより AirWatch 管理モバイル エンドポイントとファイアウォール間の、デバイスまたはアプリケーションレベルでの保護された接続が実現します。GlobalProtect を保護された接続として使用することで、モバイル エンドポイント上のトラフィックの確認と脅威防止のためのネットワーク安全ポリシーの強制が行われます。

AirWatch を使ってユーザーが開始するリモート アクセス VPN 設定を構成する方法について は、次の各セクションの情報を参照してください:

- AirWatch を使用してユーザーが開始するリモート アクセス VPN を iOS エンドポイント用に 設定
- AirWatch を使用してユーザーが開始するリモート アクセス VPN を Windows 10 UWP エンド ポイント用に設定

AirWatch を使用してユーザーが開始するリモート アクセス VPN を iOS エンドポイント用に設定

リモート アクセス(オンデマンド)による VPN の構成では、ユーザーが手動でアプリを起動 して安全な GlobalProtect の接続を確立する必要があります。GlobalProtect ゲートウェイで設定 されている特定のフィルター(ポートや IP アドレスなど)にマッチするトラフィックは、ユー ザーが接続を開始・確立した後にのみ、必ず VPN トンネル経由でルーティングされます。

次の各作業により、AirWatch を使用して iOS エンドポイント用にユーザーが開始するリモート アクセス VPN 設定を構成することができます: **STEP 1** iOS 用 GlobalProtect アプリケーションをダウンロードします。

- AirWatch を使用して GlobalProtect モバイル アプリケーションをデプロイします。
- App Storeから直接 GlobalProtect アプリケーションをダウンロードします。

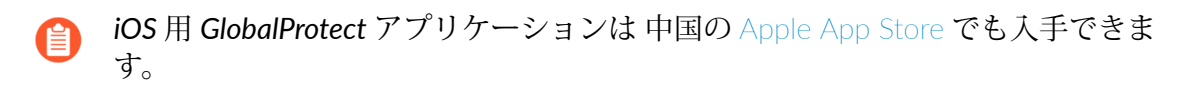

- STEP 2 | AirWatch コンソールから、既存の Apple iOS プロファイルを編集するか、新しいプロファ イルを追加します。
  - 1. Devices (デバイス) > Profiles & Resources (プロファイルおよびリソース) > Profiles (プ ロファイル)を選択して新しいプロファイルをADD (追加)します。
  - 2. プラットフォームのリストで**iOS**を選択します。

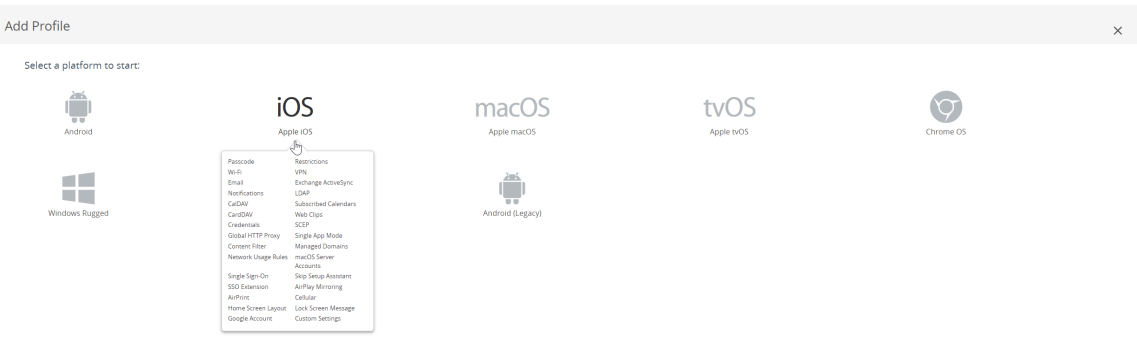

- STEP 3 General (一般) 設定の設定を行います。
  - **1.** プロファイルのName (名前) を入力します。
  - 2. (任意) その目的を示すプロファイルの簡単なDescription (説明)を入力します。
  - (任意)登録解除時にプロファイルを自動的に削除するかどうかを指定するDeployment (デプロイメント)方式として、Managed(管理対象)(プロファイルは削除されます)あ るいはManual(手動)(プロファイルはエンドユーザーが削除するまでインストールされ たままになります)のいずれかを選択します。
  - 4. (任意) プロファイルをエンドポイントにデプロイする方法として、Assignment Type (割り当てタイプ)を選択します。プロファイルをすべてのエンドポイントに自動的にデプロイするには、Auto(自動)を選択します。エンドユーザーがプロファイルをセルフサービスポータル(SSP)からインストールしたり、プロファイルを個別のエンドポイントに手動でデプロイできるようにするには、Optional(任意)を選択します。エンドユーザーがエンドポイントに適用されるコンプライアンスポリシーに違反した場合にプロファイルをデプロイするには、Compliance(コンプライアンス)を選択します。
  - 5. (任意) エンドユーザーに対してプロファイルのAllow Removal (削除を許可)するかどう かを選択します。エンドユーザーがいつでもプロファイルを手動で削除できるようにする には、Always(常に許可)を選択します。エンドユーザーがプロファイルを削除できな いようにするには、Never(拒否)を選択します。エンドユーザーがプロファイルを削除 するのに管理者の許可が必要になるようにするには、With Authorization(認証あり)を 選択します。With Authorization(認証あり)を選択すると、必要なパスワードが追加さ れます。
  - **6.** (任意) Managed By (管理者)フィールドに、プロファイルへの管理アクセスを持つ組織グ ループを入力します。
  - 7. (任意) Assigned Groups (割り当てられたグループ)フィールドに、プロファイルの追加先 となるスマート グループを追加します。このフィールドには、最低限の OS、デバイス モ デル、所有者カテゴリ、組織グループなどの仕様で設定できる新規スマート グループを作 成するオプションが含まれます。
  - (任意) このプロファイルの割り当てにExclusions (除外)を含めるかどうか指定します。Yes (はい)を選択するとExcluded Groups (除外されたグループ)フィールドが表示され、プロファイルの割り当てから除外するスマート グループを選択できるようになります。
  - 9. (任意) Install only on devices inside selected areas (選択した範囲に含まれるデバイスのみをインストール)するオプションを有効化する場合は、特定のジオフェンスあるいはiBeacon リージョン内にあるエンドポイントにしかプロファイルをインストールできません。指示されたら、Assigned Geofence Areas (割り当てられたジオフェンス エリア)フィールドにジオフェンスあるいは iBeacon リージョンを追加します。
  - **10.** (任意) Enable Scheduling and install only during selected time periods (スケジュールを 有効化し、選択した期間中にのみインストール)する場合、プロファイルのインストレー ションにタイム スケジュール (Devices (デバイス) > Profiles & Resources (プロファイルお よびリソース) > Profiles Settings (プロファイル設定) > Time Schedules (タイム スケジュー ル)) を適用し、プロファイルをエンドポイントにインストールできる期間を制限すること ができます。指示されたら、Assigned Schedules (割り当てられたスケジュール)フィールド にスケジュール名を入力します。

# **11.** (任意) すべてのエンドポイントからプロファイルを削除するRemoval Date (削除日)を選択します。

| iOS Add a New Apple i        | OS Profile                     |                                                                 | ×                       |
|------------------------------|--------------------------------|-----------------------------------------------------------------|-------------------------|
| Find Payload                 | General                        |                                                                 | Î                       |
| Passcode                     | Name *                         | iosprofie                                                       |                         |
| Restrictions                 | Version                        | 1                                                               |                         |
| VPN                          | Description                    | new profile for IOS devices                                     |                         |
| Email<br>Exchange ActiveSync | Deployment                     | Managed                                                         |                         |
| Notifications                | Assignment Type                | Auto                                                            |                         |
| LDAP<br>CalDAV               | Allow Removal                  | Always                                                          |                         |
| Subscribed Calendars         | Managed By                     | Palo Alto Networks Inc.                                         |                         |
| CardDAV                      |                                |                                                                 |                         |
| Web Clips                    | Smart Groups                   | 莽 All Devices (Palo Alto Networks Inc.)                         | ĸ                       |
| Credentials                  |                                | Start typing to add a group                                     | 1                       |
| SCEP<br>Global HTTP Proxy    | Exclusions                     | NO YES                                                          |                         |
| Single App Mode              | Excluded Groups *              | 2 All Employee Denert Devices (Pain Alto Networks Inn.)         |                         |
| Content Filter               |                                | Start typing to add a group                                     |                         |
| Managed Domains              |                                |                                                                 |                         |
| Network Usage Rules          |                                | VIEW DEVICE ASSIGNMENT                                          |                         |
| macOS Server<br>Accounts     | Additional Assignment Criteria | Install only on devices inside selected areas                   | Hub Required            |
| Single Sign-On               |                                | Enable Scheduling and install only during selected time periods |                         |
| Skip Setup Assistant         |                                |                                                                 |                         |
| SSO Extension                | Removal Date                   | MDMMY                                                           |                         |
| AirPlay Mirroring            |                                |                                                                 |                         |
| AirPrint                     |                                |                                                                 | *                       |
| Cellular 👻                   |                                |                                                                 |                         |
|                              |                                |                                                                 | SAVE AND PURITSH CANCEL |

STEP 4 | Credentials (認証情報)の設定を行います:

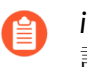

- iOS エンドポイント用のリモート アクセス VPN 設定では必ず証明書ベースの認 証が求められます。
- iOS 12 から、GlobalProtect クライアント認証用にクライアント証明書を使用する場合、MDM サーバーからプッシュされる VPN プロファイルの一部としてクライアント証明書をデプロイしなければならなくなります。その他の方式を使ってMDM サーバーからクライアント証明書をデプロイする場合、GlobalProtect アプリケーションで証明書を使用することはできません。
- AirWatch ユーザーからクライアント証明書を取得する方法:
  - 1. Credential Source (認証情報ソース)をUser Certificate (ユーザー証明書)に設定します。
  - 2. S/MIME Signing Certificate (S/MIME 署名証明書) (デフォルト)を選択します。

| iOS Add a New App     | ole iOS Profile   |                              | ×      |
|-----------------------|-------------------|------------------------------|--------|
| General               |                   |                              |        |
| 🔍 Passcode            | Credentials       |                              |        |
| ⊗ Restrictions        | Credential Source | User Certificate 🗸 🕕         |        |
| 奈 Wi-Fi               |                   |                              |        |
| A VPN                 | S/MIME *          | S/MIME Signing Certificate v |        |
| 🛃 Email               |                   |                              |        |
| 🔀 Exchange ActiveSync |                   |                              |        |
| Notifications         |                   |                              |        |
| LDAP                  |                   |                              |        |
| 🛱 CalDAV              |                   |                              |        |
| Subscribed Calendars  |                   |                              |        |
| CardDAV               |                   |                              |        |
| 🔀 Web Clips           |                   |                              |        |
| Credentials           |                   |                              |        |
| ↔ SCEP                |                   |                              | ⊕ ⊝    |
|                       |                   | SAVE & PUBLISH               | CANCEL |

- 手動でクライアント証明書をアップロードする方法:
  - 1. Credential Source (認証情報ソース)を (アップロード)に設定します。
  - 2. Credential Name (認証情報名)を入力します。

- 3. UPLOAD (アップロード)をクリックし、アップロードする証明書を参照して選択します。
- 4. 証明書を選択したらSAVE (保存)をクリックします。

| iOS Add a New Apple iOS Profile |                   |                                          |   |  |
|---------------------------------|-------------------|------------------------------------------|---|--|
| General                         |                   |                                          |   |  |
| 🔍 Passcode                      | Credentials       |                                          |   |  |
|                                 | Credential Source | Upload v                                 |   |  |
| ⇔ Wi-Fi                         |                   | •                                        |   |  |
| 🔒 VPN  🕚                        | Credential Name * | cert_client_cert_5050 (2).p12            |   |  |
| 🛃 Email                         | Certificate *     | Certificate Uploaded CHANGE              |   |  |
| 🔀 Exchange ActiveSync           |                   | ~                                        |   |  |
| Notifications                   | Туре              | Ptx                                      |   |  |
| LDAP                            | Valid From        | 2/17/2017                                |   |  |
| 31 CalDAV                       | Valid To          | 2/15/2027                                |   |  |
| Subscribed Calendars            |                   |                                          |   |  |
| I CardDAV                       | Thumbprint        | ADE/12011CD695EC6FFF5A55D0CF/D25F5D5EC54 |   |  |
| 🔏 Web Clips                     |                   | CLEAR                                    |   |  |
| Credentials                     |                   |                                          |   |  |
| <-> SCEP ▼                      |                   | ⊕ ∈                                      | ) |  |
|                                 |                   | SAVE & PUBLISH CANCEL                    |   |  |

- 事前定義済みの認証局およびテンプレートを使用する方法:
  - **1.** Credential Source (認証情報ソース)をDefined Certificate Authority (定義済みの認証 局)に設定します。
  - 2. 証明書の取得元にする Certificate Authority (認証局)を選択します。
  - 3. その認証局で使用するCertificate Template (証明書テンプレート)を選択します。

| iOS Add a New Appl         | e iOS Profile           |                               |                | ×      |
|----------------------------|-------------------------|-------------------------------|----------------|--------|
| General                    |                         |                               |                |        |
| 🔍 Passcode                 | Credentials             |                               |                |        |
| ⊗ Restrictions             | Credential Source       | Defined Certificate Authority |                |        |
| ⇔ Wi-Fi                    |                         |                               |                |        |
|                            | Certificate Authority * | SE_LAB_CA ~                   |                |        |
| 📇 Email                    | Certificate Template *  | AW User Template              |                |        |
| S3 Exchange ActiveSync     |                         |                               |                |        |
| Notifications              |                         |                               |                |        |
| LDAP                       |                         |                               |                |        |
| m CalDAV                   |                         |                               |                |        |
| Subscribed Calendars       |                         |                               |                |        |
| Ⅲ CardDAV                  |                         |                               |                |        |
| 💥 Web Clips                |                         |                               |                |        |
| Tredentials                |                         |                               |                |        |
| ↔ SCEP                     |                         |                               |                |        |
| Global HTTP Proxy          |                         |                               |                |        |
| Single App Mode            |                         |                               |                |        |
| ⊘ Content Filter           |                         |                               |                |        |
| Managed Domains            |                         |                               |                |        |
| Metwork Usage Rules        |                         |                               |                |        |
| C macOS Server<br>Accounts |                         |                               |                |        |
| Single Sign-On             |                         |                               |                | ⊕ ⊖    |
| - AirDlay Microring        |                         |                               |                |        |
|                            |                         |                               | SAVE & PUBLISH | CANCEL |

- STEP 5| VPN の設定を行います。
  - 1. エンドポイントが表示するConnection Name (接続名)を入力します。
  - 2. ネットワークConnection Type (接続タイプ)を選択します:
    - GlobalProtect アプリケーション 4.1.x 以前のリリースの場合、Palo Alto Networks GlobalProtectを選択します。
    - GlobalProtect アプリケーション 5.0 以降の場合はCustom (カスタム)を選択します。
  - (任意) Connection Type (接続タイプ)をCustom (カスタム)にセットする場合、Identifier (識別子)フィールドにバンドルID (com.paloaltonetworks.globalprotect.vpn)を入力し て、GlobalProtect アプリケーションを識別します。

 GlobalProtect アプリケーションを中国のApple App Storeから直接
 ダウンロードした場合、Identifier (識別子)フィールドにバンドルID (com.paloaltonetworks.globalprotect.vpncn)を入力します。

| Connection Info   |                                        |
|-------------------|----------------------------------------|
| Connection Name * | VPN Configuration                      |
| Connection Type * | Custom v                               |
| ldentifier        | com.paloaltonetworks.globalprotect.vpn |

- 4. ユーザーが接続する GlobalProtect ポータルのホスト名または IP アドレスをServer (サーバー)フィールドに入力します。
- **5.** (任意) VPN Account (アカウント)のユーザー名を入力するか、追加(+)ボタンをクリックして、サポートされている挿入可能なルックアップ値を見ます。
- **6.** (任意) Disconnect on idle (アイドリング時に接続解除)フィールドで、アプリケーション がトラフィックを VPN トンネル経由でルーティングするのを停止した後、エンドポイン トが GlobalProtect アプリケーションからログアウトするまでの時間(秒)を指定します。
- 7. Authentication (認証) 領域でユーザーのAuthentication (認証)方式をCertificate (証明書)に設定します。
  - **iOS** エンドポイント用のリモート アクセス VPN 設定では必ず証明書ベースの 認証が求められます。
- 8. 指示されたら、GlobalProtect でユーザー認証に使用するIdentity Certificate (ア イデンティティ証明書)を選択します。Identity Certificate (アイデンティティ証明 書)は、Credentials (認証情報)で設定した証明書と同じものです。
- 9. Enable VPN On Demand (オンデマンド VPN の有効化)オプションが有効(デフォルト設定)であることを確認します。

| Authentication       |                |   |
|----------------------|----------------|---|
| User Authentication  | Certificate    | × |
|                      |                |   |
| Identity Certificate | Certificate #1 | × |
|                      |                |   |
| Enable VPN On Demand |                |   |

- 10. (任意) レガシーVPN On-Demand (オンデマンド VPN)接続ルールを設定します:
  - Match Domain or Host (ドメインまたはホストにマッチ)-ユーザーのアクセス時に確立 される GlobalProtect 接続を開始するドメインまたはホスト名を入力します。
  - On Demand Action (オンデマンドアクション)-On Demand Action (オンデマンドア クション)をEstablish if Needed (必要な場合に確立)あるいはAlways Establish (必ず確 立)に設定し、ユーザーが指定されたドメインやホスト名に直接到達できない場合に のみ、GlobalProtect 接続を確立します。On Demand Action (オンデマンドアクショ ン)をNever Establish (確立しない)に設定し、ユーザーが指定されたドメインやホスト名

# にアクセスする際に GlobalProtect 接続を確立しないようにします。接続がすでに確立 されている場合は、継続して使用できます。

| Authentication         |                                                                                                    |                    |
|------------------------|----------------------------------------------------------------------------------------------------|--------------------|
| User Authentication    | Certificate                                                                                                    | ~                  |
| Identity Certificate   | Certificate #1                                                                                                    | ~                  |
| Enable VPN On Demand   | <ul> <li>Image: A start of the start of the start of</li></ul> |                    |
| Use new on-demand keys |                                                                                                    |                    |
| VPN On Demand          | Match Domain or Host                                                                                                    | On Demand Action   |
|                        | www.example.com                                                                                                    | Always Establish 🗸 |

# **11.** (任意) GlobalProtect アプリケーションがUse new on-demand keys (新しいオンデマンド キーを使用)できるようにして、より詳細なオンデマンド接続ルールを設定します。ADD RULE (ルールの追加)をクリックすれば複数のルールを追加できます。

| Authentication         |                                                           |   |
|------------------------|-----------------------------------------------------------|---|
| User Authentication    | Certificate                                               | ~ |
| Identity Certificate   | Certificate #1                                            | ~ |
| Enable VPN On Demand   |                                                           |   |
| Use new on-demand keys | <b>x</b>                                                  |   |
| On-Demand Rule         |                                                           |   |
| Action                 | Evaluate Connection     Connect     Disconnect     Ignore |   |
| Action Parameter       |                                                           |   |
| Domain Action          | Connect If Needed      Never Connect                      |   |
| Domains                | domain.local                                              |   |
| URL Probe              | www.example.com                                           |   |
| DNS Servers            | 16.8.1.20                                                 |   |

- On-Demand Rule (オンデマンドルール) 領域で、Criteria (条件)の定義に基づいて GlobalProtect 接続に割り当てるAction (アクション)を選択します:
  - Evaluate Connection (接続を評価)–ネットワークおよび接続設定に基づいて自動的に GlobalProtect 接続を確立します。この評価は、ユーザーがドメインに接続しようと 試みる度に行われます。
  - Connect (接続)-GlobalProtect 接続を自動的に確立します。
  - **Disconnect**(接続解除)-自動的に GlobalProtectを無効化し、GlobalProtect が再接続で きないようにします。

• **Ignore (**無視**)**–既存の GlobalProtect 接続をそのまま維持し、接続が解除された際に GlobalProtect が再接続できないようにします。

On-Demand Rule

Action

Evaluate Connection 
 Connect 
 Disconnect 
 Ignore

- (任意)オンデマンド接続用のAction (アクション)をEvaluate Connection (接続を評価)に設定する場合、接続を評価する際にドメイン名の解決が失敗した場合(例えば、タイムアウトが原因となって DNS サーバーが応答できない場合)に、GlobalProtect が再接続を試行できるかどうかを指定するために、Action Parameter (アクションパラメーター)も設定する必要があります。ADD ACTION PARAMETERS (アクションパラメーターの追加)をクリックすれば複数のパラメーターを追加できます。
  - Domain Action (ドメインアクション)をConnect if Needed (必要な場合に接続)に設定して GlobalProtect が再接続できるようにするか、Never Connect (接続しない)に設定して GlobalProtect が再接続できないようにします。
  - このAction Parameter (アクションパラメーター)を割り当てるDomains (ドメイン)を 入力します。
  - (任意) Domain Action (ドメインアクション)をConnect if Needed (必要な場合に 接続)に設定する場合、プローブを行う HTTP あるいは HTTPS の URL をURL Probe (URL プローブ)フィールドに入力します。URL のホスト名を解決できない、サーバー に到達できない、あるいはサーバーが 200 の HTTP ステータスコードを返さない場 合、GlobalProtect が接続を確立します。
  - (任意) Domain Action (ドメイン アクション)をConnect if Needed (必要な場合に 接続)に設定する場合、特定のDomains (ドメイン)を解決するために使用するDNS

Servers (DNS サーバー) (内部あるいは信頼できる外部)の IP アドレスを入力します。 DNS サーバーに接続できない場合、GlobalProtect 接続が確立されます。

| Action Parameter |                                      |  |
|------------------|--------------------------------------|--|
| Domain Action    | Connect If Needed      Never Connect |  |
| Domains          | domain.local                         |  |
| URL Probe        | www.example.com                      |  |
| DNS Servers      | 10.0.1.20                            |  |

- オンデマンド接続ルールにマッチさせる次の条件を設定します。指定された条件すべて にエンドポイントがマッチする場合、そのエンドポイントにオンデマンド接続ルールが 適用されます。
  - Interface Match (インターフェイス マッチ)-エンドポイントのネットワークアダプ タにマッチさせる接続タイプを指定します: Any (すべて)、Ethernet (イーサネッ ト)、Wi-Fi、Cellular (携帯)。
  - URL Probe (URL プローブ)-マッチさせる HTTP あるいは HTTPS の URL を入力しま す。マッチした場合は 200 の HTTP ステータスコードが返されます。
  - SSID Match (SSID マッチ)-マッチさせるネットワーク SSID を入力します。追加 (+) ボタンをクリックすれば複数のネットワーク SSID を追加できます。指定され たネットワーク SSID にエンドポイントが一つ以上一致しなければ、マッチしたとみ なされません。
  - DNS Domain Match (DNS ドメインマッチ)-マッチさせる DNS 検索ドメインを入力 します。また、ワイルドカードのレコード(\*.example.comなど)を使ってすべて のサブドメインにマッチさせることもできます。
  - DNS Address Match (DNS アドレスマッチ)-マッチさせる DNS サーバーの IP アドレスを入力します。追加(+) ボタンをクリックすれば複数の DNS サーバーの IP アドレスを追加できます。また、単一のワイルドカードのレコード(17.\*など)を使用し、IP アドレスを持たないすべての DNS サーバーにマッチさせることもできます。エンドポイントでリストアップされているすべての DNS サーバーの IP アドレ

スが、指定された DNS サーバーの IP アドレスに一致しなければ、マッチしたとみ なされません。

| Criteria          | Value           |
|-------------------|-----------------|
| Interface Match   | Any ~           |
| URL Probe         | www.example.com |
| SSID Match        | corp-wifi       |
| DNS Domain Match  | *.example.com   |
| DNS Address Match | 10-0-1.20       |

12. (任意) Proxy (プロキシ)タイプを選択し、関連する設定を行います。

**STEP 6**| (任意) (GlobalProtect アプリケーション 5.0 から) GlobalProtect のデプロイ環境で MDM と HIP の統合が必要な場合、一意のデバイス識別子(UDID) 属性を指定します。

HIP ベースのポリシーを施行するのに使用するモバイル デバイス属性を MDM サーバーか ら取得するために、GlobalProtect に MDM を統合できるようになっています。GlobalProtect アプリケーションがエンドポイントの UDID を GlobalProtect ゲートウェイに提示しなけれ ば、MDM の統合が機能しません。UDID 属性により、GlobalProtect アプリケーションが MDM ベースのデプロイ環境で UDID 情報を取得・使用できるようになります。プロファイ ルから UDID 属性を削除すると、MDM の統合を利用できなくなります。GlobalProtect アプ リケーションは新しい UDID を生成しますが、それを統合のために使用することはできませ ん。

 Palo Alto Networks GlobalProtectネットワークConnection Type (接続タイプ)を使用している場合、VPN設定に移動して Vendor Configuration (ベンダー設定) 領域で Vendor Keys (ベンダーキー)を有効化してください。Key (キー)をmobile\_idに、Value (値)を{DeviceUid}に設定します。

|                      | mobile_id | {DeviceUid} |  |
|----------------------|-----------|-------------|--|
|                      | Key       | Value       |  |
| Vendor Keys          | <b>v</b>  |             |  |
| endor configurations |           |             |  |

Custom (カスタム)ネットワークConnection Type (接続タイプ)を使用している場合、VPN設定に移動して Connection Info (接続情報) 領域でCustom Data (カスタム データ)をADD (追加)してください。Key (キー)をmobile\_idに、Value (値)を{DeviceUid}に設定します。

| Custom Data | Key       | Value       |   |
|-------------|-----------|-------------|---|
|             | mobile_id | {DeviceUid} | × |
|             | ● ADD     |             |   |

STEP 7 | 変更をSAVE & PUBLISH (保存して公開)します。

AirWatch を使用してユーザーが開始するリモート アクセス VPN を Windows 10 UWP エンドポ イント用に設定

リモート アクセス(オンデマンド)による VPN の構成では、ユーザーが手動でアプリを起動 して安全な GlobalProtect の接続を確立する必要があります。GlobalProtect ゲートウェイで設定 されている特定のフィルター(ポートや IP アドレスなど)にマッチするトラフィックは、ユー ザーが接続を開始・確立した後にのみ、必ず VPN トンネル経由でルーティングされます。

Windows エンドポイントについては AirWatch でまだ GlobalProtect が公式の接続 プロバイダとしてリストされていないため、代わりとなる VPN プロバイダを選択 し、GlobalProtect アプリケーションの設定を編集して、以下の手順に従って設定を VPN プロファイルにインポートし直す必要があります。

次の各作業により、AirWatch を使用して Windows 10 UWP エンドポイント用にユーザーが開始 するリモート アクセス VPN 設定を構成することができます:

**STEP 1**| Windows 10 UWP 用 の GlobalProtect アプリケーションをダウンロードします。

- AirWatch を使用して GlobalProtect モバイル アプリケーションをデプロイします。
- Microsoft ストアから直接 GlobalProtect アプリケーションをダウンロードします。

- **STEP 2** AirWatch コンソールから、既存の Windows 10 UWP プロファイルを編集するか、新しい プロファイルを追加します。
  - 1. Devices (デバイス) > Profiles & Resources (プロファイルおよびリソース) > Profiles (プロファイル)を選択して新しいプロファイルADD (追加)します。
  - プラットフォームとしてWindows を、デバイスタイプとしてWindows
     Phone (Windows フォン)を選択します

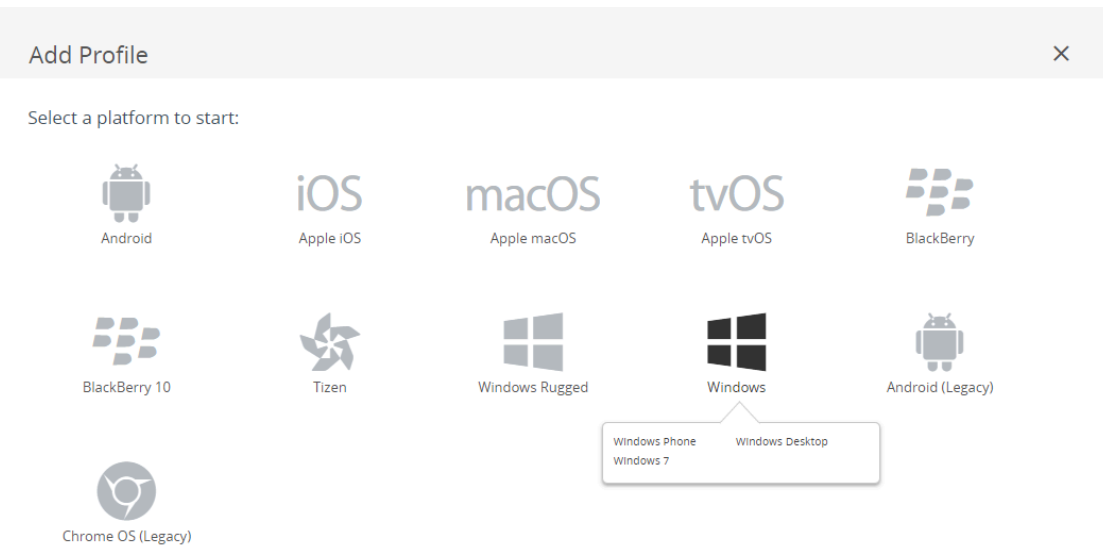

CANCEL

#### Select Device Type

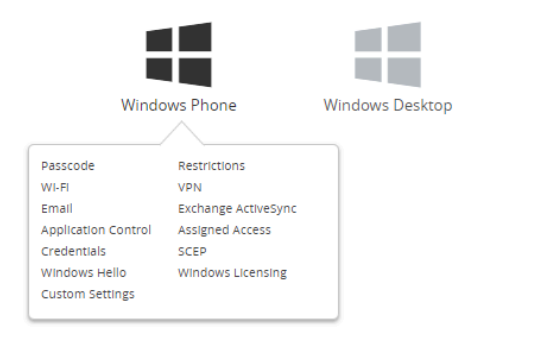

CANCEL

STEP 3 | General (一般) 設定の設定を行います。

- 1. プロファイルName (名前) を入力します。
- 2. 任意) その目的を示すプロファイルの簡単Description (説明)を入力します。
- 3. 任意Deployment (デプロイ)方法Managed (管理対象)に設定し、登録解除時にプロファイル を自動的に削除できるようにします

Windows 7

 任意)プロファイルをエンドポイントにデプロイする方法としてAssignment Type (割り当 てタイプ)を選択します。プロファイルをすべてのエンドポイントに自動的にデプロイする にはAuto(自動)を選択します。エンドユーザーがプロファイルをセルフサービスポー タル(SSP)からインストールしたり、プロファイルを個別のエンドポイントに手動でデ

×

プロイできるようにするには**Optional**(任意)を選択します。エンド ユーザーがエンドポ イントに適用されるコンプライアンス ポリシーに違反した場合にプロファイルをデプロイ するには**Compliance**(コンプライアンス)を選択します。

- **5.** 任意Managed By (管理者)フィールドに、プロファイルへの管理アクセスを持つ組織グループを入力します。
- 6. 任意Assigned Groups (割り当てられたグループ)フィールドに、プロファイルの追加先となるスマート グループを追加します。このフィールドには、最低限の OS、デバイス モデル、所有者カテゴリ、組織グループなどの仕様で設定できる新規スマート グループを作成するオプションが含まれます。
- 7. 任意) このプロファイルの割り当てExclusions (除外)を含めるかどうか指定しますYes (はい)を選択するExcluded Groups (除外されたグループ)フィールドが表示され、プロファイルの割り当てから除外するスマート グループを選択できるようになります。
- 任意Enable Scheduling and install only during selected time periods (スケジュールを有効 化し、選択した期間中にのみインストール)する場合、プロファイルのインストレーショ ンにタイム スケジュールDevices (デバイス) > Profiles & Resources (プロファイルおよびリ ソース) > Profiles Settings (プロファイル設定) > Time Schedules (タイム スケジュール)) を適用し、プロファイルをエンドポイントにインストールできる期間を制限することがで
きます。指示されたらAssigned Schedules (割り当てられたスケジュール)フィールドにスケ ジュール名を入力します。

| 📢 Add a New Wir                                              | ndows Phone Profile            |                                                                 |                   | ×    |
|--------------------------------------------------------------|--------------------------------|-----------------------------------------------------------------|-------------------|------|
| General     Second                                           | General                        |                                                                 |                   |      |
| Restrictions     Wi-Ei                                       | Name *                         | windows-10-uwp-profile                                          |                   |      |
| ⊕ VPN                                                        | Version                        | 1                                                               |                   |      |
| Email Exchange ActiveSync                                    | Description                    | new Windows 10 UWP profile                                      |                   |      |
| Application Control                                          | Deployment                     | Managed                                                         | v                 |      |
| <ul> <li>Assigned Access</li> <li>Credentials</li> </ul>     | Assignment Type                | Optional                                                        | *                 |      |
| $\leftrightarrow$ SCEP                                       | Managed By                     | Palo Alto Networks Inc.                                         |                   |      |
| <ul> <li>Windows Hello</li> <li>Windows Licensing</li> </ul> | Assigned Groups                | 2 All Corporate Shared Devices (Palo Alto Networks Inc.)        | ×                 |      |
| Q Data Protection % Custom Settings                          |                                | Start typing to add a group                                     | Q                 |      |
|                                                              | Exclusions                     | NO YES                                                          |                   |      |
|                                                              |                                | VIEW DEVICE ASSIGNMENT                                          |                   |      |
|                                                              | Additional Assignment Criteria | Enable Scheduling and install only during selected time periods |                   |      |
|                                                              |                                |                                                                 |                   |      |
|                                                              |                                |                                                                 |                   |      |
|                                                              |                                |                                                                 | SAVE & PUBLISH CA | NCEL |

- **STEP 4** 任意) GlobalProtect のデプロイメントでクライアント証明書認証が必要な場合**Credentials** (認証情報)の設定を行います:
  - AirWatch ユーザーからクライアント証明書を取得する方法:
    - 1. Credential Source (認証情報ソース)User Certificate (ユーザー証明書)に設定します。
    - 2. S/MIME Signing Certificate (S/MIME 署名証明書) (デフォルト)を選択します。

| 📕 Add a New Windo      | ws Phone Profile  |                              |                | ×               |
|------------------------|-------------------|------------------------------|----------------|-----------------|
| @ General              | Cuestantiala      |                              |                |                 |
| Passcode               | Credentials       |                              |                |                 |
| ⊗ Restrictions         | Credential Source | User Certificate v           |                |                 |
| ⇔ Wi-Fi                |                   |                              |                |                 |
| A VPN                  | S/MIME *          | S/MIME Signing Certificate v |                | 10              |
| 🎂 Email                |                   |                              |                |                 |
| S3 Exchange ActiveSync |                   |                              |                |                 |
| Application Control    |                   |                              |                |                 |
| Assigned Access        |                   |                              |                |                 |
| Tredentials            |                   |                              |                |                 |
| $\leftrightarrow$ SCEP |                   |                              |                |                 |
| Windows Hello          |                   |                              |                |                 |
| PWindows Licensing     |                   |                              |                |                 |
| 🚳 Data Protection      |                   |                              |                |                 |
|                        |                   |                              |                |                 |
|                        |                   |                              |                |                 |
|                        |                   |                              |                |                 |
|                        |                   |                              |                |                 |
|                        |                   |                              |                |                 |
|                        |                   |                              |                |                 |
|                        |                   |                              |                |                 |
|                        |                   |                              |                |                 |
|                        |                   |                              |                | $\oplus \Theta$ |
|                        |                   |                              | SAVE & PUBLISH | CANCEL          |

- 手動でクライアント証明書をアップロードする方法:
  - 1. Credential Source (認証情報ソース) (アップロード)に設定します。
  - 2. Credential Name (認証情報名)を入力します。
  - 3. UPLOAD (アップロード)をクリックし、アップロードする証明書を参照して選択します。
  - 4. 証明書を選択したSAVE (保存)をクリックします。
  - 5. 証明書の秘密鍵を保存すKey Location (キーの場所)を選択します:
    - TPM Required (TPM が必要)-Trusted Platform Module (信頼されたプラットフォーム モジュール)に秘密鍵を保存します。エンドポイントで信頼されたプラットフォーム モジュールを利用できない場合、秘密鍵をインストールできません。
    - TPM If Present (存在する場合は TPM) 信頼されたプラットフォーム モジュールが エンドポイントに存在する場合、秘密鍵をそのモジュールに保存します。エンドポ

イントで信頼されたプラットフォーム モジュールを利用できない場合、秘密鍵はエ ンドポイントのソフトウェアに保存されます。

- Software (ソフトウェア)-秘密鍵をエンドポイントのソフトウェアに保存します。
- Passport (パスポート)-秘密鍵を Microsoft Passport に保存します。このオプション を使用する場合、AirWatch 保護エージェントをエンドポイントにインストールしな ければなりません。
- **6.** Certificate Store (証明書ストア) をPersonal (個人) に設定します。

| 📲 Add a New Windo                 | ws Phone Profile                      |                                                                                         |                | ×                |
|-----------------------------------|---------------------------------------|-----------------------------------------------------------------------------------------|----------------|------------------|
| General                           |                                       |                                                                                         |                |                  |
| 🔍 Passcode                        | Credentials                           |                                                                                         |                |                  |
| ⊗ Restrictions                    | Credential Source                     | Unload                                                                                  |                |                  |
| ⇔ WI-FI                           |                                       |                                                                                         |                |                  |
| A VPN                             | Credential Name *                     | test                                                                                    |                |                  |
| 🎂 Email                           | Certificate *                         | UPLOAD                                                                                  |                |                  |
| S3 Exchange ActiveSync            |                                       |                                                                                         |                |                  |
| Application Control               | Key Location                          | TPM Required ~                                                                          |                | 10               |
| Assigned Access                   | Certificate Store                     | Personal v                                                                              |                | 81 +1 more       |
| Tredentials                       |                                       |                                                                                         |                |                  |
| $\leftrightarrow$ SCEP            | On Windows Phase 2, accessed and 6    |                                                                                         |                |                  |
| <ul> <li>Windows Hello</li> </ul> | On windows Phone 6, personal certific | ares will be delivered to Airwatch wiDW Agent and will require the end user to complete | Instanation    |                  |
| Windows Licensing                 |                                       |                                                                                         |                |                  |
| 🕼 Data Protection                 |                                       |                                                                                         |                |                  |
| >> Custom Settings                |                                       |                                                                                         |                |                  |
|                                   |                                       |                                                                                         |                |                  |
|                                   |                                       |                                                                                         |                |                  |
|                                   |                                       |                                                                                         |                |                  |
|                                   |                                       |                                                                                         |                |                  |
|                                   |                                       |                                                                                         |                |                  |
|                                   |                                       |                                                                                         |                |                  |
|                                   |                                       |                                                                                         |                |                  |
|                                   |                                       |                                                                                         |                | $\oplus \ominus$ |
|                                   |                                       |                                                                                         | SAVE & PUBLISH | CANCEL           |

- 事前定義済みの認証局およびテンプレートを使用する方法:
  - **1. Credential Source (**認証情報ソース)**Defined Certificate Authority (**定義済みの認証局)に 設定します。
  - 2. 証明書の取得元にす Certificate Authority (認証局)を選択します。
  - 3. その認証局で使用すCertificate Template (証明書テンプレート)を選択します。
  - 4. 証明書の秘密鍵を保存すKey Location (キーの場所)を選択します:
    - TPM Required (TPM が必要)-Trusted Platform Module (信頼されたプラットフォーム モジュール)に秘密鍵を保存します。エンドポイントで信頼されたプラットフォーム モジュールを利用できない場合、秘密鍵をインストールできません。
    - TPM If Present (存在する場合は TPM) 信頼されたプラットフォーム モジュールが エンドポイントに存在する場合、秘密鍵をそのモジュールに保存します。エンドポ

イントで信頼されたプラットフォーム モジュールを利用できない場合、秘密鍵はエ ンドポイントのソフトウェアに保存されます。

- Software (ソフトウェア)-秘密鍵をエンドポイントのソフトウェアに保存します。
- Passport (パスポート)-秘密鍵を Microsoft Passport に保存します。このオプション を使用する場合、AirWatch 保護エージェントをエンドポイントにインストールしな ければなりません。
- 5. Certificate Store (証明書ストア) をPersonal (個人) に設定します。

| 📲 Add a New Windo      | ows Phone Profile          |                                                                                                    | ×                     |
|------------------------|----------------------------|----------------------------------------------------------------------------------------------------|-----------------------|
| ④ General              |                            |                                                                                                    |                       |
| 🔍 Passcode             | Credentials                |                                                                                                    |                       |
| ⊗ Restrictions         | Credential Source          | Defined Certificate Authority v                                                                                |                       |
| 🗇 WI-FI                |                            |                                                                                                    |                       |
| A VPN                  | Certificate Authority *    | SE_LAB_CA v                                                                                                    |                       |
| 🛃 Email                | Certificate Template *     | AW_User_Template *                                                                                             |                       |
| S3 Exchange ActiveSync |                            |                                                                                                    |                       |
| Application Control    | Key Location               | TPM Required v                                                                                                 | 10                    |
| Assigned Access        | Certificate Store          | Personal v                                                                                                    | 8.1 +1 more           |
| Credentials            |                            |                                                                                                    |                       |
| <→ SCEP                | On Windows Phone 8, person | al certificates will be delivered to AirWatch MDM Agent and will require the end user to complete installation |                       |
| Windows Hello          |                            |                                                                                                    |                       |
| Windows Licensing      |                            |                                                                                                    |                       |
| Data Protection        |                            |                                                                                                    |                       |
|                        |                            |                                                                                                    |                       |
|                        |                            |                                                                                                    |                       |
|                        |                            |                                                                                                    |                       |
|                        |                            |                                                                                                    |                       |
|                        |                            |                                                                                                    |                       |
|                        |                            |                                                                                                    |                       |
|                        |                            |                                                                                                    |                       |
|                        |                            |                                                                                                    | • •                   |
|                        |                            |                                                                                                    | SAVE & PUBLISH CANCEL |

- STEP 5| VPN の設定を行います。
  - 1. エンドポイントが表示すConnection Name (接続名)を入力します。
  - **2.** 別Connection Type (接続タイプ)のプロバイダーを選択します(GlobalProtect VPN プロファイルに必要な関連するベンダー設定が含まれていないためIKEv2L2TPPPTPAutomatic(自動)は選択しないでください)。

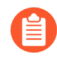

Windows エンドポイントについては AirWatch がまだ GlobalProtect を公式の接続プロバイダとしてリストしていないため、代わりとなる VPN プロバイダを 選択する必要があります。

- 3. ユーザーが接続する GlobalProtect ポータルのホスト名または IP アドレスServer (サーバー)フィールドに入力します。
- **4.** Authentication (認証) 領域Authentication Type (認証タイプ)を選択し、エンドユーザーを 認証する方式を指定します。

| @ General              |                              |                                          |         |
|------------------------|------------------------------|------------------------------------------|---------|
| Passcode               | VPN                          |                                          | 8.1only |
| © Restrictions         | Connection Info              |                                          |         |
| ⇔ Wi-Fi                | Connection Name *            | VPN Configuration                        |         |
| A VPN                  |                              |                                          |         |
| 🎂 Email                | Connection Type *            | Junos Pulse v                            |         |
| S3 Exchange ActiveSync | Server *                     | gp.paloaltonetworks.com                  |         |
| Application Control    |                              |                                          | _       |
| Assigned Access        | Advanced Connection Settings |                                          | 10      |
| U Credentials          | Authentication               |                                          |         |
| $\leftrightarrow$ SCEP | Authentication Type          | EAP *                                    |         |
| Windows Hello          |                              |                                          |         |
| PWindows Licensing     | Protocols                    | EAP-TLS (Smart Card or Certificate) v    |         |
| 🕼 Data Protection      | Credential Type              | Use Certificate 🗸                        |         |
| » Custom Settings      |                              |                                          |         |
|                        | Simple Certificate Selection |                                          | 10      |
|                        | Custom Configuration         |                                          |         |
|                        | Custom Configuration         |                                          |         |
|                        |                              | le le le le le le le le le le le le le l |         |
|                        | VPN Traffic Rules            |                                          |         |
|                        | Per-App VPN Rules            |                                          |         |
|                        |                              | -                                        |         |
|                        |                              |                                          | Θ       |

- 5. 任意) GlobalProtect がユーザーの認証情報を保存するのを許可するには、Policies (ポリ シー) エリアにあるRemember Credentials (認証情報の記憶) オプションをENABLE (有 効) にします。
- 6. 任意)VPN Traffic Rules (VPN トラフィック ルール) 領域ADD NEW DEVICE WIDE VPN RULE (全デバイス対象の新しい VPN ルールを追加)して、特定のルートにマッチするトラ フィックを VPN トンネル経由で送信します。このルールはアプリケーション単位に束縛 されませんが、エンドポイント全体で評価されます。特定の一致条件にマッチするトラ フィックは VPN トンネル経由でルーティングされます。

ADD NEW FILTER (新規フィルターの追加)をクリックして一致条件を追加します。指示されたらFilterType (フィルターのタイプ)およびそれに対応すFilter Value (フィルターの値)を入力します。

| VPN Traffic Rules<br>Per-App VPN Rules |              |   |
|----------------------------------------|--------------|---|
| ADD NEW PER-APP VPN RULE               |              |   |
| Device Wide VPN Rules (j)              |              |   |
| Filter Type                            | Filter value | × |
| ADD NEW FILTER                         |              |   |

- **7.** このプロファイルに必ずオンデマンド接続方式を使用させるために、Policies (ポリシー) 領域で次の設定を行います:
  - Always On (常時オン)DISABLE (無効化)します。このフィールドENABLED (有効)である 場合、安全な接続が常にオンになります。
  - VPN Lockdown (VPN ロックダウン)DISABLE (無効化)します。このフィール ドENABLED (有効)である場合、安全な接続が常にオンで接続された状態になり、アプ リが接続されていない時はネットワーク アクセスが無効化されます。AirWatch のVPN Lockdown (VPN ロックダウン)オプションは、GlobalProtect ポータル設定で指定

するEnforce GlobalProtect for Network Access (ネットワーク アクセスの際に必ず GlobalProtect を利用する) オプションと同じです。

| General                            | Policies                  |                  |                        |
|------------------------------------|---------------------------|------------------|------------------------|
| Passcode                           | Remember Credentials      | ENABLE DISABLE   |                        |
| Restrictions                       |                           |                  |                        |
| Wi-Fi                              | Always On                 | ENABLE DISABLE   | 10                     |
| Email                              | VPN Lockdown              | ENABLE DISABLE ① | 10                     |
| Exchange ActiveSync                | Trusted Network           |                  | 0 10                   |
| Assigned Access                    | Split Tunnel              | ENABLE DISABLE   | 8.1only                |
| Credentials 1                      | Bypass For Local          | ENABLE DISABLE   | 8.1only                |
| Windows Hello<br>Windows Licensing | Trusted Network Detection | ENABLE DISABLE   | 8.1only                |
| Data Protection                    | Connection Type           | Triggering v     | 8.1only                |
| Custom Settings                    | Idle Disconnection Time   | 2 Minutes v      | Windows Phone 8.1 GDR2 |
|                                    | VPN On Demand             |                  |                        |
|                                    | Allowed Apps              |                  |                        |
|                                    | Allowed Networks          | ADD (1)          |                        |
|                                    |                           |                  |                        |
|                                    |                           |                  | E                      |

- STEP 6 変更SAVE & PUBLISH (保存して公開)します。
- STEP 7 GlobalProtect を接続タイプのプロバイダーとして設定する場合、XML 内の VPN プロファ イルを編集します。

XMLで直接行う追加の編集を最小限にするために、VPN プロファイルの設定 をエクスポートする前に設定をレビューします。VPN プロファイルをエクス ポートした後で設定を変更する必要が生じた場合、XML に直接変更を加える か、VPN プロファイルの設定を更新して再度このステップを実施することがで きます。

- 1. Devices > Profiles(プロファイル) > List View(リスト ビュー) で、前述のステップ で追加した新しいプロファイルの隣にあるラジオ ボタンを選択し、次に表の上部にあ る</XML を選択します。AirWatch でプロファイルの XML ビューが開きます。
- 2. プロファイルを**Export**(エクスポート)した後、任意のテキスト エディタで開きま す。
- 3. GlobalProtect の以下の設定を編集します。
- PluginPackageFamilyName を指定するLoclURI エレメントで、エレメントを次のように変更します:

<LocURI./Vendor/MSFT/VPNv2/PaloAltoNetworks/PluginProfile/
PluginPackageFamilyName</LocURI</pre>

• 続くDataエレメントで、値を次のように変更します:

#### <DataPaloAltoNetworks.GlobalProtect\_rn9aeerfb38dg</Data</pre>

- 1. エクスポートしたプロファイルに加えた変更を保存します。
- 2. AirWatch に戻りDevices (デバイス) > Profiles (プロファイル) > List View (リスト ビュー) を選択します。
- 3. 新しいプロファイルを作成Add > Add Profile > Windows > Windows Phone (追加 プロ ファイルの追加 Windows Windowsフォン)) して名前を付けます。
- 4. Custom Settings > Configure (カスタム設定 設定)を選択し、編集した設定をコピーアン ドペーストします。
- 5. 変更Save & Publish (保存して公開)します。
- STEP 8 Devices (デバイス) > Profiles (プロファイル) > List View (リストビュー)からオ リジナルのプロファイルを選択することでオリジナルのプロファイルを消去してMore Actions (他の操作) > Deactivate (無効化)を選択します。AirWatch により、プロファイ ルが Inactive (無効)のリストに移動されます。

STEP 9| 設定のテストを行います。

Microsoft Intune を使用してユーザーが開始するリモート アクセス VPN を設定

Microsoft Intune とは、中央から一元的にモバイル エンドポイントを管理できるようにする、ク ラウド ベースのエンタープライズ モビリティ管理プラットフォームのことです。GlobalProtect アプリケーションにより、デバイス レベルあるいはアプリケーション レベルで、Microsoft Intune が管理するモバイル エンドポイントおよびファイアウォール間で安全に接続を行えるようになります。GlobalProtect を保護された接続として使用することで、モバイル エンドポイント上のトラフィックの確認と脅威防止のためのネットワーク安全ポリシーの強制が行われます。

Microsoft Intune を使ってユーザーが開始するリモート アクセス VPN 設定を構成する方法については、次の各セクションの情報を参照してください:

 Microsoft Intune を使用してユーザーが開始するリモート アクセス VPN を iOS エンドポイン ト用に設定

*Microsoft Intune* を使用してユーザーが開始するリモート アクセス VPN を iOS エンドポイント 用に設定

リモート アクセス(オンデマンド)による VPN の構成では、ユーザーが手動でアプリを起動 して安全な GlobalProtect の接続を確立する必要があります。GlobalProtect ゲートウェイで設定 されている特定のフィルター(ポートや IP アドレスなど)にマッチするトラフィックは、ユー ザーが接続を開始・確立した後にのみ、必ず VPN トンネル経由でルーティングされます。

次の各作業により、Microsoft Intune を使用して iOS エンドポイント用にユーザーが開始するリ モート アクセス VPN 設定を構成することができます:

- **STEP 1** iOS 用 GlobalProtect アプリケーションをダウンロードします。
  - Microsoft Intune を使用した GlobalProtect モバイル アプリケーションのデプロイ.
  - App Storeから直接 GlobalProtect アプリケーションをダウンロードします。
- STEP 2| (任意)証明書ベースの認証が必要なデプロイ環境の場合、証明書プロファイルの設定を 行います。
- **STEP 3**|新しい iOS VPN プロファイルを作成します。
  - Platform (プラットフォーム)をiOSに設定します。

#### STEP 4 | iOS エンドポイント用にオンデマンド(リモート アクセス)の VPN 設定を行います。

- Connection type (接続タイプ)をPalo Alto Networks GlobalProtect に設定します。
- Automatic VPN settings (自動 VPN 設定)領域でOn-demand VPN (オンデマンド VPN)を有効 化し、VPN 接続を開始するタイミングを制御する条件ルールを設定します。

### MobileIron を使用してユーザーが開始するリモート アクセス VPN を設定

MobileIron とは、中央のコンソールから一元的にモバイル エンドポイントを管理できるように する、エンタープライズ モビリティ管理プラットフォームのことです。GlobalProtect アプリ ケーションにより、デバイス レベルあるいはアプリケーション レベルで、MobileIron が管理 するモバイル エンドポイントおよびファイアウォール間で安全に接続を行えるようになりま す。GlobalProtect を保護された接続として使用することで、モバイル エンドポイント上のトラ フィックの確認と脅威防止のためのネットワーク安全ポリシーの強制が行われます。

MobileIron を使ってユーザーが開始するリモート アクセス VPN 設定を構成する方法については、次の各セクションの情報を参照してください:

• MobileIron を使用してユーザーが開始するリモート アクセス VPN を iOS エンドポイント用に 設定 MobileIron を使用してユーザーが開始するリモート アクセス VPN を iOS エンドポイント用に 設定

リモートアクセス(オンデマンド)による VPNの構成では、ユーザーが手動でアプリを起動 して安全な GlobalProtect の接続を確立する必要があります。GlobalProtect ゲートウェイで設定 されている特定のフィルター (ポートや IP アドレスなど) にマッチするトラフィックは、ユー ザーが接続を開始・確立した後にのみ、必ず VPN トンネル経由でルーティングされます。

次の各作業により、MobileIron を使用して iOS エンドポイント用にユーザーが開始するリモート アクセス VPN 設定を構成することができます:

**STEP 1** iOS 用 GlobalProtect アプリケーションをダウンロードします。

- MobileIron を使用した GlobalProtect モバイル アプリケーションのデプロイ.
- App Storeから直接 GlobalProtect アプリケーションをダウンロードします。
- STEP 2| 証明書設定の追加を行ってから証明書設定を行います。

オンデマンドの VPN 構成では必ず、証明書ベースの認証を使用する必要があり ます。

STEP 3 オンデマンド(リモート アクセス)の VPN 設定を追加します。

設定タイプをVPN On Demand (オンデマンド VPN)に設定します。

- **STEP 4** iOS 用にオンデマンド VPN の設定を行います。
  - Connection Type (接続タイプ)をPalo Alto Networks GlobalProtectに設定してから、関連 する設定を行います。

アプリ単位の VPN 設定

アプリ単位の VPN 設定において、どの管理アプリケーションが GlobalProtect VPN トンネ ル経由でトラフィックを送信できるかを指定できます。管理していないアプリケーションは GlobalProtect VPN トンネルを解する代わりにインターネットに直接接続を続けようとします。

サポートされているモバイルデバイス管理システムを使ってアプリ単位の VPN 設定を構成する 方法については、次の各セクションの情報を参照してください:

- AirWatchを使用したアプリ単位の VPN 設定
- Microsoft Intune を使用したアプリ単位の VPN 設定
- MobileIron を使用したアプリ単位の VPN 設定

## AirWatchを使用したアプリ単位の VPN 設定

AirWatch とは、中央のコンソールから一元的にモバイル エンドポイントを管理できるようにす る、エンタープライズ モビリティ管理プラットフォームのことです。GlobalProtect アプリケー ションにより AirWatch 管理モバイル エンドポイントとファイアウォール間の、デバイスまたは アプリケーションレベルでの保護された接続が実現します。GlobalProtect を保護された接続とし て使用することで、モバイル エンドポイント上のトラフィックの確認と脅威防止のためのネッ トワーク安全ポリシーの強制が行われます。

AirWatch を使ってアプリ単位の VPN 設定を構成する方法については、次の各セクションの情報 を参照してください:

- AirWatch を使用した iOS エンドポイントのアプリ単位の VPN 設定
- AirWatch を使用した Android エンドポイントのアプリ単位の VPN 設定
- AirWatch を使用した Windows 10 UWP エンドポイント用のアプリ単位の VPN 設定

AirWatch を使用した iOS エンドポイントのアプリ単位の VPN 設定

AirWatch を使用して GlobalProtect VPN アクセスを設定することで管理下のモバイル エンドポ イントから内部リソースにアクセスできるようになります。アプリ単位の VPN 設定において、 どの管理アプリケーションが VPN トンネル経由でトラフィックをルーティングできるかを指定 できます。管理していないアプリケーションは VPN トンネルを解する代わりにインターネット に直接接続を続けようとします。

次の各作業により、AirWatch を使用して iOS エンドポイント用にアプリ単位の VPN 設定を構成 することができます:

**STEP 1** iOS 用 GlobalProtect アプリをダウンロードします。

- AirWatch を使用して GlobalProtect モバイル アプリケーションをデプロイします。
- App Storeから直接 GlobalProtect アプリケーションをダウンロードします。

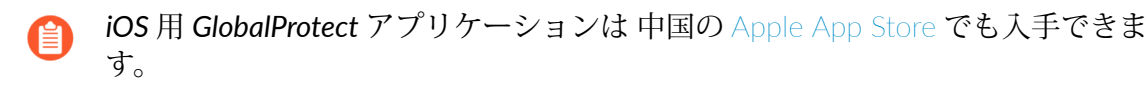

- STEP 2 | AirWatch コンソールから、既存の Apple iOS プロファイルを編集するか、新しいプロファ イルを追加します。
  - 1. Devices (デバイス) > Profiles & Resources (プロファイルおよびリソース) > Profiles (プ ロファイル)を選択して新しいプロファイルをADD (追加)します。
  - 2. プラットフォームのリストで**iOS**を選択します。

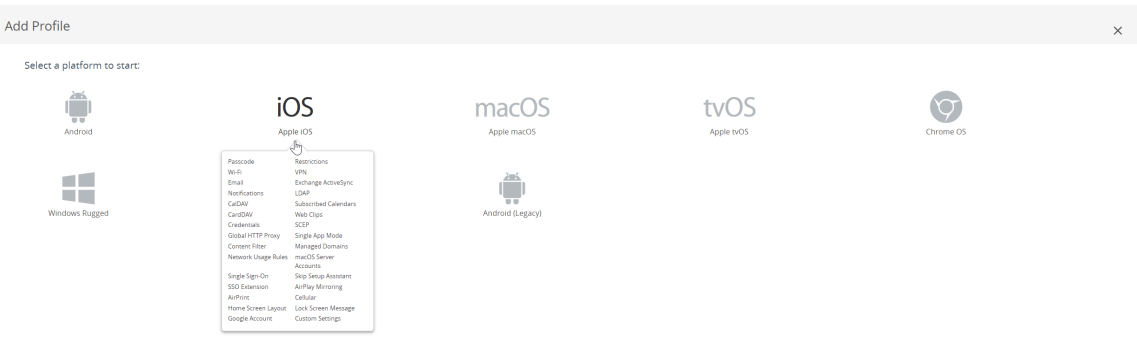

CANCEL

- STEP 3 General (一般) 設定の設定を行います。
  - 1. プロファイルのName (名前) を入力します。
  - 2. (任意) その目的を示すプロファイルの簡単なDescription (説明)を入力します。
  - 3. (任意)登録解除時にプロファイルを自動的に削除するかどうかを指定するDeployment (デプロイメント)方式として、Managed (管理対象) (プロファイルは削除されます) あ るいはManual (手動) (プロファイルはエンドユーザーが削除するまでインストールされ たままになります) のいずれかを選択します。
  - 4. (任意) プロファイルをエンドポイントにデプロイする方法として、Assignment Type (割り当てタイプ)を選択します。プロファイルをすべてのエンドポイントに自動的にデプロイするには、Auto(自動)を選択します。エンドユーザーがプロファイルをセルフサービスポータル(SSP)からインストールしたり、プロファイルを個別のエンドポイントに手動でデプロイできるようにするには、Optional(任意)を選択します。エンドユーザーがエンドポイントに適用されるコンプライアンスポリシーに違反した場合にプロファイルをデプロイするには、Compliance(コンプライアンス)を選択します。
  - 5. (任意) エンドユーザーに対してプロファイルのAllow Removal (削除を許可)するかどう かを選択します。エンドユーザーがいつでもプロファイルを手動で削除できるようにする には、Always(常に許可)を選択します。エンドユーザーがプロファイルを削除できな いようにするには、Never(拒否)を選択します。エンドユーザーがプロファイルを削除 するのに管理者の許可が必要になるようにするには、With Authorization(認証あり)を 選択します。With Authorization(認証あり)を選択すると、必要なパスワードが追加さ れます。
  - **6.** (任意) Managed By (管理者)フィールドに、プロファイルへの管理アクセスを持つ組織グ ループを入力します。
  - 7. (任意) Assigned Groups (割り当てられたグループ)フィールドに、プロファイルの追加先 となるスマート グループを追加します。このフィールドには、最低限の OS、デバイス モ デル、所有者カテゴリ、組織グループなどの仕様で設定できる新規スマート グループを作 成するオプションが含まれます。
  - 8. (任意) このプロファイルの割り当てにExclusions (除外)を含めるかどうか指定しま す。Yes (はい)を選択するとExcluded Groups (除外されたグループ)フィールドが表示さ

# れ、プロファイルの割り当てから除外するスマート グループを選択できるようになりま す。

| iOS Add a New Apple iO   | DS Profile                     |                                                                 | ×                                     |
|--------------------------|--------------------------------|-----------------------------------------------------------------|---------------------------------------|
| Find Payload             | General                        |                                                                 | Î                                     |
| Passcode                 | Name *                         | iosprofile                                                      |                                       |
| Restrictions             |                                |                                                                 |                                       |
| WLFI                     | Version                        | 1                                                               |                                       |
| VPN                      | Description                    | new profile for IOS devices                                     |                                       |
| Email                    |                                |                                                                 |                                       |
| Exchange ActiveSync      | Deployment                     | Managed                                                         |                                       |
| Notifications            | Assignment Type                | Auto                                                            |                                       |
| LDAP                     | and the second                 |                                                                 |                                       |
| CalDAV                   | Allow Removal                  | Analys                                                          |                                       |
| Subscribed Calendars     | Managed By                     | Palo Alto Networks Inc.                                         |                                       |
| CardDAV                  |                                |                                                                 |                                       |
| Web Clips                | Smart Groups                   | All Devices (Palo Alto Networks Inc.)                           | ¢                                     |
| Credentials              |                                | Start typing to add a group                                     | 4.                                    |
| SCEP                     | Fachasines                     | NO                                                              |                                       |
| Global HTTP Proxy        |                                | NO TES                                                          |                                       |
| Single App Mode          | Excluded Groups *              | All Employee Owned Devices (Palo Alto Networks Inc.)            | ¢                                     |
| Content Filter           |                                | Start typing to add a group                                     | k l                                   |
| Managed Domains          |                                |                                                                 |                                       |
| Network Usage Rules      |                                | VIEW DEVICE ASSIGNMENT                                          |                                       |
| macOS Server<br>Accounts | Additional Assignment Criteria | Install only on devices inside selected areas                   | Hub Required                          |
| Single Sign-On           |                                | Enable Scheduling and install only during selected time periods |                                       |
| Skip Setup Assistant     |                                |                                                                 |                                       |
| SSO Extension            | Removal Date                   | MDIYYY                                                          |                                       |
| AirPlay Mirroring        |                                |                                                                 |                                       |
| AirPrint                 |                                |                                                                 | · · · · · · · · · · · · · · · · · · · |
| Cellular 👻               |                                |                                                                 |                                       |
|                          |                                |                                                                 | SAVE AND RURIES AND RURIES            |

STEP 4 | Credentials (認証情報)の設定を行います:

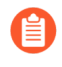

アプリ単位の VPN 構成では必ず、証明書ベースの認証を使用する必要があります。

- iOS 12 から、GlobalProtect クライアント認証用にクライアント証明書を使用す る場合、MDM サーバーからプッシュされる VPN プロファイルの一部としてクラ イアント証明書をデプロイしなければならなくなります。その他の方式を使って MDM サーバーからクライアント証明書をデプロイする場合、GlobalProtect アプ リケーションで証明書を使用することはできません。
- AirWatch ユーザーからクライアント証明書を取得する方法:
  - 1. Credential Source (認証情報ソース)をUser Certificate (ユーザー証明書)に設定します。
  - 2. S/MIME Signing Certificate (S/MIME 署名証明書) (デフォルト)を選択します。

| iOS Add a New App      | ole iOS Profile   |                              | ×                     |
|------------------------|-------------------|------------------------------|-----------------------|
| General                |                   |                              |                       |
| 🔍 Passcode             | Credentials       |                              |                       |
| ⊗ Restrictions         | Credential Source | User Certificate 🗸 (i)       |                       |
| ⇔ Wi-Fi                |                   |                              |                       |
| A VPN                  | S/MIME *          | S/MIME Signing Certificate v |                       |
| 🛃 Email                |                   |                              |                       |
| Se Exchange ActiveSync |                   |                              |                       |
| Notifications          |                   |                              |                       |
| LDAP                   |                   |                              |                       |
| 🛱 CalDAV               |                   |                              |                       |
| 🛱 Subscribed Calendars |                   |                              |                       |
| 🔊 CardDAV              |                   |                              |                       |
| 🔏 Web Clips            |                   |                              |                       |
| Credentials            |                   |                              |                       |
| <> SCEP ▼              |                   |                              | ⊕ ⊖                   |
|                        |                   |                              | SAVE & PUBLISH CANCEL |

- 手動でクライアント証明書をアップロードする方法:
  - 1. Credential Source (認証情報ソース)を (アップロード)に設定します。
  - 2. Credential Name (認証情報名)を入力します。

- 3. UPLOAD (アップロード)をクリックし、アップロードする証明書を参照して選択します。
- 4. 証明書を選択したらSAVE (保存)をクリックします。

| iOS Add a New App     | ole iOS Profile   | ×                                        |   |
|-----------------------|-------------------|------------------------------------------|---|
| General               |                   |                                          |   |
| 🔍 Passcode            | Credentials       |                                          |   |
|                       | Credential Source | Upload v                                 |   |
| ⇔ Wi-Fi               |                   | •                                        |   |
| 🔒 VPN  🕚              | Credential Name * | cert_client_cert_5050 (2).p12            |   |
| 🛃 Email               | Certificate *     | Certificate Uploaded CHANGE              |   |
| 🔀 Exchange ActiveSync |                   | ~                                        |   |
| Notifications         | Туре              | Ptx                                      |   |
| LDAP                  | Valid From        | 2/17/2017                                |   |
| 3 CalDAV              | Valid To          | 2/15/2027                                |   |
| Subscribed Calendars  |                   |                                          |   |
| I CardDAV             | Thumbprint        | ADE/12011CD695EC6FFF5A55D0CF/D25F5D5EC54 |   |
| 🔏 Web Clips           |                   | CLEAR                                    |   |
| Credentials           |                   |                                          |   |
| <-> SCEP ▼            |                   | ⊕ ∈                                      | ) |
|                       |                   | SAVE & PUBLISH CANCEL                    |   |

- 事前定義済みの認証局およびテンプレートを使用する方法:
  - **1.** Credential Source (認証情報ソース)をDefined Certificate Authority (定義済みの認証 局)に設定します。
  - 2. 証明書の取得元にする Certificate Authority (認証局)を選択します。
  - 3. その認証局で使用するCertificate Template (証明書テンプレート)を選択します。

| iOS Add a New Appl         | e iOS Profile           |                               |                | ×      |
|----------------------------|-------------------------|-------------------------------|----------------|--------|
| General                    |                         |                               |                |        |
| 🔍 Passcode                 | Credentials             |                               |                |        |
| ⊗ Restrictions             | Credential Source       | Defined Certificate Authority |                |        |
| 🗇 Wi-Fi                    |                         |                               |                |        |
| ▲ VPN                      | Certificate Authority * | SE_LAB_CA v                   |                |        |
| 📇 Email                    | Certificate Template *  | AW User Template              |                |        |
| S3 Exchange ActiveSync     |                         |                               |                |        |
| Notifications              |                         |                               |                |        |
| LDAP                       |                         |                               |                |        |
| 🛱 CalDAV                   |                         |                               |                |        |
| Subscribed Calendars       |                         |                               |                |        |
| Ⅲ CardDAV                  |                         |                               |                |        |
| 💥 Web Clips                |                         |                               |                |        |
| Tredentials                |                         |                               |                |        |
| ↔ SCEP                     |                         |                               |                |        |
| Global HTTP Proxy          |                         |                               |                |        |
| Single App Mode            |                         |                               |                |        |
| ⊘ Content Filter           |                         |                               |                |        |
| Managed Domains            |                         |                               |                |        |
| Metwork Usage Rules        |                         |                               |                |        |
| C macOS Server<br>Accounts |                         |                               |                |        |
| Single Sign-On             |                         |                               |                | ⊕ ⊖    |
| - AirDlay Microring        |                         |                               |                |        |
|                            |                         |                               | SAVE & PUBLISH | CANCEL |

- STEP 5| VPN の設定を行います。
  - 1. エンドポイントが表示するConnection Name (接続名)を入力します。
  - 2. ネットワークConnection Type (接続タイプ)を選択します:
    - GlobalProtect アプリケーション 4.1.x 以前のリリースの場合、Palo Alto Networks GlobalProtectを選択します。
    - GlobalProtect アプリケーション 5.0 以降の場合はCustom (カスタム)を選択します。
  - (任意) Connection Type (接続タイプ)をCustom (カスタム)にセットする場合、Identifier (識別子)フィールドにバンドルID (com.paloaltonetworks.globalprotect.vpn)を入力し て、GlobalProtect アプリケーションを識別します。

 GlobalProtect アプリケーションを中国のApple App Storeから直接
 ダウンロードした場合、Identifier (識別子)フィールドにバンドルID (com.paloaltonetworks.globalprotect.vpncn)を入力します。

| Connection Info   |                                        |
|-------------------|----------------------------------------|
| Connection Name * | VPN Configuration                      |
| Connection Type * | Custom v                               |
| ldentifier        | com.paloaltonetworks.globalprotect.vpn |

- 4. ユーザーが接続する GlobalProtect ポータルのホスト名または IP アドレスをServer (サーバー)フィールドに入力します。
- **5.** (任意) VPN Account (アカウント)のユーザー名を入力するか、追加(+)ボタンをクリックして、サポートされている挿入可能なルックアップ値を見ます。
- **6.** (任意) Disconnect on idle (アイドリング時に接続解除)フィールドで、アプリケーション がトラフィックを VPN トンネル経由でルーティングするのを停止した後、エンドポイン トが GlobalProtect アプリケーションからログアウトするまでの時間(秒)を指定します。
- **7.** Per App VPN Rules (アプリ単位の VPN ルール)を有効化して、管理対象のアプリケー ションのトラフィックをすべて GlobalProtect VPN トンネル経由でルーティングします。
  - GlobalProtect が特定のSafari Domains (Safari ドメイン)にConnect Automatically (自動 接続)できるようにします。追加(+)ボタンをクリックすれば複数のSafari Domains (Safari ドメイン)を追加できます。
  - Provider Type (プロバイダータイプ)を選択し、トラフィックをトンネリングする方法 (アプリケーション層あるいは IP 層のどちらで行うか)を指定します。PacketTunnelを 使用します。

| Per-App VPN Rules     | 2              |   |
|-----------------------|----------------|---|
| Connect Automatically | ×              |   |
| Provider Type         | PacketTunnel   | ~ |
|                       | Safari Domains |   |
|                       | example.com •  |   |

8. Authentication (認証) 領域でユーザーのAuthentication (認証)方式をCertificate (証明書)に設 定します。

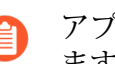

アプリ単位の VPN 構成では必ず、証明書ベースの認証を使用する必要があり ます。

9. 指示されたら、GlobalProtect でユーザー認証に使用するIdentity Certificate (ア イデンティティ証明書)を選択します。Identity Certificate (アイデンティティ証明 書)は、Credentials (認証情報)で設定した証明書と同じものです。

| Authentication       |                |   |
|----------------------|----------------|---|
| User Authentication  | Certificate    | v |
| Identity Certificate | Certificate #1 | ~ |
| Enable VPN On Demand |                |   |

- 10. (任意) Proxy (プロキシ)タイプを選択し、関連する設定を行います。
- **STEP 6** (GlobalProtect アプリケーション 5.0 から) GlobalProtect のデプロイ環境で MDM と HIP の統合が必要な場合、一意のデバイス識別子(UDID) 属性を指定します。

HIP ベースのポリシーを施行するのに使用するモバイル デバイス属性を MDM サーバーか ら取得するために、GlobalProtect に MDM を統合できるようになっています。GlobalProtect アプリケーションがエンドポイントの UDID を GlobalProtect ゲートウェイに提示しなけれ ば、MDMの統合が機能しません。UDID 属性により、GlobalProtect アプリケーションが MDM ベースのデプロイ環境で UDID 情報を取得・使用できるようになります。プロファイ ルから UDID 属性を削除すると、MDM の統合を利用できなくなります。GlobalProtect アプ リケーションは新しい UDID を生成しますが、それを統合のために使用することはできませ  $h_{\circ}$ 

 Palo Alto Networks GlobalProtectネットワークConnection Type (接続タイプ)を使 用している場合、VPN設定に移動して Vendor Configuration (ベンダー設定) 領域で **Vendor Keys (**ベンダーキー**)**を有効化してください。**Key (**キー**)**を**mobile\_id**に、**Value** (値)を**{DeviceUid**}に設定します。

| Vendor Configurations |           |             |  |
|-----------------------|-----------|-------------|--|
| Vendor Keys           |           |             |  |
|                       | Кеу       | Value       |  |
|                       | mobile_id | {DeviceUid} |  |

Custom (カスタム)ネットワークConnection Type (接続タイプ)を使用している場合、VPN設定に移動して Connection Info (接続情報) 領域でCustom Data (カスタム データ)をADD (追加)してください。Key (キー)をmobile\_idに、Value (値)を{DeviceUid}に設定します。

| Custom Data | Кеу       | Value       |   |
|-------------|-----------|-------------|---|
|             | mobile_id | {DeviceUid} | × |
|             | • ADD     |             |   |

- STEP 7 | 変更をSAVE & PUBLISH (保存して公開)します。
- STEP 8| アプリ単位の VPN 設定を新しい管理対象アプリケーション用に設定するか、既存の管理対象アプリケーションの設定を変更します。

アプリケーション設定を構成し、アプリ単位の VPN を有効にしたら、ユーザーのグループに アプリケーションを公開します。これで、アプリケーションが GlobalProtect VPN トンネル経 由でトラフィックを送信できるようになります。

- APPS & BOOKS (アプリおよび本) > Applications (アプリケーション) > Native (ネイ ティブ) > Public (パブリック)を選択します。
- 2. 新しいアプリケーションを追加するには、ADD APPLICATION(アプリケーションの 追加)を選択します。既存のアプリケーションの設定を変更するには、Public アプリ

ケーション(リストビュー)リストからアプリケーションを探して、行の隣のアクションメニューにある編集(
アイコンを選択します。

| 🕲 Works              | pace ONE UEM                        | Palo Alto Networks Inc.      |                                                                    |               | Add ~ Q Â | ☆ ⑦ support ∽           |
|----------------------|-------------------------------------|------------------------------|--------------------------------------------------------------------|---------------|-----------|-------------------------|
| GETTING<br>STARTED   | Applications ~<br>Native            | Apps&Books ≯ Ap              | plications                                                         |               |           | <b>*</b> *              |
| √∕<br>HUB            | Web ><br>Access Policies            | Internal Public              | Purchased                                                          |               |           |                         |
| DEVICES              | Logging ><br>Application Settings > | Filters »                    | ADD APPLICATION Name                                               | Platform      | LAYOUT 💙  | C Search List<br>Status |
| ACCOUNTS             | Orders >                            | amazon                       | Amazon – Shopping made easy<br>Palo Alto Networks Inc.<br>含含含含含    | Apple IOS     | Assign    | ٥                       |
| APPS & BOOKS         |                                     |                              | Box<br>Palo Alto Networks Inc.<br>जे जे जे जे जे                   | Android       | Assign    | ٥                       |
| CONTENT              |                                     | o box                        | Box for iPhone and iPad<br>Palo Alto Networks Inc.<br>हे बीच हे हे | Apple IOS     | View      | ø                       |
| EMAIL                |                                     | •                            | Dropbox<br>Palo Alto Networks Inc.                                 | Windows Phone | Assign    | ٥                       |
| TELECOM              |                                     | •                            | GlobalProtect<br>Palo Alto Networks Inc.<br>के के के के            | Apple IOS     | View      | ٥                       |
| GROUPS &<br>SETTINGS |                                     | ≪ ∢ ⊳ ⇒ lterr                | s 1 - 5 of 5                                                       |               |           | Page Size: 50 ×         |
| http:://ABOUT.wmg    | m.com/AirWatch/AppManagement/AddPut | Application?productType=App& | provisioningEnable                                                 |               |           |                         |

- 3. Managed By (管理者)フィールドで、このアプリを管理する組織グループを選択します。
- 4. Platform (プラットフォーム)をApple iOSに設定します。
- 5. アプリを優先的に探すSource (ソース)を選択します:
  - SEARCH APP STORE (APP STORE を検索)–アプリのName (名前)を入力します。
  - ENTER URL (URL を入力)-アプリケーションが持つ App Store の URL を入力します (たとえば、Box アプリを追加するには、https://itunes.apple.com/us/app/box-foriphone-and-ipad/id290853822?mt=8&uo=4を入力します)。

| iew.      | Managed By  | Palo Alto Networks Inc.    |   |  |
|-----------|-------------|----------------------------|---|--|
| Publ      | C Purchased | Apple iOS                  | v |  |
| 2<br>1000 | Source      | SEARCH APP STORE ENTER URL |   |  |
| 1         | Name *      | GlobalProtect              |   |  |
|           |             |                            |   |  |
|           |             |                            |   |  |
|           |             |                            |   |  |
|           |             |                            |   |  |
|           |             |                            |   |  |

Items 1 - 5 of 5

6. NEXT (次へ) をクリックします。

App Store で検索することにした場合は、検索結果のリストからアプリを SELECT(選択)する必要もあります。

| Search   |                                                                                                    |                                                                                                    | ×      |
|----------|----------------------------------------------------------------------------------------------------|----------------------------------------------------------------------------------------------------|--------|
|          |                                                                                                    | GlobalProtect Country United States ×                                                                                                    |        |
| <b>(</b> | GlobalProtect<br>com.paloatonetworks.GlobalProtect.Agent<br>Free<br>Category: Business<br>Current Version: 4.1.1 | GlobalProtect for iOS connects to a GlobalProtect gateway on a Palo Alto Networks<br>next-generation firewall allowing mobile users to benefit from the protection of<br>enterprise security. The app automatically adapts to the end-user's location and<br>connects the user to the optimal gateway in order to deliver the best performance<br>for all users and their traffic, without requiring any effort from the user. This allows<br>users to work safely and effectively at locations outside of the traditional office | SELECT |

- 7. Add Application (アプリケーションの追加) ダイアログでアプリのName (名前)が正しい ことを確認します。この名前が AirWatch アプリ カタログに表示されます。
- 8. (任意) AirWatch アプリ カタログでアクセスしやすくなるよう、アプリを事前定義済 みあるいはカスタム**Categories** (カテゴリ)に割り当てます。

| 1                   | Add A        | pplicatic<br>anaged By: Palo          | DN - Globall<br>Alto Networks Inc. | Protect<br>Application ID: | com.paloaltonetworks.G | ilo    |
|---------------------|--------------|---------------------------------------|------------------------------------|----------------------------|------------------------|--------|
| Details             | Terms of Use | e SDK                                 |                                    |                            |                        |        |
|                     | PLOAD ×      | Name *<br>View in App                 | GlobalProtect                      |                            | 1                      | ·      |
| Categories          |              | Business (Syster<br>Start Typing to S | m)<br>ielect Category              | <b>x</b>                   |                        |        |
| Supported           | Models       | iPad<br>iPhone<br>iPod Touch          |                                    | i                          |                        |        |
| Size                |              | 10992 KB                              |                                    |                            |                        |        |
| Managed B<br>Rating | iy           | Palo Alto Netwo<br>3                  | rks Inc.                           |                            |                        |        |
| 5                   |              |                                       |                                    | SAVE                       | & ASSIGN CANCE         | ↓<br>L |

- 9. 新しいアプリをSAVE & ASSIGN (保存して割り当て)ます。
- 10. 新たに追加されたアプリを公開アプリの一覧から選択します(リストビュー)。
- 11. Applications (アプリケーション) > Details View (詳細ビュー)の画面右上にあるASSIGN (割り当て)をクリックします。

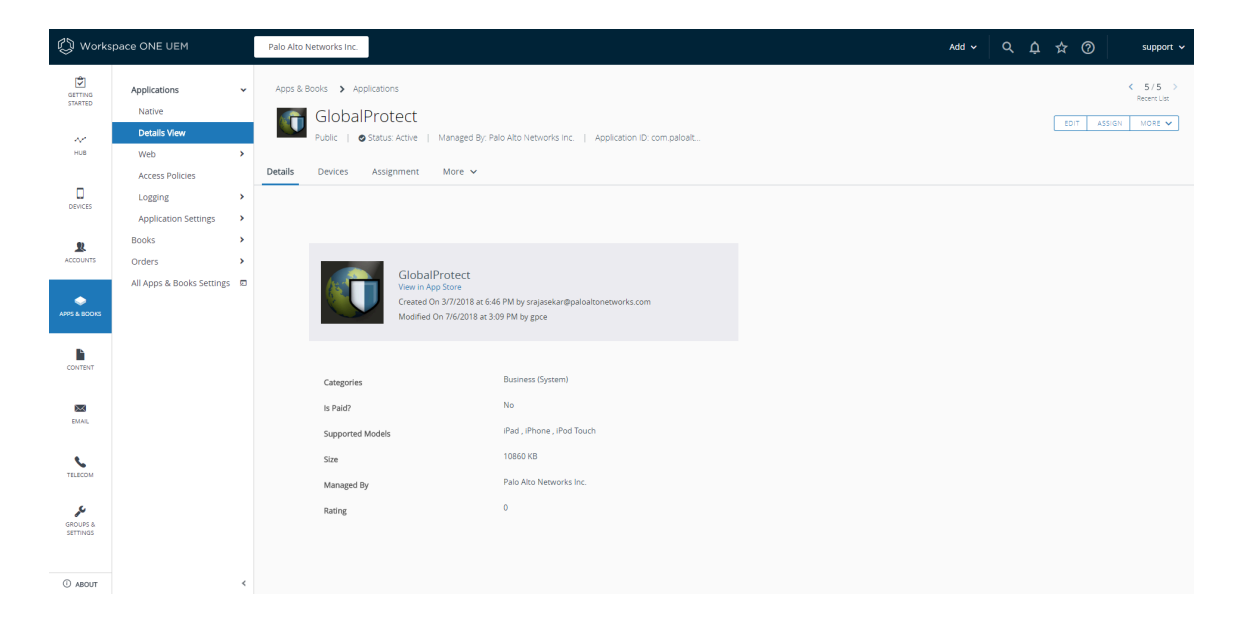

- 12. Assignments (割り当て)を選択してからADD ASSIGNMENT (割り当ての追加)をクリックし、このアプリにアクセスするスマート グループを追加します。
  - **1.** Select Assignment Groups (割り当てグループの選択)フィールドで、このアプリへの アクセスを許可するスマート グループを選択します。
  - App Delivery Method (アプリの配信方法)を選択します。AUTO (自動)を選択する と、特定のスマート グループにアプリが自動的にデプロイされます。ON DEMAND (オンデマンド)を選択する場合は手動でアプリをデプロイする必要があります。
  - 3. Managed Access (管理対象アクセス)オプションをENABLED (有効)に設定します。このオプションにより、適用する管理ポリシーに応じてユーザーがアプリにアクセスできるようになります。
  - 4. 必要に応じて、残りの設定を行います。
  - 5. 新しい割り当てをADD (追加)します。
### GlobalProtect - Add Assignment

| elect Assignment Groups              | 洚 All Corporate Dedica                                                                                                    | ted Devices (Palo Alto Ne                                                                                                    | etworks Inc.) 🗶                                                               |                                                        |                                                |
|--------------------------------------|----------------------------------------------------------------------------------------------------|----------------------------------------------------------------------------------------------------|-------------------------------------------------------------------------------|--------------------------------------------------------|------------------------------------------------|
|                                      | Start typing to add a g                                                                                                    | group                                                                                                    | Q,                                                                            |                                                        |                                                |
| pp Delivery Method *                 | AUTO ON DE                                                                                                    | EMAND                                                                                                    |                                                                               |                                                        |                                                |
|                                      |                                                                                                    |                                                                                                    |                                                                               |                                                        |                                                |
| olicies                              | On Demand                                                                                                    | 9                                                                                                    | 0                                                                             | ©.                                                     | 0                                              |
|                                      | daptive Management Lev                                                                                                    | vel: Managed Ac                                                                                                    | cess                                                                          |                                                        |                                                |
| ₿ ( 🎁 > ^                            | pply policies that give users a                                                                                                    | access to apps based o                                                                                                    | n administrative managem                                                      | nent of devices.                                       |                                                |
|                                      |                                                                                                    |                                                                                                    |                                                                               |                                                        |                                                |
|                                      | Would you like to enabl                                                                                                    | e Data Loss Prevent                                                                                                    | ion (DLP)?                                                                    |                                                        |                                                |
|                                      | <i>Would you like to enabl</i><br>DLP policies provide contro<br>To prevent data loss on this<br>device types                           | <b>b Data Loss Prevent</b><br>Illed exchange of data I<br>s application, make it "N                                          | ion (DLP)?<br>Detween managed and uni<br>Managed Access" and crea             | managed applications or<br>te "Restriction" profile pc | the device.<br>licies for desired              |
|                                      | <i>Would you like to enabl</i><br>DLP policies provide contro<br>To prevent data loss on this<br>device types                           | <b>e Data Loss Prevent</b><br>olled exchange of data l<br>s application, make it יוי                                         | ion (DLP)?<br>Detween managed and uni<br>Managed Access" and crea             | managed applications or<br>te "Restriction" profile pc | the device.<br>dicies for desired              |
| Managed Access                       | Would you like to enabl<br>DLP policies provide contro<br>To prevent data loss on this<br>device types<br>ENABLED DISA                  | le Data Loss Prevent<br>Illed exchange of data I<br>s application, make it "I<br>NBLED                                       | ion (DLP)?<br>between managed and uni<br>Managed Access <sup>®</sup> and crea | managed applications or<br>te "Restriction" profile po | the device.<br>licies for desired<br>CONFIGURE |
| Managed Access<br>Remove On Unenroll | Would you like to enable<br>DLP policies provide contro<br>To prevent data loss on this<br>device types<br>ENABLED DISA<br>ENABLED DISA | Le Data Loss Prevent       billed exchange of data I       s application, make it "I       NBLED       1       NBLED       1 | ion (DLP)?<br>Detween managed and uni<br>Managed Access" and crea             | managed applications or<br>te "Restriction" profile pc | the device.<br>dicies for desired              |

CANCEL

13. (任意) 特定のスマート グループがアプリにアクセスできないようにするに は、Exclusions (除外)を選択してから、除外したいスマート グループをExclusion (除 外)フィールドから選択します。

| Assignments       Exclusions         The assignment groups excluded from an assignment will not receive the application. If you are adding an exclusion after publishing the app to devices, the a removed from devices that are being excluded.         Exclusion       If All Corporate Dedicated Devices (Palo Alto Networks Inc.)         Exclusion       If All Corporate Dedicated Devices (Palo Alto Networks Inc.)         Exclusion       If All Corporate Dedicated Devices (Palo Alto Networks Inc.)         Exclusion       If All Corporate Dedicated Devices (Palo Alto Networks Inc.)         Exclusion       If All Corporate Dedicated Devices (Palo Alto Networks Inc.)         Exclusion       If All Corporate Dedicated Devices (Palo Alto Networks Inc.)         Exclusion       If All Corporate Dedicated Devices (Palo Alto Networks Inc.)         Exclusion       If All Corporate Dedicated Devices (Palo Alto Networks Inc.)         Exclusion       If All Corporate Dedicated Devices (Palo Alto Networks Inc.)         Exclusion       If All Corporate Dedicated Devices (Palo Alto Networks Inc.)         Exclusion       If All Corporate Devices (Palo Alto Networks Inc.)         Exclusion       If All Corporate Devices (Palo Alto Networks Inc.)         Exclusion       If All Corporate Devices (Palo Alto Networks Inc.)         Exclusion       If All Corporate Devices (Palo Alto Networks Inc.)         Exclusion       If All Corporate Devices (Palo Alto Netw                                                                                                    | the app will b |
|----------------------------------------------------------------------------------------------------|----------------|
| The assignment groups excluded from assignment will not receive the application. If you are adding an exclusion after publishing the app to devices, the a removed from devices that are being excluded. Exclusion          Exclusion       Image: All Corporate Dedicated Devices (Palo Alto Networks Inc.)       Image: All Corporate Dedicated Devices (Palo Alto Networks Inc.)         Exclusion       Image: All Corporate Dedicated Devices (Palo Alto Networks Inc.)       Image: All Corporate Dedicated Devices (Palo Alto Networks Inc.)       Image: All Corporate Dedicated Devices (Palo Alto Networks Inc.)         Exclusion       Image: All Corporate Dedicated Devices (Palo Alto Networks Inc.)       Image: All Corporate Dedicated Devices (Palo Alto Networks Inc.)       Image: All Corporate Dedicated Devices (Palo Alto Networks Inc.)         Exclusion       Image: All Corporate Dedicated Devices (Palo Alto Networks Inc.)       Image: All Corporate Dedicated Devices (Palo Alto Networks Inc.)       Image: All Corporate Dedicated Devices (Palo Alto Networks Inc.)         Exclusion       Image: All Corporate Dedicated Devices (Palo Alto Networks Inc.)       Image: All Corporate Dedicated Devices (Palo Alto Networks Inc.)       Image: All Corporate Devices (Palo Alto Networks Inc.)         Exclusion       Image: All Corporate Devices (Palo Alto Networks Inc.)       Image: All Corporate Devices (Palo Alto Networks Inc.)       Image: All Corporate Devices (Palo Alto Networks Inc.)         Exclusion       Image: All Corporate Devices (Palo Alto Networks Inc.)       Image: All Corporate Devices (Palo Alto Networks Inc.)       Image: All Corporate Devices (Palo Alto Networks Inc.)< | the app will b |
| Exclusion     Start typing to add a group     Start typing to add a group                                                                                                    |                |
| Start typing to add a group       Q         Start typing to add a group       Q         Start typing to add a group       <                                                                                                    |                |
| Global Protect         Since Since         Since Construction         Since Construction         Since Constr                                                                                                    |                |
|                                                                                                    |                |
|                                                                                                    |                |
|                                                                                                    |                |
|                                                                                                    |                |
|                                                                                                    |                |
|                                                                                                    |                |
|                                                                                                    |                |
|                                                                                                    |                |
|                                                                                                    |                |
|                                                                                                    |                |
|                                                                                                    |                |
|                                                                                                    |                |
|                                                                                                    |                |
|                                                                                                    |                |

14. 割り当てられたスマート グループに設定を SAVE & PUBLISH (保存して公開) しま す。

#### AirWatch を使用した Android エンドポイントのアプリ単位の VPN 設定

AirWatch を使用して GlobalProtect VPN アクセスを設定することで管理下のモバイル エンドポ イントから内部リソースにアクセスできるようになります。アプリ単位の VPN 設定において、 どの管理アプリケーションが GlobalProtect VPN トンネル経由でトラフィックを送信できるかを 指定できます。管理していないアプリケーションは GlobalProtect VPN トンネルを解する代わり にインターネットに直接接続を続けようとします。

次の各作業により、AirWatch を使用して Android エンドポイント用にアプリ単位の VPN 設定を 構成することができます:

**STEP 1** Android 用 GlobalProtect アプリをダウンロードします。

- AirWatch を使用して GlobalProtect モバイル アプリケーションをデプロイします。
- Google Playから直接 GlobalProtect アプリケーションをダウンロードします。

- STEP 2 | AirWatch コンソールから、既存の Android プロファイルを編集するか、新しいプロファイルを追加します。
  - 1. Devices (デバイス) > Profiles & Resources (プロファイルおよびリソース) > Profiles (プロファイル)を選択して新しいプロファイルをADD (追加)します。
  - 2. プラットフォームのリストでAndroid (Legacy) (アンドロイド(レガシー))を選択しま す。

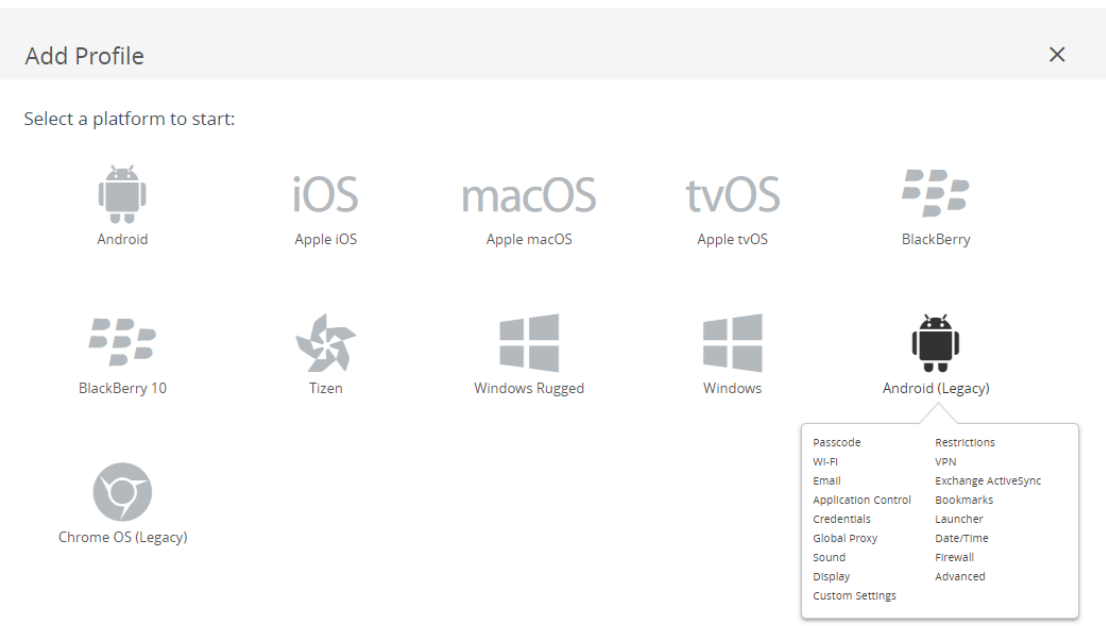

CANCEL

- STEP 3 General (一般) 設定の設定を行います。
  - **1.** プロファイルのName (名前) を入力します。
  - 2. (任意) その目的を示すプロファイルの簡単なDescription (説明)を入力します。
  - **3.** (任意) Profile Scope (プロファイルのスコープ)で、Production (プロダクション)、Staging (ステージング)、Both (両方)のいずれかを選択します。
  - 4. (任意) プロファイルをエンドポイントにデプロイする方法として、Assignment Type (割り当てタイプ)を選択します。プロファイルをすべてのエンドポイントに自動的にデプロイするには、Auto(自動)を選択します。エンドユーザーがプロファイルをセルフサービスポータル(SSP)からインストールしたり、プロファイルを個別のエンドポイントに手動でデプロイできるようにするには、Optional(任意)を選択します。エンドユーザーがエンドポイントに適用されるコンプライアンスポリシーに違反した場合にプロファイルをデプロイするには、Compliance(コンプライアンス)を選択します。
  - 5. (任意) エンドユーザーに対してプロファイルのAllow Removal (削除を許可)するかどう かを選択します。エンドユーザーがいつでもプロファイルを手動で削除できるようにする には、Always (常に許可)を選択します。エンドユーザーがプロファイルを削除できな いようにするには、Never (拒否)を選択します。エンドユーザーがプロファイルを削除 するのに管理者の許可が必要になるようにするには、With Authorization (認証あり)を 選択します。With Authorization (認証あり)を選択すると、必要なパスワードが追加さ れます。
  - **6.** (任意) Managed By (管理者)フィールドに、プロファイルへの管理アクセスを持つ組織グ ループを入力します。
  - 7. (任意) Assigned Groups (割り当てられたグループ)フィールドに、プロファイルの追加先 となるスマート グループを追加します。このフィールドには、最低限の OS、デバイス モ デル、所有者カテゴリ、組織グループなどの仕様で設定できる新規スマート グループを作 成するオプションが含まれます。
  - 8. (任意) このプロファイルの割り当てにExclusions (除外)を含めるかどうか指定しま す。Yes (はい)を選択するとExcluded Groups (除外されたグループ)フィールドが表示さ

れ、プロファイルの割り当てから除外するスマート グループを選択できるようになります。

| 🚎 Add a New Androi                       | id Profile                     |                                                                                           | ×      |
|------------------------------------------|--------------------------------|-------------------------------------------------------------------------------------------|--------|
| General     Approximately Passcode       | General                        |                                                                                           | *      |
| © Restrictions                           | Name *                         | android-profile                                                                           |        |
| ₩ VPN                                    | Version                        | 1                                                                                         |        |
| Email Settings                           | Description                    | new profile for Android devices                                                           |        |
| Application Control                      | Profile Scope                  | Production ~                                                                              |        |
|                                          | Assignment Type                | Auto *                                                                                    |        |
| Launcher                                 | Allow Removal                  | Always *                                                                                  |        |
| Global Proxy Physical Description (1998) | Managed By                     | Palo Alto Networks Inc.                                                                   |        |
| া) Sound<br>নাঁ Firewall                 | Assigned Groups                | >> All Employee Owned Devices (Palo Alto Networks Inc.)       Start typing to add a group |        |
| Display  Advanced                        | Exclusions                     | ΝΟ ΥΕΣ                                                                                    |        |
| ≫ custom Settings                        | Additional Assignment Criteria |                                                                                           |        |
|                                          |                                | Instant any encoded stated synchronized by     The periods                                |        |
|                                          |                                |                                                                                           |        |
|                                          |                                | SAVE & PUBLISI                                                                            | CANCEL |

STEP 4 | Credentials (認証情報)の設定を行います:

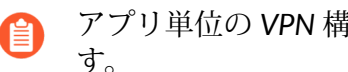

- アプリ単位の VPN 構成では必ず、証明書ベースの認証を使用する必要がありま す。
- AirWatch ユーザーからクライアント証明書を取得する方法:
  - 1. Credential Source (認証情報ソース)をUser Certificate (ユーザー証明書)に設定します。
  - 2. S/MIME Signing Certificate (S/MIME 署名証明書) (デフォルト)を選択します。

| 🛱 Add a Ne                    | w Androi | d Profile         |                              |                | ×      |
|-------------------------------|----------|-------------------|------------------------------|----------------|--------|
| ③ General<br>④ Passcode       |          | Credentials       |                              |                |        |
| ⊗ Restrictions<br>⇔ Wi-Fi     |          | Credential Source | User Certificate ~           |                |        |
| A VPN                         | 0        | S/MIME *          | S/MIME Signing Certificate v |                |        |
| Email Settings                | c        |                   |                              |                |        |
| Application Control           |          |                   |                              |                |        |
| Credentials                   | 0        |                   |                              |                |        |
| Launcher                      |          |                   |                              |                |        |
| Global Proxy     Date/Time    |          |                   |                              |                |        |
| (i) Sound                     |          |                   |                              |                |        |
| Display                       |          |                   |                              |                |        |
| Advanced<br>& Custom Settings |          |                   |                              |                |        |
| J. caston settings            |          |                   |                              |                |        |
|                               |          |                   |                              |                |        |
|                               |          |                   |                              |                | 0.0    |
|                               |          |                   |                              |                | • •    |
|                               |          |                   |                              | SAVE & PUBLISH | CANCEL |

- 手動でクライアント証明書をアップロードする方法:
  - 1. Credential Source (認証情報ソース)を (アップロード)に設定します。
  - 2. Credential Name (認証情報名)を入力します。
  - 3. UPLOAD (アップロード)をクリックし、アップロードする証明書を参照して選択します。
  - 4. 証明書を選択したらSAVE (保存)をクリックします。

| @ General                      |                   |                                          |                       |
|--------------------------------|-------------------|------------------------------------------|-----------------------|
| Passcode                       | Credentials       |                                          |                       |
| Restrictions                   |                   |                                          |                       |
| ⊗ WI-FI                        | Credential Source | Upload v (i)                             |                       |
| ≙ VPN ①                        | Credential Name * | cert_client_cert_5050 (2),p12            |                       |
| 📇 Email Settings               | Certificate *     | Certificate Uploaded CHANGE              |                       |
| SS Exchange ActiveSync         | Turne             | Pfx                                      |                       |
| Application Control            | Type              |                                          |                       |
| X Bookmarks                    | Valid From        | 2/17/2017                                |                       |
| Credentials (1)                | Valid To          | 2/15/2027                                |                       |
| Launcher                       | Thumbprint        | ADE712D11CD893EC8FFF5A93B0CF7D23F3D5EC54 |                       |
| Global Proxy     Global Circle |                   |                                          |                       |
| Date/fine                      |                   |                                          |                       |
| =) Sound                       |                   |                                          |                       |
| Display                        |                   |                                          |                       |
| Advanced                       |                   |                                          |                       |
| * Custom Settings              |                   |                                          |                       |
| • •                            |                   |                                          |                       |
|                                |                   |                                          |                       |
|                                |                   |                                          |                       |
|                                |                   |                                          |                       |
|                                |                   |                                          | $\oplus \Theta$       |
|                                |                   |                                          | SAVE & PUBLISH CANCEL |

- 事前定義済みの認証局およびテンプレートを使用する方法:
  - **1.** Credential Source (認証情報ソース)をDefined Certificate Authority (定義済みの認証局)に設定します。
  - 2. 証明書の取得元にする Certificate Authority (認証局)を選択します。
  - 3. その認証局で使用するCertificate Template (証明書テンプレート)を選択します。

| Auu a Ne                  | W Androi |                         |                               |   |            | ^                |
|---------------------------|----------|-------------------------|-------------------------------|---|------------|------------------|
| General     Basscode      |          | Credentials             |                               |   |            |                  |
| Passcoue     Pastrictions |          |                         |                               |   |            |                  |
| © WI-FI                   |          | Credential Source       | Defined Certificate Authority | ~ |            |                  |
| A VPN                     | 0        | Certificate Authority * | SE_LAB_CA                     | ~ |            |                  |
| <br>Email Settings        |          | Contract Touchas B      |                               |   |            |                  |
| S Exchange ActiveSyn      | c        | Certificate Template *  | Aw_Oser_remplate              | • |            |                  |
| Application Control       |          |                         |                               |   |            |                  |
| 😹 Bookmarks               |          |                         |                               |   |            |                  |
| Tredentials               | 0        |                         |                               |   |            |                  |
| 🔲 Launcher                |          |                         |                               |   |            |                  |
| Global Proxy              |          |                         |                               |   |            |                  |
| 🛞 Date/Time               |          |                         |                               |   |            |                  |
| (I) Sound                 |          |                         |                               |   |            |                  |
| 기 Firewall                |          |                         |                               |   |            |                  |
| 🖵 Display                 |          |                         |                               |   |            |                  |
| Advanced                  |          |                         |                               |   |            |                  |
| ∦ Custom Settings         |          |                         |                               |   |            |                  |
|                           |          |                         |                               |   |            |                  |
|                           |          |                         |                               |   |            |                  |
|                           |          |                         |                               |   |            |                  |
|                           |          |                         |                               |   |            | $\oplus \ominus$ |
|                           |          |                         |                               |   | SAVE & PUE | LISH CANCEL      |

- STEP 5| VPN の設定を行います。
  - 1. ネットワークConnection Type (接続タイプ)をGlobalProtectに設定します。
  - 2. エンドポイントが表示するConnection Name (接続名)を入力します。
  - 3. ユーザーが接続する GlobalProtect ポータルのホスト名または IP アドレスをServer (サーバー)フィールドに入力します。
  - **4. Per-App VPN Rules** (アプリ単位の VPN ルール)を有効化して、管理対象のアプリケーションのトラフィックをすべて GlobalProtect VPN トンネル経由でルーティングします。
  - 5. Authentication (認証) 領域でUser Authentication (ユーザー認証)方式をCertificate (証明書)に設定します。

アプリ単位の VPN 構成では必ず、証明書ベースの認証を使用する必要があります。

- **6.** VPN アカウント用の**User name** (ユーザー名) を入力するか、追加(+) ボタンをクリックして、サポートされている挿入可能なルックアップ値を表示します。
- 7. 指示されたら、GlobalProtect でユーザー認証に使用するIdentity Certificate (ア イデンティティ証明書)を選択します。Identity Certificate (アイデンティティ証明 書)は、Credentials (認証情報)で設定した証明書と同じものです。

| 🚎 Add a New Android    | d Profile            |                         |                                         | ×                   |
|------------------------|----------------------|-------------------------|-----------------------------------------|---------------------|
| General                | MDNI                 |                         | All VPN Options Below Are Supported By: | All Android Devices |
| Passcode               | VPIN                 |                         |                                         |                     |
| ⊗ Restrictions         | Connection Info      |                         |                                         |                     |
| ⇔ WI-Fi                | Conversion Trave &   |                         |                                         |                     |
| A VPN                  | Connection Type *    | GlobalProtect *         |                                         |                     |
| di Email Settings      | Connection Name *    | VPN Configuration       |                                         |                     |
| S3 Exchange ActiveSync | Comune #             |                         |                                         |                     |
| Application Control    | Server *             | gp.paloaltonetworks.com |                                         |                     |
| 🔀 Bookmarks            | Per-App VPN Rules    | ✓                       |                                         | Android 4.4+        |
| U Credentials          | Authentication       |                         |                                         |                     |
| 🗔 Launcher             | User Authentication  | Camiferra               |                                         |                     |
| Global Proxy           | User Addrendcadori   | Ceruntate               |                                         |                     |
| 📆 Date/Time            | User name            | support                 | •                                       |                     |
| (I) Sound              | Identity Contificate | Corrificaro #1          |                                         |                     |
| vi Firewall            | identity certificate | Certificate #1          |                                         |                     |
| Display                |                      |                         |                                         |                     |
| @ Advanced             |                      |                         |                                         |                     |
| » Custom Settings      |                      |                         |                                         |                     |
|                        |                      |                         |                                         |                     |
|                        |                      |                         |                                         |                     |
|                        |                      |                         |                                         | 0.0                 |
|                        |                      |                         |                                         | (H) (D)             |
|                        |                      |                         | SAVE & PUBLISH                          | CANCEL              |

- STEP 6 変更をSAVE & PUBLISH (保存して公開)します。
- STEP 7| アプリ単位の VPN 設定を新しい管理対象アプリケーション用に設定するか、既存の管理対象アプリケーションの設定を変更します。

アプリケーション設定を構成し、アプリ単位の VPN を有効にしたら、ユーザーのグループに アプリケーションを公開します。これで、アプリケーションが GlobalProtect VPN トンネル経 由でトラフィックを送信できるようになります。

- APPS & BOOKS (アプリおよび本) > Applications (アプリケーション) > Native (ネイ ティブ) > Public (パブリック)を選択します。
- 2. 新しいアプリケーションを追加するには、ADD APPLICATION(アプリケーションの 追加)を選択します。既存のアプリケーションの設定を変更するには、Public アプリ

ケーション(リストビュー)リストからアプリケーションを探して、行の隣のアクションメニューにある編集( 🖉 ) アイコンを選択します。

| 🕲 Works              | pace ONE UEM                        | Palo Alto Networks Inc.      |                                                                    |               | Add ~ Q Ω | ☆ ⑦ support ∽           |
|----------------------|-------------------------------------|------------------------------|--------------------------------------------------------------------|---------------|-----------|-------------------------|
| GETTING<br>STARTED   | Applications ~<br>Native            | Apps&Books ≯ Ap              | plications                                                         |               |           | <b>*</b> *              |
| √∕<br>HUB            | Web ><br>Access Policies            | Internal Public              | Purchased                                                          |               |           |                         |
| DEVICES              | Logging ><br>Application Settings > | Filters »                    | ADD APPLICATION Name                                               | Platform      | LAYOUT 💙  | C Search List<br>Status |
| ACCOUNTS             | Orders >                            | amazon                       | Amazon – Shopping made easy<br>Palo Alto Networks Inc.<br>含含含含含    | Apple IOS     | Assign    | ٥                       |
| APPS & BOOKS         |                                     |                              | Box<br>Palo Alto Networks Inc.<br>जे जे जे जे जे                   | Android       | Assign    | ٥                       |
| CONTENT              |                                     | o box                        | Box for iPhone and iPad<br>Palo Alto Networks Inc.<br>हे बीच हे हे | Apple IOS     | View      | ø                       |
| EMAIL                |                                     | •                            | Dropbox<br>Palo Alto Networks Inc.                                 | Windows Phone | Assign    | ٥                       |
| TELECOM              |                                     | •                            | GlobalProtect<br>Palo Alto Networks Inc.<br>के के के के            | Apple IOS     | View      | ٥                       |
| GROUPS &<br>SETTINGS |                                     | ≪ ∢ ⊳ ⇒ lterr                | s 1 - 5 of 5                                                       |               |           | Page Size: 50 ×         |
| http:://ABOUT.wmg    | m.com/AirWatch/AppManagement/AddPut | Application?productType=App& | provisioningEnable                                                 |               |           |                         |

- 3. Managed By (管理者)フィールドで、このアプリを管理する組織グループを選択します。
- 4. Platform (プラットフォーム)をAndroidに設定します。
- 5. アプリを優先的に探すSource (ソース)を選択します:
  - SEARCH APP STORE (APP STORE を検索)–アプリのName (名前)を入力します。
  - ENTER URL (URL を入力)-アプリケーションの Google Play URL を入力します(た とえば、URL を使って Box アプリを検索するには、https://play.google.com/store/ apps/details?id=com.box.androidを入力します)。
  - IMPORT FROM PLAY (PLAY からインポート)-企業が承認したアプリを Google Play からインポートします。

| M      | anaged By | Palo Alto Networks Inc. |           |             |      |  |
|--------|-----------|-------------------------|-----------|-------------|------|--|
| Public | atform *  | Android                 |           | v           |      |  |
| So     | ource     | SEARCH APP STORE        | ENTER URL | IMPORT FROM | PLAY |  |
| N      | ame *     | Box                     |           |             |      |  |
|        |           |                         |           |             |      |  |
|        |           |                         |           |             |      |  |
|        |           |                         |           |             |      |  |
|        |           |                         |           |             |      |  |
|        |           |                         |           |             |      |  |

Items 1 - 5 of 5

6. **NEXT (**次へ**)** をクリックします。

Google Play を検索する場合、検索結果の一覧にあるアプリのアイコンをクリックしま す。アプリを企業が承認していない場合、アプリをAPPROVE (承認)する必要がありま す。アプリが承認されたら、アプリをSELECT (選択)します。

#### Add Application

| De Goo           | ogle Play                     | Search                                 |                                | ્ર                                  |                                             |                                      |  |
|------------------|-------------------------------|----------------------------------------|--------------------------------|-------------------------------------|---------------------------------------------|--------------------------------------|--|
| Apps             |                               |                                        |                                |                                     |                                             |                                      |  |
| b                | oX                            | $\bigcirc$                             | 6                              |                                     | A DATE                                      |                                      |  |
| Box<br>Box       | *                             | Debug(Do Not Use)<br>Box               | BoxSync - Autosync<br>MetaCtrl | Dropbox<br>Dropbox, Inc.            | BOX Evolution - Men<br>PIXELCUBE STUDIOS IF | Move the Box<br>Exponenta<br>★★★★☆   |  |
| A                | RD <sup>®</sup><br>PDF<br>Sox | <b>EXAMPLE</b>                         | M-BOX                          |                                     |                                             |                                      |  |
| ARD-ZD<br>ARDBOX | F-Box                         | XXL Box Secure Clor<br>XXL Cloud, Inc. | M-BOX<br>adp Gauselmann Gmbŀ   | Heart Box - Physics<br>RAD BROTHERS | MechBox: The Ultim<br>OGUREC APPS           | Online Radio Box - fi<br>Final Level |  |
| ****             | *                             | ****                                   | *****                          | *****                               | *****                                       | ****                                 |  |

CANCEL

## Add Application

| $\leftarrow$                                                                                                   | Search |                                                                                                    | ٩                                              |                                                                                                    |  |
|----------------------------------------------------------------------------------------------------|--------|----------------------------------------------------------------------------------------------------|------------------------------------------------|----------------------------------------------------------------------------------------------------|--|
| b                                                                                                    | XX     | BOX<br>Box - July 31, 2018 - S Everyone<br>Business<br>SELECT UNAPPROVE<br>This app offers managed config<br>This app offers managed config<br>This app is only available in certa | APPROVAL PREFEREN<br>uration.<br>in countries. | CES                                                                                                    |  |
|                                                                                                    |        | ★★★★☆ (≗ 159,770)                                                                                                    |                                                |                                                                                                    |  |
| Story pr<br>Box<br>P<br>P<br>P<br>P<br>P<br>P<br>P<br>P<br>P<br>P<br>P<br>P<br>P<br>P<br>P<br>P<br>P<br>P<br>P |        |                                                                                                    |                                                | 2         Sector           3         Sector           4         Sector           5         Sector           6         Sector           7         Sector           8         Sector           9         Sector           9         Sector           9         Sector           9         Sector           9         Sector           9         Sector           9         Sector           9         Sector |  |

CANCEL

Google Play からアプリをインポートする場合、企業が承認したアプリの一覧からアプリを選択し、IMPORT (インポート)をクリックします。リスト内にアプリケーションがない場合、 Android for Work 管理者に連絡してアプリケーションの承認を取ります。

### Import from Play

| 1 | App Name              | Bundle Identifier                  |
|---|-----------------------|------------------------------------|
|   | Box                   | com.box.android                    |
|   | GlobalProtect-Android | com.paloaltonetworks.globalprotect |

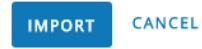

- 7. 新たに追加されたアプリを公開アプリの一覧から選択します(リストビュー)。
- 8. Applications (アプリケーション) > Details View (詳細ビュー)の画面右上にあるASSIGN (割り当て)をクリックします。

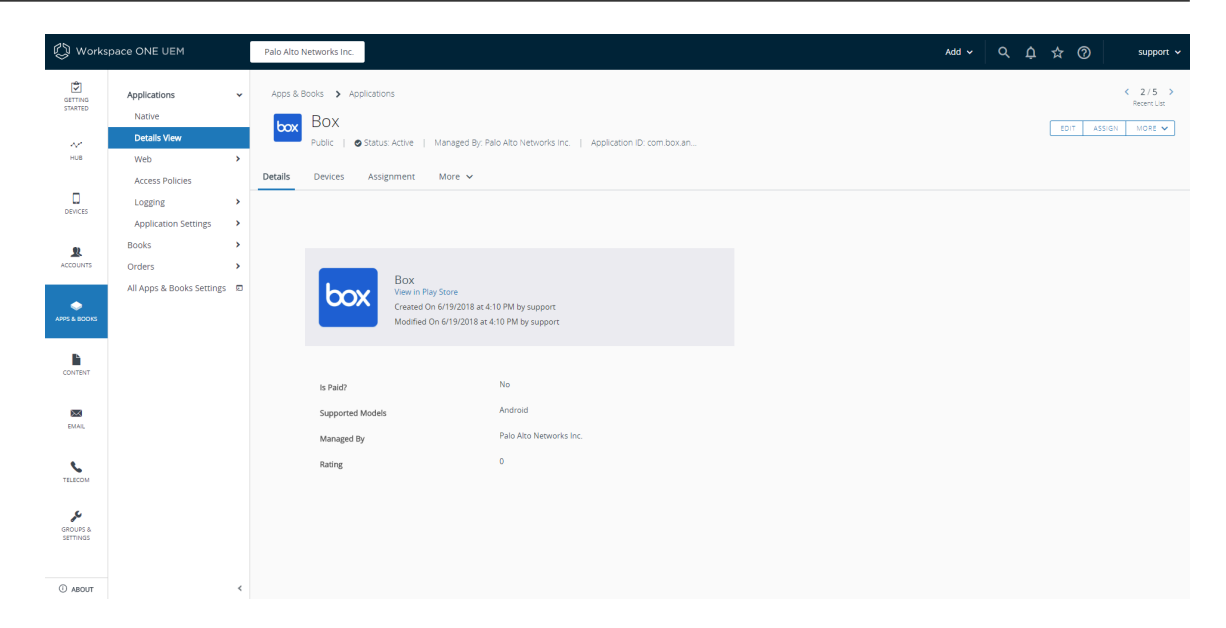

- Assignments (割り当て)を選択してからADD ASSIGNMENT (割り当ての追加)をクリックし、このアプリにアクセスするスマート グループを追加します。
  - **1.** Select Assignment Groups (割り当てグループの選択)フィールドで、このアプリへの アクセスを許可するスマート グループを選択します。
  - App Delivery Method (アプリの配信方法)を選択します。AUTO (自動)を選択する と、特定のスマート グループにアプリが自動的にデプロイされます。ON DEMAND (オンデマンド)を選択する場合は手動でアプリをデプロイする必要があります。
  - 3. Managed Access (管理対象アクセス)オプションをENABLED (有効)に設定します。このオプションにより、適用する管理ポリシーに応じてユーザーがアプリにアクセスできるようになります。
  - 4. 必要に応じて、残りの設定を行います。
  - 5. 新しい割り当てをADD (追加)します。

# Box - Add Assignment

| Select Assignment Groups | ➢ All Devices (Palo Alto Networks Inc.) ★                                                                                                    |        |
|--------------------------|----------------------------------------------------------------------------------------------------|--------|
|                          | Start typing to add a group Q                                                                                                    |        |
| App Delivery Method *    | AUTO ON DEMAND                                                                                                    |        |
| Policies                 | en de la colonia de la colonia per estato de la colaria de la colonia de la colonia estato en colo                                                                                                    |        |
| Ac                       | daptive Management Level: Managed Access                                                                                                    |        |
|                          | oply policies that give users access to apps based on administrative management of devices.                                                                                                    |        |
| <b>e</b>                 | Would you like to enable Data Loss Prevention (DLP)?<br>DLP policies provide controlled exchange of data between managed and unmanaged applications on the device.<br>To prevent data loss on this application, make it "Managed Access" and create "Restriction" profile policies for desired<br>device types |        |
| Managed Access           | ENABLED UISABLED ()                                                                                                    |        |
| App Tunneling            | ENABLED (i) Android 5.0                                                                                                    | +      |
|                          |                                                                                                    | CANCEL |

10. (任意) 特定のスマート グループがアプリにアクセスできないようにするに は、Exclusions (除外)を選択してから、除外したいスマート グループをExclusion (除 外)フィールドから選択します。

| Assignments                                | Exclusions                                                                                  |                                                                          |      |
|--------------------------------------------|---------------------------------------------------------------------------------------------|--------------------------------------------------------------------------|------|
| The assignment grou<br>removed from device | s excluded from an assignment will not receive the application. If that are being excluded. | you are adding an exclusion after publishing the app to devices, the app | will |
| Exclusion                                  | All Employee Owned Devices (Palo Alto Network)                                              | vorks Inc.) 🗶                                                            |      |
|                                            | Start typing to add a group                                                                 | ٩                                                                        |      |
|                                            |                                                                                             |                                                                          |      |
|                                            |                                                                                             |                                                                          |      |
|                                            |                                                                                             |                                                                          |      |
|                                            |                                                                                             |                                                                          |      |
|                                            |                                                                                             |                                                                          |      |

SAVE & PUBLISH CANCEL

11. 割り当てられたスマート グループに設定を SAVE & PUBLISH (保存して公開) しま す。

AirWatch を使用した Windows 10 UWP エンドポイント用のアプリ単位の VPN 設定

AirWatch を使用して GlobalProtect VPN アクセスを設定することで管理下のモバイル エンドポ イントから内部リソースにアクセスできるようになります。アプリ単位の VPN 設定において、 どの管理アプリケーションが GlobalProtect VPN トンネル経由でトラフィックを送信できるかを 指定できます。管理していないアプリケーションは GlobalProtect VPN トンネルを解する代わり にインターネットに直接接続を続けようとします。

Windows エンドポイントについては AirWatch でまだ GlobalProtect が公式の接続 プロバイダとしてリストされていないため、代わりとなる VPN プロバイダを選択 し、GlobalProtect アプリケーションの設定を編集して、以下の手順に従って設定を VPN プロファイルにインポートし直す必要があります。

次の各作業により、AirWatch を使用して Windows 10 UWP エンドポイント用にアプリ単位の VPN 設定を構成することができます:

**STEP 1** Windows 10 UWP 用 の GlobalProtect アプリケーションをダウンロードします。

- AirWatch を使用して GlobalProtect モバイル アプリケーションをデプロイします。
- Microsoft ストアから直接 GlobalProtect アプリケーションをダウンロードします。

- **STEP 2** AirWatch コンソールから、既存の Windows 10 UWP プロファイルを編集するか、新しい プロファイルを追加します。
  - 1. Devices (デバイス) > Profiles & Resources (プロファイルおよびリソース) > Profiles (プロファイル)を選択して新しいプロファイルADD (追加)します。
  - プラットフォームとしてWindows を、デバイスタイプとしてWindows
     Phone (Windows フォン)を選択します

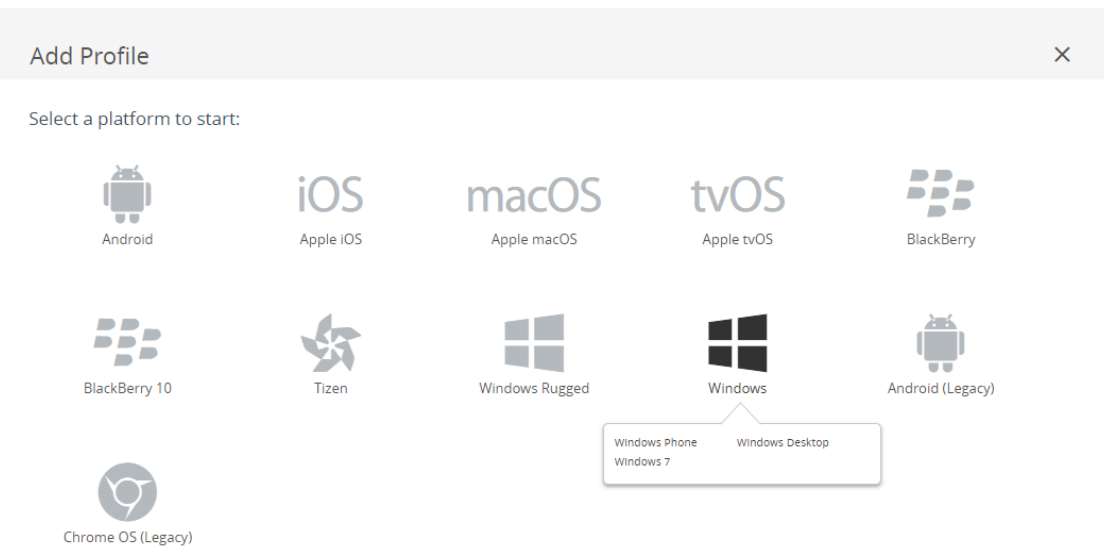

CANCEL

#### Select Device Type

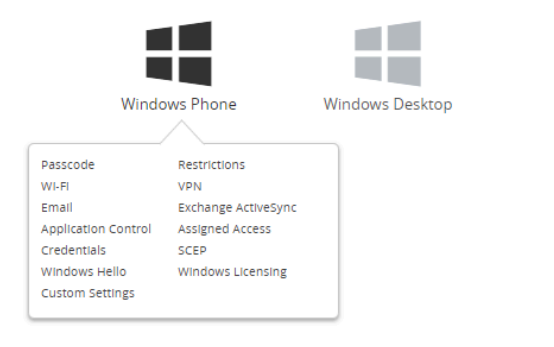

Windows 7

CANCEL

×

STEP 3 General (一般) 設定の設定を行います。

- プロファイルName (名前)を入力します。
- 任意)その目的を示すプロファイルの簡単Description (説明)を入力します。
- 任意Deployment (デプロイ)方法Managed (管理対象)に設定し、登録解除時にプロファイル を自動的に削除できるようにします
- 任意)プロファイルをエンドポイントにデプロイする方法としてAssignment Type (割り当 てタイプ)を選択します。プロファイルをすべてのエンドポイントに自動的にデプロイする にはAuto(自動)を選択します。エンドユーザーがプロファイルをセルフサービスポー

GlobalProtect 管理者ガイド Version 10.1

©2023 Palo Alto Networks, Inc.

タル (SSP) からインストールしたり、プロファイルを個別のエンドポイントに手動でデ プロイできるようにするには**Optional**(任意)を選択します。エンド ユーザーがエンドポ イントに適用されるコンプライアンス ポリシーに違反した場合にプロファイルをデプロイ するには**Compliance**(コンプライアンス)を選択します。

- 任意Managed By (管理者)フィールドに、プロファイルへの管理アクセスを持つ組織グループを入力します。
- 任意Assigned Groups (割り当てられたグループ)フィールドに、プロファイルの追加先となるスマート グループを追加します。このフィールドには、最低限の OS、デバイス モデル、所有者カテゴリ、組織グループなどの仕様で設定できる新規スマート グループを作成するオプションが含まれます。

任意)このプロファイルの割り当てExclusions (除外)を含めるかどうか指定しますYes (はい)を選択するExcluded Groups (除外されたグループ)フィールドが表示され、プロファイルの割り当てから除外するスマート グループを選択できるようになります。

| 📲 Add a New Win                                                                       | ndows Phone Profile            |                                                                                                    | ×                     |
|---------------------------------------------------------------------------------------|--------------------------------|----------------------------------------------------------------------------------------------------|-----------------------|
| General     Asscode                                                                   | General                        |                                                                                                    |                       |
| Restrictions     WILFI                                                                | Name *                         | windows-10-uwp-profile                                                                               |                       |
| M VPN                                                                                 | Version                        | 1                                                                                                    |                       |
| Email<br>S3 Exchange ActiveSync                                                       | Description                    | new Windows 10 UWP profile                                                                           |                       |
| Application Control                                                                   | Deployment                     | Managed v                                                                                            |                       |
| Assigned Access Credentials                                                           | Assignment Type                | Optional v                                                                                           |                       |
| <-→ SCEP                                                                              | Managed By                     | Palo Alto Networks Inc.                                                                              |                       |
| <ul> <li>Windows Hello</li> <li>Windows Licensing</li> <li>Data Protection</li> </ul> | Assigned Groups                | All Corporate Shared Devices (Palo Alto Networks Inc.)     X       Start typing to add a group     Q |                       |
| * Custom Settings                                                                     | Exclusions                     | NO YES                                                                                               |                       |
|                                                                                       |                                | VIEW DEVICE ASSIGNMENT                                                                               |                       |
|                                                                                       | Additional Assignment Criteria | Enable Scheduling and install only during selected time periods                                      |                       |
|                                                                                       |                                |                                                                                                    |                       |
|                                                                                       |                                |                                                                                                    |                       |
|                                                                                       |                                |                                                                                                    |                       |
|                                                                                       |                                |                                                                                                    | SAVE & PUBLISH CANCEL |
STEP 4 | Credentials (認証情報)の設定を行います:

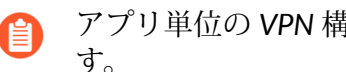

- アプリ単位の VPN 構成では必ず、証明書ベースの認証を使用する必要がありま す。
- AirWatch ユーザーからクライアント証明書を取得する方法:
  - 1. Credential Source (認証情報ソース)User Certificate (ユーザー証明書)に設定します。
  - 2. S/MIME Signing Certificate (S/MIME 署名証明書) (デフォルト)を選択します。

| 📲 Add a New Windo      | ws Phone Profile  |                              |                | ×               |
|------------------------|-------------------|------------------------------|----------------|-----------------|
| @ General              |                   |                              |                |                 |
| Passcode               | Credentials       |                              |                |                 |
| ⊗ Restrictions         | Credential Source | liser Certificate            |                |                 |
| < Wi-Fi                |                   |                              |                |                 |
| A VPN                  | S/MIME *          | S/MIME Signing Certificate v |                | 10              |
| 🎂 Email                |                   |                              |                |                 |
| SS Exchange ActiveSync |                   |                              |                |                 |
| Application Control    |                   |                              |                |                 |
| Assigned Access        |                   |                              |                |                 |
| Tredentials            |                   |                              |                |                 |
| ↔ SCEP                 |                   |                              |                |                 |
| Windows Hello          |                   |                              |                |                 |
| P Windows Licensing    |                   |                              |                |                 |
| 🚳 Data Protection      |                   |                              |                |                 |
| Custom Settings        |                   |                              |                |                 |
|                        |                   |                              |                |                 |
|                        |                   |                              |                |                 |
|                        |                   |                              |                |                 |
|                        |                   |                              |                |                 |
|                        |                   |                              |                |                 |
|                        |                   |                              |                |                 |
|                        |                   |                              |                |                 |
|                        |                   |                              |                | $\oplus \Theta$ |
|                        |                   |                              | SAVE & PUBLISH | CANCEL          |

- 手動でクライアント証明書をアップロードする方法:
  - 1. Credential Source (認証情報ソース) (アップロード)に設定します。
  - 2. Credential Name (認証情報名)を入力します。
  - 3. UPLOAD (アップロード)をクリックし、アップロードする証明書を参照して選択します。
  - 4. 証明書を選択したSAVE (保存)をクリックします。
  - 5. 証明書の秘密鍵を保存すKey Location (キーの場所)を選択します:
    - TPM Required (TPM が必要)-Trusted Platform Module (信頼されたプラットフォーム モジュール)に秘密鍵を保存します。エンドポイントで信頼されたプラットフォーム モジュールを利用できない場合、秘密鍵をインストールできません。
    - TPM If Present (存在する場合は TPM) 信頼されたプラットフォーム モジュールが エンドポイントに存在する場合、秘密鍵をそのモジュールに保存します。エンドポ

イントで信頼されたプラットフォーム モジュールを利用できない場合、秘密鍵はエ ンドポイントのソフトウェアに保存されます。

- Software (ソフトウェア)-秘密鍵をエンドポイントのソフトウェアに保存します。
- Passport (パスポート)-秘密鍵を Microsoft Passport に保存します。このオプション を使用する場合、AirWatch 保護エージェントをエンドポイントにインストールしな ければなりません。
- **6.** Certificate Store (証明書ストア) をPersonal (個人) に設定します。

| 📲 Add a New Windo                 | ws Phone Profile                      |                                                                                         |                | ×                |
|-----------------------------------|---------------------------------------|-----------------------------------------------------------------------------------------|----------------|------------------|
| General                           |                                       |                                                                                         |                |                  |
| 🔍 Passcode                        | Credentials                           |                                                                                         |                |                  |
| ⊗ Restrictions                    | Credential Source                     | Unload                                                                                  |                |                  |
| ⇔ WI-FI                           |                                       |                                                                                         |                |                  |
| A VPN                             | Credential Name *                     | test                                                                                    |                |                  |
| 🎂 Email                           | Certificate *                         | UPLOAD                                                                                  |                |                  |
| S3 Exchange ActiveSync            |                                       |                                                                                         |                |                  |
| Application Control               | Key Location                          | TPM Required ~                                                                          |                | 10               |
| Assigned Access                   | Certificate Store                     | Personal v                                                                              |                | 81 +1 more       |
| Tredentials                       |                                       |                                                                                         |                |                  |
| $\leftrightarrow$ SCEP            | On Windows Phase 2, accessed and 6    |                                                                                         |                |                  |
| <ul> <li>Windows Hello</li> </ul> | On windows Phone 6, personal certific | ares will be delivered to Airwatch wiDW Agent and will require the end user to complete | Instanation    |                  |
| Windows Licensing                 |                                       |                                                                                         |                |                  |
| 🕼 Data Protection                 |                                       |                                                                                         |                |                  |
| >> Custom Settings                |                                       |                                                                                         |                |                  |
|                                   |                                       |                                                                                         |                |                  |
|                                   |                                       |                                                                                         |                |                  |
|                                   |                                       |                                                                                         |                |                  |
|                                   |                                       |                                                                                         |                |                  |
|                                   |                                       |                                                                                         |                |                  |
|                                   |                                       |                                                                                         |                |                  |
|                                   |                                       |                                                                                         |                |                  |
|                                   |                                       |                                                                                         |                | $\oplus \ominus$ |
|                                   |                                       |                                                                                         | SAVE & PUBLISH | CANCEL           |

- 事前定義済みの認証局およびテンプレートを使用する方法:
  - **1. Credential Source (**認証情報ソース)**Defined Certificate Authority (**定義済みの認証局)に 設定します。
  - 2. 証明書の取得元にす Certificate Authority (認証局)を選択します。
  - 3. その認証局で使用すCertificate Template (証明書テンプレート)を選択します。
  - 4. 証明書の秘密鍵を保存すKey Location (キーの場所)を選択します:
    - TPM Required (TPM が必要)-Trusted Platform Module (信頼されたプラットフォーム モジュール)に秘密鍵を保存します。エンドポイントで信頼されたプラットフォーム モジュールを利用できない場合、秘密鍵をインストールできません。
    - TPM If Present (存在する場合は TPM) 信頼されたプラットフォーム モジュールが エンドポイントに存在する場合、秘密鍵をそのモジュールに保存します。エンドポ

イントで信頼されたプラットフォーム モジュールを利用できない場合、秘密鍵はエ ンドポイントのソフトウェアに保存されます。

- Software (ソフトウェア)-秘密鍵をエンドポイントのソフトウェアに保存します。
- Passport (パスポート)-秘密鍵を Microsoft Passport に保存します。このオプション を使用する場合、AirWatch 保護エージェントをエンドポイントにインストールしな ければなりません。
- 5. Certificate Store (証明書ストア) をPersonal (個人) に設定します。

| 📲 Add a New Windo      | ows Phone Profile          |                                                                                                    | ×                     |
|------------------------|----------------------------|----------------------------------------------------------------------------------------------------|-----------------------|
| ④ General              |                            |                                                                                                    |                       |
| 🔍 Passcode             | Credentials                |                                                                                                    |                       |
| ⊗ Restrictions         | Credential Source          | Defined Certificate Authority v                                                                                |                       |
| 🗇 WI-FI                |                            |                                                                                                    |                       |
| A VPN                  | Certificate Authority *    | SE_LAB_CA v                                                                                                    |                       |
| 🛃 Email                | Certificate Template *     | AW_User_Template *                                                                                             |                       |
| S3 Exchange ActiveSync |                            |                                                                                                    |                       |
| Application Control    | Key Location               | TPM Required v                                                                                                 | 10                    |
| Assigned Access        | Certificate Store          | Personal v                                                                                                    | 8.1 +1 more           |
| Credentials            |                            |                                                                                                    |                       |
| <→ SCEP                | On Windows Phone 8, person | al certificates will be delivered to AirWatch MDM Agent and will require the end user to complete installation |                       |
| Windows Hello          |                            |                                                                                                    |                       |
| Windows Licensing      |                            |                                                                                                    |                       |
| Data Protection        |                            |                                                                                                    |                       |
|                        |                            |                                                                                                    |                       |
|                        |                            |                                                                                                    |                       |
|                        |                            |                                                                                                    |                       |
|                        |                            |                                                                                                    |                       |
|                        |                            |                                                                                                    |                       |
|                        |                            |                                                                                                    |                       |
|                        |                            |                                                                                                    |                       |
|                        |                            |                                                                                                    | • •                   |
|                        |                            |                                                                                                    | SAVE & PUBLISH CANCEL |

- STEP 5| VPN の設定を行います。
  - 1. エンドポイントが表示すConnection Name (接続名)を入力します。
  - 2. 別Connection Type (接続タイプ)のプロバイダーを選択します(GlobalProtect VPN プロファイルに必要な関連するベンダー設定が含まれていないためIKEv2L2TPPPTPAutomatic(自動)は選択しないでください)。

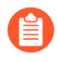

Windows エンドポイントについては AirWatch がまだ GlobalProtect を公式の接 続プロバイダとしてリストしていないため、代わりとなる VPN プロバイダを 選択する必要があります。

- 3. ユーザーが接続する GlobalProtect ポータルのホスト名または IP アドレスServer (サーバー)フィールドに入力します。
- **4.** Authentication (認証) 領域で証明書ベースAuthentication Type (認証タイプ)を選択し、エンドユーザーを認証する方式を指定します。
  - アプリ単位の VPN 構成では必ず、証明書ベースの認証を使用する必要があります。

| @ General              |                              |                                          |         |
|------------------------|------------------------------|------------------------------------------|---------|
| Passcode               | VPN                          |                                          | 8.1only |
| © Restrictions         | Connection Info              |                                          |         |
| ⇔ Wi-Fi                | Connection Name *            | VPN Configuration                        |         |
| A VPN                  |                              |                                          |         |
| 🎂 Email                | Connection Type *            | Junos Pulse v                            |         |
| S3 Exchange ActiveSync | Server *                     | gp.paloaltonetworks.com                  |         |
| Application Control    |                              |                                          | _       |
| Assigned Access        | Advanced Connection Settings |                                          | 10      |
| U Credentials          | Authentication               |                                          |         |
| $\leftrightarrow$ SCEP | Authentication Type          | EAP *                                    |         |
| Windows Hello          |                              |                                          |         |
| PWindows Licensing     | Protocols                    | EAP-TLS (Smart Card or Certificate) v    |         |
| 🕼 Data Protection      | Credential Type              | Use Certificate 🗸                        |         |
| » Custom Settings      |                              |                                          |         |
|                        | Simple Certificate Selection |                                          | 10      |
|                        | Custom Configuration         |                                          |         |
|                        | Custom Configuration         |                                          |         |
|                        |                              | le le le le le le le le le le le le le l |         |
|                        | VPN Traffic Rules            |                                          |         |
|                        | Per-App VPN Rules            |                                          |         |
|                        |                              | -                                        |         |
|                        |                              |                                          | Θ       |

- 5. 任意) GlobalProtect がユーザーの認証情報を保存するのを許可するには、Policies (ポリ シー) エリアにあるRemember Credentials (認証情報の記憶) オプションをENABLE (有 効) にします。
- 6. VPN Traffic Rules (VPN トラフィック ルール) 領域ADD NEW PER-APP VPN RULE (新しい アプリ単位の VPN ルールを追加)し、特定の古いアプリ(通常は .exe ファイル)や新しい アプリ(通常は Microsoft ストアからダウンロード)に使用するルールを指定します。
  - **1.** 任意VPN On Demand (オンデマンド VPN)を有効化し、アプリが起動する際に GlobalProtect が自動的に接続を確立できるようにします。
  - 2. Routing Policy (ルーティング ポリシー)を選択し、アプリのトラフィックを VPN トンネル経由で送るかどうかを指定します。
  - 3. 任意)特定VPN Traffic Filters (VPN トラフィック フィルター)を構成し、IP アドレスや ポートといった特定の一致条件にマッチするアプリケーションのトラフィックのみを VPN 経由でルーティングします。

ADD NEW FILTER (新規フィルターの追加)をクリックして一致条件を追加します。指示 されたらFilter Name (フィルター名)およびそれに対応すFilter Value (フィルターの値)を 入力します。

| VPN Traffic Rules     |                        |                    |                        |         |   |
|-----------------------|------------------------|--------------------|------------------------|---------|---|
| Per-App VPN Rules     | (i)                    |                    |                        |         |   |
| App Identifier        | Enter App Name         |                    | ٩                      | App PFN | × |
| VPN On Demand         |                        |                    |                        |         |   |
| Routing Policy        | Allow Direct Access to | External Resources | ~                      |         |   |
| VPN Traffic Filters   |                        |                    |                        |         |   |
| Filte                 | r Type                 | Filter value       |                        |         |   |
|                       | ~                      | Separate Multi     | ple Values With Commas | ×       |   |
| •                     | ADD NEW FILTER         |                    |                        |         |   |
| ADD NEW PER-APP VPI   | N RULE                 |                    |                        |         |   |
| Device Wide VPN Rules | (i)                    |                    |                        |         |   |

ADD NEW DEVICE WIDE VPN RULE

- STEP 6 変更SAVE & PUBLISH (保存して公開)します。
- STEP 7 アプリ単位の VPN 設定を新しい管理対象アプリケーション用に設定するか、既存の管理対象アプリケーションの設定を変更します。

アプリケーション設定を構成し、アプリ単位の VPN を有効にしたら、ユーザーのグループに アプリケーションを公開します。これで、アプリケーションが GlobalProtect VPN トンネル経 由でトラフィックを送信できるようになります。

- APPS & BOOKS (アプリおよび本) > Applications (アプリケーション) > Native (ネイ ティブ) > Public (パブリック)を選択します。
- 新しいアプリケーションを追加するにはADD APPLICATION(アプリケーションの追加)を選択します。既存のアプリケーションの設定を変更するには、Public アプリケー

ションリストからアプリケーションを探して、行の隣のアクションメニューにある編 集✔)アイコンを選択します

| 🕲 Works              | pace ONE UEM                        | Palo Alto Networks Inc.      |                                                                    |               | Add ~ Q Ω | ☆ ⑦ support ∽           |
|----------------------|-------------------------------------|------------------------------|--------------------------------------------------------------------|---------------|-----------|-------------------------|
| GETTING<br>STARTED   | Applications ~<br>Native            | Apps&Books ≯ Ap              | plications                                                         |               |           | <b>*</b> *              |
| √∕<br>HUB            | Web ><br>Access Policies            | Internal Public              | Purchased                                                          |               |           |                         |
| DEVICES              | Logging ><br>Application Settings > | Filters »                    | ADD APPLICATION Name                                               | Platform      | LAYOUT 💙  | C Search List<br>Status |
| ACCOUNTS             | Orders >                            | amazon                       | Amazon – Shopping made easy<br>Palo Alto Networks Inc.<br>含含含含含    | Apple IOS     | Assign    | ٥                       |
| APPS & BOOKS         |                                     |                              | Box<br>Palo Alto Networks Inc.<br>जे जे जे जे जे                   | Android       | Assign    | ٥                       |
| CONTENT              |                                     | o box                        | Box for iPhone and iPad<br>Palo Alto Networks Inc.<br>हे बीच हे हे | Apple IOS     | View      | ø                       |
| EMAIL                |                                     | •                            | Dropbox<br>Palo Alto Networks Inc.                                 | Windows Phone | Assign    | ٥                       |
| TELECOM              |                                     | •                            | GlobalProtect<br>Palo Alto Networks Inc.<br>के के के के            | Apple IOS     | View      | ٥                       |
| GROUPS &<br>SETTINGS |                                     | ≪ ∢ ⊳ ⇒ lterr                | s 1 - 5 of 5                                                       |               |           | Page Size: 50 ×         |
| http:://ABOUT.wmg    | m.com/AirWatch/AppManagement/AddPut | Application?productType=App& | provisioningEnable                                                 |               |           |                         |

- 3. Managed By (管理者)フィールドで、このアプリを管理する組織グループを選択します。
- 4. Platform (プラットフォーム)Windows Phoneに設定します。
- 5. アプリを優先的に探Source (ソース)を選択します:
  - SEARCH APP STORE (APP STORE を検索)–アプリName (名前)を入力します。
  - ENTER URL (URL を入力)-アプリケーションの Microsoft ストア用 URL を入力します(たとえば、URL を使って Dropbox のモバイル アプリを検索するにはhttps://www.microsoft.com/en-us/p/dropbox-mobile/9wzdncrfjOpkを入力します)。

|  | Managed By | Palo Alto Networks Inc.    |  |
|--|------------|----------------------------|--|
|  | Platform * | Windows Phone ~            |  |
|  | Source     | SEARCH APP STORE ENTER URL |  |
|  | Name *     | Dropbox                    |  |
|  |            |                            |  |
|  |            |                            |  |
|  |            |                            |  |
|  |            |                            |  |
|  |            |                            |  |

Items 1 - 5 of 5

6. **NEXT (次へ)** をクリックします。

Microsoft ストアで検索する場合は、検索結果のリストからアプリを**SELECT**(選択)する必要があります。

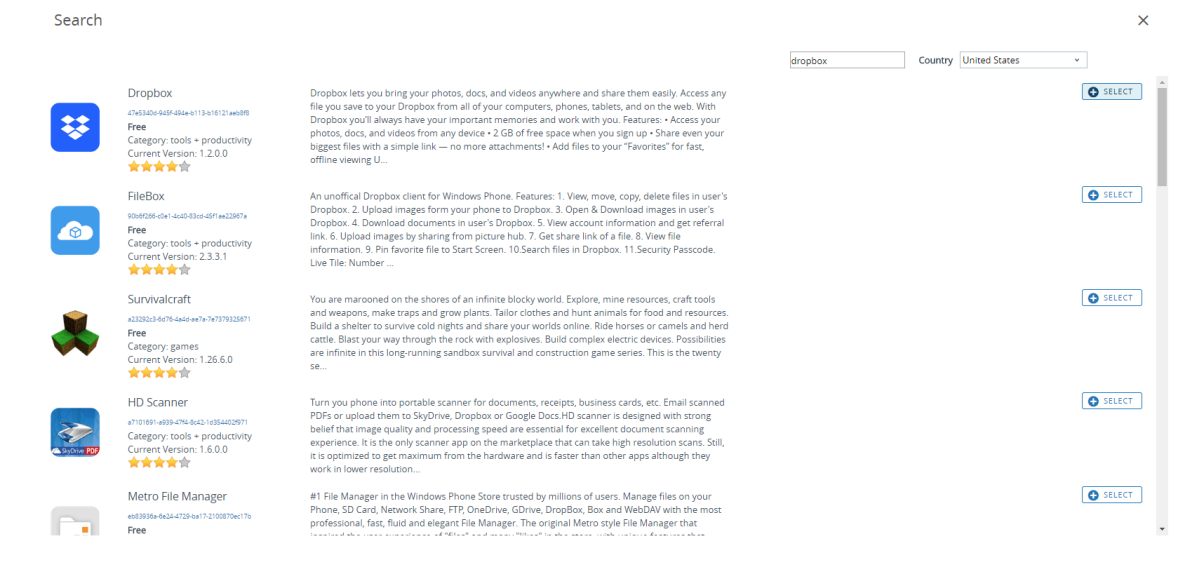

CANCEL

- 7. Add Application (アプリケーションの追加) ダイアログでアプリName (名前)が正しいことを確認します。この名前が AirWatch アプリ カタログに表示されます。
- 8. 任意) AirWatch アプリ カタログでアクセスしやすくなるよう、アプリを事前定義済み あるいはカスタ Categories (カテゴリ)に割り当てます

| Add     Public   | d Applicat | ion - Dropbox<br>alo Alto Networks Inc.   Application ID: 47e5340d-94 | 5f-494e-b113-b16121aeb8f8 |                      |
|------------------|------------|-----------------------------------------------------------------------|---------------------------|----------------------|
| Details          |            |                                                                       |                           |                      |
| UPLOAD           | X Name     | * Dropbox ①                                                           |                           |                      |
| Categories       |            | Business (System)<br>Start Typing to Select Category                  | Android<br>X              |                      |
| Supported Models |            | Windows Phone 8<br>Windows Phone 10                                   | ① Apple 105               |                      |
| Managed By       |            | Palo Alto Networks Inc.                                               |                           |                      |
| Comments         |            |                                                                       | Apple 105                 |                      |
|                  |            |                                                                       |                           | SAVE & ASSIGN CANCEL |

9. 新しいアプリSAVE & ASSIGN (保存して割り当て)ます。

10. Update Assignment (割り当ての更新) ダイアログでAssignments (割り当て)を選択して かADD ASSIGNMENT (割り当ての追加)をクリックし、このアプリにアクセスするス マート グループを追加します

| Dropbox - Update                                                 | Assignment                                                                  |                                                         |                                   | × |
|------------------------------------------------------------------|-----------------------------------------------------------------------------|---------------------------------------------------------|-----------------------------------|---|
| Assignments Exclu                                                | sions                                                                       |                                                         |                                   |   |
| Devices will receive application<br>In the case where devices be | on based on the below configuratio<br>long to multiple groups, they will re | n.<br>ceive policies from the grouping with highest pri | ority (0 being highest priority). |   |
| ADD ASSIGNMENT                                                   |                                                                             |                                                         |                                   | C |
| Name                                                             | Priority                                                                    | App Delivery Method                                     |                                   |   |
|                                                                  |                                                                             |                                                         |                                   |   |
|                                                                  |                                                                             | No Records Found                                        |                                   |   |
|                                                                  |                                                                             |                                                         |                                   |   |

SAVE & PUBLISH CANCEL

1. Select Assignment Groups (割り当てグループの選択)フィールドで、このアプリへの アクセスを許可するスマート グループを選択します。

- 2. App Delivery Method (アプリの配信方法)を選択しますAUTO (自動)を選択すると、 特定のスマート グループにアプリが自動的にデプロイされますON DEMAND (オン デマンド)を選択する場合は手動でアプリをデプロイする必要があります。
- 3. 新しい割り当てADD (追加)します。

## Dropbox - Add Assignment

| Select Assignment Groups<br>App Delivery Method * | X       All Corporate Dedicated Devices (Palo Alto Networks Inc.)       X         Start typing to add a group       Q         AUTO       ON DEMAND                                                                                                    |  |
|---------------------------------------------------|----------------------------------------------------------------------------------------------------|--|
|                                                   | laptive Management Level: <b>Open Access</b><br>ply policies that give users open access to apps with minimal administrative management.                                                                                                    |  |
| e                                                 | Would you like to enable Data Loss Prevention (DLP)?<br>DLP policies provide controlled exchange of data between managed and unmanaged applications on the device.<br>To prevent data loss on this application, make it "Managed Access" and create "Restriction" profile policies for desired device<br>types |  |

ADD CANCEL

 $\times$ 

11. 任意) 特定のスマート グループがアプリにアクセスできないようにするにはExclusions (除外)を選択してから、除外したいスマート グループExclusion (除外)フィールドから選 択します

| Assignments Excl                                        | usions                                                                                            |                                                                  |
|---------------------------------------------------------|---------------------------------------------------------------------------------------------------|------------------------------------------------------------------|
| The assignment groups excl<br>removed from devices that | luded from an assignment will not receive the application. If you are addi<br>are being excluded. | ing an exclusion after publishing the app to devices, the app wi |
| Exclusion                                               | X All Corporate Shared Devices (Palo Alto Networks Inc.)                                          | ×                                                                |
|                                                         | Start typing to add a group                                                                       | ٩                                                                |
|                                                         |                                                                                                   |                                                                  |
|                                                         |                                                                                                   |                                                                  |
|                                                         |                                                                                                   |                                                                  |
|                                                         |                                                                                                   |                                                                  |
|                                                         |                                                                                                   |                                                                  |

SAVE & PUBLISH CANCEL

- 12. 割り当てられたスマート グループに設定をSAVE & PUBLISH (保存して公開) しま す。
- STEP 8| GlobalProtect を接続タイプのプロバイダーとして設定する場合、XML 内の VPN プロファ イルを編集します。

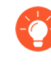

XML で直接行う追加の編集を最小限にするために、VPN プロファイルの設定 をエクスポートする前に設定をレビューします。VPN プロファイルをエクス ポートした後で設定を変更する必要が生じた場合、XML に直接変更を加える か、VPN プロファイルの設定を更新して再度このステップを実施することがで きます。

- 1. Devices > Profiles(プロファイル) > List View(リスト ビュー) で、前述のステップ で追加した新しいプロファイルの隣にあるラジオ ボタンを選択し、次に表の上部にあ る</XML を選択します。AirWatch でプロファイルの XML ビューが開きます。
- 2. プロファイルを**Export**(エクスポート)した後、任意のテキスト エディタで開きま す。
- 3. GlobalProtect の以下の設定を編集します。
- PluginPackageFamilyName を指定するLoclURI エレメントで、エレメントを次のように変更します:

# <LocURI./Vendor/MSFT/VPNv2/PaloAltoNetworks/PluginProfile/ PluginPackageFamilyName</LocURI</pre>

• 続くData エレメントで、値を次のように変更します:

## <DataPaloAltoNetworks.GlobalProtect\_rn9aeerfb38dg</Data</pre>

- 1. エクスポートしたプロファイルに加えた変更を保存します。
- 2. AirWatch に戻りDevices(デバイス) > Profiles(プロファイル) > List View(リスト ビュー)を選択します。
- 3. 新しいプロファイルを作成Add > Add Profile > Windows > Windows Phone (追加 プロ ファイルの追加 Windows Windowsフォン)) して名前を付けます。
- 4. Custom Settings > Configure (カスタム設定 設定)を選択し、編集した設定をコピーアン ドペーストします。
- 5. 変更Save & Publish (保存して公開)します。
- STEP 9 Devices (デバイス) > Profiles (プロファイル) > List View (リストビュー)からオ リジナルのプロファイルを選択することでオリジナルのプロファイルを消去してMore Actions (他の操作) > Deactivate (無効化)を選択します。AirWatch により、プロファイ ルが Inactive (無効)のリストに移動されます。

## STEP 10 | 設定のテストを行います。

#### Microsoft Intune を使用したアプリ単位の VPN 設定

Microsoft Intune とは、中央から一元的にモバイル エンドポイントを管理できるようにする、クラウド ベースのエンタープライズ モビリティ管理プラットフォームのことです。GlobalProtect

アプリケーションにより、デバイスレベルあるいはアプリケーションレベルで、Microsoft Intune が管理するモバイル エンドポイントおよびファイアウォール間で安全に接続を行えるようになります。GlobalProtect を保護された接続として使用することで、モバイル エンドポイン ト上のトラフィックの確認と脅威防止のためのネットワーク安全ポリシーの強制が行われます。

Microsoft Intune を使ってアプリ単位の VPN 設定を構成する方法については、次の各セクションの情報を参照してください:

- Microsoft Intune を使用した iOS エンドポイントのアプリ単位の VPN 設定
- Microsoft Intune を使用した Windows 10 UWP エンドポイント用のアプリ単位の VPN 設定

#### *Microsoft Intune* を使用した *iOS* エンドポイントのアプリ単位の VPN 設定

Microsoft Intune を使用して GlobalProtect VPN アクセスを設定することで管理下のモバイル エンドポイントから内部リソースに簡単にアクセスできるようになります。アプリ単位の VPN 設定において、どの管理アプリケーションが VPN トンネル経由でトラフィックをルーティングできるかを指定できます。管理していないアプリケーションは VPN トンネルを解する代わりにインターネットに直接接続を続けようとします。

次の各作業により、Microsoft Intune を使用して iOS エンドポイント用にアプリ単位の VPN 設定 を構成することができます:

#### **STEP 1** iOS 用 GlobalProtect アプリケーションをダウンロードします。

- Microsoft Intune を使用した GlobalProtect モバイル アプリケーションのデプロイ.
- App Storeから直接 GlobalProtect アプリケーションをダウンロードします。

#### **STEP 2**| Microsoft Intune にアプリを追加します。

アプリを監視・設定・保護する前に、アプリを Microsoft Intune に追加しておく必要があります。

- App type (アプリ タイプ)をiOSに設定します。
- Microsoft Intune に iOS ストアのアプリを追加します。

#### **STEP 3**| iOS 用にアプリ単位の VPN を設定します。

- アプリ単位の VPN を作成する際、Platform (プラットフォーム)をiOSに、Connection type (接続タイプ)をPalo Alto Networks GlobalProtectに設定する必要があります。
- アプリを VPN プロファイルに関連付ける際、VPNSのドロップダウンリストからアプリ単位の VPN プロファイルを選択します。

#### Microsoft Intune を使用した Windows 10 UWP エンドポイント用のアプリ単位の VPN 設定

Microsoft Intune を使用して GlobalProtect VPN アクセスを設定することで管理下のモバイル エンドポイントから内部リソースに簡単にアクセスできるようになります。アプリ単位の VPN 設定において、どの管理アプリケーションが VPN トンネル経由でトラフィックをルーティングできるかを指定できます。管理していないアプリケーションは VPN トンネルを解する代わりにインターネットに直接接続を続けようとします。

次の各作業により、Microsoft Intune を使用して Windows 10 UWP エンドポイント用にアプリ単位の VPN 設定を構成することができます:

- **STEP 1**| Windows 10 UWP 用の GlobalProtect アプリケーションをダウンロードします。
  - Microsoft Intune を使用した GlobalProtect モバイル アプリケーションのデプロイ.
  - Microsoft ストアから直接 GlobalProtect アプリケーションをダウンロードします。
- STEP 2| 証明書プロファイルの設定を行います。

アプリ単位の VPN 構成では必ず、証明書ベースの認証を使用する必要があります。

**STEP 3**|新しい Windows 10 UWP の VPN プロファイルを作成します。

• Platform (プラットフォーム)をWindows 10 and later (Windows 10 以降)に設定します。

**STEP 4**| Windows 10 UWP エンドポイント用にアプリ単位の VPN 設定を行います。

- Connection type (接続タイプ)をPalo Alto Networks GlobalProtect に設定します。
- Apps and Traffic rules (アプリおよびトラフィックルール)領域で、Associate WIP or apps with this VPN (WIP またはアプリを VPN に関連付ける)オプションをAssociate apps with this connection (アプリをこの接続に関連付ける)に設定します。Restrict VPN connection to these apps (これらのアプリへの VPN 接続を制限する)オプションをEnable (有効化)してから、VPN 接続を使用させたい関連するアプリをAdd (追加)します。

### MobileIron を使用したアプリ単位の VPN 設定

MobileIron とは、中央のコンソールから一元的にモバイル エンドポイントを管理できるように する、エンタープライズ モビリティ管理プラットフォームのことです。GlobalProtect アプリ ケーションにより、デバイス レベルあるいはアプリケーション レベルで、MobileIron が管理 するモバイル エンドポイントおよびファイアウォール間で安全に接続を行えるようになりま す。GlobalProtect を保護された接続として使用することで、モバイル エンドポイント上のトラ フィックの確認と脅威防止のためのネットワーク安全ポリシーの強制が行われます。

MobileIron を使ってアプリ単位の VPN 設定を構成する方法については、次の各セクションの情報を参照してください:

• MobileIron を使用した iOS エンドポイントのアプリ単位の VPN 設定

*MobileIron* を使用した *iOS* エンドポイントのアプリ単位の VPN 設定

MobileIron を使用して GlobalProtect VPN アクセスを設定することで管理下のモバイル エンドポ イントから内部リソースに簡単にアクセスできるようになります。アプリ単位の VPN 設定にお いて、どの管理アプリケーションが VPN トンネル経由でトラフィックをルーティングできるか を指定できます。管理していないアプリケーションは VPN トンネルを解する代わりにインター ネットに直接接続を続けようとします。

次の各作業により、MobileIron を使用して iOS エンドポイント用にアプリ単位の VPN 設定を構成することができます:

**STEP 1** iOS 用 GlobalProtect アプリケーションをダウンロードします。

- MobileIron を使用した GlobalProtect モバイル アプリケーションのデプロイ.
- App Storeから直接 GlobalProtect アプリケーションをダウンロードします。

STEP 2| 証明書設定の追加を行ってから証明書設定を行います。

アフ

アプリ単位の VPN 構成では必ず、証明書ベースの認証を使用する必要があります。

- STEP 3| アプリ単位の VPN 設定を追加します。
  - 設定タイプをPer-app VPN (アプリ単位の VPN)に設定します。
- STEP 4 iOS 用にアプリ単位の VPN 設定を行います。
  - Connection Type (接続タイプ)をPalo Alto Networks GlobalProtectに設定してから、関連 する設定を行います。

WildFire と App Scan の統合の有効化

AirWatch で App Scan を有効化することで、アプリケーションに関する WildFire の脅威インテ リジェンスを活用し、Android エンドポイント上のマルウェアを検出することが可能になりま す。これが有効な場合、AirWatch エージェントは Android エンドポイントにインストールされ ているアプリのリストを AirWatch に送信します。これは、登録時、その後はあらゆるエンドポ イントがチェックアウトする際に実行されます。その後、AirWatch は定期的にクエリを送信し て WildFire に判定を求め、その判定に基づいてエンドポイント上でコンプライアンスを確保す るためのアクションを実施できるようになります。

- **STEP 1** 作業を始める前に、WildFire の API キーを取得します。API キーをまだお持ち出ない場合 は、サポートにお問い合わせください。
- STEP 2 | AirWatchでGroups & Settings > All Settings > Apps > App Scan > Third Party Integration (グ ループおよび設定 > すべての設定 > アプリ > App Scan > サードパーティの統合)を選択しま す。
- **STEP 3** | Current Setting: (現在の設定:)を選択します。Override (オーバーライド) します。
- **STEP 4** Enable Third Party App Scan Analysis (サードパーティ App Scan 分析を有効化)を選択 し、AirWatch と WildFire が通信できるようにします。
- **STEP 5** Choose App Scan Vendor(App Scan のベンダー)のドロップダウンリストから Palo Alto Networks WildFire を選択します。
- **STEP 6**| WildFire の API キーを入力します。

**STEP 7**| **Test Connection**(テスト接続)をクリックし、AirWatch が WildFire と通信できることを確認します。テストが成功したらインターネットに接続していることを確認し、API キーを再び入力してもう一度実行します。

| Current Setting                         | 🔘 Inherit 🖲 Override                                     |
|-----------------------------------------|----------------------------------------------------------|
| Enable Third Party App Scan<br>Analysis | <b>0</b>                                                 |
| Choose App Scan Vendor*                 | Palo Alto Networks WildFire 🔻                            |
| WildFire API Key*                       | ***                                                      |
|                                         | Test Connection Test is successful                       |
| Last Sync Timestamp                     | 5/19/2016 04:20:00 PM 🔗 Last sync completed successfully |
| Next Sync Scheduled                     | 5/26/2016 04:20:23 PM                                    |

**STEP 8** 変更を**Save**(保存)します。AirWatch は、WildFire と通信してアプリケーション ハッシュ に対する最新の判定を得るための同期タスクのスケジューリングを行い、定期的にそのタ スクを実行します。**Sync Now**(今すぐ同期)をクリックし、WildFire との手動同期を開始 します。

macOSエンドポイントのGlobalProtectアプリケーションの通知を抑制する

macOS の GlobalProtect アプリケーションは、kernel (macOS Catalina 10.15.3以前を実行して いる macOS デバイス) とシステム (macOS Catalina 10.15.4以降と GlobalProtect アプリケー ション 5.1.4以降を実行している macOS デバイス) の2種類の拡張機能をサポートしています。 GlobalProtect gateway (GlobalProtect ゲートウェイ) で split tunnel (スプリット トンネル)を設 定した場合、またはネットワークアクセスに GlobalProtect 接続を適用した場合 (GlobalProtect App Customization (GlobalProtect アプリケーションのカスタマイズ) を参照)、 notification message (通知メッセージ) が GlobalProtect アプリケーションに表示されます。このメッセー ジは、これらの機能が有効になっている GlobalProtect アプリケーションにアクセスするとロー ドがブロックされていた macOS の kernel 拡張機能またはシステム拡張機能を有効にするように ユーザーに求めます。

GlobalProtect アプリケーション ユーザーが kernel 拡張またはシステム拡張のいずれかを通知を 受信すること無しに自動的にロードできるようにするには、サポートされているmobile device management (モバイルデバイス管理 - MDM)を使用して、Airwatch などのその拡張に対するポ リシーを作成できます。

macOS エンドポイントの GlobalProtect アプリケーションで通知を抑制する方法については、以下のセクションを参照してください:

- macOSエンドポイントのGlobalProtectアプリケーション内の、Kernel拡張機能を有効化する
- macOSエンドポイントのGlobalProtectアプリケーション内の、システム拡張機能を有効化する

macOSエンドポイントのGlobalProtectアプリケーション内の、Kernel拡張機能を有効化する

macOS 10.13 以降、Apple は、kernel 拡張機能を実行する前にその承認をユーザーに要求するソフトウェア変更を導入しました。

ユーザーは macOS 上の kernel 拡張機能を手動で有効にできますが (System Preferences (シス テム設定) > Security & Privacy (セキュリティとプライバシー)に移動して、 kernel 拡張機能 の Allow (許可)を選択する)、Qualified MDM vendor (認定 MDM ベンダー) を使用してポ リシーを作成し、 kernel 拡張機能を自動承認できます。このプロセスは Apple Technical Note TN2450 で説明されています。

以下のワークフローは、Airwatch を使用してテストされています。

**STEP 1** kernel 拡張機能ポリシーを作成します。

- 1. AirWatch に管理者としてログインします。
- Devices (デバイス) > Profiles & Resources (プロファイルとリソース) > Profiles (プロファイル)の順に選択し、ドロップダウンメニューから Add (追加) > Add Profile (プロファイルの追加)を選択します。
- 3. Add Profile (プロファイルの追加) 領域で、 Apple macOS をクリックしてか ら、Device Profile (デバイスプロファイル) アイコンをクリックします。
- 4. General (一般) 領域で、プロファイル名を入力します。

リスト内では、既存の kernel 拡張機能プロファイル(**Devices**(デバイス) > **Profiles** & **Resources**(プロファイルとリソース) > **Profiles**(プロファイル))を選択することもできます。

STEP 2| kernel 拡張機能を追加し、関連するポリシーを macOS デバイスに配布します。

- 1. Kernel Extension Policy (Kernel 拡張機能ポリシー)を選択します。
- 2. GlobalProtect アプリケーションで使用される Team Identifier (チーム識別子) を入力 します (**PXPZ955K77**)。
- 3. Bundle ID (バンドル ID) を入力します (com.paloaltonetworks.kext.pangpd)。

| ind Payload         | Kernel Extension Policy                                                                                                    | 118005 10.15. |  |
|---------------------|----------------------------------------------------------------------------------------------------|---------------|--|
| Directory           | Control restrictions and settings for User Approved Kernel Extension Loading on macOS 10.13.2 and later                          |               |  |
| ecurity & Privacy   | User Override                                                                                                    |               |  |
| Cernel Extension    | If enabled, users can approve additional kernel extensions that are not explicitly allowed by this policy                        |               |  |
| Privacy Preferences | Allow User Overrides                                                                                                    |               |  |
| Disk Encryption     | Allowed Team Identifiers                                                                                                    |               |  |
| ogin Items          | Allow all validly signed kernel extensions of the specified team identifiers to load                                             |               |  |
| ogin Window         |                                                                                                    |               |  |
| nergy Saver         | ×                                                                                                    |               |  |
| ime Machine         |                                                                                                    |               |  |
| inder               | Allowed Kernel Extensions                                                                                                    |               |  |
| ccessibility        | Allow a specific set of kernel extensions to always load. For unsigned legacy kernel extensions, leave the team identifier empty |               |  |
| rinting             | Taxm Identifier Bundle ID                                                                                                    |               |  |
| roxies              |                                                                                                    |               |  |
| imart Card          | PXP2955K77 com.paloatonetworks.kext.pan                                                                                          |               |  |
| Nobility            |                                                                                                    |               |  |
| ssociated Domains   |                                                                                                    |               |  |
|                     |                                                                                                    |               |  |

4. Save and Publish (保存して公開)をクリックして変更内容を保存します。

macOSエンドポイントのGlobalProtectアプリケーション内の、システム拡張機能を有効化する

macOS 10.15.4 以降、Apple は kernel 拡張機能のサポートを制限しました。GlobalProtect アプリ ケーションは kernel 拡張機能の代わりにシステム拡張機能を使用します。ユーザーは、システム 拡張機能を使用する前にそれを承認する必要があります。

 システム拡張を有効にすることに加えて、GlobalProtect アプリケーションでネットワーク拡張を有効にして、Split Tunnel およびEnforce GlobalProtect Connections for Network Access (ネットワークアクセスに GlobalProtect 接続を適用する)機能で使用される Network Extensions Configuration (ネットワーク拡張の設定) ポップアッププロンプトを非表示にすることもできます。ポップアッププロンプトを 受信せずに、ネットワーク拡張機能を自動的にロードするために、Jamf Pro などのモバイルデバイス管理システム (MDM)を使用することができます。Jamf Pro を使用してシステム拡張とネットワーク拡張を有効にする方法については、ナレッジベース記事 https://knowledgebase.paloaltonetworks.com/KCSArticleDetail? id=kA14u00000HAW8 を参照してください

AirWatch を使用してシステム拡張を自動的に承認するようにプロファイルを設定するには、以下の手順を使用します。この設定は AirWatch でテストされていますが、任意の Qualified MDM vendor (認定 MDM ベンダー)を使用してこのプロファイルの作成と実装を行うことができます。

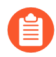

システム拡張を使用していて、カーネル・エクステンション に切り替える必要があ る場合は、詳細については macOS Plist でのアプリ設定のデプロイ を参照してくだ さい。

STEP 1| システム拡張機能のプロファイルを作成します。

- 1. AirWatch に管理者としてログインします。
- Devices (デバイス) > Profiles & Resources (プロファイルとリソース) > Profiles (プロファイル)の順に選択し、ドロップダウンメニューから Add (追加) > Add Profile (プロファイルの追加)を選択します。
- 3. Add Profile (プロファイルの追加) 領域で、 Apple macOS をクリックしてか ら、Device Profile (デバイスプロファイル) アイコンをクリックします。
- 4. General (一般) 領域で、プロファイル名を入力します。

リスト内では、既存のシステム拡張機能プロファイル(**Devices**(デバイス) > **Profiles** & **Resources**(プロファイルとリソース) > **Profiles**(プロファイル))を選択することもできます。

- STEP 2| システム拡張機能を追加します。
  - 1. System Extensions (システム拡張機能)を選択します。
  - 2. GlobalProtect アプリケーションで使用される Team Identifier (チーム識別子) を入力 します (**PXPZ955K77**)。
  - Bundle Identifier (バンドル識別子)を入力しま す(com.paloaltonetworks.GlobalProtect.client.extension)

| macOS SystemExten  | ision-Mac_syam                                                                                                | ×            |
|--------------------|----------------------------------------------------------------------------------------------------|--------------|
| Find Pauland       | System Extensions                                                                                             |              |
| Find Fayload       | Controls restrictions and settings for System Extensions loading on macOS 10.15 and later.                    |              |
| Finder             | Licer Override                                                                                                |              |
| Accessibility      | User Overnae                                                                                                  |              |
| Printing           | If enabled, users can approve additional system extensions that are not explicitly allowed by this policy.    |              |
| Proxies            | Allow User Overrides                                                                                          |              |
| Smart Card         | Allowed System Extension Types                                                                                |              |
| Mobility           | Allow all or some system extension types to load. Team Identifier rule takes precedence over global settings. |              |
| Associated Domains |                                                                                                    |              |
| Managed Domains    | learn Identifier* Drivers Endpoint Security Network                                                           |              |
| SSO Extension      |                                                                                                    |              |
| System Extensions  | ADD SYSTEM EXTENSION TYPE                                                                                     |              |
| Content Filter     | Allowed System Extensions                                                                                     |              |
| AirPlay Mirroring  | Allow a specific set of extensions to always load. Either ID is optional, but both can be provided.           |              |
| AirPrint           |                                                                                                    |              |
| Xsan               | Team Identifier Bundle Identifier                                                                             |              |
| Firewall           | PXPZ955K77 com.paloaltonetworks.GlobalPr                                                                      |              |
| Firmware Password  | ADD SYSTEM EXTENSION                                                                                          |              |
| Custom Attributes  |                                                                                                    | -            |
| Custom Settings    |                                                                                                    | Θ            |
|                    | SAVE AND PU                                                                                                   | BLISH CANCEL |

4. Save and Publish (保存して公開)をクリックして変更内容を保存します。

他のサードパーティ製の MDM を使用した GlobalProtect アプリ ケーションの管理

サポートされているサードパーティの MDM ベンダーを使用していない場合、他のサードパー ティ製の MDM システムを使って GlobalProtect アプリケーションをデプロイ・管理することが できます:

- iOS 用 GlobalProtect アプリケーションの設定
  - (例:GlobalProtect iOS アプリケーションのデバイスレベルの VPN の設定
  - (例:GlobalProtect iOS アプリケーションのレベルの VPN の設定
- Android 用 GlobalProtect アプリケーションの設定
  - (例:VPN の設定
  - (例:VPN 設定の削除

iOS 用 GlobalProtect アプリケーションの設定

サードパーティーのMDMシステムは企業リソースへのアクセスを許可する設定をプッシュ可能 で、エンドポイントの制限を適用するメカニズムを提供しますが、モバイル エンドポイントと サービス間の接続は保護しません。アプリが安全な接続を確立できるようにするには、エンドポ イントで VPN サポートを有効にする必要があります。

以下の表は、サードパーティーの MDM システムを使用して設定可能な一般的な設定です。

| 設定                | の意味                                                                                                    | Value(值)                                                                                                    |
|-------------------|----------------------------------------------------------------------------------------------------|----------------------------------------------------------------------------------------------------|
| 接続タイプ             | 接続タイプがポリシーによって<br>有効になっています。                                                                                              | Custom SSL                                                                                                    |
| 識別子               | リバース DNS 書式のカスタム<br>SSL VPN の識別子。                                                                                         | com.paloaltonetworks.globalprotect.v                                                                                       |
| サーバー              | GlobalProtect ポータルのホスト<br>名または IP アドレス。                                                                                   | <hostname address="" ip="" or=""><br/>以下に例を示しま<br/>す:gp.paloaltonetworks.com</hostname>                                    |
| アカウント             | 接続認証のためのユーザーアカ<br>ウント。                                                                                                    | <username>ユーザー名</username>                                                                                                 |
| ユーザー認証            | 接続の認証タイプ。                                                                                                    | Certificate   Password                                                                                                    |
| 認証情報              | (証明書ユーザー認証のみ)接<br>続を認証する認証情報。                                                                                             | <credential><br/>以下に例を示します:<br/>clientcredial.p12</credential>                                                             |
| VPN オンデマンド<br>有効化 | <ul> <li>(任意)接続およびオンデマン<br/>ドアクションを確立するドメイ<br/>ンとホスト名:</li> <li>常に接続を確立</li> <li>接続を確立しない</li> <li>必要に応じて接続を確立</li> </ul> | <domain and="" and<br="" hostname="">the on-demand action&gt;<br/>以下に例を示します。<br/>gp.acme.com; Never<br/>establish</domain> |

例:GlobalProtect iOS アプリケーションのデバイスレベルの VPN の設定

以下の例は iOS 用 GlobalProtect アプリケーションのデバイスレベル VPN 設定を検証するために 使用できる VPN ペイロードを含む XML 設定を示します。

```
<?xml version="1.0"
encoding="UTF-8"?>
<!DOCTYPE plist PUBLIC "-//Apple//DTD PLIST 1.0//EN" "http://
www.apple.com/DTDs/PropertyList-1.0.dtd">
<plist version="1.0">
<dict version="1.0">
<dict>
<key>PayloadContent</key>
<array>
<dict>
<key>PayloadDescription</key>
<string>Configures VPN settings, including authentication.</string>
<key>PayloadDisplayName</key>
<string>VPN (Sample Device Level VPN)</string>
```

<key>PayloadIdentifier</key> <string>Sample Device Level VPN.vpn</string> <key>PayloadOrganization</key> <string>Palo Alto Networks</string> <key>PayloadType</key> <string>com.apple.vpn.managed</string> <key>PayloadVersion</key> <integer>1</integer> <key>PayloadUUID</key> <strina>5436fc94-205f-7c59-0000-011d</strina> <key>UserDefinedName</key> <string>Sample Device Level VPN</string> <key>Proxies</key> <dict/> <key>VPNType</key> <string>VPN</string> <key>VPNSubType</key> <string>com.paloaltonetworks.GlobalProtect.vpnplugin</string> <key>IPv4</key> <dict> <key>0verridePrimary</key> <integer>0</integer> </dict> <key>VPN</key> <dict> <kev>RemoteAddress</kev> <string>cademogp.paloaltonetworks.com</string> <key>AuthName</key> <string></string> <key>DisconnectOnIdle</key> <integer>0</integer> <key>OnDemandEnabled</key> <integer>1</integer> <key>OnDemandRules</key> <arrav> <dict> <key>Action</key> <string>Connect</string> </dict> </array> <kev>AuthenticationMethod</key> <string>Password</string> </dict> <key>VendorConfig</key> <dict> <key>AllowPortalProfile</key> <integer>0</integer> <key>FromAspen</key> <integer>1</integer> </dict> </dict> </array> <key>PayloadDisplayName</key> <string>Sample Device Level VPN</string> <key>PayloadOrganization</key> <string>Palo Alto Networks</string>
<key>PayloadDescription</key> <string>Profile Description</string> <key>PayloadIdentifier</key> <string>Sample Device Level VPN</string> <key>PayloadType</key> <string>Configuration</string> <key>PayloadVersion</key> <integer>1</integer> <key>PayloadUUID</key> <string>5436fc94-205f-7c59-0000-011c</string> <key>PayloadRemovalDisallowed</key> <false/> </dict> </plist>

#### 例:GlobalProtect iOS アプリケーションのレベルの VPN の設定

以下の例は iOS 用 GlobalProtect アプリケーションのアプリケーション レベル VPN 設定を検証 するために使用できる VPN ペイロードを含む XML 設定を示します。

```
<?xml version="1.0"
encoding="UTF-8"?>
<!DOCTYPE plist PUBLIC "-//Apple//DTD PLIST 1.0//EN" "http://
www.apple.com/DTDs/PropertyList-1.0.dtd">
<plist version="1.0">
<dict>
<key>PayloadContent</key>
<arrav>
<dict>
<key>PayloadDescription</key>
<string>Configures VPN settings, including authentication.</string>
<key>PayloadDisplayName</key>
<string>VPN (Sample App Level VPN)</string>
<key>PayloadIdentifier</key>
<string>Sample App Level VPN.vpn</string>
<key>PayloadOrganization</key>
<string>Palo Alto Networks</string>
<key>PayloadType</key>
<string>com.apple.vpn.managed.applayer</string>
<key>PayloadVersion</key>
<integer>1</integer>
<key>VPNUUID</key>
<string>cGFuU2FtcGxlIEFwcCBMZXZlbCBWUE52cG5TYW1wbGUgQXBwIExldmVsIFZQTg==
string>
<key>SafariDomains</key>
<array>
<string>*.paloaltonetworks.com</string>
</arrav>
<key>PayloadUUID</key>
<string>54370008-205f-7c59-0000-01a1</string>
<key>UserDefinedName</key>
<string>Sample App Level VPN</string>
<key>Proxies</key>
<dict/>
<key>VPNType</key>
```

```
<string>VPN</strina>
<key>VPNSubType</key>
<string>com.paloaltonetworks.GlobalProtect.vpnplugin</string>
<key>IPv4</key>
<dict>
<key>0verridePrimary</key>
<integer>0</integer>
</dict>
<key>VPN</key>
<dict>
<key>RemoteAddress</key>
<string>cademogp.paloaltonetworks.com</string>
<key>AuthName</key>
<string></string>
<key>OnDemandMatchAppEnabled</key>
<integer>1</integer>
<key>OnDemandEnabled</key>
<integer>1</integer>
<kev>DisconnectOnIdle</kev>
<integer>0</integer>
<key>AuthenticationMethod</key>
<string>Password</string>
</dict>
<key>VendorConfig</key>
<dict>
<key>OnlyAppLevel</key>
<integer>1</integer>
<key>ÅllowPortalProfile</key>
<integer>0</integer>
<key>FromAspen</key>
<integer>1</integer>
</dict>
</dict>
</array>
<key>PayloadDisplayName</key>
<string>Sample App Level VPN</string>
<key>PayloadOrganization</key>
<string>Palo Alto Networks</string>
<key>PayloadDescription</key>
<string>Profile Description</string>
<key>PayloadIdentifier</key>
<string>Sample App Level VPN</string>
<kev>PavloadTvpe</kev>
<string>Configuration</string>
<key>PayloadVersion</key>
<integer>1</integer>
<key>PayloadUUID</key>
<string>5436fc94-205f-7c59-0000-011c</string>
<key>PayloadRemovalDisallowed</key>
<false/>
</dict>
</plist>
```

Android 用 GlobalProtect アプリケーションの設定

Android For Work データ制限対応のどのサードパーティーのモバイル デバイス管理(MDM)シ ステムからでも Android For Work エンドポイント上で GlobalProtect アプリケーションをデプロ イおよび設定できます。

Android エンドポイント上で、GlobalProtect ゲートウェイで設定したアクセスルートに基づきト ラフィックは VPN トンネル経由でルーティングされます。Android For Work を管理するサード パーティーのモバイル エンドポイント マネージャーから、VPN トンネル経由でルーティングさ れるトラフィックを再建策できます。

エンドポイントが企業所有の環境では、エンドポイント所有者はエンドポイントにインストール されたすべてのアプリケーションを含むエンドポイント全体を管理します。デフォルトでは、す べてのインストール済みアプリケーションがゲートウェイで設定したアクセスルートに基づきト ラフィックを送信できます。

自分所有のデバイスを持ち込む(BYOD)環境では、エンドポイントは企業所有ではなく仕事と 個人のアプリケーションを分けるために Work Profile を使います。デフォルトでは、Work Profile で管理されたアプリのみがゲートウェイで設定したアクセスルートに基づきトラフィックを送 信できます。個人のエンドポイントにインストール済みのアプリは Work Profile にインストール された管理 GlobalProtect アプリに設定された VPN トンネル経由でトラフィックを送信できませ ん。

さらに小さなアプリケーションからトラフィックをルーティングするには、Per-App VPN をオン にすれば、GlobalProtect のみで特定管理アプリケーションからトラフィックをルーティングで きます。Per-App VPN については、VPN トンネル経由でトラフィックをルーティングすること から特定の管理対象アプリケーションの許可リスト化およびブロックリスト化ができます。

Android を実行しているエンドポイントは、ユーザーが許可リストでアプリケーションを起動したときに GlobalProtect アプリを自動的に起動しません。ただし、iOS を実行しているエンドポイントは、ユーザーが許可リストからアプリケーションを起動すると、GlobalProtect アプリを自動的に起動し、VPN トンネルを確立します。

VPN 設定の一環として、ユーザーが VPN に接続する方法を指定することもできます。接続方法 を user-logon (ユーザー ログオン) に設定すると、 GlobalProtect アプリは自動で接続を確立します。接続方法を on-demand (オンデマンド) に設定すると、自動で接続を確立します。

MDM で定義されている VPN 接続方式は、GlobalProtect ポータル クライアント設定で定義されている接続方式よりも優先されます。

VPN 設定を削除することで自動的に GlobalProtect アプリケーションを元の構成設定に戻します。

Android 用に GlobalProtect アプリケーションを設定するには、以下の Android App 制限を設定します。

| 鍵                                 | 値タイ<br>プ      | 説明                                                                                                    | 例                                                                                          |
|-----------------------------------|---------------|----------------------------------------------------------------------------------------------------|--------------------------------------------------------------------------------------------|
| Portal (ポータ<br>ル)                 | 文字列           | ポータルの IP アドレスま<br>たは完全修飾ドメイン名<br>(FQDN)。                                                                                                    | 10.1.8.190                                                                                 |
| ユーザー名                             | 文字列           | ユーザーのユーザー名。                                                                                                    | john                                                                                       |
| パスワード                             | 文字列           | ユーザーのパスワード。                                                                                                    | Passwd!234                                                                                 |
| mobile_id                         | 文字列           | モバイルデバイスを一意に識<br>別するためにサードパーティの<br>MDM サービスで設定されたモ<br>バイル ID。GlobalProtect はこ<br>のモバイルIDを使用してデバイ<br>ス情報を取得します。                                                                                                    | 5188a8193be43f42d332dde5cb2c941e                                                           |
| 証明書                               | 文字列<br>(Base6 | エージェントとポータルの認証<br>4に使用されるクライアント証明<br>書(証明書)。                                                                                                    | DAFDSaweEWQ23wDSAFD                                                                        |
| client_certificate_<br>passphrase | 文字列           | クライアント証明書に関連付け<br>られたキー。                                                                                                    | PA\$\$W0RD\$123                                                                            |
| app_list                          | 文字列           | Per-App VPN の特定の設定を指<br>定します。文字列は、allowlist<br>キーワードまたは blocklist<br>キーワードのいずれかで始ま<br>り、その後にコロンが続き、セ<br>ミコロンで区切られたアプリ名<br>の配列が続きます。許可リスト<br>はネットワーク通信に VPN ト<br>ンネルを使うアプリケーショ<br>ンを指定します。許可リストに<br>ない、またはブロックリストに<br>あるその他のアプリケーション<br>のネットワークトラフィックは<br>VPN トンネルを通りません。 | allowlist   blocklist:<br>com.google.calendar;<br>com.android.email;<br>com.android.chrome |
| connect_method                    | 文字列           | ユーザーログオンは、Windows<br>証明書を使用してユーザーを<br>GlobalProtect ポータルに自動的<br>に接続するか、オンデマンドで<br>ユーザーをゲートウェイに手動<br>で接続します。                                                                                                    | user-logon   on-demand                                                                     |

| 鍵                                         | 値タイ<br>プ | 説明                                         | 例            |
|-------------------------------------------|----------|--------------------------------------------|--------------|
| remove_vpn_<br>config_via_<br>restriction | ブール<br>値 | すべての GlobalProtect VPN 設<br>定情報を恒久的に削除します。 | true   false |

例:VPN の設定

```
private static String RESTRICTION PORTAL
= "portal";
private static String RESTRICTION USERNAME = "username";
private static String RESTRICTION_PASSWORD = "password";
private static String RESTRICTION_CONNECT_METHOD = "connect_method";
private static String RESTRICTION_CLIENT_CERTIFICATE
= "client_certificate";
private static String RESTRICTION CLIENT CERTIFICATE PASSPHRASE
= "client certificate passphrase";
private static String RESTRICTION_APP_LIST = "app_list";
private static String RESTRICTION_REMOVE_CONFIG =
 "remove vpn config via restriction";
Bundle config = new Bundle();
config.putString(RESTRICTION_PORTAL, "192.168.1.1");
config.putString(RESTRICTION_USERNAME, "john");
config.putString(RESTRICTION_PASSWORD, "Passwd!234");
config.putString(RESTRICTION CONNECT METHOD, "user-logon");
config.putString(RESTRICTION CLIENT CERTIFICATE,
 "DAFDSaweEW023wDSAFD....");
config.putString(RESTRICTION CLIENT CERTIFICATE PASSPHRASE,
"PA$$W0RD$123");
config.putString(RESTRICTION APP LIST, "allow
 list:com.android.chrome;com.android.calendar");
DevicePolicyManager dpm = (DevicePolicyManager)
getSystemService(Context.DEVICE POLICY SERVICE);
dpm.setApplicationRestrictions(EnforcerDeviceAdminReceiver.getComponentName(thi
```

例:VPN 設定の削除

```
Bundle config = new Bundle();
config.putBoolean(RESTRICTION_REMOVE_CONFIG, true );
DevicePolicyManager dpm = (DevicePolicyManager)
getSystemService(Context.DEVICE_POLICY_SERVICE);
dpm.setApplicationRestrictions(EnforcerDeviceAdminReceiver.
getComponentName(this),"com.paloaltonetworks.globalprotect",
config);
```

"com.paloaltonetworks.globalprotect", config);

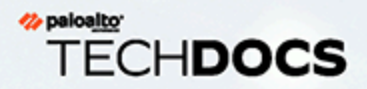

## IoTデバイス向けGlobalProtect

GlobalProtect for IoT では、IoT デバイスからのトラフィックを保護し、セキュリティ ポリシーの施行を IoT デバイスに拡張できます。GlobalProtect for IoT のセットアップ 後、GlobalProtect アプリケーションは、クライアント認証ならびにユーザー名とパ スワード(オプション)を使用して GlobalProtect ポータルまたはゲートウェイを認 証します。認証に成功すると、GlobalProtect アプリケーションは IPSec トンネルを 確立します。IPSec を使用する接続に失敗する場合、GlobalProtect アプリケーション を設定して SSL トンネルをフォールバックすることができます。features supported by OS for IoT devices(IoT デバイスの OS 上の対応機能)の一覧を確認したい場合 は、Palo Alto Networks Compatibility Matrix(Palo Alto Networks 互換性マトリクス) を参照してください。

- > IoT用GlobalProtect の要件
- > GlobalProtectポータルとIoTデバイス用ゲートウェイを設定する
- > AndroidでのIoT用GlobalProtectのインストール
- > RaspbianでのIoT用GlobalProtectのインストール
- > UbuntuでのIoT用GlobalProtectのインストール
- > WindowsでのIoTデバイス用GlobalProtectのインストール

### IoT用GlobalProtect の要件

GlobalProtect for IoT の要件は以下の通りです:

- Prisma Access または GlobalProtect サブスクリプションのいずれか
- ファイアウォールは PAN-OS 10.1 を実行しています (今すぐアップグレード)
- 以下のオペレーティング システムの内の1つ:
  - Android
  - Raspbian
  - Ubuntu
  - Windows IoT Enterprise
- 128MB の RAM
- 4GB のストレージ
- x86 および ARMv7 または ARMv5 プロセッサ
- CLI または WebDM からのスナップ アプリケーション パッケージを使用したインストール

### GlobalProtectポータルとIoTデバイス用ゲートウェイを 設定する

- STEP 1| 次をレビューIoT用GlobalProtect の要件。
- **STEP 2** IoT用のアプリをサポートするように GlobalProtect ゲートウェイを設定します。
  - 1. GlobalProtect ゲートウェイをセットアップするための前提条件タスクを完了します。
  - IoT用の GlobalProtect アプリケーションをサポートする各ゲートウェイに GlobalProtect サブスクリプションをインストールします。Prisma Access を使用する場 合、GlobalProtectサブスクプションは不要です。
  - 3. お使いのIoTデバイスのゲートウェイ設定をカスタマイズします:

ゲートウェイを設定するときに、特に IoT に適用されるクライアント認証設定を指定で きます。たとえば、2要素認証を使用するようにWindows および macOS エンドポイン トを構成し、証明書ベースの認証を使用するように IoT デバイスを要求できます。

また、特定の IP プール、アクセスルート、スプリット トンネリングなど、サポートされているネットワークとクライアントの設定を IoT デバイス用に構成することもできます。

- **1.** Network(ネットワーク) > GlobalProtect > Gateways(ゲートウェイ)の順に選択 し、ゲートウェイ設定を選択するか Add(追加)します。
- 2. IoT デバイスのクライアント認証設定を追加します:
  - **1.** Authentication (認証)を選択し、新しいクライアント認証設定をAdd (追加) します。
  - **2.** クライアント認証設定を識別するためのName(名前)を入力し、OS を IoT に設定し、このゲートウェイで認証ユーザーに使用するAuthentication Profile(認証

#### プロファイル)を指定します。クライアント証明書認証を有効にするプロファイ ルを選択します。

#### **Client Authentication**

| Name                                                               | client-auth                                                                                                    |        |
|--------------------------------------------------------------------|----------------------------------------------------------------------------------------------------|--------|
| OS                                                                 | Any                                                                                                    | $\sim$ |
| Authentication Profile                                             | Any                                                                                                    |        |
|                                                                    | Android                                                                                                    |        |
| <ul> <li>GlobalProtect App Login Screen</li> </ul>                 | Chrome                                                                                                    |        |
| Username Labe                                                      | iOS                                                                                                    |        |
| Password Labe                                                      | IoT                                                                                                    |        |
| Authentication Message                                             | Linux                                                                                                    |        |
|                                                                    | Mac                                                                                                    |        |
|                                                                    | Satellite                                                                                                    |        |
|                                                                    | Windows                                                                                                    |        |
|                                                                    | WindowsUWP                                                                                                    |        |
| Allow Authentication with Use<br>Credentials OR Client Certificate | X-Auth                                                                                                    |        |
|                                                                    | To enforce client certificate authentication, you must also select the certificate profile in the Client Authentication configuration. |        |

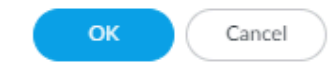

 $\bigcirc$ 

3. OK をクリックします。

- **3.** IoT エンドポイントのみに適用する、特定のクライアント設定を構成するには、新しい Client Settings (クライアント設定)を構成します:
  - **1.** Agent(エージェント)を選択して、新しいクライアント設定構成を Add(追加)します。
  - 2. 必要な場合は、クライアント認証設定を構成します。
  - **3. User/User Group**(ユーザー/ユーザーグループ)を選択してから、OS を Add(追加)し、IoT を選択します。

| Configs                                                                       |              |              | ?      |
|-------------------------------------------------------------------------------|--------------|--------------|--------|
| Config Selection Criteria   Authentication Override   IP Pools   Split Tunnel | Netw         | ork Services |        |
| Name gp-client-config-iot                                                     |              |              |        |
| Config Selection Criteria                                                     |              |              |        |
| any v                                                                         |              | lny          |        |
| SOURCE USER A                                                                 |              | 05 ∨         |        |
|                                                                               | $\checkmark$ | 1            | $\sim$ |
|                                                                               |              | Android      |        |
|                                                                               |              | Chrome       |        |
|                                                                               |              | iOS          |        |
|                                                                               | A            | ToT          |        |
|                                                                               | G            | Linux        |        |
| Source Address                                                                |              | Mac          | h      |
| REGION ^                                                                      |              | Windows      |        |
|                                                                               |              | WindowsUWP   |        |
|                                                                               |              |              |        |
|                                                                               |              |              |        |

4. OK をクリックします。

- 4. OK をクリックします。
- 5. 設定を Commit (コミット) します。
- STEP 3 | IoT デバイス用の GlobalProtect アプリケーションをサポートするために、ポータルを設定します。

IoT デバイスをサポートするには、GlobalProtect アプリケーションが接続できる1つ以上の ゲートウェイを設定してから、ポータルとアプリケーションの設定を構成する必要がありま す。ポータルは、設定情報と使用可能なゲートウェイに関する情報をアプリケーションに送 信します。GlobalProtect ポータルから設定を受信した後、アプリケーションはクライアント 設定にリストされているゲートウェイを検出し、最適なゲートウェイを選択します。以下の ワークフローを使用して、IoT デバイス用のGlobalProtect アプリケーションをサポートするよ うに GlobalProtect ポータルを設定します。

- 1. すでに設定が済んでいる場合は、GlobalProtect ポータルをセットアップするための前 提条件タスクを完了します。
- 2. ポータルに対して認証する IoT デバイスのクライアント設定を定義します。
  - **1.** Network(ネットワーク) > GlobalProtect > Portals(ポータル)の順に選択し、 ポータルの設定を選択します。
  - 2. ユーザーがポータルにアクセスするときに IoT デバイスに適用されるクライアント 認証設定を構成します:
    - **1.** Authentication (認証)を選択し、新しいクライアント認証設定をAdd (追加) します。
    - Name (名前)を入力してクライアント認証設定を識別し、OS を IoT に設定し、 このポータルで認証ユーザーに使用する Authentication Profile (認証プロファイ ル)を指定します。クライアント証明書認証を有効にするプロファイルを選択し ます。

3. IoT デバイスのエージェント設定をカスタマイズします。

環境に応じて、既存の設定を変更するか、新しい設定を作成して下さい。たとえ ば、OS 固有のゲートウェイを使用する場合、または IoT デバイスに固有のホスト情報 を収集する場合は、新しいエージェント設定を作成することを検討してください。

サポートされている機能の詳細については、Palo Alto Networks 互換性マトリックスの IoT デバイス用OSがサポートしている機能一覧を参照してください。

- 1. GlobalProtect エージェント設定を定義する:
- 2. Agent (エージェント) を選択し、既存のエージェント設定を選択するか、新しい設定 を Add (追加) します。
- 3. IoT デバイスの認証設定を構成します。
- **4.** User/User Group (ユーザー/ユーザーグループ)を選択してから、OS を Add (追加)し、IoT を選択します。
- 5. この設定が行われたユーザーが接続できる外部ゲートウェイを指定します。
- 6. (オプション) App (アプリケーション) を選択し、該当の IoT 用 GlobalProtect ア プリケーションのポータル設定をカスタマイズします。GlobalProtect アプリケー ションによって、IoT に適用されない設定は破棄されます。オペレーティングシステ ムがサポートする機能の一覧については、Palo Alto Networks 互換性マトリックスの IoT デバイス用OS がサポートしている機能一覧を参照してください。
- **7.** OK を 2 回クリックします。
- 8. 設定を Commit (コミット) します。
- IoT デバイス上で、Enforce Policies (ポリシーの強制)を実行します(Objects > GlobalProtect > HIP Objects)。

IoT デバイスに固有のホスト情報を使用して HIP オブジェクトを作成し、それを任意の HIP プロファイルの一致条件に使用できるようになりました。これでHIP プロファイル をポリシールールの一致条件として使用して、対応するセキュリティポリシーを適用で きます。

- **1.** General (一般) > Host Info (ホスト情報) > OS を選択します。
- 2. Contains > loT (loT を追加)を選択します。
- 3. OK をクリックします。
- **4.** 必要に応じて HIP オブジェクトを追加します。
- 5. HIP ベースのポリシー適用の設定。

**STEP 4** IoT 用 GlobalProtect アプリケーションをインストールしてセットアップします。

お使いのIoT デバイスのオペレーティングシステム用に提供されている手順を使用します。

- AndroidでのIoT用GlobalProtectのインストール
- RaspbianでのIoT用GlobalProtectのインストール
- UbuntuでのIoT用GlobalProtectのインストール
- WindowsでのIoTデバイス用GlobalProtectのインストール

#### AndroidでのIoT用GlobalProtectのインストール

Android デバイスで GlobalProtect for IoT を使用するには、アプリケーションと GlobalProtect 設 定をシステム アプリケーションとして Android オペレーティング システム イメージにビルドす る必要があります。GlobalProtect をヘッドレス モードで動作させるには、GlobalProtect アプリ ケーション パッケージを使用して事前設定ファイルをデプロイする必要があります。

- **STEP 1** GlobalProtect.apk をビルド済みのシステム アプリケーションとして Android OS イメージに 追加します。
  - 1. Support Siteで、**Updates**(更新) > **Software Updates**(ソフトウェア更新)を選択し て、GlobalProtect APK をダウンロードします。
  - 2. android\_src\_tree\_root/packages/app/ ディレクトリ内で、APK ファイルをデ コードします。

```
デコーダーがアプリケーションを GlobalProtect フォルダに展開します。
```

3. GlobalProtect フォルダで、 Android.mk ファイルを作成します。このファイルは、 エンコーダがビルド システムに使用するソースと共有ライブラリを定義します。

ファイルを編集して以下を含めます:

```
LOCAL_PATH := $(call my-dir)
include $(CLEAR_VARS)
LOCAL_MODULE_TAGS := optional
LOCAL_MODULE := GlobalProtect
LOCAL_SRC_FILES := $(LOCAL_MODULE).apk
LOCAL_MODULE_CLASS := APPS
LOCAL_MODULE_SUFFIX := $(COMMON_ANDROID_PACKAGE_SUFFIX)
LOCAL_CERTIFICATE := PRESIGNED
include $(BUILD_PREBUILT)
```

4. android\_src\_tree\_root/vendor/ 内の追加の MK ファイルについては、以下の行 を追加します:

PRODUCT\_PACKAGES += GlobalProtect

- 5. IoT デバイスをサポートする CPU アーキテクチャに応じて、libgpjni.so を / system/ lib または / system/lib64 のいずれかに追加します。libgpjni.so ファイル は、GlobalProtect.apk が apktool によってデコードされた後に lib ディレクトリから取得 可能です。
- **STEP 2** VPN 接続の権限リクエスト ポップアップを事前承認するために、Android Framework ソースコードを修正します。

android\_src\_tree\_root/frameworks/base/services/core/java/com/android/ server/connectivity/Vpn.java ファイルを編集して、以下のコード セグメントを追加 します:

private boolean isVpnUserPreConsented(String packageName) {

```
if ("com.paloaltonetworks.globalprotect".equals(packageName)){
    Log.v(TAG, "IoT, isVpnUserPreConsented always true");
    return true;
    AppOpsManager appOps =
        (AppOpsManager)
mContext.getSystemService(Context.APP_OPS_SERVICE);
    // Verify that the caller matches the given package and has
permission to activate VPNs.
    return
appOps.noteOpNoThrow(AppOpsManager.OP_ACTIVATE_VPN,Binder.getCallingUid(),
        packageName) == AppOpsManager.MODE_ALLOWED;
    }
}
```

```
STEP 3 Android 8.0 以降のリリースでは、Android の動作をカスタマイズして、通知バーの
GlobalProtect アイコンを抑制します。
```

android\_src\_tree\_root/frameworks/base/services/core/java/com/android/ server/am/ActiveServices.java ファイルを編集して、以下のコード セグメントを追 加します。

```
if ( r.packageName.equals("com.paloaltonetworks.globalprotect") ) {
    Slog.d(TAG, "not to show the foreground service running
    notification for IoT");
} else {
    r.postNotification();
}
```

STEP 4 Android IoT デバイスの事前デプロイしたい VPN 設定を設定します。

1. 以下のフォーマットで設定ファイル (globalprotect.conf) を作成し、GlobalProtect ポータルの IP アドレスを編集します。認証設定は次のいずれかです: ユーザー名とパ スワード、またはクライアント証明書パス (client-cert-path) と pass-phrase ファイル (client-cert-passphrase)。

Username-password ベースの認証

```
<?xml version="1.0" encoding="UTF-8"?>

<GlobalProtect>

<PanSetup>

<Portal>192.168.1.23</Portal>

</PanSetup>

<Settings>

<head-less>yes</head-less>

<os-type>IoT</os-type>

<username>user1</username>

<password>mypassw0rd</password>

<log-path-service>/home/gptest/Desktop/data/

gps</log-path-service>
```

```
<log-path-agent>/home/gptest/Desktop/data/
gpadata</log-path-agent>
        </Settings>
</GlobalProtect>
クライアント証明書ベースの認証
<?xml version="1.0" encoding="UTF-8"?>
<GlobalProtect>
    <PanSetup>
                <Portal>192.168.1.23</Portal>
    </PanSetup>
        <Settings>
                <head-less>yes</head-less>
                <os-type>IoT</os-type>
                <client-cert-path>/home/gptest/Desktop/data/
pan client cert.pfx</client-cert-path>
                <client-cert-passphrase>/home/gptest/Desktop/
data/pan client cert passcode.dat</client-cert-passphrase>
                <password>paloalto</password>
                <log-path-service>/home/gptest/Desktop/data/
gps</log-path-service>
                <log-path-agent>/home/gptest/Desktop/data/
gpadata</log-path-agent>
        </Settings>
</GlobalProtect>
```

 globalprotect.conf ファイルを Base64 フォーマットでエンコードし、 android\_src\_tree\_root/system/config/ ディレクトリに保存します。

ファイルを別の場所に保存することもできます。ただ し、android\_src\_tree\_root/assets/gp\_conf\_location.txt ファイル内のこ の設定箇所を変更する必要があります。

- **STEP 5**| GlobalProtect APK ファイルをビルドします。
- **STEP 6** GlobalProtect APK ファイルに署名します。
- **STEP 7**|新しい OS をシステムイメージの一部として Android デバイスにプッシュしてから、新しい OS を Android デバイスにプッシュします。

### RaspbianでのIoT用GlobalProtectのインストール

RaspbianデバイスでのGlobalProtect for IoTのインストールを実行するには、以下の手順を完了してください。

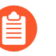

Raspbian と Ubuntu 用の GlobalProtect for IoT は、Arm ベースのアーキテクチャのみをサポートします。

- **STEP 1**| Support Siteで、**Updates**(更新) > **Software Updates**(ソフトウェア更新)を選択して、 ご利用の OS のGlobalProtect パッケージをダウンロードします。
- **STEP 2**| IoT 用 GlobalProtect アプリケーションをインストールします。

ソフトウェアをインストールするには、該当の IoT デバイスで、 sudo dpkg -i GlobalProtect\_deb\_arm<*version*>.deb コマンドを使用します。

sudo dpkg -i GlobalProtect\_deb\_arm-5.1.0.0-84.deb

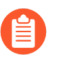

ソフトウェアを後でアンインストールするには、*sudo dpkg -P* globalprotect コマンドを使用します。

**STEP 3** Raspbian IoT デバイスの事前デプロイしたい VPN 設定を行います。

- 1. client-cert パスで、証明書を pcks12 形式でインポートして、 .pfx 拡張子で保存し ます(例、pan\_client\_cert.pfx)。
- client-cert-passphrase パス内で、.dat 拡張子でパスコードを保存します (例、pan\_client\_cert\_passcode.dat)
- log-path-service パスで、PanGPS のデフォルトのパスを使用していない場合 (例、/opt/paloaltonetworks/globalprotect)、log-setting パス フォルダが opt/paloaltonetworks と同じ権限を有していることを確認します。
- 以下の形式で /opt/paloaltonetworks/globalprotect/pangps.xml 事前デプ ロイ設定ファイルを次のフォーマットで作成し、GlobalProtect ポータルの IP アドレ スと認証設定を編集します。次のいずれか: ユーザー名とパスワード、またはクライ アント証明書パス (client-cert-path) とパスフレーズファイル (client-certpassphrase)。GlobalProtect サービス ( log-path-service ) およびエージェン ト ( log-path-agent ) のログを保存するフォルダをオプションで指定することも できます。

<Settings> <portal-timeout>5</portal-timeout> <connect-timeout>5</connect-timeout> <receive-timeout>30</receive-timeout> <os-type>IoT</os-type> //pre-deployed OS type for IoT. If this tag does not present, GP will automatic detect the OS type. <head-less>yes</head-less> //pre-deployed head-less mode //optional pre-deployed <username>abc</username> username //optional pre-deployed <password>xyz</password> password <client-cert-path>cli cert path</client-cert-path> //optional pre-deployed client certificate file(p12) path<client-cert-passphrase>cli\_cert\_passphrase\_path< /client-phrase> //optional pre-deployed client certificate cert-passphrase> passphrase file path <log-path-service>/tmp/gps</log-path-service> //optional pre-deployed log folder for PanGPS <log-path-agent>/tmp/gpa</log-path-agent> //optional pre-deployed log folder for PanGPA and globalprotect CLI </Settings> </GlobalProtect>

- STEP 4| 事前デプロイ設定を反映させるために、GlobalProtect プロセスを再起動します。
- **STEP 5**| IoT デバイスのデプロイ後、必要に応じて globalprotect collect-log コマンドを使用してログを収集することができます。

user@raspbianhost:~/Desktop/data\$ globalprotect collect-log
The support file is saved to /home/gptest/.GlobalProtect/
GlobalProtectLogs.tgz

**STEP 6**] (オプション) 認証方法がユーザー名/パスワードとクライアント証明書の組み合わせである 場合は、クライアント証明書の **CommonName** がユーザー名と一致することを確認してく ださい。

### UbuntuでのIoT用GlobalProtectのインストール

Ubuntu で GlobalProtect for IoT をインストールをするには、次の手順を完了させてください。

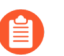

Raspbian と Ubuntu 用の GlobalProtect for IoT は、Arm ベースのアーキテクチャのみをサポートします。

**STEP 1**| Support Siteで、**Updates**(更新) > **Software Updates**(ソフトウェア更新)を選択して、 ご利用の OS のGlobalProtect パッケージをダウンロードします。

**STEP 2**| IoT 用 GlobalProtect アプリケーションをインストールします。

ソフトウェアをインストールするには、該当の IoT デバイスで、 sudo dpkg -i GlobalProtect\_deb-<version>.debコマンドを使用します。

user@linuxhost:~\$ sudo dpkg -i GlobalProtect\_deb-4.1.0.0-19.deb

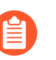

ソフトウェアを後でアンインストールするには、*sudo dpkg -P globalprotect* コマンドを使用します。

STEP 3| Ubuntu の IoT デバイスに事前デプロイしたい VPN 設定を実施します。

- 1. client-cert パスで、証明書を pcks12 形式でインポートして、 .pfx 拡張子で保存し ます(例、pan\_client\_cert.pfx)。
- client-cert-passphraseパス内で、.dat 拡張子でパスコードを保存します (例、pan\_client\_cert\_passcode.dat)
- log-path-service パスで、PanGPS のデフォルトのパスを使用していない場合 (例、/opt/paloaltonetworks/globalprotect)、 log-setting パス フォルダが opt/paloaltonetworks と同じ権限を有していることを確認します。
- 以下の形式で /opt/paloaltonetworks/globalprotect/pangps.xml 事前デプ ロイ設定ファイルを次のフォーマットで作成し、GlobalProtect ポータルの IP アドレ スと認証設定を編集します。次のいずれか: ユーザー名とパスワード、またはクライ アント証明書パス (client-cert-path) とパスフレーズファイル (client-certpassphrase)。GlobalProtect サービス ( log-path-service ) およびエージェン ト ( log-path-agent ) のログを保存するフォルダをオプションで指定することも できます。

```
<?xml version="1.0" encoding="UTF-8"?>
<GlobalProtect>
<PanSetup>
<Portal>192.168.1.160</Portal> //pre-deployed
portal address
</PanSetup>
<PanGPS>
</PanGPS>
<Settings>
```

<portal-timeout>5</portal-timeout> <connect-timeout>5</connect-timeout> <receive-timeout>30</receive-timeout> <os-type>IoT</os-type> //pre-deployed OS type for IoT. If this tag does not present, GP will automatic detect the OS type. <head-less>yes</head-less> //pre-deployed head-less mode //optional pre-deployed <username>abc</username> username //optional pre-deployed <password>xyz</password> password <client-cert-path>cli cert path</client-cert-path> //optional pre-deployed client certificate file(p12) path <client-cert-passphrase>cli cert passphrase path< /clientcert-passphrase> //optional pre-deployed client certificate passphrase file path <log-path-service>/tmp/gps</log-path-service> //optional pre-deployed log folder for PanGPS //optional <log-path-agent>/tmp/gpa</log-path-agent> pre-deployed log folder for PanGPA and globalprotect CLI </Settinas> </GlobalProtect>

- STEP 4| 事前デプロイ設定を反映させるために、GlobalProtect プロセスを再起動します。
- **STEP 5** IoT デバイスのデプロイ後、必要に応じて globalprotect collect-log コマンドを使用してログを収集することができます。

user@linuxhost:~\$ globalprotect collect-log
The support file is saved to /home/gptest/.GlobalProtect/
GlobalProtectLogs.tgz

**STEP 6**] (オプション) 認証方法がユーザー名/パスワードとクライアント証明書の組み合わせである 場合は、クライアント証明書の **CommonName** がユーザー名と一致することを確認してく ださい。

# WindowsでのIoTデバイス用GlobalProtectのインストール

Windows 10 IoT で稼働しているデバイスは、GlobalProtect アプリケーションを使用できま す。Microsoft System Center Configuration Manager (SCCM) などの、ご所属の組織の配布方法を 使用して、Windows 10 IoT Enterprise を実効する IoT デバイス上で GlobalProtect アプリケーショ ンのデプロイとインストールを行います

GlobalProtect Windows IoT のデプロイは、証明書ベースの認証をサポートします。各 IoT デバイスのローカル マシン ストアに、認証に使用される証明書をインストールする必要があります。IoT デバイスに同じ Root CA を持つ複数の証明書がある場合、GlobalProtect は IoT デバイス のローカル マシン ストアの最初の証明書を使用して認証します。証明書がデバイスで正しい順序になっていることを確認してください。

次のセクションでは、Windows IoT を実行しているデバイスに GlobalProtect アプリケーション をインストールする方法について説明します:

- ・ IoT デバイス上での MSIEXEC ファイルのダウンロードとインストール
- IoT デバイスのレジストリ キーを変更します (On-Demand (オンデマンド) またはAlways On (常時オン))
- ・ IoT デバイスのレジストリ キーを変更する (Always On with Pre-logon (プレログオンで常時 オン))

#### IoT デバイス上での MSIEXEC ファイルのダウンロードとインス トール

msiexec.exe ファイルをお使いの IoT デバイスにダウンロードしてインストールし、On-Demand(オンデマンド)接続方法または Always On(常時オン) 接続方法用に GlobalProtect アプリケーションをインストールします。IoT 以外のデバイスで行う場合と同じ方法を使用し て、deploy the msiexec.exe file(msiexec.exe ファイルのデプロイ)を実行します。

IoT デバイスのレジストリ キーを変更します (On-Demand (オン デマンド)またはAlways On (常時オン))

OS の種類を IoT、デバイス タイプをヘッドレス、及びポータル アドレスを指定する必要があり ます。オプションで、ユーザー名とパスワードを指定できます。ユーザー名とパスワードを指定 しない場合、GlobalProtect は証明書ベースの認証を使用します。

**On-Demand**(オンデマンド)接続方法または Always On(常時オン)接続方法には、以下のインストール方法を使用できます。

• OS の種類を指定します (必須):

### レジストリ サブキー: \HKEY\_LOCAL\_MACHINE\SOFTWARE\Palo Alto Networks \GlobalProtect\Settings

Name (名前) : os-type

**Type**(タイプ):REG\_SZ

Data (データ):IoT

• ヘッドレス IoT デバイスを指定する (必須):

## レジストリ サブキー: \HKEY\_LOCAL\_MACHINE\SOFTWARE\Palo Alto Networks \GlobalProtect\Settings

Name(名前): head-less

**Type**(タイプ):REG\_SZ

Data (データ) : yes

ポータルのアドレスを指定する (必須):

## レジストリ サブキー: \HKEY\_LOCAL\_MACHINE\SOFTWARE\Palo Alto Networks \GlobalProtect\PanSetup

Name(名前):ポータル

**Type**(タイプ):REG\_SZ

Data (データ):GlobalProtect ポータルの IP アドレスまたは FQDN を入力します。

ユーザー名を指定する (オプション):

## レジストリ サブキー: \HKEY\_LOCAL\_MACHINE\SOFTWARE\Palo Alto Networks \GlobalProtect\Settings

Name (名前): username

**Type** (タイプ) : REG\_SZ

Data(データ):IoT デバイスで使用するユーザー名を入力します。

パスワードを入力する (オプション):

レジストリ サブキー: \HKEY\_LOCAL\_MACHINE\SOFTWARE\Palo Alto Networks \GlobalProtect\Settings

Name (名前): password

**Type**(タイプ):REG\_SZ

Data(データ):IoT デバイスで使用するパスワードを入力します。

IoT デバイスのレジストリ キーを変更する(Always On with Prelogon(プレログオンで常時オン))

ポータルアドレス、プレログオンのタイムアウト値、およびサービスのみの値を指定する必要があります。システムの再起動時に IoT デバイスがアプリインターフェースを自動的に起動しな

いようにするには、GlobalProtect 値を削除する必要があります。ユーザーがログインしていない ため、ログオン前の VPN トンネルはユーザー名を関連付けません。

**Pre-logon (Always On)**(プレログオン(常時オン))の接続方法には、次のインストール方法 を使用できます。

・ ポータルのアドレスを指定する (必須):

### レジストリ サブキー: \HKEY\_LOCAL\_MACHINE\SOFTWARE\Palo Alto Networks \GlobalProtect\PanSetup

Name(名前):ポータル

**Type**(タイプ):REG\_SZ

Data (データ):GlobalProtect ポータルの IP アドレスまたは FQDN を入力します。

・ プレログオン値を入力 (必須):

### レジストリ サブキー: \HKEY\_LOCAL\_MACHINE\SOFTWARE\Palo Alto Networks \GlobalProtect\PanSetup

Name(名前): Prelogon (プレログオン)

**Type (タイプ)**: REG\_SZ

**Data** (データ) :1

・ サービス専用の値を指定する (必須):

### レジストリ サブキー: \HKEY\_LOCAL\_MACHINE\SOFTWARE\Palo Alto Networks \GlobalProtect\Settings

Name (名前): service-only (サービス専用)

**Type (タイプ)**:REG\_SZ

Data (データ) : yes

• GlobalProtect 値を削除する (必須):

### **Registry subkey**(レジストリのサブキー): \HKEY\_LOCAL\_MACHINE\SOFTWARE \Microsoft\Windows\CurrentVersion\Run

Name(名前): GlobalProtect

**Type**  $(\mathcal{P}\mathcal{T})$  : REG\_SZ

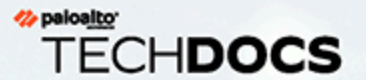

## ホスト情報

企業のネットワークの境界に厳重なセキュリティを実装していたとしても、実際に はアクセスするエンドポイントと同じ程度の安全性しか保たれません。モバイル の浸透が進む最近の仕事環境では、空港、カフェ、ホテルなどのさまざまな場所か ら、企業が支給するエンドポイントや個人用などの多様なデバイスを使用して企業 のリソースにアクセスできることが当然とみなされつつあります。必然的に、エン ドポイントに対するネットワークのセキュリティを拡張し、包括的で一貫性のある セキュリティを確実に適用することが求められます。GlobalProtect<sup>™</sup> ホスト情報プ ロファイル (HIP)の機能によって、最新のセキュリティ パッチおよびウイルス対策 の定義がインストールされているか、ディスク暗号化が有効になっているか、デバ イスが脱獄または root 化されていないか (モバイル デバイスのみ)、カスタム ア プリケーションを含む組織内で必要な特定のソフトウェアが実行されているかなど の、エンドポイントのセキュリティ状態に関する情報を収集し、定義したホスト ポ リシーを準拠していることを基準に、特定のホストへのアクセスを許可する判断材 料にすることができます。

以下のセクションでは、ポリシー適用でホスト情報を使用する方法について説明し ます。

> ホスト情報について

> HIP ベースのポリシー適用の設定

エンドポイントからのアプリケーションおよびプロセス データの収集

> HIP レポートの再配信

> デバイスのアクセスをブロック

> ホスト情報を収集するための Windows User-ID エージェントの設定
 > ホスト情報を使用したデバイスの検疫

#### ホスト情報について

GlobalProtect アプリの役割のひとつに、このアプリが実行されているホストに関する情報の収 集があります。アプリは GlobalProtect ゲートウェイに正常に接続されると、ゲートウェイにこ のホスト情報を送信します。ゲートウェイは、アプリが送信したこの生ホスト情報を、定義され ている HIP オブジェクトおよび HIP プロファイルと照合します。一致していると認められた場 合、HIP マッチ ログにエントリが生成されます。さらに、ポリシー ルールで HIP プロファイル の一致が認められると、対応するセキュリティ ポリシーが適用されます。

HIP チェックはアプリケーションがゲートウェイに接続したときに実行され、その後のチェックは GlobalProtect エージェントが接続されている間、1時間ごとに実行されます。GlobalProtect エージェントは、以前の HIP チェックが変更された場合、更新された HIP レポートを要求する ことができます。エンドポイントごとのゲートウェイには、最新の HIP レポートのみが保持されます。

ポリシーの適用にホスト情報を使用することで、重要なリソースにアクセスするリモートホス トが適切に整備された、セキュリティ標準に準拠した粒度の細かいセキュリティを実現でき、 その後に、ネットワーク リソースへのアクセスを許可できます。たとえば、機密データ シス テムへのアクセスを許可する前に、データにアクセスするホストのハード ドライブの暗号化を 確実に有効にすることが必要になる場合があります。エンドポイント システムで暗号化が有効 になっている場合のみアプリケーションへのアクセスを許可するセキュリティ ルールを作成し て、このポリシーを適用できます。さらに、このルールに準拠していないエンドポイントに対し て、アクセスが拒否された理由をユーザーに警告し、欠落している暗号化ソフトウェアのインス トール プログラムにアクセスできるファイル共有にリンクする通知メッセージを作成できます (当然、ユーザーにそのファイル共有へのアクセスを許可するために、特定の HIP プロファイ ルと一致するホストの特定の共有へのアクセスを許可する、対応するセキュリティ ルールを作 成する必要があります)。

- GlobalProtect アプリが収集するデータ
- GlobalProtect アプリケーションでは各オペレーティングシステムでどのようなデータが収集 されますか?
- ゲートウェイがポリシー適用でホスト情報を使用する方法
- システムの準拠を確認する方法
- エンドポイントの状態の表示方法

#### GlobalProtect アプリが収集するデータ

デフォルトでは、GlobalProtect アプリは、エンドポイントで実行されているエンド ユーザー セキュリティ パッケージに関するベンダー固有のデータを収集し(OPSWAT グローバル パートナーシップ プログラムがまとめるように)、ポリシー適用のためにこのデータを GlobalProtect ゲートウェイにレポートします。GlobalProtect が指定された OPSWAT SDK を使用して検出できるサードパーティ ベンダー製品の詳細については、GlobalProtect 5.1 OPSWAT サポート の表または GlobalProtect 5.2 OPSWAT サポート 表を参照してください。

GlobalProtect アプリ 5.2.6 以降、OPSWAT SDK V3 (終末期)のサポートは削除され、GlobalProtect アプリは OPSWAT SDK V4 のみを使用します。ベンダー名と製品名は、OPSWAT SDK V4 に基づいています。GlobalProtectアプリ 5.2.6 以降のリリース HIP チェック機能は、PAN-OS 8.0 (終末期) および以前のリリース (終末期)では動作しません。GlobalProtectアプリ 5.2.6 以降のリリース HIP チェック機能は、PAN-OS 8.1 以降のリリースで期待どおりに動作します。

セキュリティ ソフトウェアは、エンド ユーザー保護の徹底のために進化を継続する必要があり ますが、GlobalProtect ゲートウェイ ライセンスにより、各パッケージに利用できる最新のパッ チおよびソフトウェア バージョンを GlobalProtect データ ファイルのダイナミック更新によって 受信できるようにもなります。

アプリは、デフォルトで、ホストのセキュリティ状態の特定に役立つ以下の情報のカテゴリに関 するデータを収集します。

表8:表:データ収集 カテゴリ

| カテゴリ      | 収集されるデータ                                                                                                    |
|-----------|----------------------------------------------------------------------------------------------------|
| 一般        | ホスト名、ログオン ドメイン、オペレーティング システム、ア<br>プリのバージョン、Windows システムの場合はマシンが属する<br>ドメインなどの、ホスト自体に関する情報。                                                                                                    |
|           | <ul> <li>Windows エンドポイントのドメ<br/>インの場合、GlobalProtect アプリ<br/>は、ComputerNameDnsDomain について定義さ<br/>れているドメインの情報を収集します。このドメ<br/>インは、ローカル コンピュータまたはローカル<br/>コンピュータに関連付けられているクラスタに<br/>割り当てられる DNS ドメインです。このデータ<br/>は、HIP マッチ ログ詳細 (Monitor (モニタ) &gt; Logs<br/>(ログ) &gt; HIP Match(HIP マッチ)) の Windows エンド<br/>ポイントの Domain (ドメイン) に表示されます。</li> </ul> |
| モバイル デバイス | デバイス名、ログオン ドメイン、オペレーティング システム、<br>アプリ バージョン、デバイスが接続されているモバイル デバイ<br>ス ネットワークについての情報など、モバイル デバイスに関す<br>る情報。さらに、GlobalProtect はデバイスが root 化または脱獄<br>されているかどうかに関する情報も収集します。                                                                                                    |
|           | モバイルデバイスの属性を収集し、HIP実施ポリシーで使用するには、GlobalProtect に MDM サーバーが必要です。GlobalProtect は現在、AirWatch MDM サーバーとの HIP 統合をサポートしています。                                                                                                    |

| カテゴリ     | 収集されるデータ                                                                                                    |
|----------|----------------------------------------------------------------------------------------------------|
|          | AirWatch が管理するデバイスの場合、GlobalProtect アプリが収<br>集するホスト情報の他に、AirWatch サービスから収集される追<br>加情報もあります。AirWatch で取得できる属性一覧は、ホスト<br>情報を収集するための Windows User-ID エージェントの設定を<br>参照してください。                                                                                                    |
| パッチ管理    | ホストで有効化またはインストールされているパッチ管理ソフ<br>トウェアと、パッチが欠落しているかどうかに関する情報。                                                                                                    |
|          | <ul> <li>              欠落しているパッチの Severity (重大度) 値を<br/>HIP オブジェクト) &gt;<br/>GlobalProtect &gt; HIP Objects (オブジェクト) &gt;<br/><hip-object> Patch Management (パッチ管理) &gt;<br/>Criteria (条件)) の一致条件として構成する場合<br/>は、GlobalProtect 重大度値と OPSWAT 重大度格付<br/>けの間で次のマッピングを使用します。      </hip-object></li> <li>             0-低         </li> <li>             1-中         </li> <li>             2-重要         </li> <li>             3-極めて重大         </li> </ul> |
| ファイアウォール | ホストにインストールまたは有効化されているファイアウォー<br>ルに関する情報。                                                                                                    |
| マルウェア対策  | エンドポイントで有効化またはインストールされているアンチ<br>ウイルスまたはアンチスパイウェア ソフトウェア、リアルタイ<br>ム保護が有効かどうか、ウイルス定義バージョン、最終スキャ<br>ン時間、ベンダー名と製品名に関する情報。<br>GlobalProtect は OPSWAT 技術を利用し、エンドポイント上                                                                                                    |
|          | にあるサードパーティ製のセキュリティアプリケーションの<br>検知・評価を行います。OPSWAT OESIS フレームワークを<br>統合することで、エンドポイントのコンプライアンス状況を<br>GlobalProtect によって評価できるようになります。例えば、特<br>定のベンダーが提供する特定のバージョンのアンチウイルス ソ<br>フトウェアがエンドポイント上に存在することを確認するため<br>に HIP プロファイルや HIP オブジェクトを定義したり、そのウ<br>イルス定義ファイルが最新のものであることを確認したりでき<br>ます。                                                                                                    |

| カテゴリ                     | 収集されるデータ                                                                                                    |
|--------------------------|----------------------------------------------------------------------------------------------------|
|                          | <ul> <li>OPSWATは、macOSエンドポイント上のゲート<br/>キーパーセキュリティ機能に関する次のマルウェ<br/>ア対策情報を検出できません。</li> <li>エンジンバージョン</li> <li>定義バージョン</li> <li>日付</li> <li>最終スキャン日時</li> </ul>                                                                                                    |
| ディスク バックアップ              | ディスク バックアップ ソフトウェアがインストールされている<br>かどうか、最終バックアップ時間、ソフトウェアのベンダー名<br>と製品名に関する情報。                                                                                                    |
| ディスク暗号化                  | ディスク暗号化ソフトウェアがインストールされているかどう<br>か、どのドライブやパスに暗号化が設定されているか、ソフト<br>ウェアのベンダー名と製品名に関する情報。<br>(GlobalProtect アプリ 5.2 が必要)エンドポイント上のすべ<br>てのドライブまたはパスの暗号化ステータスを表示する場合<br>は、ディスク暗号化の HIP オブジェクトを作成するときに、暗<br>号化された場所として「すべて」を手動で入力する必要があり<br>ます。カテゴリー。すべてのドライブまたはパスが暗号化され<br>ているかどうかを確認するには、ドロップダウンから[暗号化<br>された場所]を[すべて]に設定]. [比能]を[暗号化溶み]に設 |
|                          | 定する必要があります。                                                                                                    |
| データ損失防止(DLP)             | 企業の機密情報が企業のネットワークから持ち出されたり、安<br>全でない可能性があるデバイスに保存されたりすることを防<br>ぐための、データ損失防止(DLP)ソフトウェアがインストー<br>ルまたは有効化されているかどうかに関する情報。この情報<br>は、Windows エンドポイントからのみ収集されます。                                                                                                    |
| Certificate <b>(証明書)</b> | エンドポイントにインストールされたマシン証明書についての<br>情報です。                                                                                                    |
| カスタム チェック                | 特定のレジストリ キー (Windows のみ)、プロパティ リスト<br>(plists) (macOS のみ)、プロセス リスト (Linux のみ)、またはオ<br>ペレーティング システム プロセスとユーザー空間アプリケー<br>ション プロセスが存在するかどうかに関する情報。                                                                                                    |

特定のカテゴリの情報を除外して特定のホストで収集されないようにすることができ、これによ り、CPU サイクルを節約し、応答時間を改善することができます。これを実行するには、ポー タル上でエージェント設定を作成してから、(Network (ネットワーク) > GlobalProtect > Portals (ポータル) > <portal-config> > Agent (エージェント) > <agent-config> > Data Collection (データ 収集)) で興味のないカテゴリを除外します。たとえば、エンドポイントでディスク バックアップ ソフトウェアが動作しているかどうかに基づいてポリシーを作成しない場合に、そのカテゴリを 除外すると、アプリでディスク バックアップに関する情報を収集しなくなります。

ユーザーのプライバシーを提供するために、個人エンドポイントで収集される情報を除外することもできます。たとえば、サードパーティーのモバイルデバイスマネージャー によって管理されない、エンドポイントにインストールされているアプリケーションのリストを除外できます。

GlobalProtect アプリケーションでは各オペレーティングシステム でどのようなデータが収集されますか?

GlobalProtect アプリケーションは、HIP ベースのポリシー適用で使用するために、デバイスのホスト情報プロファイル (HIP) を特定または取得するのに役立つデータを収集します。

- GlobalProtect アプリケーションでは Windows 上でどのようなデータが収集されますか?
- GlobalProtect アプリケーションでは macOS 上でどのようなデータが収集されますか?
- GlobalProtect アプリケーションでは Windows UWP 上でどのようなデータが収集されます か?
- GlobalProtect アプリケーションでは Android でどのようなデータが収集されますか?
- GlobalProtect アプリケーションでは iOS でどのようなデータが収集されますか?
- GlobalProtect アプリケーションでは Linux でどのようなデータが収集されますか?

**GlobalProtect** アプリケーションでは **Windows** 上でどのようなデータが収集されます か?

次の表は、ファイアウォールによって生成された HIP ベースのポリシー適用のために Windows デバイス上の GlobalProtect アプリケーションによって収集されたデータについて説明していま す。

| HIP レポート属性    | 説明                            |  |  |
|---------------|-------------------------------|--|--|
| レポートの生成時間     | HIP レポートが作成された日時              |  |  |
| ユーザー名         | VPN へのログインに使用されるユーザー名。        |  |  |
| ユーザーの IP アドレス | ユーザーの Windows デバイスの IP アドレス。  |  |  |
| マシン名          | Windows デバイスのホスト名およびシリアルナンバー。 |  |  |
| ドメイン          | Windows デバイスではフィールドは空です。      |  |  |
| OS            | 対象 OS のアプリケーション名およびベンダー名。     |  |  |

| HIP レポート属性    | 説明                                                                                                    |
|---------------|----------------------------------------------------------------------------------------------------|
| ホストID         | GlobalProtect によって割り当てられるホストを識別するため<br>の一意のホストID。ホスト ID の値は、Windows デバイスで<br>はマシンの GUID です。マシンの GUID は Windows レジス<br>トリ (HKEY_Local_Machine\Software\Microsoft\Cryptography<br>\MachineGuid) に保存されています。                                                 |
| クライアント バージョン  | 現在インストールされている GlobalProtect アプリケーションの<br>バージョン番号。                                                                                                    |
| ネットワーク インターフェ | ネットワーク インターフェイスには以下の設定があります:                                                                                                    |
| イス            | • Interface-Windows デバイスで検出されたネットワーク イ<br>ンタフェイスのタイプ。                                                                                                    |
|               | <ul> <li>MAC Address—MAC アドレスは、Windows デバイスの各<br/>ネットワークインターフェイスに割り当てられた一意のハー<br/>ドウェア識別子です。</li> </ul>                                                                                                    |
|               | • IP Address—Windows デバイス上の各ネットワーク インタ<br>フェイスに割り当てられたIPアドレス。                                                                                                    |
| マルウェア対策       | デバイスで有効もしくはインストールされているアンチウイル<br>スまたはアンチスパイウェア、ホスト上でリアルタイム アンチ<br>ウイルスまたはアンチスパイウェア保護が有効かどうか、ウィ<br>ルス定義バージョン、最終スキャン時間、ベンダーと製品名に<br>関する情報。                                                                                                    |
| ディスク バックアップ   | ディスク バックアップ ソフトウェアがホストにインストールさ<br>れているかどうか、最終バックアップの時間、ソフトウェアの<br>ベンダーと製品名など、デバイスのディスク バックアップ ス<br>テータスに関する情報。                                                                                                    |
| ディスク暗号化       | ディスク暗号化ソフトウェアがホストにインストールされてい<br>るかどうか、一致を判定するためにディスク暗号化をチェック<br>するドライブまたはパス、暗号化された場所の状態、ソフト<br>ウェアのベンダーと製品名など、デバイスのディスク暗号化ス<br>テータスに関する情報。                                                                                                    |
|               | (GlobalProtect アプリ 5.2 が必要です) エンドポイント上のすべ<br>てのドライブまたはパスの暗号化状態を表示するには、ディス<br>ク暗号化 カテゴリの HIP オブジェクトを作成するときに、暗号<br>化された場所 として手動で を入力する必要があります。すべ<br>てのドライブまたはパスが暗号化されているかどうかを確認す<br>るには、ドロップダウンから [暗号化された場所] を [すべて] に<br>設定し、[状態] を [暗号化済み] に設定する必要があります。 |

| HIP レポート属性           | 説明                                                                                                    |  |  |
|----------------------|----------------------------------------------------------------------------------------------------|--|--|
| パッチ管理                | パッチ管理ソフトウェアがホストにインストールされているま<br>たは有効になっているかどうか、およびホストが欠落している<br>パッチと指定された重大度値を検出したかどうかに関する情<br>報。各値の詳細については、パッチ管理 カテゴリを参照してく<br>ださい。                                                                                                    |  |  |
| ファイアウォール             | ファイアウォール ソフトウェアが有効になっているか、ホスト<br>にインストールされているかどうかに関する情報。                                                                                                    |  |  |
| データ損失防止 <b>(DLP)</b> | 企業の情報が企業のネットワークから持ち出されたり、安全で<br>ない可能性があるデバイスに保存されたりすることを防ぐため<br>の、Windows デバイス上のデータ損失防止 (DLP) ソフトウェア<br>ステータスに関する情報。                                                                                                    |  |  |
| カスタム チェック            | GlobalProtect アプリケーションが Windows デバイスから収集<br>した Windows レジストリに関する情報。カスタムチェックを<br>有効にしてWindowsデバイスからデータを収集して、特定のレ<br>ジストリ情報 (レジストリ キーおよびレジストリ キーの値) の<br>収集をアプリケーション に指示することができます。収集され<br>る情報のタイプには、デバイスに特定のアプリケーションがイ<br>ンストールされているかどうか、またはアプリケーションの特<br>定の属性またはプロパティを含めることができます。 |  |  |

**GlobalProtect** アプリケーションでは macOS 上でどのようなデータが収集されますか?

次の表は、ファイアウォールによって生成された HIP ベースのポリシー適用のために macOS デバイス上の GlobalProtect アプリケーションによって収集されたデータについて説明しています。

| HIP レポート属性    | 説明                          |  |  |
|---------------|-----------------------------|--|--|
| レポートの生成時間     | HIP レポートが作成された日時            |  |  |
| ユーザー名         | VPN へのログインに使用されるユーザー名。      |  |  |
| ユーザーの IP アドレス | ユーザーの macOS デバイスの IP アドレス。  |  |  |
| マシン名          | macOS デバイスのホスト名およびシリアルナンバー。 |  |  |
| ドメイン          | macOS デバイスではフィールドは空です。      |  |  |
| OS            | 対象 OS のアプリケーション名およびベンダー名。   |  |  |

| HIP レポート属性    | 説明                                                                                                    |
|---------------|----------------------------------------------------------------------------------------------------|
| ホストID         | GlobalProtect によって割り当てられるホストを識別するための<br>一意のホストID。ホスト ID 値は、最初に組み込まれた物理イ<br>ンタフェースの MAC アドレスです。                                                                                                    |
| クライアント バージョン  | 現在インストールされている GlobalProtect アプリケーションの<br>バージョン番号。                                                                                                    |
| ネットワーク インターフェ | ネットワーク インターフェイスには以下の設定があります:                                                                                                    |
| イス            | <ul> <li>Interface-macOS デバイスで検出されたネットワーク イン<br/>タフェイスのタイプ。</li> </ul>                                                                                                    |
|               | <ul> <li>MAC Address—MAC アドレスは、macOS デバイスの各ネットワークインターフェイスに割り当てられた一意のハードウェア識別子です。</li> </ul>                                                                                                    |
|               | <ul> <li>IP Address-macOS デバイス上の各ネットワーク インタフェ<br/>イスに割り当てられたIPアドレス。</li> </ul>                                                                                                    |
| マルウェア対策       | デバイスで有効もしくはインストールされているアンチウイル<br>スまたはアンチスパイウェア、ホスト上でリアルタイムアンチ<br>ウイルスまたはアンチスパイウェア保護が有効かどうか、ウィ<br>ルス定義バージョン、最終スキャン時間、ベンダーと製品名に<br>関する情報。                                                                                                    |
| ディスク バックアップ   | ディスク バックアップ ソフトウェアがホストにインストールさ<br>れているかどうか、最終バックアップの時間、ソフトウェアの<br>ベンダーと製品名など、デバイスのディスク バックアップ ス<br>テータスに関する情報。                                                                                                    |
| ディスク暗号化       | ディスク暗号化ソフトウェアがホストにインストールされてい<br>るかどうか、一致を判定するためにディスク暗号化をチェック<br>するドライブまたはパス、暗号化された場所の状態、ソフト<br>ウェアのベンダーと製品名など、デバイスのディスク暗号化ス<br>テータスに関する情報。                                                                                                    |
|               | (GlobalProtect アプリ 5.2 が必要です) エンドポイント上のすべ<br>てのドライブまたはパスの暗号化状態を表示するには、ディス<br>ク暗号化 カテゴリの HIP オブジェクトを作成するときに、暗号<br>化された場所 として手動で を入力する必要があります。すべ<br>てのドライブまたはパスが暗号化されているかどうかを確認す<br>るには、ドロップダウンから [暗号化された場所] を [すべて] に<br>設定し、[状態] を [暗号化済み] に設定する必要があります。 |
| パッチ管理         | パッチ管理ソフトウェアがホストにインストールされているま<br>たは有効になっているかどうか、およびホストが欠落している<br>パッチと指定された重大度値を検出したかどうかに関する情                                                                                                    |

| HIP レポート属性 | 説明                                                                                                    |
|------------|----------------------------------------------------------------------------------------------------|
|            | 報。各値の詳細については、パッチ管理 カテゴリを参照してく<br>ださい。                                                                                                    |
| ファイアウォール   | ファイアウォール ソフトウェアが有効になっているか、ホスト<br>にインストールされているかどうかに関する情報。                                                                                                    |
| カスタム チェック  | GlobalProtect アプリケーションが macOS デバイスから収集<br>した macOS プロパティリスト (plist) に関する情報。カスタム<br>チェックを有効にしてmacOS デバイスからデータを収集して、<br>特定の plist 情報 (plist および plist キー) の収集をアプリケー<br>ション に指示することができます。収集される情報のタイプに<br>は、デバイスに特定のアプリケーションがインストールされて<br>いるかどうか、またはアプリケーションの特定の属性またはプ<br>ロパティを含めることができます。 |

**GlobalProtect** アプリケーションでは **Windows UWP** 上でどのようなデータが収集されますか?

次の表は、ファイアウォールによって生成された HIP ベースのポリシー適用のために Windows UWP デバイス上の GlobalProtect アプリケーションによって収集されたデータについて説明して います。

| HIP レポート属性          | 説明                                                                                          |
|---------------------|---------------------------------------------------------------------------------------------|
| レポートの生成時間           | HIP レポートが作成された日時                                                                            |
| ユーザー名               | VPN へのログインに使用されるユーザー名。                                                                      |
| ユーザーの IP アドレス       | ユーザーの Windows UWP デバイスの IP アドレス。                                                            |
| マシン名                | Windows UWP デバイスのホスト名およびシリアルナンバー。                                                           |
| ドメイン                | Windows UWP デバイスではフィールドは空です。                                                                |
| OS                  | 対象 OS のアプリケーション名およびベンダー名。                                                                   |
| ホスト <b>ID</b>       | GlobalProtect によって割り当てられるホストを識別するための<br>一意のホストID。ホスト ID の値は、Windows UWP デバイスで<br>は GUID です。 |
| クライアント バージョン        | 現在インストールされている GlobalProtect アプリケーションの<br>バージョン番号。                                           |
| ネットワーク インターフェ<br>イス | ネットワーク インターフェイスには以下の設定があります:                                                                |

| HIP レポート属性 | 説明                                                                                                |
|------------|---------------------------------------------------------------------------------------------------|
|            | <ul> <li>Interface – Windows UWP デバイスで検出されたネットワークインタフェイスのタイプ。</li> </ul>                          |
|            | <ul> <li>MAC Address-MAC アドレスは、Windows UWP デバイスの各ネットワークインターフェイスに割り当てられた一意のハードウェア識別子です。</li> </ul> |
|            | • IP Address – Windows UWP デバイス上の各ネットワーク イ<br>ンタフェイスに割り当てられたIPアドレス。                               |

GlobalProtect アプリケーションでは Android でどのようなデータが収集されますか?

次の表は、ファイアウォールによって生成された HIP ベースのポリシー適用のために Android デバイス上の GlobalProtect アプリケーションによって収集されたデータについて説明しています。

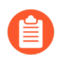

Chromebook 上の Android 用 GlobalProtect アプリケーションは、同じ HIP レポート 属性を使用します。

| HIP レポート属性    | 説明                                                                                                    |
|---------------|----------------------------------------------------------------------------------------------------|
| レポートの生成時間     | HIP レポートが作成された日時                                                                                                    |
| ユーザー名         | VPN へのログインに使用されるユーザー名。                                                                                               |
| ユーザーの IP アドレス | ユーザーの Android デバイスの IP アドレス。                                                                                         |
| マシン名          | Android デバイスのホスト名およびシリアルナンバー。                                                                                        |
| ドメイン          | Android デバイスではフィールドは空です。                                                                                             |
| シリアル番号        | Android デバイスのシリアルナンバー。                                                                                               |
| 管理対象          | Android デバイスが管理対象であるかどうかを示す値。この値<br>を Yes (はい) に設定した場合、 このデバイスは管理されます。<br>この値を No (いいえ) に設定した場合、 このデバイスは管理さ<br>れません。 |
| OS            | 対象 OS のアプリケーション名およびベンダー名。                                                                                            |
| ホストID         | ホストを識別するために GlobalProtect によって割り当てられた、長さが 16 文字の一意の英数字ホスト ID の値は、Android デバイスの Android ID です。                        |
| クライアント バージョン  | 現在インストールされている GlobalProtect アプリケーションの<br>バージョン番号。                                                                    |

#### ホスト情報

| HIP レポート属性    | 説明                                                                                                    |
|---------------|----------------------------------------------------------------------------------------------------|
| WiFi SSID     | Android デバイス上の WiFi SSID など、ネットワーク接続に関<br>する特定の情報。                                                                                                    |
| ネットワーク インターフェ | ネットワーク インターフェイスには以下の設定があります:                                                                                                    |
| イス            | <ul> <li>Interface—Android デバイスで検出されたネットワーク イン<br/>タフェイスのタイプ。</li> </ul>                                                                                                    |
|               | <ul> <li>MAC Address-MAC アドレスは、Android デバイスの各ネットワークインターフェイスに割り当てられた一意のハードウェア識別子です。</li> </ul>                                                                               |
|               | • IP Address – Android デバイス上の各ネットワーク インタ<br>フェイスに割り当てられたIPアドレス。                                                                                                    |
| モバイル デバイス     | デバイス名、ログオン ドメイン、オペレーティング システム、<br>アプリ バージョン、デバイスが接続されているモバイル デバイ<br>ス ネットワークなど、モバイル デバイスに関する情報。                                                                             |
| tags          | 他のMDM ベースの属性と照合するためのタグ。                                                                                                    |
| デバイスの準拠性      | Rooted/Jailbroken (ルート化/脱獄) 属性は、管理者権限を取得<br>するためにルート化または脱獄された Android デバイスのコン<br>プライアンス ステータスを判別するために使用されます。セ<br>キュリティポリシーは、侵害されたデバイスからオペレーティ<br>ングシステムで削除またはバイパスすることができます。 |
| MDM 属性        | GlobalProtect のデプロイメントを MDM ベンダーと統合す<br>ると、Android デバイス用の GlobalProtect アプリケーション<br>は、MDM システムから以下のデータ属性とタグを取得するこ<br>とができます。                                                |
|               | • udid—Android デバイス固有のデバイス識別子 (UDID)。                                                                                                    |
|               | <ul> <li>managed-by-mdm-Android デバイスが管理対象であるかどうかを示す値。この値を Yes (はい) に設定した場合、このAndroid デバイスは管理されます。この値を No (いいえ) に設定した場合、この Android デバイスは管理されません。</li> </ul>                  |
|               | • tag-他のMDM ベースの属性と照合するためのタグ。                                                                                                    |
|               | <ul> <li>compliance-Android デバイスが指定済みのコンプライアン<br/>スポリシーに準拠しているかどうかを示す、コンプライアン<br/>スステータス。</li> </ul>                                                                        |
|               | <ul> <li>ownership – Android デバイスの所有者カテゴリ (例え<br/>ば、Employee Owned (従業員が所有))。この値は HIP レポー<br/>トの Tag (タグ) 属性に付加されます。</li> </ul>                                             |

GlobalProtect アプリケーションでは iOS でどのようなデータが収集されますか?

次の表は、ファイアウォールによって生成された HIP ベースのポリシー適用のために iOS デバ イス上の GlobalProtect アプリケーションによって収集されたデータについて説明しています。

| HIP レポート属性          | 説明                                                                                                    |
|---------------------|----------------------------------------------------------------------------------------------------|
| レポートの生成時間           | HIP レポートが作成された日時                                                                                              |
| ユーザー名               | VPN へのログインに使用されるユーザー名。                                                                                        |
| ユーザーの IP アドレス       | ユーザーの iOS デバイスの IP アドレス。                                                                                      |
| マシン名                | iOS デバイスのホスト名およびシリアルナンバー。                                                                                     |
| ドメイン                | iOS デバイスではフィールドは空です。                                                                                          |
| シリアル番号              | iOS デバイスではフィールドは空です。                                                                                          |
| 管理対象                | iOS デバイスが管理対象であるかどうかを示す値。この値を<br>Yes (はい) に設定した場合、このデバイスは管理されます。こ<br>の値を No (いいえ) に設定した場合、このデバイスは管理され<br>ません。 |
| OS                  | 対象 OS のアプリケーション名およびベンダー名。                                                                                     |
| ホストID               | GlobalProtect によって割り当てられるホストを識別するための<br>一意のID。ホスト ID の値は iOS デバイスでは UDID です。                                  |
| クライアント バージョン        | 現在インストールされている GlobalProtect アプリケーション<br>のバージョン番号。                                                             |
| WiFi SSID           | iOS デバイス上の WiFi SSID など、ネットワーク接続に関する<br>情報。                                                                   |
| ネットワーク インターフェ<br>イス | ネットワーク インターフェイスには以下の設定があります:                                                                                  |
|                     | • Interface—iOS デバイスで検出されたネットワーク イン<br>ターフェースのタイプ。                                                            |
|                     | <ul> <li>MAC Address—MAC アドレスは、iOS デバイスの各ネット<br/>ワーク インターフェースに割り当てられた一意のハード<br/>ウェア識別子です。</li> </ul>          |
|                     | • IP Address—iOS デバイス上の各ネットワーク インター<br>フェースに割り当てられたIPアドレス。                                                    |
| モバイル デバイス           | デバイス名、ログオン ドメイン、オペレーティング システ<br>ム、アプリ バージョン、デバイスが接続されているモバイル                                                  |

| HIP レポート属性 | 説明                                                                                                    |
|------------|----------------------------------------------------------------------------------------------------|
|            | デバイス ネットワークなど、モバイル デバイスに関する情<br>報。                                                                                                    |
| デバイスの準拠性   | iOS デバイスのコンプライアンス ステータスを判定するため<br>に、次の属性が使用されます:                                                                                                    |
|            | <ul> <li>Rooted/Jailbroken (ルート化/脱獄)-管理者権限を取得す<br/>るためにルート化または脱獄した iOS デバイスのステータ<br/>ス。セキュリティポリシーは、侵害されたデバイスからオ<br/>ペレーティングシステムで削除またはバイパスすることが<br/>できます。</li> </ul> |
|            | <ul> <li>Disk Encryption Not Set (ディスク暗号化が未設定)-ディス<br/>ク暗号化が有効になっている iOS デバイスのステータス。</li> </ul>                                                                     |
|            | • Passcode Not Set (パスコードが未設定)–パスコードに設定<br>されている iOS デバイスのステータス。                                                                                                    |
|            | <ul> <li>Has Malware (マルウェアを持つ)-マルウェアに感染したア<br/>プリケーションがインストールされている iOS デバイスの<br/>ステータス</li> </ul>                                                                  |
| MDM 属性     | GlobalProtect のデプロイメントを MDM ベンダーと統合<br>すると、iOS デバイス用の GlobalProtect アプリケーション<br>は、MDM システムから以下のデータ属性とタグを取得するこ<br>とができます。                                            |
|            | <ul> <li>udid-iOS デバイス固有のデバイス識別子 (UDID)。</li> </ul>                                                                                                    |
|            | <ul> <li>managed-by-mdm-iOS デバイスが管理対象であるかどうか<br/>を示す値。この値を Yes (はい) に設定した場合、この iOS<br/>デバイスは管理されます。この値を No (いいえ) に設定した<br/>場合、この iOS デバイスは管理されません。</li> </ul>       |
|            | ・ tag-他のMDM ベースの属性と照合するためのタグ。                                                                                                    |
|            | <ul> <li>compliance (コンプライアンス)–iOS デバイスが指定済みのコンプライアンス ポリシーに準拠しているかどうかを示す、コンプライアンスステータス。</li> </ul>                                                                  |
|            | <ul> <li>ownership—iOS デバイスの所有者カテゴリ (例え<br/>ば、Employee Owned (従業員が所有))。この値は HIP レ<br/>ポートの Tag (タグ) 属性に付加されます。</li> </ul>                                           |

GlobalProtect アプリケーションでは Linux でどのようなデータが収集されますか?

次の表は、ファイアウォールによって生成された HIP ベースのポリシーの適用用に Linux デバイ ス上の GlobalProtect アプリによって収集されるデータを示しています。
| HIP レポート属性          | 説明                                                                                                    |
|---------------------|----------------------------------------------------------------------------------------------------|
| ユーザー名               | VPN へのログインに使用されるユーザー名。                                                                                                    |
| IPアドレス              | ユーザーの Linux デバイスの IP アドレス。                                                                                                    |
| 生成日時                | HIP レポートが作成された日時                                                                                                    |
| ホスト情報               | ホスト情報を構成するために、以下のオプションを1つ以上<br>アクティブにします。<br>Managed – Linux デバイスが管理されているかどうかを示す<br>値。この値を Yes (はい) に設定した場合、このデバイスは<br>管理されます。この値を No (いいえ) に設定した場合、こ<br>のデバイスは管理されません。<br>シリアル番号 – Linux デバイスのシリアル番号。<br>クライアント バージョン- 現在インストールされている<br>GlobalProtect アプリのバージョン番号です。<br>OS – 一致させるターゲット OS のアプリケーション名。<br>ドメイン – Linux デバイスのドメイン名。<br>ホスト名 – Linux デバイスのホスト名。<br>ホスト ID – ホストを識別するために GlobalProtect によっ<br>て割り当てられる一意の ID です。ホスト ID 値は、Linux デ |
| ネットワーク インターフェ<br>イス | <ul> <li>パイス上の製品固有ナバイス ID (UDID) です。</li> <li>ネットワーク インターフェイスには以下の設定があります:</li> <li>インターフェイス – Linux デバイスで検出されたネットワーク インターフェイスの種類。</li> <li>MAC アドレス:MAC アドレスは、Linux デバイス上の各ネットワーク インターフェイスに割り当てられた一意のハードウェア識別子です。</li> <li>IP アドレス – Linux デバイス上の各ネットワーク インターフェイスに割り当てられた IP アドレス。</li> </ul>                                                                                                    |
| マルウェア対策             | デバイスで有効もしくはインストールされているアンチウイ<br>ルスまたはアンチスパイウェア、ホスト上でリアルタイムア<br>ンチウイルスまたはアンチスパイウェア保護が有効かどうか、<br>ウィルス定義バージョン、最終スキャン時間、ベンダーと製品<br>名に関する情報。                                                                                                    |
| ディスク バックアップ         | ディスク バックアップ ソフトウェアがホストにインストール<br>されているかどうか、最終バックアップの時間、ソフトウェア                                                                                                    |

| HIP レポート属性 | 説明                                                                                                    |
|------------|----------------------------------------------------------------------------------------------------|
|            | のベンダーと製品名など、デバイスのディスク バックアップ<br>ステータスに関する情報。                                                                                                    |
| ディスク暗号化    | ディスク暗号化ソフトウェアがホストにインストールされてい<br>るかどうか、一致を判定するためにディスク暗号化をチェック<br>するドライブまたはパス、暗号化された場所の状態、ソフト<br>ウェアのベンダーと製品名など、デバイスのディスク暗号化ス<br>テータスに関する情報。                                                                                                    |
|            | (GlobalProtect アプリ 5.2 が必要です) エンドポイント上のすべ<br>てのドライブまたはパスの暗号化状態を表示するには、ディス<br>ク暗号化 カテゴリの HIP オブジェクトを作成するときに、暗<br>号化された場所 として手動で を入力する必要があります。す<br>べてのドライブまたはパスが暗号化されているかどうかを確認<br>するには、ドロップダウンから [暗号化された場所] を [すべて]<br>に設定し、[状態] を [暗号化済み] に設定する必要があります。 |
| ファイアウォール   | ファイアウォール ソフトウェアが有効になっているか、ホス<br>トにインストールされているかどうかに関する情報。                                                                                                    |
| パッチ管理      | パッチ管理ソフトウェアがホストにインストールされているま<br>たは有効になっているかどうか、およびホストが欠落している<br>パッチと指定された重大度値を検出したかどうかに関する情<br>報。各値の詳細については、パッチ管理 カテゴリを参照して<br>ください。                                                                                                    |
| カスタム チェック  | Linux デバイスから GlobalProtect アプリによって収集されたプロセス リストに関する情報。カスタム チェック を有効にしてLinux デバイスからデータを収集し、アプリケーションがデバイスにインストールされているかどうか、またはそのアプリケーションの特定の属性またはプロパティを含む特定の情報を収集するようにアプリに指示できます。                                                                          |

### ゲートウェイがポリシー適用でホスト情報を使用する方法

アプリが、収集する情報に関する情報を、ポータルからダウンロードされたクライアントの設定から取得する一方で、ゲートウェイには HIP オブジェクトおよび HIP プロファイルを作成し、 モニタリングやポリシー適用の対象となるホストの属性を定義しておきます。

HIP オブジェクト – 関心のあるアプリ情報のみを抽出し、ポリシーを適用するために使用される一致条件です。たとえば、生ホスト データに、エンドポイントにインストールされている複数のアンチウイルス パッケージに関する情報が含まれていて、関心のあるのは、組織内で必要とする特定の1つのアプリケーションである場合があります。この場合は、適用において関心のある特定のアプリケーションに一致する HIP オブジェクトを作成します。

必要な HIP オブジェクトを判別する最良の方法は、収集したホスト情報をどのように使用し てポリシーを適用するかを判別することです。HIP オブジェクト自体は、セキュリティ ポリ シーで使用される HIP プロファイルを作成できるようにする構成要素にすぎません。そのため、オブジェクトをシンプルにし、たとえば、特定のタイプの必須ソフトウェアがあるか、特定のドメインのメンバーか、特定のエンドポイント OS があるかなど、1 つの条件にのみー致させることが必要になる場合があります。こうすることで、非常に粒度の細かい(そして非常に強力な)HIP で補完されたポリシーを柔軟に作成することができます。

 HIP プロファイル – HIP オブジェクトのコレクション。モニタリングまたはセキュリティ ポ リシー適用のために、まとめて評価されます。HIP プロファイルを作成すると、Boolean ロ ジックを使用して、以前に作成した HIP オブジェクト(および他の HIP プロファイル)を組 み合わせることができます。たとえば、作成した HIP プロファイルに対してトラフィック フ ローを評価し、一致か不一致かを判定することができます。一致がある場合、対応するポリ シー ルールが適用されます。一致がなければ、他のポリシー照合条件と同様に、フローは次 のルールと照合して評価されます。

トラフィックログが、ポリシーに一致する場合のみログエントリを作成するのと異なり、HIP マッチログは、アプリによって送信された生データが、定義した HIP オブジェクトや HIP プロ ファイルに一致する場合に常にエントリを作成します。このため、HIP マッチログは、HIP プロ ファイルをセキュリティポリシーに関連付ける前に時間をかけてネットワークのエンドポイン トの状態をモニターするための優れたリソースとなり、関連付ける必要があるポリシーを厳密に 判断するときに役立ちます。HIP オブジェクトと HIP プロファイルを作成し、ポリシー一致条件 として使用する方法の詳細は、HIP ベースのポリシー適用の設定を参照してください。

#### システムの準拠を確認する方法

デフォルトでは、HIP が有効なセキュリティ ルールが適用された結果として行われるポリシーの決定に関する情報は、エンド ユーザーに提供されません。ただし、特定の HIP プロファイルが一致するときまたは一致しないときに HIP 通知メッセージが表示されるように設定して、この機能を実現できます。

メッセージが表示されるタイミング(すなわち、ユーザーの設定がポリシーの HIP プロファイ ルに一致するときに表示されるのか、一致しないときに表示されるのか)に関する決定は、ポリ シーおよび HIP の一致(または不一致)の意味に大いに依存します。つまり、一致することは、 ネットワーク リソースへのフル アクセス権限が付与されていることを意味するのでしょうか。 それとも、遵守していないことが原因で、アクセスが制限されたことを意味するのでしょうか。

たとえば、以下のシナリオを検討します。

- 会社の必須のアンチウイルスおよびアンチスパイウェア ソフトウェア パッケージがインストールされていない場合に一致する HIP プロファイルを作成します。この場合、HIP プロファイルに一致するユーザーに対して、ソフトウェアをインストールする必要があること(必要に応じて、対応するソフトウェアのインストーラにアクセスするためのファイル共有へのリンクを提供する)を伝える HIP 通知メッセージを作成することになります。
- それらの同じアプリケーションがインストールされている場合に一致する HIP プロファイル を作成します。この場合、プロファイルと一致しないユーザーのメッセージを作成して、イ ンストール パッケージの場所に転送することができます。

HIP オブジェクトと HIP プロファイルの作成方法と HIP 通知メッセージの定義に使用する方法の詳細については、HIP ベースのポリシー適用の設定を参照してください。

#### エンドポイントの状態の表示方法

エンドポイントが GlobalProtect に接続するときは常に、アプリにより HIP データがゲートウェ イに提示されます。ゲートウェイでは、このデータに基づいて、ホストが照合する HIP オブジェ クトまたは HIP プロファイルを判別します。一致が検出されるごとに、HIP マッチ ログ エント リが生成されます。トラフィック ログが、ポリシーに一致する場合のみログ エントリを作成す るのと異なり、HIP マッチ ログは、アプリによって送信された生データが、定義した HIP オブ ジェクトや HIP プロファイルに一致する場合に常にエントリを作成します。このため、HIP マッ チ ログは、HIP プロファイルをセキュリティ ポリシーに関連付ける前に時間をかけてネット ワークのエンドポイントの状態をモニターするための優れたリソースとなり、関連付ける必要が あるポリシーを厳密に判断するときに役立ちます。

HIP マッチ ログは、エンドポイントの状態が作成した HIP オブジェクトに一致する場合にのみ 生成されるため、ホストの状態を完全に可視化するには、特定の状態に適合するエンドポイント (セキュリティ ポリシー用)に加えて、その状態に適合しないエンドポイント(可視化用)を 対象とする複数の HIP オブジェクトを作成して、HIP マッチをログに記録する必要があります。 たとえば、アンチウィルス ソフトウェアまたはアンチスパイウェア ソフトウェアがインストー ルされていないエンドポイントはネットワークに接続できないようにするとします。この場合、 特定のアンチウィルス ソフトウェアまたはアンチスパイウェア ソフトウェアがインストールさ れているホストに一致する HIP オブジェクトを作成します。このオブジェクトを HIP プロファ イルに含め、VPN ゾーンからのアクセスを許可するセキュリティ ポリシー ルールに関連付ける ことにより、アンチウィルス ソフトウェアまたはアンチスパイウェア ソフトウェアによって保 護されているホストのみが接続できるようにします。

この例では、この要件に準拠していないエンドポイントを HIP Match ログで表示することはで きません。アンチウィルス ソフトウェアまたはアンチスパイウェア ソフトウェアがインストー ルされていないエンドポイントのログを確認して、そのユーザーを追跡できるようにするには、 アンチウィルス ソフトウェアがインストールされていないという条件に一致する HIP オブジェ クトも作成します。このオブジェクトはロギング目的でのみ使用するため、HIP プロファイルに 追加したり、セキュリティ プロファイル ルールに関連付けたりする必要はありません。

## HIP ベースのポリシー適用の設定

ポリシー適用でホスト情報を使用できるようにするには、以下のステップを実行する必要があります。HIP 機能の詳細は、ホスト情報についてを参照してください。デバイス用に収集される データの詳細については、GlobalProtect アプリケーションでは各オペレーティングシステムで どのようなデータが収集されますか?を参照してください。

STEP 1| HIP チェックのための正規のライセンスを取得していることを確認します。

GlobalProtect Gateway

Date Issued April 07, 2020 Date Expires Never Description GlobalProtect Gateway License

HIP 機能を使用するには、HIP チェックを実行する各ゲートウェイに GlobalProtect サブスク リプション ライセンスを購入し、インストールしておく必要があります。各ポータルおよび ゲートウェイの状態を確認するには、Device > Licenses(ライセンス)の順に選択します。

必要なライセンスがない場合は、Palo Alto Networks のセールス エンジニアまたはリセラー にお問い合わせください。ライセンスの詳細は、GlobalProtect ライセンスについてを参照し てください。

STEP 2| (任意) アプリで収集するカスタム ホスト情報を定義します。たとえば、HIP オブジェクト作成対象の(ベンダー)リストや(製品)リストに含まれていない必須アプリケーションがある場合、カスタム チェックを作成して、アプリケーションがインストールされてい

るか(対応するレジストリキーまたは plist キーがある)、実行中か(対応する実行中プロ セスがある)を判定できます。

ステップ2およびステップ3で、GlobalProtectポータル設定が済んでいるとします。ポータルをまだ設定していない場合は、GlobalProtectポータルへのアクセスのセットアップで手順を参照してください。

| Registry Key           |                              | (?)                                |
|------------------------|------------------------------|------------------------------------|
| Registry Key HKEY_LOCA | AL_MACHINE\SYSTEM\CurrentCon | htrolSet\Services\Tcpip\Parameters |
| REGISTRY VALUE         | VALUE DATA                   | NEGATE                             |
| Domain                 | Acmenetwork.local            |                                    |
| + Add O Delete         |                              |                                    |
|                        |                              | OK Cancel                          |

- GlobalProtect ポータルをホストしているファイアウォールで、Network(ネットワーク) > GlobalProtect > Portals (ポータル)の順に選択します。
- 2. 変更するポータル設定を選択します。
- 3. Agent(エージェント) タブで、カスタム HIP チェックを追加するクライアントの設定 を選択するか、新しいクライアントの設定を Add(追加)します。
- 4. **HIP Data Collection (HIP** データの収集)を選択し、**Collect HIP Data (HIP** データの収集)オプションを有効にします。
- 5. **Custom Checks**(カスタムチェック)で、このエージェント設定を実行するホストから収集するデータを以下のように定義します。
  - 特定のレジストリ情報を収集するには:Windows タブで、データを収集する Registry Key (レジストリ キー)の名前を Registry Key (レジストリ キー)領域に Add (追加)します。データ収集を特定の Registry Value (レジストリ値)に制限す るには、特定のレジストリ値を Add (追加)して定義します。OK をクリックして 設定を保存します。
  - 実行中のプロセスに関する情報を収集するには:適切なタブ(Windows、Mac、または Linux)を選択し、プロセスを プロセスリストに 追加します。アプリで情報を収集するプロセスの名前を入力します。

- 特定のプロパティリストを収集するには: Mac タブで、データを収集する Plist を Add(追加)します。特定のキー値に対するデータ収集を制限するに は、Key(キー)値をAdd(追加)します。OK をクリックして設定を保存します。
- 6. 新しいエージェントの設定の場合は、必要に応じてGlobalProtect ポータルのエージェント設定の定義を行います。
- 7. **OK** をクリックして設定を保存します。
- 8. 変更を **Commit** (コミット) します。
- STEP 3| (任意) コレクションからカテゴリを除外します。
  - GlobalProtect ポータルがホストされているファイアウォールで、[Network] > [GlobalProtect] > [ポータル] の順に選択します。
  - 2. 変更するポータル設定を選択します。
  - 3. Agent (エージェント) タブで、カテゴリを除外するクライアント設定を選択するか、 新しい設定を Add (追加) します。
  - 4. **Data Collection**(データ収集) を選択し、**Collect (HIP Data)**(収集(**HIP** データ)) が有効になっていることを確認します。
  - 5. Exclude Categories (カテゴリの除外) で、新しいカテゴリの除外を Add (追加) します。
  - 6. ドロップダウンから、除外する Category (カテゴリ)を選択します。
  - 7. (任意)カテゴリ全体を除外するのではなく、選択したカテゴリ内から特定のベンダー や製品を除外する場合は、Add(追加)をクリックします。ベンダーの編集ダイアログ で、除外するVendor(ベンダー)を選択し、Add(追加)をクリックして、そのベン ダーから特定の製品を除外します。ベンダーの定義が完了したら、OK をクリックしま す。除外リストに複数のベンダーおよび製品を追加できます。
  - 8. 除外する各カテゴリについてステップ 5~7 を繰り返します。
  - 9. 新しいエージェントの設定の場合は、必要に応じてGlobalProtect ポータルのエージェント設定の定義を行います。
  - 10. OK をクリックして設定を保存します。
  - 11. 変更を **Commit**(コミット)します。
- STEP 4| アプリが収集した生ホスト データにフィルタをかける HIP オブジェクトを作成します。

必要な HIP オブジェクトを判別する最良の方法は、収集したホスト情報をどのように使用し てポリシーを適用するかを判別することです。HIP オブジェクト自体は、セキュリティ ポリ シーで使用される HIP プロファイルを作成できるようにする構成要素にすぎません。そのた め、オブジェクトをシンプルにし、たとえば、特定のタイプの必須ソフトウェアがあるか、 特定のドメインのメンバーか、特定の OS があるかなど、1 つのアイテムにのみ一致させる ことが必要になる場合があります。こうすることで、非常に粒度の細かい(そして非常に強力な)HIP で補完されたポリシーを柔軟に作成することができます。

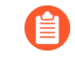

特定の HIP カテゴリやフィールドの詳細は、オンライン ヘルプを参照してくだ さい。

- GlobalProtect ゲートウェイをホストするファイアウォールで(複数のゲートウェイの 間で HIP オブジェクトを共有する場合は Panorama で)、Objects(オブジェクト) > GlobalProtect > HIP Objects(HIP オブジェクト)の順に選択し、HIP オブジェクトを Add(追加)します。
- 2. オブジェクトの Name [名前] を入力します。
- 照合するホスト情報のカテゴリに対応するタブを選択し、チェックボックスをオンにして、このカテゴリに対して照合するオブジェクトを有効にします。たとえば、アンチウイルスまたはアンチスパイウェアソフトウェアに関する情報を検索するオブジェクトを作成するには、Anti-Malware(アンチマルウェア)タブを選択し、次にAnti-Malware(アンチマルウェア)チェックボックスをオンにして、対応するフィールドを利用できるようにします。フィールドに入力して、目的の一致条件を定義します。たとえば、次の図は、エンドポイントに AVAST Free Antivirus ソフトウェア アプリケーションがインストールされていて、Real Time Protection(リアルタイム保護)が有効であり、過去5日間に更新されたウィルス定義がある場合に一致する HIP オブジェクトを作成する方法を示しています。

| HIP Object           |                          |              |                      | (?                                  |
|----------------------|--------------------------|--------------|----------------------|-------------------------------------|
| General              | Anti-Malware             |              |                      |                                     |
| Mobile Device        |                          | Is Installed | Real Time Protection | None                                |
| Patch Management     | Virus Definition Version | Vithin       |                      | ×                                   |
| Firewall             |                          | Days         | V 5                  |                                     |
| Anti-Malware         | Product Version N        | lone         | ~                    |                                     |
| Diels Deelsue        | Last Scan Time N         | lone         |                      | ×                                   |
| Ызк Баскир           | Q(                       |              |                      | $1 \text{ item} \rightarrow \times$ |
| Disk Encryption      | VENDOR                   | PR           | ODUCT                |                                     |
| Data Loss Preventior | Palo Alto Networks, Inc. | Co           | rtex XDR             |                                     |
| Certificate          |                          |              |                      |                                     |
| Custom Checks        |                          |              |                      |                                     |
|                      |                          |              |                      |                                     |
|                      |                          |              |                      |                                     |
|                      |                          |              |                      |                                     |
|                      | Exclude Vendor           |              |                      |                                     |
|                      | ·                        |              |                      |                                     |
|                      |                          |              |                      | OK Cancel                           |

HIP オブジェクト内で、照合するカテゴリごとにこの手順を繰り返します。詳細は、表:データ収集カテゴリを参照してください。

4. (任意) エンドポイントの所有権カテゴリまたはコンプライアンス ステータスと一致 するようにタグを設定します。

たとえば、従業員が所有するエンドポイントと一致するタグを作成し、ユーザーが個人 のエンドポイント上の機密ネットワーク リソースにアクセスするのを防ぐことができ ます。

Windows 用 User-ID エージェントは、MDM サーバーに次の情報を問い合わせます。

- モバイルデバイスのコンプライアンスステータス。
- モバイルデバイスが属するスマート グループ(所有カテゴリ)。

ユーザー ID エージェントは、この情報を HIP レポートに組み込まれたタグに変換しま す。これらのタグ値に基づいて HIP オブジェクトを作成して、ネットワーク内のエンド ポイントに HIP ベースのセキュリティポリシーを適用することができます。詳細情報 は、ホスト情報を収集するための Windows User-ID エージェントの設定を参照してくさい。

- **1.** Mobile Device (モバイル デバイス) チェックボックスを選択して、Mobile Device (モバイル デバイス) 設定の構成を有効にします。
- **2.** Device (デバイス) タブで、Tag (タグ) ドロップダウンメニューから一致演算子を 選択します (Contains (含む) または Is Not (含まない))。
- **3.** (任意) プロンプトが表示されたら、次の所有権カテゴリ値のいずれかを入力します。

所有権カテゴリは、誰がエンドポイントを所有しているかを示します。

- ・ 従業員の所有
- 法人専用
- 法人の共有
- **4.** (任意) プロンプトが表示されたら、次のコンプライアンス ステータス値のいずれ かを入力します。

 コンプライアンスステータスは、エンドポイントが定義したセキュリ ティポリシーに準拠しているかどうかを示します。

- Compliant
- NonCompliant
- NotAvailable

| HIP Object           |                                                        |                                                                               | 0                                                                    |
|----------------------|--------------------------------------------------------|-------------------------------------------------------------------------------|----------------------------------------------------------------------|
| General              | 🕝 🗹 Mobile Device —                                    |                                                                               |                                                                      |
| Mobile Device        | Device Settin                                          | ags Apps                                                                      |                                                                      |
| Patch Management     | Madal                                                  | Nava                                                                          | 1                                                                    |
| Firewall             | Tag                                                    | None V                                                                        | Corporate-Shared                                                     |
| Anti-Malware         | Phone Number                                           | None V                                                                        |                                                                      |
| Disk Backup          | IMEI                                                   | None ~                                                                        |                                                                      |
| Disk Encryption      |                                                        |                                                                               |                                                                      |
| Data Loss Prevention |                                                        |                                                                               |                                                                      |
| Certificate          |                                                        |                                                                               |                                                                      |
| Custom Checks        |                                                        |                                                                               |                                                                      |
|                      |                                                        |                                                                               |                                                                      |
|                      |                                                        |                                                                               |                                                                      |
|                      |                                                        |                                                                               |                                                                      |
|                      | To collect mobile do from                              | With the end with a three to 100 and an and                                   |                                                                      |
|                      | o collect mobile device a<br>please see the admin guid | ttributes and utilize them in HIP enforcement p<br>e for your PAN-OS version. | olicies, GlobalProtect requires a MDM system. For supported systems, |

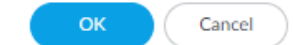

- 5. **OK** をクリックして HIP オブジェクトを保存します。
- 6. 以上の手順を繰り返して、必要な HIP オブジェクトをそれぞれ追加します。
- 7. 変更を **Commit** (コミット) します。

**STEP 5** ポリシーで使用する HIP プロファイルを作成します。

HIP プロファイルを作成すると、Boolean ロジックを使用して、以前に作成した HIP オブジェ クト(および他の HIP プロファイル)を組み合わせることができます。たとえば、作成した HIP プロファイルに対してトラフィック フローを評価し、一致か不一致かを判定することが できます。一致があれば、対応するポリシー ルールが適用されます。一致がなければ、他の ポリシー照合条件と同様に、フローは次のルールに対して評価されます。

- GlobalProtect ゲートウェイをホストするファイアウォールで(複数のゲートウェイの 間で HIP プロファイルを共有する場合は Panorama で)、Objects(オブジェクト) > GlobalProtect > HIP Profiles(HIP プロファイル)の順に選択し、HIP プロファイルを Add(追加)します。
- 2. Name(名前)およびDescription(説明)を入力してプロファイルを識別します。
- 3. Add Match Criteria (一致条件の追加)をクリックして、HIP Objects/Profiles Builder (HIP オブジェクト/プロファイル ビルダー)を開きます。
- 4. 一致条件として使用する HIP オブジェクトまたはプロファイルを選択し、次に Add (追加) アイコン (→) をクリックして、HIP Profile (HIP プロファイル) ダイア ログの Match (一致) テキスト ボックスに移動させます。オブジェクトの条件がフ

ローに当てはまらない場合にのみ HIP プロファイルでオブジェクトを一致として評価 する場合、オブジェクトを追加する前に、NOT チェック ボックスをオンにします。

| HIP Objects/Pro | files E | Builder  | $\times$             | HIP Profile         | 0                                 |
|-----------------|---------|----------|----------------------|---------------------|-----------------------------------|
| • and O or [    | NOT     | 2 items  | $\rightarrow \times$ | Name<br>Description | Domain Endpoint                   |
| NAME            | TYPE    | LOCATION | 0                    | Match               | boltan Enclosite Hir Object       |
| Object          | Ŷ       |          | (+)                  |                     |                                   |
| Domain Endpoint | Ð       |          | Ð                    |                     |                                   |
|                 |         |          |                      |                     | Add Match Criteria      OK Cancel |

- 続けて、作成するプロファイルに必要なだけ一致条件を追加して、追加した条件の間に Boolean 演算子ラジオ ボタン (AND または OR) を選択します) ここでも必要に応じ て NOT チェック ボックスを使用します)。
- 6. 複雑な Boolean 式を作成する場合は、Match(一致)テキスト ボックス内の適切な位置に手動でかっこを追加して、HIP プロファイルが意図したロジックを使用して評価されるようにします。たとえば、以下の HIP プロファイルは、FileVault ディスク暗号化(macOS システム)または TrueCrypt ディスク暗号化(Windows システム)が設定されていて、必要なドメインに属し、Symantec アンチウイルス クライアントがインストールされているホストから発生するトラフィックを照合します。

| HIP Objects/Pro             | ofiles I | Builder | $\times$   | HIP Profile | 0                                                                                     |
|-----------------------------|----------|---------|------------|-------------|---------------------------------------------------------------------------------------|
|                             | NOT      | 6 itams |            | Name        | Endpoint Boolean Example                                                              |
| NAME TYPE LOCATION Security |          |         |            | Match       | "macOS Endpoint Security" and "macOS Managed Endpoint" or "Win10<br>Managed Endpoint" |
| macOS Managed<br>Endpoint   | 2        |         | ÷          |             |                                                                                       |
| Win10 Endpoint<br>Security  | Φ        |         | ÷          |             |                                                                                       |
| Win10 Managed<br>Endpoint   | Φ        |         | ÷          |             | Add Match Criteria                                                                    |
| Domain Endpoint             | P        |         | ⊕ <b>∨</b> |             | OK Cancel                                                                             |
|                             |          |         |            |             |                                                                                       |

- 7. すべての一致条件の追加が完了したら、**OK** をクリックしてプロファイルを保存しま す。
- 8. 以上の手順を繰り返して、必要な HIP プロファイルをそれぞれ追加します。
- 9. 変更を **Commit** (コミット) します。

- **STEP 6**| 作成した HIP オブジェクトおよび HIP プロファイルが GlobalProtect トラフィックと予想通りに照合されることを確認します。
  - ホストエンドポイントのセキュリティの状態およびアクティビティをモニター する手段として HIP オブジェクトおよび HIP プロファイルをモニターすることを 検討します。時間経過と共にホスト情報を監視していくことで、セキュリティと コンプライアンスの問題がどこにあるのかを理解しやすくなり、有用なポリシー を作成するのに役立ちます。詳細については、エンドポイントの状態の表示方 法を参照してください。

GlobalProtect ユーザーが接続しているゲートウェイで、Monitor(監視) > Logs(ログ) > HIP Match(HIP マッチ)の順に選択します。このログは、定義した HIP オブジェクトおよび HIP プロファイルに対して、アプリによってレポートされた生 HIP データを評価したときにゲートウェイで識別されたすべての一致を示します。他のログと異なり、HIP マッチでは、セキュリティ ポリシーが一致しなくてもログを記録することができます。

| ~ | RECEIVE TIME   | SOURCE IPV4 | SOURCE IPV6 | SOURCE USER | MACHINE NAME | OPERATING<br>SYSTEM | нір                 | HIP TYPE |
|---|----------------|-------------|-------------|-------------|--------------|---------------------|---------------------|----------|
| Q | 08/11 08:42:55 |             |             | ·····\casey | DESKTOP-     | Windows             | Domain Endpoint     | profile  |
| Q | 08/11 08:42:55 |             |             | \casey      | DESKTOP-     | Windows             | Windows<br>Endpoint | object   |
| Q | 08/11 08:42:37 |             |             | pre-logon   | DESKTOP-     | Windows             | Domain Endpoint     | profile  |
| Q | 08/11 08:42:36 | 100000      |             | pre-logon   | DESKTOP-     | Windows             | Windows<br>Endpoint | object   |
| R | 08/08 13:09:34 |             |             | pre-logon   | DESKTOP-     | Windows             | Domain Endpoint     | profile  |
| R | 08/08 13:09:34 |             |             | pre-logon   | DESKTOP-     | Windows             | Windows<br>Endpoint | object   |
| Q | 08/08 13:07:38 |             |             | pre-logon   | DESKTOP-     | Windows             | Domain Endpoint     | profile  |
| R | 08/08 13:07:38 | 1           |             | pre-logon   | DESKTOP-     | Windows             | Windows<br>Endpoint | object   |
| R | 08/08 13:07:36 |             |             | pre-logon   | DESKTOP-     | Windows             | Domain Endpoint     | profile  |
| Q | 08/08 13:07:35 |             |             | pre-logon   | DESKTOP-     | Windows             | Windows<br>Endpoint | object   |

- STEP 7| HIP ベースのアクセス制御を必要とする、リクエストを送信する GlobalProtect ユーザーが 含まれる送信元ゾーンの User-ID を有効にします。たとえユーザー識別機能を使用する予定 がなくても、User-ID を有効にする必要があります。有効にしないと、ファイアウォールで HIP マッチ ログ エントリが生成できなくなります。
  - 1. [Network] > [ゾーン] の順に選択します。
  - 2. User-ID を有効にするゾーンの Name (名前) をクリックします。
  - 3. Enable User Identification (ユーザー ID の有効化) を行って OK をクリックします。

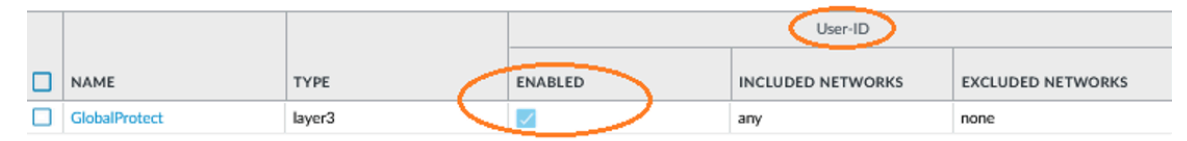

STEP 8| HIP が有効なセキュリティ ルールをゲートウェイに作成します。

セキュリティルールを作成し、送信元および宛先の基準に基づくフローに適合することをテストしてから、HIP プロファイルに追加することをお勧めします。こうすることで、HIP が有効なルールのポリシー内での配置を効果的に判断できます。

- 1. [Policies] > [セキュリティ] の順に選択し、HIP プロファイルを追加するルールを選択 します。
- 2. Source (送信元) タブで、Source Zone (送信元ゾーン) がで User-ID を有効にした ゾーンであることを確認します。
- 3. Source Device (送信元デバイス)の下にあるSource (送信元)タブで、デバイスの識別に使用するHIP Profiles (HIP プロファイル)をAdd (追加)します(ルールには最大63個のHIP プロファイルを追加できます)。
- 4. OK をクリックしてルールを保存します。
- 5. 変更を **Commit** (コミット) します。

|    |                                |               |           |              | Source      |              |                   |          |  |
|----|--------------------------------|---------------|-----------|--------------|-------------|--------------|-------------------|----------|--|
|    | NAME                           | TAGS          | TYPE      | ZONE         | ADDRESS     | USER         | DEVICE            | ZONE     |  |
| 12 | Permit GlobalProtect to Inside | GlobalProtect | interzone | GlobalProtec | CVPN Subnet | A known-user | 🛃 Domain Endpoint | 🚧 Inside |  |
|    |                                | Ingress       |           |              |             |              |                   |          |  |

**STEP 9** HIP プロファイルを使用しているセキュリティ ルールが適用されるときにエンド ユーザー に表示される通知メッセージを定義します。

通知メッセージが表示されるタイミング(すなわち、ユーザーの設定がポリシーの HIP プロファイルに一致するときに表示されるのか、一致しないときに表示されるのか)に関する決定は、ポリシーおよび HIP の一致(または不一致)の意味に大いに依存します。つまり、一致することは、ネットワーク リソースへのフル アクセス権限が付与されていることを意味するのでしょうか。それとも、遵守していないことが原因で、アクセスが制限されたことを意味するのでしょうか。

たとえば、会社の必須のアンチウイルスおよびアンチスパイウェア ソフトウェア パッケージ がインストールされていない場合に一致する HIP プロファイルを作成するとします。この場 合、HIP プロファイルに一致するユーザーに対して、ソフトウェアをインストールする必要 があることを伝える HIP 通知メッセージを作成することが必要になる場合があります。また は、これらと同じアプリケーションがインストールされている場合に HIP プロファイルが一 致するなら、プロファイルに一致しないユーザーに対してメッセージを作成することが必要 になる場合があります。

- 1. GlobalProtect ゲートウェイをホストしているファイアウォールで、Network(ネット ワーク) > GlobalProtect > Gateways(ゲートウェイ)の順に選択します。
- 2. HIP 通知メッセージを追加するゲートウェイ構成を選択します。
- Agent (エージェント) > HIP Notification (HIP 通知)の順に選択し、Add (追加)をクリックします。
- 4. Host Information (ホスト情報) ドロップダウンから、このメッセージが適用される HIP プロファイルを選択します。
- 5. 対応する HIP プロファイルが一致または不一致のときにメッセージを表示するかどう かによって、Match Message(メッセージの一致)またはNot Match Message(一致

しないメッセージ)を選択します。場合によっては、照合するオブジェクトおよびポリ シーの対象に応じて、一致する場合と一致しない場合の両方でメッセージの作成が必要 になることがあります。

- Match Message (メッセージの一致) または Not Match Message (一致しないメッ セージ) を Enable (有効) にして、Pop Up Message (ポップアップメッセージ) また は System Tray Balloon (システムトレイのバルーン) としてメッセージを表示するか どうかを選択します。
- Template (テンプレート) テキスト ボックスにメッセージのテキストを入力し、次に OK をクリックします。テキスト ボックスにはテキストの WYSIWYG ビューおよび HTML ソースビューの両方が表示されます。これらは、Source Edit (ソース編集) アイコン Set を使用して切り替えることができます。ツールバーには、テキストを書式設定したり、外部ドキュメントへのハイパーリンク Set を作成したり(必要なソフトウェアプログラムのダウンロード URL にユーザーを直接リンクさせる場合など)する、様々なオプションが用意されています。

|                   |                                                                                       | -               |
|-------------------|---------------------------------------------------------------------------------------|-----------------|
| Host Information  | DomainEndpointUpdateRequired                                                          | $\mathbf{\vee}$ |
| Match Message     | Not Match Message                                                                     |                 |
| – 🗹 Enable –––––  |                                                                                       | _               |
|                   | Include Mobile App List                                                               |                 |
| Show Notification | System Tray Balloon O Pop Up Message                                                  |                 |
| Template          | ² Tahoma →   B I U   A A   A → 🎌   📰 🗮   @   j Ξ 🗄   @                                |                 |
|                   | You are currently connected to ACME Gateway.                                          |                 |
|                   | Your computer does not seem to have the required antivirus software.                  |                 |
|                   | Please visit the following location to update your endpoint:<br>\\server1.acme.net\av |                 |
|                   |                                                                                       |                 |
|                   |                                                                                       |                 |
|                   |                                                                                       |                 |
|                   |                                                                                       |                 |
|                   |                                                                                       |                 |
|                   |                                                                                       |                 |

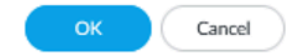

- 8. 定義するメッセージごとにこの手順を繰り返します。
- 9. 変更を **Commit** (コミット) します。

HIP Notification

STEP 10 | HIP プロファイルが正常に動作していることを確認します。

以下のように、トラフィック ログを使用して、どのトラフィックが HIP が有効なポリシーに 到達しているかをモニターできます。

- ゲートウェイをホストしているファイアウォールで、Monitor(監視) > GlobalProtect
   > Traffic(トラフィック)の順に選択します。
- ログをフィルタリングして、監視対象の HIP プロファイルとルールに一致するトラフィックのみを表示します。たとえば、「iOS Apps」という名前のセキュリティ ルールに一致するトラフィックを検索するには、以下のようにフィルタ テキスト ボックスに「(rule eq 'iOS Apps')」と入力します。

| Q( | Q (I rule eq 'iOS Apps) |                |      |               |         |            |               |         |                            |        |
|----|-------------------------|----------------|------|---------------|---------|------------|---------------|---------|----------------------------|--------|
|    |                         | RECEIVE TIME/  | TYPE | FROM ZONE     | TO ZONE | SOURCE     | DESTINATIO    | TO PORT | APPLICATION                | ACTION |
|    |                         | 08/11 09:57:52 | end  | GlobalProtect | Outside | 10.45.45.3 | 40.83.247.108 | 443     | windows-push-notifications | allow  |
| R  |                         | 08/11 09:36:22 | end  | GlobalProtect | Inside  | 10.45.45.3 | 10.10.80.11   | 389     | Idap                       | allow  |
|    |                         | 08/11 09:31:22 | end  | GlobalProtect | Inside  | 10.45.45.3 | 10.10.80.11   | 389     | Idap                       | allow  |
| R  |                         | 08/11 09:31:22 | end  | GlobalProtect | Inside  | 10.45.45.3 | 10.10.80.11   | 389     | Idap                       | allow  |
| R  |                         | 08/11 09:27:27 | end  | GlobalProtect | Inside  | 10.45.45.3 | 10.10.80.11   | 389     | Idap                       | allow  |
| -  |                         |                |      | GlobalProtect | Inside  | 10.45.45.0 |               |         |                            | allow  |

GlobalProtect 管理者ガイド Version 10.1

# エンドポイントからのアプリケーションおよびプロセ ス データの収集

Windows レジストリ、macOS plist、および Linux プロセスリストを使用して、Windows お よび macOS オペレーティング システムの設定を構成および保存できます。アプリケーショ ンがインストールされているか (対応するレジストリキーまたは plist キーを持つ)、または Windows、macOS、または Linux エンドポイントで実行されている (対応する実行中のプロセ スを持つ) かどうかを判断するためのカスタム チェックを作成できます。カスタム チェックを 有効にすると、GlobalProtect アプリは特定のレジストリ情報 (Windows エンドポイントのレジ ストリ キーとレジストリ キー値) または基本設定リスト (plist) 情報 (macOS エンドポイントか らの plist キーと plist キー) を収集するか、対応するプロセス (Linux エンドポイントからのプ ロセス名) を収集するように指示します。カスタム チェックで収集するように定義したデータ は、GlobalProtect アプリによって収集された生の ホスト情報 データに含まれ、アプリが認証さ れてゲートウェイに接続するときに GlobalProtect ゲートウェイに送信されます。Windows レジ ストリ、グローバル macOS plist、または Linux の展開前の構成から直接アプリ設定を定義する 方法の詳細については、「アプリ設定を透過的に展開するを参照してください。

カスタム チェックで収集されるデータをモニターするには、HIP オブジェクトを作成します。 次に、その HIP オブジェクトを HIP プロファイルに追加し、収集したデータとエンドポイント トラフィックを照合して、セキュリティ ルールを適用します。ゲートウェイでは、(カスタム チェックで定義されているデータと照合される)HIP オブジェクトを使用して、アプリによって 送信された生のホスト情報をフィルタにかけます。ゲートウェイがエンドポイント データを HIP オブジェクトと照合すると、そのデータについての HIP マッチ ログ エントリが生成されます。 ゲートウェイで HIP プロファイルを使用して、収集したデータをセキュリティ ルールと照合す ることもできます。HIP プロファイルをセキュリティ ポリシー ルールの条件として使用する場 合、ゲートウェイは、一致するトラフィックでそのセキュリティ ルールを適用します。

カスタム チェックを有効にして、Windows macOS または Linux エンドポイントからデータを 収集できるようにするには、次の手順を使用します。このワークフローには、セキュリティ ポ リシーの一致条件としてエンドポイント データを使用して、トラフィックを監視、識別、およ び処理するためのカスタムチェック用の HIP オブジェクトと HIP プロファイルを作成するオプ ションの手順も含まれています。

- Windows、macOS、および Linux デバイスで、レジストリまたは plist エントリを収 集するように カスタム チェック を設定すると、GlobalProtect は GlobalProtect アプ リのホスト プロファイルサマリーでこの情報を非表示にします。
- **STEP 1** Windows エンドポイントから Windows レジストリ情報を収集する GlobalProtect アプリ を有効にするか、macOS エンドポイントから情報を plist するか、Linux エンドポイント からリスト情報を処理します。収集される情報には、エンドポイントに特定のアプリケー ションがインストールされているかどうかや、アプリケーションの特定の属性またはプロ パティを含めることができます。

Windows エンドポイントからのデータの収集:

- 1. Network (ネットワーク) > GlobalProtect > Portals (ポータル) を選択します
- 2. 既存のポータル設定を選択するか、新しく Add (追加) します。

- Agent (エージェント) タブで、変更するクライアントの設定を選択します。または、 新しい設定を Add (追加) します)。
- 4. HIP Data Collection (HIP データ収集) を選択します。
- 5. GlobalProtect アプリケーションを有効化して Collect HIP Data (HIP データを収集) しま す。
- Custom Checks (カスタム チェック) > Windowsを選択して、情報を収集する Registry Key (レジストリ キー)を Add (追加)します。データ収集の対象をレジスト リ キーに含まれている値に限定する場合は、対応する Registry Value (レジストリ値) を追加します。

| Configs                                               |                                  | (?)                          |
|-------------------------------------------------------|----------------------------------|------------------------------|
| Authentication   Config Selection Criteria   Internal | External App HIP Data Collection |                              |
| Collect HIP Data                                      |                                  |                              |
| Max Wait Time (sec) 20                                |                                  |                              |
| Certificate Profile for HIP Processing                |                                  |                              |
| Certificate Profile None                              |                                  | ~                            |
| Exclude Categories Custom Checks                      |                                  |                              |
| Windows   Mac   Linux                                 |                                  |                              |
| Q                                                     | · ·                              | 1 item $ ightarrow$ X        |
| REGISTRY KEY                                          | REGISTRY VALUE                   |                              |
| HKEY_LOCAL_MACHINE\SOFTWARE\Microsoft\DirectX         | Version                          |                              |
|                                                       |                                  |                              |
| ⊕ Add ⊖ Delete                                        |                                  |                              |
| Q                                                     |                                  | 0 items $ ightarrow$ $	imes$ |
| PROCESS LIST                                          |                                  |                              |
|                                                       |                                  |                              |
|                                                       |                                  |                              |
|                                                       |                                  |                              |
|                                                       |                                  |                              |
|                                                       |                                  |                              |
|                                                       |                                  |                              |
|                                                       |                                  |                              |
|                                                       |                                  |                              |
|                                                       |                                  |                              |
| + Add - Delete                                        |                                  |                              |
|                                                       |                                  |                              |

macOS エンドポイントからのデータの収集:

- 1. Network (ネットワーク) > GlobalProtect > Portals (ポータル)を選択します
- 2. 既存のポータル設定を選択するか、新しく Add (追加) します。
- 3. Agent (エージェント) タブで、変更するクライアントの設定を選択します。または、 新しい設定を Add (追加) します)。

Cancel

- 4. HIP Data Collection (HIP データ収集) を選択します。
- 5. GlobalProtect アプリケーションを有効化して Collect HIP Data (HIP データを収集) しま す
- Custom Checks(カスタムチェック) > Macを選択して、情報を収集する Plist と対応 する plist Key(キー)を Add(追加)して、アプリケーションがインストールされて いるかどうかを判断します。

| Configs                                               | $(\mathfrak{I})$                     |
|-------------------------------------------------------|--------------------------------------|
| Authentication   Config Selection Criteria   Internal | External   App   HIP Data Collection |
| Collect HIP Data                                      |                                      |
| Max Wait Time (sec) 20                                |                                      |
| Certificate Profile for HIP Processing                |                                      |
| Certificate Profile None                              | <u> </u>                             |
| Exclude Categories Custom Checks                      |                                      |
| Windows   Mac   Linux                                 |                                      |
| Q(                                                    | 1 item ) $\rightarrow$ X             |
| PLIST                                                 | KEY                                  |
| Com.apple.loginwindow                                 | autoLoginUser                        |
|                                                       |                                      |
| 0                                                     |                                      |
| + Add Delete                                          |                                      |
| Q                                                     | 0 items $\rightarrow$ X              |
| PROCESS LIST                                          |                                      |
|                                                       |                                      |
|                                                       |                                      |
|                                                       |                                      |
|                                                       |                                      |
|                                                       |                                      |
|                                                       |                                      |
|                                                       |                                      |
|                                                       |                                      |
|                                                       |                                      |
| ⊕ Add ⊖ Delete                                        |                                      |
|                                                       |                                      |
|                                                       | OK Cancel                            |

#### たとえば、スクリーン セーバーの起動後に macOS エンドポイントを呼び戻 すためにパスワードが必要かどうかについての情報を収集するには、Plist

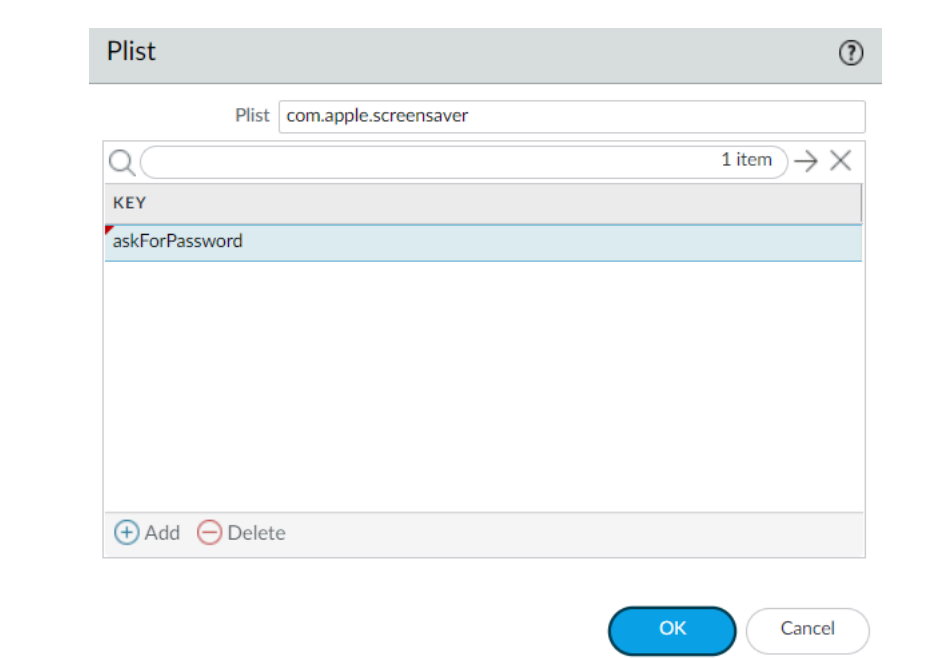

**com.apple.screensaver** とその Key (キー) askForPassword を Add (追加) します。

Linux エンドポイントからデータを収集します。

- 1. Network (ネットワーク) > GlobalProtect > Portals (ポータル) を選択します
- 2. 既存のポータル設定を選択するか、新しく Add (追加) します。
- Agent (エージェント) タブで、変更するクライアントの設定を選択します。または、 新しい設定を Add (追加) します)。
- 4. HIP Data Collection (HIP データ収集) を選択します。
- 5. GlobalProtect アプリケーションを有効化して Collect HIP Data (HIP データを収集) しま す。

 カスタム チェック > Linux を選択し、追加 に関する情報を収集する プロセス リスト を選択します。

| Configs                                                                                                 | ?                      |
|----------------------------------------------------------------------------------------------------|------------------------|
| Authentication Config Selection Criteria Internal External App HIP Data Collection                      |                        |
| Collect HIP Data Max Wait Time (sec) 20 Certificate Profile for HIP Processing Certificate Profile None |                        |
| Exclude Categories Custom Checks Windows Mac Linux                                                      |                        |
| ٩                                                                                                    | 3 items $ ightarrow$ X |
| PROCESS LIST                                                                                            |                        |
| chrome                                                                                                  |                        |
| firefox                                                                                                 |                        |
| PanGPA                                                                                                  |                        |
|                                                                                                    |                        |
| + Add O Delete                                                                                          |                        |
|                                                                                                    | Cancel                 |

- STEP 2| (任意)エンドポイントで特定のプロセスが実行されているかどうかを確認します。
  - 1. Network (ネットワーク) > GlobalProtect > Portals (ポータル)を選択します
  - 2. 既存のポータル設定を選択するか、新しく Add (追加) します。
  - Agent (エージェント) タブで、変更するクライアントの設定を選択します。または、 新しい設定を Add (追加) します)。
  - 4. HIP Data Collection (HIP データ収集) を選択します。
  - 5. GlobalProtect アプリケーションを有効化して Collect HIP Data (HIP データを収集) しま す
  - 6. カスタム チェック > Windows、Mac、または Linux を選択します。
  - 7. 情報を収集する対象のプロセスの名前を、Process List(プロセス リスト) に Add(追 加) します。
- **STEP 3**| カスタム チェックを保存します。

OK をクリックし、変更を Commit(コミット) します。 します。

**STEP 4** (オプション)レジストリ キー (Windows)、plist (macOS)、またはプロセス リスト (Linux) に一 致する HIP オブジェクトを作成し、GlobalProtect アプリから収集された未処理のホスト情 報をフィルター処理してカスタム チェックのデータを監視できるようにします。

カスタム チェック データとして HIP オブジェクトが定義されている場合には、ゲートウェイ でアプリから送信された生データが HIP オブジェクトと照合され、そのデータの HIP マッチ ログ エントリが生成されます(Monitor > HIP Match(HIP マッチ))。

Windows、macOS、および Linux エンドポイントの場合:

- 1. Objects (オブジェクト) > GlobalProtect > HIP Objects (HIP オブジェクト) の順に選択し ます。
- 2. 既存の HIP オブジェクトを選択するか、新しく Add (追加) します。
- 3. Custom Checks(カスタム チェック)タブで、チェックボックスを選択し、Custom Checks(カスタム チェック)を有効にします。

Windows エンドポイントのみの場合:

- 指定のレジストリキーの Windows エンドポイントを検査するには、Custom Checks (カ スタム チェック) > Registry Key (レジストリ キー) を選択してから、マッチさせるレジ ストリキーを Add (追加) します。入力を求められたら Registry Key (レジストリキー) を入力し、次のいずれかのオプションを設定します:
  - レジストリキーのデフォルトの値にマッチさせる場合は、(Default) Value Data ((デ フォルトの)値データ)を入力します。
  - 指定したレジストリキーが存在しないクライアントのみを識別するには、[キーが存在しないか、指定した値データと一致しない]をオンにします。

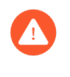

(Default) Value Data ((デフォルトの)値データ) と Key does not exist or match the specified value data (キーが存在しないか指定した値データにマッチ) オ プションを両方同時に設定することはできません。

- レジストリキー内の特定の値にマッチさせる場合は、Custom Checks (カスタム チェック) > Registry Key (レジストリ キー)を選択してから、マッチさせるレジストリキーを Add (追加) します。入力を求められたら Registry Key (レジストリキー) を入力します。Add (追加) をクリックしてから次のいずれかのオプションを設定します:
  - レジストリキー内の特定の値にマッチさせる場合は、Registry Value (レジストリ値) および対応する Value Data (値データ)を入力します。

 指定したレジストリ値を持たないエンドポイントにマッチさせる場合は、Registry Value (レジストリ値) を入力してから Negate (反転) チェックボックスを選択しま す。

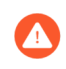

このオプションを使用する場合は、Registry Key (レジストリキー)の Value Data (値データ)を入力しないでください。

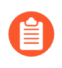

レジストリキーに複数のレジストリ値を追加すると、GlobalProtect ゲー トウェイはエンドポイントに対して、指定したすべてのレジストリ値を チェックします。

| HIP Object           |                                               |                      | (?)       |
|----------------------|-----------------------------------------------|----------------------|-----------|
| General              | Custom Checks                                 |                      |           |
| Mobile Device        | Process List Registry Key Plist               |                      |           |
| Patch Management     |                                               |                      | 1 item    |
| Firewall             |                                               | (DEFAULT) VALUE DATA | NEGATE    |
| Anti-Malware         | HKEY_LOCAL_MACHINE\SOFTWARE\Microsoft\DirectX |                      |           |
| Disk Backup          |                                               |                      |           |
| Disk Encryption      |                                               |                      |           |
| Data Loss Prevention |                                               |                      |           |
| Certificate          |                                               |                      |           |
| Custom Checks        |                                               |                      |           |
|                      | 🛨 Add \ominus Delete                          |                      |           |
|                      |                                               |                      | OK Cancel |

3. OK をクリックして HIP オブジェクトを保存します。変更を Commit (コミット) して、次のデバイス チェックインで HIP Match (HIP マッチ) ログのデータを表示するか、またはステップ 6 に進みます。

macOS エンドポイントのみの場合:

- 特定の plist について macOS エンドポイントをチェックするには、Plist を選択してか ら、チェックしたい plist を Add (追加) します。入力を求められたら Plist の名前を入 力します。指定した plist を持たない macOS エンドポイントと一致させる場合は、Plist does not exist (Plist がありません)オプションを有効にします。
- plist 内の特定のキーと値のペアにマッチさせる場合は、Plist を選択してから、チェックしたい plist を Add (追加) します。入力を求められたら Plist の名前を入力し、マッチさせる Key (キー) および対応する Value (値) を Add (追加) します。(または、特定の)

キーと値が設定されていないエンドポイントを識別する場合は、Key(キー)および Value(値)に値を追加した後に Negate(反転)を選択します)。

| HIP Object           |                           |        | (?)                         |
|----------------------|---------------------------|--------|-----------------------------|
| General              | Custom Checks             |        |                             |
| Mobile Device        | Process List Registry Key | Plist  |                             |
| Patch Management     |                           |        |                             |
| Firewall             | Q                         | 1      | 1 item $\rightarrow \times$ |
| Apti Malwara         | PLIST                     | NEGATE | KEY                         |
| Anti-Maiware         | com.apple.loginwindow     |        | autoLoginUser: username: no |
| Disk Backup          |                           |        |                             |
| Disk Encryption      |                           |        |                             |
| Data Loss Prevention |                           |        |                             |
| Certificate          |                           |        |                             |
| Custom Checks        |                           |        |                             |
|                      |                           |        |                             |
|                      | HAdd Delete               |        |                             |
|                      |                           |        |                             |
|                      |                           |        | OK Cancel                   |

3. OK をクリックして HIP オブジェクトを保存します。変更を Commit (コミット) して、次のデバイス チェックインで HIP Match (HIP マッチ) ログのデータを表示するか、またはステップ 6 に進みます。

Linux エンドポイントのみ:

1. 特定のプロセスが Linux エンドポイントで実行されているかどうかを確認するには、プロセスリストを選択し、Add を選択して、確認する対応するプロセスを選択します。 メッセージが表示されたら、プロセスリストの名前を入力します。

| HIP Object           |                                 | 0         |
|----------------------|---------------------------------|-----------|
| General              | Custom Checks                   |           |
| Mobile Device        | Process List Registry Key Plist |           |
| Patch Management     |                                 | 2 itama   |
| Firewall             | DROCESS LIST                    |           |
| Anti-Malware         | FROCESS LIST                    |           |
| Disk Backup          | chrome                          |           |
| Disk Encryption      |                                 |           |
| Data Loss Prevention |                                 |           |
| Certificate          |                                 |           |
| Custom Checks        |                                 |           |
|                      | ↔ Add                           |           |
|                      |                                 | OK Cancel |

2. OK をクリックして HIP オブジェクトを保存します。変更を Commit (コミット) して、次のデバイス チェックインで HIP Match (HIP マッチ) ログのデータを表示するか、またはステップ 6 に進みます。

STEP 5| (任意) HIP プロファイルを作成して、HIP オブジェクトがトラフィックに対して評価され るようにすることができます。

HIP プロファイルは、セキュリティ ポリシーに適合するトラフィックがあるかどうかを チェックするための追加条件として、そのポリシーに追加することができます。トラフィッ クが HIP プロファイルに一致する場合は、そのトラフィックにセキュリティ ポリシー ルール が適用されます。

HIP プロファイルの作成についての詳細は、HIP ベースのポリシー適用の設定を参照してください。

- 1. Objects (オブジェクト) > GlobalProtect > HIP Objects (HIP オブジェクト) の順に選択します。
- 2. 既存の HIP プロファイルを選択するか、新しく Add (追加) します。
- 3. Add Match Criteria (一致条件の追加)をクリックして、HIP Objects/Profiles Builder (HIP オブジェクト/プロファイル ビルダー)を開きます。
- 4. 一致条件として使用する **HIP** オブジェクトまたはプロファイルを選択し、次に Add (追加) アイコン (

÷

)をクリックして、HIP Profile(HIP プロファイル)ダイアログの **Match**(一致)テキ スト ボックスに移動させます。

5. 新しい HIP プロファイルにオブジェクトを追加したら、OK をクリックして変更を Commit (コミット) します。

| HIP Objects/Pro    | ofiles E | Builder  | $\times$             | HIP Profile | (                    | ? |
|--------------------|----------|----------|----------------------|-------------|----------------------|---|
| O AND ○ OR [       |          |          |                      | Name        | macos-profile        |   |
| Q                  |          | 7 items  | $\rightarrow \times$ | Description |                      |   |
| NAME               | TYPE     | LOCATION |                      |             | Shared               |   |
| cortex             | 2        |          | <b>(+)</b>           |             | Disable override     |   |
| winos              | 2        |          | ÷                    | Match       | "macos"              |   |
| macos              | 2        |          | $\oplus$             |             |                      |   |
| linux-custom-check | 1        |          | Ð                    |             |                      |   |
| cortex-profile     | Ð        |          | <b>(</b> )           |             | + Add Match Criteria |   |
|                    |          |          |                      |             | OK Cancel            |   |

**STEP 6**| HIP プロファイルをセキュリティ ポリシーに追加し、カスタム チェックで収集されたデー タを使用して、トラフィックと照合して処理することができます。

Policies(ポリシー) > Security(セキュリティ)を選択してから、既存のセキュリティ ポリ シーを選択するか新しいセキュリティ ポリシーを Add(追加)します。User(ユーザー)タ ブで、HIP Profiles(HIP プロファイル)をポリシーに Add(追加)します。セキュリティ ポリシーのコンポーネントの詳細、およびセキュリティ ポリシーを使用してトラフィックと 照合して処理する方法の詳細は、セキュリティ ポリシーを参照してください。

# HIP レポートの再配信

ホスト情報プロファイル (HIP) ポリシーを一貫した形で適用し、ポリシー管理を簡略化するために、GlobalProtect アプリケーションから受信 (そして内部あるいは外部の GlobalProtect ゲートウェイに送信する) した HIP レポートをエンタープライズ内の他のゲートウェイ、ファイアウォール、専用ログコレクタ (DLC)、Panorama アプライアンスに再配信することができます。 次のユースケースで HIP レポートの再配信が役立ちます:

- 内部および外部の GlobalProtect ゲートウェイの両方に一貫したポリシーを適用したい場合。
- 複数のファイアウォールを経由する特定のユーザーのトラフィックに一貫した HIP ポリシー を適用したい場合。

HIP レポートを再配信するために、User-ID 情報の再配信 で使用したのと同じデプロイの推奨事 項とベストプラクティスを採用します。

次のステップに従い、HIP レポートの再配信を設定します。

STEP 1| HIP ベースのポリシー適用の設定 ゲートウェイおよびファイアウォールについて。

- STEP 2| HIP レポートの再配信を設定します。
  - 1. Device (デバイス) > User Identification (ユーザー ID) > User-ID Agents (User-ID エー ジェント) の順に選択します。
  - 2. 既存の User-ID エージェントを選択するか、新しく Add (追加) します。
    - エージェントは Palo Alto Networks 次世代ファイアウォール、GlobalProtect ゲートウェイ、DLC、あるいは Panorama アプライアンスでなければなり ません。
  - 3. HIP Report (HIP レポート) を選択します。

|                                                                |     | Dashboard    | ACC            | Monitor        | Policies      | Objects            | Network       | Device          |            |                    |
|----------------------------------------------------------------|-----|--------------|----------------|----------------|---------------|--------------------|---------------|-----------------|------------|--------------------|
|                                                                |     |              |                |                |               |                    |               |                 |            |                    |
| 🥡 Setup<br>🖼 High Availability                                 | •   | Location     | vsys1          |                | <b>V</b>      |                    |               |                 |            |                    |
| Dig Audit                                                      |     | User Mapping | Connection Sec | curity User-ID | Agents Ter    | rminal Services Aç | gents Group N | Apping Settings | Capti      | ve Portal Settings |
| Password Profiles                                              |     |              |                |                |               |                    |               |                 |            |                    |
| Administrators                                                 |     | Name         |                | Enabled        |               | HIP Report         |               | Serial Number   |            | Host               |
| Access Domain<br>Authentication Profile                        | •   |              |                |                |               |                    |               |                 |            |                    |
| User Identification                                            |     |              | User-ID Agen   | 1              |               |                    |               |                 | $\bigcirc$ |                    |
| VM Information Sources<br>X Troubleshooting<br>Virtual Systems |     |              |                | ۰<br>۵dd au    | Name Name     | User-ID Agent      |               | +               |            |                    |
| Shared Gateways                                                |     |              |                | Add di         | · · · ·       | Senar vumber       |               | n.              | _          |                    |
| Certificate Management                                         |     |              |                | 5              | Serial Number | None               |               |                 | ~          |                    |
| Certificate Profile                                            |     |              |                |                |               | 🗹 Enabled          |               |                 |            |                    |
| OCSP Responder                                                 |     |              |                |                |               | 🗹 HIP Report       |               |                 |            |                    |
| SSL/TLS Service Profile                                        | e • |              |                |                |               |                    |               |                 |            |                    |
| SCEP                                                           | •   |              |                |                |               |                    | 0             | K Cancel        |            |                    |
| SSL Decryption Exclusion                                       | ion |              |                |                |               |                    |               |                 |            |                    |

4. **OK**をクリックします。

**STEP 3** GlobalProtect ファイアウォールあるいはゲートウェイを使用して HIP レポートを配信する 場合は、必ず HIP レポートの再配信に使用するファイアウォールあるいはゲートウェイ上 のグループマッピング設定を、User-IDを設定したファイアウォールあるいはゲートウェイの次の属性と一致させてください。

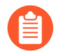

Panorama アプライアンスあるいは DLC を使用して HIP レポートを配信する場合 は、このステップをスキップします。

 HIP レポートの再配信用ファイアウォールあるいはゲートウェイのユーザー属性を、User-ID ファイアウォールあるいはゲートウェイのユーザー属性と一致させる設定を行います。

例えば、HIP レポートの再配信に使用するファイアウォールあるいはゲートウェイ が、Primary attribute (プライマリ属性) という sAMAccountName、Alternate Username 1 (代替ユーザー名 1) という User Principal Name (UPN) (ユーザー プリンシパル名) を持つ場 合は、必ず User-ID を設定したファイアウォールあるいはゲートウェイ上で同じ値を設定 します。

- グループマッピングでユーザードメインを設定してデプロイを行う場合、HIP レポートの再配信用ファイアウォールあるいはゲートウェイのユーザードメイン属性を、User-IDファイアウォールあるいはゲートウェイのユーザードメイン属性と一致させるよう設定します。ユーザードメイン属性は、すべてのファイアウォールおよびゲートウェイにかけて一貫したものでなければなりません。
- HIP レポートの再配信用ファイアウォールあるいはゲートウェイ上で共通ユーザーグループ(同じ認証サーバーに接続して同じユーザーグループを取得するファイアウォールおよびゲートウェイ上のユーザーグループ)を設定し、User-ID ファイアウォールあるいはゲートウェイのユーザーグループと一致させます。
- STEP 4 ユーザー ID 情報を管理対象ファイアウォールに再配信するために使用したのと同じワーク フローで、管理対象の Panorama アプライアンス、ゲートウェイ、ファイアウォール、仮想 システムに HIP レポートを再配信します。

# エンドポイントのアクセスをブロック

ネットワークへの GlobalProtect アクセスが可能なエンドポイントをユーザーが無くした、盗まれた場合、またはユーザーが組織を離れた場合、エンドポイントをブロックリストに入れることで、そのエンドポイントからネットワークにアクセスできなくすることが可能です。

ブロックリストは論理的なネットワークの位置(例:vsys、1)のローカルにあり、ロケーション毎に最大 1,000 のエンドポイントを含めることができます。そのため、GlobalProtect のデプロイ環境をホストしているロケーションごとに別々のブロック リストを作成することが可能です。

**STEP 1**| ブロックするエンドポイントのホスト ID を識別します。

ホスト ID は、GlobalProtect がホストの識別のために割り当てる、一意の ID です。ホスト ID の値は、エンドポイント タイプによって異なります。

- Windows Windows レジストリ (HKEY\_Local\_Machine\Software\Microsoft\Cryptography \MachineGuid) に保存されているマシン GUID
- macOS 最初の組み込み物理ネットワーク インターフェイスの MAC アドレス
- Android Android ID
- ios udid
- Chrome GlobalProtect によって割り当てられた、長さが 32 文字の一意の英数字

ホスト ID が不明な場合、HIP マッチ ログで User-ID をホスト ID に相関できます。

- 1. [Monitor]監視する > [ログ] > [HIP マッチ] の順に選択します。
- 2. エンドポイントに関連付けられた送信元ユーザーで、HIP マッチ ログをフィルタリン グします。
- 3. HIP マッチ ログを開き、OS > Host Id(ホスト ID)でホスト ID を識別し、必要に応じ て Host Information(ホスト情報) > Machine Name(マシン名)を識別します。

| Log Details                    |                                     |                                                                                            |                |                                                                      |         |              |                          |                                                                                                    | 0 =×                |
|--------------------------------|-------------------------------------|--------------------------------------------------------------------------------------------|----------------|----------------------------------------------------------------------|---------|--------------|--------------------------|----------------------------------------------------------------------------------------------------|---------------------|
| Report Generated               | 09/07/2                             | 9/07/2017 14:38:33                                                                         |                |                                                                      |         |              |                          |                                                                                                    | A                   |
| User Information               | User:                               | Pag.                                                                                       |                |                                                                      | IP Add  | ress:        | 12.32, 2020:14           | 90:1272:11:122::21                                                                                                    |                     |
| Host Information               | Machin                              | e Name: SJC                                                                                | MACG943G3QC    |                                                                      | Domair  | n:           |                          |                                                                                                    |                     |
| 05                             | Apple N                             | Aac OS X 10.                                                                               | 12.6           |                                                                      | Host IE | ): 98:5a:eb: | :8b:d6:bc                |                                                                                                    |                     |
| Client Version                 | 4.8.11-                             | 54                                                                                         |                |                                                                      |         |              |                          |                                                                                                    |                     |
|                                | Interf                              | ace                                                                                        | MAC Add        | ress                                                                 |         | IF           | P Address                |                                                                                                    |                     |
|                                | en4                                 |                                                                                            | 98:5a:eb:      | c7:2d:f9                                                             |         | 10<br>feet   | 55.84.89<br>R1:1ctb:3e43 | 1120:015e                                                                                                    |                     |
| Network Information            | en0<br>en3<br>en1<br>en2<br>bridge0 | en0 98:5a:eb:8<br>en3 98:5a:eb:8<br>en1 72:00:08:9<br>en2 72:00:08:9<br>bridge0 72:00:08:9 |                | 8b:d6:bc<br>8b:d6:bd<br>91:ab:d0<br>91:ab:d1<br>91:ab:d0<br>91:ab:d0 |         |              |                          |                                                                                                    |                     |
|                                |                                     |                                                                                            |                |                                                                      |         |              |                          |                                                                                                    |                     |
| Anti-Malware                   |                                     |                                                                                            |                |                                                                      |         |              |                          |                                                                                                    |                     |
| Software                       | Vendor                              |                                                                                            | Version        | /ersion Engine Version                                               |         | nition Versi | ion Date                 | Real Time Protection                                                                                                    | Last scanned        |
| Gatekeeper A                   | Apple Inc.                          |                                                                                            | 10.12.6        |                                                                      |         |              | 0/0/0                    | <ul> <li>Image: A set of the set of the</li></ul> | n/a                 |
| Symantec Endpoint Protection 9 | Symantec C                          | Corporation                                                                                | 12.1.5337.5000 |                                                                      | 1708    | 17001        | 8/17/2017                | ×                                                                                                    | 04/06/2017 18:28:07 |
| Traps F                        | Palo Alto Ne                        | etworks, Inc.                                                                              | 4.0.2          | 4.0.2.241                                                            | 2017.   | .09.07       | 9/7/2017                 | <ul> <li>Image: A set of the set of the</li></ul> | n/a                 |
| Disk Backup                    |                                     |                                                                                            |                |                                                                      |         |              |                          |                                                                                                    |                     |
| Software                       |                                     | Vendor                                                                                     |                |                                                                      |         | Version      |                          | Last Backup                                                                                                    |                     |
| CrashPlan<br>Time Machine      |                                     | Code42 Soft<br>Apple Inc.                                                                  | ware           |                                                                      |         | 4.3.4<br>1.3 |                          | n/a<br>n/a                                                                                                    |                     |
| Disk Encryption                |                                     |                                                                                            |                |                                                                      |         |              |                          |                                                                                                    | -                   |

**STEP 2**| デバイス ブロック リストを作成します。

- Panorama テンプレートを使用してデバイスブロックリストをファイアウォール にプッシュ送信することはできません。
- 1. Network > GlobalProtect > Device Block List (ネットワーク > GlobalProtect > デバイス ブロックリスト)を選択し、デバイス ブロックリストをAdd (追加)します。
- 2. Name(名前)フィールドに分かりやすいリスト名を入力します。
- 3. ファイアウォールに仮想システム(vsys)が複数ある場合は、プロファイルの使用が可能な Location(場所) (vsys または Shared (共有)を選択します。

STEP 3 | デバイスをブロック リストに追加します。

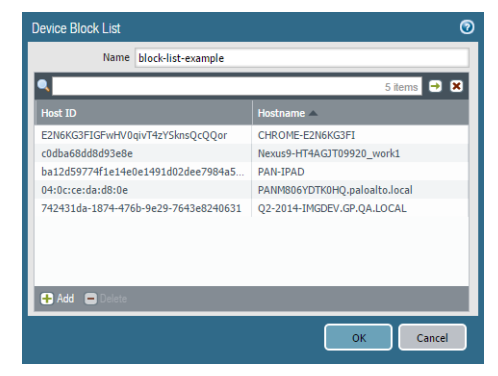

- 1. エンドポイントを Add (追加) します。ブロックする必要があるエンドポイントのホ スト ID (必須) およびホスト名 (任意) を入力します。
- 2. 必要に応じて、他のエンドポイントをAdd(追加)します。
- 3. OK をクリックし、ブロック リストを保存して有効化します。

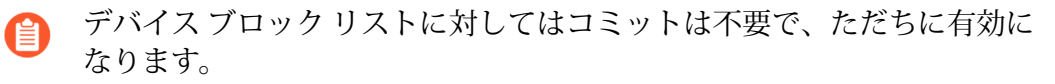

# ホスト情報を収集するための Windows User-ID エー ジェントの設定

Windows ベースの User-ID エージェントは新しい AirWatch MDM 統合サービスをサポートす るように拡張されています。このサービスにより、GlobalProtect はサービスによって収集され たホスト情報を使用して、AirWatch が管理するデバイスで HIP ベースのポリシーを実施できま す。AirWatch MDM 統合サービスは Windows ベースの User-ID エージェントの一部として実行 され、AirWatch API を使用して VMware AirWatch が管理するモバイル エンドポイントから情報 を収集し、このデータをホスト情報に変換します。

AirWatch が管理する Android エンドポイントの場合、この機能は Android for Work エンドポイントでは使用できますが、その他のタイプの Android エンドポイントで は使用できません。

- MDM 統合の概要
- 収集される情報
- システム要件
- ホスト情報を取得するための GlobalProtect の設定
- MDM 統合サービスのトラブルシューティング

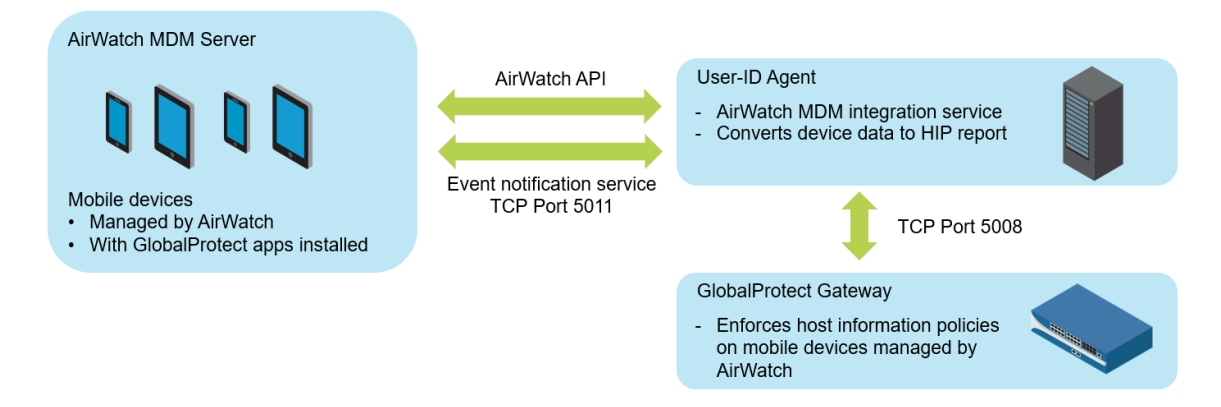

### MDM 統合の概要

Windows ベースの User-ID エージェントに付属している MDM 統合サービスは、モバイル デ バイスのホスト情報を完全に取得するために、AirWatch MDM サーバーに対する完全な HIP ク エリを実行します。モバイル デバイスの GlobalProtect アプリからも HIP 情報がゲートウェイ に送信され、GlobalProtect アプリと MDM 統合サービスから送信された HIP 情報をマージしま す。GlobalProtect アプリを実行しているモバイル デバイスが GlobalProtect ゲートウェイに接続 されたときに、GlobalProtect はホスト情報プロファイルを含むセキュリティ ポリシーを適用で きます。

AirWatch デバイス情報を定期的に取得するように MDM 統合サービスを設定し、この情報を GlobalProtect ゲートウェイにプッシュできます。さらに、このサービスは、AirWatch イベント (コンプライアンス変更など)が発生したときに、AirWatch イベント通知を監視し、更新されたデバイス情報を取得できます。

#### 収集される情報

AirWatch が管理するエンドポイントから収集された情報が HIP レポート属性に変換される方法 は、以下の表の通りです。マッピングは自動的に実行されます。

| AirWatch 属性                                                 | HIP レポート属性                                |
|-------------------------------------------------------------|-------------------------------------------|
| デバイス情報                                                      |                                           |
| SerialNumber                                                | serial-number                             |
| MacAddress                                                  | wifimac                                   |
| Imei                                                        | IMEI                                      |
| OperatingSystem                                             | version                                   |
| Model                                                       | model                                     |
| DeviceFriendlyName                                          | devname                                   |
| lsSupervised                                                | supervised                                |
| Udid (Unique Device Identifier)                             | udid                                      |
| UserName                                                    | user                                      |
| LastEnrolledOn                                              | enroll-time                               |
| プラットフォーム                                                    | OS                                        |
| EnrollmentStatus                                            | managed-by-mdm                            |
| LastSeen                                                    | last-checkin-time                         |
| ComplianceStatus<br>(User-ID エージェント 8.0.3 以降)               | Compliant<br>NonCompliant<br>NotAvailable |
| Ownership<br>(User-ID <b>エージェント</b> 8.0.3 <mark>以降</mark> ) | 従業員の所有<br>法人専用<br>法人の共有                   |

| AirWatch 属性           | HIP レポート属性         |
|-----------------------|--------------------|
| Security Information  |                    |
| DataProtectionEnabled | disk-encrypted     |
| IsPasscodePresent     | passcode-set       |
| IsPasscodeCompliant   | passcode-compliant |
| ネットワーク情報              |                    |
| DataRoamingEnabled    | data-roaming       |
| GPS Coordinates       |                    |
| latitude              | latitude           |
| longitude             | longitude          |
| SampleTime            | last-location-time |
| アプリケーションの詳細情報         |                    |
| ApplicationName       | appname            |
| Version (バージョン)       | version            |

## システム要件

ApplicationIndentifier

AirWatch MDM 統合サービスには、以下のソフトウェアが必要です。

| ソフトウェア                          | 最小サポート バージョン |
|---------------------------------|--------------|
| User-IDエージェント                   | 8.0.1        |
| PAN-OS                          | 7.1.0        |
| Android 用 GlobalProtect ア<br>プリ | 4.0.0        |
| iOS 用 GlobalProtect アプリ         | 4.0.1        |
| AirWatch Server                 | 8.4.7.0      |

package

| ソフトウェア         | 最小サポート バージョン                                                     |
|----------------|------------------------------------------------------------------|
| Windows Server | 2008、2012<br>2016(User-ID エージェント 8.0.4 および PAN-OS 8.0.4 の場<br>合) |

ホスト情報を取得するための GlobalProtect の設定

以下の手順実行し、AirWatch が管理するデバイスからホスト情報を取得するように GlobalProtect を設定します。

**STEP 1** User-ID エージェントをインストールします。User-ID エージェントは、VMware AirWatch モバイル デバイス管理(MDM)システムへの安全な接続が可能な場所にある必要があります。

AirWatch MDM 統合サービスは、PAN-OS Windows ベースの User-ID エージェントに付属しています。
**STEP 2**| Windows ベースの User-ID エージェントと GlobalProtect ゲートウェイ間の SSL 認証を設定 します。

SSL 認証を設定する際には、以下の点に注意してください。

- ・ Windows ベースの User-ID エージェントが User-ID エージェント ホストのホスト名/IP ア ドレスと同じ共通名(CN)を持っていること。
- サーバー証明書はファイアウォールから信頼されます(ファイアウォールの MDM 設定の 信頼される CA リストに含まれる)。
- ファイアウォールで設定された MDM クライアント証明書のルート認証局(CA)証明書 を Windows サーバーの Windows トラスト ストアにインポートする必要があります。
  - 1. Windows ベースの User-ID エージェントと GlobalProtect ゲートウェイ間の認証用に サーバー証明書と秘密鍵を取得します。証明書バンドルは、PEM 証明書、完全な証明 書チェーン、秘密鍵が含まれる PEM フォーマットである必要があります。
  - Windows ベースの User-ID エージェントを開き、Server Certificate (サーバー証明書)を選択します。
  - 3. サーバー証明書を Add (追加) します。
- 証明書ファイルを Browse (参照) してファイルを Open (開く) 操作を行い、証明書を Windows ベースの User-ID エージェントにアップロードします。
- 証明書の Private Key Password (秘密鍵パスワード) を入力します。
- [OK] をクリックします。

エージェントは証明書が有効であることを確認し、秘密鍵の暗号化パスワードをホストマシンの Windows 認証ストアに保存します。

インストールに成功すると、証明書に関する詳細情報(共通名、有効期限、発行者など)が Server Certificate(サーバー証明書)タブに表示されます。

- 1. Windows ベースの User-ID エージェントを再起動します。
- STEP 3 | Windows ベースの User-ID エージェントで MDM 統合サービスを設定します。
  - 1. Windows ベースの User-ID エージェントで MDM Integration (MDM 統合)を選択します。
  - TCP 通信用に Gateway Connection TCP Port (ゲートウェイ接続 TCP ポート)を指定 します。Windows ベースの User-ID エージェントはこのポートですべての MDM 関連 のメッセージをリッスンします。デフォルト ポートは 5008 です。ポートを変更するに は、1 ~ 65535 の数値を指定します。
  - 3. Setup (セットアップ) タブで Edit (編集) をクリックします。
  - 4. **MDM Vendor**(**MDM** ベンダー)に **AirWatch** を選択します。
- **STEP 4** AirWatch イベントを監視して収集する **MDM Event Notification**(**MDM** イベント通知)設 定を指定します(たとえば、デバイスの登録、デバイスでのワイプ、コンプライアンスの 変更など)。イベントが発生すると、MDM 統合サービスは AirWatch API から更新された

デバイス情報を取得し、この情報をすべての設定済み GlobalProtect ゲートウェイにプッシュします。

MDM Event Notification (MDM イベント通知) に関しては、必ずここで入力した値を AirWatch コンソールの Groups & Settings (グループおよび設定) > All Settings (すべての設定) > System (システム) > Advanced (詳細) > API > Event Notifications (イベント通知) でも設定する必要があります。

| Edit Event No | tification |                                    |      |
|---------------|------------|------------------------------------|------|
| Target Name * |            | QATesting                          |      |
| Target Url *  |            | http://198.51.100.6:5011           |      |
| Username      |            | perit e Coerride<br>gatest1        |      |
| Password      |            |                                    | •••• |
| Format *      |            | JSON XML                           |      |
|               |            | Test Connection Test is successful |      |
|               |            |                                    |      |

- イベント通知サービスと通信するための TCP Port (TCP ポート)を設定します。http://<external\_hostname>/<ip\_address>:<port>。ここで、<ip-address> は MDM 統合サービスの IP アドレスです。デフォルト ポートは 5011 です。 ポートを変更するには、1 ~ 65535 の数値を指定します。
- イベント通知について、受信した要求を認証するために必要な認証情報である Username(ユーザー名)と Password(パスワード)を入力します。
- MDM イベントにアクセスするための Permitted IP (アクセス許可 IP) アドレスを入力します。これは、MDM イベントがポストされる IP アドレスのコンマ区切りリストです。 たとえば、AirWatch サーバーの IP アドレスです。指定する IP アドレスの指針については、AirWatch サポート チームにお問い合わせください。
- STEP 5 | AirWatch API と接続するための MDM API Authentication (MDM API 認証) 設定を追加します。
  - Windows ベースの User-ID エージェントを接続する AirWatch MDM サーバーの Server Address (サーバーアドレス)を入力します。たとえば、api.awmdm.com のように入力 します。
  - AirWatch MDM API にアクセスするために必要な認証情報である Username (ユーザー 名)と Password (パスワード) を入力します。
  - Tenant Code (テナントコード) を入力します。これは、AirWatch MDM API にアクセ スするために必要な一意の 16 進数のコード番号です。AirWatch コンソールで、テナン

| キー)で確認で                                                                                                    | きます。<br>*      |                                                   | eu (中十小山) / Ar                                            | I - REJI AFI - AFI |   |
|----------------------------------------------------------------------------------------------------|----------------|---------------------------------------------------|-----------------------------------------------------------|--------------------|---|
| Settings                                                                                                    | Tech Support   |                                                   |                                                           |                    | ⊗ |
| System<br>Getting Started<br>Branding<br>Enterprise Integration<br>Security<br>Help<br>Localization<br>Peripherals<br>Report Subscriptions<br>Terms of Use<br>S/MIME<br>Advanced<br>Agent URLs | System / Advan | ced / API / RES<br>Ge<br>Onherit Overr<br>Enabled | API (7)<br>neral Authentication Ad<br>ide<br>Disabled (1) | vanced             |   |
| Event Notifications                                                                                                    | Service        | Account Type                                      | API Key                                                   | Description        | V |
| SOAP API<br>Device Root Certificate<br>Secure Channel                                                                                                    | AirWatchAPI    | Admin                                             | **********                                                |                    |   |

ト コードは System (システム) > Advanced (詳細) > API > RFST API > API Key (API

- Mobile Device State Retrieval Interval (モバイル デバイスの状態取得間隔)を入力しま す。この設定により、AirWatch が管理するデバイスからホスト情報を取得する頻度が制御 されます。デフォルトの間隔は 30 分です。間隔を変更するには、1~600の数値を指定 します。
- **STEP 6**| 変更を **Commit** (コミット) します。
- STEP 7 Test Connection (接続のテスト)をクリックして、Windows ベースの User-ID エージェン トが AirWatch API に接続できることを確認します。

- **STEP 8** MDM 統合サービスと通信して、AirWatch が管理するデバイスの HIP レポートを取得する ように GlobalProtect ゲートウェイを設定します。
  - PAN-OS Web インターフェイスで、Network(ネットワーク) > GlobalProtect > MDM の順に選択します。
  - 2. MDM 統合サービスに関する以下の情報を Add (追加) します。
  - Name(名前) MDM 統合サービスの名前を入力します(最大 31 文字)。名前の大文 字と小文字は区別されます。また、一意の名前にする必要があります。文字、数字、ス ペース、ハイフン、およびアンダースコアのみを使用してください。
  - (任意)ゲートウェイが属している仮想システムを選択します。
  - Server (サーバー) ゲートウェイが HIP レポートを取得するために接続する、Airwatch MDM 統合サービスのインターフェイスの IP アドレスまたは FQDN を入力します。この インターフェイスへのサービス ルートがあることを確認します。
  - Connection Port(接続ポート) MDM 統合サービスが HIP レポート要求をリッスンする接続ポートを入力します。デフォルト ポートは 5008 です。ポートを変更するには、1~65535の数値を指定します。
  - Client Certificate (クライアント証明書) HTTPS 接続を確立する際にゲートウェイが MDM 統合サービスに提示するクライアント証明書を選択します。ドロップ ダウンからク ライアント証明書を選択することも、新しいクライアント証明書をインポートすることも できます。Certificate Purpose (証明書の目的)では、クライアント認証証明書であるこ とを示す必要があります。
  - クライアント証明書のルート認証局(CA)証明書を、User-ID エージェントがインストールされている Windows サーバーの Windows トラスト ストアにインポートする必要があります。
    - 1. MDM 統合サービス ホストにインストールされているサーバー証明書に関連付けられ たルート CA 証明書を Add (追加) します。ゲートウェイと MDM 統合サービス間で 安全な接続を確立するには、ルート CA 証明書とサーバー証明書の両方が必要です。ド ロップ ダウンからルート CA 証明書を選択することも、新しい証明書を インポートす ることもできます。
    - 2. **OK** をクリックします。
    - 3. 変更を Commit (コミット) します。
- STEP 9 | AirWatch デバイスのデータが GlobalProtect に転送されるかどうか、接続を確認してください。
  - 1. Windows ベースの User-ID エージェントを開き、MDM Integration(MDM 統合) > Mobile Devices (モバイル デバイス)を選択します。AirWatch が管理するすべてのデバイスの一意のデバイス ID とユーザー名のリストが表示されます。
  - 2. (任意) リストで Filter (フィルタ) を設定すれば、特定の Mobile Device (モバイル デバイス) を検索することができます。
  - 3. (任意)。デバイス ID のリストからデバイスを選択し、Retrieve Device State (デバイスの状態の取得)をクリックしてデバイスに関する最新情報を抽出し、GlobalProtect

ゲートウェイでホスト情報プロファイルがどのようにマッピングされているか確認します。

MDM 統合サービスのトラブルシューティング

イベント通知に問題があるか、AirWatch REST API への認証中に問題が発生した場合には、以下の手順に従ってください。

AirWatch MDM サーバーからのイベント通知を MDM 統合サービスが受信しない。

- 1. Debug (デバッグ) オプション (File (ファイル) メニュー) を Debug (デバッグ) または Verbose (冗長) に設定します。
- 2. Windows サーバーの User-ID エージェント インストール フォルダに移動し、MaDebug ファイルを開きます。以下のようなメッセージを探します。

The address x.x.x.x is not in the permitted ip list for event notifications.

 この IP アドレスを Permitted IP (アクセス許可 IP) アドレス (MDM Integration (MDM 統合) > Setup (セットアップ) > Permitted IP (アクセス許可 IP))として追加します。

Airwatch REST API への認証に失敗する。

以下を確認してください。

- MDM 統合サービスが AirWatch MDM サービスに認証するために使用する認証情報が有効 であること。
- Airwatch REST API にアクセスするために使用するユーザー アカウントに API アクセス許可があり、(最低でも) AirWatch が管理するモバイル デバイスおよびユーザーのデータに対する読み取り専用のアクセス許可があること。
- Tenant Code (テナントコード) (API キー) が正しくユーザー アカウントと関連付けら れていること。使用していないすべての API キーを削除します。

## ホスト情報を使用したデバイスの検疫

GlobalProtect を使用すると、侵害されたデバイスを検疫リストに手動または自動で追加できま す。デバイスを検疫した後、GlobalProtect を使用してそのデバイスからユーザーのネットワー クへのログインをブロックすることができます。侵害されたデバイスに対するトラフィック、侵 害されたデバイスからのトラフィック、またはその両方のトラフィックを制限することもできま す。Panorama アプライアンスを使用すると、他の次世代ファイアウォールに対して隔離された デバイス情報の再配布をすることもできます。次のトピックでは、GlobalProtect サブスクリプ ションライセンスの要件を含んだデバイスを検疫する方法、および検疫情報を再配布する方法に ついて学習します。

- 侵害されたデバイスの識別および検疫の概要ならびにライセンス要件
- 検疫されたデバイス情報の表示
- 検疫リストへのデバイスの手動追加および削除
- デバイスの自動検疫
- GlobalProtect および Security ポリシーを使用した、検疫されたデバイスへのアクセスのブロック
- Panorama からのデバイス検疫情報の再配信

### 侵害されたデバイスの識別および検疫の概要ならびにライセンス 要件

GlobalProtect は、Host ID および、オプションで送信元 IP アドレスの代わりにシリアルナンバー を使用して侵害されたデバイスを識別することで、侵害されたデバイスをネットワークから簡単 にブロックできるようにします。デバイスのIPアドレスが変更された場合 (たとえば、ユーザー がエンドポイントを作業場所から自宅に移動した場合)、IPアドレスに基づくセキュリティポリ シーによってエンドポイントがネットワークに戻ることが許可されるため、この機能は侵害され たエンドポイントをIPアドレスに基づいてネットワークからブロックするよりも望ましい場合が あります。

デバイスが侵害されている (たとえば、デバイスがマルウェアに感染していて、コマンドおよび 制御アクションを実行している場合) ことを特定した後、デバイスのホスト ID を検疫リストに 手動で追加し、ユーザが検疫されたデバイスから GlobalProtect ゲートウェイの接続を防ぐため の GlobalProtect の設定ができます。セキュリティ ポリシーまたは HIPマッチ ログ設定を使用し た ログ転送プロファイル を使用してデバイスを自動的に検疫することもできます。

デバイスの検疫を開始する前に、GlobalProtect ユーザが GlobalProtect アプリケーションの最低 限のバージョンである 5.1 を実行していることを確認します。また、ファイアウォールで侵害さ れたデバイスを検疫リストに追加するために、有効な GlobalProtect サブスクリプションライセ ンスがファイアウォール上に存在することを確認します。この機能の GlobalProtect サブスクリ プションライセンス要件は、次のリストに示すように適用されます。

 検疫リストにデバイスを手動または自動で追加するために、ファイアウォールには GlobalProtectサブスクリプションライセンスが必要です。ライセンスなしでデバイスを追加 しようとすると、次のエラーメッセージを受け取ります。デバイスを検疫できません。デバ イスを検疫リストに追加するには、有効な GlobalProtect サブスクリプションが必要です。

ただし、検疫されたデバイスは、ライセンスなしで検疫リストから削除することができま す。

• GlobalProtect サブスクリプションライセンスの期限が切れた場合、検疫リストは保持され、 削除されません。

GlobalProtect は1時間ごとにライセンスチェックを実行します。

- 有効な GlobalProtect ライセンスがなく、以下のいずれか一つの条件に該当する場合、変更を コミットした時に、ファイアウォールまたは Panorama に警告メッセージが表示されます。
  - Data Redistribution Agent (データ再配布エージェント)で Quarantine List (検疫リスト)を選択しました。
  - Log Forwarding Profile (ログ転送プロファイル) のアクションとして Quarantine (検疫)を選択しました。

### 検疫されたデバイス情報の表示

検疫されたデバイス情報を Device Quarantine (デバイスの検疫) ページから表示します。次世代 ファイアウォールまたは Panorama アプライアンスで表示している場合は、ページの位置が異な ります。

- 次世代ファイアウォールでは、Device (デバイス) > Device Quarantine (デバイスの検疫)を選択して、検疫されたデバイスの一覧を表示します。
- Panorama アプライアンスでは、Panorama (パノラマ) > Device Quarantine (デバイスの検疫) を選択して Device (デバイス) > Device Quarantine (デバイスの検疫) を表示します。

| 🔷 PANORAMA                  | DASHBOARD   | ACC           | MONITOR   | ⊂ Devic<br>POLICIES | e Groups –<br>OBJECTS | r Templa<br>NETWORK | ntes ¬<br>DEVICE | PANORAMA      | Commit ~   🔁 [        |
|-----------------------------|-------------|---------------|-----------|---------------------|-----------------------|---------------------|------------------|---------------|-----------------------|
| Panorama 🗸                  |             |               |           |                     |                       |                     |                  |               | S (?                  |
| 🕼 Setup 🔹 🌢                 | Q           |               |           |                     |                       |                     |                  |               | 1 item $ ightarrow$ X |
| High Availability           | HOST ID     |               | REASON    | TIT                 | ME STAMP              | SOURCE DEV          | ICE/APP          | SERIAL NUMBER | USER NAME             |
| Config Audit                | 08708f38-27 | de-94d1-b41f- | Admin Add | 20                  | 20/06/01 15:55:04     | 10.2.224.32         |                  |               |                       |
| 🖼 Managed WildFire Clusters |             |               |           |                     |                       |                     |                  |               |                       |
| 🐂 Managed WildFire Applianc |             |               |           |                     |                       |                     |                  |               |                       |
| Password Profiles           |             |               |           |                     |                       |                     |                  |               |                       |
| Administrators •            |             |               |           |                     |                       |                     |                  |               |                       |
| 🗞 Admin Roles 🔹             |             |               |           |                     |                       |                     |                  |               |                       |
| CACCESS Domain              |             |               |           |                     |                       |                     |                  |               |                       |
| Authentication Profile      |             |               |           |                     |                       |                     |                  |               |                       |
| Authentication Sequence     |             |               |           |                     |                       |                     |                  |               |                       |
| Ser Identification          |             |               |           |                     |                       |                     |                  |               |                       |
| 👶 Data Redistribution       |             |               |           |                     |                       |                     |                  |               |                       |
| 🕟 Device Quarantine         |             |               |           |                     |                       |                     |                  |               |                       |

- GlobalProtect の検疫アクティビティは、ACC から表示することもできます。ACCの GlobalProtect Quarantine Activity (GlobalProtectの検疫アクティビティ) タブには、検疫さ れているデバイスのチャート ビューのサマリーを表示する領域 GlobalProtect Quarantine Activity (GlobalProtectの検疫アクティビティ) が含まれています。チャートの上部にある切り 替えを使用して、GlobalProtect がデバイスを隔離する原因となった操作、GlobalProtect がデ バイスを隔離した理由、および隔離されたデバイスの場所別に、隔離されたデバイスを表示 します。
- 検疫されたデバイスのリストを pdf ファイルまたは csv ファイルにエクスポートするには、Device Quarantine (デバイス検疫) ページの下部にある PDF/CSV を選択して、Export (エクスポート) ページを開きます。

| Export                              |              |                         |                      |                   |             | (?)                               |
|-------------------------------------|--------------|-------------------------|----------------------|-------------------|-------------|-----------------------------------|
| File Name<br>File Type<br>Page Size | export_devia | ce_device_quarantine_02 | 2042020_1 Descrip    | tion Enter Report | Description |                                   |
| Q                                   |              |                         |                      |                   |             | $_{2 \text{ items}}  ightarrow X$ |
| HOST ID                             | REASON       | TIME STAMP              | SOURCE<br>DEVICE/APP | SERIAL<br>NUMBER  | USER NAME   |                                   |
| 12345abcde                          | Admin Add    | 02/04/2020<br>15:48:32  |                      |                   |             |                                   |
| 12345-abcde                         | Admin Add    | 02/04/2020<br>15:06:08  |                      |                   |             |                                   |
|                                     |              |                         |                      |                   |             |                                   |
|                                     |              |                         |                      |                   |             |                                   |
|                                     |              |                         |                      |                   |             |                                   |
|                                     |              |                         |                      |                   |             |                                   |
|                                     |              |                         |                      |                   |             | Export Cancel                     |

### 検疫リストへのデバイスの手動追加および削除

デバイスは、検疫ページ、GlobalProtectから、Threat (脅威)、Traffic (トラフィック)、または Unified (統合) ログ、またはAPIを使用して手動で追加することができます。次の手順に示すよう に、検疫ページからデバイスを手動で削除することもできます。 Device Quarantine (デバイスの検疫) ページから検疫リストにデバイスを手動で追加するため に、Device (デバイス) > Device Quarantine (デバイスの検疫) または Panorama (パノラマ) > Device Quarantine (デバイスの検疫) を選択し、デバイスをAdd (追加)します。

デバイスのHost ID および Serial Number (シリアルナンバー)を追加します。デバイスを識別 するために GlobalProtect はホストIDを使用します。

| Host ID 08708f38-27de-94d1-b41f-10e48752567g |  |
|----------------------------------------------|--|
| Histrib 00/00/30 2/00/941 041/10040/3250/g   |  |
| Serial Number 024514580890                   |  |

GlobalProtect、Threat (脅威)、Traffic (トラフィック)、または Unified (統合) ログから検疫リストにデバイスを追加するには、次の手順を実行します。

1. (脅威、トラフィック、および統合されたログのみ) ホスト ID 情報を、脅威、トラフィック、および統合されたログに追加するには、Policies (ポリシー) > Security (セキュリティ) を選択し、セキュリティ ポリシー ルールをAdd (追加)します。次に、Quarantine (検疫) を Source (送信元) トラフィックのSource Device (送信元デバイス) として選択します。

検疫リストにデバイスを追加するには、ホスト ID が必要です。ユーザが GlobalProtect アプリケーションを使用してネットワークに接続すると、GlobalProtect によって自 動的に接続されたエンドポイントのホスト ID 情報が GlobalProtect ログに追加されま す。GlobalProtect がホスト ID 情報をトラフィック、脅威、または統合されたログに自動

#### 的に追加するためには、送信元トラフィックに対してQuarantine (検疫)が選択されたポリ シー ルールを追加する必要があります。

| Security Policy Rule       |                                |                      | C                    | ?) |
|----------------------------|--------------------------------|----------------------|----------------------|----|
| General Source Destination | on   Application   Service/URI | L Category   Actions |                      |    |
| 🗸 Any                      | 🗸 Any                          | any 🗸                | any 🗸                |    |
| SOURCE ZONE V              | SOURCE ADDRESS A               |                      | any                  |    |
|                            |                                |                      | no-hip               |    |
|                            |                                |                      | quarantine           |    |
|                            |                                |                      | select               |    |
|                            |                                |                      |                      |    |
|                            |                                |                      |                      |    |
|                            |                                |                      |                      |    |
|                            |                                |                      |                      |    |
| + Add - Delete             | 🕂 Add \ominus Delete           | 🕂 Add (-) Delete     | 🕂 Add \ominus Delete |    |
|                            | Negate                         |                      |                      |    |
|                            |                                |                      |                      |    |
|                            |                                |                      | OK Cancel            |    |

検疫するすべてのデバイス (手動または自動で) のホスト ID を確実に追加す るためには、すべてのトラフィックを許可するセキュリティ ポリシーを作成 し、Source Device (送信元デバイス) として Quarantine (検疫) を指定します。 このポリシーを機能させるためには、ポリシーのリストでこのポリシーをど の順序で配置してもかまいません。

| Q  | (quarantine            |      |           |        |         |      |              |             |         |        |             |               |         |         |         |
|----|------------------------|------|-----------|--------|---------|------|--------------|-------------|---------|--------|-------------|---------------|---------|---------|---------|
|    |                        |      |           | Source |         |      |              | Destination |         |        |             |               |         |         |         |
|    | NAME                   | TAGS | түре      | ZONE   | ADDRESS | USER | DEVICE       | ZONE        | ADDRESS | DEVICE | APPLICATION | SERVICE       | ACTION  | PROFILE | OPTIONS |
|    |                        |      |           |        |         |      |              |             |         |        |             |               |         |         |         |
|    |                        |      |           |        |         |      |              |             |         |        |             |               |         |         |         |
| 26 | Quarantine-get-Host-ID | none | universal | any    | any     | any  | 😡 quarantine | any         | any     | any    | any         | 💥 application | ⊘ Allow | none    | E       |
| 27 | intrazone-default 💩    | none | intrazone | any    | any     | any  | any          | (intrazone) | any     | any    | any         | any           | ⊘ Allow | none    | none    |
| 28 | interzone-default 👩    | none | interzone | any    | any     | any  | any          | any         | any     | any    | any         | any           | O Deny  | none    | none    |

2. デバイスに関連づけられている Host ID を右クリックし、Block Device (ブロックデバイス)をクリックします。

| 🗸 📴 Logs             |   |                |         |             |                      |                   |            |                |             |                          |             |                          |              |   |
|----------------------|---|----------------|---------|-------------|----------------------|-------------------|------------|----------------|-------------|--------------------------|-------------|--------------------------|--------------|---|
| Traffic              |   |                |         |             |                      |                   |            |                |             | SOURCE                   |             | DESTINATION              |              | Π |
| Threat               |   | RECEIVE TIME   | HOST ID | TYPE        | THREAT ID /NAME      | FROM              | TO ZONE    | SOURCE ADDRESS | SOURCEUSER  | DYNAMIC<br>ADDRESS GROUP | DESTINATION | DYNAMIC<br>ADDRESS GROUP | DYNAMIC USER |   |
| R URL Filtering      |   | RECEIVE TIME   | 1105110 |             | THREAT ID/ MADE      | 20112             | 10 20112   | JOORCE ADDRESS | JOORCE OJER | ADDRESS GROOT            | ADDRESS     | ADDRESS GROOT            | GROOT        | 1 |
| WildFire Submissions | R | 01/08 16:39:31 | •       | Beyk Device | VBScript Obfuscation | I3-vlan-<br>trust | 13-untrust | 192.168.2.13   |             |                          | 10.55.66.11 |                          |              |   |
| 🖽 Data Filtering     | R | 01/08 10:32:24 |         |             | VBScript Obfuscation | I3-vlan-<br>trust | 13-untrust | 192.168.2.13   |             |                          | 10.55.66.11 |                          |              |   |

Host ID (ホスト ID) 列が表示されない場合、任意の列のヘッダを選択し、Host ID (ホスト ID) フィールドを選択してホスト ID を表示します。

| 0                    | D  | ASHBOARD    | ACC    | MONITOR     | POLICIES             | OBJECTS           | NETWORK    | DEVICE       |                |   | Receive Time                       |
|----------------------|----|-------------|--------|-------------|----------------------|-------------------|------------|--------------|----------------|---|------------------------------------|
| -                    |    |             |        |             |                      |                   |            |              |                |   | Host ID                            |
|                      |    |             |        |             |                      |                   |            |              |                |   | Type                               |
| V 🛱 Logs             | QC |             |        |             |                      |                   |            |              |                |   | Threat ID/Name                     |
| Traffic              | L. |             |        |             |                      |                   |            |              |                |   | From Zone                          |
| Threat               |    |             |        |             |                      | FROM              |            |              |                |   | To Zone                            |
| IIII Filtering       |    | RECEIVE TIN | IE T   | PE          | THREAT ID/NAME       | ZONE              | TO ZONE    | SOURCE ADDRI | SOURCE USER    |   | <ul> <li>Source Address</li> </ul> |
| WildFire Submissions |    | 01/08 16:39 | :31 vi | Inerability | VBScript Obfuscation | I3-vlan-          | 13-untrust | 192.168.2.13 | Columns        | > | Source User                        |
| Data Filtering       |    |             |        |             |                      | trust             |            |              | Adjust Columns |   | Source Dynamic Address Group       |
| HIP Match            |    | 01/08 10:32 | :24 vi | Inerability | VBScript Obfuscation | 13-vlan-<br>trust | 13-untrust | 192.168.2.13 | Aujust Columns | _ | Destination Address                |

デバイスを手動で追加するためのAPIを作成するためには、PAN-OS and Panorama API Usage Guide (PAN-OS および Panorama API使用ガイド)にある説明書を参照してください。

管理者がデバイスの修復を実行した後、次世代ファイアウォールの場合はDevice (デバイス) > Device Quarantine (デバイスの検疫)、または Panorama アプライアンスの場合 はPanorama (パノラマ) > Device Quarantine (デバイス検疫)を選択し、一つ以上のデバイスを 選択後、Delete (削除)を選択します。

### デバイスの自動検疫

セキュリティ ポリシー ルールまたは HIP マッチ ログ設定を使用したログ転送プロファイルを使 用してデバイスを自動的に検疫することができます。 ログ転送プロファイルを使用してデバイスを検疫するには、以下の手順を実行します。

**1.** Object (オブジェクト) > Log Forwarding (ログ転送) の順に選択し、新しいlog forwarding profile (ログ転送プロファイル)のAdd (追加)または、既存のプロファイルを選択して修正します。

| Name Au      | o-Quarantine-Policy<br>hared<br>inable enhanced application<br>isable override | on logging to Cortex Data Lake | (including traffic and url logs) | 01000                             |
|--------------|--------------------------------------------------------------------------------|--------------------------------|----------------------------------|-----------------------------------|
| Description  | ihared<br>inable enhanced application<br>Disable override                      | on logging to Cortex Data Lake | (including traffic and url logs) | (item)                            |
| Description  | nable enhanced applicati                                                       | on logging to Cortex Data Lake | (including traffic and url logs) | Olares ) ) )                      |
| Description  | Disable override                                                               |                                |                                  | Oltawa ) ) ) )                    |
| Description  |                                                                                |                                |                                  | Olterra                           |
|              |                                                                                |                                |                                  | Oitems ) > >                      |
|              |                                                                                |                                |                                  | $\cup$ items $\rightarrow \times$ |
| NAME         | LOG TYPE                                                                       | FILTER                         | FORWARD METHOD                   | BUILT-IN ACTIONS                  |
| Add — Delete |                                                                                |                                |                                  |                                   |

**2.** Log Forwarding Profile Match List (ログ転送プロファイルの一致リスト)をAdd (追加)して、 Built-in Actions (ビルトイン アクション) セクションで Quarantine (検疫)を選択します。

**GlobalProtect、Threat (**脅威)、または **Traffic (**トラフィック) の **Log Type (**ログ タイプ**)**を指定します。

Host ID を追加するために、Threat (脅威) または Traffic (トラフィック)の Log Type (ログタイプ)を指定した場合は、Source (送信元) トラフィクの Source Device (送信元デバイス) として Quarantine (検疫) を持つセキュリティ ポリ シー ルールを作成して Host IDがデバイスに関連づけられていることを確認し ます。Host ID がない場合、デバイスを検疫リストに追加することはできません。

以下の例では、Threat (脅威)の Log Typeと重大度を使用しています。このプロファイルを セキュリティ ポリシーに追加し、これらの基準が一致すると、ファイアウォールによっ て、このトラフィックの発信元のデバイスが検疫リストに追加されます。

| Log Forwarding                 | g Profile Match List        |                                 |                  | (?)        |
|--------------------------------|-----------------------------|---------------------------------|------------------|------------|
| Name                           | Auto-Quarantine Policy Matc | h List                          |                  |            |
| Description                    |                             |                                 |                  |            |
| Log Type                       | threat                      |                                 |                  | $\sim$     |
| Filter                         | (severity gg critical)      |                                 |                  | ~          |
| Forward Method                 |                             |                                 | Built-in Actions |            |
|                                | Pano                        | rama                            |                  | Quarantine |
| SNMP ^                         |                             | EMAIL ^                         | NAME             | ТҮРЕ       |
| ⊕ Add  ⊖ Dela       □ SYSLOG ^ | ete                         | ⊕ Add    ⊖ Delete     HTTP    ∧ |                  |            |
|                                | ete                         | 🕀 Add 🕞 Delete                  |                  |            |
|                                |                             |                                 | Add O Delete     | DK Cancel  |

一致リストを追加すると、ログ転送プロファイルの Built-in Actions (ビルトイン アクション) の下に Quarantine (検疫) が表示されます。

| Log Forwarding Profile               |              |                        |                | ?                              |
|--------------------------------------|--------------|------------------------|----------------|--------------------------------|
| Name Auto-Quaran<br>Description      | ntine-Policy |                        |                |                                |
|                                      | LOG TYPE     | FILTER                 | FORWARD METHOD | $1 \text{ item} \rightarrow X$ |
| Auto-Quarantine Policy<br>Match List | threat       | (severity eq critical) |                | quarantine                     |
|                                      |              |                        |                |                                |
| ↔ Add → Delete ⓒ Clone               |              |                        |                |                                |
|                                      |              |                        |                | OK Cancel                      |

- **3.** Policies (ポリシー) > Security (セキュリティ) の順に選択し、セキュリティ ポリシーを Add (追加) します。
- **4.** Actions (アクション) を選択し、作成した Log Forwarding (ログ転送) プロファイルを 選択します。

|                | Application Service, OKE Category | CUOIIS |                  |                                    |   |
|----------------|-----------------------------------|--------|------------------|------------------------------------|---|
| ction Setting  |                                   |        | Log Setting ———— |                                    |   |
| Action         | Allow                             | $\sim$ |                  | Log at Session Start               |   |
|                | Send ICMP Unreachable             |        |                  | 🗸 Log at Session End               |   |
|                |                                   | ]      | Log Forwarding   | Auto-Quarantine-Policy             | ~ |
|                |                                   |        | Other Settings   |                                    |   |
| rofile Setting |                                   |        | Schedule         | None                               | ~ |
| Profile Type   | None                              | $\sim$ | QoS Marking      | None                               | ~ |
|                |                                   |        |                  | Disable Server Response Inspection |   |

HIP マッチログ設定を使用してデバイスを自動的に検疫するには、Device (デバイス) > Log Settings (ログ設定) > HIP Match (HIP マッチ)Quarantine (検疫) のBuilt-In Actions (ビルトイン アクション) で ログ設定を Add (追加)します。

以下のログ設定には、08708f38-27de-94d1-b41f-10e48752567gのホスト ID を持つ Filter (フィルタ)があります。HIP マッチ ログでそのホスト ID と一致するものが見つかった場合、 このログ設定によってそのデバイスが検疫リストに追加されます。ログ転送プロファイルと は異なり、このログ設定を有効にするために、セキュリティ ポリシーに適用する必要はあり ません。

| Log Settings - I | HIP Match                                        |                      |                  | ?      |  |  |
|------------------|--------------------------------------------------|----------------------|------------------|--------|--|--|
| Name             | Auto-Quarantine-Log-Settings                     | -HIP-Match           |                  |        |  |  |
| Filter           | (hostid eq 08708f38-27de-94d1-b41f-10e48752567g) |                      |                  |        |  |  |
| Description      | Quarantine a machine with a c                    | ompromised host ID   |                  |        |  |  |
| Forward Method   |                                                  |                      | Built-in Actions |        |  |  |
|                  | Panor                                            | ama/Cortex Data Lake | Quara            | antine |  |  |
| SNMP ^           |                                                  | EMAIL ^              | □ NAME           | ТҮРЕ   |  |  |
|                  |                                                  |                      |                  |        |  |  |
|                  |                                                  |                      |                  |        |  |  |
|                  |                                                  | + Add - Delete       |                  |        |  |  |
| SYSLOG ^         |                                                  | HTTP ^               |                  |        |  |  |
|                  |                                                  |                      |                  |        |  |  |
|                  |                                                  |                      |                  |        |  |  |
|                  |                                                  |                      |                  |        |  |  |
|                  |                                                  | Und Oblica           |                  |        |  |  |
|                  |                                                  |                      | O Aud O Delete   |        |  |  |
|                  |                                                  |                      |                  |        |  |  |
|                  |                                                  |                      | OV               | Cancel |  |  |
|                  |                                                  |                      | UK               | Cancer |  |  |

GlobalProtect および Security ポリシーを使用した、検疫されたデ バイスへのアクセスのブロック

ゲートウェイ認証を設定することにより、検疫されたデバイスから GlobalProtect に対するユー ザーのログインを防ぐことができます。また、セキュリティ ポリシー ルールでオプションを指 定することにより、検疫されたデバイスによるネットワークでのトラフィックの送受信をブロッ クすることができます。GlobalProtect ユーザのブロックまたは検疫されたデバイスのネットワー ク アクセスの管理には、以下のタスクを使用します。

検疫されたデバイスからユーザーの GlobalProtect へのログインをブロックするに は、GlobalProtect ゲートウェイ認証(Network (ネットワーク) > GlobalProtect > Gateways (ゲートウェイ) > gateway-configuration (ゲートウェイの設定) > Authentication (認証))を設定

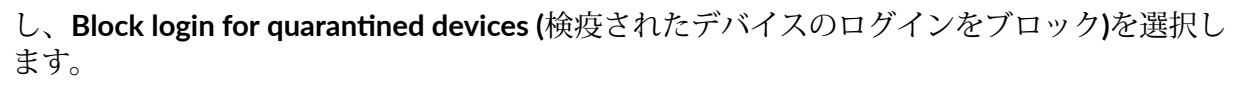

| neral       | Server Authentication |                                       |             |                          |                              |                   |                   |                            |                                                                           |
|-------------|-----------------------|---------------------------------------|-------------|--------------------------|------------------------------|-------------------|-------------------|----------------------------|---------------------------------------------------------------------------|
| hentication |                       | SSL/TLS Service Profile ext-gw-portal |             |                          |                              |                   |                   |                            |                                                                           |
| nt          | Client Authentication |                                       |             |                          |                              |                   |                   |                            |                                                                           |
| ellite      |                       | NAME                                  | OS          | AUTHENTICA<br>PROFILE    | AUTO<br>RETRIEVE<br>PASSCODE | USERNAME<br>LABEL | PASSWORD<br>LABEL | AUTHENTIC<br>MESSAGE       | ALLOW<br>AUTHENTIC<br>WITH USER<br>CREDENTIAL<br>OR CLIENT<br>CERTIFICATE |
|             |                       | client-auth                           | Any         | Local_Auth               |                              | Username          | Password          | Enter login<br>credentials | No                                                                        |
|             |                       | radius auth                           | Any         | Radius Auth              |                              | Username          | Password          | Enter login<br>credentials | No                                                                        |
|             |                       | ldap-gpsim                            | Any         | LDAP_Authpro             |                              | Username          | Password          | Enter login<br>credentials | Yes                                                                       |
|             | (+)                   | Add 🕞 Delet                           |             | ↑ Move Up 👃 N            |                              |                   |                   |                            |                                                                           |
|             |                       | Certificate                           | Profile Non | e                        |                              |                   |                   |                            |                                                                           |
|             |                       |                                       | Б           | lock login for quarantin | ed devices                   |                   |                   |                            |                                                                           |

ユーザーが検疫されたデバイスから Block login for quarantined devices (検疫されたデバイス のログインをブロック)が有効なゲートウェイにログインしようとすると、GlobalProtect アプ リケーションはそのユーザーに対して、そのデバイスが検疫されており、そのデバイスから ログインできないことを通知します。この設定が有効でない場合、ユーザは通知を受け取り ますが、そのデバイスからのログインは可能です。

セキュリティ ポリシー ルールを使用して検疫されたデバイスからのアクセスをブロックする には、送信元トラフィックまたは宛先トラフィックのいずれかに Quarantine (検疫)を指定し ます。次に、検疫されたデバイスをブロックするアクションを指定します。

セキュリティ ポリシー ルールに Quarantine (検疫)を指定することは、ルールが検疫リスト 内のデバイスを、Source (送信元)トラフィックの Source Device (送信元デバイス)として、ま たは Destination (宛先)トラフィックの Destination Device (宛先デバイス)として Quarantine (検疫)を指定するかの一致条件として使用することを意味します。以下の例では、Quarantine (検疫)の送信元 Device (デバイス)にHQサーバの宛先IPアドレス、およびDeny (拒否)アクショ ンを指定しています。このセキュリティ ポリシー ルールを使用すると、検疫リスト内のデバ イスは HQ サーバにアクセスできなくなります。

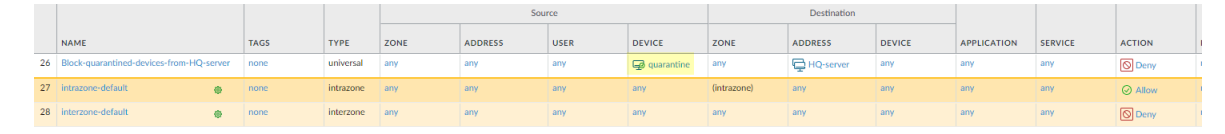

検疫されたデバイスをファイアウォール上のポリシーで有効にするためには、GlobalProtectユーザが検疫されたデバイスからGlobalProtectに正常にログインし、ファイアウォールによってそのログインイベントが認識されている必要があります。ファイアウォールがGlobalProtectゲートウェイとして設定されている場合、ユーザはポリシー内のデバイスを検証するために検疫されたデバイスからそのゲートウェイにログインできます。ユーザが検疫されたデバイスからゲートウェイに正常にログインした後、ゲートウェイはポリシーを適用し、redistribute the quarantined device information (検疫されたデバイス情報の再配信)およびネットワーク内の任意のファイアウォールまたはゲートウェイ上のポリシーに適用することができます。ユーザーがゲートウェイへのログインをブロックされている場合(例えば、ゲートウェイ構成でBlock login for quarantined devices (検閲されたデバイスへのログインをブロック)を選択した場合)、そのログインはログイン成功としてカウントされません。

### Panorama からのデバイス検疫情報の再配信

Panorama アプライアンスを使用して次世代ファイアウォールを管理する場合は、Panorama (パ ノラマ) > Device Quarantine (デバイスの検疫)ですべてのファイアウォール用の検疫リストを 作成し、その情報を管理対象ファイアウォールに配布することができます。デバイス検疫情報 は、ユーザーID情報の再配布と同じ方法で再配布します。次の手順を実行して、Panorama から 検疫情報を再配布します。

STEP 1| エージェントサーバーで User-ID を有効にしていない場合は、有効化を行います。

 ・ 再配布エージェントサーバーが管理インターフェイスを使用する場合は、Device (デバイス) > Setup (セットアップ) > Interfaces (インターフェース) > Management(管理)を選択し、User-ID を選択します。

| IP Type                   | <ul> <li>Static OHCP Client</li> </ul> |   | PERMITTED IP AD | DRESSES | DESCRIPTION |  |
|---------------------------|----------------------------------------|---|-----------------|---------|-------------|--|
| IP Address                | 10.55.152.39                           |   |                 |         |             |  |
| Netmask                   | 255.255.254.0                          |   |                 |         |             |  |
| Default Gateway           | 10.55.152.1                            |   |                 |         |             |  |
| Pv6 Address/Prefix Length |                                        |   |                 |         |             |  |
| Default IPv6 Gateway      |                                        |   |                 |         |             |  |
| Speed                     | auto-negotiate                         | - |                 |         |             |  |
| MTU                       | 1500                                   |   |                 |         |             |  |
| Administrative Management | Services                               |   |                 |         |             |  |
| HTTP                      | HTTPS                                  |   |                 |         |             |  |
| 🗸 Telnet                  | SSH                                    |   |                 |         |             |  |
| letwork Services          |                                        |   |                 |         |             |  |
| HTTP OCSP                 | V Ping                                 |   |                 |         |             |  |
| SNMP                      | User-ID                                |   |                 |         |             |  |
| User-ID Syslog Listener   | -SSL User-ID Syslog Listener-UDP       | Ð | Add 🕞 Delete    |         |             |  |

• 再配布エージェントがデータプレーン上のインタフェース (たとえば、イーサネットまたはVLANインターフェイス) を使用する場合は、Network (ネットワーク) > Interface

Mgmt (インターフェイス管理) を選択し、既存の管理プロファイルの選択または新しいものをAdd (追加) し、User-ID を選択します。

| Name vlan-management               |                                                                                           |
|------------------------------------|-------------------------------------------------------------------------------------------|
| Administrative Management Services |                                                                                           |
| HTTP                               | PERMITTED IP ADDRESSES                                                                    |
|                                    |                                                                                           |
| 🗸 Telnet                           |                                                                                           |
| SSH 🗸                              |                                                                                           |
| Network Services                   |                                                                                           |
| Ping                               |                                                                                           |
| HTTP OCSP                          |                                                                                           |
| SNMP                               |                                                                                           |
| Response Pages                     |                                                                                           |
| Vser-ID                            |                                                                                           |
| User-ID Syslog Listener-SSL        |                                                                                           |
| User-ID Syslog Listener-UDP        |                                                                                           |
|                                    |                                                                                           |
|                                    | + Add - Delete                                                                            |
|                                    | Ex. IPv4 192.168.1.1 or 192.168.1.0/24 or IPv6<br>2001:db8:123:1:1 or 2001:db8:123:1::/64 |

STEP 2| データ再配布エージェントを作成するためには、Panorama (パノラマ) > Data Redistribution (データ再配布) を選択し、エージェントを Add (追加)します。

以下の例では、データ再配布エージェントが Panoramaで、Quarantine List (検疫リスト)の情報を IP アドレス 10.1.1.1 のファイアウォールでポート5007を使用して配布する場合を示しています。

| Add a Data Redistribu               | tion Agent       | ?                 |
|-------------------------------------|------------------|-------------------|
| Name                                | PA-VM-Agent      |                   |
|                                     | 🗸 Enabled        |                   |
| Host                                | 10.1.1.1         |                   |
| Port                                | 5007             |                   |
| Collectorname                       |                  |                   |
| Collector Pre-Shared Key            |                  |                   |
| Confirm Collector Pre-Shared<br>Key |                  |                   |
| Data type                           | IP User Mappings | HIP               |
|                                     | IP Tags          | 🔽 Quarantine List |
|                                     | User Tags        |                   |
|                                     |                  | OK Cancel         |

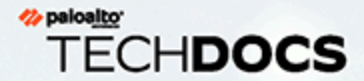

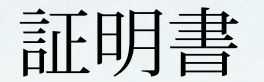

FIPS-CC モードを有効化した Windows および macOS エンドポイント用の GlobalProtect<sup>™</sup> アプリケーションは、Federal Information Processing Standard (連邦情 報処理標準-FIPS 140-2) およびコモンクライテリア (CC) の要件を満たしています。 これらのセキュリティ証明書は標準的なセキュリティや一連の機能があることを証 明するものであり、米国政府機関や他の規制された国内外の業界でよく採用されて います。製品証明書およびサードパーティの検証に関する詳細については、Palo Alto Networks の証明書ページを参照してください。

FIPS-CC モードで Windows および macOS エンドポイント用の GlobalProtect アプリ ケーションを設定したりトラブルシューティングしたりする方法については、次の セクションを参照してください:

- > FIPS-CC モードの有効化および検証
- > FIPS-CCセキュリティ機能

## FIPS-CC モードの有効化および検証

次の方法により、GlobalProtect アプリケーションの FIPS-CC モードを有効化・検証できます:

- Windows レジストリを使用して FIPS-CC モードを有効化・検証
- macOS のプロパティリストを使用して FIPS-CC モードを有効化・検証

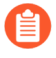

Windows レジストリあるいは macOS の plist を変更する場合、Windows あるいは macOS の管理者アカウントが必要になります。

Windows レジストリを使用して FIPS-CC モードを有効化・検証

Windows エンドポイント上で次のステップに従い、Windows レジストリを使用して GlobalProtect<sup>™</sup>の FIPS-CC モードを有効化して検証します: **STEP 1** Windows オペレーティングシステム用に FIPS モードを有効化します。

GlobalProtect の FIPS-CC モードを有効化するには、まず Windows オペレーティングシステ ム用の FIPS モードを有効化し、Windows エンドポイントが FIPS 140-2 に対応していること を確認する必要があります。

- 1. コマンドプロンプトを起動します。
- 2. regedit と入力して Windows レジストリを開きます。
- 3. Window レジストリで次に移動します:HKEY\_LOCAL\_MACHINE\System \CurrentControlSet\Control\Lsa\FipsAlgorithmPolicy\.
- 4. Enabled (有効) なレジストリ値を右クリックし、それを Modify (編集) します。
- 5. FIPS モードを有効化するために、Value Data (値データ) を1に設定します。デフォルトの値である0は、FIPS モードが無効であることを示します。

|      | Registry | y Editor  |                                                                                                    |                                            |                                          |                                                             | _ | × |
|------|----------|-----------|----------------------------------------------------------------------------------------------------|--------------------------------------------|------------------------------------------|-------------------------------------------------------------|---|---|
| File | Edit     | View Fav  | orites Help<br>InitialMachineConfig<br>IntegrityServices<br>IPMI<br>Keyboard Layout<br>Keyboard Layouts | Name<br>(Default)<br>Enabled<br>MDMEnabled | Type<br>REG_SZ<br>REG_DWORD<br>REG_DWORD | Data<br>(value not set)<br>0x00000000 (0)<br>0x00000000 (0) |   |   |
|      |          | ·         | Lsa<br>- AccessProviders<br>- Audit<br>- CachedMachineNames                                             |                                            | Edit DWORD (32-bi                        | it) Value X                                                 |   |   |
|      |          |           | CentralizedAccessPolicies     Credssp     Data     FipsAlgorithmPolicy     GBG                          |                                            | Value name:<br>Enabled<br>Value data:    | Base                                                        |   |   |
|      |          |           |                                                                                                    |                                            | 1                                        | Hexadecimal     Decimal     OK Cancel                       |   |   |
|      |          | > -       | Skew1<br>SSO<br>SSpiCache<br>LsaExtensionConfig                                                         |                                            |                                          |                                                             |   |   |
|      |          | > -       | LsaInformation<br>ManufacturingMode<br>MediaCategories<br>MediaInterfaces                               |                                            |                                          |                                                             |   |   |
| <    |          | >         | MediaProperties<br>MediaResources<br>MediaSets                                                          | ~                                          |                                          |                                                             |   |   |
| Com  | puter\H  | KEY_LOCAL |                                                                                                    | t\Control\Lsa\FipsAlg                      | orithmPolicy                             |                                                             |   |   |

- 6. **OK** をクリックします。
- 7. エンドポイントを再起動します。

- STEP 2| GlobalProtect の FIPS-CC モードを有効化します。
  - FIPS-CC モードを有効化した後、無効化することはできません。GlobalProtect を 非 FIPS-CC モードで実行するためには、エンドユーザーが GlobalProtect アプリ ケーションをアンインストールしてインストールし直す必要があります。これに より、Windows レジストリからすべての FIPS-CC モードの設定が削除されます。
  - 1. コマンドプロンプトを起動します。
  - 2. regedit と入力して Windows レジストリを開きます。
  - 3. Window レジストリで次に移動します:HKEY\_LOCAL\_MACHINE\SOFTWARE\Palo Alto Networks\ GlobalProtect\Settings:
  - 4. Edit (編集) をクリックしてから New (新規) > String Value (文字列値) を選択します。
  - 5. 指示に従って新しいレジストリ値の Name (名前) として enable-fips-cc-mode を指 定します。
  - 6. 新しいレジストリ値を右クリックし、それを Modify (編集) します。
  - 7. FIPS-CC モードを有効化するために、Value Data (値データ) を yes (はい) に設定し ます。
  - 8. **OK** をクリックします。

| Edit View Favorites Help |                        |                |                                                                                  |  |
|--------------------------|------------------------|----------------|----------------------------------------------------------------------------------|--|
| > JavaSoft               | A Name                 | Type<br>REG SZ | Data<br>(value not set)                                                          |  |
| > - Khronos              | ab allow-traffic-bl    | REG SZ         | Ves                                                                              |  |
| > - 🔒 Macromedia         | ab cantive-nortal-     | REG SZ         | <ul> <li>&lt; div style="font-family"Helvetica Neue""&gt;&lt; h1 st</li> </ul>   |  |
| > Microsoft              | ab captive portal o    | PEG SZ         | o                                                                                |  |
| > Mozilla                | eaptive-portai-e       | NEC_3Z         | very and most inc                                                                |  |
| > 📙 mozilla.org          | certificate-store      | REG_SZ         | user-and-machine                                                                 |  |
| > MozillaPlugins         | change-passwo          | REG_SZ         |                                                                                  |  |
| > Nico Mak Computing     | Edit String            |                | ×                                                                                |  |
| > 📙 Nuance               | di Lattoring           |                | <u> </u>                                                                         |  |
| > . 📙 ODBC               | ab di Value name:      |                |                                                                                  |  |
| > OEM                    | ab di enable fins-co-r | node           |                                                                                  |  |
| > - 📙 Oracle             | ab) er                 |                |                                                                                  |  |
| ✓ Palo Alto Networks     | ab ex Value data:      |                |                                                                                  |  |
| 🗸 🔄 GlobalProtect        | ab fl yes              |                |                                                                                  |  |
|                          | ab ip                  |                |                                                                                  |  |
| PanGPS                   | ab kr                  |                | OK Cancel                                                                        |  |
| PanInstaller             | ab logout-remove       | REG SZ         | ves                                                                              |  |
|                          | 110 portal-timeout     | REG DWORD      | 0x0000001e (30)                                                                  |  |
| > PanSetup               | 20 receive-timeout     | REG DWORD      | 0v0000001e (30)                                                                  |  |
| Settings                 | ab regioncode          | PEG S7         |                                                                                  |  |
| remove-gpa-cp            | ab regioneoue          | REG_SZ         |                                                                                  |  |
| > Traps                  | retain-connecti        | NEG_3Z         | yes                                                                              |  |
| > Partner                | save-gateway-p         | REG_SZ         |                                                                                  |  |
| > Policies               | traffic-blocking       | REG_SZ         | دا                                                                               |  |
| > Realtek                | and traffic-blocking   | REG_SZ         | <div style="font-family:'Helvetica Neue';"><h1 st<="" td=""><td></td></h1></div> |  |
| RegisteredApplications   | ab enable-fips-cc      | REG_SZ         |                                                                                  |  |
| > Secdo                  |                        |                |                                                                                  |  |
| > SimonTatham            |                        |                |                                                                                  |  |
| SRS Labs                 |                        |                |                                                                                  |  |
| > SyncIntegrationClients |                        |                |                                                                                  |  |
| > TechSmith              |                        |                |                                                                                  |  |
| > Waves Audio            |                        |                |                                                                                  |  |
| > WOW6432Node            |                        |                |                                                                                  |  |
| > SYSTEM                 |                        |                |                                                                                  |  |
| > HKEY USERS             |                        |                |                                                                                  |  |
| HKEY CURRENT CONFIG      |                        |                |                                                                                  |  |
|                          | ×                      |                |                                                                                  |  |

STEP 3 GlobalProtect を再起動します。

GlobalProtect アプリケーションが FIPS-CC モードで起動できるようにするには、次のいずれ かの方法で GlobalProtect を再起動する必要があります。

- エンドポイントを再起動します。
- GlobalProtect アプリケーションおよび GlobalProtect サービス (PanGPS) を再起動します:
  - 1. コマンドプロンプトを起動します。
  - 2. services.msc と入力して Windows サービス マネージャを開きます。
  - 3. サービス リストから PanGPS を選択します。
  - 4. サービスを Restart (再起動) します。

| File       Action       View       Help         Image: Services (Local)       Image: Services (Local)       Image: Services (Local)         PanGPS       PanGPS       Palo Alto N       Running       Automatic       Loc         Stop the service       Peer Name Resolution Prot       Enables serv       Manual       Loc         Description:       Peer Natworking Identity M       Provides ide       Manual       Loc         Palo Alto Networks GlobalProtect       Image: Per Networking Identity M       Provides ide       Manual       Loc         Performance Logs & Alerts       Performance Stabilizer       Monitor an       Manual       Loc         Performance Stabilizer       Monitor an       Running       Automatic       Loc         Performance Stabilizer       Manages th       Manual       Loc         Performance Stabilizer       Manages th       Manual       Loc         Performance Stabilizer       Manages th       Manual       Loc         Performance Stabilizer       Manages th       Manual       Loc         Performance Stabilizer       Manages th       Manual       Loc         Performance Courter This service       Running       Mutomatic       Loc         Prot                                                                                                    | 🌼 Services         |                                                                                                    |                                                                                                    |                                                                                                    |                                          | - 0                                                                                                    | ×                                                                  |
|----------------------------------------------------------------------------------------------------|--------------------|----------------------------------------------------------------------------------------------------|----------------------------------------------------------------------------------------------------|----------------------------------------------------------------------------------------------------|------------------------------------------|----------------------------------------------------------------------------------------------------|--------------------------------------------------------------------|
| Image: Services (Local)       Services (Local)         PanGPS       Stop the service         Restart the service       Peer Name Resolution Prot         Enables service       Peer Name Resolution Prot         Palo Alto Networks GlobalProtect       Peer Name Resolution Prot         App for Windows       Peer Name Resolution Prot         Peer Name Counter DLL       Enables serv         Manual       Loc         Peer Protein Status       Manual         Manual       Loc         Peer Name Resolution Prot       Enables serv         Manual       Loc         Peer Name Resolution Prot       Enables serv         Manual       Loc         Peer Name Resolution Prot       Enables serv         Manual       Loc         Peer Name Resolution Prot       Peroformance Logs & Alerts         App for Windows       Performance Stabilizer         Monitor an       Manual         Portable Device Enumerator       Manual         Portable Device Enumerator       Manual         Print Spooler       This service       Manual         Problem Reports and Soluti       This service       Manual         Program Compatibility Assi       This se                                                                                                    | File Action View   | Help                                                                                                    |                                                                                                    |                                                                                                    |                                          |                                                                                                    |                                                                    |
| Services (Local) <ul> <li>Services (Local)</li> </ul> PanGPS              Stop the service <ul> <li>Restart the service</li> <li>Peer Name Resolution Prot</li> <li>Enables mul</li> <li>Manual</li> <li>Comparison</li> <li>Peer Networking Identify M</li> <li>Provides ide</li> <li>Manual</li> <li>Comparison</li> <li>Peer Networking Identify M</li> <li>Provides ide</li> <li>Manual</li> <li>Comparison</li> <li>Peer Networking Identify M</li> <li>Provides ide</li> <li>Manual</li> <li>Comparison</li> <li>Peer Networking Identify M</li> <li>Provides ide</li> <li>Manual</li> <li>Comparison</li> <li>Peer Networking Identify M</li> <li>Provides ide</li> <li>Manual</li> <li>Comparison</li> <li>Peer Networking Identify M</li> <li>Provides ide</li> <li>Manual</li> <li>Comparison</li> <li>Peer Networking Identify M</li> <li>Provides ide</li> <li>Manual</li> <li>Comparison</li> <li>Peer Networking Identify M</li> <li>Provides ide</li> <li>Manual</li> <li>Comparison</li> <li>Peer Networking Identify M</li> <li>Provides Ide</li> <li>Manual</li> <li>Comparison</li> <li>Performance Coast Alerts</li> <li>Performance Manual</li> <li>Comparison</li> <li>Performance Manual</li> <li>Ponte Extensions and Notif</li> <li>Finservice</li> <li>Manual</li> <l< th=""><th>◆ ◆ 📊 🗎 🤇</th><th>3 🛃 🛛 🖬 🕨 💷 🕪</th><th></th><th></th><th></th><th></th><th></th></l<></ul> | ◆ ◆ 📊 🗎 🤇          | 3 🛃 🛛 🖬 🕨 💷 🕪                                                                                                  |                                                                                                    |                                                                                                    |                                          |                                                                                                    |                                                                    |
| PanGPS       Name       Description       Status       Statup Type       Log         Stop the service       PanGPS       Palo Alto N       Running       Automatic       Loc         Restart the service       Peer Name Resolution Prot       Enables serv       Manual       Loc         Description:       Palo Alto Networks GlobalProtect       Peer Networking Grouping       Enables mul       Manual       Loc         App for Windows       Performance Coge & Alerts       Performance       Manual       Loc         Phone Service       Manual       Loc       Manual       Loc         Performance Logs & Alerts       Performance       Manual       Loc         Performance Stabilizer       Monitor an       Running       Manual       Loc         Phone Service       Manages th       Manual       Loc         Phone Service       Manages th       Manual       Loc         Portable Device Enumerator       Enables a c       Running       Matomatic       Loc         Portable Device Enumerator       Enforces gr       Manual       Loc         Protable Device Enumerator       Enforces gr       Manual       Loc         Problem Reports and Soluti       This service                                                                                                    | 🧟 Services (Local) | Services (Local)                                                                                               |                                                                                                    |                                                                                                    |                                          |                                                                                                    |                                                                    |
| Stop the service       Running       Automatic       Loc         Restart the service       Peer Name Resolution Prot       Enables serv       Manual       Loc         Description:       Palo Alto Networks GlobalProtect       Peer Networking Identity M       Provides ide       Manual       Loc         App for Windows       Performance Logs & Aletts       Performance.       Manual       Loc         Performance Logs & Aletts       Performance       Manual       Loc         Performance Stabilizer       Monitor an       Running       Automatic       Loc         Phone Service       Manual       Loc       Performance       Manual       Loc         Portable Device Enumerator       Penformance       Manual       Loc       Co         Power       Phone Service       Manages th       Manual       Loc         Power       Power       Manages p       Running       Automatic       Loc         Power       Manages p       Running       Automatic       Loc         Print Spooler       This service       Manual       Loc         Problem Reports and Soluti       This service       Manual       Loc         Program Compatibility Asi       This service                                                                                                    |                    | PanGPS                                                                                                    | Name                                                                                                    | Description                                                                                                    | Status                                   | Startup Type                                                                                                    | Log ^                                                              |
| Problem Reports and Soluti This service Manual Loc     Program Compatibility Assi This service Manual Loc     Quality Windows Audio Vid Quality Win Manual Loc     Quality Windows Audio Vid Quality Win Manual Loc     Radio Management Service Radio Mana Manual Loc     Realtek Audio Service For coopera Running Automatic Loc     Remote Access Auto Conne Creates a co Manual Loc     Remote Access Connection Manages di Manual Loc     Remote Access Connection Manual Loc     C                                                                                                    |                    | Stop the service<br>Restart the service<br>Description:<br>Palo Alto Networks GlobalProtect<br>App for Windows | PanGPS  Peer Name Resolution Prot Peer Networking Grouping Peer Networking Identity M Performance Counter DLL Performance Logs & Alerts Performance Stabilizer Phone Service Plug and Play PNRP Machine Name Publi Portable Device Enumerator Power Print Spooler Printer Extensions and Notif Performance Name Publif. | Palo Alto N<br>Enables serv<br>Enables mul<br>Provides ide<br>Enables rem<br>Performanc<br>Monitor an<br>Monitor an<br>Manages th<br>Enables a c<br>This service<br>This service<br>This service<br>This service | Running<br>Running<br>Running<br>Running | Automatic<br>Manual<br>Manual<br>Manual<br>Manual<br>Automatic<br>Manual (Trig<br>Automatic<br>Automatic<br>Automatic<br>Automatic<br>Manual | Loc<br>Loc<br>Loc<br>Loc<br>Loc<br>Loc<br>Loc<br>Loc<br>Loc<br>Loc |
| C EVIENDED A STADDARD /                                                                                                    |                    | Fotended (Standard /                                                                                           | Problem Reports and Soluti     Program Compatibility Assi     Quality Windows Audio Vid     Radio Management Service     Realtek Audio Service     Renote Access Auto Conne     Remote Access Connection     <                                                                                                    | This service<br>This service<br>Quality Win<br>Radio Mana<br>For coopera<br>Creates a co<br>Manages di                                                                                                    | Running<br>Running                       | Manual<br>Automatic<br>Manual<br>Automatic<br>Manual<br>Manual                                                                               | Loc<br>Loc<br>Loc<br>Loc<br>Loc<br>Loc<br>Loc<br>Voc               |
| Extended Standard                                                                                                    |                    | Extended Standard                                                                                              |                                                                                                    |                                                                                                    |                                          |                                                                                                    |                                                                    |

# STEP 4| GlobalProtect アプリケーション上で FIPS-CC モードが有効になっていることを確認します。

- 1. GlobalProtect アプリの使用
- 2. ステータスパネルから設定ダイアログを開きます(�)。
- 3. About (バージョン情報)を選択します。
- FIPS-CC モードが有効になっていることを確認します。FIPS-CC モードが有効な場合、About (情報) ダイアログに FIPS-CC Mode Enabled という状態が表示されます。

| 🌀 About Glo | obalProtect                                     | × |
|-------------|-------------------------------------------------|---|
|             | GlobalProtect                                   |   |
|             | GlobalProtect, Version 5.0.0                    |   |
|             | Copyright © 2009-2018, Palo Alto Networks, Inc. |   |
|             | FIPS-CC Mode Enabled                            |   |
|             |                                                 |   |
|             |                                                 |   |

macOS のプロパティ リストを使用して FIPS-CC モードを有効 化・検証

macOS エンドポイント上で次のステップに従い、macOS の plist (プロパティ リスト) を使用して GlobalProtect<sup>™</sup> の FIPS-CC モードを有効化して検証します:

GlobalProtect の FIPS-CC モードを有効化するには、macOS エンドポイントが FIPS 140-2 に対応していなければなりません。デフォルト設定では、macOS 10.8 以降の リリースを実行しているエンドポイントで、Mac オペレーティングシステムの FIPS モードが自動的に有効化されます。

- **STEP 1** GlobalProtect plist ファイルを開いて、GlobalProtect アプリのカスタマイズ設定を見つけま す。
  - 1. Xcode などの plist エディタを起動します。
  - Mac グローバル plist ファイルの場所 (/Library/Preferences/ com.paloaltonetworks.GlobalProtect.settings.plist) に移動します。
  - 3. GlobalProtect Settings (設定) ディクショナリを探します:/Palo Alto Networks/ GlobalProtect/Settings。

Settings ディクショナリが存在しない場合は、作成します。各キーを文字列として Settings ディクショナリに追加します。

#### STEP 2 GlobalProtect の FIPS-CC モードを有効化します。

FIPS-CC を有効化した後、無効化することはできません。GlobalProtect を非 FIPS-CC モードで実行するためには、エンドユーザーが GlobalProtect アプリケー ションをアンインストールしてインストールし直す必要があります。これにより、macOS の plist からすべての FIPS-CC モードの設定が削除されます。

Settings (設定) ディクショナリで、次のキーと値のペアを追加して FIPS-CC モードを有効化します:

<key>enable-fips-cc-mode</key> <string>yes</string> STEP 3 GlobalProtect を再起動します。

GlobalProtect アプリケーションが FIPS-CC モードで起動できるようにするには、次のいずれ かの方法で GlobalProtect を再起動する必要があります。

- エンドポイントを再起動します。
- GlobalProtect アプリケーションおよび GlobalProtect サービス (PanGPS) を再起動します:
  - 1. ファインダーを起動します。
  - **2.** Applications (アプリケーション) フォルダを開きます:
    - ・ファインダーのサイドバーで Applications (アプリケーション)を選択します。

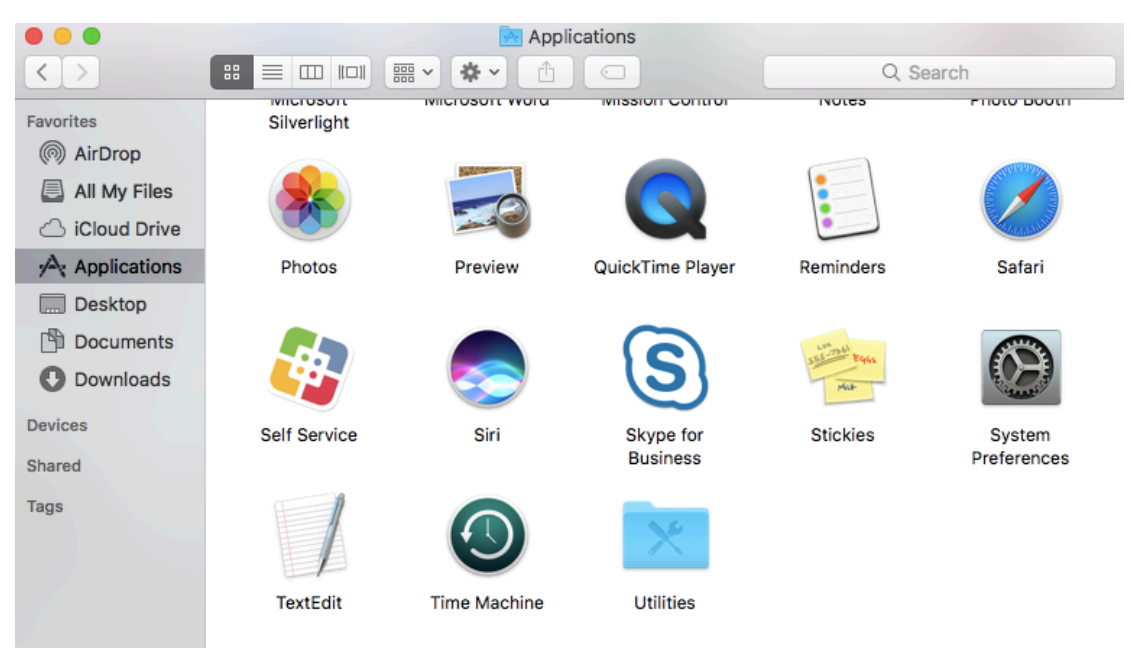

 ファインダーのサイドバーに Applications (アプリケーション) が表示されない場合 は、ファインダーのメニューバーで Go (移動) > Applications (アプリケーション) を 選択します。

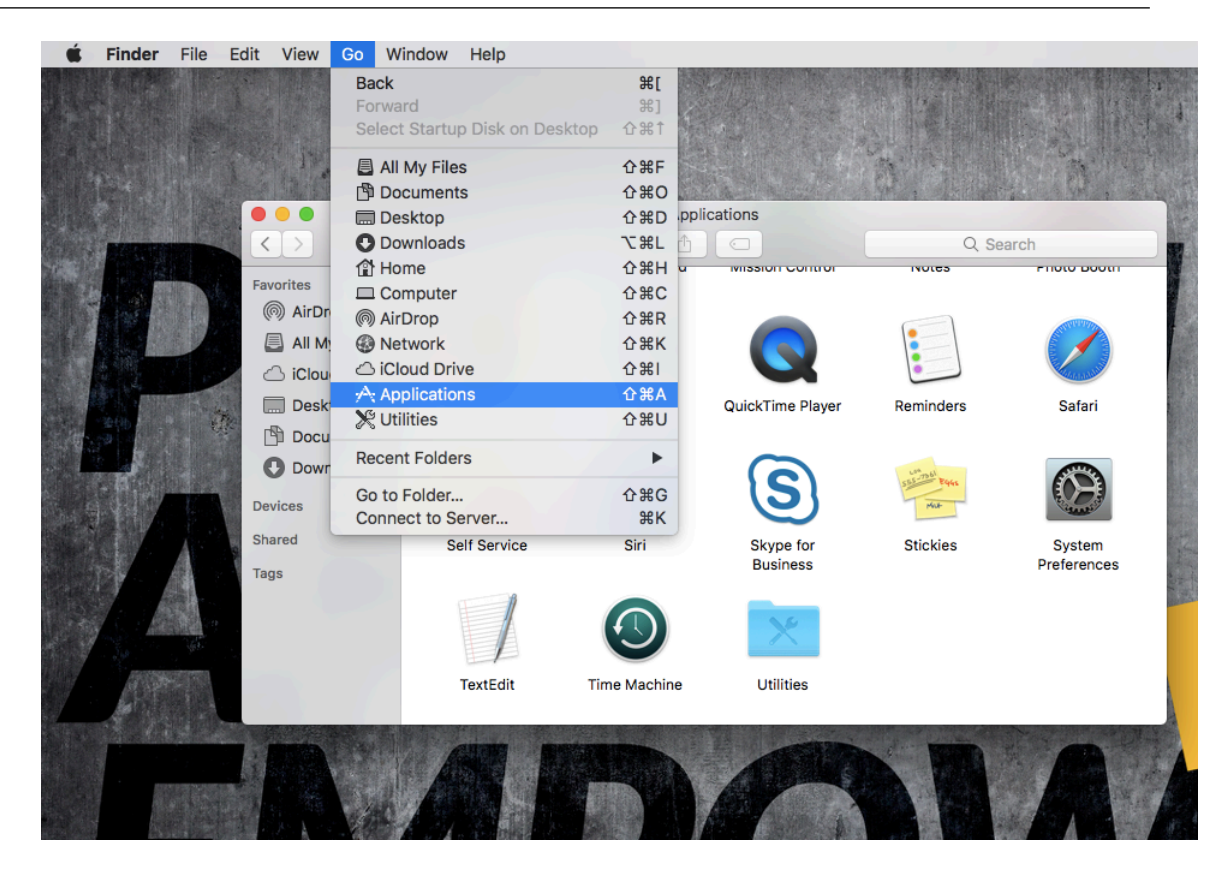

- ファインダーのサイドバーに Applications (アプリケーション)を表示 するには、ファインダーのメニューバーで Finder (ファインダー) > Preferences (設定)を選択します。ファインダーの設定で Sidebar (サイド バー)を選択してからオプションを有効化し、Applications (アプリケー ション)を表示します。
- 3. Utilities (ユーティリティ) フォルダを開きます。
- 4. ターミナルを起動します。
- 5. 以下のコマンドを実行します。

```
username>$ launchctl unload -S Aqua /Library/LaunchAgents/
com.paloaltonetworks.gp.pangpa.plist
username>$ launchctl unload -S Aqua /Library/LaunchAgents/
com.paloaltonetworks.gp.pangps.plist
username>$ launchctl load -S Aqua /Library/LaunchAgents/
com.paloaltonetworks.gp.pangpa.plist
username>$ launchctl load -S Aqua /Library/LaunchAgents/
com.paloaltonetworks.gp.pangpa.plist
```

# STEP 4| GlobalProtect アプリケーション上で FIPS-CC モードが有効になっていることを確認します。

- 1. GlobalProtect アプリの使用
- 2. ステータスパネルから設定ダイアログを開きます(�)。
- 3. About (バージョン情報)を選択します。
- FIPS-CC モードが有効になっていることを確認します。FIPS-CC モードが有効な場合、About (情報) ダイアログに FIPS-CC Mode Enabled という状態が表示されます。

| ••• |                                                                              |
|-----|------------------------------------------------------------------------------|
|     | GlobalProtect<br>Version: 5.0.0<br>Copyright © 2009-2018, Palo Alto Networks |
|     | FIPS-CC Mode Enabled                                                         |
|     |                                                                              |

## FIPS-CCセキュリティ機能

GlobalProtect の FIPS-CC モードを有効化すると、Windows および macOS エンドポイント上の すべての GlobalProtect アプリケーションに次のセキュリティ機能が適用されます。

- TLS あるいは IPSec を使用して GlobalProtect アプリケーションおよびゲートウェイ間の VPN トンネルをすべて暗号化する必要があります。
- IPSec VPN トンネルを設定する場合、IPSec のセットアップ時に表示される暗号スイート オプ ションを選択する必要があります。
- IPSec VPN トンネルを設定する場合、次のいずれかの暗号化アルゴリズムを指定できます:
  - AES-CBC-128 (SHA1 認証アルゴリズムを使用)
  - AES-GCM-128
  - AES-GCM-256
- サーバーおよびクライアント証明書の両方が次のいずれかのシグネチャアルゴリズムを使用 する必要があります:
  - RSA 2048 bit (あるいはそれ以上)
  - ECDSA P-256
  - ECDSA P-384
  - ECDSA P-521

さらに、SHA256、SHA384、あるいは SHA512 のシグネチャ ハッシュ アルゴリズムを使用 する必要があります。

## FIPS-CC モードの問題を解決

次の表は、FIPS-CC モードで生じ得る問題およびその解決策を示しています。以下に記載されていない問題が発生した場合は、GlobalProtect<sup>™</sup>の管理者に問い合わせてトラブルシューティングをサポートしてもらってください。

| 問題                                                                                                    | 説明                                                                                                    | ソリューション                                                                                                    |
|----------------------------------------------------------------------------------------------------|----------------------------------------------------------------------------------------------------|----------------------------------------------------------------------------------------------------|
| FIPS パワーオン<br>の自己テストあ<br>るいは整合性テス<br>トのエラーが原因<br>で、GlobalProtect ア<br>プリケーションが<br>FIPS-CC モードで初<br>期化されません。 | FIPS-CC モードを有効化した<br>後、GlobalProtect アプリケーションが FIPS<br>パワーオンの自己テストおよび整合性テス<br>トをアプリの初期化時およびシステムある<br>いはアプリの再起動時に実行します。このい<br>ずれかのテストが失敗すると、GlobalProtect<br>アプリケーションが無効化され、About (情<br>報) ウィンドウに FIPS-CC Mode Failed<br>(FIPS-CC モード失敗) というエラーメッ<br>セージが表示されます。 | アプリケーションを<br>再起動してエラー状<br>態を快勝してくださ<br>い。問題が発生し続<br>ける場合は、アプリ<br>ケーションをアンイ<br>ンストールしてから<br>インストールし直し<br>ます。 |

| 問題                                                                                          | 説明                                                                                                    | ソリューション                                                                 |
|---------------------------------------------------------------------------------------------|----------------------------------------------------------------------------------------------------|-------------------------------------------------------------------------|
|                                                                                             | About GlobalProtect     Solution     GlobalProtect     GlobalProtect, Version 5.0.0     Copyright © 2009-2018, Palo Alto Networks, Inc.     FIPS-CC Mode Failed |                                                                         |
| FIPS 条件付き自己<br>テストの失敗によ<br>り、GlobalProtect ア<br>プリケーションが<br>FIPS-CC モードで接<br>続を確立できませ<br>ん。 | FIPS-CC モードで初期化された<br>後、GlobalProtect アプリケーションは FIPS<br>条件付き自己テストを実行します。自己テス<br>トが失敗すると、GlobalProtect アプリケー<br>ションはセッションを終了して未接続の状態<br>になります。                   | GlobalProtect 接<br>続を確立するに<br>は、GlobalProtect<br>ポータルに認証し直<br>す必要があります。 |

GlobalProtect が初期化されない、あるいは FIPS-CC モードで接続されない場合は、GlobalProtect の Settings (設定) パネルにある Troubleshooting (トラブルシューティング) タブにアクセスし、ログを表示・収集してトラブルシューティングを行うことができます。他のタブはすべて、GlobalProtect が正常に接続されるまで使用できません。

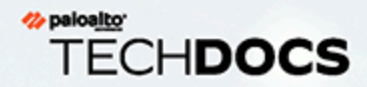

# **GlobalProtect** クイック設定

以下のセクションでは、いくつかの一般的な GlobalProtect<sup>™</sup> デプロイメントの設定 手順について説明します。

- > リモート アクセス VPN (認証プロファイル)
- > リモート アクセス VPN (証明書プロファイル)
- > 2 要素認証を使用したリモート アクセス VPN
- > 常時オンの VPN 設定
- > Pre-Logon を使用したリモート アクセス VPN
- > GlobalProtect 複数ゲートウェイ設定
- > GlobalProtect による内部 HIP チェックとユーザーベースのアクセス
- > 内部ゲートウェイと外部ゲートウェイの混合設定
- > ネットワーク アクセス用に GlobalProtect を適用およびキャプティブポータル

GlobalProtect を使用して Active Directory のパスワードを変更する 方法については、 ナレッジベース記事 https://knowledgebase.paloaltonetworks.com/KCSArticleDetail? id=kA10g000000CIGYCA0 を参照してください

## リモートアクセス VPN (認証プロファイル)

リモート アクセス用 GlobalProtect VPNでは GlobalProtect ポータルとゲートウェイが ethernet1/2 に設定されているため、ethernet1/2 は GlobalProtect ユーザーが接続する物理イ ンターフェイスになっています。ユーザーがポータルおよびゲートウェイに接続されて認証さ れたら、エンドポイントがその仮想アダプタからトンネルを確立します。仮想アダプタには、 ゲートウェイ tunnel.2 の設定に関連付けられた IP アドレス プール内のアドレス(この例では 10.31.32.3 ~ 10.31.32.118)が割り当てられています。GlobalProtect VPN トンネルは個別の corp-vpn ゾーンが終点となるため、トラフィックへの可視性を得られるだけでなく、リモート ユーザーに合わせてセキュリティ ポリシーをカスタマイズできます。

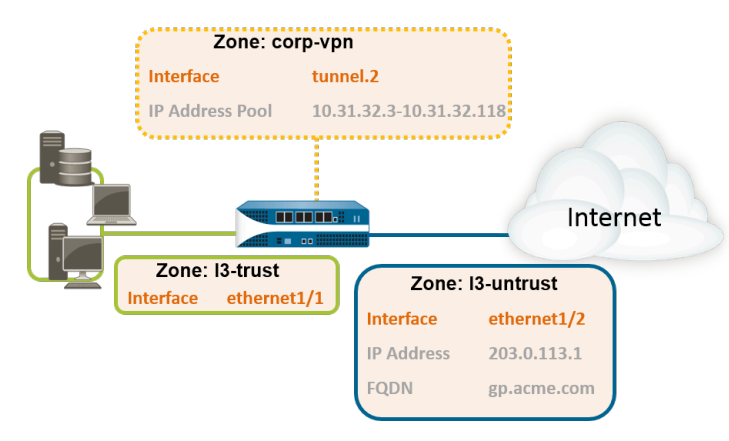

図 5: リモート アクセス用 GlobalProtect VPN

- **STEP 1** GlobalProtect のインターフェイスおよびゾーンの作成を行います。
  - すべてのインターフェイス設定に default (デフォルト) 仮想ルーターを使用
    し、ゾーン間ルーティングの作成を回避します。
  - Network (ネットワーク) > Interfaces (インターフェイス) > Ethernet (イーサネット)を選択 します。ethernet1/2 を、IP アドレス 203.0.113.1 を含む Layer3 Ethernet インターフェイ スとして設定し、それを 13-untrust Security Zone (セキュリティ ゾーン) およびデフォ ルトの Virtual Router (仮想ルーター) に割り当てます。
  - IP アドレス 203.0.113.1 を gp.acme.com にマッピングする DNS「A」レコードを作成します。
  - Network (ネットワーク) > Interfaces (インターフェイス) > Tunnel (トンネル) を選択して tunnel.2 インターフェイスをAdd (追加) します。トンネル インターフェイスを corp-vpn と呼ばれる新しい Security Zone (セキュリティ ゾーン) に Add (追加) してから、それを Virtual Router (仮想ルーター) に割り当てます。
  - ・ corp-vpn ゾーンの [User-ID の有効化] をオンにします。

- STEP 2| セキュリティ ポリシーを作成し、corp-vpn ゾーンと **l3-trust** ゾーン間のトラフィック フローを有効にして、内部リソースへのアクセスを可能にします。
  - 1. Policies > Security (セキュリティ)の順に選択し、新しいルールを Add (追加) しま す。
  - 2. この例では、以下の設定を使用してルールを定義します。
    - Name (名前) (General (全般) タブ) VPN アクセス
    - Source Zone (送信元ゾーン) (Source (送信元) タブ) corp-vpn
    - Destination Zone (宛先ゾーン) (Destination (宛先) タブ) –I3-trust

|   | Name       | Tags | Zone       | Address | User | HIP Profile | Zone       | Address | Application     | Service               | Action  |
|---|------------|------|------------|---------|------|-------------|------------|---------|-----------------|-----------------------|---------|
| 1 | VPN Access | none | 🙀 corp-vpn | any     | any  | any         | 🕅 13-trust | any     | adobe-cq        | 🗶 application-default | S Allow |
|   |            |      |            |         |      |             |            |         | iii ms-exchange |                       |         |
|   |            |      |            |         |      |             |            |         | ms-office365    |                       |         |
|   |            |      |            |         |      |             |            |         | sharepoint      |                       |         |

- **STEP 3**| 以下のいずれかの方法を使用して、GlobalProtect ポータルおよびゲートウェイをホストするインターフェイスのサーバー証明書を取得します。
  - (推奨) 一般的なサードパーティ CA からサーバー証明書をインポートします。
  - ポータルでルート CA を使用して自己署名サーバー証明書を生成します。

[Device] > [証明書の管理] > [証明書] の順に選択し、証明書を以下のように管理します。

- サーバー証明書を取得します。ポータルとゲートウェイは同じインターフェイス上にある ため、両方のコンポーネントに同じサーバー証明書を使用できます。
- 証明書の CN は FQDN、gp.acme.com と一致する必要があります。
- ユーザーが証明書エラーなしでポータルに接続できるようにするには、パブリック CA からのサーバー証明書を使用します。

**STEP 4**| サーバー プロファイルを作成します。

サーバー プロファイルによって、認証サービスへの接続方法がファイアウォールに指示されます。ローカル、RADIUS、Kerberos、SAML、および LDAP 認証メソッドがサポートされて

います。この例では、Active Directory に対してユーザーを認証する LDAP 認証プロファイル を使用しています。

LDAP サーバーに接続するサーバー プロファイルを作成します。 [Device] > [サーバー プロファイル] > [LDAP]

| LDAP Server Profile | e                      |                         |          |                 |                  | 0  |  |  |  |
|---------------------|------------------------|-------------------------|----------|-----------------|------------------|----|--|--|--|
| Name                | dc.acme.local          |                         |          |                 |                  |    |  |  |  |
|                     | Administrator Use Only |                         |          |                 |                  |    |  |  |  |
| Servers             | Name                   | LDAP Server             | Port     | Domain          | acme             |    |  |  |  |
|                     | pa-dc-1                | 10.00.00 JHE            | 389      | Туре            | active-directory | -  |  |  |  |
|                     | pade 2                 | 10.0.0.247              | 389      | Base            | DC=acme,DC=local | -  |  |  |  |
|                     |                        |                         |          | Bind DN         | admin@acme.local |    |  |  |  |
|                     |                        | Delete                  |          | Bind Password   |                  |    |  |  |  |
|                     | Enter the ID add       | ress or EODN of the LDA | Disarvar | Confirm Bind    |                  |    |  |  |  |
|                     |                        |                         |          | Password        |                  |    |  |  |  |
|                     |                        |                         |          |                 | SSL              | _  |  |  |  |
|                     |                        |                         |          | Time Limit      | 30               | _  |  |  |  |
|                     |                        |                         |          | Bind Time Limit | 30               |    |  |  |  |
|                     |                        |                         |          | Retry Interval  | [1 - 3600]       |    |  |  |  |
|                     |                        |                         |          |                 | OK               | el |  |  |  |

#### **STEP 5**| (任意) 認証プロファイルを作成します。

サーバー プロファイルを認証プロファイルに関連付けます(**Device** > Authentication **Profile**(認証プロファイル))。

| Authentication Profile  |                                                                     | 0                                                                                                    |  |  |  |
|-------------------------|---------------------------------------------------------------------|----------------------------------------------------------------------------------------------------|--|--|--|
| Name Corp-LDAP          |                                                                     |                                                                                                    |  |  |  |
| Authentication Factors  | Advanced                                                            |                                                                                                    |  |  |  |
| Туре                    | LDAP 💌                                                              | No. of Concession, Name                                                                                                    |  |  |  |
| Server Profile          | dc.acme.local                                                       | 1000                                                                                                    |  |  |  |
| Login Attribute         | sAMAccountName                                                      | A STATE                                                                                                    |  |  |  |
| Password Expiry Warning | 18<br>Number of days prior to warning a user about password expiry. | and the second second se |  |  |  |
| User Domain             |                                                                     | 100000                                                                                                    |  |  |  |
| Username Modifier       | %USERINPUT%                                                         |                                                                                                    |  |  |  |
| Single Sign On          |                                                                     |                                                                                                    |  |  |  |
| Kerberos Realm          |                                                                     | 10000                                                                                                    |  |  |  |
| Kerberos Keytal         | Click "Import" to configure this field X Import                     | 10000000                                                                                                    |  |  |  |
|                         | OK Cancel                                                           | )                                                                                                    |  |  |  |
**STEP 6** GlobalProtect ゲートウェイの設定を行います。

**Network**(ネットワーク) > **GlobalProtect** > **Gateways**(ゲートウェイ)の順に選択し、以下の設定を **Add**(追加)します。

Interface  $(\mathcal{I} \lor \mathcal{P} \lor \mathcal{P} \lor \mathcal{I} \land \mathcal{I})$  –ethernet1/2

IP Address (IP アドレス)-203.0.113.1

Server Certificate (サーバー証明書) — GoDaddy によって発行された GP-server-cert.pem

Authentication Profile (認証プロファイル) – **Corp-LDAP** 

IP Pool (IP プール)-10.31.32.3 - 10.31.32.118

**STEP 7**| GlobalProtect ポータルを設定します。

**Network**(ネットワーク) > **GlobalProtect** > **Portals**(ポータル)の順に選択し、以下の設定 を **Add**(追加)します。

1. GlobalProtect ポータルへのアクセスのセットアップ:

Interface  $(\mathcal{I} \lor \mathcal{P} \lor \mathcal{P} \lor \mathcal{I} \land \mathcal{I})$  –ethernet1/2

IP Address (IP アドレス)-203.0.113.1

Server Certificate (サーバー証明書) — GoDaddy によって発行された GP-server-cert.pem

Authentication Profile (認証プロファイル) – Corp-LDAP

2. GlobalProtect クライアント認証設定の定義:

Connect Method (接続方式) – オンデマンド (ユーザー操作による手動接続)

**External Gateway Address**(外部ゲートウェイ アドレス) -gp.acme.com

**STEP 8**| GlobalProtect アプリ ソフトウェアのデプロイを行います。

**Device** > **GlobalProtect Client**(**GlobalProtect** クライアント)の順に選択します。エージェント更新をポータルでホストするの手順に従ってください。

**STEP 9**| (任意) GlobalProtect モバイル アプリケーションを使用できるようにします。

GlobalProtect ゲートウェイ サブスクリプションを購入してインストールし(**Device** > **Licenses**(ライセンス))、アプリを使用できるようにします。

STEP 10 GlobalProtect の設定を保存します。

Commit (コミット) をクリックします。

## リモートアクセス VPN (証明書プロファイル)

証明書認証では、ユーザーを識別できる有効なクライアント証明書をユーザーが GlobalProtect ポータルまたはゲートウェイに提示する必要があります。クライアント証明書の有効性を確認 するために、ポータルまたはゲートウェイは、SSL ハンドシェイク中に交換される Certificate Verify メッセージを使用して、クライアントが証明書の秘密鍵を保持しているかどうかを確認し ます。さらに、クライアント証明書は、証明書チェーンのIssuer (発行者)フィールドで指定され た認証局 (CA) によって署名されます。ポータルあるいはゲートウェイは証明書自体に加えて証 明書プロファイルを使用することでも、証明書を送信したユーザーが実際にその証明書の発行対 象であるかどうかを判断できます。

クライアント証明書が唯一の認証手段である場合は、証明書のいずれかのフィールドにユーザー 名が含まれている必要があります。通常、ユーザー名は証明書の Subject フィールド内の共有名 (CN)に対応します。

認証に成功したら、GlobalProtect アプリはゲートウェイを使用してトンネルを確立し、ゲート ウェイのトンネル設定内の IP プールから IP アドレスが割り当てられます。**corp-vpn** ゾーンか らのセッションでユーザー ベースのポリシー適用をサポートするため、証明書内のユーザー名 はゲートウェイによって割り当てられた IP アドレスにマッピングされます。セキュリティポリ シーがドメイン名に加えてユーザー名を必要とする場合、証明書プロファイルで指定されたドメ イン値がユーザー名に付加されます。

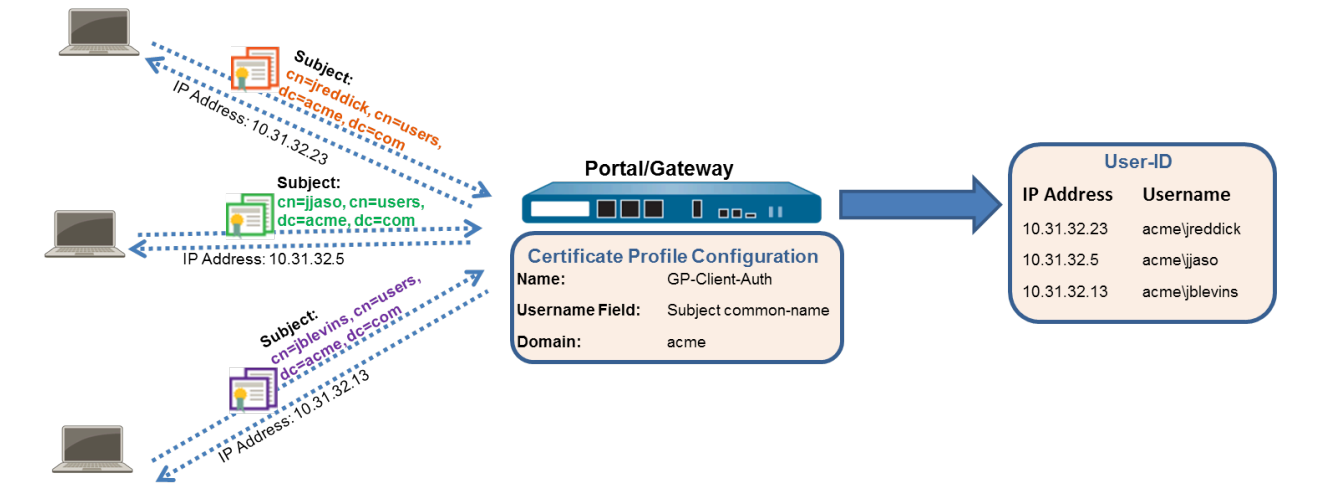

図 6: GlobalProtect クライアント証明書の認証設定

このクイック設定では、リモート アクセス用 GlobalProtect VPN と同じトポロジを使用します。 唯一の設定の違いは、外部認証サーバーに対してユーザーを認証する代わりに、この設定ではク ライアント証明書の認証のみを使用する点です。

- **STEP 1** GlobalProtect のインターフェイスおよびゾーンの作成を行います。
  - すべてのインターフェイス設定に default(デフォルト)仮想ルーターを使用 し、ゾーン間ルーティングの作成を回避します。
  - Network (ネットワーク) > Interfaces (インターフェイス) > Ethernet (イーサネット)を選択 します。ethernet1/2 を、IP アドレス 203.0.113.1 を含む Layer3 Ethernet インターフェ イスとして設定し、それを 13-untrust Security Zone(セキュリティ ゾーン) およびデ フォルトの Virtual Router(仮想ルーター)に割り当てます。
  - IP アドレス 203.0.113.1 を gp.acme.com にマッピングする DNS「A」レコードを作成します。
  - Network (ネットワーク) > Interfaces (インターフェイス) > Tunnel (トンネル) を選択して tunnel.2 インターフェイスをAdd (追加) します。トンネル インターフェイスを corp-vpn と呼ばれる新しい Security Zone (セキュリティ ゾーン) に追加してから、それをVirtual Router (仮想ルーター) に割り当てます。
  - ・ corp-vpn ゾーンの [User-ID の有効化] をオンにします。
- STEP 2| セキュリティ ポリシーを作成し、corp-vpn ゾーンと **l3-trust** ゾーン間のトラフィック フローを有効にして、内部リソースへのアクセスを可能にします。
  - 1. Policies > Security (セキュリティ)の順に選択し、新しいルールを Add (追加) しま す。
  - 2. この例では、以下の設定を使用してルールを定義します。
    - Name (名前) (General (全般) タブ) VPN Access
    - Source Zone(送信元ゾーン) (Source(送信元) タブ) corp-vpn
    - Destination Zone (宛先ゾーン) (Destination (宛先) タブ) 13-trust

|   | Name       | Tags | Zone       | Address | User | HIP Profile | Zone       | Address | Application   | Service               | Action  |
|---|------------|------|------------|---------|------|-------------|------------|---------|---------------|-----------------------|---------|
| 1 | VPN Access | none | 🕅 corp-vpn | any     | any  | any         | 🕅 13-trust | any     | adobe-cq      | 💥 application-default | S Allow |
|   |            |      |            |         |      |             |            |         | 📰 ms-exchange |                       |         |
|   |            |      |            |         |      |             |            |         | ms-office365  |                       |         |
|   |            |      |            |         |      |             |            |         | sharepoint    |                       |         |

- **STEP 3**|以下のいずれかの方法を使用して、GlobalProtect ポータルおよびゲートウェイをホストするインターフェイスのサーバー証明書を取得します。
  - (推奨) 一般的なサードパーティ CA からサーバー証明書をインポートします。
  - ポータルでルート CA を使用して自己署名サーバー証明書を生成します。

[Device] > [証明書の管理] > [証明書] の順に選択し、証明書を以下のように管理します。

- サーバー証明書を取得します。ポータルとゲートウェイは同じインターフェイス上にある ため、両方のコンポーネントに同じサーバー証明書を使用できます。
- 証明書の CN は FQDN、gp.acme.com と一致する必要があります。
- ユーザーが証明書エラーなしでポータルに接続できるようにするには、パブリック CA からのサーバー証明書を使用します。
- STEP 4 GlobalProtect クライアントおよびエンドポイントに対してクライアント証明書を発行します。
  - 1. エンタープライズ PKI またはパブリック CA を使用して、一意のクライアント証明書を 各 GlobalProtect ユーザーに発行します。
  - 2. エンドポイントの個人用証明書ストアに証明書をインストールします。
- **STEP 5** / クライアント証明書プロファイルを作成します。
  - Device (デバイス) > Certificate Management (証明書管理) > Certificate Profile (証明 書プロファイル) を選択します。新しい証明書プロファイルをAdd(追加)してか ら、GP-client-cert などのプロファイルのName(名前)を入力します。
  - 2. Username Field (ユーザー名フィールド) ドロップダウン リストから Subject (サブ ジェクト)を選択します。
  - 3. CA Certificates (CA 証明書) エリアで、クライアント証明書が発行した CA 証明書 をAdd (追加) します。OK を 2 回クリックします。

**STEP 6** GlobalProtect ゲートウェイの設定を行います。

リモート アクセス用 GlobalProtect VPN に示されたトポロジ図を参照してください。

**Network**(ネットワーク) > **GlobalProtect** > **Gateways**(ゲートウェイ)の順に選択し、以下の設定を **Add**(追加)します。

Interface  $(1 \lor 9 - 7 \lor 1 \lor )$  -ethernet1/2

IP Address (IP アドレス)-203.0.113.1

Server Certificate (サーバー証明書) — GoDaddy によって発行された GP-server-cert.pem

**Certificate Profile**(証明書プロファイル) - **GP-client-cert** 

Tunnel Interface ( $\lambda \lambda \lambda \lambda \lambda$ ) –tunnel.2

IP Pool (IP プール)-10.31.32.3 - 10.31.32.118

**STEP 7**| GlobalProtect ポータルを設定します。

**Network**(ネットワーク) > **GlobalProtect** > **Portals**(ポータル)の順に選択し、以下の設定 を **Add**(追加)します。

1. GlobalProtect ポータルへのアクセスのセットアップ:

**Interface**  $(\mathcal{I} \lor \mathcal{P} = \mathcal{P} \lor \mathcal{I} \land \mathcal{P} )$  -ethernet1/2

**IP Address (IP** アドレス)-203.0.113.1

Server Certificate (サーバー証明書) —GoDaddy によって発行された GP-server-cert.pem

**Certificate Profile**(証明書プロファイル) – GP-client-cert

2. GlobalProtect エージェント設定の定義:

Connect Method (接続方式) – オンデマンド (ユーザー操作による手動接続)

External Gateway Address (外部ゲートウェイ アドレス) -gp.acme.com

**STEP 8**| GlobalProtect アプリ ソフトウェアのデプロイを行います。

**Device** > **GlobalProtect Client**(**GlobalProtect** クライアント)の順に選択します。エージェン ト更新をポータルでホストするの手順に従ってください。

**STEP 9**| (任意) GlobalProtect モバイル アプリケーションを使用できるようにします。

GlobalProtect ゲートウェイ サブスクリプションを購入してインストールし(**Device** > **Licenses**(ライセンス))、アプリを使用できるようにします。

STEP 10 GlobalProtect の設定を保存します。

Commit (コミット) をクリックします。

2 要素認証を使用したリモート アクセス VPN

認証プロファイルおよび証明書プロファイル(両者を併せて2要素認証が可能)を伴う GlobalProtect ポータルまたはゲートウェイを設定する場合、エンドユーザーはアクセス権を得る 前に両方のプロファイルを通じて認証を成功させる必要があります。ポータル認証の場合、最初 のポータル接続が行われる前に、証明書がエンドエンドポイントに事前にデプロイされている 必要があります。さらに、ユーザーが提示するクライアント証明書は、証明書プロファイルで定 義された内容と一致する必要があります。

- 証明書プロファイルでユーザー名フィールドが指定されていない場合(Username Field(ユーザー名フィールド)が None(なし)に設定されている場合)、クライアント証 明書にユーザー名は必要ありません。この場合、ユーザーは認証プロファイルに対する認証 時にユーザー名を提供する必要があります。
- 証明書プロファイルでユーザー名フィールドが指定されている場合、ユーザーが提示する証明書には、対応するフィールドにユーザー名が含まれている必要があります。たとえば、証明書プロファイルで Subject (サブジェクト)がユーザー名フィールドであると指定されている場合、ユーザーが提示する証明書には共通名フィールドに値が含まれている必要があります。含まれていない場合は認証に失敗します。さらに、ユーザー名フィールドが必須の場合、ユーザーが認証プロファイルに対する認証で認証情報を入力しようとするときに、証明書のユーザー名フィールド内の値が自動的にユーザー名として入力されます。ユーザーに証明書内のユーザー名での認証を強制しない場合、証明書プロファイルのユーザー名フィールドは指定しないでください。

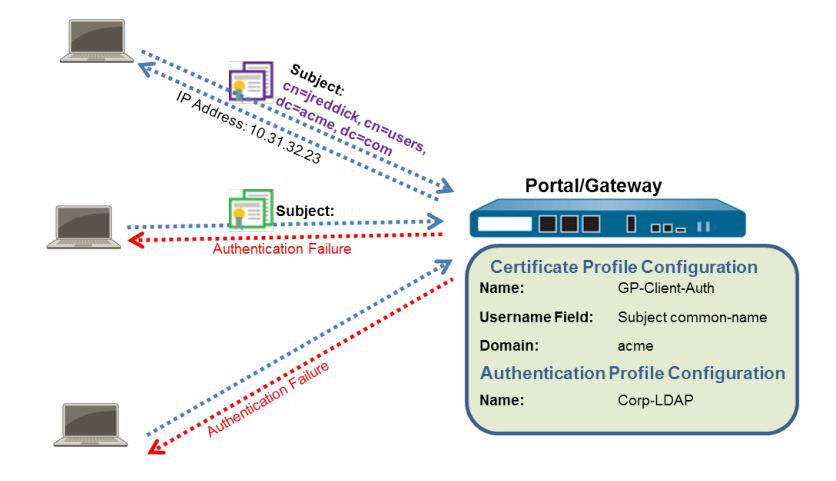

このクイック設定では、リモートアクセス用 GlobalProtect VPN と同じトポロジを使用します。 ただし、この設定では、ユーザーが証明書プロファイルと認証プロファイルに対して認証する 必要があります。2 要素認証の特定のタイプに関する詳細は、以下のトピックを参照してください。

- 証明書および認証プロファイルを使用した2要素認証の有効化
- 1回限りのパスワード(OTP)を使用した2要素認証の有効化
- スマートカードを使用した2要素認証の有効化
- ソフトウェアトークンアプリケーションを使用して2要素認証を有効にする

次の作業を行って、2要素認証を使用するリモート VPN アクセスを設定します。

**STEP 1** GlobalProtect のインターフェイスおよびゾーンの作成を行います。

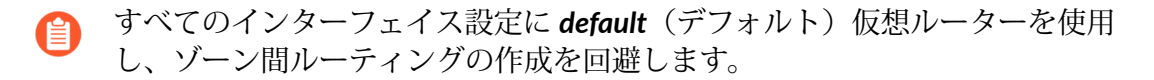

- Network (ネットワーク) > Interfaces (インターフェイス) > Ethernet (イーサネット)を選択します。ethernet1/2 を、IP アドレス 203.0.113.1 を含む Layer3 Ethernet インターフェイスとして設定し、それを 13-untrust Security Zone(セキュリティ ゾーン) およびデフォルトの Virtual Router (仮想ルーター) に割り当てます。
- IP アドレス 203.0.113.1 を gp.acme.com にマッピングする DNS「A」レコードを作成します。
- Network (ネットワーク) > Interfaces (インターフェイス) > Tunnel (トンネル) を選択して tunnel.2 インターフェイスをAdd (追加) します。トンネル インターフェイスを corp-vpn と呼ばれる新しい Security Zone (セキュリティ ゾーン) に追加してから、それをVirtual Router (仮想ルーター) に割り当てます。
- ・ corp-vpn ゾーンの [User-ID の有効化] をオンにします。
- STEP 2| セキュリティ ポリシーを作成し、corp-vpn ゾーンと **l3-trust** ゾーン間のトラフィック フローを有効にして、内部リソースへのアクセスを可能にします。
  - 1. Policies (ポリシー) > Security (セキュリティ)の順に選択し、Add (追加)をクリックして新しいルールを作成します。
  - 2. この例では、以下の設定を使用してルールを定義します。
    - Name(名前) (General (全般) タブ) VPN Access
    - Source Zone(送信元ゾーン) (Source(送信元)タブ) corp-vpn
    - Destination Zone (宛先ゾーン) (Destination (宛先) タブ) **13-trust**

|   | Name       | Tags | Zone       | Address | User | HIP Profile | Zone       | Address | Application  | Service               | Action  |
|---|------------|------|------------|---------|------|-------------|------------|---------|--------------|-----------------------|---------|
| 1 | VPN Access | none | 🕅 corp-vpn | any     | any  | any         | 🕅 13-trust | any     | adobe-cq     | 🙊 application-default | 🛛 Allow |
|   |            |      |            |         |      |             |            |         | ms-exchange  |                       |         |
|   |            |      |            |         |      |             |            |         | ms-office365 |                       |         |
|   |            |      |            |         |      |             |            |         | sharepoint 🔝 |                       |         |

- **STEP 3** 以下のいずれかの方法を使用して、GlobalProtect ポータルおよびゲートウェイをホストするインターフェイスのサーバー証明書を取得します。
  - (推奨) 一般的なサードパーティ CA からサーバー証明書をインポートします。
  - ・ ポータルでルート CA を使用して自己署名サーバー証明書を生成します。

[Device] > [証明書の管理] > [証明書] の順に選択し、証明書を以下のように管理します。

- サーバー証明書を取得します。ポータルとゲートウェイは同じインターフェイス上にある ため、両方のコンポーネントに同じサーバー証明書を使用できます。
- 証明書の CN は FQDN、gp.acme.com と一致する必要があります。
- ユーザーが証明書エラーなしでポータルに接続できるようにするには、パブリック CA からのサーバー証明書を使用します。

- **STEP 4** GlobalProtect クライアントおよびエンドポイントに対してクライアント証明書を発行します。
  - 1. エンタープライズ PKI またはパブリック CA を使用して、一意のクライアント証明書を 各 GlobalProtect ユーザーに発行します。
  - 2. エンドポイントの個人用証明書ストアに証明書をインストールします。

### STEP 5 / クライアント証明書プロファイルを作成します。

- Device (デバイス) > Certificate Management (証明書管理) > Certificate Profile (証明 書プロファイル) を選択します。新しい証明書プロファイルをAdd(追加)してか ら、GP-client-cert などのプロファイルのName(名前)を入力します。
- 2. エンドユーザーの認証に使用されるユーザー名の取得元を指定します。
  - From user (ユーザーから取得) 認証プロファイルで指定したサービスに対して認証するときにエンド ユーザーがユーザー名を入力するように設定するには、Username Field (ユーザー名フィールド)で None (なし)を選択します。
  - From certificate (証明書から取得) 証明書からユーザー名を抽出するには、Username Field (ユーザー名フィールド)で Subject (サブジェクト)を選択します。このオプションを使用する場合、ユーザーがポータル/ゲートウェイへのログインを求められたときに証明書に含まれる CN によってユーザー名フィールドが自動的に入力されます。ユーザーはそのユーザー名を使用してログインすることを要求されます。
- 3. CA Certificates (CA 証明書) エリアで、クライアント証明書が発行した CA 証明書 をAdd (追加) します。OK を 2 回クリックします。

### **STEP 6**| サーバー プロファイルを作成します。

サーバー プロファイルによって、認証サービスへの接続方法がファイアウォールに指示され ます。ローカル、RADIUS、Kerberos、SAML、および LDAP 認証メソッドがサポートされて います。この例では、Active Directory に対してユーザーを認証する LDAP 認証プロファイル を使用しています。

LDAP サーバーに接続するサーバー プロファイルを作成します。 [Device] > [サーバー プロファイル] > [LDAP]

| - teame |                  |                         |           |                 |                  |  |
|---------|------------------|-------------------------|-----------|-----------------|------------------|--|
|         | Administra       | tor Use Only            |           |                 |                  |  |
| Servers | Name             | LDAP Server             | Port      | Domain          | acme             |  |
|         | pa-dc-1          | 30.0.0.246              | 389       | Туре            | active-directory |  |
|         | paded            | 38.0.0.247              | 389       | Base            | DC=acme,DC=local |  |
|         |                  |                         |           | Bind DN         | admin@acme.local |  |
|         | <b>0</b> O       |                         |           | Bind Password   | •••••            |  |
|         | Ester the TD add | velete                  | Deserves  | Confirm Bind    | •••••            |  |
|         | Enter the IP aut | ress or PQDN of the LDA | AP Server | Password        |                  |  |
|         |                  |                         |           |                 | SSL              |  |
|         |                  |                         |           | Time Limit      | 30               |  |
|         |                  |                         |           | Bind Time Limit | 30               |  |
|         |                  |                         |           | Retry Interval  | [1 - 3600]       |  |

#### **STEP 7**| (任意) 認証プロファイルを作成します。

サーバー プロファイルを認証プロファイルに関連付けます(**Device > Authentication Profile**(認証プロファイル))。

|                | Name          | Corp-LDAP                                                     |   |
|----------------|---------------|---------------------------------------------------------------|---|
| Authentication | Factors       | Advanced                                                      |   |
|                | Ту            | LDAP                                                          | - |
|                | Server Prof   | ile dc.acme.local                                             |   |
|                | Login Attribu | sAMAccountName                                                |   |
| Password       | Expiry Warni  | ng 18                                                         |   |
|                | User Doma     | Number of days prior to warning a user about password expiry. |   |
| Use            | ername Modifi | ier %USERINPUT%                                               | - |
| Single Sign O  | n             |                                                               |   |
|                | Kerberos Re   | alm                                                           |   |
|                | Kerberos Key  | tab Click "Import" to configure this field X Import           |   |
|                |               |                                                               |   |

**STEP 8**| GlobalProtect ゲートウェイの設定を行います。

リモート アクセス用 GlobalProtect VPN に示されたトポロジ図を参照してください。

**Network**(ネットワーク) > **GlobalProtect** > **Gateways**(ゲートウェイ)の順に選択し、以下の設定を **Add**(追加)します。

IP Address (IP アドレス)-203.0.113.1

Server Certificate (サーバー証明書) - GoDaddy によって発行された GP-server-cert.pem

**Certificate Profile**(証明書プロファイル) – **GP-client-cert** 

Authentication Profile (認証プロファイル) – Corp-LDAP

**Tunnel Interface**(トンネルインターフェイス) – **tunnel.2** 

IP Pool (IP プール)-10.31.32.3 - 10.31.32.118

**STEP 9**| GlobalProtect ポータルを設定します。

**Network**(ネットワーク) > **GlobalProtect** > **Portals**(ポータル)の順に選択し、以下の設定 を **Add**(追加)します。

1. GlobalProtect ポータルへのアクセスのセットアップ:

Interface  $(1 \lor 9 - 7 \lor 1 \lor 7)$  -ethernet1/2

IP Address (IP アドレス)-203.0.113.1

Server Certificate (サーバー証明書) -GoDaddy によって発行された GP-server-cert.pem

**Certificate Profile**(証明書プロファイル) – **GP-client-cert** 

Authentication Profile (認証プロファイル) – **Corp-LDAP** 

2. GlobalProtect エージェント設定の定義:

Connect Method (接続方式) – オンデマンド (ユーザー操作による手動接続)

**External Gateway Address**(外部ゲートウェイ アドレス) -gp.acme.com

STEP 10 | GlobalProtect アプリ ソフトウェアのデプロイを行います。

**Device**(デバイス) > **GlobalProtect Client**(**GlobalProtect** クライアント)の順に選択しま す。エージェント更新をポータルでホストするの手順に従ってください。

STEP 11 | (オプション) アプリの設定の透過的なデプロイをします。

ポータルの設定からアプリの設定をデプロイする代わりに、Windows レジストリやグローバル macOS plist から、エージェントの設定を直接定義することができます。デプロイできる設定例には、ポータル IP アドレスを指定することやユーザーがエンドポイントにログインしてGlobalProtect ポータルに接続する前に GlobalProtect が VPN トンネルを開始できるようにすることを含みます。Windows エンドポイント上でのみ、MSIEXEC インストーラーを使っても構成設定ができます。詳しい情報については、カスタマイズ可能なアプリの設定を参照してください。

**STEP 12** (任意) GlobalProtect モバイル アプリケーションを使用できるようにします。

GlobalProtect ゲートウェイ サブスクリプションを購入してインストールし(**Device** > **Licenses**(ライセンス))、アプリを使用できるようにします。

STEP 13 GlobalProtect の設定を保存します。

Commit (コミット) をクリックします。

### 常時オンの VPN 設定

「常時オン」の GlobalProtect 設定では、ユーザーのログイン時にアプリが GlobalProtect ポータ ルに接続し、ユーザーおよびホスト情報を送信してクライアント設定を受信します。次に、下の 図に示すように、ポータルによって提供されるクライアント設定で指定されたゲートウェイへの VPN トンネルが自動的に接続され、確立されます。

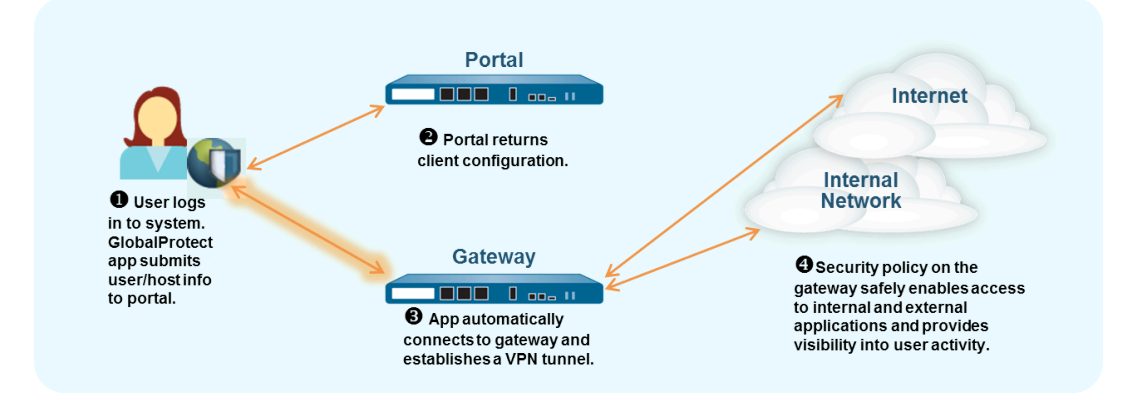

次のいずれかのリモート アクセス VPN 設定を常時オン設定に切り替えるために、接続方式を変更できます。

- リモート アクセス VPN (認証プロファイル)
- リモート アクセス VPN (証明書プロファイル)
- 2 要素認証を使用したリモート アクセス VPN

リモートアクセス VPN 設定を常時オン設定に切り替えるには、次のステップを実行します。

- **STEP 1** Network(ネットワーク) > GlobalProtect > Portals(ポータル)の順に選択し、ポータル の設定を選択します。
- **STEP 2** Agent (エージェント) タブで、変更するエージェント設定を選択します。
- **STEP 3** App(アプリ)を選択してから、**Connect Method**(接続手法)を User-logon (Always **On**)(ユーザー ログオン(常時オン))に設定します。
- STEP 4| OK をクリックして、エージェント設定を保存します。
- **STEP 5** 変更するエージェント設定ごとにステップ 2~4 を繰り返します。
- STEP 6| OK をクリックしてポータル設定を保存し、変更を Commit (コミット) します。

### Pre-Logon を使用したリモート アクセス VPN

Pre-logon とは、ユーザーがログインする前に VPN トンネルを確立する接続方式のことです。このログオン前の目的は、エンドポイントの電源が入ったらできるだけ早くエンドポイント(ユーザーではなく)を認証し、ドメイン スクリプトや他のタスクを実行することです。マシン証明書により、エンドポイントが GlobalProtect ゲートウェイとの VPN トンネルを確立できるようになります。IT 管理者は一般的に、ユーザーのためにエンドポイントを準備しながらマシン証明書をインストールします。

ユーザーがログインする前の状態であるため、ログオン前の VPN トンネルは関連付けのために ユーザー名を使用しません。エンドポイントがリソースにアクセスできるようにするには、ログ オン前のユーザーに一致するセキュリティ ポリシーを作成する必要があります。これらのポリ シーでは、DHCP、DNS、特定の Active Directory サービス、ウイルス対策、オペレーティング システム更新サービスなど、システムを起動するための基本的なサービスにのみアクセスを許可 する必要があります。ユーザーがゲートウェイを認証したら、GlobalProtect アプリは VPN トン ネルをそのユーザーに再割り当てします(ファイアウォールの IP アドレスマッピングはログオ ン前のエンドポイントから認証されたユーザーに変更されます)。 ベストプラクティスとして、マシン認証に十分な特定のサービス (DHCP、DNS、特定の Active Directory サービス、オペレーティング システム更新サービスなど) への アクセスを許可し、企業ネットワークに必要なサービスを有効にするセキュリティ ポリシーを作成する必要があります。ログオン前のユーザーが他のリソースやアプ リケーションにアクセスすることを拒否するセキュリティ ポリシーを作成すること をお勧めします。

ユーザーのエンドポイントが紛失または盗難に遭った場合は、次のガイドラインに 従ってください。

- ログオン前のエンドポイントに発行されたマシン証明書を失効する必要があります。ログオン前接続方式でマシン証明書が失効すると、エンドポイントへの認証に失敗し、エンドポイントが企業ネットワークに接続できないため、ポータルおよびゲートウェイに対する認証に証明書を使用することはできません。
- 紛失または盗難にあったエンドポイントを検疫リストに追加し、ユーザーがその エンドポイントからネットワークにログインするのをブロックし、これらの侵害 されたエンドポイントからのVPN接続を防ぐことで検疫できます。
- エンドポイントシリアル番号のシリアル番号の存在に基づいて、無効なコン ピュータアカウントからの VPN 接続をブロックするには、Active Directory で盗 まれたエンドポイント コンピュータアカウントを無効にする必要があります。 この機能を使用すると、紛失または盗難されたエンドポイントからの VPN 接続 を防止する試み中に、無効になっているコンピューターアカウントからの認証 の試行が失敗します。

Windows 7 および Windows 10 エンドポイント用の GlobalProtect Credential Provider ログ オン画面には、ログイン前に事前ログオン接続ステータスも表示されます。これにより、エ ンドユーザーはログイン時にネットワークリソースにアクセスできるかどうかを判断できま す。GlobalProtect アプリがエンドポイントを内部として検出すると、ログオン画面に内部プレロ グオン接続ステータスが表示されます。GlobalProtect アプリがエンドポイントを外部として検出 すると、ログオン画面に接続済みまたは未接続 プレログオン接続ステータスが表示されます。

Windows エンドポイントは、プレログオンのある macOS エンドポイントとは動作 が異なります。macOS エンドポイントの場合、プレログオン トンネルはユーザーが ログインする際に破棄され、新しいトンネルが作成されます。

ユーザーが新しい接続をリクエストすると、ポータルが認証プロファイルを使用してユーザー を認証します。またポータルは、クライアント証明書を検証する証明書プロファイルを任意で使 用することもできます(クライアント証明書が構成に含まれている場合)。この場合、ユーザー 証明書がユーザーを識別する必要があります。認証後、エンドポイントの GlobalProtect 構成が 最新のものであるかどうかをポータルが判断します。使用するポータルの構成が変更されると、 ポータルは更新後の構成をエンドポイントにプッシュ送信します。

Cookie ベースの認証がポータルまたはゲートウェイ上の構成に含まれている場合、ポータル またはゲートウェイは暗号化された Cookie をクライアント上にインストールします。それ以 降、ポータルまたはゲートウェイがユーザー認証やエージェント側の構成を更新する際は、その Cookie を使用するようになります。Cookie 認証と共にプレ ログオンの接続方式がエージェント 設定プロファイルに含まれている場合、GlobalProtect コンポーネントはプレ ログオンに Cookie を使用できます。

ユーザーが決してエンドポイントにログインしない場合(例えば、ヘッドレスエンドポイント)や、ユーザーが初めてログインするシステムでプレログオン接続が必要な場合、ポータルに接続してプレログオン設定をダウンロードさせる手続きを省いて、エンドポイントがプレログオントンネルを確立できるようにすることが可能です。こうするためには、Windowsレジストリまたは macOS plist 内でントリを作成してデフォルトの動作をオーバーライドする必要があります。

次に、GlobalProtect エンドポイントが設定で指定されたポータルに接続し、そのマシン証明書 (ゲートウェイで設定された証明書プロファイル内で指定)を使用してエンドポイントの認証を 行い、GlobalProtect 接続を確立します。その後、エンドユーザーがマシンにログインし、エー ジェント設定でシングルサインオン(SSO)が有効になっている場合は、ユーザのログイン時 にユーザー名とパスワードが取得されます。エージェント設定で SSO が有効になっていない場 合、または SSO がエンドポイントでサポートされていない場合(macOS システムなど)、Save User Credentials (ユーザー認証情報の保存)をアプリに保存する必要があります (ユーザー認 証情報の保存オプションを**Yes**(はい)に設定する必要があります)。ゲートウェイに対する認 証に成功したら、トンネルの名前変更(macOS)または再構築が行われ、ユーザーベースおよ びグループベースのポリシーを適用できます。

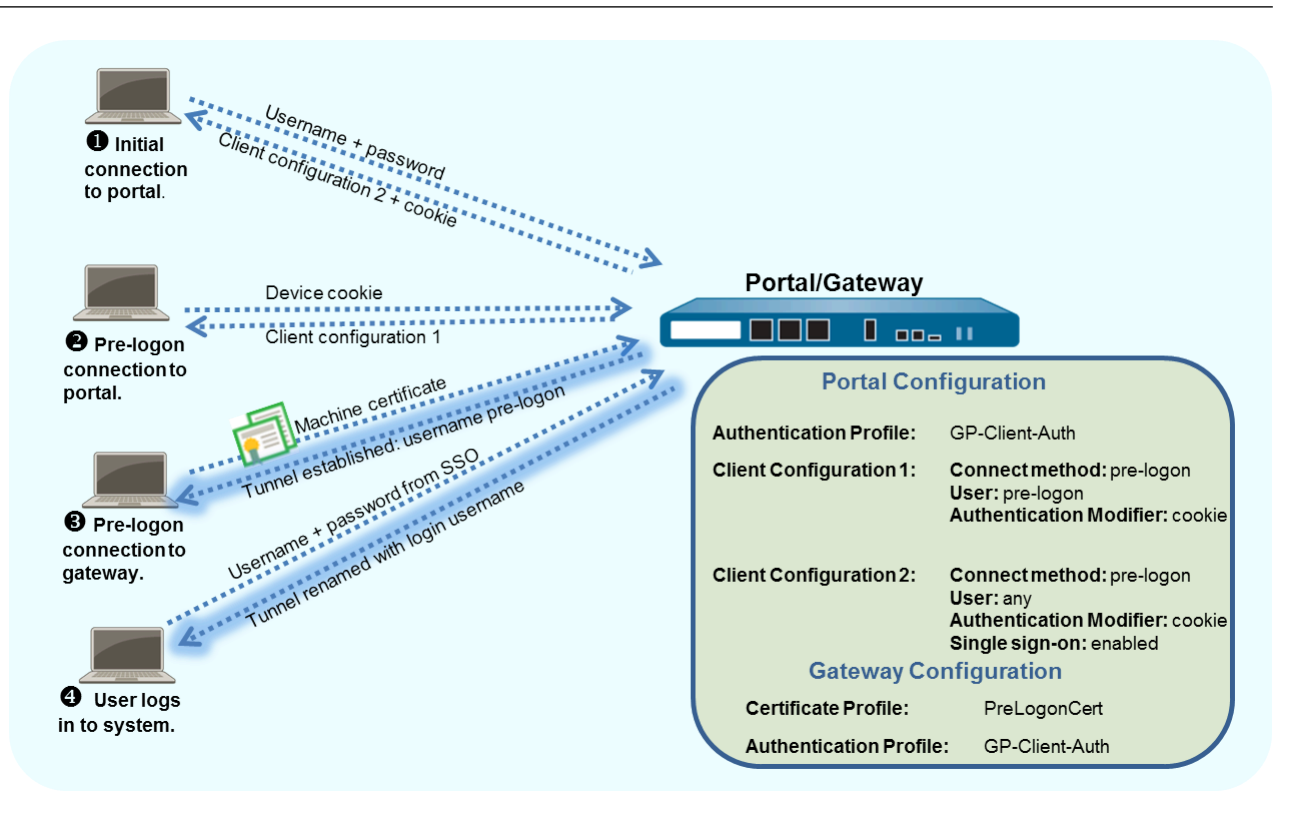

この例では、リモート アクセス用 GlobalProtect VPN に示された GlobalProtect トポロジを使用 します。

STEP 1 GlobalProtect のインターフェイスおよびゾーンの作成を行います。

すべてのインターフェイス設定に default(デフォルト)仮想ルーターを使用
し、ゾーン間ルーティングの作成を回避します。

- この例を挙げると、Network(ネットワーク) > Interfaces(インターフェイス) > Ethernet(イーサネット)タブを選択し、次の構成を設定します。
  - 1. Ethernet1/2 (イーサネット 1/2) を選択します。
  - **2. Interface Type**(インターフェイス タイプ)ドロップダウン リストから Layer3(レイ ヤー 3)を選択します。
  - Config(設定)タブで、Assign Interface To(インターフェイスの割り当て対象)をVirtual Router(仮想ルーター)および13-untrust Security Zone(セキュリティゾーン)にデフォルト設定します。
  - 4. IPv4 タブで、Add(追加)をクリックして 203.0.113.1 P アドレス(または 203.0.113.1 をマップするオブジェクト)を選択するか、New Address(新規ア ドレス)を追加して新しいオブジェクトとアドレス マッピング(アドレス タイプ

はStatic (静的)のまま)を作成します。たとえば、IP アドレス 203.0.113.1 を gp.acme.com にマッピングする DNS「A」レコードを作成します。

- Network(ネットワーク) > Interfaces (インターフェイス) > Tunnel(トンネル) を選択 して新しいトンネル インターフェイスをAdd(追加) します。
  - **1.** Interface Name (インターフェイス名)の場合は、tunnel.2 を選択します。
  - **2.** Config(設定) タブで、 corp-vpn と呼ばれる新しい Security Zone(セキュリティ ゾーン) とデフォルトの Virtual Router(仮想ルーター)をAssign Interface To(イン ターフェイスの割り当て対象)にします。
- ・ corp-vpn ゾーンの [User-ID の有効化] をオンにします。
- **STEP 2** セキュリティ ポリシー ルールを作成します。

この設定では、以下のポリシーが必要になります(Policies > Security(セキュリティ))。

- セキュリティを強化するために、Add は、必要な認証サービス、DNS、DHCP、Microsoftの更新など、エンドポイントを提供するために必要な基本サービスにログオン前のユーザーがアクセスできるようにするルールです。
  - すべてのセキュリティポリシー規則が適切に設定され、ログオン前のユー ザーがエンドポイントに必要なサービスのみにアクセスできるようにして おく必要があります。
- 2. Add ログオン前ユーザーが他のすべてのリソースおよびアプリケーションにアクセス することを拒否するルール。
- add 追加のルールを使用して、特定のリソースやアプリケーションに対してさまざま なユーザーまたはユーザー グループのアクセスを許可します。インターネット ゲート ウェイのセキュリティポリシーの推奨設定に従ってこれらのルールを作成してくださ い。
- **STEP 3**| 以下のいずれかの方法を使用して、GlobalProtect ポータルおよびゲートウェイをホストするインターフェイスのサーバー証明書を取得します。
  - (推奨) 一般的なサードパーティ CA からサーバー証明書をインポートします。
  - ポータルでルート CA を使用して自己署名サーバー証明書を生成します。

**Device** > **Certificate Management** > **Certificates**(デバイス > 証明書の管理 > 証明書) の順に選択し、証明書を次の基準に基づいて管理します。

- サーバー証明書を取得します。ポータルとゲートウェイは同じインターフェイス上にある ため、両方のコンポーネントに同じサーバー証明書を使用できます。
- 証明書の CN は FQDN、gp.acme.com と一致する必要があります。
- エンドポイントが証明書エラーなしでポータルに接続できるようにするには、パブリック CA からのサーバー証明書を使用します。

STEP 4 GlobalProtect に接続する各エンドポイント用のマシン証明書を生成し、証明書を各マシンの個人用証明書ストアにインポートします。

各エンドポイントに対して自己署名証明書を生成することもできますが、ベストプラクティスとして独自の公開鍵インフラストラクチャ(PKI)を使用して、エンドポイントに証明書を 発行および配布します。

- 1. GlobalProtect クライアントおよびエンドポイントに対してクライアント証明書を発行 します。
- 2. エンドポイントの個人用証明書ストアに証明書をインストールします。(Windows エ ンドポイントのローカル コンピュータ ストアまたは macOS エンドポイントのシステ ム キーチェーン)
- **STEP 5** マシン証明書を発行した CA からの信頼されたルート CA 証明書をポータルとゲートウェイ にインポートします。
  - 1 秘密鍵をインポートする必要はありません。
  - 1. Base64 形式で CA 証明書をダウンロードします。
  - 次のステップに従って、ポータルまたはゲートウェイをホストする各ファイアウォール に、以下の手順で証明書をインポートします。
    - **1.** Device (デバイス) > Certificate Management (証明書の管理) > Certificates (証 明書) > Device Certificates (デバイス証明書)の順に選択してから Import (イン ポート)をクリックします。
    - **2. Certificate Name**(証明書名)フィールドに、クライアント CA 証明書であることを 識別できる名前を入力します。
    - **3. Browse**(参照)をクリックして、CAからダウンロードした Certificate File(証明書ファイル)を選択します。
    - File Format (ファイル フォーマット)を Base64 Encoded Certificate (PEM) (Base64 エンコード済み証明書 (PEM)) に設定します。
    - 5. OK をクリックして、証明書を保存します。
    - **6.** Device Certificates (デバイス証明書) タブで、先ほどインポートした証明書を選択 します。
    - 7. Trusted Root CA (信頼されたルート CA) のチェックボックスを選択して、OK をクリックします。

**STEP 6** GlobalProtect ゲートウェイをホストする各ファイアウォールで、クライアントマシン証明 書の検証に使用する CA 証明書を決定する証明書プロファイルを作成します。

システムへのログイン時のユーザー認証にクライアント証明書の認証を使用する場合、マシン証明書を発行した CA 証明書に加えて、クライアント証明書を発行した CA 証明書が異なる場合はその CA 証明書も証明書プロファイル内で参照されていることを確認します。

- 1. デバイス > 証明書 > 証明書管理 > 証明書プロファイル と 追加 を選択します。
- 2. **PreLogonCert** などの、サーバー プロファイルを識別する Name (名前) を入力しま す。
- 3. Username Field (ユーザー名欄) を None (なし) に設定します。
- 4. (任意) ログイン時のユーザー認証にクライアント証明書の認証も使用する場合、クラ イアント証明書を発行した CA 証明書がマシン証明書を発行した CA 証明書と異なる場 合はその CA 証明書を追加します。
- 5. CA Certificates (CA 証明書)欄で、CA 証明書をAdd (追加) します。
- 6. ステップ 5 でインポートした Trusted Root CA (信頼されたルート CA) を選択してか ら、OK をクリックします。
- 7. **OK** をクリックしてプロファイルを保存します。

**STEP 7**| GlobalProtect ゲートウェイの設定を行います。

リモート アクセス用 GlobalProtect VPN に示されたトポロジ図を参照してください。

ゲートウェイへのログオン前のアクセス用に証明書プロファイルを作成する必要があります が、ログインユーザーにはクライアント証明書の認証か認証プロファイルベースの認証のい ずれかを使用できます。この例では、ポータルに対するユーザー認証に使用されるものと同 じ LDAP プロファイルが使用されています。

 Network (ネットワーク) > GlobalProtect > Gateways (ゲートウェイ)の順に選択 し、以下のゲートウェイ設定を Add (追加)します。

Interface  $(1 \lor 9 \lor 7 \lor 1)$  –ethernet1/2

IP Address (IP アドレス)-203.0.113.1

Server Certificate (サーバー証明書) — GoDaddy によって発行された GP-server-cert.pem

**Certificate Profile**(証明書プロファイル)-**PreLogonCert** 

Authentication Profile (認証プロファイル) – **Corp-LDAP** 

Tunnel Interface ( $\lambda \lambda \lambda \nu d \lambda \nu d \lambda \mu d \lambda \nu d \lambda \mu d \lambda \mu d$ 

IP Pool (IP プール)-10.31.32.3 - 10.31.32.118

2. ゲートウェイ設定を Commit (コミット) します。

STEP 8 GlobalProtect ポータルを設定します。

**Device**(デバイス)の詳細設定(ネットワークパラメータ、認証サービス プロファイル、認証サーバー用の証明書)を行います。

**Network**(ネットワーク) > **GlobalProtect** > **Portals**(ポータル)の順に選択し、以下のポー タル設定を **Add**(追加)します。

GlobalProtect ポータルへのアクセスのセットアップ:

Interface  $(1 \lor 9 \lor 7 \lor 1)$  -ethernet1/2

IP Address (IP アドレス)−203.0.113.1

Server Certificate (サーバー証明書) – GoDaddy によって発行された GP-server-cert.pem

**Certificate Profile (**証明書プロファイル)-None (なし)

Authentication Profile (認証プロファイル) – Corp-LDAP

- **STEP 9** ログオン前のユーザーおよびログインしているユーザーの場合はGlobalProtect エージェン ト構成 を定義します。

ログオン前のユーザーには必要ないサービスへのアクセスを拒否し、ログオン前のユーザーに対しては必須のサービスへのアクセスのみを許可するセキュリティポリシールールを作成する必要があります。

ログオン前のユーザーがログインする前後で同じゲートウェイにアクセスしてほしい場合 は、単一の設定を使用します。

ログオン前のユーザーをログイン前後で別のゲートウェイにリダイレクトする場合は、設定 プロファイルを2つ作成します。最初の構成のユーザー/ユーザー グループ で、ログオン前 フィルターを選択します。ログオン前では、(ログオン前のパラメータがユーザーと関連付 けられている場合でも)ポータルはまずユーザーではなくエンドポイントを認証し、接続の セットアップを行います。それ以降、ポータルはユーザーがログインする際に認証を行いま す。

ポータルはユーザーを認証した後、2つ目の設定をデプロイします。この場合、User/User Group (ユーザー/ユーザーグループ) は any (いずれか) です。

ベストプラクティスとして、2番目の設定でSSOを有効にし、ユーザーがエンドポイントにログインする際に即座に正しいユーザー名がゲートウェイに報告されるようにします。SSOが有効になっていない場合、エージェントの設定パネルにある保存済みのユーザー名が使用されます。

**GlobalProtect Portal Configuration**(**GlobalProtect** ポータル設定)ウィンドウ (Network(ネットワーク) > **GlobalProtect** > Portals(ポータル) > <portal-config>)の Agent(エージェント)タブを選択し、次の設定のいずれか一つをAdd(追加)します:

• ログオン前のユーザーがログインする前後で同じゲートウェイを使用する場合:

**Use single sign-on**(シングルサインオンの使用) – **enabled** 

**Connect Method**(接続方式)-pre-logon(プレログオン)

External Gateway Address(外部ゲートウェイ アドレス)-gp1.acme.com

User/User Group (ユーザー/ユーザー グループ) – any

Authentication Override (認証のオーバーライド) –透明性を確保しながらユーザー認証 および構成の更新を行う Cookie 認証

• ログオン前のユーザーがログインする前後で別のゲートウェイを使用する場合:

最初のエージェント設定:

**Connect Method**(接続方式)-pre-logon(プレログオン)

**External Gateway Address**(外部ゲートウェイ アドレス)-gp1.acme.com

User/User Group(ユーザー/ユーザー グループ)–pre-logon(プレ ログオン)

Authentication Override (認証のオーバーライド) –透明性を確保しながらユーザー認証 および構成の更新を行う Cookie 認証

2つ目のエージェント設定:

**Use single sign-on**(シングル サインオンの使用) – **enabled** 

**Connect Method**(接続方式)-**pre-logon**(プレログオン)

**External Gateway Address**(外部ゲートウェイアドレス) – gp2.acme.com

User/User Group (ユーザー/ユーザー グループ) – any

Authentication Override(認証のオーバーライド) –透明性を確保しながらユーザー認証 および構成の更新を行う Cookie 認証

ログオン前設定が設定リストの先頭であることを確認します。先頭でない場合は選択して Move Up(上へ)をクリックします。 STEP 10 GlobalProtect の設定を保存します。

**Commit** (コミット) をクリックします。

- STEP 11 (任意) ユーザーが決してデバイスにログインしない場合(例えば、ヘッドレスデバイ
  - ス)やユーザーが初めてログインするエンドポイントでプレ ログオン 接続が必要な場合、Prelogon レジストリエントリをエンドポイント上に作成します。

レジストリ設定の詳細については、アプリの設定の透過的なデプロイを参照してください。

GlobalProtect の設定の一覧を表示するには、次の Windows レジストリの場所に移動します:
 HKEX LOCAL MACHINELSOFTWAREL Palo Alto Networks\GlobalProtect

HKEY\_LOCAL\_MACHINE\SOFTWARE\Palo Alto Networks\GlobalProtect
\PanSetup

- Edit (編集) > New (新規) > String Value (文字列値) を選択して次のレジストリのエント リを作成します:
  - Prelogon という名前で値が1のString Value (文字列)を作成します。この設定に よりユーザーがエンドポイントにログインする前にGlobalProtectが接続を開始でき ます。
  - Portal と名付けて String Value (文字列値) を作成します。この文字列値は IP ア ドレスまたは GlobalProtect エンドポイントのデフォルト ポータルのホスト名を特定 します。

また、デフォルトのポータル IP アドレスを事前にデプロイする必要もあります。

## GlobalProtect 複数ゲートウェイ設定

以下の GlobalProtect 複数ゲートウェイトポロジでは、2 番目の外部ゲートウェイが設定に追加されています。このトポロジでは、2 番目の GlobalProtect ゲートウェイをホストするためにファイアウォールを追加構成する必要があります。ポータルによってデプロイされるクライアント構成を追加するときに、クライアント構成ごとに異なるゲートウェイを指定したり、すべてのゲートウェイへのアクセスを許可することもできます。

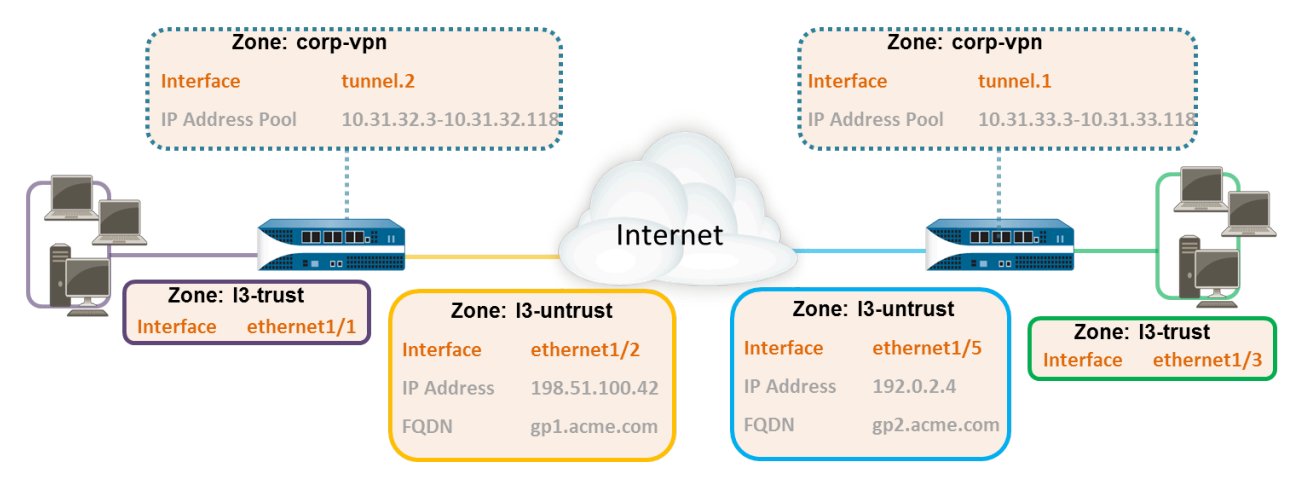

### 図 7: GlobalProtect 複数ゲートウェイ トポロジ

クライアント設定に複数のゲートウェイが含まれている場合、アプリはクライアント設定に含 まれるすべてのゲートウェイへの接続を試みます。次に、アプリは優先順位と応答時間を使用し て、接続するゲートウェイを決定します。アプリは、優先順位が高いゲートウェイの応答時間が 全ゲートウェイの応答時間の平均よりも長い場合にのみ、優先順位が低いゲートウェイに接続 します。詳細については、複数ゲートウェイ構成時のゲートウェイの優先順位を参照してくださ い。 **STEP 1** GlobalProtect のインターフェイスおよびゾーンの作成を行います。

この設定では、ゲートウェイをホストする各ファイアウォールでインターフェイスをセット アップする必要があります。

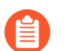

すべてのインターフェイス設定に default(デフォルト)仮想ルーターを使用 し、ゾーン間ルーティングの作成を回避します。

ポータル/ゲートウェイ (gw1)をホストするファイアウォールで、以下を実行します。

- Network (ネットワーク) > Interfaces (インターフェイス) > Ethernet (イーサネット) を選択 し、さらに ethernet1/2 を選択します。
- ・ ethernet1/2 を、IP アドレス 198.51.100.42 を含む Layer3 インターフェイスとして設 定し、それを **l3-untrust** Security Zone(セキュリティ ゾーン) およびdefault(デ フォルト) Virtual Router (仮想ルーター) に割り当てます。
- IP アドレス 198.51.100.42 を gp1.acme.com にマッピングする DNS「A」レコードを 作成します。
- Network (ネットワーク) > Interfaces (インターフェイス) > Tunnel (トンネル) を選 択して tunnel.2 インターフェイスをAdd(追加) します。インターフェイスを corp**vpn** と呼ばれる新しい Security ZoneSecurity Zone(セキュリティ ゾーン) に追加しま す。このインターフェイスを default Virtual Router (仮想ルーター) に割り当てます。
- corp-vpn ゾーンの [User-ID の有効化] をオンにします。

2番目のゲートウェイ (gw2)をホストするファイアウォールで、以下を実行します。

- Network (ネットワーク) > Interfaces (インターフェイス) > Ethernet (イーサネット) を選択 し、さらに ethernet1/5 を選択します。
- ・ ethernet1/5 を、IP アドレス 192.0.2.4 を含む Layer3 インターフェイスとして設定し、 それを **l3-untrust** Security Zone(セキュリティゾーン) および default(デフォル ト) Virtual Router (仮想ルーター) に割り当てます。
- IP アドレス 192.0.2.4 を gp2.acme.com にマッピングする DNS 「A」レコードを作成 します。
- Network (ネットワーク) > Interfaces (インターフェイス) > Tunnel (トンネル) を選 択して tunnel.1 インターフェイスをAdd(追加) します。インターフェイスを corp**vpn** と呼ばれる新しい Security ZoneSecurity Zone(セキュリティ ゾーン) に追加しま す。このインターフェイスをデフォルトの Virtual Router (仮想ルーター) に割り当てま す。
- ・ corp-vpn ゾーンの [User-ID の有効化] をオンにします。

**STEP 2** モバイル エンドポイントで GlobalProtect アプリケーションを使用するエンドユーザーが いる場合、または HIP 対応のセキュリティ ポリシーを使用する場合、各ゲートウェイの GlobalProtect サブスクリプションを購入してインストールします。

GlobalProtect サブスクリプションを購入してアクティベーション コードを受け取ったら、以下の手順に従ってポータルをホストするファイアウォールにライセンスをインストールします。

- 1. Device > Licenses (デバイス > ライセンス)を選択します。
- 2. Activate feature using authorization code (認証コードを使用した機能のアクティベーション)を選択します。
- 3. Authorization Code (認証コード)の入力を促されたら、認証コードを入力して OK を クリックします。
- 4. ライセンスが正常にアクティベーションされたことを確認します:

| GlobalProtect Gateway |                               |  |  |  |  |  |  |  |
|-----------------------|-------------------------------|--|--|--|--|--|--|--|
| Date Issued           | April 07, 2020                |  |  |  |  |  |  |  |
| Date Expires          | Never                         |  |  |  |  |  |  |  |
| Description           | GlobalProtect Gateway License |  |  |  |  |  |  |  |
|                       |                               |  |  |  |  |  |  |  |

STEP 3 GlobalProtect ゲートウェイをホストしている各ファイアウォールで、セキュリティ ポリ シーを作成します。

この設定では、corp-vpn ゾーンと **l3-trust** ゾーン間のトラフィック フローを有効に して内部リソースへのアクセスを可能にするポリシー ルールが必要です(Policies(ポリ シー) > Security(セキュリティ)

- **STEP 4** GlobalProtect ポータルおよび GlobalProtect ゲートウェイをホストする各インターフェイス のサーバー証明書を取得するには、次の推奨事項を使用してください。
  - (ポータルまたはポータル/ゲートウェイをホストしているファイアウォール上で)一般
     的なサードパーティ CA からサーバー証明書をインポートします。
  - (ゲートウェイのみをホストしているファイアウォール上で)ポータルでルート CA を使用して自己署名サーバー証明書を生成します。

ポータル/ゲートウェイまたはゲートウェイをホストする各ファイアウォールで、**Device** > **Certificate Management** > **Certificates**(デバイス > 証明書の管理 > 証明書) の順に選択し、以下のように証明書を管理します。

- ポータル/gw1をホストするインターフェイスのサーバー証明書を取得します。ポータル とゲートウェイは同じインターフェイス上にあるため、同じサーバー証明書を使用する必 要があります。証明書の CN は FQDN、gp1.acme.com と一致する必要があります。エ ンドポイントが証明書エラーなしでポータルに接続できるようにするには、パブリック CA からのサーバー証明書を使用します。
- gw2 をホストするインターフェイスのサーバー証明書を取得します。このインターフェイスはゲートウェイのみをホストするため、自己署名証明書を使用できます。証明書の CNは FQDN、gp2.acme.com と一致する必要があります。

STEP 5| ポータルおよびゲートウェイに対するユーザーの認証方法を定義します。

必要に応じて、証明書プロファイルと認証プロファイルの任意の組み合わせを使用し、ポー タルおよびゲートウェイのセキュリティを確保できます。ポータルおよび個々のゲートウェ イには、異なる認証スキームを使用することもできます。この手順は、以下のセクションを 参照してください。

- 外部認証のセットアップ(認証プロファイル)
- クライアント証明書認証のセットアップ(証明書プロファイル)
- 2 要素認証のセットアップ(トークンまたは OTP ベース)

次に、ポータルおよびゲートウェイ設定の証明書プロファイルや認証プロファイルを参照す る必要があります。

**STEP 6**| GlobalProtect ゲートウェイの設定を行います。

次の例では、GlobalProtect 複数ゲートウェイトポロジに示された gp1 と gp2 の設定を使用 しています。

ファイアウォール ホスティング gp1 で、Network(ネットワーク) > GlobalProtect > Gateways(ゲートウェイ)の順に選択します。ゲートウェイ設定を次の通りに構成します:

Interface  $(\mathcal{I} \lor \mathcal{P} = \mathcal{P} \lor \mathcal{I})$  –ethernet1/2

IP Address (IP アドレス)-198.51.100.42

Server Certificate (サーバー証明書) -GP1-server-cert.pem issued by GoDaddy

**Tunnel Interface**(トンネルインターフェイス) –**tunnel.2** 

IP Pool (IP プール)-10.31.32.3 - 10.31.32.118

ファイアウォール ホスティング gp2 で、Network(ネットワーク) > GlobalProtect > Gateways(ゲートウェイ)の順に選択します。ゲートウェイ設定を次の通りに構成します:

Interface  $(7 \vee 9 - 7 \times 7 \times 7)$  -ethernet1/2

**IP Address (IP** アドレス)-**192.0.2.4** 

Server Certificate( $\forall -$ バー証明書)-self-signed certificate, GP2-server-cert.pem

トンネルインターフェイス:tunnel.1

IP Pool (IP プール)-10.31.33.3 - 10.31.33.118

**STEP 7**| GlobalProtect ポータルを設定します。

**Network (**ネットワーク ) > **GlobalProtect** > **Portals**ポータル.を選択します。ポータル設定を 次の通りに構成します:

1. GlobalProtect ポータルへのアクセスのセットアップ:

Interface  $(\mathcal{I} \lor \mathcal{P} \neg \mathcal{I} \land \mathcal{I})$  –ethernet1/2

IP Address (IP アドレス)-198.51.100.42

Server Certificate (サーバー証明書) -GP1-server-cert.pem issued by GoDaddy

2. GlobalProtect エージェント設定の定義:

作成するクライアント設定数は、ユーザー/グループベースのポリシーや HIP 対応のポリシーの適用が必要かどうかを含む、特定のアクセス要件によって異なります。

STEP 8 Global Protect エージェント ソフトウェアのデプロイを行います。

**Device** > **GlobalProtect Client**(**GlobalProtect** クライアント)の順に選択します。

この例では、アプリ更新をポータルでホストする手順に従います。

STEP 9 GlobalProtect の設定を保存します。

ポータルおよびゲートウェイをホストするファイアウォールで設定を **Commit**(コミット) します。

### GlobalProtect による内部 HIP チェックとユーザーベー スのアクセス

User-ID や HIP チェックと併用した場合、内部ゲートウェイはユーザーやデバイス状態別にトラフィックを安全かつ正確に識別して制御する方法を提供するため、その他のネットワークアクセス制御(NAC)サービスの代わりに使用できます。内部ゲートウェイは、重要なリソースへの認証済みアクセスが必要な機密環境で役立ちます。

内部ゲートウェイのみの設定では、すべてのエンドポイントがユーザー ログオン モード(常時 オン)で設定されている必要があります。オンデマンド モードはサポートされていません。さ らに、すべてのクライアント設定でシングル サインオン (SSO)を使用することをお勧めしま す。また、内部ホストはゲートウェイとのトンネル接続を確立する必要はないため、エンドポイ ントの物理ネットワーク アダプタの IP アドレスが使用されます。

このクイック設定では、Engineering グループのユーザーに内部ソース管理とバグ データベース へのアクセスを許可し、Finance グループのユーザーに CRM アプリケーションへのアクセスを 許可するグループ ベースのポリシーの適用に内部ゲートウェイが使用されています。認証され たすべてのユーザーは内部 Web リソースにアクセスできます。さらに、ゲートウェイで設定さ れた HIP プロファイルでは、最新のセキュリティ パッチがインストールされているかどうか、 ディスク暗号化が有効になっているかどうか、必須ソフトウェアがインストールされているかど うかなどの内部メンテナンス要件に各ホストが従っていることを確認します。

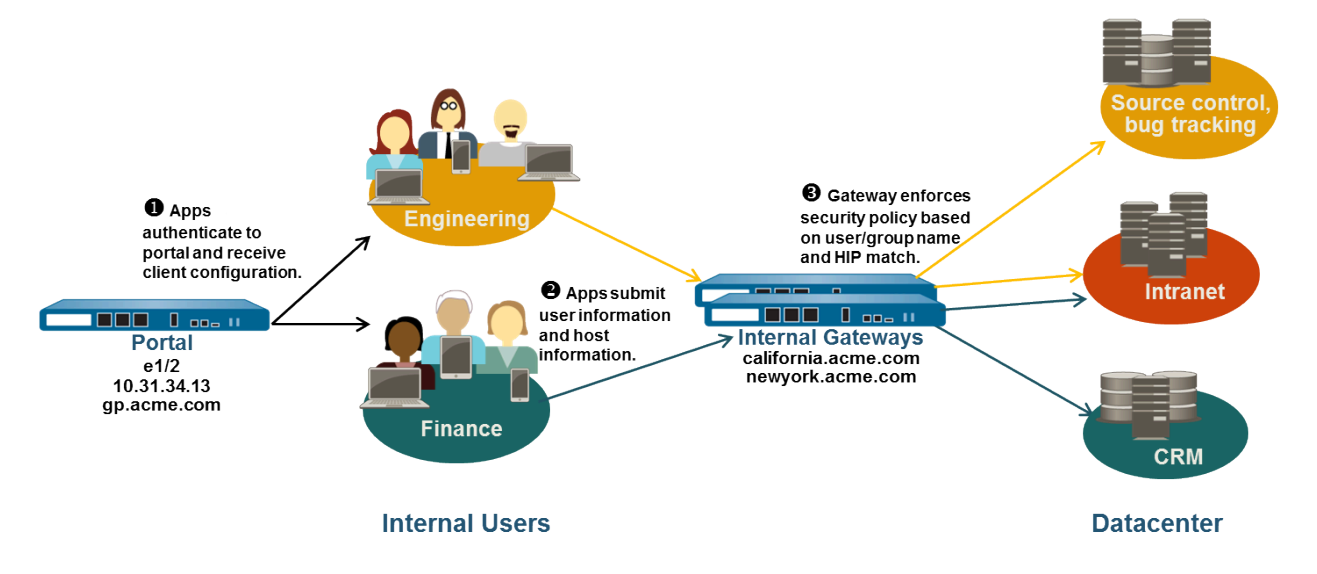

### 図 8: GlobalProtect 内部ゲートウェイ設定

次のステップに従い、GlobalProtectの内部ゲートウェイを構成します。

**STEP 1** GlobalProtect のインターフェイスおよびゾーンの作成を行います。

この設定では、ポータルやゲートウェイをホストする各ファイアウォールでインターフェ イスをセットアップする必要があります。この設定では内部ゲートウェイのみを使用するた め、内部ネットワークのインターフェイスでポータルおよびゲートウェイを設定する必要が あります。

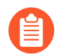

すべてのインターフェイス設定に default(デフォルト)仮想ルーターを使用 し、ゾーン間ルーティングの作成を回避します。

ポータル/ゲートウェイをホストする各ファイアウォールで、以下を実行します。

- 1. ポータル/ゲートウェイをホストする Ethernet ポートを選択し、13-trust Security Zone(セキュリティ ゾーン) (Network(ネットワーク) > Interfaces > Ethernet (イーサネット)) に IP アドレス付きのレイヤー 3 インターフェイスを設定 します。
- 2. 13-trust ゾーンの [User-ID の有効化] チェック ボックスをオンにします。
- STEP 2 エンドユーザーのいずれかがモバイル デバイス上の GlobalProtect アプリにアクセスする 場合、または HIP 対応セキュリティ ポリシーを使用する予定の場合は、内部ゲートウェイ をホストするファイアウォールごとに GlobalProtect サブスクリプションを購入してインス トールします。

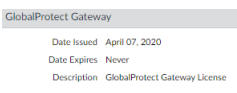

GlobalProtect サブスクリプションを購入してアクティベーション コードを受け取ったら、以 下の手順に従い、ゲートウェイをホストするファイアウォールに GlobalProtect サブスクリプ ションをインストールします:

- 1. Device > Licenses (デバイス > ライセンス)を選択します。
- 2. Activate feature using authorization code (認証コードを使用した機能のアクティベー ション)を選択します。
- 3. Authorization Code (認証コード)の入力を促されたら、認証コードを入力して OK を クリックします。
- 4. ライセンスが正常にアクティベーションされたことを確認します。

必要なライセンスがない場合は、Palo Alto Networks のセールス エンジニアまたはリセラー にお問い合わせください。ライセンスの詳細は、GlobalProtect ライセンスについてを参照し てください。

**STEP 3** GlobalProtect ポータルおよび各 GlobalProtect ゲートウェイのサーバー証明書を取得しま す。

エンドポイントがポータルに初めて接続する場合、ポータル サーバー証明書の発行に使用さ れたルート CA 証明書を信頼する必要があります。最初のポータル接続前にポータルで自己

署名証明書を使用してルート CA 証明書をエンドポイントにデプロイするか、信頼された CA からポータル用のサーバー証明書を取得することができます。

ゲートウェイでは自己署名証明書を使用できます。

推奨されるワークフローは以下のとおりです。

- 1. ポータルをホストするファイアウォールで、以下を実行します。
  - 1. 一般的なサードパーティ CA からサーバー証明書をインポートします。
  - **2.** GlobalProtect コンポーネントの自己署名証明書を発行するためのルート CA 証明書 を作成します。
  - **3.** ポータルでルート CA を使用して自己署名サーバー証明書を生成します。各ゲート ウェイでこの手順を繰り返します。
- 2. 内部ゲートウェイをホストする各ファイアウォールで、自己署名入りサーバー証明書を デプロイします。

STEP 4| ポータルおよびゲートウェイに対するユーザーの認証方法を定義します。

必要に応じて、証明書プロファイルと認証プロファイルの任意の組み合わせを使用し、ポー タルおよびゲートウェイのセキュリティを確保できます。ポータルおよび個々のゲートウェ イには、異なる認証スキームを使用することもできます。この手順は、以下のセクションを 参照してください。

- 外部認証のセットアップ(認証プロファイル)
- クライアント証明書認証のセットアップ(証明書プロファイル)
- 2 要素認証のセットアップ(トークンまたは OTP ベース)

次に、ポータルおよびゲートウェイ設定の証明書プロファイルや認証プロファイルを参照す る必要があります。

**STEP 5**| ゲートウェイへのアクセスにセキュリティ ポリシーを適用する必要がある HIP プロファイ ルを作成します。

HIP 照合の詳細は、ホスト情報を参照してください。

1. アプリが収集した生ホスト データにフィルタをかける HIP オブジェクトを作成しま す。たとえば、最新の必須パッチが適用されていないユーザーによるアクセスを禁止す る場合、パッチ管理ソフトウェアがインストール済みかどうか、および指定された重 大度のすべてのパッチが最新であるかどうかを照合する HIP オブジェクトを作成します。

| HIP Object           |                            | ?                     |
|----------------------|----------------------------|-----------------------|
| General              | Patch Management           |                       |
| Mobile Device        | Criteria   Vendor          |                       |
| Patch Management     |                            |                       |
| Firewall             | C Missing Patches          |                       |
| Anti-Malware         | Severity Greater Equal V 2 |                       |
| Disk Backup          | Check has-any 🗸            |                       |
| Disk Encryption      | Q0                         | $items \rightarrow X$ |
| Data Loss Prevention | PATCHES                    |                       |
| Certificate          |                            |                       |
| Custom Checks        |                            |                       |
|                      |                            |                       |
|                      |                            |                       |
|                      |                            |                       |
|                      |                            |                       |

2. ポリシーで使用する HIP プロファイルを作成します。

たとえば、最新のパッチが適用された Windows ユーザーのみが内部アプリケーション にアクセスできるようにするには、欠落しているパッチが存在しないホストを照合す る以下の HIP プロファイルを関連付けます。

| HIP Objects/Pro  | ofiles I | Builder  | $\times$             | HIP Profile         | 0                                 |
|------------------|----------|----------|----------------------|---------------------|-----------------------------------|
|                  | NOT      | 2 items  | $\rightarrow \times$ | Name<br>Description | Missing Patch on Windows          |
| NAME             | түре     | LOCATION |                      | Match               | not "MissingPatch" and  "Windows" |
| checkAndroid     | 9        |          | Ð                    |                     |                                   |
| checkAndroid_HIP | Ţ        |          | Ð                    |                     |                                   |
|                  |          |          |                      |                     | Add Match Criteria      OK Cancel |

Cancel

STEP 6| 内部ゲートウェイを設定します。

Network (ネットワーク) > GlobalProtect > Gateways (ゲートウェイ) の順に選択し、既存 のポータル設定を選択するか、新しいゲートウェイを Add (追加) します。以下のゲートウェ イ設定を構成します:

- interface  $(\cancel{1} \lor \cancel{2} \lor \cancel{2} \lor \cdots$
- ・IPアドレス
- サーバー証明書
- Authentication Profile (認証プロファイル) / Configuration Profile (設定プロファイル)

ゲートウェイ設定ではトンネル接続は不要なため、(HIP 通知をセットアップしない限り) クライアント設定は必要ありません。ゲートウェイ設定の作成手順は、GlobalProtect ゲート ウェイの設定を参照してください。

**STEP 7**| GlobalProtect ポータルを設定します。

これまでのすべての設定では Connect Method (接続方式) に User-logon (Always On) (ユーザーログオン (常にオン)) または On-demand (Manual user initiated connection) (オンデマンド (ユーザーが手動で接続を開始)) を使用できますが、内部ゲートウェイ設定は常時オンである必要があるため、Connect Method (接続方式) には User-logon (Always On) (ユーザーログオン (常にオン)) を使用する必要があります。

Network (ネットワーク) > GlobalProtect > Portals (ポータル)の順に選択し、既存のポータルを選択するか、新しいポータルを Add (追加) します。ポータルを次の通りに構成します:

1. GlobalProtect ポータルへのアクセスのセットアップ:

Interface  $(1 \lor 9 \lor 7 \lor 1)$  -ethernet1/2

IP Address (IP  $\mathcal{T} \not\vdash \mathcal{V} \mathcal{X}$ ) -10.31.34.13

Server Certificate (サーバー証明書) — GP-server-cert.pem issued by GoDaddy で CN=gp.acme.com

2. GlobalProtect クライアント認証設定の定義:

**Use single sign-on**(シングル サインオンの使用) – **enabled** 

Connect Method (接続方式) - User-logon (Always On)

Internal Gateway Address (内部ゲートウェイ アドレス) - california.acme.com, newyork.acme.com

User/User Group (ユーザー/ユーザー グループ) – any

3. ポータル設定を Commit (コミット) します。

**STEP 8** GlobalProtect アプリ ソフトウェアのデプロイを行います。

**Device** > **GlobalProtect Client**(**GlobalProtect** クライアント)の順に選択します。

この例では、アプリ更新をポータルでホストする作業を行います。

**STEP 9** ゲートウェイの HIP 対応セキュリティ ルールやユーザー/グループ ベースのセキュリティ ルールを作成します。

この例では、以下のセキュリティ ルールを追加します。

- 1. Policies (ポリシー) > Security (セキュリティ)の順に選択し、Add (追加) をクリックします。
- 2. Source (送信元) タブで Source Zone (送信元ゾーン) を l3-trust に設定します。
- 3. User (ユーザー) タブで、照合する HIP プロファイルとユーザー/グループを追加しま す。
  - HIP Profiles (HIP プロファイル) エリアで Add (追加) をクリックし、MissingPatch という HIP プロファイルを選択します。
  - **Source User**(送信元ユーザー)を **Add**(追加)し、「Finance」または 「Engineering」というグループを作成して選択します。
- 4. OK をクリックしてルールを保存します。
- 5. ゲートウェイ設定を Commit (コミット) します。

|   | Name       | Tags | Zone       | Address | User          | HIP Profile     | Zone       | Address | Application | Service               | Action |  |
|---|------------|------|------------|---------|---------------|-----------------|------------|---------|-------------|-----------------------|--------|--|
| 1 | CRM access | none | 🕅 13-trust | any     | S Finance     | 🥵 Missing Patch | 🎮 l3-trust | any     | 📰 sap       | 💥 application-default | 0      |  |
| 2 | Eng access | none | 🕅 l3-trust | any     | S Engineering | 😢 Missing Patch | 🕅 13-trust | any     | 📰 bugzilla  | 💥 application-default | 0      |  |
|   |            |      |            |         |               |                 |            |         | perforce    |                       |        |  |

# 内部ゲートウェイと外部ゲートウェイの混合設定

GlobalProtect の内部ゲートウェイと外部ゲートウェイの混合設定では、VPN アクセス用のゲー トウェイと機密内部リソースへのアクセス用のゲートウェイを個別に設定できます。この設定で は、GlobalProtect アプリが内部ホスト検出を実行し、内部ネットワークと外部ネットワークのど ちらに属しているかを特定します。アプリが外部ネットワークにあると判断された場合、クライ アント設定に含まれる外部ゲートウェイへの接続を試み、優先順位が最も高く、応答時間が最も 短いゲートウェイで接続を確立します。

 すべての外部を手動専用のゲートウェイとして設定する一方で GlobalProtect 接続方 法を User-Logon (Always On) (ユーザーログオン(常時オン)) または Pre-Logon (Always On) (ログオン前(常時オン)) に設定する場合は、GlobalProtect アプリは どの外部ゲートウェイにも自動接続しません。外部ユーザーが手動でゲートウェイ 接続を確立しない限り、GlobalProtect は Not Connected(未接続)状態のままです。 この動作により、外部ユーザーの On-Demand(オンデマンド) VPN 動作をサポー トしながら、内部ユーザーのユーザーIDを取得するために GlobalProtect をデプロイ できます。

セキュリティ ポリシーはゲートウェイごとに個別に定義されるため、外部ユーザーと内部ユー ザーがアクセスできるリソースを詳細に制御できます。さらに、ユーザー/グループ メンバー シップまたは HIP プロファイル照合に基づいて異なるクライアント設定をデプロイするように ポータルを設定することで、ユーザーがアクセスできるゲートウェイも詳細に制御できます。

この例では、ポータルおよび3つすべてのゲートウェイ(1つが外部で2つが内部)が個別の ファイアウォールにデプロイされています。gpvpn.acme.comの外部ゲートウェイは企業ネット ワークへのリモート VPN アクセスを提供し、内部ゲートウェイはグループメンバーシップに基 づく機密データセンター リソースへの詳細なアクセス制御を提供します。さらに、データセン ターにアクセスするホストのセキュリティパッチが常に最新になるように、HIP チェックが使 用されています。

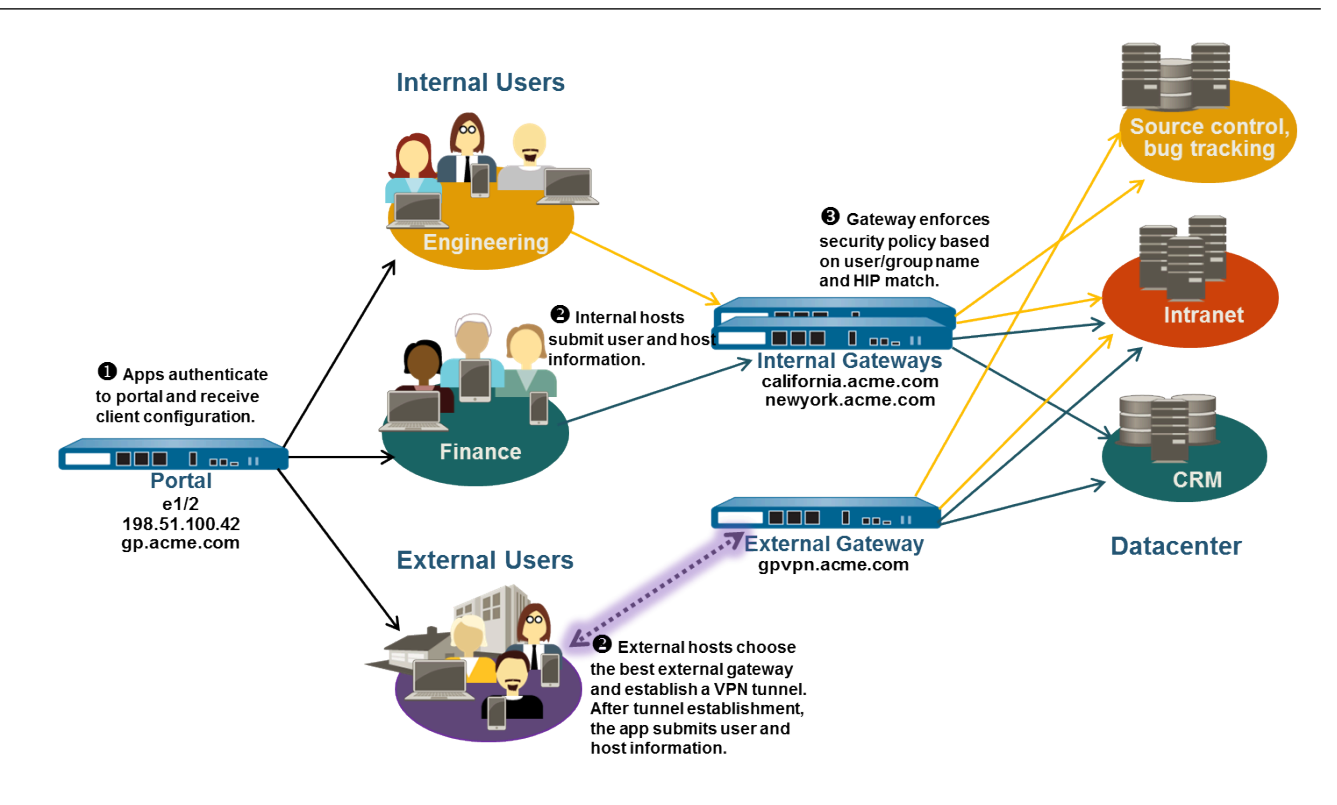

図 9: 内部ゲートウェイと外部ゲートウェイを使用した GlobalProtect デプロイメント

次のステップを実行することにより、内部・外部の GlobalProtect ゲートウェイをまとめて構成できます。

**STEP 1** GlobalProtect のインターフェイスおよびゾーンの作成を行います。

この設定では、ポータルをホストするファイアウォールおよびゲートウェイをホストする各 ファイアウォールでインターフェイスをセットアップする必要があります。

 GlobalProtect ポータルまたはゲートウェイを設定したインターフェイスで HTTP、HTTPS、Telnet、または SSH を許可するインターフェイス管理プロファイ ルを追加すると、インターネットからの管理インターフェイスへのアクセスを許 可することになるため、追加しないでください。管理アクセスの保護のベスト プラクティスに従い、攻撃を阻止するようにファイアウォールへの管理アクセス を保護してください。

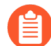

すべてのインターフェイス設定に default(デフォルト)仮想ルーターを使用し、ゾーン間ルーティングの作成を回避します。

ポータル ゲートウェイ (gp.acme.com) をホストするファイアウォールで、以下を実行します。

- Network (ネットワーク) > Interfaces (インターフェイス) > Ethernet (イーサネット)の順に選択して、ethernet1/2 を IP アドレス 198.51.100.42 を含む Layer 3 Ethernet インターフェイスに設定します。これを 13-untrust Security Zone (セキュリティ ゾーン)およびデフォルトの Virtual Router (仮想ルーター)に割り当てます。
- IP アドレス 198.51.100.42 を gp.acme.com にマッピングする DNS「A」レコードを作成します。
- Network (ネットワーク) > Interfaces (インターフェイス) > Tunnel (トンネル) を選択 して tunnel.2 インターフェイスをAdd (追加) します。これを corp-vpn と呼ばれる 新しい Security Zone (セキュリティ ゾーン) とデフォルトの Virtual Router (仮想ルー ター) に割り当てます。
- corp-vpn ゾーンの [ユーザー ID の有効化] をオンにします。

外部ゲートウェイ (gpvpn.acme.com) をホストするファイアウォールで、以下を実行します。

- Network (ネットワーク) > Interfaces (インターフェイス) > Ethernet (イーサネット)の順に選択して、ethernet1/2 を IP アドレス 192.0.2.4 を含む Layer 3 Ethernet インターフェイスに設定します。これを L3-untrust Security Zone (セキュリティゾーン)およびデフォルトの Virtual Router (仮想ルーター)に割り当てます。
- IP アドレス 192.0.2.4 を gpvpn.acme.com にマッピングする DNS「A」レコードを作成します。
- Network(ネットワーク) > Interfaces (インターフェイス) > Tunnel(トンネル) を選択 して tunnel.3 インターフェイスをAdd(追加) します。これを corp-vpn と呼ばれる

新しい Security Zone (セキュリティ ゾーン) とデフォルトの Virtual Router (仮想ルー ター) に割り当てます。

• corp-vpn ゾーンの [ユーザー ID の有効化] をオンにします。

外部ゲートウェイ (california.acme.com および newyork.acme.com) をホストするファイア ウォールで、以下を実行します。

- Network(ネットワーク) > Interfaces(インターフェイス) > Ethernet(イーサネット)の順に選択して、内部ネットワーク上で IP アドレスを含む Layer 3 Ethernet インターフェイスを設定します。これらを 13-trust Security Zone(セキュリティゾーン)およびデフォルトの Virtual Router(仮想ルーター)に割り当てます。
- 内部 IP アドレス california.acme.com と newyork.acme.com をマッピングする DNS「A」レ コードを作成します。
- |3-trust ゾーンのユーザー |D の有効化チェック ボックスをオンにします。
- STEP 2 モバイル エンドポイントで GlobalProtect アプリを使用するエンドユーザーがいる場合、または HIP 対応のセキュリティ ポリシーを使用する場合、ゲートウェイ(内部および外部)をホストする各ファイアウォールの GlobalProtect サブスクリプションを購入してインストールします。

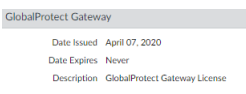

GlobalProtect サブスクリプションを購入してアクティベーション コードを受け取ったら、 ゲートウェイをホストするファイアウォールに GlobalProtect サブスクリプションをインス トールします:

- 1. Device > Licenses (デバイス > ライセンス)を選択します。
- 2. Activate feature using authorization code (認証コードを使用した機能のアクティベーション)を選択します。
- 3. Authorization Code (認証コード)の入力を促されたら、認証コードを入力して OK を クリックします。
- 4. ライセンスとサブスクリプションが正常にアクティベーションされたことを確認しま す。

必要なライセンスがない場合は、Palo Alto Networks のセールス エンジニアまたはリセラー にお問い合わせください。ライセンスの詳細は、GlobalProtect ライセンスについてを参照し てください。
STEP 3 GlobalProtect ポータルおよび各 GlobalProtect ゲートウェイのサーバー証明書を取得します。

エンドポイントがポータルに初めて接続する場合、ポータル サーバー証明書の発行に使用さ れたルート CA 証明書を信頼する必要があります。

ゲートウェイで自己署名証明書を使用し、クライアント設定内のアプリにルート CA 証明書 をデプロイします。ベスト プラクティスとして、ポータルをホストするファイアウォールで すべての証明書を生成し、ゲートウェイにデプロイします。

推奨されるワークフローは以下のとおりです。

- 1. ポータルをホストするファイアウォールで、以下を実行します。
  - **1.** 一般的なサードパーティ CA からサーバー証明書をインポートします。
  - **2.** GlobalProtect コンポーネントの自己署名証明書を発行するためのルート CA 証明書 を作成します。
  - **3.** ポータルでルート CA を使用して自己署名サーバー証明書を生成します。各ゲート ウェイでこの手順を繰り返します。
- 2. 内部ゲートウェイをホストする各ファイアウォールで、以下を実行します。
  - 自己署名サーバー証明書をデプロイします。

STEP 4| ポータルおよびゲートウェイに対するユーザーの認証方法を定義します。

証明書プロファイルと認証プロファイルの任意の組み合わせを使用し、ポータルおよびゲー トウェイのセキュリティを確保できます。ポータルおよび個々のゲートウェイには、異なる 認証スキームを使用することもできます。この手順は、以下のセクションを参照してくださ い。

- 外部認証のセットアップ(認証プロファイル)
- クライアント証明書認証のセットアップ(証明書プロファイル)
- 2 要素認証のセットアップ(トークンまたは OTP ベース)

次に、ポータルおよびゲートウェイ設定の証明書プロファイルや認証プロファイルを参照す る必要があります。

**STEP 5**| ゲートウェイへのアクセスにセキュリティ ポリシーを適用する必要がある HIP プロファイ ルを作成します。

HIP 照合の詳細は、ホスト情報を参照してください。

1. アプリが収集した生ホスト データにフィルタをかける HIP オブジェクトを作成しま す。たとえば、最新の必須パッチが適用されていないユーザーによるアクセスを禁止す る場合、パッチ管理ソフトウェアがインストール済みかどうか、および指定された重

| HIP Object           |                                    | ?             |
|----------------------|------------------------------------|---------------|
| General              | C V Patch Management               |               |
| Mobile Device        | Criteria Vendor                    |               |
| Patch Management     | ✓ Is Installed Is Enabled None     | $\overline{}$ |
| Firewall             | Missing Patches                    |               |
| Anti-Malware         | Severity Greater Equal V           |               |
| Disk Backup          | Check has-any V                    |               |
| Disk Encryption      | $Q(0 \text{ items}) \rightarrow X$ |               |
| Data Loss Prevention | PATCHES                            |               |
| Certificate          |                                    |               |
| Custom Checks        |                                    |               |
|                      |                                    |               |
|                      |                                    |               |
|                      | + Add O Delete                     |               |

2 ポリシーで使用する HIP プロファイルを作成します。

たとえば、最新のパッチが適用された Windows エンドポイントのみが内部アプリケー ションにアクセスできるようにするには、欠落しているパッチが存在しないホストを 照合する以下の HIP プロファイルを関連付けます。

| HIP Objects/Pro  | ofiles l | Builder  | ×                    | HIP Profile | (                                 | ? |
|------------------|----------|----------|----------------------|-------------|-----------------------------------|---|
| O AND OR VNOT    |          |          |                      | Name        | Missing Patch on Windows          |   |
| Q(               |          | 2 items  | $\rightarrow \times$ | Description |                                   |   |
| NAME             | TYPE     | LOCATION |                      | Match       | not "MissingPatch" and  "Windows" |   |
| checkAndroid     | Φ        |          | Ð                    |             |                                   |   |
| checkAndroid_HIP | ₽        |          | ÷                    |             |                                   |   |
|                  |          |          |                      |             | Add Match Criteria     OK Cancel  |   |

STEP 6| 内部ゲートウェイを設定します。

**Network**(ネットワーク) > **GlobalProtect** > **Gateways**(ゲートウェイ)の順に選択し、以下の設定を含むゲートウェイ設定を Add(追加)します。

- ・IPアドレス
- サーバー証明書
- Authentication Profile (認証プロファイル) / Configuration Profile (設定プロファイル)

ゲートウェイ設定ではトンネル接続は不要なため、(HIP 通知をセットアップしない限り) クライアント設定は必要ありません。ゲートウェイ設定の作成手順は、GlobalProtect ゲート ウェイの設定を参照してください。

**STEP 7**| GlobalProtect ポータルを設定します。

この例では、すべてのアプリケーションにデプロイする単一のクライアント設定を作成する 方法を示していますが、さまざまな用途に合わせて別々の設定を作成し、ユーザ/グループ名 やアプリケーションが動作しているエンドポイント オペレーティングシステムをデプロイで きます。

**Network**(ネットワーク) > **GlobalProtect** > **Portals**(ポータル)の順に選択し、以下のポー タル設定を **Add**(追加)します。

1. GlobalProtect ポータルへのアクセスのセットアップ:

Interface  $(7 \vee 9 - 7 \times 7 \times 7)$  -ethernet1/2

IP Address (IP アドレス) -10.31.34.13

Server Certificate (サーバー証明書) — GP-server-cert.pem issued by GoDaddy で CN=gp.acme.com

2. GlobalProtect クライアント認証設定の定義:

Internal Host Detection(内部ホスト検出)-enabled

Use single sign-on (シングル サインオンの使用) – enabled

Connect Method (接続方式) - User-logon (Always On)

**External Gateway Address**(外部ゲートウェイアドレス) – gpvpn.acme.com

Internal Gateway Address (内部ゲートウェイ アドレス) - california.acme.com, newyork.acme.com

**User/User Group** (ユーザー/ユーザー グループ) – any

- 3. ポータル設定を Commit (コミット) します。
- **STEP 8**| GlobalProtect アプリ ソフトウェアのデプロイを行います。

**Device** > **GlobalProtect Client**(**GlobalProtect** クライアント)の順に選択します。

この例では、アプリ更新をポータルでホストする作業を行います。

- **STEP 9**| 各ゲートウェイでセキュリティ ポリシー ルールを作成し、VPN ユーザーのアプリケーションへのアクセスを安全に有効にします。
  - セキュリティポリシーを作成し(Policies(ポリシー) > Security(セキュリティ))、corp-vpn ゾーンと l3-trust ゾーン間のトラフィック フローを有効にします。
  - HIP 対応およびユーザー/グループベースのポリシー ルールを作成し、内部データセン ター リソースへの詳細なアクセスを有効にします。
  - 可視化を実現するため、既知の脅威から保護するデフォルトのセキュリティ プロファイル を使用して、I3-untrust ゾーンへの web-browsing アクセスをすべてのユーザーに許可しま す。

|   | Name       | Tags | Zone                     | Address | User          | HIP Profile     | Zone         | Address | Application                                 | Service                  | Action | Profile                                 |
|---|------------|------|--------------------------|---------|---------------|-----------------|--------------|---------|---------------------------------------------|--------------------------|--------|-----------------------------------------|
| 1 | CRM access | none | 🚧 corp-vpn<br>🎮 13-trust | any     | 8 Finance     | 🥵 Missing Patch | 🚧 l3-trust   | any     | 📰 sap                                       | 💥 application-default    | •      | none                                    |
| 2 | Eng access | none | 🚧 corp-vpn               | any     | 8 Engineering | 🥵 Missing Patch | 🎮 l3-trust   | any     | <ul><li>bugzilla</li><li>perforce</li></ul> | 💥 application-default    | 0      | none                                    |
| 3 | GP access  | none | 🚧 corp-vpn<br>🎮 13-trust | any     | any           | any             | 🎉 13-untrust | any     | seb-browsing                                | \chi application-default | 0      | 0 I I I I I I I I I I I I I I I I I I I |

STEP 10 GlobalProtect の設定を保存します。

ポータルおよびゲートウェイの設定を **Commit**(コミット)します。

## ネットワーク アクセス用に GlobalProtect を適用および キャプティブポータル

大抵の場合、モバイルユーザーは喫茶店、空港、ホテルなどでキャプティブポータルが有効化 された Wi-Fi ネットワークに接続します。ユーザーがキャプティブポータルにログインして初め て、インターネットにアクセスできるようになります。ユーザーは、名前およびメールアドレ スなどの識別子を使用してブラウザベースのキャプティブポータル ログインページあるいは OS ベースのキャプティブポータル割り当てを介してログインできます。この設定により、ユーザー がキャプティブポータルにログインできる時間を制限することができます。ユーザーが正常にロ グインしてインターネットを利用できるようになると、GlobalProtect アプリケーションは自動 的に接続を確立します。ユーザーが指定された期間内にログインできなければ、すべてのトラ フィックがブロックされます。

ネットワークをセキュリティ関連の脅威にさらすリスクをさらに減らすには、ネットワーク アクセスのために GlobalProtect を適用できます。このオプションを有効化すると、アプリが GlobalProtect ゲートウェイに接続されるまでの間、GlobalProtect はすべてのネットワークト ラフィックをブロックします。すべてのトラフィックが VPN トンネルを通じて検査され、ポリ シーが適用されるため、ユーザーのトラフィックに対する完全な可視性と制御を確保できます。

キャプティブポータルの存在、およびネットワーク アクセスのために GlobalProtect 接続を求め るかどうかに応じて、ユーザーは特定のワークフローに従ってネットワークにアクセスする必要 があります:

| キャプティブ<br>ポータル | ネットワー<br>ク アクセ<br>スのために<br><b>GlobalProtect</b><br>を適用 | ワークフロー                                                                                                    |
|----------------|--------------------------------------------------------|----------------------------------------------------------------------------------------------------|
| はい             | あり。                                                    | ネットワーク アクセスに GlobalProtect 接続を求め、エン<br>ドユーザーがインターネットにアクセスする際にキャプ<br>ティブポータルへのログインも求める場合、ユーザーは次<br>のステップでネットワークにアクセスする必要がありま<br>す:                                                      |
|                |                                                        | <ol> <li>Wi-Fi ネットワークに接続します。</li> <li>Wi-Fi ネットワークに接続した後、GlobalProtect は自動的にキャプティブポータルを検出します。管理者がキャプティブポータル検出メッセージを設定している場合、ネットワークにアクセスするためにキャプティブポータルにログインする必要があるというメッセージを</li> </ol> |

| キャプティブ<br>ポータル | ネットワー<br>ク アクセ<br>スのために<br>GlobalProtect<br>を適用 | ワークフロー                                                                                                    |
|----------------|-------------------------------------------------|----------------------------------------------------------------------------------------------------|
|                |                                                 | GlobalProtect アプリケーションがユーザーに通知しま<br>す。                                                                                                    |
|                |                                                 | 管理者はまた、キャプティブポータル検<br>出メッセージを表示するまでの時間を設<br>定することもできます。                                                                                                    |
|                |                                                 | <ol> <li>次のいずれかのオプションを使用してキャプティブポー<br/>タルにログインします:</li> </ol>                                                                                                    |
|                |                                                 | <ul> <li>ウェブ ブラウザを開いてキャプティブポータル ログ<br/>インページ経由でログインします。</li> </ul>                                                                                                    |
|                |                                                 | <ul> <li>エンドポイントのオペレーティングシステム (OS) に<br/>組み込まれたネイティブのキャプティブポータル割<br/>り当てを使用してログインします。</li> </ul>                                                                                                    |
|                |                                                 | キャプティブポータルのログインに成功するとインター<br>ネットを利用できるようになり、GlobalProtect アプリ<br>ケーションが自動的に接続されます。アプリが即座に接<br>続されず、管理者がネットワーク アクセスを利用する<br>ために GlobalProtect に接続しなければならないことを<br>示すトラフィック ブロックの通知メッセージを設定し<br>ている場合、接続が確立されるまでの間このメッセージ<br>が表示されます。 |
|                |                                                 | 管理者はまた、トラフィック ブロックの<br>通知を表示するまでの時間を設定するこ<br>ともできます。                                                                                                    |
|                |                                                 | キャプティブポータルのログインが失敗し、キャプティ<br>ブポータルのログインページがタイムアウトする、あ<br>るいは GlobalProtect が接続を確立できない場合、ネッ<br>トワークを使用できなくなります。ポータルのログイ<br>ンを初期化し直し、それによってキャプティブポータ<br>ルのログイン期間をやり直すためには、GlobalProtect<br>アプリケーションを起動してからアプリの設定                     |
|                |                                                 | メニューで <b>Refresh Connection (</b> 接続を更新 <b>)</b> する必要<br>があります。                                                                                                    |
| はい             | 無し                                              | エンドユーザーがインターネットを使用するためにキャ<br>プティブポータルにログインしなければなないが、ネット                                                                                                    |

| キャプティブ<br>ポータル | ネットワー<br>ク アクセ<br>スのために<br>GlobalProtect<br>を適田 | ワークフロー                                                                                                    |
|----------------|-------------------------------------------------|----------------------------------------------------------------------------------------------------|
|                |                                                 | <ul> <li>ワークアクセスで GlobalProtect 接続が不要な場合、ユーザーは次のステップでネットワークにアクセスする必要があります:</li> <li>1. Wi-Fi ネットワークに接続します。</li> <li>Wi-Fi ネットワークに接続した後、GlobalProtect は自動的にキャプティブポータルを検出します。</li> </ul>                                                                                                    |
|                |                                                 | <ol> <li>2. 次のいすれかのオワションを使用してキャワティフホー<br/>タルにログインします:</li> <li>ウェブ ブラウザを開いてキャプティブポータル ログ<br/>インページ経由でログインします。</li> <li>エンドポイントのオペレーティングシステム (OS) に<br/>組み込まれたネイティブのキャプティブポータル割<br/>り当てを使用してログインします。</li> <li>ログインが成功してインターネットを利用できるように<br/>なったら、GlobalProtect アプリケーションが自動的に接<br/>続されます。</li> </ol>                                                                                                    |
| 無し             | あり。                                             | ネットワークアクセスに GlobalProtect 接続を求めるもの<br>の、エンドユーザーがインターネットにアクセスする際<br>にキャプティブポータルにログインする必要がない場合、<br>ユーザーは Wi-Fi ネットワークに接続する必要がありま<br>す。Wi-Fi に接続してインターネットを利用できるように<br>なると、GlobalProtect アプリケーションが自動的に接続さ<br>れます。<br>アプリが即座に接続されず、管理者がネットワークアクセ<br>スを利用するために GlobalProtect に接続しなければならな<br>いことを示すトラフィック ブロックの通知メッセージを設<br>定している場合、接続が確立されるまでの間このメッセー<br>ジが表示されます。GlobalProtect が接続を確立できない場<br>合、ユーザーがネットワークからブロックされます。接続<br>を解除してから Wi-Fi ネットワークに接続し直し、エンド<br>ポイントを再起動するか、GlobalProtect 接続を更新するこ<br>とでネットワークを検出し直す必要があります。 |

次のステップでキャプティブポータル設定をカスタマイズし、ネットワーク アクセスで GlobalProtect 接続を求めるかどうかを指定します:

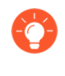

常時オンの接続方式とともに GlobalProtect を設定する場合のみ、Enforce GlobalProtect for Network Access (ネットワーク アクセスのために GlobalProtect を適 用) オプションを設定します。

- **STEP 1** GlobalProtect ポータルへのアクセスのセットアップ.
- STEP 2| GlobalProtect エージェント設定の定義.
- STEP 3 GlobalProtect アプリのカスタマイズを定義する.
  - GlobalProtect 接続を常にオンにするために、Connect Method (接続方式) を User-logon (Always On) (ユーザーログオン (常にオン)) に設定します。
  - ユーザーがインターネットにアクセスするためにキャプティブポータルにログインする必要がある場合、次のオプションを設定することでキャプティブポータル設定をカスタマイズできます:
    - Captive Portal Exception Timeout (sec) (キャプティブポータルの例外タイムアウト(秒)) フィールドに、ユーザーがキャプティブポータルにログインできる時間(秒単位)を入力 します(範囲は 0~3600 秒、デフォルトは 0 秒)。この期間中にユーザーがログインし ない場合、キャプティブポータルのログインページがタイムアウトし、ユーザーがネッ トワークを使用できなくなります。
    - GlobalProtect アプリケーションがキャプティブポータルを検出した場合にユーザーに通知するためには、Display Captive Portal Detection Message (キャプティブポータルの検知メッセージの表示)を Yes (はい) に設定します。
      - Captive Portal Notification Delay (sec) (キャプティブポータルの通知遅延(秒)) フィー ルドに、GlobalProtect アプリケーションがキャプティブポータル検出メッセージ を表示するまでの時間(秒単位)を入力します(範囲は1~120秒、デフォルトは5 秒)。キャプティブポータルが検出された後、しかしインターネットに到達可能にな るまでに、GlobalProtect はこのタイマーを開始します。
      - GlobalProtect がキャプティブポータルを検出した際に表示する Captive Portal Detection Message (キャプティブポータル検出メッセージ)をカスタマイズします。
  - すべてのネットワークトラフィックに GlobalProtect VPNトンネルを経由させるには、次のオプションを設定します:
    - Enforce GlobalProtect for Network Access (ネットワーク アクセスのために GlobalProtect を適用) オプションを Yes (はい) に設定します。
    - ネットワークにアクセスするために GlobalProtect 接続が必要であることを GlobalProtect アプリケーションがユーザーに通知できるようにするには、Display Traffic Blocking Notification Message (トラフィックブロックの通知メッセージの表示) を Yes (はい) に設定します。インターネットに到達可能になった後、GlobalProtect アプ リケーションは GlobalProtect 接続が確立される前にこのメッセージを表示します。
      - Traffic Blocking Notification Delay (sec) (トラフィック ブロックの通知遅延(秒)) フィールドに、GlobalProtect アプリケーションがトラフィック ブロックの通知メッ セージを表示するまでの時間(秒単位)を入力します(範囲は 5~120 秒、デフォルト は 15 秒)。インターネットに到達可能になると、GlobalProtect がこのタイマーを開 始します。

 ネットワーク アクセスのために GlobalProtect 接続が必要であることを示す Traffic Blocking Notification Message (トラフィックブロックの通知メッセージ) をカスタマ イズします。このメッセージは 512 文字以内でなければなりません。

**STEP 4**| 変更を **Commit**(コミット)します。

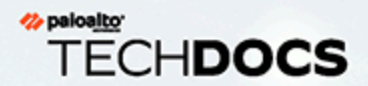

# GlobalProtect アーキテクチャ

このセクションでは、インターネットトラフィックや企業リソースへのアクセスを 保護する GlobalProtect<sup>™</sup>をデプロイする際に役立つ、参照アーキテクチャの例を大 まかにご紹介します。

このセクションでご紹介する参照アーキテクチャやガイドラインは、一般的な導入 シナリオを想定したものです。このアーキテクチャを応用する前に、企業のセキュ リティ、インフラストラクチャの保守性、エンドユーザー体験に係る要件などを決 定してから、それらの要件に基づいて GlobalProtect をデプロイしてください。

企業毎に異なる要件もあるでしょうが、このドキュメントとベストプラクティスの 設定ガイドラインで大まかにご紹介する一般的な原則や、よくある設計上の留意事 項を役立てれば、企業のセキュリティ要件を満たすことができるようになります。

- > GlobalProtect 参照アーキテクチャのトポロジ
- > GlobalProtect 参照アーキテクチャの機能
- > GlobalProtect 参照アーキテクチャの構成

# GlobalProtect 参照アーキテクチャのトポロジ

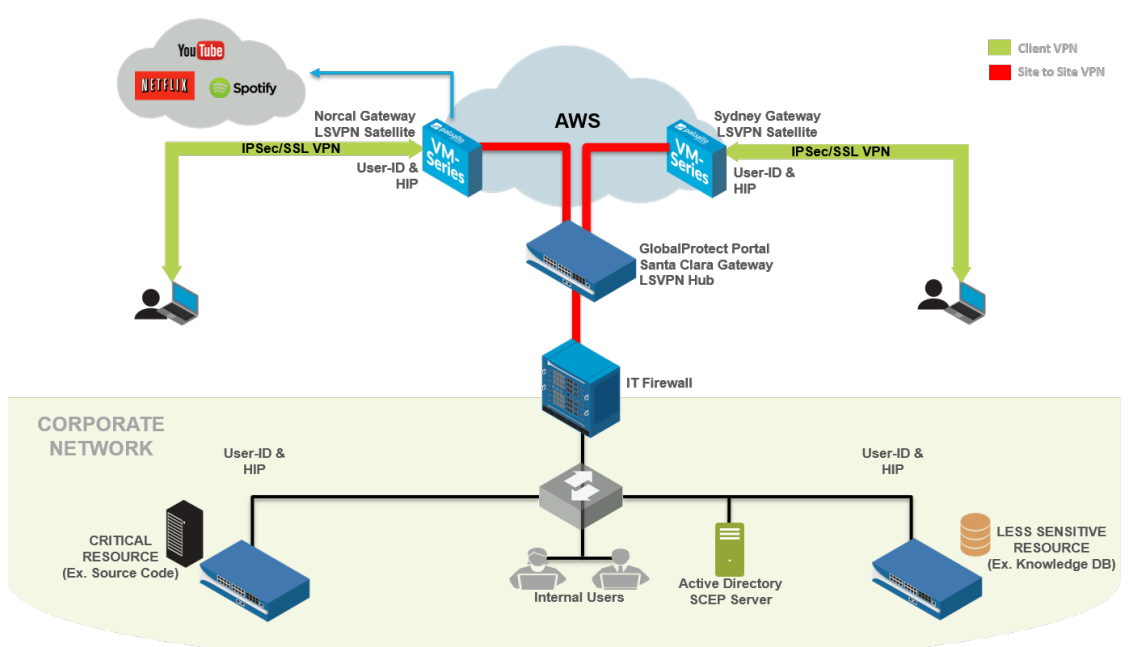

- GlobalProtect Portal (GlobalProtect ポータル)
- GlobalProtect ゲートウェイ

### GlobalProtect Portal (GlobalProtect ポータル)

このトポロジでは、コロケーション空間にある PA-3020 が GlobalProtect ポータルとして機能します。

従業員や契約業者は、Active Directory(AD)認証情報およびワンタイムパスワード(OTP)から成る2要素認証(2FA)を使用してポータルへの認証を行うことができます。ポータルはユーザーやグループのメンバーシップ、およびオペレーティングシステムに応じて、GlobalProtectクライアントの設定をデプロイします。

小さなグループあるいは試験用のチームに適用されるポータルのクライアント設定を別途設定 しておくことで、より多くのユーザーに公開する前に各機能を試験することができます。新しい 機能(PAN-OS 7.1 およびその後のコンテンツ更新のもとで利用できる SCEP(Simple Certificate Enrollment Protocol)や Enforce GlobalProtect(GlobalProtect 強制)機能など)を含むクライア ント設定は必ず、他のユーザーに提供する前にまずは試験用の構成のもとで有効化され、試験用 のユーザーによって確認が行われます。

さらに、GlobalProtect ポータルは設定を GlobalProtect サテライトにプッシュ送信します。この 設定には、サテライトが接続してサイト間トンネルを確立できる GlobalProtect ゲートウェイが 含まれています。 GlobalProtect アーキテクチャ

GlobalProtect ゲートウェイ

コロケーション空間内の PA-3020(前述のもの)は、GlobalProtect ゲートウェイ(Santa Clara Gateway)としても機能します。Amazon Web Services(AWS)および Microsoft Azure パブリック クラウドに、さらに 10 個のゲートウェイがデプロイされています。これらの AWS および Azure ゲートウェイがデプロイされる地域または POP ロケーションは、世界各地の従業員の立地によって異なります。

Santa Clara Gateway -従業員や契約業者は 2FA を使用して Santa Clara Gateway (コロケーション空間内の PA-3020) への認証を行うことができます。ユーザーはこのゲートウェイに対して自身の Active Directory 認証情報および OTP を提供する必要があります。このゲートウェイはセンシティブなリソースを保護しているため、手動専用のゲートウェイとして構成されています。つまり、ユーザーはこのゲートウェイに自動接続されず、手動でこのゲートウェイに接続するよう選択する必要があります。例えば、手動専用のゲートウェイではないAWS-Norcal に接続したユーザーは、機密性の高い内部リソースの一部を利用できません。ユーザーがこれらのリソースにアクセスするためには、後から手動で Santa Clara Gateway に切り替え、認証を行う必要があります。

また、Santa Clara Gateway は AWS および Azure 内のゲートウェイから行うあらゆるサテラ イト接続について、Large Scale VPN(LSVPN)トンネルの終端点として構成されています。 さらに、Santa Clara Gateway は企業本部にある IT ファイアウォールに向かうインターネット プロトコル セキュリティ(IPSec)トンネルをセットアップするようにも構成されています。 これは、企業本部内のリソースにアクセスするために使用するトンネルです。

 Amazon Web Services および Microsoft Azure 内のゲートウェイ-このゲートウェイは 2Fa(クライアント証明書および Active Directory 認証情報)を求めます。GlobalProtect ポー タルは GlobalProtect SCEP 機能を使用し、これらのゲートウェイに認証する際に必要となる クライアント証明書を配布します。

また、パブリック クラウド内のこれらのゲートウェイは GlobalProtect サテライトとしても 機能します。これらは GlobalProtect ポータルと通信を行い、サテライト設定をダウンロード し、Santa Clara Gateway とサイト間トンネルを確立します。GlobalProtect サテライトは、初 回はシリアル番号を使って、以降は証明書を使用して認証を行います。

- 企業本部内のゲートウェイー企業本部内では、3つのファイアウォールが GlobalProtect ゲートウェイとして機能します。これらは内部的なゲートウェイであり、エンドポイントにトンネルの確立を求めることはありません。ユーザーは Active Directory 認証情報を使用してこれらのゲートウェイへの認証を行います。この内部的なゲートウェイは GlobalProtect を使用して、User-ID を識別し、エンドポイントからホスト情報プロファイル(HIP)を収集します。

これらの内部的なゲートウェイが SCEP によって提供される証明書、または Kerberos のサービス チケットを使用して認証を行うように設定することで、エン ドユーザーにできるだけシームレスな体験を提供できるようになります。

## GlobalProtect 参照アーキテクチャの機能

- エンドユーザー体験
- 管理およびロギング
- 監視および高可用性

### エンド ユーザー体験

エンドユーザーはリモート(企業ネットワーク外)から、AWS または Azure 内のいずれかの ゲートウェイに接続します。GlobalProtect ポータルのクライアント設定を構成する際、ゲート ウェイに同じ優先度を割り当ててください。この設定では、トンネルのセットアップにエンドポ イントで測定された各ゲートウェイの SSL 応答時間によって、ユーザーがどのゲートウェイに接 続するかが決まります。

例えば、オーストラリアのユーザーは通常、AWS-Sydney ゲートウェイに接続します。この ユーザーが AWS-Sydney に接続されると、GlobalProtect アプリはエンドポイントから AWS-Sydney のファイアウォールに向かうすべてのトラフィックをトンネル内で検査するようになり ます。GlobalProtect は、インターネットで公開されたサイトに向かうトラフィックについては直 接 AWS-Sydney ゲートウェイを通し、企業のリソースに向かうトラフィックについては、AWS-Sydney ゲートウェイを通し、C企業のリソースに向かうトラフィックについては、AWS-Sydney ゲートウェイと Santa Clara ゲートウェイ間のサイト間トンネルを、次に企業本部への IPsec サイト間トンネルを通してトラフィックを送ります。これは、インターネットにアクセス するユーザーが体験する可能性がある、あらゆる遅延を減らすことを目的としたアーキテクチャ です。AWS-Sydney ゲートウェイ(またはシドニー付近のいずれかのゲートウェイ)に到達でき ない場合、GlobalProtect アプリがインターネットトラフィックを企業本部内のファイアウォー ルに戻すことで、遅延が生じる場合があります。

Active Directory サーバーは企業ネットワーク内に存在します。リモート ユーザーが認証を行う 際、GlobalProtect アプリは AWS/Azure 内から Santa Clara ゲートウェイに向かうサイト間トンネ ルを通して認証リクエストを送信します。次にこのゲートウェイは、IPsec サイト間トンネルを 通して企業本部内の Active Directory サーバーへとリクエストを転送します。

リモートユーザーの認証およびトンネルのセットアップにかかる時間を減らすため
に、Active Directory サーバーを複製し、AWS 内で利用できるようにすることを考慮
してください。

企業ネットワーク内のエンドユーザーは、ログイン後すぐに3つの内部的なゲートウェイへの 認証を行います。そして GlobalProtect アプリは、これらの内部的なゲートウェイに HIP レポー トを送信します。。そして GlobalProtect アプリは、これらの内部的なゲートウェイに HIP レ ポートを送信します。企業ネットワーク上のオフィスにいるユーザーは、業務用のリソースにア クセスする際は必ず User-ID および HIP の要件を満たす必要があります。

### 管理およびロギング

このデプロイ環境では、コロケーション空間に導入されている Panorama からすべてのファイア ウォールを管理・構成することができます。 セキュリティの一貫性を保つために、AWS および Azure 内のすべてのファイアウォールが同じ セキュリティポリシーと設定を使用する必要があります。ゲートウェイの設定を簡素化するため に、Panorama はデバイスグループとテンプレートも 1 つずつ使用します。このデプロイ環境で は、すべてのゲートウェイがあらゆるログを Panorama に転送します。これにより、各ファイア ウォールにログインする手間を省いて一元的にネットワーク トラフィックの監視や問題のトラ ブルシューティングを行えるようになります。

ソフトウェア更新が必要になれば、Panorama を使用してソフトウェア更新をすべてのファイア ウォールにデプロイすることができます。Panorama はまずファイアウォールを1つ、または2 つアップグレードし、アップグレードが成功したことを確認してから他のファイアウォールを 更新します。

### 監視および高可用性

このデプロイ環境でファイアウォールを監視する際は、サーバー、ネットワーク、およびログを 監視するオープンソースのソフトウェアである Nagios を使用できます。定期的にポータルおよ びゲートウェイのプレログオンページからの応答を検証し、応答が予期したものでなければア ラートを送信するよう、Nagios を設定します。また、GlobalProtect Simple Network Management Protocol (SNMP)の Management Information Base (MIB)オブジェクトを構成してゲートウェ イの使用状況を監視することもできます。

このデプロイ環境に存在する GlobalProtect ポータルのインスタンスは 1 つだけです。ポータ ルが利用できなくなれば、新しいユーザー(ポータルに接続するのが初めてのユーザー)が GlobalProtect に接続することは不可能になります。しかし、既存のユーザーはキャッシュされた ポータルのクライアント設定を使用してゲートウェイのいずれかに接続できます。

AWS 内で GlobalProtect ゲートウェイとして構成された仮想マシン(VM)ファイアウォールを 複数使用することで、ゲートウェイを冗長化することができます。そのため、ゲートウェイを高 可用性(HA)ペアとして構成する必要はありません。

## GlobalProtect 参照アーキテクチャの構成

参照アーキテクチャに即したデプロイ環境を構築するために、次の設定のチェックリストを確認 してください。

- ゲートウェイ設定
- ポータル設定
- ポリシー設定

### ゲートウェイ設定

- スプリットトンネルを無効にします。そのために、Agent(エージェント) > Client Settings(クライアント設定) > Split Tunnel(トンネルの分割)で Access Routes(アクセス ルート)が指定されていないことを確認します。「GlobalProtect ゲートウェイの設定」を参 照してください。
- Agent(エージェント) > Client Settings(クライアント設定) > Split Tunnel(スプリット トンネル)で No direct access to local network(ローカルネットワークへの直接アクセスな し)を有効にします。「GlobalProtect ゲートウェイの設定」を参照してください。
- ゲートウェイが Accept cookie for authentication override (Cookie による認証オーバーラ イドを許可)できるようにします。「GlobalProtect ゲートウェイの設定」を参照してください。

### ポータル設定

- Connect Method (接続方式) を Always-on (User logon) (常にオン (ユーザーログオン)) に設定します。GlobalProtect アプリのカスタマイズを参照してください。
- Use Single Sign-On(シングルサインオンの使用) (Windows のみ)を Yes(はい)に設定 します。GlobalProtect アプリのカスタマイズを参照してください。
- ポータルが Save User Credentials (ユーザー認証情報を保存) するように設定します(値を Yes (はい) に設定します)。GlobalProtect エージェント設定の定義を参照してください。
- ポータルが Accept cookie for authentication override (Cookie による認証オーバーライドを 許可) できるようにします。GlobalProtect エージェント設定の定義を参照してください。
- Cookie Lifetime (Cookie の有効期限)を 20 時間に設定します。GlobalProtect エージェント 設定の定義を参照してください。
- ネットワークアクセスの際に Enforce GlobalProtect(必ず GlobalProtect を利用)します。GlobalProtect アプリのカスタマイズを参照してください。
- Enforce GlobalProtect for Network Access (ネットワークアクセスの際に必ず GlobalProtect を利用する)を有効にする場合は、パスコードを使用して GlobalProtect アプリを無効にする ことをユーザーに許可します。GlobalProtect アプリのカスタマイズを参照してください。
- Internal Host Detection (内部ホスト検出)を設定します。GlobalProtect エージェント設定の 定義を参照してください。

- Data Collection (データ収集) にてCollect HIP Data (HIP データの収集) オプションを有効 にします。GlobalProtect エージェント設定の定義を参照してください。
- □ SSL 復号化に使用する SSL 転送プロキシ CA 証明書を配布・インストールしま す。GlobalProtect エージェント設定の定義を参照してください。

### ポリシー設定

- すべてのファイアウォールがインターネットゲートウェイのセキュリティポリシーの推奨設定に基づいてセキュリティポリシーおよびプロファイルを使用するように設定します。この参考用のデプロイ環境の場合、コロケーション空間内の Santa Clara Gateway および AWS/ Azure パブリック クラウド内のゲートウェイがこれに含まれます。
- AWS および Azure 内のすべてのゲートウェイのSSL Decryption (SSL 復号化)を有効にします。
- AWS 内のすべてのゲートウェイ用にポリシーベースの転送ルールを設定し、特定のウェ ブサイトに向かうトラフィックを Santa Clara Gateway を介して転送します。これにより、 ユーザーが AWS 内のゲートウェイに接続する際、www.stubhub.com や www.lowes.com な ど、AWS の IP アドレス範囲からのトラフィックをブロックするサイトであっても確実にア クセスできるようになります。

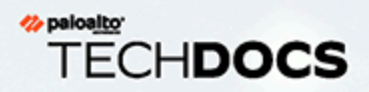

# GlobalProtect 暗号化

- > GlobalProtect の暗号選択について
- > GlobalProtect エージェントとゲートウェイ間の暗号交換
- > GlobalProtect 暗号化に関するリファレンス
- > IPSec トンネルをセットアップするために使用される暗号
- > SSL API

## GlobalProtect の暗号選択について

GlobalProtect は IPsec と SSL の両方のトンネル モードをサポートしています。GlobalProtect は、GlobalProtect アプリが必ず代替として SSL トンネルに切り替える前に、まず IPsec ト ンネルのセットアップを試みる機能もサポートしています。IPsec トンネルを使用する場 合、GlobalProtect アプリは SSL/TLS を使用して暗号化および認証のアルゴリズムとキーを交換 します。GlobalProtect が SSL/TLS トンネルを保護するために使用する暗号スイートは、以下に よって選択されます。

- ゲートウェイが受け入れる SSL/TLS バージョン-GlobalProtect ポータルおよびゲートウェ イは、SSL/TLS プロファイルを使用するアプリで使用できる暗号スイートのリストを制限で きます。ファイアウォールで、証明書および許可されるプロトコルのバージョンを指定して SSL/TLS プロファイルを作成し、それを GlobalProtect ポータルおよびゲートウェイに関連付 けます。
- ゲートウェイのサーバー証明書のアルゴリズム-エンドポイントのオペレーティングシステムによって、GlobalProtect アプリが Client Hello メッセージに含める暗号スイートが決まります。ゲートウェイが優先的に使用する暗号スイートが GlobalProtect アプリに含まれている場合、ゲートウェイは SSL セッションにその暗号スイートを選択します。Client Hello メッセージ内の暗号スイートの順序によって、暗号スイートの選択が変わることはありません。ゲートウェイは、SSL/TLS サービス プロファイル、ゲートウェイ サービス証明書のアルゴリズム、および優先リストに基づいて暗号スイートを選択します。サービス プロファイルは、GlobalProtect ゲートウェイ認証設定から選択します。

## GlobalProtect アプリとゲートウェイ間の暗号交換

以下の図は、VPN トンネルを作成するときの GlobalProtect ゲートウェイと GlobalProtect アプリ 間の暗号の交換を示しています。

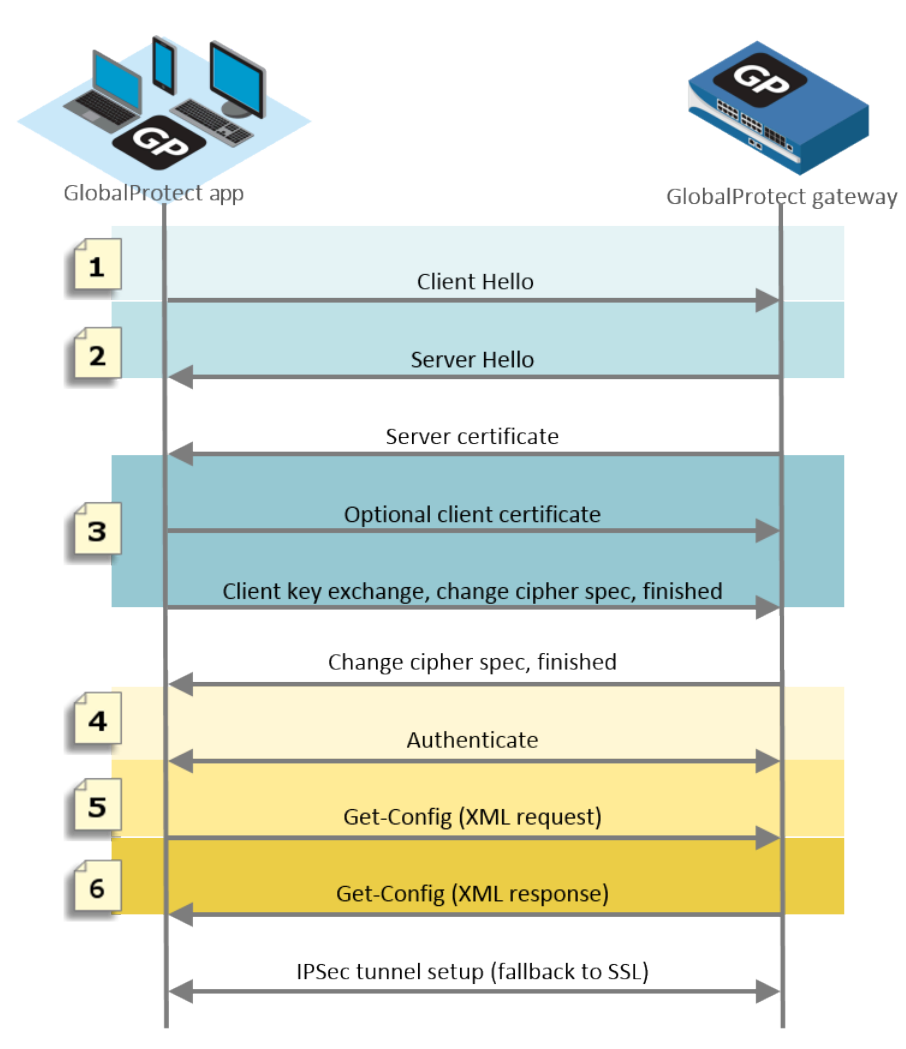

図 10:アプリとゲートウェイ間の暗号交換

各ステージの詳細な説明は、以下の表でご確認いただけます。

表9:アプリとゲートウェイ間の暗号交換

| 通信ステージ          | 説明                                                                |
|-----------------|-------------------------------------------------------------------|
| 1. Client Hello | アプリがエンドポイントの OS に基づいて暗号スイートのリストを提<br>案します。                        |
| 2.Server Hello  | ゲートウェイがアプリから提案された暗号スイートを選択します。ト<br>ンネルを設定するための暗号を選択する際、ゲートウェイはアプリ |

| 通信ステージ             | 説明                                                                                                    |
|--------------------|----------------------------------------------------------------------------------------------------|
|                    | から提案された暗号スイートの数や順序を無視し、代わりに、SSL/<br>TLS バージョン、ゲートウェイ サーバーのアルゴリズム、優先リスト<br>(GlobalProtect の暗号選択についてを参照)に基づきます。                                                                                                    |
| 3.任意のクライアン<br>ト証明書 | ゲートウェイは必要に応じてユーザーまたはエンドポイントの ID を<br>信頼するためにアプリからのクライアント証明書を要求することもで<br>きます。                                                                                                    |
| 4.SSL セッション        | SSL/TLS セッションを設定した後で、アプリはゲートウェイに認証を<br>行い、ゲートウェイの設定を要求します(Get-Config-Request)。設<br>定を要求するために、アプリは暗号や認証アルゴリズム、さらにトン<br>ネル インターフェイスの優先される IP アドレスなどの設定を提案し<br>ます。ゲートウェイは要求に応答し、GlobalProtect の IPSec 暗号化プ<br>ロファイルの設定に基づいて、暗号化および認証のアルゴリズムを選<br>択します(Get-Config-Response)。 |

以下の表に、macOS エンドポイントのアプリとゲートウェイ間の暗号交換の例を示します。

| 表 | 10 | : | 例:macOS | エン | ドポイン | トの暗号交換 |
|---|----|---|---------|----|------|--------|
|---|----|---|---------|----|------|--------|

| 通信ステージ             | 例: macOS エンドポイント                                                                                                    |
|--------------------|----------------------------------------------------------------------------------------------------|
| 1。Client Hello     | TLS 1.2<br>37 個の暗号スイート(リファレンス:macOS エンドポイントの<br>GlobalProtect アプリがサポートする TLS 暗号)                                                                                                    |
| 2.Server Hello     | <ul> <li>GlobalProtect が ECDSA 証明書を使用し、TLS 1.2 が受け入れられ<br/>る場合、SSL セッションは ECDSA-AES256-CBC-SHA を使用しま<br/>す。</li> <li>GlobalProtect が RSA 証明書を使用し、TLS 1.2 が受け入れられる<br/>場合、SSL セッションは RSA-AES256-CBC-SHA256 を使用しま<br/>す。</li> </ul> |
| 3.任意のクライアン<br>ト証明書 | ECDSA または RSA で署名され、SHA1、SHA256、または SHA384<br>を使用するクライアント証明書                                                                                                    |
| 4.SSL セッション        | <ul> <li>SSL セッションは ECDSA-AES256-CBC-SHA または RSA-AES256-CBC-SHA256 を使用します</li> <li>Get-Config-Request</li> <li>暗号化-AES-256-GCM、AES-128-GCM、AES-128-CBC</li> <li>認証-SHA1 および OS タイプ、優先される IP アドレスなど</li> </ul>                     |

| 通信ステージ | 例: macOS エンドポイント                                               |
|--------|----------------------------------------------------------------|
|        | Get-Config-Response                                            |
|        | <ul> <li>クライアントからサーバー、およびサーバーからクライアントの SPI、暗号化鍵、認証鍵</li> </ul> |
|        | <ul> <li>トンネル タイプ、ポート、スプリット トンネル モード、IP、DNS など</li> </ul>      |

## GlobalProtect 暗号化に関するリファレンス

- リファレンス: GlobalProtect アプリの暗号化機能
- GlobalProtect アプリがサポートする TLS 暗号スイート
- PAN-OS 8.1 で GlobalProtect ゲートウェイがサポートする TLS 暗号スイート

### リファレンス: GlobalProtect アプリの暗号化機能

GlobalProtect アプリは、OpenSSL ライブラリ 1.0.1h を使用して、GlobalProtect ポータルと GlobalProtect ゲートウェイ間の安全な通信を確立します。以下の表に、暗号化機能を必要とする 各 GlobalProtect アプリの機能と、GlobalProtect アプリが使用する暗号化キーを示します。

| 暗号化機能                                                                         | 鍵                                                                                                 | 使用率                                                                                                    |
|-------------------------------------------------------------------------------|---------------------------------------------------------------------------------------------------|----------------------------------------------------------------------------------------------------|
| Winhttp (Windows) および<br>NSURLConnection (macOS)<br>aes256-sha                | HTTPS 接続を確立するため<br>に GlobalProtect アプリと<br>GlobalProtect ポータル/ゲー<br>トウェイ間でネゴシエート<br>されるダイナミック キー。 | GlobalProtect アプリと<br>GlobalProtect ポータルおよび<br>GlobalProtect ゲートウェイ間で<br>認証用の HTTPS 接続を確立す<br>るために使用されます。                                                                                                    |
| OpenSSL<br>aes256-sha                                                         | SSL ハンドシェーク中に<br>GlobalProtect アプリと<br>GlobalProtect ゲートウェイ<br>間でネゴシエートされるダ<br>イナミック キー。          | GlobalProtect アプリと<br>GlobalProtect ゲートウェイ間で<br>HIP レポート送信、SSL トンネ<br>ルネゴシエーション、ネット<br>ワーク検出用の SSL 接続を確立<br>するために使用されます。                                                                                                    |
| IPSec 暗号化および認証<br>Aes-128-sha1、aes-128-<br>cbc、aes-128-gcm、および<br>aes-256-gcm | GlobalProtect ゲートウェイ<br>から送信されるセッション<br>キー。                                                       | GlobalProtect アプリと<br>GlobalProtect ゲートウェイ間<br>で IPSec トンネルを確立するた<br>めに使用されます。ネットワー<br>クでサポートしているもののう<br>ち、最も強固なアルゴリズムを<br>使用してください(AES-GCM<br>を推奨)。<br>データの整合性を確保し、<br>なりすましを防止するために<br>は、SHA1 認証アルゴリズム<br>が aes-128-cbc 暗号化に必要<br>です。AES-GCM 暗号化アルゴ<br>リズム (aes-128-gcm および<br>aes-256-gcm) にはネイティブ<br>の ESP 整合性保護機能が備わっ<br>ているため、SHA1 認証アルゴ |

| 暗号化機能 | 鍵 | 使用率                                     |
|-------|---|-----------------------------------------|
|       |   | リズムは構成時に必要であって<br>も、暗号に対しては使用されま<br>せん。 |

### GlobalProtect アプリがサポートする TLS 暗号スイート

さまざまなエンドポイント オペレーティング システムにインストールされた GlobalProtect ア プリでサポートされる TLS 暗号の例は、以下のセクションの通りです。これらのリストは、サ ポートされるすべてのオペレーティングシステムについて網羅されているわけではありません。

● 再ネゴシエーション (セキュアまたは非セキュア) はサポートされていません。

- リファレンス: macOS エンドポイントの GlobalProtect エージェントがサポートする TLS 暗号
- リファレンス:Windows 10 エンドポイント上のグローバルプロテクト アプリでサポートされている TLS 暗号
- リファレンス: Android 6.0.1 エンドポイントの GlobalProtect エージェントがサポートする TLS 暗号
- リファレンス: iOS 10.2.1 エンドポイントの GlobalProtect エージェントがサポートする TLS 暗号
- リファレンス: Chromebook の GlobalProtect エージェントがサポートする TLS 暗号

リファレンス:macOS エンドポイントの GlobalProtect アプリがサポートする TLS 暗号

#### macOS エンドポイントの GlobalProtect アプリがサポートする TLS 暗号

| TLS_EMPTY_RENEGOTIATION_INFO_SCSV    | TLS_ECDH_RSA_WITH_AES_256_CBC_SHA384 |
|--------------------------------------|--------------------------------------|
| (0x00ff)                             | (0xc02a)                             |
| TLS_ECDHE_ECDSA_WITH_AES_256_CBC_    | TLS_ECDH_RSA_WITH_AES_128_CBC_SHA256 |
| SHA384 (0xc024)                      | (0xc029)                             |
| TLS_ECDHE_ECDSA_WITH_AES_128_CBC_    | TLS_ECDH_RSA_WITH_AES_256_CBC_SHA    |
| SHA256 (0xc023)                      | (0xc00f)                             |
| TLS_ECDHE_ECDSA_WITH_AES_256_CBC_SHA | A TLS_ECDH_RSA_WITH_AES_128_CBC_SHA  |
| (0xc00a)                             | (0xc00e)                             |
| TLS_ECDHE_ECDSA_WITH_AES_128_CBC_SHA | A TLS_ECDH_RSA_WITH_3DES_EDE_CBC_SHA |
| (0xc009)                             | (0xc00d)                             |
| TLS_ECDHE_ECDSA_WITH_3DES_EDE_CBC_SF | HÆLS_DHE_RSA_WITH_AES_256_CBC_SHA256 |
| (0xc008)                             | (0x006b)                             |

| macOS エンドポイントの GlobalProtect アプリがサポートする TLS 暗号   |                                                  |  |  |
|--------------------------------------------------|--------------------------------------------------|--|--|
| TLS_ECDHE_RSA_WITH_AES_256_CBC_SHA38<br>(0xc028) | 4TLS_DHE_RSA_WITH_AES_128_CBC_SHA256<br>(0x0067) |  |  |
| TLS_ECDHE_RSA_WITH_AES_128_CBC_SHA25<br>(0xc027) | 6TLS_DHE_RSA_WITH_AES_256_CBC_SHA<br>(0x0039)    |  |  |
| TLS_ECDHE_RSA_WITH_AES_256_CBC_SHA<br>(0xc014)   | TLS_DHE_RSA_WITH_AES_128_CBC_SHA<br>(0x0033)     |  |  |
| TLS_ECDHE_RSA_WITH_AES_128_CBC_SHA<br>(0xc013)   | TLS_DHE_RSA_WITH_3DES_EDE_CBC_SHA<br>(0x0016)    |  |  |
| TLS_ECDHE_RSA_WITH_3DES_EDE_CBC_SHA<br>(0xc012)  | TLS_RSA_WITH_AES_256_CBC_SHA256<br>(0x003d)      |  |  |
| TLS_ECDH_ECDSA_WITH_AES_256_CBC_SHA3<br>(0xc026) | 8874.S_RSA_WITH_AES_128_CBC_SHA256<br>(0x003c)   |  |  |
| TLS_ECDH_ECDSA_WITH_AES_128_CBC_SHA2<br>(0xc025) | 256LS_RSA_WITH_AES_256_CBC_SHA (0x0035)          |  |  |
| TLS_ECDH_ECDSA_WITH_AES_256_CBC_SHA<br>(0xc005)  | TLS_RSA_WITH_3DES_EDE_CBC_SHA                    |  |  |
| TLS_ECDH_ECDSA_WITH_AES_128_CBC_SHA<br>(0xc004)  | TLS_ECDHE_ECDSA_WITH_RC4_128_SHA<br>(0xc007)     |  |  |
| TLS_ECDH_ECDSA_WITH_3DES_EDE_CBC_SH<br>(0xc003)  | A_<br>TLS_ECDHE_RSA_WITH_RC4_128_SHA<br>(0xc011) |  |  |
|                                                  | TLS_ECDH_ECDSA_WITH_RC4_128_SHA<br>(0xc002)      |  |  |
|                                                  | TLS_ECDH_RSA_WITH_RC4_128_SHA<br>(0xc00c)        |  |  |
|                                                  | TLS_RSA_WITH_RC4_128_SHA (0x0005)                |  |  |
|                                                  | TLS_RSA_WITH_RC4_128_MD5 (0x0004)                |  |  |

リファレンス: Windows 10 エンドポイント上のグローバルプロテクト アプリでサ ポートされている TLS 暗号

| Windows 10 エンドポイント上のグローバルプロ                       | テクト アプリでサポートされている <b>TLS</b> 暗号             |
|---------------------------------------------------|---------------------------------------------|
| TLS_ECDHE_RSA_WITH_AES_256_GCM_SHA384<br>(0xc030) | TLS_RSA_WITH_AES_256_GCM_SHA384<br>(0x009d) |
| TLS_ECDHE_RSA_WITH_AES_128_GCM_SHA256<br>(0xc02f) | TLS_RSA_WITH_AES_128_GCM_SHA256<br>(0x009c) |
| TLS_ECDHE_ECDSA_WITH_AES_256_CBC_SHA<br>(0xc00a)  | TLS_RSA_WITH_AES_256_CBC_SHA256<br>(0x003d) |

| Windows 10 エンドポイント上のグローバルプロ           | テクト アプリでサポートされている <b>TLS</b> 暗号          |
|---------------------------------------|------------------------------------------|
| TLS_ECDHE_ECDSA_WITH_AES_128_CBC_SHA  | TLS_RSA_WITH_AES_128_CBC_SHA256          |
| (0xc009)                              | (0x003c)                                 |
| TLS_ECDHE_RSA_WITH_AES_256_CBC_SHA384 | TLS_RSA_WITH_3DES_EDE_CBC_SHA            |
| (0xc028)                              | (0x000a)                                 |
| TLS_ECDHE_RSA_WITH_AES_128_CBC_SHA256 | TLS_DHE_RSA_WITH_AES_256_GCM_SHA384      |
| (0xc027)                              | (0x009f)                                 |
| TLS_ECDHE_ECDSA_WITH_AES_256_GCM_SHA3 | 884.S_DHE_RSA_WITH_AES_128_GCM_SHA256    |
| (0xc02c)                              | (0x009e)                                 |
| TLS_ECDHE_ECDSA_WITH_AES_128_GCM_SHA2 | 256_S_ECDHE_RSA_WITH_AES_256_CBC_SHA     |
| (0xc02b)                              | (0xc014)                                 |
| TLS_ECDHE_ECDSA_WITH_AES_128_CBC_SHA2 | 576LS_ECDHE_RSA_WITH_AES_128_CBC_SHA     |
| (0xc023)                              | (0xc013)                                 |
| TLS_ECDHE_ECDSA_WITH_AES_256_CBC_SHA3 | 84LS_RSA_WITH_AES_256_CBC_SHA            |
| (0xc024)                              | (0x0035)                                 |
|                                       | TLS_RSA_WITH_AES_128_CBC_SHA<br>(0x002f) |

### リファレンス: Android 6.0.1 エンドポイントの GlobalProtect アプリがサポートする TLS 暗号

Android 6.0.1 向け GlobalProtect アプリは 20 個の暗号スイートをサポートしています。

| Android 6.0.1 エンドポイントの GlobalProtect アプリがサポートする TLS 暗号 |                                       |  |  |
|--------------------------------------------------------|---------------------------------------|--|--|
| TLS_ECDHE_ECDSA_WITH_AES_128_GCM_                      | TLS_ECDHE_RSA_WITH_AES_256_CBC_SHA    |  |  |
| SHA256 (0xc02b)                                        | (0xc014)                              |  |  |
| TLS_ECDHE_ECDSA_WITH_AES_256_GCM_                      | TLS_DHE_RSA_WITH_AES_128_CBC_SHA      |  |  |
| SHA384 (0xc02c)                                        | (0x0033)                              |  |  |
| TLS_ECDHE_RSA_WITH_AES_128_GCM_SHA25                   | 5&LS_DHE_RSA_WITH_AES_256_CBC_SHA     |  |  |
| (0xc02f)                                               | (0x0039)                              |  |  |
| TLS_ECDHE_RSA_WITH_AES_256_GCM_SHA38                   | B&LS_ECDHE_ECDSA_WITH_RC4_128_SHA     |  |  |
| (0xc030)                                               | (0xc007)                              |  |  |
| TLS_DHE_RSA_WITH_AES_128_GCM_SHA256                    | TLS_ECDHE_RSA_WITH_RC4_128_SHA        |  |  |
| (0x009e)                                               | (0xc011)                              |  |  |
| TLS_DHE_RSA_WITH_AES_256_GCM_SHA384                    | TLS_RSA_WITH_AES_128_GCM_SHA256       |  |  |
| (0x009f)                                               | (0x009c)                              |  |  |
| TLS_ECDHE_ECDSA_WITH_AES_128_CBC_SHA                   | A TLS_RSA_WITH_AES_256_GCM_SHA384     |  |  |
| (0xc009)                                               | (0x009d)                              |  |  |
|                                                        | TLS_RSA_WITH_AES_128_CBC_SHA (0x002f) |  |  |

| Android 6.0.1 エンドポイントの GlobalProtect フ         | アプリがサポートする <b>TLS</b> 暗号                      |
|------------------------------------------------|-----------------------------------------------|
| TLS_ECDHE_ECDSA_WITH_AES_256_CBC_SHA           | TLS_RSA_WITH_AES_256_CBC_SHA (0x0035)         |
| (OxcOOa)                                       | TLS_RSA_WITH_RC4_128_SHA (0x0005)             |
| ILS_ECDHE_RSA_WITH_AES_128_CBC_SHA<br>(0xc013) | TLS_EMPTY_RENEGOTIATION_INFO_SCSV<br>(0x00ff) |

### リファレンス: iOS 10.2.1 エンドポイントの GlobalProtect アプリがサポートする TLS 暗号

iOS 10.2.1 向け GlobalProtect アプリは 19 個の暗号スイートをサポートしています。

| iOS 10.2.1 エンドポイントの GlobalProtect アフ | プリがサポートする <b>TLS</b> 暗号                |
|--------------------------------------|----------------------------------------|
| TLS_EMPTY_RENEGOTIATION_INFO_SCSV    | TLS_ECDHE_RSA_WITH_AES_256_CBC_SHA384  |
| (0x00ff)                             | (0xc028)                               |
| TLS_ECDHE_ECDSA_WITH_AES_256_GCM_    | TLS_ECDHE_RSA_WITH_AES_128_CBC_SHA256  |
| SHA384 (0xc02c)                      | (0xc027)                               |
| TLS_ECDHE_ECDSA_WITH_AES_128_GCM_    | TLS_ECDHE_RSA_WITH_AES_256_CBC_SHA     |
| SHA256 (0xc02b)                      | (0xc014)                               |
| TLS_ECDHE_ECDSA_WITH_AES_256_CBC_    | TLS_ECDHE_RSA_WITH_AES_128_CBC_SHA     |
| SHA384 (0xc024)                      | (0xc013)                               |
| TLS_ECDHE_ECDSA_WITH_AES_128_CBC_    | TLS_RSA_WITH_AES_256_GCM_SHA384        |
| SHA256 (0xc023)                      | (0x009d)                               |
| TLS_ECDHE_ECDSA_WITH_AES_256_CBC_SH# | A TLS_RSA_WITH_AES_128_GCM_SHA256      |
| (0xc00a)                             | (0x009c)                               |
| TLS_ECDHE_ECDSA_WITH_AES_128_CBC_SHA | TLS_RSA_WITH_AES_256_CBC_SHA256        |
| (0xc009)                             | (0x003d)                               |
| TLS_ECDHE_RSA_WITH_AES_256_GCM_SHA3  | 84TLS_RSA_WITH_AES_128_CBC_SHA256      |
| (0xc030)                             | (0x003c)                               |
| TLS_ECDHE_RSA_WITH_AES_128_GCM_SHA2  | STLS_RSA_WITH_AES_256_CBC_SHA (0x0035) |
| (OxcO2f)                             | TLS_RSA_WITH_AES_128_CBC_SHA (0x002f)  |

### リファレンス: Chromebook の GlobalProtect アプリがサポートする TLS 暗号

Chrome OS 55.0.2883 向け GlobalProtect アプリは 91 個の暗号スイートをサポートしています。

| Chromebook の GlobalProtect アプリがサポート              | 、する TLS 暗号(Chrome OS 55.0.2883)                   |
|--------------------------------------------------|---------------------------------------------------|
| TLS_ECDHE_RSA_WITH_AES_256_GCM_SHA38             | B4TLS_DH_DSS_WITH_CAMELLIA_256_CBC_SHA            |
| (0xc030)                                         | (0x0085)                                          |
| TLS_ECDHE_ECDSA_WITH_AES_256_GCM_                | TLS_ECDH_RSA_WITH_AES_256_GCM_SHA384              |
| SHA384 (0xc02c)                                  | (0xc032)                                          |
| TLS_ECDHE_RSA_WITH_AES_256_CBC_SHA38             | 4TLS_ECDH_ECDSA_WITH_AES_256_GCM_SHA384           |
| (0xc028)                                         | (0xc02e)                                          |
| TLS_ECDHE_ECDSA_WITH_AES_256_CBC_                | TLS_ECDH_RSA_WITH_AES_256_CBC_SHA384              |
| SHA384 (0xc024)                                  | (0xc02a)                                          |
| TLS_ECDHE_RSA_WITH_AES_256_CBC_SHA               | TLS_ECDH_ECDSA_WITH_AES_256_CBC_SHA384            |
| (0xc014)                                         | (0xc026)                                          |
| TLS_ECDHE_ECDSA_WITH_AES_256_CBC_SHA             | TLS_ECDH_RSA_WITH_AES_256_CBC_SHA                 |
| (0xc00a)                                         | (0xc00f)                                          |
| TLS_DH_DSS_WITH_AES_256_GCM_SHA384               | TLS_ECDH_ECDSA_WITH_AES_256_CBC_SHA               |
| (0x00a5)                                         | (0xc005)                                          |
| TLS_DHE_DSS_WITH_AES_256_GCM_SHA384              | TLS_RSA_WITH_AES_256_GCM_SHA384                   |
| (0x00a3)                                         | (0x009d)                                          |
| TLS_DH_RSA_WITH_AES_256_GCM_SHA384               | TLS_RSA_WITH_AES_256_CBC_SHA256                   |
| (0x00a1)                                         | (0x003d)                                          |
| TLS_DHE_RSA_WITH_AES_256_GCM_SHA384              | TLS_RSA_WITH_AES_256_CBC_SHA (0x0035)             |
| (0x0091)                                         | TLS_RSA_WITH_CAMELLIA_256_CBC_SHA                 |
| TLS_DHE_RSA_WITH_AES_256_CBC_SHA256              | (0x0084)                                          |
| TLS_DHE_DSS_WITH_AES_256_CBC_SHA256              | TLS_ECDHE_RSA_WITH_AES_128_GCM_SHA256<br>(0xc02f) |
| (UXUU6a)                                         | TLS_ECDHE_ECDSA_WITH_AES_128_GCM_SHA256           |
| TLS_DH_RSA_WITH_AES_256_CBC_SHA256               | (0xc02b)                                          |
| (0x0069)                                         | TLS_ECDHE_RSA_WITH_AES_128_CBC_SHA256             |
| TLS_DH_DSS_WITH_AES_256_CBC_SHA256               | (0xc027)                                          |
| (0x0068)                                         | TLS_ECDHE_ECDSA_WITH_AES_128_CBC_SHA256           |
| TLS_DHE_RSA_WITH_AES_256_CBC_SHA                 | (0xc023)                                          |
| (0x0039)                                         | TLS_ECDHE_RSA_WITH_AES_128_CBC_SHA                |
| TLS_DHE_DSS_WITH_AES_256_CBC_SHA                 | (0xc013)                                          |
| (0x0038)                                         | TLS_ECDHE_ECDSA_WITH_AES_128_CBC_SHA              |
| TLS_DH_RSA_WITH_AES_256_CBC_SHA                  | (0xc009)                                          |
| (0x0037)                                         | TLS_DH_DSS_WITH_AES_128_GCM_SHA256                |
| TLS_DH_DSS_WITH_AES_256_CBC_SHA                  | (0x00a4)                                          |
| (0x0036)                                         | TLS_DHE_DSS_WITH_AES_128_GCM_SHA256               |
| TLS_DHE_RSA_WITH_CAMELLIA_256_CBC_SH<br>(0x0088) | A(0x00a2)                                         |

| <b>Chromebook</b> の GlobalProtect アプリがサポート     | 、する TLS 暗号(Chrome OS 55.0.2883)              |
|------------------------------------------------|----------------------------------------------|
| TLS_DHE_DSS_WITH_CAMELLIA_256_CBC_SH           | ATLS_DH_RSA_WITH_AES_128_GCM_SHA256          |
| (UXUU87)                                       | (UXUUAU)                                     |
| TLS_DH_RSA_WITH_CAMELLIA_256_CBC_SHA           | TLS_DHE_RSA_WITH_AES_128_GCM_SHA256          |
| (0x0086)                                       | (0x009e)                                     |
| TLS_DHE_RSA_WITH_AES_128_CBC_SHA256            | TLS_RSA_WITH_AES_128_CBC_SHA256              |
| (0x0067)                                       | (0x003c)                                     |
| TLS_DHE_DSS_WITH_AES_128_CBC_SHA256            | TLS_RSA_WITH_AES_128_CBC_SHA (0x002f)        |
| (0x0040)                                       | TLS_RSA_WITH_SEED_CBC_SHA (0x0096)           |
| ILS_DH_RSA_WITH_AES_128_CBC_SHA256             | TLS_RSA_WITH_CAMELLIA_128_CBC_SHA            |
| (0x003f)                                       | (0x0041)                                     |
| TLS_DH_DSS_WITH_AES_128_CBC_SHA256<br>(0x003e) | TLS_RSA_WITH_IDEA_CBC_SHA (0x0007)           |
| TLS_DHE_RSA_WITH_AES_128_CBC_SHA               | TLS_ECDHE_RSA_WITH_RC4_128_SHA               |
| (0x0033)                                       | (0xc011)                                     |
| TLS_DHE_DSS_WITH_AES_128_CBC_SHA               | TLS_ECDHE_ECDSA_WITH_RC4_128_SHA<br>(0xc007) |
| TLS_DH_RSA_WITH_AES_128_CBC_SHA                | TLS_ECDH_RSA_WITH_RC4_128_SHA                |
| (0x0031)                                       | (0xc00c)                                     |
| TLS_DH_DSS_WITH_AES_128_CBC_SHA                | TLS_ECDH_ECDSA_WITH_RC4_128_SHA<br>(0xc002)  |
| TIS DUE DSA WITH SEED CDC SUA                  | TLS_RSA_WITH_RC4_128_SHA (0x0005)            |
| (0x009a)                                       | TLS_RSA_WITH_RC4_128_MD5 (0x0004)            |
| TLS_DHE_DSS_WITH_SEED_CBC_SHA                  | TLS_ECDHE_RSA_WITH_3DES_EDE_CBC_SHA          |
| (0x0099)                                       | (0xc012)                                     |
| TLS_DH_RSA_WITH_SEED_CBC_SHA                   | TLS_ECDHE_ECDSA_WITH_3DES_EDE_CBC_SHA        |
| (0x0098)                                       | (0xc008)                                     |
| TLS_DH_DSS_WITH_SEED_CBC_SHA                   | TLS_DHE_RSA_WITH_3DES_EDE_CBC_SHA            |
| (0x0097)                                       | (0x0016)                                     |
| TLS_DHE_RSA_WITH_CAMELLIA_128_CBC_SH           | ATLS_DHE_DSS_WITH_3DES_EDE_CBC_SHA           |
| (0x0045)                                       | (0x0013)                                     |
| TLS_DHE_DSS_WITH_CAMELLIA_128_CBC_SH           | ATLS_DH_RSA_WITH_3DES_EDE_CBC_SHA            |
| (0x0044)                                       | (0x0010)                                     |
| TLS_DH_RSA_WITH_CAMELLIA_128_CBC_SHA           | TLS_DH_DSS_WITH_3DES_EDE_CBC_SHA             |
| (0x0043)                                       | (0x000d)                                     |
| TLS_DH_DSS_WITH_CAMELLIA_128_CBC_SHA           | TLS_ECDH_RSA_WITH_3DES_EDE_CBC_SHA           |
| (0x0042)                                       | (0xc00d)                                     |
| TLS_ECDH_RSA_WITH_AES_128_GCM_SHA25(           | 6 TLS_ECDH_ECDSA_WITH_3DES_EDE_CBC_SHA       |
| (0xc031)                                       | (0xc003)                                     |

| <b>Chromebook</b> の <b>GlobalProtect</b> アプリがサポート | 、する TLS 暗号(Chrome OS 55.0.2883)      |
|---------------------------------------------------|--------------------------------------|
| TLS_ECDH_ECDSA_WITH_AES_128_GCM_SHA               | 2565_RSA_WITH_3DES_EDE_CBC_SHA       |
| (0xc02d)                                          | (0x000a)                             |
| TLS_ECDH_RSA_WITH_AES_128_CBC_SHA256              | TLS_DHE_RSA_WITH_DES_CBC_SHA         |
| (0xc029)                                          | (0x0015)                             |
| TLS_ECDH_ECDSA_WITH_AES_128_CBC_SHA2              | 256LS_DHE_DSS_WITH_DES_CBC_SHA       |
| (0xc025)                                          | (0x0012)                             |
| TLS_ECDH_RSA_WITH_AES_128_CBC_SHA                 | TLS_DH_RSA_WITH_DES_CBC_SHA (0x000f) |
| (UxcUUe)                                          | TLS_DH_DSS_WITH_DES_CBC_SHA (0x000c) |
| TLS_ECDH_ECDSA_WITH_AES_128_CBC_SHA<br>(0xc004)   | TLS_RSA_WITH_DES_CBC_SHA (0x0009)    |
| TLS_RSA_WITH_AES_128_GCM_SHA256                   | TLS_EMPTY_RENEGOTIATION_INFO_SCSV    |
| (0x009c)                                          | (0x00ff)                             |

## IPsec トンネルをセットアップするために使用される暗 号

GlobalProtect は、GlobalProtect アプリが IPsec トンネル用に使用できる暗号化および 認証のアルゴリズムの優先順を制限または設定できます。このアルゴリズムと設定 は、GlobalProtect ゲートウェイのトンネルを設定するときに設定する GlobalProtect IPSec Crypto(GlobalProtect IPsec 暗号化プロファイル)で定義されていますNetwork(ネット ワーク) > GlobalProtect > Gateways(ゲートウェイ) > <gateway-config> > GlobalProtect Gateway Configuration(GlobalProtect ゲートウェイ設定) > Agent(エージェント) > Tunnel Settings(トンネル設定))。

| GlobalProtect Gateway Configuration (?) |                                                                                                    |                                  |        |
|-----------------------------------------|----------------------------------------------------------------------------------------------------|----------------------------------|--------|
| General                                 | Tunnel Settings   Client Settings   Client IP Pool   Network Services   Connection Settings   Video Traffic   P |                                  |        |
| Authentication                          | Tunnel Made                                                                                                    |                                  |        |
| Agent                                   |                                                                                                    |                                  | ]      |
| Satellite                               | Tunnel Interface                                                                                                | tunnel.1                         |        |
|                                         | Max User                                                                                                    | [1 - 2000]                       |        |
|                                         |                                                                                                    | Carl Enable IPSec                |        |
|                                         | GlobalProtect IPSec Crypto                                                                                      | default                          | ~      |
|                                         |                                                                                                    | default                          |        |
|                                         | Group Name                                                                                                    | New 🔒 GlobalProtect IPSec Crypto |        |
|                                         | Group Password                                                                                                  |                                  |        |
|                                         | Confirm Group Password                                                                                          |                                  |        |
|                                         |                                                                                                    | Skip Auth on IKE Rekey           |        |
|                                         |                                                                                                    | ОК                               | Cancel |

GlobalProtect アプリが GlobalProtect ゲートウェイとの SSL セッションを設定すると、この SSL セッションに使用される暗号スイートは、ゲートウェイで設定された SSL/TLS プロファイル、およびゲートウェイ証明書が使用するアルゴリズムのタイプによって決まります。SSL セッションを確立すると、GlobalProtect アプリは SSL 経由で設定を要求し、VPN トンネルのセットアップを開始します。

同じ SSL セッションを使用して、GlobalProtect ゲートウェイはアプリが IPsec トンネルのセット アップに使用する必要がある暗号化および認証のアルゴリズム、キー、SPI に応答します。

 より高いセキュリティ要件がある場合は AES-GCM を推奨します。データの整合性 を確保し、なりすましを防止するためには、SHA1 認証アルゴリズムが aes-128-cbc 暗号化に必要です。AES-GCM 暗号化アルゴリズム(aes-128-gcm および aes-256gcm)にはネイティブの ESP 整合性保護機能が備わっているため、SHA1 認証アル ゴリズムは構成時に必要であっても、暗号に対しては使用されません。

ゲートウェイで設定した GlobalProtect IPSec Crypto (GlobalProtect IPsec 暗号化プロファイル)によって、IPsec トンネルをセットアップするために使用される暗号化および認証のアルゴリズムが決まります。GlobalProtect ゲートウェイは、アプリの提案に一致するプロファイルに記載された暗号化アルゴリズムの中で最初に一致したアルゴリズムに応答します。

その後、GlobalProtect アプリはゲートウェイからの応答に基づいてトンネルのセットアップを試みます。

## SSL API

GlobalProtect は SSL ハンドシェークを実行するために OpenSSL とネイティブ システム API の 両方を使用します。GlobalProtect ゲートウェイの待機時間の測定 (GlobalProtect が最適なゲー トウェイを選択するために使用)、ゲートウェイのログアウト、HIP チェック メッセージおよび レポートの送信などの操作は、すべて OpenSSL ライブラリを使用してセットアップされた SSL セッションを経由して実行されます。ゲートウェイの pre-login、login、get-config などの操作 は、すべてネイティブ システム API を使用してセットアップされた SSL セッションを経由して 実行されます。

# TECH**DOCS**

# トラブルシューティングのための GlobalProtect アプリケーションログ収 集

- > トラブルシューティングのための GlobalProtect アプリケーションログ収集の概要
- > トラブルシューティングのための GlobalProtect アプリケーションログ収集の チェックリスト
- > GlobalProtect の Cortex Data Lake への接続のセットアップ
- > GlobalProtect ポータルでのアプリケーションログ収集の設定
- > アプリの探索で GlobalProtect アプリのトラブルシューティングと診断ログを表示 する

## トラブルシューティングのための GlobalProtect アプリ ケーションログ収集の概要

Prisma Access と次世代ファイアウォールの展開により、モバイル ユーザーの接続、パフォーマ ンス、およびアクセスの問題を迅速に解決できるようになりました。さらに分析するために、 エンド ユーザーのエンドポイントから Cortex Data Lake にトラブルシューティングログと診断 ログを送信するように GlobalProtect アプリを構成できるようになりました。この機能を使用す ると、エンド ユーザーが GlobalProtect アプリから (ユーザーの要求に応じて) 問題を報告する と、アプリは読みやすい包括的なレポートを生成して送信できるため、リモート エンド ユー ザーの問題の根本原因を迅速に特定できます。さらに、GlobalProtect アプリはエンド ツーエ ンドの診断テストを実行して、ネットワーク接続の状態とパフォーマンス、およびリモートエ ンド ユーザーのエンドポイントから特定の Web アプリケーションのパフォーマンスを調査で きます。これにより、リモートエンドユーザーの問題を迅速に解決し、生産性を向上させ、リ モート エンド ユーザーのユーザー エクスペリエンスを最適化できます。 エンド ユーザーは、 電子メールやクラウド ドライブに保存するなど、GlobalProtect アプリのログを手動で収集して 送信しなくても管理者がアクセスできる Cortex Data Lake にエンドポイントから直接問題を報 告できるようになりました。エンド ユーザーが診断テストを実行し、GlobalProtect アプリに診 断ログを含めることを同意した場合、トラブルシューティング ログ バンドルと診断ログがエン ドポイントから Cortex Data Lake に送信されるため、hub の Explore アプリを使用して簡単に確 認できます。エンド ユーザーが診断テストの実行に同意せず、診断ログとトラブルシューティ ング ログを GlobalProtect アプリに含める場合、トラブルシューティング ログ バンドルのない トラブルシューティングレポートのみが、さらなる分析のためにエンドポイントから Cortex Data Lake に送信されます。たとえば、IPアドレスまたは完全修飾ドメイン名を含むことがで きるHTTPSベースの宛先URLの診断テストを実行する場合(たとえば、https://10.10.10.10/ resource.html、https://webserver/file)。pdfまたはhttps://google.com)で、遅延またはネッ トワークパフォーマンスに問題があるかどうかを判断するには、トラブルシューティング用 にGlobalProtectアプリのログ収集を有効にすることで、エンドユーザーの生産性にとって重要な これらのHTTPSベースの宛先URLを構成できます。ポータルで。既定では、トラブルシューティ ング用の GlobalProtect アプリ ログ コレクションは無効になっており、その結果、エンド ユー ザーはエンドポイントから Cortex Data Lake にトラブルシューティングログと診断ログを送信で きません。トラブルシューティングとデバッグの目的で、GlobalProtect アプリのログを手動で収 集して管理者に送信する必要があります。

次の図は、EndProtect アプリのトラブルシューティング レポートと診断ログをエンド ユーザーのエンドポイントから Cortex Data Lake に送信するための workflow を示しています。
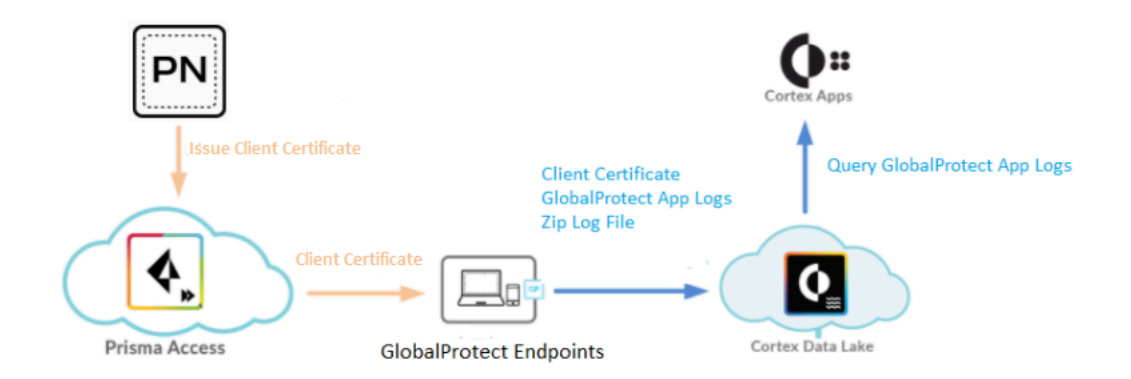

トラブルシューティング用の GlobalProtect アプリ ログ コレクションを有効にし、探索アプリで GlobalProtect アプリのトラブルシューティングと診断ログの記録を表示する前に、次の推奨事項 に従って通信します。

- GlobalProtect 展開のログの量に関する Cortex Data Lake ライセンスを購入し、hub の探索ア プリにログインします。
- Cortex Data Lake ログインフラストラクチャを使用して、GlobalProtect アプリのトラブル シューティングと診断ログの配信メカニズムを管理します。
- Cortex サイジング計算機を使用して、Cortex Data Lake で必要なストレージの量を計算します。
- パノラマおよびクラウド サービス プラグインと upgrade をクラウド サービス プラグイン バージョン 1.8、クラウド サービス プラグイン 2.0 Preferred、またはクラウド サービス プラ グイン 2.0 イノベーションに入手します。
- Cortex データ レイク証明書を取得します。
- 各ゲートウェイで GlobalProtect サブスクリプション ライセンスを購入してインストールします。ライセンスの詳細は、GlobalProtect ライセンスについてを参照してください。
- グローバル保護ポータルでトラブルシューティング用に GlobalProtect アプリ ログ コレクションを有効に を有効にします。

次のワークフローを使用して、トラブルシューティングのために GlobalProtect アプリ ログ コレ クションを有効にします。

クラウド管理 Prisma アクセスを使用すると>ハブの Prisma Access アプリを使用して、GlobalProtect アプリのログ収集を 有効にして、証明書を生成し、自動的にイン ポートして、アプリがログ収集のために Cortex Data Lake で認証できるようにします。

□ ステップ 1:Panorama では、GlobalProtect が Cortex データ レイクと通信することを許可

Cloud Services プラグイン 2.0 Innovation を使用して、Prisma Access または次世代ファイ アウォールを使用する展開がある場合は、Panorama Web インターフェイスを使用して GlobalProtect 接続をセットアップする必要があります。

 GlobalProtect アプリから Cortex データ レイクへの接続を確立するために使用されるクラ イアント証明書を生成します。

**globalprotect\_app\_log\_cert** 証明書は、Panorama 証明書ストアから自動的にエクスポート され、GlobalProtect ポータルの構成が存在する Panorama テンプレートに自動的にイン ポートされます。

- 特定のユーザー グループの既存の GlobalProtect エージェント構成 を作成または変更します。
- GlobalProtect ポータル構成で、クライアント証明書として globalprotect\_app\_log\_cert 証 明書を選択します。

クラウドサービスプラグイン 1.8 およびクラウドサービスプラグイン 2.0 優先を使用し て、GlobalProtect 接続をセットアップするには、コマンドを使用する必要があります。

- GlobalProtect アプリから Cortex データ レイクへの接続を確立するために使用されるクラ イアント証明書を生成します。
- □ Panorama 証明書ストアから gp app log cert 証明書をエクスポートします。
- gp\_app\_log\_cert 証明書を、GlobalProtect ポータル構成が存在する Panorama テンプ レートにインポートします。
- 特定のユーザーグループの既存の GlobalProtect エージェント構成 を作成または変更します。
- GlobalProtect ポータル構成で、クライアント証明書として gp\_app\_log\_cert 証明書を選択 します。

- ロ ステップ 2:GlobalProtect アプリ ログ コレクションの設定を構成する
  - GlobalProtect ポータルでトラブルシューティングを行う場合は、GlobalProtect アプリケーション ログ コレクションを有効にします。
  - Ip アドレスまたは完全修飾ドメイン名を含むことができる HTTPS ベースの宛先 URL を GlobalProtect ポータルで構成します。後で、これらの HTTPS ベースの宛先 URL を使用し て、プローブのパフォーマンス テストを開始します。
- □ ステップ **3:Windows、macOS、os、Android、Linux**のグローバル保護アプリから問題を報告
  - グローバルプロテクト アプリを開きます。
  - □ エンド ユーザーのエンドポイントから GlobalProtect から問題を報告します。
  - (オプション)GlobalProtect アプリは、トンネルの内部と外部の両方で追加の診断テストと パフォーマンス テストを実行し、ユーザーの要求に応じて問題レポートと共にトラブル シューティング ログ バンドルを送信できるようにします。
- ステップ4:アプリの探索に関する GlobalProtect アプリのトラブルシューティングと診断ログを表示
  - Cortex Data Lake にアップロードされたトラブルシューティングまたは診断ログレコード を表示します。
  - ログの詳細を表示して、根本原因を特定し、接続、ネットワークアクセス、またはパフォーマンスの問題を解決するのに役立ちます。

# GlobalProtect の Cortex Data Lake への接続のセット アップ

GlobalProtect アプリがログ収集のために Cortex データ レイクで認証できるように GlobalProtect 接続を設定する必要があります。テナントごとに使用されるクライアント証明書は 1 つだけで す。たとえば、Prisma Access テナントによってホストされているすべてのエンド ユーザー エン ドポイントは、ポータル構成からプッシュされた同じ証明書を取得します。クライアント証明書 は 1 年間有効です。GlobalProtect アプリは、クライアント証明書と Cortex データ レイク イン スタンスを使用して、GlobalProtect アプリのトラブルシューティング ログを Cortex データ レイ クに送信します。

クラウド サービス プラグインのバージョンに基づいて、コマンド ライン インターフェイス (CLI) または Prisma Access を管理する Panorama Web インターフェイスを使用して、Cortex Data Lake への GlobalProtect 接続を設定する必要があります。

- Cortex データレイクへのグローバルプロテクト接続のセットアップ (クラウド サービス プラ グイン 2.0 イノベーション)
- Cortex データレイクへのグローバルプロテクト接続のセットアップ (クラウド サービス プラ グイン 1.8 および 2.0 優先)

クラウド管理 Prisma アクセスを使用すると>ハブの Prisma Access アプリを使用して、GlobalProtect アプリのログ収集を 有効にして、証明書を生成し、自動的にイン ポートして、アプリがログ収集のために Cortex Data Lake で認証できるようにしま す。証明書は 証明書管理ページに自動的に表示され、クライアント証明書として Prisma Access ポータルにプッシュされます。

Cortex データ レイクへのグローバルプロテクト接続のセット アップ (クラウド サービス プラグイン 2.0 イノベーション)

Cloud Services プラグイン 2.0 Innovation を使用すると、Prisma Access または次世代ファイア ウォールを使用する展開がある場合は、GlobalProtect アプリがログ収集のために Cortex Data Lake で認証できるように、Panorama Web インターフェイスを使用して GlobalProtect 接続を設 定する必要があります。

**STEP 1**| Cortex サイジング計算機 を使用して、Cortex Data Lake で必要なストレージの量を計算します。

- **STEP 2** GlobalProtect アプリから Cortex データ レイクへの接続を確立するために使用されるクライ アント証明書を生成します。
  - 1. Prisma Access を管理する Panorama Web インターフェイスを使用して、クライアント 証明書を生成します。
    - 1. Prisma Access を管理する Panorama にログインします。
    - **2.** Panorama > Cloud Services(クラウドサービス) > Configuration(設定) > Service Setup (サービスのセットアップ)を選択します。
    - **3.** グローバル保護アプリケーション ログ コレクションおよび自律 **DEM** の証明書を生成する] を選択します。

| Service Operations                                                           | $\circ$ |
|------------------------------------------------------------------------------|---------|
| Re-verify your account                                                       |         |
| La Download and save Prisma Access configuration snapshot                    |         |
| Edit master key                                                              |         |
| Reset configuration assistants                                               |         |
| Activate Enterprise DLP or Request a trial     Egress IP API                 |         |
| Generate API key                                                             |         |
| Generate Ar Prey     IP Change Event Notification URL                        |         |
| GlobalProtect App Log Collection and Autonomous DEM                          |         |
| Senerate Certificate for GlobalProtect App Log Collection and Autonomous DEM |         |
| GlobalProtect App Activation                                                 |         |
| DataPlane PAN-OS version                                                     |         |
|                                                                              |         |
| Share/Delete Contact Information                                             |         |
| Share Contact Information 🕕                                                  |         |
| S Delete Contact Information                                                 |         |

**4.** Prisma Access の展開の場合は、はい をクリックしてクライアント証明書を生成します。

単一のテナントを管理するように Prisma Access を構成する

と、**globalprotect\_app\_log\_cert** 証明書が **Mobile\_User\_Template** と Shared の場所に自動的にインポートされます。

単一のテナントを管理するように Prisma Access を構成する

と、globalprotect\_app\_log\_cert 証明書が Mobile\_User\_Template と Shared の場

所に自動的にインポートされます。globalprotect\_app\_log\_cert 証明書が追加のテナントにインポートされます。

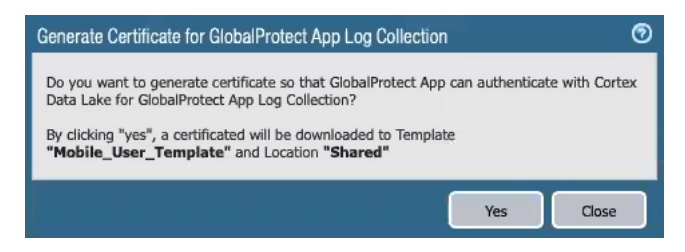

**globalprotect\_app\_log\_cert** 証明書が生成され、**Device** > 証明書 管理 > 証明書 にダウンロードされると、成功メッセージが表示されま す。**Mobile\_User\_Template** は テンプレート として自動的に選択され、**Shared** は 場 所 として自動的に選択されます。

| Cer | tifi | cat | вÅ | ler | t |
|-----|------|-----|----|-----|---|
|     |      |     |    |     |   |

Certificate "globalprotect\_app\_log\_cert" has been successfully copied to Device> Certificate Management> Certificates> Device Certificates for Template "Mobile\_User\_Template" and Location "Shared"

Close

Ì.

| 5. | 次世代のファイアウォール展開では、 | ドロップダウン から Template を選択し、 | ド |
|----|-------------------|---------------------------|---|
|    | ロップダウンから を選択します。  |                           |   |

はいをクリックして、クライアント証明書を生成します。

| Generate Certificate for G<br>Autonomous DEM                                | lobalProtect App Log Collection and ⑦                                  |
|-----------------------------------------------------------------------------|------------------------------------------------------------------------|
| Do you want to generate certificate<br>Cortex Data Lake for GlobalProtect A | so that GlobalProtect App can authenticate with<br>App Log Collection? |
| Template                                                                    | ~                                                                      |
| Location                                                                    | $\sim$                                                                 |
|                                                                             | Yes Close                                                              |

**globalprotect\_app\_log\_cert** 証明書が生成され、**Device** > 証明書管理 > 証明 書 > デバイス証明書 にダウンロードされると、成功メッセージが表示されます。割 り当てられたテンプレートは テンプレート として自動的に選択され、割り当てられ た場所は として自動的に選択されます。

#### **Certificate Alert**

Certificate "globalprotect\_app\_log\_cert" has been successfully copied to Device> Certificate Management> Certificates> Device Certificates for Template "cn-testbed3" and Location "vsys1"

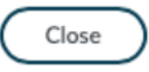

**6.** (オプション) 次世代ファイアウォールの展開で、globalprotect\_app\_log\_cert 証明書を別のテンプレートと場所にコピーします。

グローバル保護アプリケーション ログ コレクションおよび自律 DEM の コピー証明 書を選択します。

| Service Operations                                                                                                    | $\odot$ |
|----------------------------------------------------------------------------------------------------|---------|
| Re-verify your account                                                                                                    |         |
| 🛃 Download and save Prisma Access configuration snapshot                                                                                                    |         |
| Edit master key                                                                                                    |         |
| Reset configuration assistants                                                                                                    |         |
| Activate Enterprise DLP or Request a trial     Egress IP API                                                                                                    |         |
| Generate API key                                                                                                    |         |
| IP Change Event Notification URL                                                                                                    |         |
| GlobalProtect App Log Collection and Autonomous DEM                                                                                                    |         |
| Lopy Certificate for GlobalProtect App Log Collection and Autonomous DEM                                                                                        |         |
| Certificate last generated: 2/8/2021, 2:46:06 PM                                                                                                    |         |
| Certificate globalprotect_app_log_cert downloaded to Device>Certificate Management>Certificates>Device Certificates for Templates "Dummy" and Location "Shared" |         |
| GlobalProtect App Activation                                                                                                    |         |
| - DataPlane PAN-OS version                                                                                                    |         |
| - Share/Delete Contact Information                                                                                                    |         |
| Share Contact Information 🔟                                                                                                    |         |
| 😽 Delete Contact Information 🕕                                                                                                    |         |

ドロップダウン から別の テンプレート を選択し、ドロップダウンから >2> を選択 します。

はいをクリックして、クライアント証明書を生成します。

| Select the Templat<br>"globalprotect_ap | te and Location fields fo<br>p_log_cert" | or which you want to copy | the certificate |
|-----------------------------------------|------------------------------------------|---------------------------|-----------------|
|                                         |                                          |                           |                 |
| Template                                | e                                        | $\sim$                    |                 |
| Location                                | n                                        | $\sim$                    |                 |

globalprotect\_app\_log\_cert 証明書が生成され、Device > 証明書管理 > 証明 書 > デバイス証明書 にダウンロードされると、成功メッセージが表示されます。割 り当てられたテンプレートは テンプレート として自動的に選択され、割り当てられ た場所は として自動的に選択されます。 STEP 3| (オプション)証明書の有効期限が切れる前に、新しいクライアント証明書を要求します。

クライアント証明書の有効期間は 90 日です。

- 1. Panorama で、Panorama > クラウド サービス > 構成 > Tenants を選択します。
- 2. 作成したテナントをTenant (テナント) ドロップダウンから選択します。
- 3. Panorama > Cloud Services (クラウドサービス) > Configuration (設定) > Service Setup (サービスのセットアップ)を選択します。
- 4. 更新証明書をグローバル保護アプリケーション ログ コレクションと自律 **DEM** を選択 します。

| Service Operations                                                                                                    |
|----------------------------------------------------------------------------------------------------|
| Reset configuration assistants                                                                                                    |
| Egress IP API                                                                                                    |
| 🔒 Generate API key                                                                                                    |
| IP Change Event Notification URL                                                                                                    |
| GlobalProtect App Log Collection and Autonomous DEM                                                                                                    |
| Certificate last generated: 2/16/2021, 4:00:51 PM 🌓 Certificate Expiring 2/19/2021, 1:53:38 PM                                                                                    |
| 🛃 Renew Certificate for GlobalProtect App Log Collection and Autonomous DEM                                                                                                    |
| Certificate globalprotect_app_log_cert downloaded to Device>Certificate Management>Certificates>Device Certificates for Templates<br>"Mobile_User_Template" and Location "Shared" |
| C GlobalProtect App Activation                                                                                                    |
| Active GlobalProtect App version 5.1.5                                                                                                    |
| 🕗 Activate new GlobalProtect App version 🕕 5.1.5 (activated)                                                                                                    |
| C DataPlane PAN-OS version                                                                                                    |
| Current Dataplane version: PAN-OS 10.0.3                                                                                                    |
|                                                                                                    |
| C Share/Delete Contact Information                                                                                                    |
| Share Contact Information 🕕                                                                                                    |
| 😽 Delete Contact Information 🛛 🕕                                                                                                    |

5. はいをクリックして、別のクライアント証明書を更新してダウンロードします。割り 当てられたテンプレートはテンプレートとして自動的に関連付けられており、割り当 てられた場所はLocationとして自動的に関連付けられます。

> Renew Certificate for GlobalProtect App Log Collection and (?) Autonomous DEM

Do you want to Renew certificate so that GlobalProtect App can authenticate with Cortex Data Lake for GlobalProtect App Log Collection?

By clicking "yes", a certificated will be downloaded to Template "Mobile\_User\_Template" and Location "Shared"

| Yes |  | Close |  |
|-----|--|-------|--|
|     |  |       |  |

**STEP 4**| 特定のユーザー グループの既存の GlobalProtect エージェント構成 を作成または変更しま す。

トラブルシューティングのために GlobalProtect アプリ ログコレクションを有効にするに は、Cortex Data Lake にログを送信する特定のユーザー グループのエージェント構成を定義 する必要があります。

- 1. Panoramaで、Network(ネットワーク) > GlobalProtect > Portals(ポータル)を選択 します。
- Template (テンプレート)ドロップダウンからMobile\_User\_Templateを選択します。
   Prisma Access の複数のインスタンスを含む展開を単一の Panorama (マルチテナンシー) に設定した場合、構成に関連付けられている別のテンプレートを選択できます。
- 3. Prisma Accessポータル設定を編集するには、GlobalProtect\_Portalを選択します。
- 4. [エージェント] タブを選択します。
- 5. エージェントタブを選択し、エージェントの構成を選択します。
- クライアント証明書 ドロップダウンから local (既定) と
   >DEFAULT(globalprotect\_app\_log\_cert を選択します。
  - クライアント証明書を使用して Cortex Data Lake 証明書をプッシュするため、Local 証明書の種類(既定)または簡易証明書登録プロトコル(SCEP)を使用して、クライアント証明書をポータルまたはゲートウェイに認証することはできません。

| Configs                               |                                                                                                 | ?      |
|---------------------------------------|-------------------------------------------------------------------------------------------------|--------|
| Authentication Config Selection       | on Criteria   Internal   External   App   HIP Data Collection                                   |        |
| Name                                  | DEFAULT                                                                                         |        |
| Client Certificate                    | Local v globalprotect_app_log_cert                                                              | $\sim$ |
|                                       | The selected client certificate including its private key will be installed on client machines. |        |
| Save User Credentials                 | Save Username Only                                                                              | $\sim$ |
| Authentication Override               |                                                                                                 |        |
|                                       | Generate cookie for authentication override                                                     |        |
|                                       | Accept cookie for authentication override                                                       |        |
|                                       |                                                                                                 |        |
| Certificate to Encrypt/Decrypt Cookie | gp-auto-sub-ca                                                                                  | $\sim$ |
| Components that Require Dynamic Pas   | swords (Two-Factor Authentication)                                                              |        |
| Portal                                | External gateways-manual only                                                                   |        |
| Internal gatewa                       | ys-all External gateways-auto discovery                                                         |        |

Select the options that will use dynamic passwords like one-time password (OTP) to authenticate users as opposed to using saved credentials. As a result, the user will always be prompted to enter new credentials for each selected option.

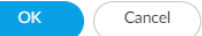

Cortex データ レイクへのグローバルプロテクト接続のセット アップ (クラウド サービス プラグイン 1.8 および 2.0 優先)

クラウド サービス プラグイン 1.8 および 2.0 Preferred を使用すると、GlobalProtect アプリがロ グ収集のために Cortex Data Lake で認証できるように、GlobalProtect 接続をセットアップするコ マンドを使用する必要があります。

- **STEP 1**| Cortex サイジング計算機 を使用して、Cortex Data Lake で必要なストレージの量を計算します。
- **STEP 2** GlobalProtect アプリから Cortex データ レイクへの接続を確立するために使用されるクライ アント証明書を生成します。
  - 1. Prisma Access を管理する Panorama にログインする際と同じ IP アドレスを使用して、 管理者特権で CLI セッションを開きます。
  - 次の例に示すように、リクエストプラグインcloud\_services gpclient\_certフェッチコマンドを入力します。

admin-Panorama>request plugins cloud\_services gpclient\_cert
 fetch
 Success

Successfully imported globalprotect\_gp\_log\_cert into candidate configuration

クライアント証明書が既に生成されている場合、コマンド出力は次のようになります。

admin-Panorama> request plugins cloud\_services gpclient\_cert
 fetch
 certificate exists and not expired

- 3. Panorama 上の変更内容をコミットします。
- 4. 次のコマンドを入力して、クライアント証明書のステータスを確認します。

admin-Panorama> request plugins cloud\_services gpclient\_cert
status
certificate globalprotect\_app\_log\_cert is valid till 0ct 22
21:55:39 2021 GMT

- **STEP 3** Panorama 証明書ストアから gp\_app\_log\_cert 証明書をエクスポートします。
  - 1. Panorama で Panorama > 証明書管理 > 証明書 を選択し、gp\_app\_log\_cert 証明書 とエクスポート証明書 を選択します。
  - 2. ファイル形式 ドロップダウンから >暗号化秘密キーおよび証明書 (PKCS12) を選択して、証明書と秘密キーを 1 つのファイルにエクスポートします。
  - 3. パスフレーズとパスフレーズの確認を入力して、証明書キーをインポートします。
  - 4. **OK** をクリックして、証明書/キーファイルをコンピュータに保存します。

**STEP 4** gp\_app\_log\_cert 証明書を、GlobalProtect ポータル構成が存在する Panorama テンプ レートにインポートします。

単一のテナントを管理するように Prisma Access を構成する場合は、**Mobile\_User\_Template** に gp\_app\_log\_cert 証明書をインポートする必要があります。

Prisma Access を 複数のテナント を管理するように構成する場合は、gp\_app\_log\_cert 証 明書を、最初の mu-tpl-tenant の後に自動的に作成された 2 番目のモバイル ユーザー テンプ レート>にインポートする必要があります。gp\_app\_log\_cert 証明書を追加のテナントに インポートする必要があります。

- 1. Panorama でDevice > 証明書管理 > 証明書を選択し、[インポート をクリックします。
- 2. Certificate Type (証明書タイプ)はLocal (ローカル)を選択します。
- 3. gp\_app\_log\_cert<証明書名としてを入力します。
- 4. エクスポートした証明書ファイルの Browse を指定します。
- 5. 秘密鍵を暗号化するために使用する**Passphrase** (パスフレーズ) および**Confirm Passphrase** (パスフレーズの確認) を入力します。
- 6. [OK] をクリックして、証明書をインポートします。

**STEP 5**| 特定のユーザー グループの既存の GlobalProtect エージェント構成 を作成または変更します。

トラブルシューティングのために GlobalProtect アプリ ログコレクションを有効にするに は、Cortex Data Lake にログを送信する特定のユーザー グループのエージェント構成を定義 する必要があります。

- 1. Panoramaで、Network(ネットワーク) > GlobalProtect > Portals(ポータル)を選択 します。
- Template (テンプレート)ドロップダウンからMobile\_User\_Templateを選択します。
   Prisma Access の複数のインスタンスを含む展開を単一の Panorama (マルチテナンシー) に設定した場合、構成に関連付けられている別のテンプレートを選択できます。
- 3. Prisma Accessポータル設定を編集するには、GlobalProtect\_Portalを選択します。
- 4. [エージェント] タブを選択します。
- 5. エージェント タブを選択し、DEFAULT エージェント構成を選択します。
- クライアント証明書 ドロップダウンから >Local (既定) と gp\_app\_log\_cert を選択します。
  - クライアント証明書を使用して Cortex Data Lake 証明書をプッシュするため、Local 証明書の種類(既定)または簡易証明書登録プロトコル (SCEP)を使用して、クライアント証明書をポータルまたはゲートウェイに認証することはできません。

| Configs                                                                                                    |                                                        |                    |                         |               |                                           | 0    |
|----------------------------------------------------------------------------------------------------|--------------------------------------------------------|--------------------|-------------------------|---------------|-------------------------------------------|------|
| Authentication                                                                                                    | Config Selection Crite                                 | eria Interna       | al External             | Арр           | HIP Data Collection                       |      |
| Name DEFAULT                                                                                                    |                                                        |                    |                         |               |                                           |      |
|                                                                                                    | Client Certificate                                     | Local              |                         | ▼ gp_         | app_log_cert                              | ~    |
|                                                                                                    |                                                        | The selected clien | t certificate including | g its private | key will be installed on client machines. |      |
|                                                                                                    | Save User Credentials                                  | Save Usernam       | e Only                  |               |                                           | ~    |
| Authentication                                                                                                    | n Override                                             |                    |                         |               |                                           |      |
|                                                                                                    |                                                        | Generate c         | ookie for authen        | tication o    | verride                                   |      |
|                                                                                                    |                                                        | Accept coo         | kie for authentic       | ation over    | ride                                      |      |
|                                                                                                    |                                                        | Hours              |                         | ▼ 24          |                                           |      |
| Certificate to E                                                                                                    | Encrypt/Decrypt Cookie                                 | Authentication     | Cookie Cert             |               |                                           | -    |
| Components t                                                                                                    | hat Require Dynamic                                    | Passwords (1       | wo-Factor Aut           | henticat      | ion)                                      |      |
|                                                                                                    | Portal                                                 |                    |                         |               | External gateways-manual only             |      |
|                                                                                                    | Internal gateways-all External gateways-auto discovery |                    |                         |               |                                           |      |
| Select the options that will use dynamic passwords like one-time password (OTP) to authenticate users as opposed to using saved credentials. As a result, the user will always be prompted to enter new credentials for each selected option. |                                                        |                    |                         |               |                                           |      |
|                                                                                                    |                                                        |                    |                         |               | ОК Са                                     | ncel |

# GlobalProtect ポータルでのアプリケーションログ収集 の設定

GlobalProtect アプリを有効にして、GlobalProtect アプリの 問題を報告する オプションを表示して、エンド ユーザーが GlobalProtect アプリのトラブルシューティングと診断ログをエンドポイントから、Prisma Access のデプロイに関連付けられている Cortex Data Lake インスタンスに直接送信して詳細な分析を行えるようにする必要があります。

- **STEP 1** GlobalProtect ポータルでトラブルシューティングを行う場合は、GlobalProtect アプリケーション ログ コレクションを有効にします。
  - 1. パノラマで、ネットワーク > グローバルプロテクト > ポータル > GlobalProtect\_Portal agent有 > 効 > な自律 DEM とグローバル保護ログコレクションを選択します
  - トラブルシューティング用の自律 DEM と GlobalProtect ログ コレクションを有効に する を はい に設定すると、GlobalProtect アプリが GlobalProtect アプリの 報告問題 オプションを表示して、エンド ユーザーがトラブルシューティングログと診断ログ を Cortex Data Lake に直接送信できるようにします。報告問題 オプションを表示する には、ポータルからプッシュされる Cortex Data Lake 証明書をクライアント証明書と して構成する必要があります。この証明書は、クライアントがログを送信するときに Cortex Data Lake に対して認証するために使用されます。この設定が なし (既定) に設定 されている場合、GlobalProtect アプリでは 報告問題 オプションが表示されず、エンド ユーザーはトラブルシューティングログと診断ログを Cortex Data Lake に送信できませ ん。

| Configs                                                                              |                                                                                                    |                                                         | (?) |
|--------------------------------------------------------------------------------------|----------------------------------------------------------------------------------------------------|---------------------------------------------------------|-----|
| Authentication Config Sele                                                           | ction Criteria   Internal   E                                                                                                    | xternal App HIP Data Collection                         |     |
| App Configurations                                                                   |                                                                                                    | Welcome Page None                                       | ~   |
| IPv6 Preferred                                                                       | Yes                                                                                                    | Disable GlobalProtect App                               |     |
| Change Password Message                                                              |                                                                                                    | Passcode                                                |     |
| Log Gateway Selection Criteria                                                       | No                                                                                                    | Confirm Passcode                                        |     |
| Enable Autonomous DEM and<br>GlobalProtect App Log Collection<br>for Troubleshooting | Yes                                                                                                    | Max Times User Can Disable 0<br>Disable Timeout (min) 0 |     |
| Run Diagnostics Tests for These<br>Destination Web Servers                           |                                                                                                    | Uninstall GlobalProtect App                             |     |
| Autonomous DEM endpoint<br>agent for Prisma Access<br>(Windows & MAC only)           | Install and user can<br>enable/disable agent from<br>GlobalProtect                                                                      | Uninstall Password                                      |     |
| Device Added to Quarantine<br>Message                                                | Your security policy has restricted<br>access to the network from this<br>device. If the issue persists,<br>contact your administrator. | Mobile Security Manager                                 | ]   |
| Device Removed from Quarantine<br>Message                                            | Your security policy has restored<br>access to the network from this<br>device. If you still cannot access                              | Enrollment Port     443                                 | ~   |

OK Cancel

- **STEP 2**| lp アドレスまたは完全修飾ドメイン名を含むことができる HTTPS ベースの宛先 URL を GlobalProtect ポータルで構成します。後で、これらの HTTPS ベースの宛先 URL を使用し て、プローブのパフォーマンス テストを開始します。
  - 1. Panorama で、ネットワーク > GlobalProtect > ポータル > GlobalProtect\_Portal > GlobalProtect\_Portal > App > 実行診断テストを選択します
  - グローバル保護ポータルで、IP アドレスまたは完全修飾ドメイン名 (https://10.10.10.10/resource.html、https://webserver/file.pdf、https://google.com など) を含むことができる HTTPS ベースの宛先 URL を最大 10 個の HTTPS ベースの URL を >これらの宛先 Web サーバー に 実行診断テストを指定します。ダウンロード速度の結 果を正確に識別できるように、関連するサイズのダウンロード ファイルの場所を指定 できます。たとえば、ファイルのサイズは 10 MB から 50 MB の範囲で、ダウンロー ド速度が十分に計算されます。ただし、この計算は、1秒未満でファイルをフェッチ およびダウンロードするためのWebページのサイズ制限には当てはまりません。これ は、強力なダウンロード速度の結果を決定するのに十分なサンプルサイズではありません。このフィールドはデフォルトでは空です。

指定した IP アドレスまたは完全修飾ドメイン名を含むことができる HTTPS ベースの 宛先 URL は、トラブルシューティング用に自律的な DEM および GlobalProtect アプリ ログ コレクションを有効にする<} が Yes に設定されている場合と診断が実行される場 合にのみ使用されます。これらの HTTPS ベースの宛先 URL は、問題が発生したとき に、GlobalProtect アプリがトラブルシューティング レポートを作成するときには使用 されません。複数の完全修飾ドメイン名 (google.com、gmail.com など) を区切るには、 コンマ、セミコロン、または区切り線を使用します。

| 0                                                          |                                                                |      |                                |         |
|------------------------------------------------------------|----------------------------------------------------------------|------|--------------------------------|---------|
| Authentication   Config Sele                               | ection Criteria   Internal   E                                 | xter | nal App HIP Data Colle         | ction   |
| App Configurations                                         |                                                                |      | Welcome Page                   | None    |
| IPv6 Preferred                                             | Yes                                                            | *    | Disable GlobalProtect App      |         |
| Change Password Message                                    |                                                                |      | Passcode                       |         |
| Log Gateway Selection Criteria                             | No                                                             |      | Confirm Passcode               |         |
| Enable Autonomous DEM and                                  | Yes                                                            |      | Max Times User Can Disable     | 0       |
| for Troubleshooting                                        |                                                                |      | Disable Timeout (min)          | 0       |
| Run Diagnostics Tests for These<br>Destination Web Servers | https://www.gmail.com                                          |      | - Uninstall GlobalProtect Ann  |         |
|                                                            | www.cnn.com                                                    |      | Uninstall Password             |         |
| Autonomous DEM endpoint                                    | Install and user can                                           | 1    |                                |         |
| agent for Prisma Access<br>(Windows & MAC only)            | enable/disable agent from<br>GlobalProtect                     |      | Confirm Uninstall Password     |         |
| Device Added to Quarantine                                 | Your security policy has restricted                            |      | Mobile Security Manager Settin | ngs     |
| Message                                                    | access to the network from this device. If the issue persists, |      | Mobile Security Manage         | r       |
| Device Removed from Quarantine                             | Your security policy has restored                              | •    | Enrollment Por                 | t 443 🗸 |
|                                                            | - TSMI - SSSMITST - SSILLT THE TESTOTEM                        |      |                                |         |

Cancel

 $\bigcirc$ 

Configs

# アプリの探索で GlobalProtect アプリのトラブルシュー ティングと診断ログを表示する

エンドユーザーのエンドポイントから Cortex Data Lake に転送されるすべての GlobalProtect ア プリケーションのトラブルシューティングレポートと診断ログを表示するには、Explore アプリ ケーションを使用する必要があります。GlobalProtect アプリのトラブルシューティングログと診 断ログ内のの詳細は、根本原因を特定し、接続、ネットワーク アクセス、またはパフォーマ ンスの問題を解決するのに役立ちます。

- **STEP 1** GlobalProtect アプリケーションのトラブルシューティングの取得および Cortex Data Lake に転送されたレコードをログに記録します。
  - 1. Palo Alto Networks の Hub にログインして、Explore を選択します。
  - 2. Endpoint/GlobalProtect App Troubleshooting (エンドポイント/GlobalProtect アプリ ケーションのトラブルシューティング) を選択します。
- STEP 2 トラブルシューティングまたは診断ログレコード全体を表示します。
  - 1. 次の行にある 🛛 アイコンをクリックします。

ログ テーブルに表示されるフィールド、その順序、ピン留めされるフィールドの変更 が可能で、Search (検索) フィールドを使用して、エンド ユーザーのエンドポイントか らトラブルシューティング ログの特定のフィールドをすばやく見つけることができま す。例えば、エンドポイントのシリアルナンバー、ホスト名、ユーザー名、またはエン ドポイントの固有のホスト ID を取得することができます。

| EXPLORE LOGS                                      |                                                   |                       |              |                                      |                                                        |                                   |
|---------------------------------------------------|---------------------------------------------------|-----------------------|--------------|--------------------------------------|--------------------------------------------------------|-----------------------------------|
| ndpoint/GlobalProtect App Troubleshooting 👻 Q     | Please enter log query                            |                       |              |                                      |                                                        | Past 60 minutes                   |
| tex Data Lake: Ontex International byba - U., 💌 D | irectory Sync Service: - testing - Directory Sync | nc (76 💌              |              |                                      | 11/19/2020 01:32:08 PM - 11/19/2020 02:32:08 PM 2 re   | esuits < Page 1 of 1 > Expor      |
| Generated Time 4 Report                           | ID Re                                             | eport Type Username   | Hostname     | Host ID                              | Serial Number                                          | Operating System                  |
| 11/19/2020 02:31:40 PM PST -07:00 35d815          | 510-17f1-4441-9c3a-998a18f493f3 dia               | iagnostics gpuser1    | WIN10-SABBAS | 291d6831-7393-477b-a0b9-ea12bca1bc42 | VMware-56 4d df ad 15 6c 30 68-3b c4 7c 3c f8 09 48 08 | Microsoft Windows 10 Pro , 64-bit |
| 11/19/2020 02:26:05 PM PST -07:00 19bcab          | 31-fe9d-4414-9415-b1456715c765 tro                | oubleshooting gpuser1 | WIN10-SABBAS | 291d6831-7393-477b-a0b9-ea12bca1bc42 | VMware-56 4d df ad 15 6c 30 68-3b c4 7c 3c f8 09 48 08 | Microsoft Windows 10 Pro , 64-bit |
|                                                   |                                                   | *                     |              |                                      |                                                        | (                                 |

 Log Details」ウィンドウでトラブルシューティングと診断のログ・レコード全体を 確認します。ログレコードには、ユーザーの同意に基づくトラブルシューティング情 報または診断ログのみが含まれる場合があります。
 個々のログフィールドは、論理的なグループに配置されます。診断テストの実行およ び診断ログを含めることをアプリケーションで有効にしなかった場合、Endpoint State (エンドポイントの状態)、GlobalProtect App Health (GlobalProtect アプリケーションの 正常性)、Gateway Network Impairments (Gatewayネットワークの障害)、および App Access Performance (アプリケーションアクセスのパフォーマンス) グループのログ フィールドが空になります。 3. (オプション)エンドユーザーが GlobalProtect アプリで診断テストを実行することを 承諾している場合は、[**Debug Logs**] をクリックして、GlobalProtect デバッグログファ イルをデスクトップにダウンロードし、さらに分析できるようにします。

GlobalProtect デバッグログファイルは、reportid\_GlobalProtectLogs.zipの zip パッケージから解凍できます。[検索] フィールドに reportid 検索条件を入力する と、reportid\_GlobalProtectLogs.zipの zip パッケージをすばやく見つけるこ とができます。

| Log Details           |                                                     |                              |                                   |                               | ↓Debug Logs) ×                                              |
|-----------------------|-----------------------------------------------------|------------------------------|-----------------------------------|-------------------------------|-------------------------------------------------------------|
| GENERAL               |                                                     | PORTAL                       |                                   | GATEWAY                       |                                                             |
| Generated Time        | 11/19/2020 02:31:40 PM PST -07:00                   | Portal Address               | gp-log.gp.panclouddev.com         | Gateway Address               | us-northwest-g-<br>ontexint.co/2552vnv5n.cw.panclouddev.com |
| Report ID             | 35d81510-I711-4441-9c3a-998a18149313                | Portal Reachable             | true                              | Location                      | US                                                          |
| Report Type           | diagnostics                                         | Portal SSL Certificate Valid |                                   | Gateway Reachable             | true                                                        |
| Userneme              | gpuser1                                             | Portal Authentication        | ≡ 1 ITEMS                         | Attempted Gateways            | I 2 ITEMS                                                   |
| Hostneme              | WIN10-SABBAS                                        | Portal Status                | Connected                         | Gateway SSL Certificate Valid |                                                             |
| Host ID               | 291d6831-7393-477b-a0b9-ea12bca1bc42                | Cached Configuration         | faise                             | Gateway Authentication        |                                                             |
| Serial Number         | VMware-56 4d dl ad 15 6c 30 68-3b c4 7c 3c f8 09 48 | Configuration Retresh        | faise                             | Gateway Status                | Connected                                                   |
| Operating System      | Microsoft Windows 10 Pro , 64-bit                   | Last Connect Time            | 11/19/2020 02:25:36 PM PST -07:00 | IPSec Enabled                 | true                                                        |
| Locale                | en-us;English (United States)                       |                              |                                   | IPSec Failure Reason          |                                                             |
| GlobalProtect Version | 5.2.5-18                                            |                              |                                   | SSL Failure Reason            |                                                             |
| Error Stage           | Tunnel creation                                     |                              |                                   | Fallback to SSL Reason        |                                                             |
| Error Message         | Diagnostic Test                                     |                              |                                   | DLSA status                   | faise                                                       |
| Error Details         |                                                     |                              |                                   | Logout Time                   | 11/19/2020 02:25:52 PM PST -07:00                           |
| Error Generated Time  | 12/31/1969 04:00:00 PM PST -07:00                   |                              |                                   | Turnel Bename                 | faise                                                       |
| Host Time Offset      | -420                                                |                              |                                   |                               |                                                             |
| NETWORK               |                                                     | ENDPOINT STATE               |                                   | GLOBALPROTECT APP HEALTH      |                                                             |
| Network Access        | true                                                | CPU Usage                    | 1                                 | Install History               | Fresh Install                                               |
| Туре                  |                                                     | GlobalProtect CPU Usage      | 0                                 | Enforcer Status               | disabled                                                    |
| Internet Access       | true                                                | Total Memory                 | 3 GB                              | Privileges                    | true                                                        |
| Internal Network      | false                                               | Memory Usage                 | 62                                | App Tampered                  | false                                                       |
| Captive Portal        | false                                               | GlobalProtect Memory Usage   | 0                                 | Jailbroken Status             | false                                                       |
|                       |                                                     | Total Disk Space             | 44 GB                             | Last HIP Report Time          | 11/19/2020 02:26:01 PM PST -07:00                           |

GlobalProtect アプリのトラブルシューティングと診断ログの詳細

次のトピックを使用して、[ログの詳細]ウィンドウでトラブルシューティングと診断のログレ コード全体を表示することにより、エンドユーザーが経験した接続、ネットワークアクセス、ま たはパフォーマンスの問題の根本原因を特定できます。

- 一般的なログの詳細
- ポータルログの詳細
- ゲートウェイログの詳細
- ネットワークログの詳細
- エンドポイント状態ログの詳細
- GlobalProtectアプリヘルスログの詳細
- ゲートウェイネットワークの障害
- アプリアクセスのパフォーマンス

一般的なログの詳細

次の表では、論理グループ Endpoint/GlobalProtect App Troubleshooting ログの General (一般) に配置される個々のログフィールドについて説明します。

| ログフィールド             | 説明                                                                                                    |
|---------------------|----------------------------------------------------------------------------------------------------|
| 生成日時                | エンドユーザーのエンドポイントでログが生成<br>された日時。この文字列は、タイムスタンプ値<br>をUTC フォーマット(デフォルト)で表示しま<br>す。                                                           |
| Report ID (レポートID)  | GlobalProtectアプリによってレポートに割り当<br>てられる一意の識別子。                                                                                               |
| レポート タイプ            | エンドユーザーのエンドポイントから生成され<br>たトラブルシューティングまたは診断レポート<br>の種類を識別します。                                                                              |
| username            | VPN へのログインに使用されるユーザー名。                                                                                                    |
| ホスト名                | エンドユーザーのエンドポイントのホスト名<br>(IPアドレスまたは完全修飾ドメイン名)。                                                                                             |
| ホストID               | GlobalProtect によって割り当てられるホストを<br>識別するための一意のホストID。                                                                                         |
| シリアル番号              | エンドユーザーのエンドポイントのシリアルナ<br>ンバー。                                                                                                    |
| オペレーティングシステム        | GlobalProtect アプリケーションがデプロイさ<br>れるエンドユーザのエンドポイントの OS タイ<br>プ。                                                                             |
| 表示言語                | GlobalProtect がデプロイされるエンドユーザの<br>エンドポイントのシステム言語。                                                                                          |
| GlobalProtect バージョン | GlobalProtect アプリケーションのバージョン番号。                                                                                                    |
| エラー状態               | ポータルの pre-login、ゲートウェイの pre-<br>login、ゲートウェイ、get-config、またはネッ<br>トワーク検出など、ポータルまたはゲートウェ<br>イのエラーが発生した GlobalProtect 接続ワー<br>クフローの状態を識別します。 |
| エラー メッセージ           | レポートの生成をトリガーした最後のエラー<br>メッセージ。GlobalProtect アプリにも同じエ<br>ラーメッセージが表示されます。                                                                   |
| エラーの詳細              | エンドユーザーのエンドポイントからの接続、<br>ネットワークアクセス、またはパフォーマンス                                                                                            |

| ログフィールド     | 説明                                                                                            |
|-------------|-----------------------------------------------------------------------------------------------|
|             | の問題を解決するための根本原因の特定に役立<br>つ追加情報。                                                               |
| エラー生成時間     | エンドユーザーのエンドポイントでエラーが生<br>成された時間。この文字列は、タイムスタンプ<br>値をUTC フォーマット(デフォルト)で表示し<br>ます。              |
| ホスト時間のオフセット | 分単位でのホストのグリニッジ標準時 (GMT)<br>からのタイムゾーン オフセット。たとえば、<br>夏時間が有効な場合、PSTタイムゾーンでは<br>- 420 の値が表示されます。 |

#### ポータルログの詳細

次の表では、Endpoint/GlobalProtect App Troubleshooting (エンドポイント/GlobalProtect アプリケーション トラブルシューティング) ログの Portal (ポータル) に配置される個々のログフィールドについて説明します。

| ログフィールド         | 説明                                                                    |
|-----------------|-----------------------------------------------------------------------|
| ポータル アドレス       | エンドユーザが最後に接続した GlobalProtect<br>ゲートウェイ。                               |
| ポータル到達可能        | ポータルが到達可能かつTCP 接続要求を受け入<br>れたかどうか。                                    |
| ポータルの SSL 証明書有効 | ポータルサーバー証明書が有効かどうか。                                                   |
| ポータル認証          | ポータルとの接続を確立するために使用され<br>る、クライアント証明書認証、ユーザー名/パ<br>スワード、またはSAMLなどの認証方式。 |
| ポータル状態          | GlobalProtect アプリケーションがポータルとの<br>接続を確立できるかどうか。                        |
| キャッシュされた設定      | ローカルにキャッシュされたポータル構成が使<br>用されているかどうか(たとえば、ポータルに<br>到達できない場合)。          |
| 設定の更新           | GlobalProtectポータルログインが設定の更新に<br>自動的に使用されるかどうか。                        |

| ログフィールド | 説明                                                                    |
|---------|-----------------------------------------------------------------------|
| 最後の接続時間 | エンドユーザがポータルに最後に接続した時<br>間。この文字列は、タイムスタンプ値をUTC<br>フォーマット(デフォルト)で表示します。 |

# ゲートウェイログの詳細

次の表では、論理グループ Endpoint/GlobalProtect App Troubleshooting (エンドポイント/ GlobalProtect アプリケーション トラブルシューティング) ログの Gateway (ゲートウェイ) に配 置される個々のログフィールドについて説明します。

| ログフィールド           | 説明                                                                                                    |
|-------------------|----------------------------------------------------------------------------------------------------|
| Gateway Address   | 失敗したゲートウェイ接続レポートに基づい<br>て、エンドユーザーが最後に接続した、または<br>接続を試みたGlobalProtectゲートウェイ。                                                                              |
| 場所                | エンドユーザーが接続したGlobalProtectゲート<br>ウェイの場所。また、この位置情報を使用して<br>ゲートウェイとの近さを判断することもできま<br>す。<br>ゲートウェイの位置を指定しない場<br>合、GlobalProtect アプリケーションの位置<br>フィールドは空になります。 |
| ゲートウェイ到達可能        | ゲートウェイが到達可能かつTCP 接続要求を受け入れたかどうか。                                                                                                    |
| 試行されたゲートウェイ       | 特定のゲートウェイに接続する前に試行された<br>ゲートウェイのリスト。                                                                                                    |
| ゲートウェイの SSL 証明書有効 | GlobalProtectアプリがゲートウェイに接続でき<br>るようにするためにゲートウェイサーバー証明<br>書が有効かどうか。                                                                                       |
| ゲートウェイ認証          | ゲートウェイとの接続を確立するために使用<br>される、クライアント証明書認証、ユーザー<br>名/パスワード、またはSAMLなどの認証方式。                                                                                  |
| ゲートウェイステータス       | GlobalProtect アプリケーションがゲートウェイ<br>との接続を確立できるかどうか。<br>接続済みは、VPN接続が成功したことを示しま<br>す。切断済みは、エンドユーザーが接続されて<br>いないことを示します。VPN接続の復元は、ト                            |

| ログフィールド         | 説明                                                                                           |
|-----------------|----------------------------------------------------------------------------------------------|
|                 | ンネルが切断された後、GlobalProtectが接続の<br>再確立を試みたことを示します。                                              |
| <b>IPSec</b> 有効 | グローバルプロテクトアプリとゲートウェイ間<br>のVPNトンネルを保護するためにIPSecが有効<br>になっています。                                |
| IPSec 失敗理由      | 失敗したIPSecトンネル接続の障害情報。たと<br>えば、ポート4501がUDPに指定されてブロッ<br>クされている場合、IPSec接続を確立できませ<br>ん。          |
| SSL 失敗理由        | 失敗したSSLトンネル接続の失敗情報。たとえ<br>ば、SSLトンネルが接続の確立に失敗したか、<br>トンネル接続が確立された後にキープアライブ<br>タイムアウトが切断されました。 |
| SSL へのフォールバック理由 | IPSecトンネルを確立できない場合にSSLトンネ<br>ルにフォールバックするGlobalProtectアプリに<br>関する情報。                          |
| DLSA ステータス      | [ローカルネットワークへの直接アクセスな<br>し]オプションが有効になっているかどうか。                                                |
| ログアウト時間         | エンドユーザーが最後にゲートウェイから正常<br>にログアウトしたとき。この文字列は、タイム<br>スタンプ値をUTC フォーマット(デフォルト)<br>で表示します。         |
| トンネルの名前変更       | (Windowsのみ)ログオン前トンネルの名前<br>がユーザートンネルに正常に変更されたかどう<br>か。                                       |

### ネットワークログの詳細

次の表では、論理グループ Endpoint/GlobalProtect App Troubleshooting (エンドポイント/ GlobalProtect アプリケーション トラブルシューティング) ログの Gateway (ゲートウェイ) に配 置される個々のログフィールドについて説明します。

| ログフィールド    | の意味                                             |
|------------|-------------------------------------------------|
| ネットワークアクセス | ネットワークアクセスが利用可能かどうか。                            |
| タイプ        | エンドユーザーのエンドポイントでのイーサ<br>ネット、WiFi、ワイヤレスワイドエリアネット |

| ログフィールド                  | の意味                                                                                  |
|--------------------------|--------------------------------------------------------------------------------------|
|                          | ワーク(WWAN)などのネットワーク接続の<br>タイプ。                                                        |
| インターネット アクセス             | エンドユーザーのエンドポイントでインター<br>ネットアクセスが利用可能かどうか。                                            |
| 内部ネットワーク                 | エンドユーザーのエンドポイントが内部ネット<br>ワーク上にあるかどうか。                                                |
| キャプティブ ポータル              | エンドユーザーがインターネットにアクセスす<br>るためにキャプティブポータルにログインする<br>必要があるように、キャプティブポータルが検<br>出されるかどうか。 |
| Proxy Server:            | プロキシが構成されている場合は、プロキシ<br>サーバーのホスト名。                                                   |
| デュアルスタックトンネルインターフェー<br>ス | トンネルインターフェースのデュアルスタック<br>ネットワークが有効になっているかどうか。                                        |
| DNS到達可能                  | DNSサーバーがインターネットアクセス用に構成されており、物理アダプターを介して到達可能かどうか。                                    |
| ポータル/ゲートウェイの待ち時間         | 応答がないためにTCP接続がポータルまたは<br>ゲートウェイでタイムアウトするまでのミリ秒<br>数。                                 |
| GlobalProtect MTU        | アプリが仮想アダプター用に使用す<br>るGlobalProtectMTU値(GlobalProtectアプリの<br>カスタマイズを参照)。              |

### エンドポイント状態ログの詳細

次の表では、論理グループ Endpoint/GlobalProtect App Troubleshooting (エンドポイント/ GlobalProtect アプリケーション トラブルシューティング) ログの Gateway (ゲートウェイ) に配 置される個々のログフィールドについて説明します。

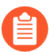

GlobalProtectアプリで診断テストを実行し、診断ログを含めることを有効にしな かった場合、エンドポイント状態グループのログフィールドは空になります。

| ログフィールド              | の意味                                |
|----------------------|------------------------------------|
| CPU USAGE (CPUの使用状況) | エンドユーザーのエンドポイントで使用されて<br>いるCPUの割合。 |

| ログフィールド                 | の意味                                         |
|-------------------------|---------------------------------------------|
| GlobalProtectのCPU使用率    | GlobalProtectアプリによって使用されるCPUの<br>パーセンテージ。   |
| 総メモリ                    | GB単位の合計メモリ。                                 |
| MEMORY USAGE (メモリー使用状況) | エンドユーザーのエンドポイントで使用されて<br>いる合計メモリの割合。        |
| GlobalProtectのメモリ使用量    | GlobalProtectアプリによって使用される合計メ<br>モリのパーセンテージ。 |
| 総ディスク容量                 | エンドユーザーのエンドポイントで使用される<br>合計ディスク容量。          |
| 利用可能なディスク               | エンドユーザーのエンドポイントで使用可能な<br>合計ディスク容量。          |

GlobalProtectアプリヘルスログの詳細

次の表では、論理グループ Endpoint/GlobalProtect App Troubleshooting (エンドポイント/ GlobalProtect アプリケーション トラブルシューティング) ログの Gateway (ゲートウェイ) に配 置される個々のログフィールドについて説明します。

GlobalProtectアプリが診断テストを実行し、診断ログを含めることを有効にしな
 かった場合、GlobalProtect AppHeathグループのログフィールドは空になります。

| ログフィールド  | の意味                                                                                                    |
|----------|----------------------------------------------------------------------------------------------------|
| インストール履歴 | GlobalProtectアプリが初めてインストールされた<br>か、新しいバージョンにアップグレードされたか、<br>以前のバージョンにダウングレードされたか。                                                                                                    |
|          | エンドユーザーがGlobalProtectアプリ5.2.5から新し<br>いバージョンにアップグレードする場合、インス<br>トール履歴には、GlobalProtectアプリ5.2.5からアッ<br>プグレードしたことが表示されます。エンドユー<br>ザーがGlobalProtectアプリ5.2.4から5.2.5にアップ<br>グレードする場合、インストール履歴に新規インス<br>トールが表示されます。 |
|          | エンドユーザーがGlobalProtectアプリ5.2.6か<br>ら5.2.5などの新しいバージョンからダウン<br>グレードしている場合、インストール履歴に<br>は、GlobalProtectアプリ5.2.6から5.2.5にダウング<br>レードしたことが表示されます。エンドユーザーが<br>アプリの古いバージョン(5.2.4以前のリリース)に                            |

| ログフィールド              | の意味                                                                                                    |
|----------------------|----------------------------------------------------------------------------------------------------|
|                      | ダウングレードしている場合、トラブルシューティ<br>ング用のGlobalProtectアプリログコレクション機能<br>はサポートされていません。                                                                                         |
| エンフォーサーステータス         | ネットワークアクセス用のGlobalProtect接続<br>がGlobalProtectポータルで有効または無効になって<br>いるかどうか。ただし、ポータルでは強制されて<br>いません(GlobalProtectアプリのカスタマイズを参<br>照)。                                   |
| 権限                   | (macOSのみ) エンドユーザーに、システム拡張<br>機能が宛先ドメインとアプリケーションに基づい<br>て分割トンネルを構成できるようにしたり、カー<br>ネル拡張機能を必要とせずにネットワークアクセス<br>にGlobalProtect接続を適用したりするなどのタスク<br>を実行する権限が付与されているかどうか。 |
| アプリの改ざん              | (WindowsおよびmacOSのみ)GlobalProtectアプリ<br>ケーションファイルがエンドユーザーのエンドポイ<br>ントで変更または変更されているかどうか。                                                                             |
| ジェイルブレイクステータス        | (iOSおよびAndroidのみ)これらのエンドユーザー<br>エンドポイントがジェイルブレイクされているかど<br>うか。                                                                                                    |
| 最終 <b>HIP</b> レポート時間 | ホスト情報レポート(HIP)レポートが最後に送<br>信された時刻。この文字列は、タイムスタンプ値<br>をUTC フォーマット(デフォルト)で表示します。                                                                                     |
| 最終ログアウト時間            | GlobalProtectアプリが最後にログアウトしたとき。<br>この文字列は、タイムスタンプ値をUTC フォーマッ<br>ト(デフォルト)で表示します。                                                                                     |
| 履歴を無効にする             | エンドユーザーがGlobalProtectアプリを有効または<br>無効にしたときに表示される回数。この文字列は、<br>タイムスタンプ値をUTC フォーマット(デフォル<br>ト)で表示します。                                                                 |
| IPSec トンネル設定         | (WindowsおよびmacOSのみ)アクセスルート、<br>宛先ドメイン、アプリケーション、およびHTTP /<br>HTTPSビデオストリーミングアプリケーションに基<br>づいて構成されるスプリットトンネル機能のタイ<br>プ。                                              |

| ログフィールド | の意味                                                                      |
|---------|--------------------------------------------------------------------------|
| クラッシュ履歴 | (WindowsおよびmacOSのみ)GlobalProtectアプリ<br>のクラッシュに対応するタイムスタンプの数(存在<br>する場合)。 |

# ゲートウェイネットワークの障害

次の表では、論理グループ Endpoint/GlobalProtect App Troubleshooting (エンドポイント/ GlobalProtect アプリケーション トラブルシューティング) ログの Gateway (ゲートウェイ) に配 置される個々のログフィールドについて説明します。

GlobalProtectアプリで診断テストを実行し、診断ログを含めることを有効にしな かった場合、ゲートウェイネットワーク障害グループのログフィールドは空になり ます。

GlobalProtectアプリがエンドツーエンドの診断テストを実行してネットワーク障害 をテストするには、GlobalProtectゲートウェイがICMPping要求を送信できるように する必要があります。

| ログフィールド | の意味                                                                                                    |
|---------|----------------------------------------------------------------------------------------------------|
| 遅延      | エンドユーザーのエンドポイント<br>とPrismaAccessゲートウェイの間でミリ秒単位<br>で測定される遅延。                                                                            |
| ジッター    | エンドユーザーのエンドポイント<br>とPrismaAccessゲートウェイの間でミリ秒単位<br>の期間にわたって測定されるジッター。                                                                   |
| パケットの損失 | PrismaAccessゲートウェイの宛先に到達できな<br>かったネットワークを介して送信されたパケッ<br>トの数を測定するために使用されるパケット損<br>失の割合。<br>ICMP ping要求は、ゲートウェイインターフェ<br>イスで許可する必要があります。 |

アプリアクセスのパフォーマンス

IPアドレスまたは完全修飾ドメイン名を含むことができる最大10個のHTTPSベースの宛先URLを 指定できます(たとえば、https://10.10.10/resource.html、https://webserver/file.pdf、また はhttps://google.com)GlobalProtectポータルを設定して診断テストを実行する場合。 アクセスルート(スプリットトンネルアクセスルート)または宛先ドメインまた はアプリケーション(スプリットトンネルドメインおよびアプリケーション)に基づいてトラフィックを含めるまたは除外するようにスプリットトンネリングを構成し、診断テストを実行してトンネル内外のパフォーマンステストを確認する場合、スプリットトンネリングルーティングテーブルよりも優先され、より具体的なルートがデフォルトルートよりも優先されます。

GlobalProtectアプリがエンドツーエンドの診断テストを実行してアクセスパフォーマンスを調査 するには、次の制限が適用されます。

- iOSでは、サーバーパフォーマンステストには、物理アダプターを介してテストされるメト リックのみが含まれます。
- iOS 14以降では、トレースルートテストはサポートされていません。
- Webサーバーは、遅延、ジッター、およびパケット損失のテストのためにICMPping要求を許可する必要があります。

次の表では、論理グループ Endpoint/GlobalProtect App Troubleshooting (エンドポイント/ GlobalProtect アプリケーション トラブルシューティング) ログの Gateway (ゲートウェイ) に配 置される個々のログフィールドについて説明します。

GlobalProtectアプリで診断テストを実行し、診断ログを含めることを有効にしなかった場合、App AccessPerformanceグループのログフィールドは空になります。

| ログフィールド          | の意味                                                                                                    |
|------------------|----------------------------------------------------------------------------------------------------|
| サーバーのパ<br>フォーマンス | サーバーパフォーマンスデータは、ポータルで構成した宛先HTTPSベー<br>スのWebサーバー/アプリケーションごとにエンドユーザーのエンドポ<br>イントからテストされます。次のネットワークメトリックは、物理アダ<br>プタを介してトンネルの外部でテストされます。 |
|                  | <ul> <li>out_latency-エンドユーザーのエンドポイントと、物理アダプターを<br/>介した各宛先HTTPSベースのWebサーバー/アプリケーションの間で<br/>ミリ秒単位で測定される遅延。</li> </ul>                   |
|                  | <ul> <li>out_jitter-エンドユーザーのエンドポイントと、物理アダプターを介した各宛先HTTPSベースのWebサーバー/アプリケーションとの間のミリ秒単位の期間にわたって測定されるジッター。</li> </ul>                    |
|                  | <ul> <li>out_packet_loss:物理アダプタを介して各宛先HTTPSベースのWebサーバー/アプリケーションに到達できなかったネットワーク経由で送信されたパケット数を測定するために使用されるパケット損失の割合。</li> </ul>         |
|                  | <ul> <li>out_tcp_connect_time:物理アダプタを介してサーバーに対して測定<br/>されるTCP接続時間。</li> </ul>                                                         |
|                  | <ul> <li>out_first_byte_time:物理アダプターを介してサーバーに接続するためにミリ秒単位で測定される最初のバイトまでの時間。macOSエンドポイントでは、GlobalProtectクライアントがサーバー証明書時間</li> </ul>    |

| ログフィールド          | の意味                                                                                                    |
|------------------|----------------------------------------------------------------------------------------------------|
|                  | とAPI処理時間を受信したときに、最初のバイトまでの時間が計算さ<br>れます。                                                                                                    |
|                  | <ul> <li>out_download_size-物理アダプターからダウンロードされるファイルのサイズ(バイト単位)。</li> </ul>                                                                                                    |
|                  | <ul> <li>out_download_speed:ファイルが物理アダプタからダウンロードされるKbpsで測定される速度。Webページを使用する代わりに、バイナリファイルを使用してダウンロード速度をテストすることをお勧めします。</li> </ul>                                                                      |
|                  | <ul> <li>out_trace_route:物理アダプタを介して宛先に設定されたトレース<br/>ルートの結果。</li> </ul>                                                                                                    |
| サーバーのパ<br>フォーマンス | サーバーパフォーマンスデータは、ポータルで構成した宛先HTTPSベー<br>スのWebサーバー/アプリケーションごとにエンドユーザーのエ<br>ンドポイントからテストされます。次のネットワークメトリック<br>は、GlobalProtectトンネルを介してテストされます。                                                             |
|                  | <ul> <li>in_latency-エンドユーザーのエンドポイントと、GlobalProtectトンネ<br/>ルを介した各宛先HTTPSベースのWebサーバー/アプリケーションの<br/>間でミリ秒単位で測定される遅延。</li> </ul>                                                                         |
|                  | <ul> <li>in_jitter-エンドユーザーのエンドポイントと、GlobalProtectトンネル<br/>を介した各宛先HTTPSベースのWebサーバー/アプリケーションとの<br/>間のミリ秒単位の期間にわたって測定されるジッター。</li> </ul>                                                                |
|                  | <ul> <li>inpacket_loss:GlobalProtectトンネルを介して各宛先HTTPSベースのWebサーバー/アプリケーションに到達できなかったネットワーク経由で送信されたパケット数を測定するために使用されるパケット損失の割合。</li> </ul>                                                               |
|                  | <ul> <li>in_tcp_connect_time: GlobalProtectトンネルを介してサーバーに対し<br/>て測定されるTCP接続時間。</li> </ul>                                                                                                    |
|                  | <ul> <li>in_first_byte_time: GlobalProtectトンネルを介してサーバーに<br/>接続するためにミリ秒単位で測定される最初のバイトまでの時<br/>間。macOSエンドポイントでは、GlobalProtectクライアントがサー<br/>バー証明書時間とAPI処理時間を受信したときに、最初のバイトまで<br/>の時間が計算されます。</li> </ul> |
|                  | <ul> <li>in_download_size:GlobalProtectトンネルからダウンロードされる<br/>ファイルのサイズ(バイト単位)。</li> </ul>                                                                                                    |
|                  | <ul> <li>in_download_speed:ファイルがGlobalProtectトンネルからダウン<br/>ロードされるKbpsで測定される速度。Webページを使用する代わり<br/>に、バイナリファイルを使用してダウンロード速度をテストするこ<br/>とをお勧めします。</li> </ul>                                             |
|                  | <ul> <li>in_trace_route: GlobalProtectトンネルを介して宛先に設定されたトレースルートの結果。</li> </ul>                                                                                                    |